# Panasonic

# Programmable Controller FP7 Positioning Unit User's Manual

WUME-FP7POSP-10

(MEMO)

## Introduction

Thank you for purchasing a Panasonic product. Before you use the product, please carefully read through the user's manual, and understand it in detail to use the product properly.

## **Types of Manual**

- There are different types of user's manual for the FP7 series, as listed below. Please refer to a relevant manual for the unit and purpose of your use.
- The manuals can be downloaded from the Panasonic website:https:// industry.panasonic.com/global/en/downloads/?tab=manual.

| Unit name or purpose of use                  |                                                                                                    | Manual name                                                        | Manual code     |
|----------------------------------------------|----------------------------------------------------------------------------------------------------|--------------------------------------------------------------------|-----------------|
| FP7 Power Supply Unit                        |                                                                                                    | FP7 CPU Unit User's Manual<br>(Hardware)                           | WUME-FP7CPUH    |
|                                              |                                                                                                    | FP7 CPU Unit Command Reference Manual                              | WUME-FP7CPUPGR  |
|                                              | FP7 CPU Unit                                                                                                 | FP7 CPU Unit User's Manual<br>(Logging Trace Function)             | WUME-FP7CPULOG  |
|                                              |                                                                                                    | FP7 CPU Unit User's Manual<br>(Security Function)                  | WUME-FP7CPUSEC  |
|                                              |                                                                                                    | FP7 CPU Unit User's Manual<br>(LAN Port Communication)             | WUME-FP7LAN     |
|                                              | Instructions for Built-in<br>LAN Port                                                                        | FP7 CPU Unit User's Manual<br>(Ethernet Expansion Function)        | WUME-FP7CPUETEX |
|                                              |                                                                                                    | FP7 CPU Unit User's Manual<br>(EtherNet/IP Communication)          | WUME-FP7CPUEIP  |
|                                              |                                                                                                    | Web Server Function Manual                                         | WUME-FP7WEB     |
|                                              | Instructions for Built-in<br>COM Port<br>FP7 Extension Cassette<br>(Communication)<br>(RS-232C / RS485 type) | FP7 Series User's Manual<br>(SCU Communication)                    | WUME-FP7COM     |
|                                              | FP7 Extension Cassette<br>(Communication)<br>(Ethernet Type)                                                 | FP7 Series User's Manual<br>(Communication Cassette Ethernet Type) | WUME-FP7CCET    |
|                                              | FP7 Extension (Function)<br>Cassette<br>Analog Cassette                                                      | FP7 Analog Cassette User's Manual                                  | WUME-FP7FCA     |
| FF                                           | P7 Digital Input / Output Unit                                                                               | FP7 Digital Input / Output Unit User's Manual                      | WUME-FP7DIO     |
| FF                                           | P7 Analog Input Unit                                                                                         | FP7 Analog Input Unit User's Manual                                | WUME-FP7AIH     |
| FF                                           | P7 Analog Output Unit                                                                                        | FP7 Analog Output Unit User's Manual                               | WUME-FP7AOH     |
| FP7 Thermocouple Multi-<br>analog Input Unit |                                                                                                    | FP7 Thermocouple Multi-analog Input Unit<br>FP7 RTD Input Unit     | WUME-FP7TCRTD   |
| FP7 RTD Input Unit                           |                                                                                                    | User's Manual                                                      |                 |
| FF                                           | P7 Multi Input / Output Unit                                                                                 | FP7 Multi Input / Output Unit User's Manual                        | WUME-FP7MXY     |
| FP7 High-speed counter unit                  |                                                                                                    | FP7 High-speed Counter Unit User's Manual                          | WUME-FP7HSC     |
| FP7 Pulse Output Unit                        |                                                                                                    | FP7 Pulse Output Unit User's Manual                                | WUME-FP7PG      |

| Unit name or purpose of use       | Manual name                                  | Manual code   |
|-----------------------------------|----------------------------------------------|---------------|
| FP7 Positioning Unit              | FP7 Positioning Unit User's Manual           | WUME-FP7POSP  |
| FP7 Serial Communication<br>Unit  | FP7 Series User's Manual (SCU Communication) | WUME-FP7COM   |
| FP7 Multi-wire Link Unit          | FP7 Multi-wire Link Unit User's Manual       | WUME-FP7MW    |
| FP7 Motion Control Unit           | FP7 Motion Control Unit User's Manual        | WUME-FP7MCEC  |
| PHLS System                       | PHLS System User's Manual                    | WUME-PHLS     |
| Programming Software<br>FPWIN GR7 | FPWIN GR7 Introduction Guidance              | WUME-FPWINGR7 |

## **Safety Precautions**

- In order to prevent injuries and accidents, always adhere to the following.
- Always read this manual thoroughly before performing installation, operation, maintenance, and inspection, and use the device correctly.
- Ensure you are familiar with all device knowledge, safety information, and other precautions before use.
- In this manual, safety precaution levels are classified into "warnings" and "cautions".

**WARNING** Cases where dangerous situations are expected to arise whereby the user could die or suffer serious injury if handled incorrectly

- Implement safety measures externally from this product so that the entire system can operate safely even if a failure occurs due to a fault in this product or some external factor.
- Do not use in an atmosphere containing flammable gases. Doing so could cause explosions.
- Do not place this product in fire.

This could cause splitting of batteries, electronic components, etc.

**CAUTION** Cases where dangerous situations are expected to arise whereby the user could suffer injury or physical damage could occur if handled incorrectly

- In order to prevent the product from generating abnormal heat or emitting smoke, use the product with some margin to the guaranteed characteristics and performance values.
- Do not disassemble or modify the product.

Doing so could cause abnormal heat generation or smoke.

- Do not touch electrical terminals while the power is on.
- There is a risk of electrical shock.
- Construct external emergency stop and interlock circuits.
- Securely connect wires and connectors.
   Poor connections can cause abnormal heat generation or smoke.
- Do not allow foreign materials such as liquids, combustibles, or metals, to enter inside the product.
- Doing so could cause abnormal heat generation or smoke.
- Do not perform work (connection, disconnection, etc.) while the power is on. There is a risk of electrical shock.
- If methods other than those specified by our company are used when operating this product, the protection functions of the unit may be lost.
- This product was developed and manufactured for use in industrial environments.

## **Copyright / Trademarks**

- The copyright of this manual is owned by Panasonic Industry Co., Ltd.
- Unauthorized reproduction of this manual is strictly prohibited.
- Windows is a registered trademark of Microsoft Corporation in the U.S. and other countries.
- Other company and product names are trademarks or registered trademarks of their respective companies.

#### **Handling Precautions**

In this manual, the following symbols are used to indicate safety information that must be observed.

| Stop           | Indicates an action that is prohibited or a matter that requires caution. |
|----------------|---------------------------------------------------------------------------|
|                | Indicates an action that must be taken.                                   |
| <b>1</b> Info. | Indicates supplemental information.                                       |

| <b>Note</b>                         | Indicates details about the subject in question or information useful to remember. |
|-------------------------------------|------------------------------------------------------------------------------------|
| <sup>1</sup> <sup>2</sup> Procedure | Indicates operation procedures.                                                    |

## **Table of Contents**

| 1 | Functions of Unit and Restrictions on Combinations             | .1-1           |
|---|----------------------------------------------------------------|----------------|
|   | 1.1 Functions of Positioning Unit                              | .1-2           |
|   | 1.1.1 Functions of Unit                                        | . 1-2          |
|   | 1.1.2 Unit Types                                               | . 1-3          |
|   | 1.2 Restrictions on Combinations of Units                      | .1-4           |
| 2 | Names and Functions of Components                              | .2-1           |
|   | 2.1 Names and Functions of Components                          | .2-2           |
|   | 2.2 Operating Status LEDs                                      | .2-3           |
| 3 | Wiring                                                         | .3-1           |
|   | 3.1 Connection Using the Discrete-wire Connector               | .3-2           |
|   | 3.1.1 Specifications of Wire-pressed Terminal Cable            | . 3-2          |
|   | 3.1.2 Wiring the Discrete-wire Connector                       | . 3-3          |
|   | 3.2 Connection Using the Push-In Connector                     | .3-6           |
|   | 3.2.1 About Push-In Connector                                  | . 3-6          |
|   | 3.2.2 Compatible Parts and Dedicated Tools                     | . 3-0<br>3-6   |
|   | 3.3 I/O Specifications and Terminal Wiring                     | 2 1 <i>1</i>   |
|   | 3.3.1 Input/Output Specifications                              | . 3-14         |
|   | 3.4 Supply of Power to Drive Internal Circuit                  | .3-18          |
|   | 3.4.1 Line Driver Output Type                                  | . 3-18         |
|   | 3.4.2 Transistor Output                                        | . 3-18         |
|   | 3.5 Connecting Pulse Instruction Signal Output                 | .3-19          |
|   | 3.5.1 Line Driver Output Type                                  | . 3-19         |
|   | 3.5.2 Transition Output Type                                   | 0.00           |
|   | 3.6 Connection of Deviation Counter Clear Output Signal        | .3-20          |
|   | 2.0 Commenting Serve On Output Signal.                         |                |
|   | 3.8 Connecting Home Input/Near Home Input Signal               | .3-22<br>13-22 |
|   | 3.8.2 Connection of Home Input (When connecting to an external | .)0 22         |
|   | switch/sensor)                                                 | . 3-22         |
|   | 3.8.3 Connecting Near Home Input Signal                        | . 3-22         |
|   | 3.8.4 Connecting Limit Input Signal                            | . 3-23         |
|   | 3.9 Connections of Pulse Input                                 | .3-24          |
|   | 3.9.2 Transistor Open Collector Type                           | . 3-24         |
|   | 3.9.3 Transistor-resistor Pull-up Type                         | . 3-24         |
|   | 3.10 Wiring Cautions                                           | .3-25          |
| 4 | Power On/Off and Check Items                                   | 4-1            |
| - | 4.1 Safety Circuit Design                                      | 4.2            |
|   | 1 2 Before Turning on the Power                                | /_?            |
|   | T.2 Dolore running on the rower                                | .4-0           |

|   | 4.3 Procedure for Turning On the Power                                  | 4-4           |
|---|-------------------------------------------------------------------------|---------------|
|   | 4.3.1 Procedure for Turning On the Power                                | 4-4           |
|   | 4.5.2 Flocedule for furning on the Power                                | 4-4           |
|   | 4.4 Checking while the Power IS ON                                      | 4-0           |
|   | 4.4.2 Checking the installation of the external safety circuit          | 4-6           |
|   | 4.4.3 Check on Safety Circuit with Positioning Unit                     | 4-7           |
|   | 4.4.4 Operation Checks on Near Home Switch and Home Switch              | 4-8           |
|   | 4.4.5 Checking Rotating and Moving Directions and Moving Distance .     | 4-8           |
| 5 | Unit Allocation and Parameter Settings                                  | 5-1           |
|   | 5.1 Unit Allocation                                                     | 5-2           |
|   | 5.1.1 Registration in I/O Map                                           | 5-2           |
|   | 5.1.2 Confirmation of I/O Allocation Information                        | 5-2           |
|   | 5.2 Allocation of Axes to Be Used<br>5.2.1 Settings in Configurator PM7 | 5-5<br>5-5    |
|   | 5.3 Parameter settings                                                  | 5-7           |
|   | 5.3.1 Parameter Settings in Configurator PM7                            | 5-7           |
|   | 5.3.2 Parameters                                                        | 5-7           |
|   | 5.4 Synchronous Parameter/Cam Pattern Settings                          | 5-11          |
|   | 5.4.1 Synchronous Parameter Settings                                    | 5-11          |
|   | 5.4.2 Cam pattern setting                                               | 5-12          |
|   | 5.5 Creating Positioning Data Table                                     | 5-13          |
|   | 5.5.1 Construction of Positioning Data Table                            | 5-13          |
|   | 5.5.2 Table numbers and activation of positioning                       | 5-14          |
|   | 5.5.3 Operation Patterns and Tables                                     | 5-14          |
|   | 5.6 Saving Parameters                                                   | 5-16          |
|   | 5.6.1 Saving and Loading of Configuration                               | 5-16          |
| 6 | Transfer to Unit and Commissioning                                      | 6-1           |
|   | 6.1 Check on Setting Contents                                           | 6-2           |
|   | 6.1.1 Check on Parameter Data                                           | 6-2           |
|   | 6.1.2 Comparison of Parameter Information                               | 6-2           |
|   | 6.2 Transfer of Parameters                                              | 6-4           |
|   | 6.2.1 Writing Parameters to CPU Unit                                    | 6-4           |
|   | 6.3 Monitoring on Configurator PM7                                      | 6-5           |
|   | 6.3.1 Status display                                                    | 6-5           |
|   | 6.3.2 Data Monitor                                                      | 6-5           |
|   | 6.4 Tool operation                                                      | 6-8           |
|   | 6.4.1 Tool Operation Function                                           | 6-8           |
|   | 6.4.2 Serve ON/OFF with Tool Operation Function                         | 6-9           |
|   | 6.4.3 JOG Operation with Tool Operation Function                        | 6-10          |
|   | 6.4.5 Positioning by Tool Operation Function                            | 0-12          |
|   | 6.4.6 Teaching by Tool Operation Function                               | 14 -0<br>6_16 |
|   |                                                                         | 0-10          |
| 7 | Automatic Operation (Position Control)                                  | 7-1           |
|   | 7.1 Basic Operation                                                     | 7 <b>-</b> 2  |

|    | <ul><li>7.1.1 Patterns of Position Control</li><li>7.1.2 Settings and Operation of E-Point Control</li><li>7.1.3 Settings and Operation of P-Point Control</li></ul>                                                                                                    | 7-2<br>7-3<br>7-4                                            |
|----|----------------------------------------------------------------------------------------------------|--------------------------------------------------------------|
|    | <ul> <li>7.1.4 Settings and Operation of C-Point Control</li> <li>7.1.5 Settings and Operation of J-Point Control</li> <li>7.1.6 Sample Program (E-Point, P-Point, and C-Point Control)</li> <li>7.1.7 Sample Programs (for J-point Control)</li> <li>7.1.8 Notes on programming</li> </ul> | 7-5<br>7-7<br>7-9<br>7-9<br>7-9                              |
|    | <ul> <li>7.2 Interpolation control</li></ul>                                                                                                    | 7-11<br>7-14<br>7-15<br>7-17<br>7-17<br>7-19<br>7-21<br>7-22 |
| 8  | Automatic Operation (Synchronous Control)                                                                                                    | 8-1                                                          |
|    | <ul><li>8.1 Synchronous control</li><li>8.1.1 Overview of Synchronous Control</li></ul>                                                                                                    | 8-2<br>8-2                                                   |
|    | <ul><li>8.2 Setting up the Master Axis and Slave Axes</li><li>8.2.1 Selecting and Setting up the Master Axis</li><li>8.2.2 Selecting and Setting Up the Slave Axis</li></ul>                                                                                                    | 8-4<br>8-4<br>8-5                                            |
|    | <ul> <li>8.3 Starting and Canceling Synchronous Control</li> <li>8.3.1 Starting and Canceling Synchronous Control</li> <li>8.3.2 Notes on Canceling or Starting Synchronous Control</li> </ul>                                                                                              | 8-6<br>8-6<br>8-7                                            |
|    | <ul> <li>8.4 Electronic gear function</li> <li>8.4.1 Overview of Electronic Gear Function</li> <li>8.4.2 Types and Contents of Positioning Parameters to Set</li> <li>8.4.3 Changing the Gear Ratio during Operation</li></ul>                                                              | 8-12<br>8-12<br>8-12<br>8-13                                 |
|    | <ul> <li>8.5 Electronic Clutch Function</li></ul>                                                                                                    | 8-15<br>8-15<br>8-15<br>8-16<br>8-17<br>8-18                 |
|    | <ul> <li>8.6 Electronic Cam Function</li></ul>                                                                                                    | 8-21<br>8-21<br>8-22<br>8-23<br>8-31<br>8-36                 |
| 9  | Manual Operation (JOG Operation)                                                                                                    | 9-1                                                          |
|    | 9.1 Settings and Operation of JOG Operation                                                                                                    | 9-2                                                          |
|    | 9.2 Changing the Speed During JOG Operation                                                                                                    | 9-4                                                          |
| 10 | Manual Operation (Home Return)                                                                                                    | 10-1                                                         |
|    | 10.1 Pattern of Home Return                                                                                                    | 10-2                                                         |

|    | 10.2 Settings and Operation of Home Return                           | 10-6               |
|----|----------------------------------------------------------------------|--------------------|
| 11 | Manual Operation (Pulser Operation)                                  | .11-1              |
|    | 11.1 Settings and Operation of Pulser Operation                      | 11-2               |
| 12 | Stop Functions                                                       | .12-1              |
|    | 12.1 Types and Settings of Stop Function                             | 12-2               |
|    | 12.1.1 Stop Operation Types                                          | . 12-2             |
|    | 12.1.2 Setting stop time                                             | . 12-4             |
|    | 12.2 Processing during Stop                                          | 12-5               |
|    | 12.3 Pause Function                                                  | 12-6               |
|    | 12.3.1 Pause Function                                                | . 12-6             |
|    | 12.3.2 Pause Settings                                                | . 12-6             |
| 13 | Auxiliary Functions                                                  | .13-1              |
|    | 13.1 Dwell Time                                                      | 13-2               |
|    | 13.2 Soft limits:                                                    | 13-4               |
|    | 13.3 Auxiliary Output Code and Auxiliary Output Contact              |                    |
|    | 13.4 Current value undate                                            | 13_7               |
|    | 13.5 Home Coordinates                                                | 13-9               |
|    | 13.6 Pulse Input                                                     | 13-10              |
|    | 13.6.1 Pulse Input Types                                             | . 13-10            |
|    | 13.6.2 Restrictions on Combinations of Pulse Inputs                  | . 13-11            |
|    | 13.6.3 Input Methods of Pulse Input                                  | . 13-11            |
|    | 13.6.4 Monitoring the Pulse Input Values                             | . 13-13            |
|    | 13.6.5 Pulser Input Function                                         | . 13-13            |
|    | 13.0.0 Feedback Pulse Function                                       | 12 12              |
|    |                                                                      | . 13-10            |
|    | 13.7 Startup Speed                                                   | 13-20              |
|    | 13.8 Target Speed Change Function (For unit version Ver.1.3 or later | 13-21              |
|    | 13.8.1 Function Explanation                                          | . 13-21            |
|    | 13.8.2 Setting Procedure and Operations (Direct Speed Specification  | 10.00              |
|    | 13.8.3 Setting Procedure and Behaviors (Ratio Specification Method)  | . 13-22<br>. 13-25 |
|    | 13.9 Movement Amount Change Function (For unit version Ver.1.3 or    |                    |
|    | later only)                                                          | 13-27              |
|    | 13.9.1 Function Explanation                                          | . 13-27            |
|    | 13.9.2 Setting Flocedures and Operations                             | . 13-20            |
| 14 | Precautions for programming                                          | .14-1              |
|    | 14.1 Precautions for programming                                     | 14-2               |
|    | 14.1.1 Turning Off Power Supply Clears Contents of Unit Memory       | . 14-2             |
|    | 14.1.2 Not Going to Other Operation from Current Operation           | . 14-2             |
|    | 14.1.3 Operation with the PLC Set to PROG. Mode from RUN Mode        | 14-2               |
|    | ידי אין אין אין אין אין אין אין אין אין אי                           | . 14-2             |
| 15 | Errors and Warnings                                                  | .15-1              |

|    | 15.1 About Errors and Warnings<br>15.1.1 Errors and Warnings                              | 15-2<br>15-2   |
|----|-------------------------------------------------------------------------------------------|----------------|
|    | 15.1.2 Checking and Clearing Errors and Warnings on Configurator                          | 15.2           |
|    | 15.1.3 Check and Clearing with User Program                                               | 15-2           |
|    | 15.1.4 Error and Warning Logs                                                             | 15-3           |
|    | 15.2 Changes in Recovery from Errors<br>15.2.1 Overview                                   | 15-5<br>15-5   |
|    | 15.3 Error Code Table                                                                     | 15-6           |
|    | 15.3.1 System Errors (From 1000H)                                                         | 15-6           |
|    | 15.3.2 Axis Operation Errors (From 3000H)                                                 | 15-6           |
|    | 15.3.4 Synchronization Parameter Setting Errors (From 5000H)                              | 15-8<br>15-12  |
|    | 15.4 Warning Code List<br>15.4.1 Unit Warnings (From B000H)                               | 15-17<br>15-17 |
| 16 | Troubleshooting                                                                           | 16-1           |
|    | 16.1 What to Do If an Error Occurs                                                        | 16-2           |
|    | 16.1.1 Motor is not Rotating or Operating (Pulse Output A and B LEDs are Flashing or Lit) | 16-2           |
|    | 16.1.2 Motor is not Rotating or Operating (Pulse Output A and B LEDs are Off)             | 16-2           |
|    | 16.1.3 Reversed Rotation or Movement Direction                                            | 16-3           |
| 17 | Specifications                                                                            | 17-1           |
|    | 17.1 List of Specifications                                                               | 17-2           |
|    | 17.1.1 General Specifications                                                             | 17-2           |
|    | 17.1.2 Performance Specifications                                                         | 17-2           |
|    | 17.2 Allocation of I/O Numbers                                                            | 17-6           |
|    | 17.3 Entire Configuration of Memory Unit Area                                             | 17-14          |
|    | 17.4 Details of Common Area in Unit Memory                                                | 17-16          |
|    | 17.4.1 Configuration of Common Area                                                       | 17-16          |
|    | 17.4.2 Setting Parameter Control Area                                                     | 17-16          |
|    | 17.4.5 Operating speed rate area                                                          | 17-17          |
|    | 17.4.5 Current value update data area                                                     | 17-18          |
|    | 17.4.6 Positioning control start table number setting area                                | 17-19          |
|    | 17.4.7 Positioning Control Area                                                           | 17-20          |
|    | 17.4.8 Error Notification & Clearing Area                                                 | 17-20          |
|    | 17.4.9 Warning Notification & Clearing Area                                               | 17-23          |
|    | 17.4.10 Pulse could control area                                                          | 17-20          |
|    | 17.4.12 System operation setting area                                                     | 17-29          |
|    | 17.5 Details of Each Axis Information Area in Unit Memory                                 | 17-30          |
|    | 17.5.1 Configuration of Each Axis Information Area                                        | 17-30          |
|    | 17.5.2 Each Axis Information & Monitor Area                                               | 17-31          |
|    | 17.6 Details of Each Axis Setting Area in Unit Memory                                     | 17-34          |
|    | 17.6.1 Configuration of Each Axis Setting Area                                            | 17-34          |
|    | 17.6.2 Positioning parameter setting area                                                 | 17-35          |
|    | 17.6.3 Positioning Data Setting Area                                                      | 17-43          |

|    | 17.7 Unit Memory Synchronous Control Setting Area       17-66         17.7.1 Synchronous Control Setting Area       17-66         17.7.2 Details of Synchronous Control Setting Area       17-66 | 6<br>5<br>6 |
|----|----------------------------------------------------------------------------------------------------|-------------|
|    | <ul><li>17.8 Positioning Operation Change Setting Area</li></ul>                                                                                                    | 7<br>7      |
|    | 17.9 Cam Pattern Editing Area       17-87         17.9.1 Cam Pattern Setting Area       17-81         17.9.2 Cam pattern editing execution confirmation area       17-83                         | 1<br>1<br>3 |
|    | 17.10 Dimensions                                                                                                    | 6           |
| 18 | Sample programs18-1                                                                                                    |             |
|    | 18.1 Basic Configuration and Contact Allocations of Sample Programs18-2                                                                                                    |             |
|    | <ul> <li>18.2 Sample programs</li></ul>                                                                                                    |             |
|    | 18.2.3 When Setting Positioning Data in Standard Area by Programming18-9                                                                                                    |             |
|    |                                                                                                    |             |

# 1 Functions of Unit and Restrictions on Combinations

| 1.1 Functions of Positioning Unit         | 1-2 |
|-------------------------------------------|-----|
| 1.1.1 Functions of Unit                   |     |
| 1.1.2 Unit Types                          |     |
| 1.2 Restrictions on Combinations of Units | 1-4 |

## **1.1 Functions of Positioning Unit**

## 1.1.1 Functions of Unit

The positioning unit can perform positioning control when it is used in combination with a stepping motor or servomotor equipped with a driver of pulse string input type.

#### Positioning control with stepping motor

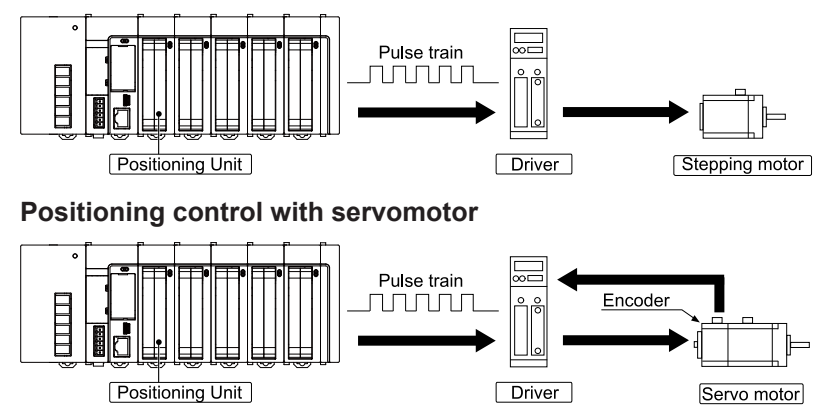

#### Transistor output (open collector) type and line driver output type available

Two types are available—a line driver output type for high-speed control and a transistor output type for a motor equipped with a driver that connects only to open collector output (e.g., a stepping motor). If either type is applicable to your application, the use of the unit with line driver output is recommended.

#### Setting in configuration menu

The dedicated software "Configurator PM7" is available, which allows ease of creating a variety of parameters and positioning tables required for positioning control.

## **Note**

• "Configurator PM7" is started from the **Option** menu of FPWIN GR7.

#### Interpolation control

2-axis linear interpolation, 2-axis circular interpolation, 3-axis linear interpolation, and 3-axis spiral interpolation control can be performed.

#### Synchronous control

The unit supports synchronous control using an electronic gear, electronic clutch, and electronic cam.

The unit can perform synchronous control with an actual or virtual axis as a master axis.

## 1.1.2 Unit Types

## Product type

| Туре               | Product number |
|--------------------|----------------|
| 2-axis transistor  | AFP7PP02T      |
| 2-axis line driver | AFP7PP02L      |
| 4-axis transistor  | AFP7PP04T      |
| 4-axis line driver | AFP7PP04L      |

## **1.2 Restrictions on Combinations of Units**

When the system is configured, take the other units being used into consideration and use a power supply unit with a sufficient capacity.

### Current consumption

| Туре               | Product number | Current consumption |
|--------------------|----------------|---------------------|
| 2-axis transistor  | AFP7PP02T      | 120mA               |
| 2-axis line driver | AFP7PP02L      | 120mA               |
| 4-axis transistor  | AFP7PP04T      | 120mA               |
| 4-axis line driver | AFP7PP04L      | 120mA               |

# 2 Names and Functions of Components

| 2.1 | Names and Functions of Components | 2-2 |
|-----|-----------------------------------|-----|
| 2.2 | Operating Status LEDs             | 2-3 |

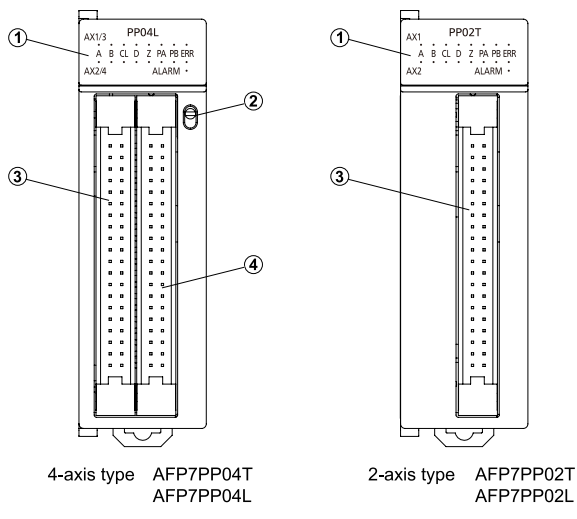

## 2.1 Names and Functions of Components

#### (1) Operation monitor LEDs

Displays the operating status of two axes.

#### (2) Operating monitor switch (AFP7PP04T and AFP7PP04L only)

Toggles between the operating status display of 1st and 2nd axes and that of the 3rd and 4th axes.

#### (3) User I/F connector (1st axis and 2nd axis)

A connector for a motor driver and external interface.

#### (4) User I/F connector (3rd axis and 4th axis) (AFP7PP04T and AFP7PP04L only)

A connector for a motor driver and external interface.

## 2.2 Operating Status LEDs

The LEDs display the operating status of two axes at a time. If the unit is of 4-axis type, use the switch to toggle between the operating status display of the 1st and 2nd axes and that of the 3rd and 4-axes. The contents of the LED display are the same in each axis.

| Operation | Monitor LEDs |
|-----------|--------------|
|-----------|--------------|

| LED   | Description                                      |                                    | Col<br>or | LED ON                                            | Light switch off              | LED Flashing                                          |
|-------|--------------------------------------------------|------------------------------------|-----------|---------------------------------------------------|-------------------------------|-------------------------------------------------------|
|       | Pulse output A-                                  | With pulse/sign<br>output settings | Gre<br>en | _ (Note 4)                                        | Not in operation              | Pulse output                                          |
| A     | signal display<br>(Note 1)                       | With CW/CCW output settings        | Gre<br>en | _ (Note 4)                                        | Not in operation<br>(Forward) | In pulse output<br>operation<br>(forward<br>rotation) |
|       | Pulse input B                                    | With pulse/sign<br>output settings | Gre<br>en | Reverse rotation instruction                      | Forward rotation instruction  | -                                                     |
| В     | signal display<br>(Note 1)                       | With CW/CCW output settings        | Gre<br>en | -                                                 | Not in operation<br>(Reverse) | In pulse output<br>operation<br>(reverse<br>rotation) |
| CL    | Displays counter clear signal output             |                                    | Gre<br>en | Output ON                                         | Output OFF                    | -                                                     |
| D     | Displays near home state (Note 2)                |                                    | Gre<br>en | ON                                                | OFF                           | -                                                     |
| z     | Displays home input state (Note 2)               |                                    | Gre<br>en | ON                                                | OFF                           | -                                                     |
| PA    | Pulse input A-signal display (Note 3)            |                                    | Gre<br>en | Displays the inpu                                 | t status of pulse in          | put A-signal                                          |
| РВ    | Pulse input B signal display <sup>(Note 3)</sup> |                                    | Gre<br>en | Displays the input status of pulse input B-signal |                               | put B-signal                                          |
| ERR   | Displays the occurrence of error or warning      |                                    | Re<br>d   | If an error<br>occurs                             | In normal operation           | At the time of<br>warning<br>occurrence               |
| ALARM | Displays hardware error                          |                                    | Re<br>d   | If a hardware<br>error occurs                     | In normal operation           | -                                                     |

(Note 1) The LED for the pulse output A- and B- signals flash at a cycle (speed) of the output frequency, thus looking as if continuously lit if the speed is high.

(Note 2) Near home input (D) and home input (Z) will be lit if the respective inputs are enabled.

(Note 3) The input status of pulse input signals (PA) and (PB) will be displayed.

(Note 4) The LEDs may be continuously lit with or without pulse output if the electronic clutch or electronic cam is in operation.

# 3 Wiring

| <ul> <li>3.1 Connection Using the Discrete-wire Connector</li></ul>                                                                                                    | 3-2<br>3-2<br>3-3            |
|----------------------------------------------------------------------------------------------------|------------------------------|
| 3.2 Connection Using the Push-In Connector       3         3.2.1 About Push-In Connector       3         3.2.2 Compatible Parts and Dedicated Tools       3         3.2.3 Wiring to Connector       3 | 3-6<br>3-6<br>3-6<br>3-6     |
| <ul><li>3.3 I/O Specifications and Terminal Wiring</li></ul>                                                                                                    | 3-14<br>3-14                 |
| 3.4 Supply of Power to Drive Internal Circuit       3         3.4.1 Line Driver Output Type       3         3.4.2 Transistor Output       3                                                           | 3-18<br>3-18<br>3-18         |
| <ul> <li>3.5 Connecting Pulse Instruction Signal Output</li></ul>                                                                                                    | 3-19<br>3-19<br>3-19         |
| 3.6 Connection of Deviation Counter Clear Output Signal                                                                                                    | 3-20                         |
| 3.7 Connecting Servo On Output Signal                                                                                                    | 3-21                         |
| <ul> <li>3.8 Connecting Home Input/Near Home Input Signal</li></ul>                                                                                                    | 3-22<br>3-22                 |
| switch/sensor)                                                                                                    | 3-22<br>3-22<br>3-23         |
| 3.9 Connections of Pulse Input                                                                                                    | 3-24<br>3-24<br>3-24<br>3-24 |
| 3.10 Wiring Cautions                                                                                                    | 3-25                         |

## 3.1 Connection Using the Discrete-wire Connector

#### 3.1.1 Specifications of Wire-pressed Terminal Cable

This is a connector allowing loose wires to be connected without removing the wire's insulation. A pressure connection tool is required to connect the loose wires.

#### Connector for wire-pressed terminal cable (40P)

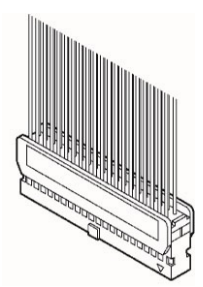

#### Compatible wires (stranded wire)

| Size  | Nominal cross-sectional area | Insulation thickness | Rated current |
|-------|------------------------------|----------------------|---------------|
| AWG22 | 0.3 mm <sup>2</sup>          | Φ1.5 to Φ1.1         | 3A            |
| AWG24 | 0.2 mm <sup>2</sup>          |                      |               |

#### Connector AFP2801 for wire-pressed terminal cable (provided with unit)

| Composition of parts                | Unit type and required quantity |             |
|-------------------------------------|---------------------------------|-------------|
|                                     | 2-axis type                     | 4-axis type |
| Housing<br>(40P)                    | 1 × 1 set                       | 1 × 2 set   |
| Semi-cover<br>(40P)                 | 2 × 1 set                       | 2 × 2 set   |
| 5-pin contact<br>(for AWG22 and 24) | 8 × 1 set                       | 8 × 2 set   |

(Note 1) One set is provided for the 2-axis type and two sets are provided for the 4-axis type. If you need more connectors, purchase AFP2801 (2 sets/pack).

#### Pressure connection tool

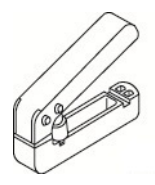

Product number

AXY52000FP

#### 3.1.2 Wiring the Discrete-wire Connector

• When performing wiring work, refer to the instruction manual of the crimping tool in order to prevent faulty wiring.

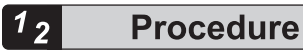

**1.** Bend and break the contact, and set it in the crimping tool.

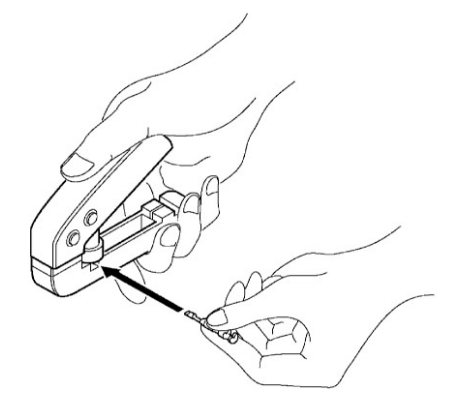

2. Insert the wire without removing its insulation until it stops, and lightly grip the crimping tool.

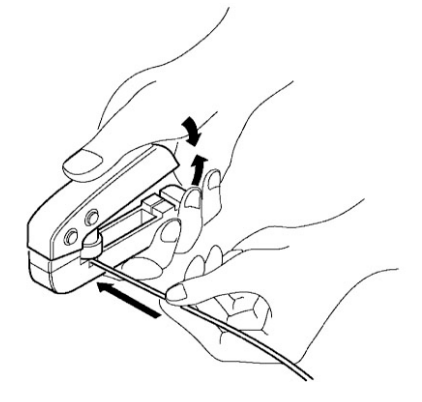

- 3. The contact appears as shown below after it is crimped. Confirm the following two points.
  - 1. The wire must be embraced inside the clamped part.
  - 2. The wire must be inserted to the end.

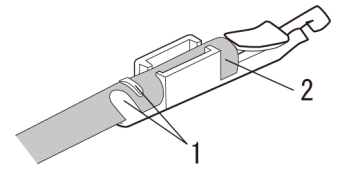

4. Insert the wire with the contact into the housing.

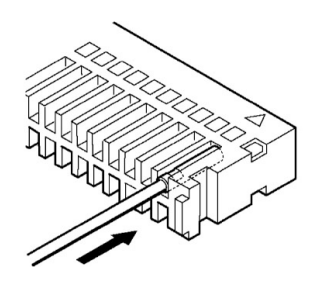

5. When all the wires have been inserted, fit the semi-cover into place.

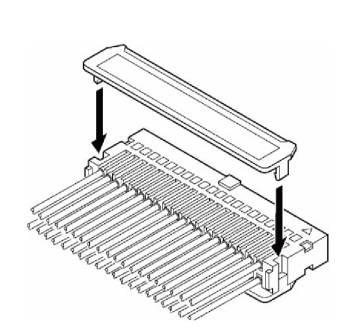

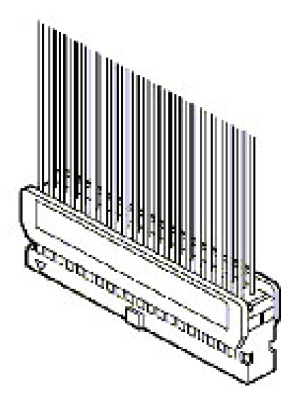

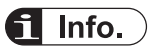

- If there is a wiring mistake or the wire is incorrectly press-fit, use the crimping tool to remove the contact.
  - 1. Set the pin of the crimping tool at the position indicated by an arrow.

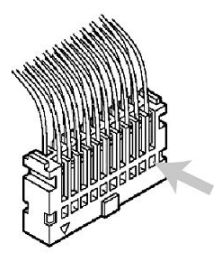

2. Hold the housing with fingers and pull the wire.

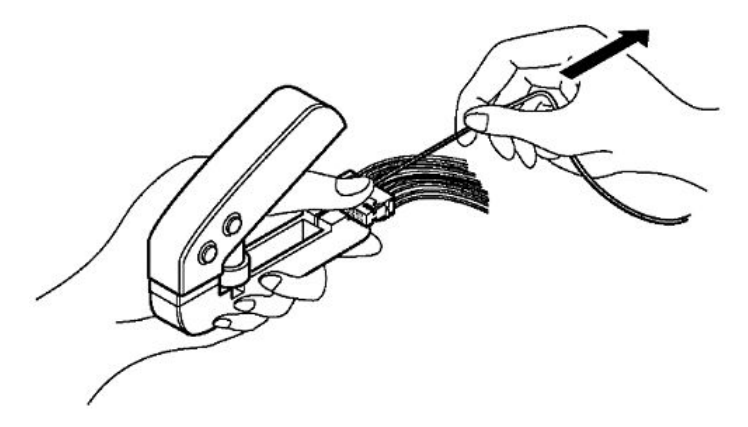

## 3.2 Connection Using the Push-In Connector

### 3.2.1 About Push-In Connector

40-pole push-in type connector manufactured by Ningbo Degson Electronic Co. Ltd. that can be used with the FP7 Series.

| Product name                    | Model number | Remarks |
|---------------------------------|--------------|---------|
| Push-in connector set (40-pole) | AFP2808      | 2 pcs.  |

#### 3.2.2 Compatible Parts and Dedicated Tools

#### Pole terminal with insulating sleeve

Use the following pole terminals.

| Manufacturer            | Model number | Size   | Cross-sectional area |
|-------------------------|--------------|--------|----------------------|
| Phoenix Contact Co. Ltd | AI0, 34-8TQ  | AWG#22 | 0.34 mm <sup>2</sup> |

#### Dedicated pressure-welding tool for pole terminals

| Manufacturer            | Model number |
|-------------------------|--------------|
| Phoenix Contact Co. Ltd | CRIMPFOX 10S |

### 3.2.3 Wiring to Connector

#### Installing onto the Unit

Follow the procedure below to install the product onto the unit.

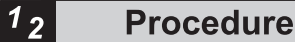

1. Open out the clasps of the MIL connector.

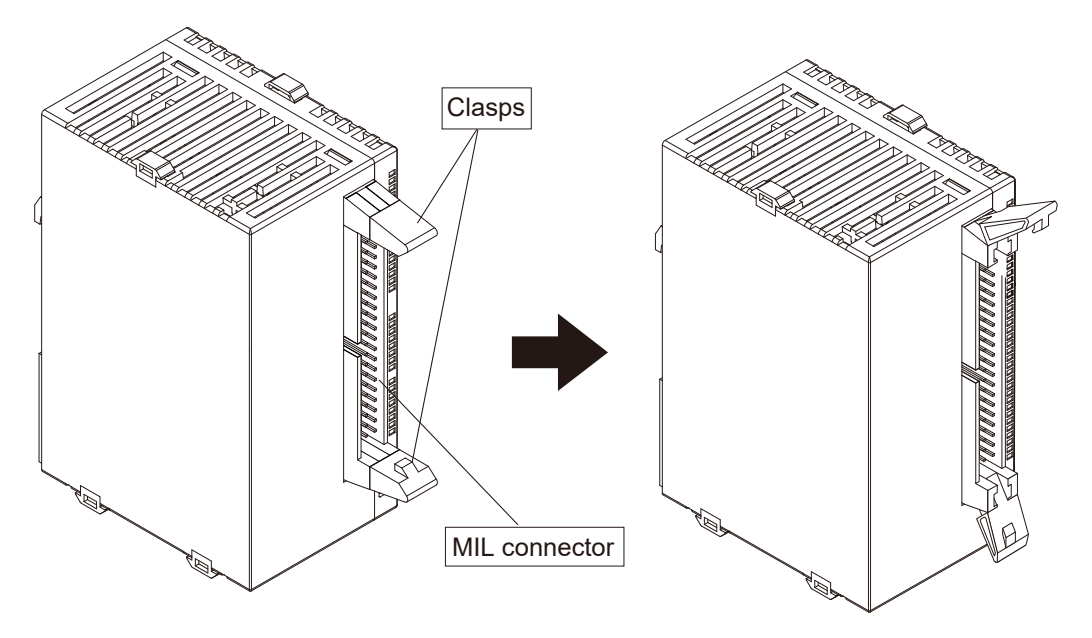

2. Insert the product into the MIL connector. When inserting the product, make sure that the triangular marking is at the top.

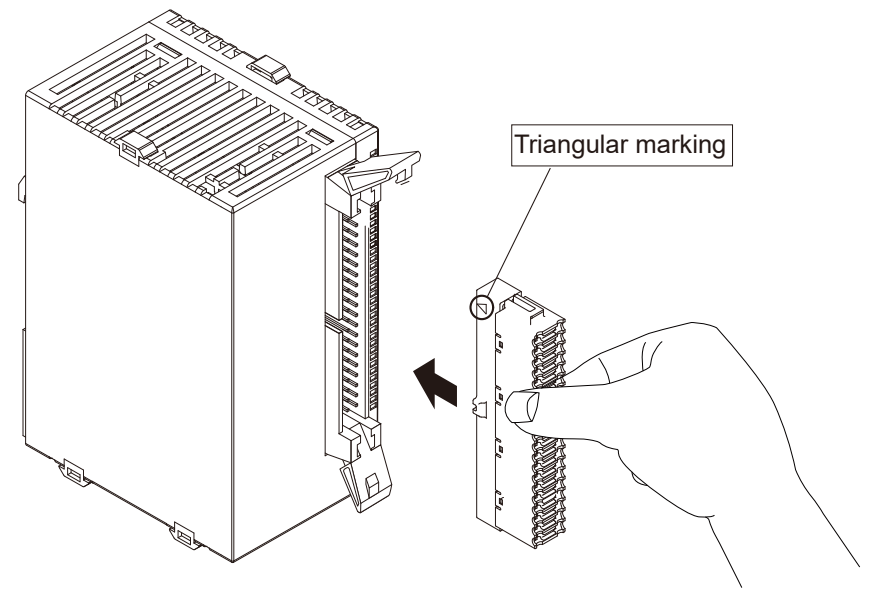

**3.** Insert the product until the clasps of the MIL connector close.

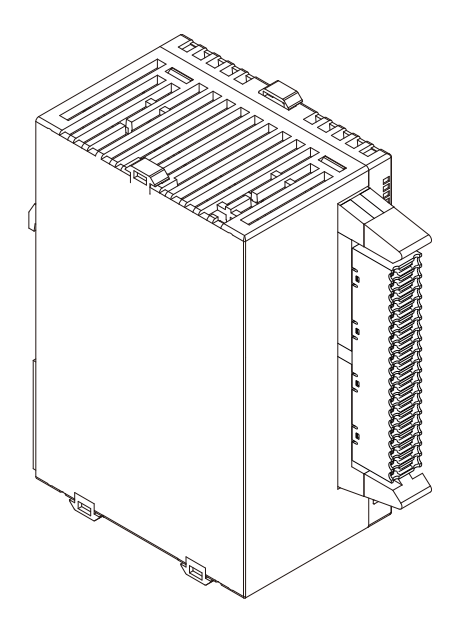

## Wiring

Follow the procedure below when wiring.

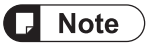

Wiring precautions

- Do not damage the core when stripping off the covering material.
- Do not apply stress to the wires after wiring.
- Do not solder the core. Soldering the core may cause it to disconnect due to vibration.

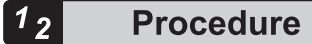

1. Strip off the covering material from the wire

| $\longleftrightarrow$ |   |
|-----------------------|---|
| 10 mm                 | 1 |

2. Attach the pole terminal to the core part. Do not twist the core when attaching.

- **3.** After attaching the pole terminal, pressure-weld using the dedicated pole terminal pressure-welding tool.
- 4. After pressure-welding, insert the wire into the product.

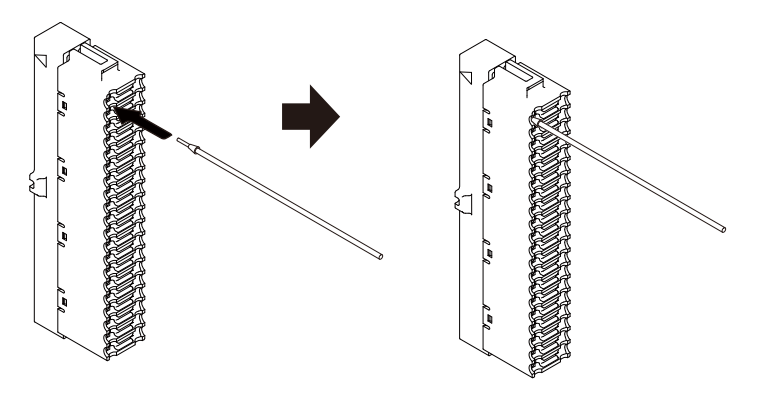

## **1** Info.

After inserting the wire, ensure that the wire does not protrude.

### **Replacing Wires**

Follow the procedure below when replacing wires.

## 1<sub>2</sub> Procedure

Use the following dedicated tool or an equivalent flat-head screwdriver to remove the wire.

#### **Dedicated tool**

| Manufacturer            | Model number  | Remarks                               |
|-------------------------|---------------|---------------------------------------|
| Phoenix Contact Co. Ltd | SZS 0, 4x2, 5 | Blade width 0.4 × Blade thickness 2.5 |

1. Push the dedicated tool or flat-head screwdriver into the release button on the product.

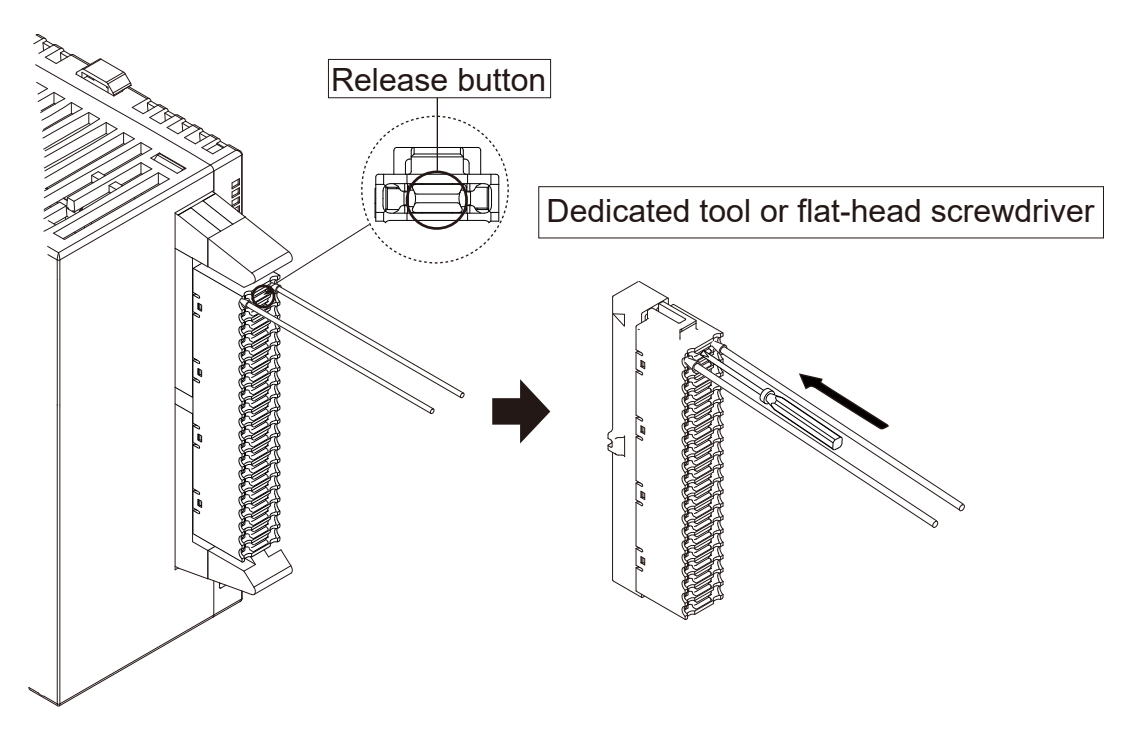

2. Remove the wire while pressing down the button.

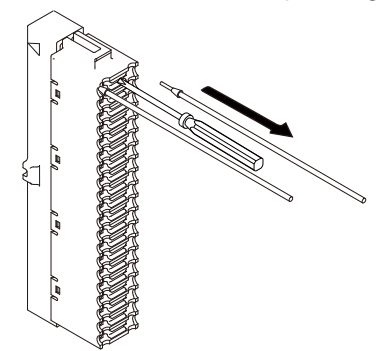

3. Insert the new wire. For details on how to insert the wire, refer to "Wiring".

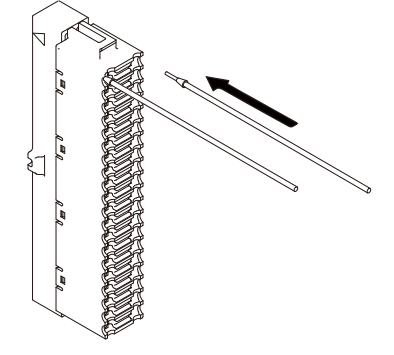

## **1** Info.

• Pressing the release button unlocks the wires on both sides of the button. After replacing the wires, ensure that the wires do not protrude.

## **Removing from the Unit**

Follow the procedure below to remove the product from the unit.

## 1<sub>2</sub> Procedure

**1.** Open out the clasps of the MIL connector.

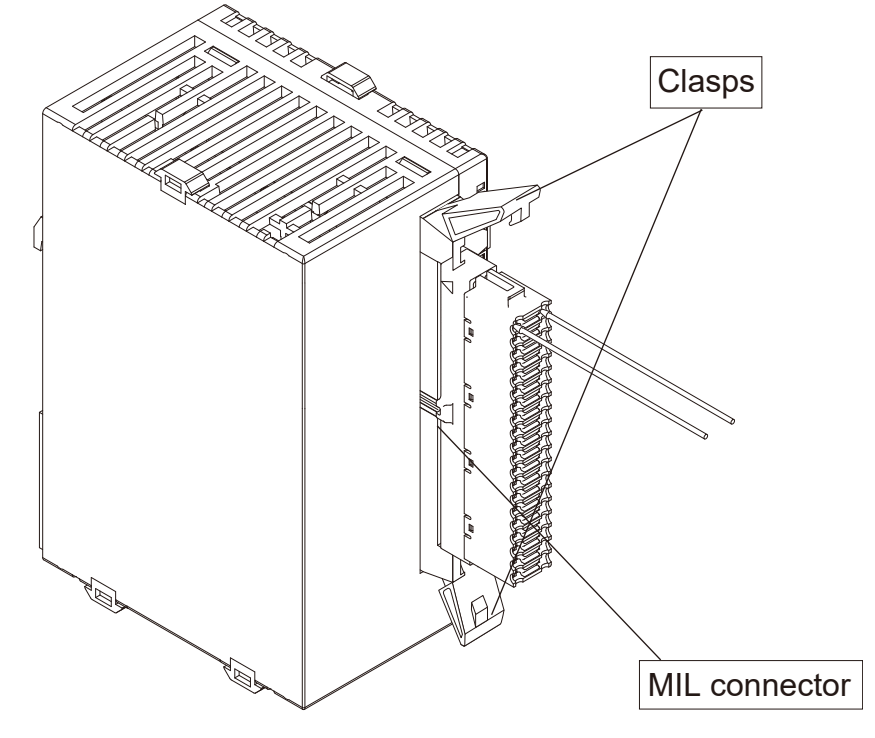

**2.** Remove the product from the unit.

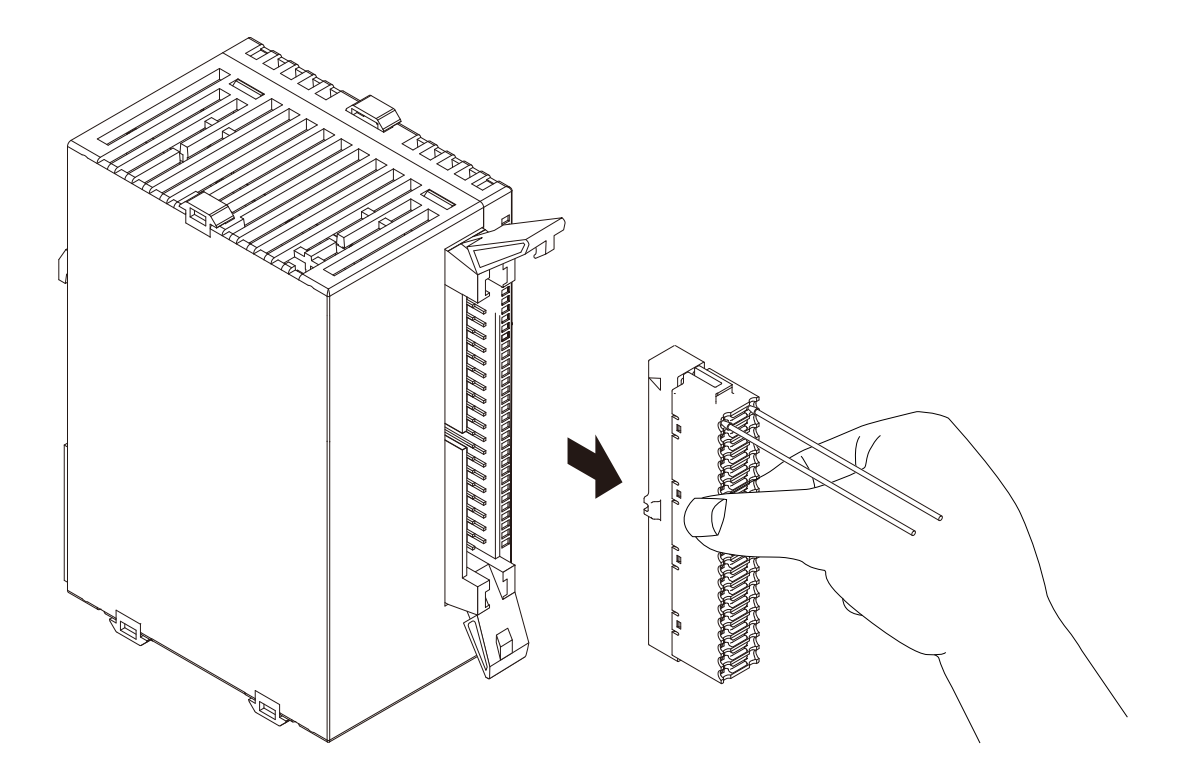

## 3.3 I/O Specifications and Terminal Wiring

## 3.3.1 Input/Output Specifications

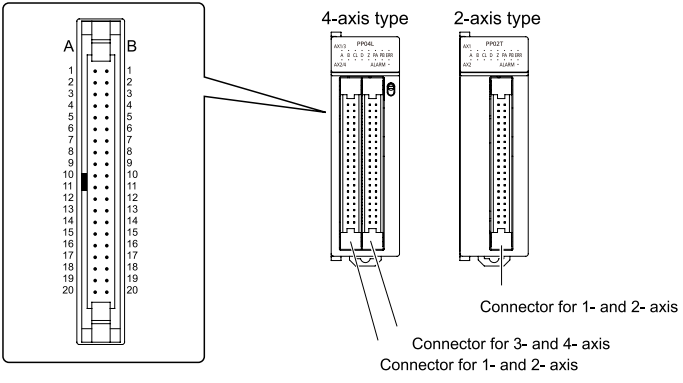

The 4-axis type and 2-axis type use two connectors and one connector, respectively. Signal pins for two axes are allocated to a single connector. There is no difference in pin arrangement between the AX1 and AX2 connector and the AX3 and AX4 connector if the unit is of the 4-axis type. Any pins with the same number have the same function. The transistor type and line driver type are the same in input terminal and power terminal specifications. Only the performance of the pulse output terminal of the transistor type and that of the line driver type are different from each other.

| Output t | erminal | (transistor | output t | ype) |
|----------|---------|-------------|----------|------|
|----------|---------|-------------|----------|------|

| Pin No.          |                  |          |                  |                                | Output Specifications      |                   |
|------------------|------------------|----------|------------------|--------------------------------|----------------------------|-------------------|
| 1st/ 3rd<br>axis | 2nd/<br>4th axis | Circuit  |                  | Signal name                    | Item                       | Description       |
| A1               | A10              |          |                  | Pulse output A: 5 V DC output  | Output type                | Open collector    |
| B1               | B10              | <u> </u> | A1/A10<br>A2/A11 | Pulse output A: Open collector | Operating voltage<br>range | 4.75 to 26.4 V DC |
| A2               | A11              | <b>1</b> | B1/B10<br>B2/B11 | Pulse output B: 5 V DC output  | Max. load current          | 15mA              |
| B2               | B11              |          |                  | Pulse output B: Open collector | ON Max. voltage<br>drop    | 0.6 V             |

#### Output terminal (line driver output type)

| Pin No.          |                  |         |                  |                                    | Output Specifications |                                  |
|------------------|------------------|---------|------------------|------------------------------------|-----------------------|----------------------------------|
| 1st/ 3rd<br>axis | 2nd/<br>4th axis | Circuit |                  | Signal name                        | Item                  | Description                      |
| A1               | A10              | _       | A1/A10           | Pulse output A: Line<br>driver (+) |                       |                                  |
| B1               | B10              |         |                  | Pulse output A: Line driver (-)    | Output type           | Line driver output<br>AM26C31 or |
| A2               | A11              |         | B1/B10<br>B2/B11 | Pulse output B: Line<br>driver (+) |                       | equivalent                       |

| Pin No.          |                  |         |                                 | Output Specifications |             |
|------------------|------------------|---------|---------------------------------|-----------------------|-------------|
| 1st/ 3rd<br>axis | 2nd/<br>4th axis | Circuit | Signal name                     | Item                  | Description |
| B2               | B11              |         | Pulse output B: Line driver (-) |                       |             |

#### **Output terminal (common)**

| Pin No.          |                  |                  |                         | Output Specifications   |                   |
|------------------|------------------|------------------|-------------------------|-------------------------|-------------------|
| 1st/ 3rd<br>axis | 2nd/<br>4th axis | Circuit          | Signal name             | Item                    | Description       |
|                  |                  |                  | Output type             | Open collector          |                   |
| A7               | A16              | A7/A16           | Deviation counter clear | Operating voltage range | 4.75 to 26.4 V DC |
| B7               | B16              | B7/B16<br>B5/B14 | СОМ                     | Max. load current       | 10mA              |
| B5               | B14              |                  | Servo ON                | ON Max. voltage<br>drop | 1.0 V             |

(Note 1) The deviation counter clear signal will be output for 1 ms on completion of home return control.

## Power supply terminal (common)

| Pin No. | Circuit          | Signal name                              | Power supply specifications |                                                          |
|---------|------------------|------------------------------------------|-----------------------------|----------------------------------------------------------|
|         |                  |                                          | Item                        | Description                                              |
| A20     | o <sup>A20</sup> | External power supply input: 24 V DC (+) | Supply power range          | 21.4 to 26.4 V DC                                        |
| B20     | # <sup>B20</sup> | External power supply input: 24 V DC (-) | Current consumption         | 4-axis type: 90 mA<br>max.<br>2-axis type: 50 mA<br>max. |

(Note 1) In the case of the 4-axis type, the external power supply input terminals of the two connectors are connected internally.

#### Input terminal (common)

| Pin No.          |                  |                                  |                                 | Input specifications         |                   |
|------------------|------------------|----------------------------------|---------------------------------|------------------------------|-------------------|
| 1st/ 3rd<br>axis | 2nd/<br>4th axis | Circuit                          | Signal name                     | Item                         | Description       |
| A3 A             |                  | → A3/A12<br>→ A4/A13<br>→ B3/B12 | Home input 24 V DC (+)<br>(Z24) | Operating voltage range      | 21.6 to 26.4 V DC |
|                  |                  |                                  |                                 | Min. ON voltage/<br>current  | 19.2 V DC/5.5 mA  |
|                  | A12              |                                  |                                 | Max. OFF voltage/<br>current | 2 V DC/2 mA       |
|                  |                  |                                  |                                 | Input impedance              | Approx. 3.9 kΩ    |
|                  |                  |                                  |                                 | Min. input pulse width       | 100 µs or over    |
| A4               | A13              |                                  | Home input 5 V DC (+)<br>(Z5)   | Operating voltage range      | 3.5 to 5.25 V DC  |

| Pin No.          |                  |                                                     |                              | Input specifications         |                                                  |                                            |
|------------------|------------------|-----------------------------------------------------|------------------------------|------------------------------|--------------------------------------------------|--------------------------------------------|
| 1st/ 3rd<br>axis | 2nd/<br>4th axis | Circuit                                             | Signal name                  | Item                         | Description                                      |                                            |
|                  |                  |                                                     |                              |                              |                                                  | (5 V DC, line<br>driver<br>specifications) |
|                  |                  |                                                     |                              | Min. ON voltage/<br>current  | 3 V DC/4 mA                                      |                                            |
|                  |                  |                                                     |                              | Max. OFF voltage/<br>current | 1 V DC/0.5 mA                                    |                                            |
|                  |                  |                                                     |                              | Input impedance              | Approx. 560 Ω                                    |                                            |
|                  |                  |                                                     |                              | Min. input pulse<br>width    | 100 µs or over                                   |                                            |
| B3               | B12              |                                                     | Home input (-)               | -                            | -                                                |                                            |
| B4               | B13              |                                                     | СОМ                          | -                            | -                                                |                                            |
|                  |                  |                                                     |                              | Operating voltage range      | 21.6 to 26.4 V DC                                |                                            |
|                  |                  | →→→→ B4/B13<br>→→→→→→→→→→→→→→→→→→→→→→→→→→→→→→→→→→→→ | Near home input (DOG)        | Min. ON voltage/<br>current  | Near home input<br>(DOG)                         |                                            |
| A5               | A14              |                                                     |                              |                              | 19.2 V DC/5.0 mA<br>Limit (+) input<br>(Limit +) |                                            |
|                  |                  |                                                     |                              |                              | Limit (-) input<br>(Limit -)                     |                                            |
|                  |                  |                                                     |                              |                              | 19.2 V DC/2.6 mA                                 |                                            |
| A6               | A15              |                                                     | Limit (+)<br>Input (Limit +) | Max. OFF voltage/<br>current | 2 V DC/1.5 mA                                    |                                            |
|                  |                  | <b>3</b> 15                                         | Limit (-)<br>Input (Limit -) | Input impedance              | Near home input<br>(DOG)                         |                                            |
|                  |                  |                                                     |                              |                              | Approx. 3.6 kΩ                                   |                                            |
| B6               | B15              |                                                     |                              |                              | Limit (+) input<br>(Limit +)                     |                                            |
|                  |                  |                                                     |                              |                              | Limit (-) input<br>(Limit -)                     |                                            |
|                  |                  |                                                     |                              |                              | Approx. 6.8 kΩ                                   |                                            |
|                  |                  |                                                     |                              | Min. input pulse<br>width    | 500 µs or over                                   |                                            |
|                  |                  | A17<br>B17<br>A18<br>B18                            |                              |                              | 3.5 to 5.25 V DC                                 |                                            |
| A8               | A17              |                                                     | 17 Pulse                     | Pulse input A (+)            | range                                            | (5 V DC, line<br>driver<br>specifications) |
| B8               | B17              |                                                     | Pulse input A (-)            | Min. ON voltage/<br>current  | 3 V DC/3.2 mA                                    |                                            |
| A9               | A18              |                                                     | Pulse input B (+)            | Max. OFF voltage/<br>current | 1 V DC/0.5 mA                                    |                                            |
| B9               | B18              |                                                     | Pulse input B (-)            | Input impedance              | Approx. 560 Ω                                    |                                            |
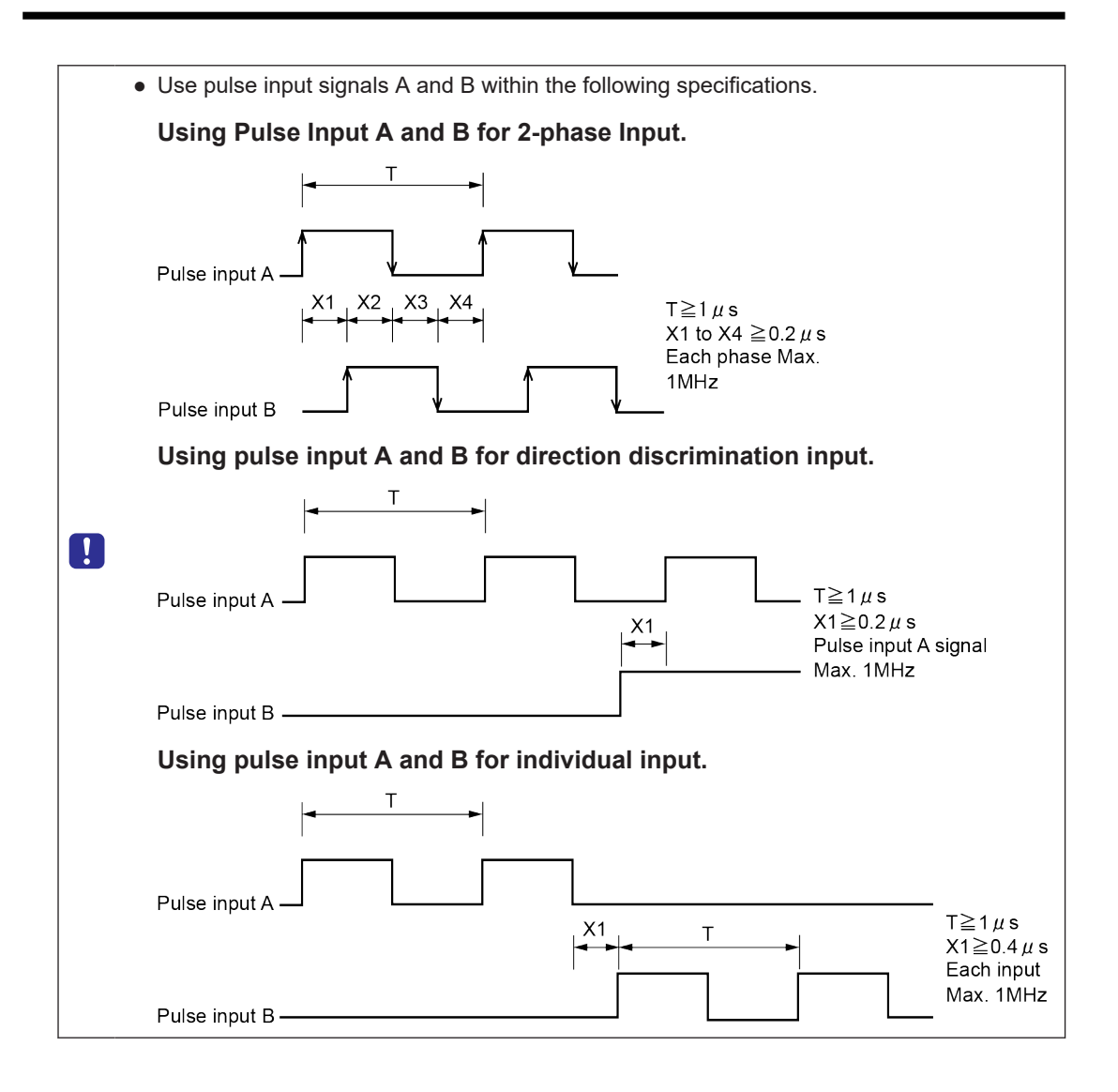

# 3.4 Supply of Power to Drive Internal Circuit

# 3.4.1 Line Driver Output Type

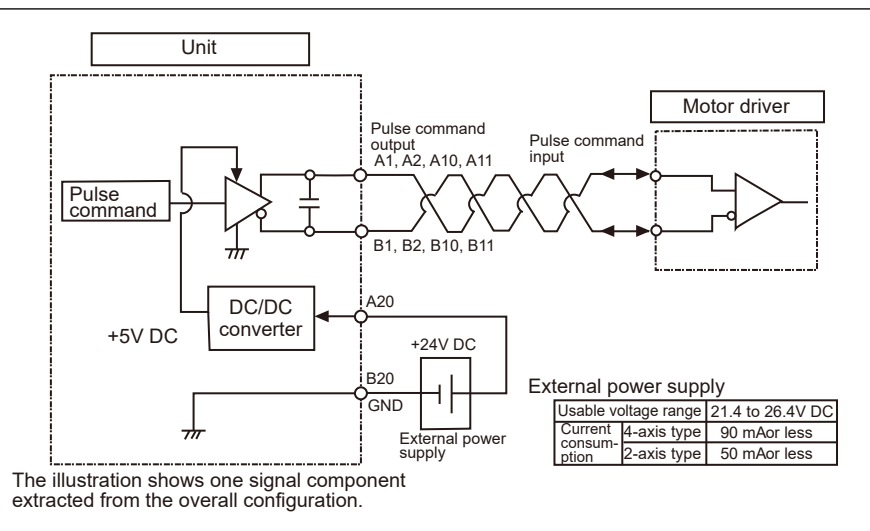

## 3.4.2 Transistor Output

It is possible to get power for the pulse instruction output circuit from the 5-V DC output terminal (pins A1, A2, A10, and A11).

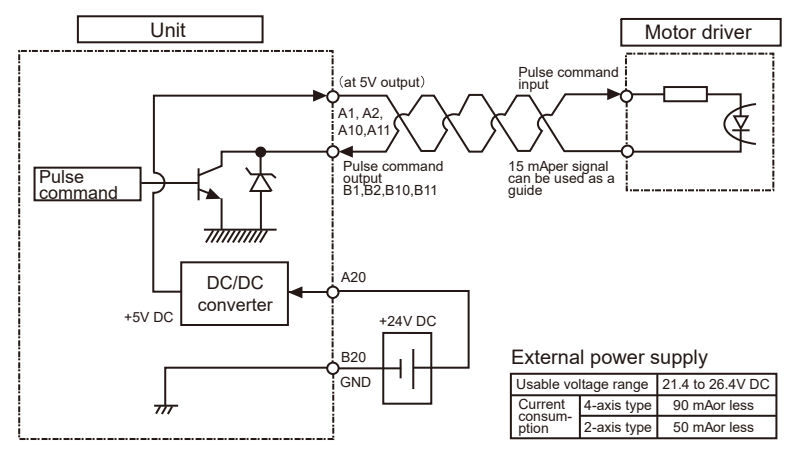

• Make sure that a current not in excess of 15 mA is provided for each signal in the case of using pulse transistor output (open collector output). Add appropriate resistance if the current exceeds 15 mA.

1

# 3.5 Connecting Pulse Instruction Signal Output

## 3.5.1 Line Driver Output Type

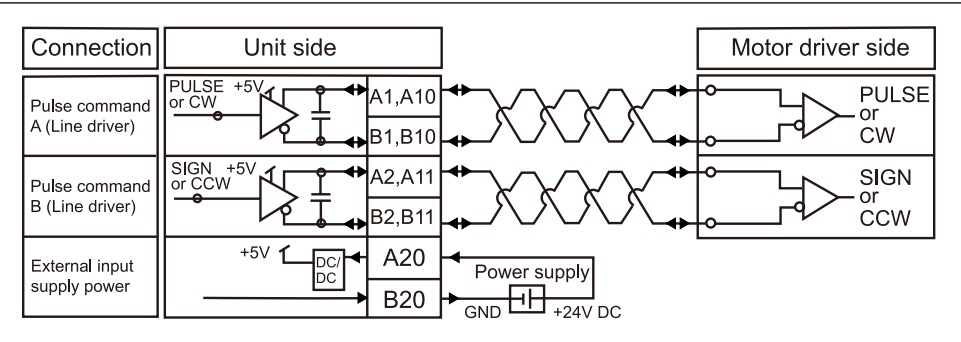

# 3.5.2 Transistor Output Type

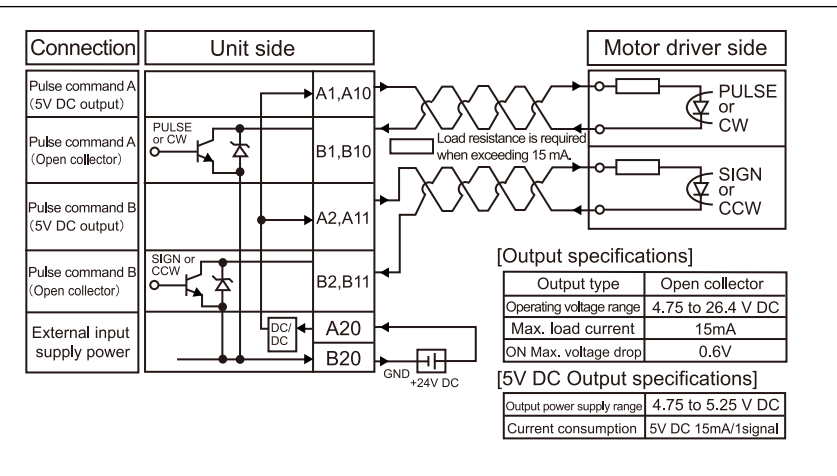

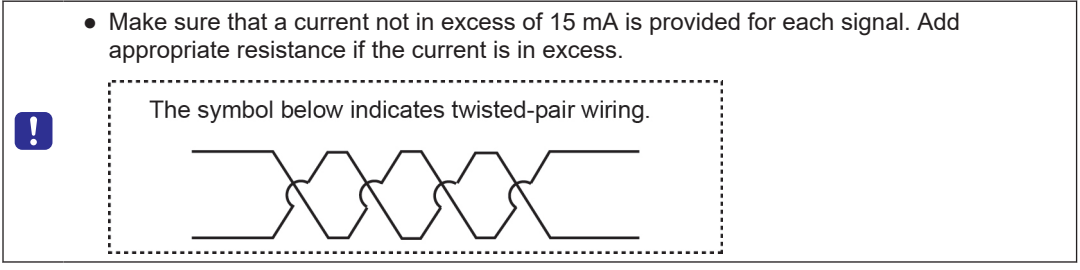

# i Info.

• The use of a twisted-pair cable is recommended to connect the output of the positioning unit and the motor driver.

# 3.6 Connection of Deviation Counter Clear Output Signal

- This is an example showing the connection of the counter clear input to the servo amplifier.
- An external power supply (+5 V DC to +24 V DC) must be provided for the connection.

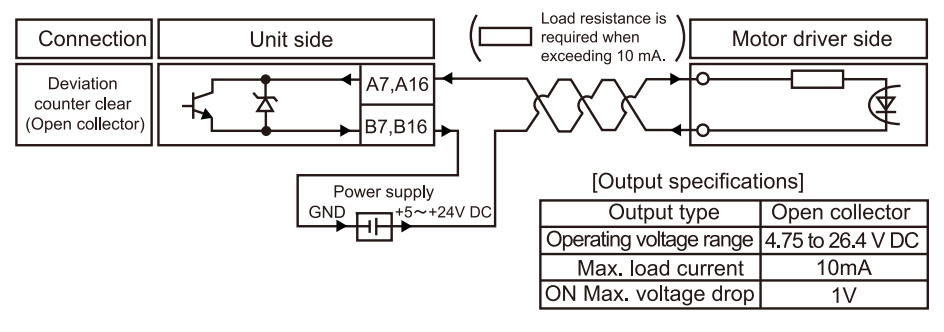

# **Note**

- Always use twisted-pair cables for wiring.
- The current which can be conducted as the deviation counter clear output signal is 10 mA max. If this is exceeded, a resistance should be added.

# 3.7 Connecting Servo On Output Signal

The following diagram shows an example of connection to the servo on, of the server motor driver.

This connection requires an external power supply of 5 to 24 V DC.

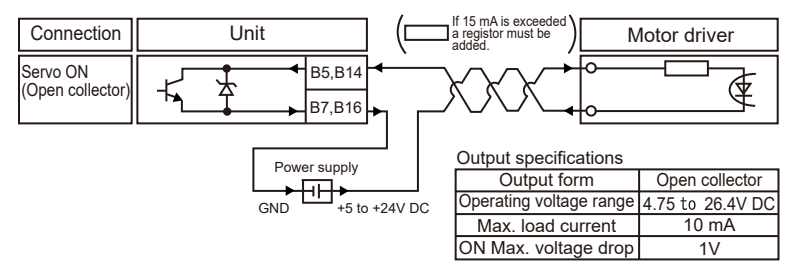

• Be sure to use a twisted-pair cable.

• A maximum of 10 mA can flow as a servo ON output signal. Add appropriate resistance if the current is in excess.

# 3.8 Connecting Home Input/Near Home Input Signal

## 3.8.1 Connecting Home Input (Connecting Motor Driver Z-phase Output)

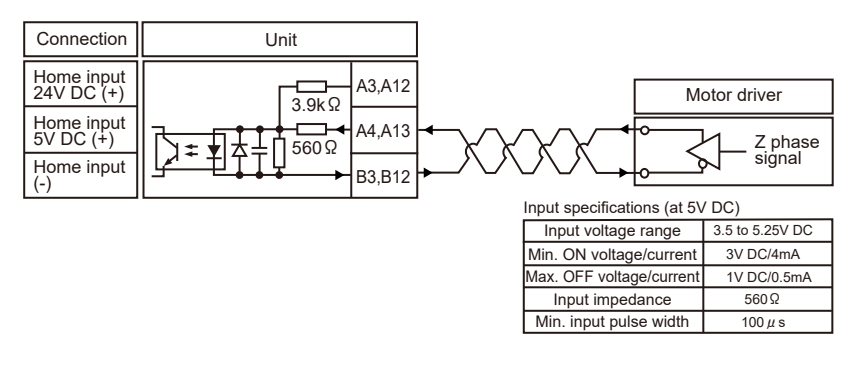

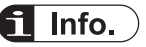

• The use of a twisted-pair cable is recommended to connect the output of the positioning unit and the motor driver.

# 3.8.2 Connection of Home Input (When connecting to an external switch/ sensor)

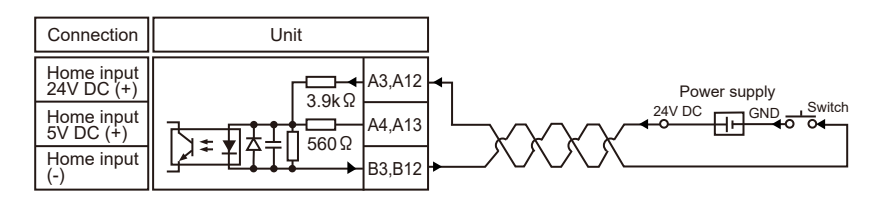

| Input specifications (at 24V DC) |                  |  |  |  |  |
|----------------------------------|------------------|--|--|--|--|
| Input voltage range              | 21.6 to 26.4V DC |  |  |  |  |
| Min. ON voltage/current          | 19.2V DC/5.5mA   |  |  |  |  |
| Max. OFF voltage/current         | 2V DC/2mA        |  |  |  |  |
| Input impedance                  | 3.9kΩ            |  |  |  |  |
| Min. input pulse width           | 100 µ s          |  |  |  |  |

## 3.8.3 Connecting Near Home Input Signal

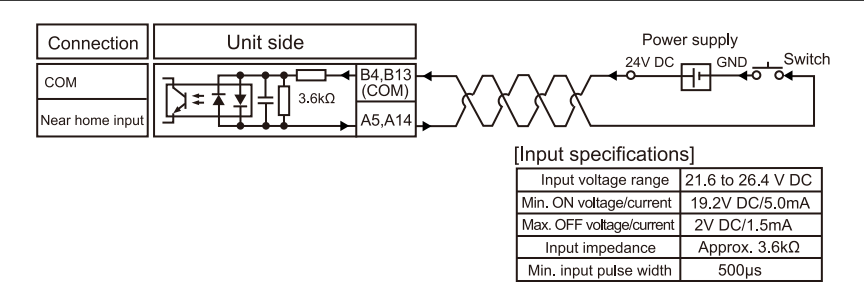

(Note 1) B4 and B13 are common to near home input, limit (+) input, and limit (-) input.

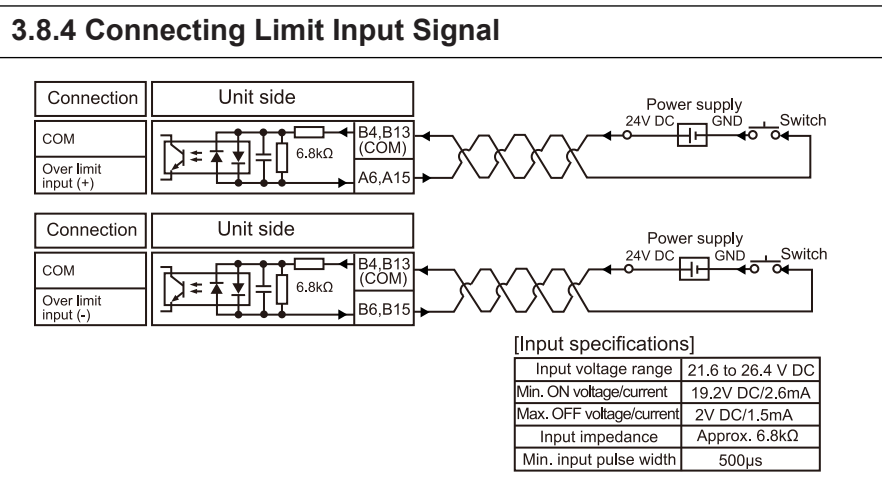

(Note 1) B4 and B13 are common to near home input, limit (+) input, and limit (-) input.

# 3.9 Connections of Pulse Input

# 3.9.1 Line Driver Type

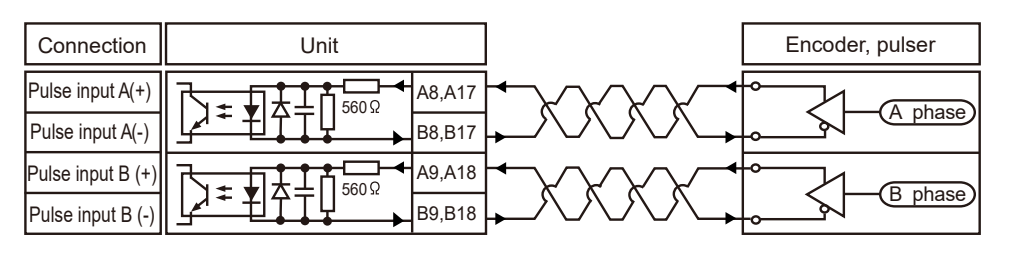

# 3.9.2 Transistor Open Collector Type

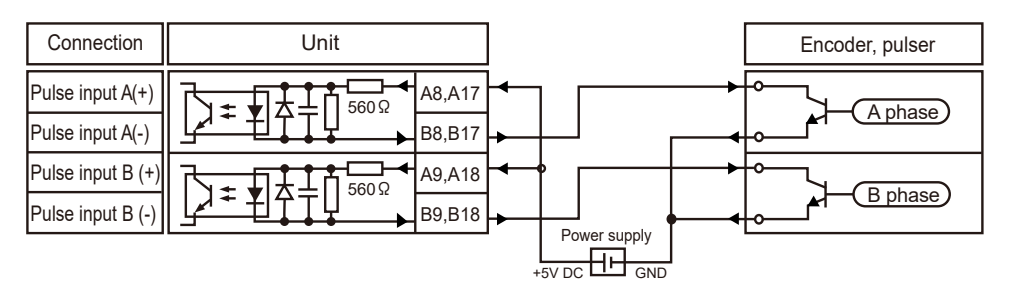

# 3.9.3 Transistor-resistor Pull-up Type

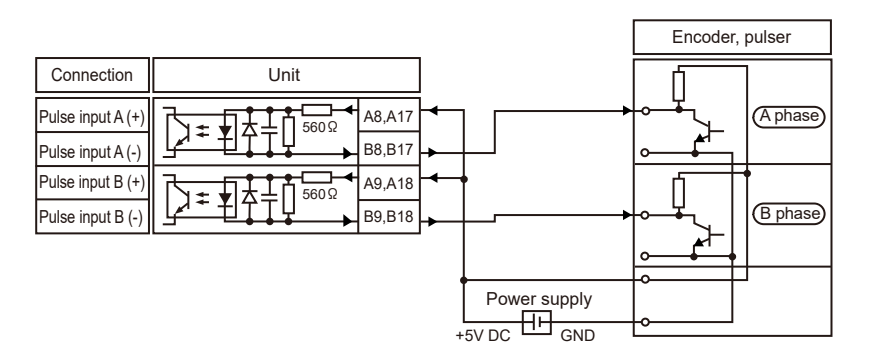

# i Info.

- As the same pulser input terminal is used for Pulser input operation and Feedback pulse count, either function of the two can only be used.
- The use of a twisted-pair cable is recommended.
- When counting the 2-phase input such as the input from the encoder, set the pulse input transfer multiple to "4 multiple setting" (× 4) or "2 multiple setting" (× 2) to prevent counting error. The pulse input transfer multiple is specified using the control code.

# **3.10 Wiring Cautions**

Connect the transistor output type or line driver output type to the motor driver over twisted-pair cable within the following wiring distance.

## Signals Supported>

- Transistor output
- Line driver output
- Deviation counter clear output

| Output type             | Model number | Wiring distance |  |
|-------------------------|--------------|-----------------|--|
| Transistor output type  | AFP7PP02T    | 10 ~            |  |
|                         | AFP7PP04T    |                 |  |
| Line driver output type | AFP7PP02L    |                 |  |
|                         | AFP7PP04L    |                 |  |

# 4 Power On/Off and Check Items

| 4.1           | Safety Circuit Design                                                                                                    | 4-2                      |
|---------------|----------------------------------------------------------------------------------------------------|--------------------------|
| 4.2           | Before Turning on the Power                                                                                                    | 4-3                      |
| 4.3           | Procedure for Turning On the Power                                                                                                    | 4-4                      |
| 4             | 4.3.1 Procedure for Turning On the Power                                                                                                    | 4-4                      |
| 4             | 4.3.2 Procedure for Turning off the Power                                                                                                    | 4-4                      |
|               |                                                                                                    |                          |
| 4.4           | Checking While the Power is ON                                                                                                    | 4-6                      |
| 4.4<br>4      | Checking While the Power is ON<br>4.4.1 Items to check after turning on the power                                                                                                    | 4-6<br>4-6               |
| 4.4<br>4      | Checking While the Power is ON<br>4.4.1 Items to check after turning on the power<br>4.4.2 Checking the installation of the external safety circuit                                                                                                    | 4-6<br>4-6<br>4-6        |
| 4.4<br>4<br>4 | Checking While the Power is ON<br>4.4.1 Items to check after turning on the power<br>4.4.2 Checking the installation of the external safety circuit<br>4.4.3 Check on Safety Circuit with Positioning Unit                                                               | 4-6<br>4-6<br>4-6<br>4-7 |
| 4.4<br>4<br>4 | Checking While the Power is ON<br>4.4.1 Items to check after turning on the power<br>4.4.2 Checking the installation of the external safety circuit<br>4.4.3 Check on Safety Circuit with Positioning Unit<br>4.4.4 Operation Checks on Near Home Switch and Home Switch | 4-6<br>4-6<br>4-7<br>4-8 |

# 4.1 Safety Circuit Design

## Example of a safety circuit

Installation of over limit switches

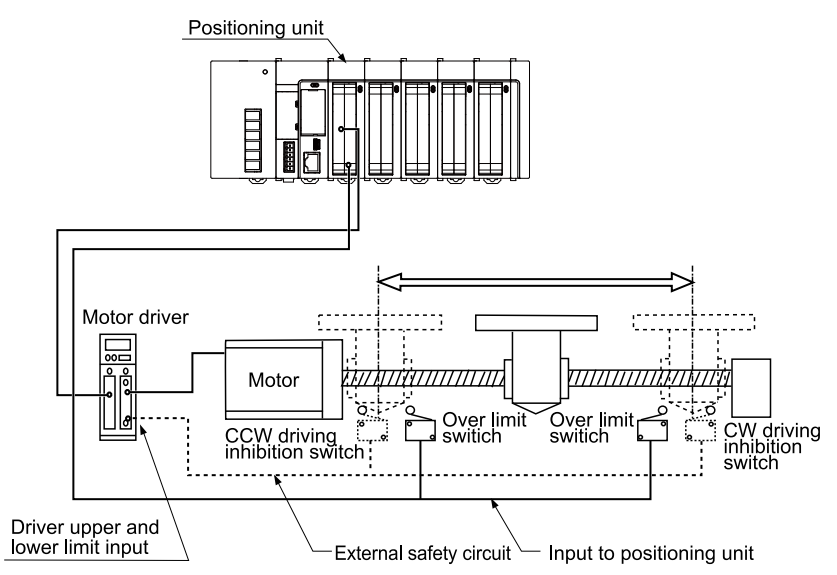

## Safety Circuit with Positioning Unit

Install over limit switches as shown in the figure above.

Connect the switch to the limit (+) input and limit (-) input of the positioning unit.

## Safety circuit based on external circuit

Install the safety circuit recommended by the manufacturer of the motor being used.

## 4.2 Before Turning on the Power

## Items to check before turning on the power

## System configuration example

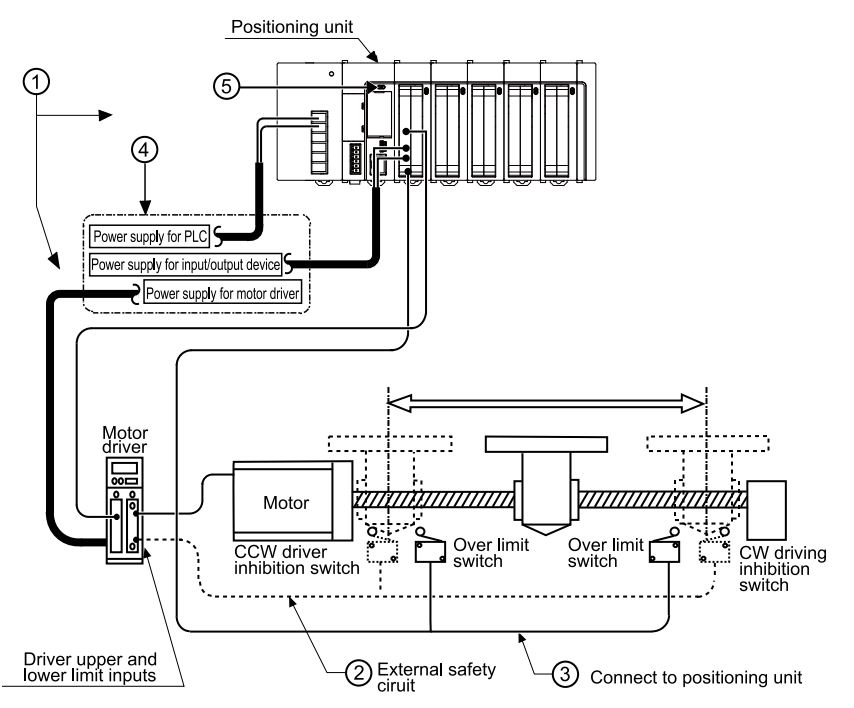

#### (1) Checking connections to the various devices

Check to make sure the various devices have been connected as indicated by the design.

#### (2) Checking the installation of the external safety circuit

Check to make sure the safety circuit (wiring and installation of over limit switch) based on the external circuit has been installed properly.

### (3) Checking the safety circuit with the positioning unit

Check the connections of the positioning unit and over limit switch.

Check the installation condition of the over limit switches.

#### (4) Checking the settings for the power-on sequence

Make sure settings have been entered so that power supplies will be turned on according to the procedure outlined in "4.3.1 Procedure for Turning On the Power".

#### (5) Checking the CPU mode selection switch

Set the CPU unit to PROG. Mode. Setting it in the RUN mode can cause inadvertent operation.

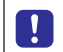

• The use of the positioning unit requires configuration menu settings. Check that each parameter is set properly.

# 4.3 Procedure for Turning On the Power

## 4.3.1 Procedure for Turning On the Power

When turning on the power to the system incorporating the positioning unit, consider the nature and statuses of any external devices connected to the system, and take sufficient care so that turning on the power will not initiate unexpected movements.

## <sup>1</sup><sup>2</sup> Procedure

- 1. Turn ON the power supplies for the input and output devices connected to the PLC. (The power supplies include those for line driver output or open collector output.)
- **2.** Turn ON the power supply for the PLC.
- 3. Turn on the power supply for the motor driver.

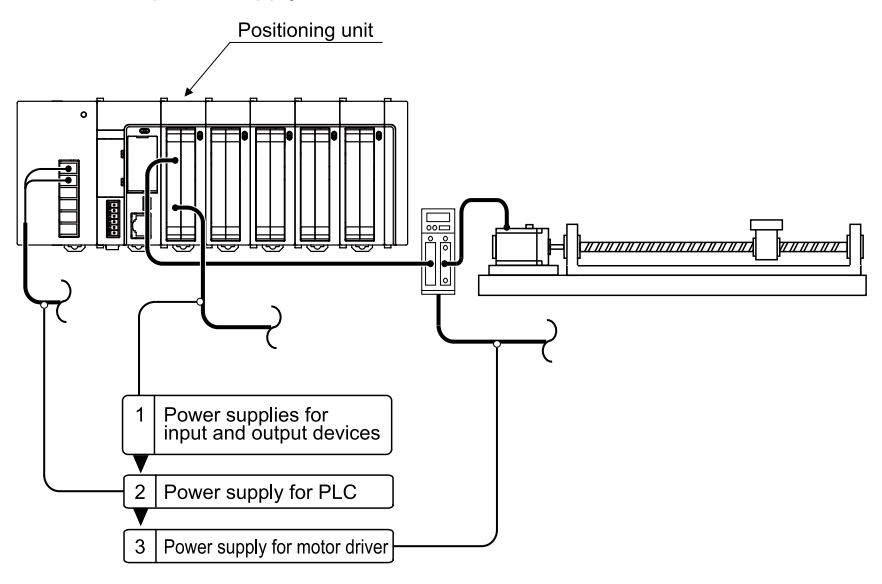

## 4.3.2 Procedure for Turning off the Power

## <sup>1</sup><sup>2</sup> Procedure

- 1. Check to make sure the rotation of the motor has stopped, and then turn off the power supply for the motor driver.
- **2.** Turn OFF the power supply for the PLC.
- **3.** Turn OFF the power supplies for the input and output devices connected to the PLC. (The power supplies include those for line driver output or open collector output.)

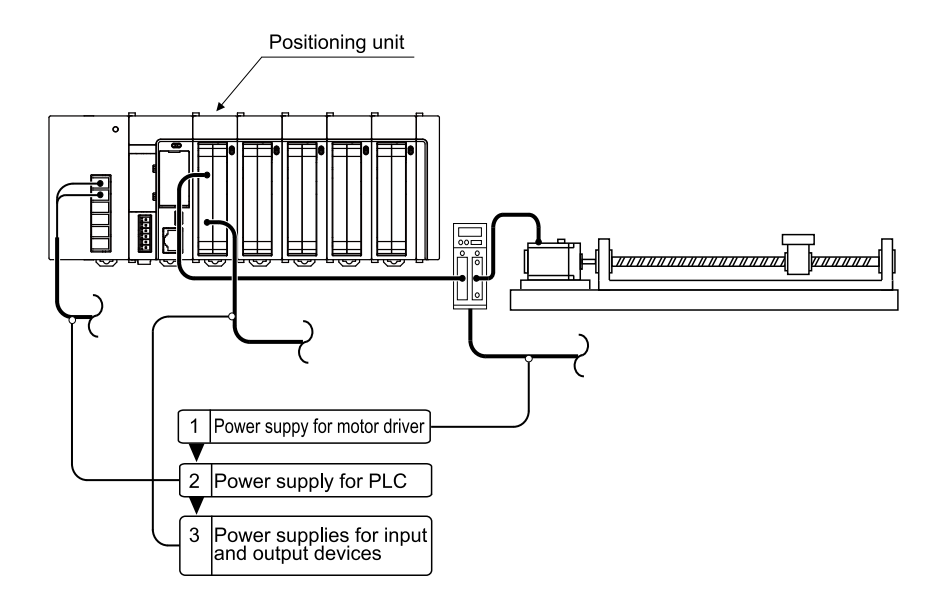

# 4.4 Checking While the Power is ON

## 4.4.1 Items to check after turning on the power

## Items to check after turning on the power

### System configuration example

Make checks in the following four major steps.

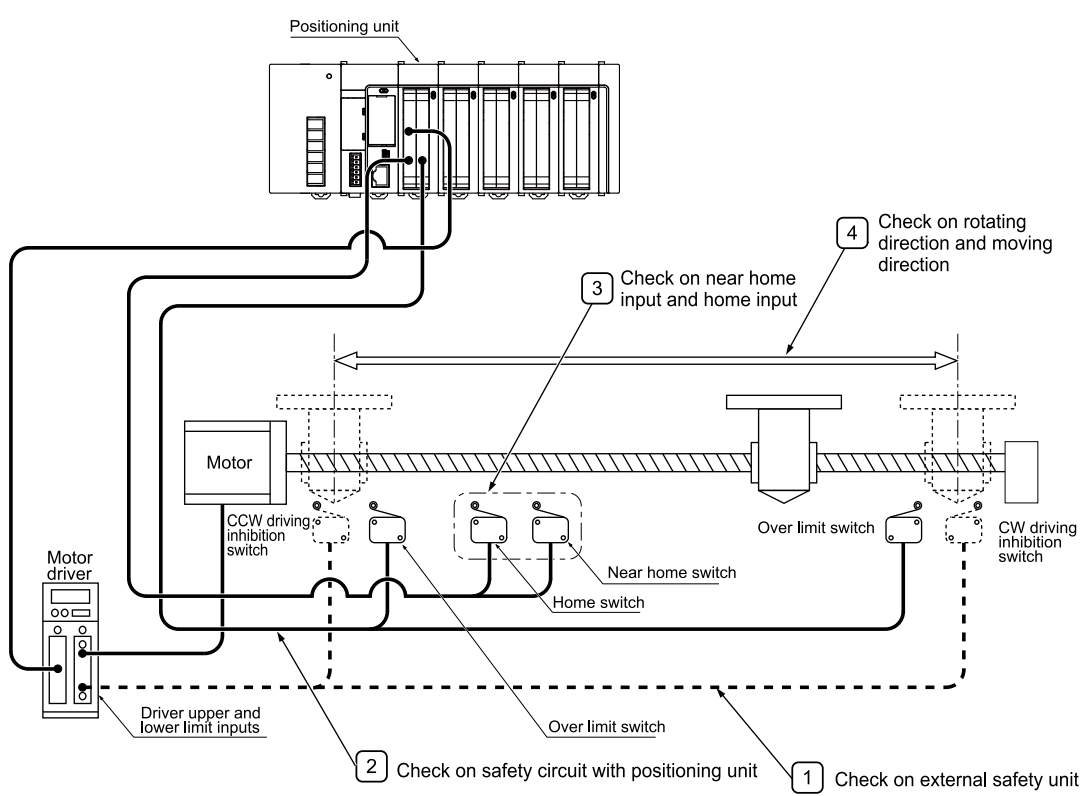

## 4.4.2 Checking the installation of the external safety circuit

Make a check on the safety circuit recommended by the motor manufacturer, which includes a check on the disconnection of the power supply to the motor driver with CW and CCW drive inhibition switch input from an external circuit.

## 4.4.3 Check on Safety Circuit with Positioning Unit

# <sup>1</sup> 2 Procedure

Forcibly operate the over limit switch for the positioning safety circuit and check that the
positioning unit correctly receives limit input.
The state of limit input can be checked with the input contact. The valid logic of limit input

can be changed in the parameter-setting menu of the "Configurator PM7".

- Input a program, if necessary, to perform the JOG operation of the positioning unit. Then forcibly operate limit input and check that the motor will come to a stop. You can use the tool operation of the "Configurator PM7" to make a check without using a program.
- **3.** Perform the JOG operation of the positioning unit and check that the over limit switch will operate normally.

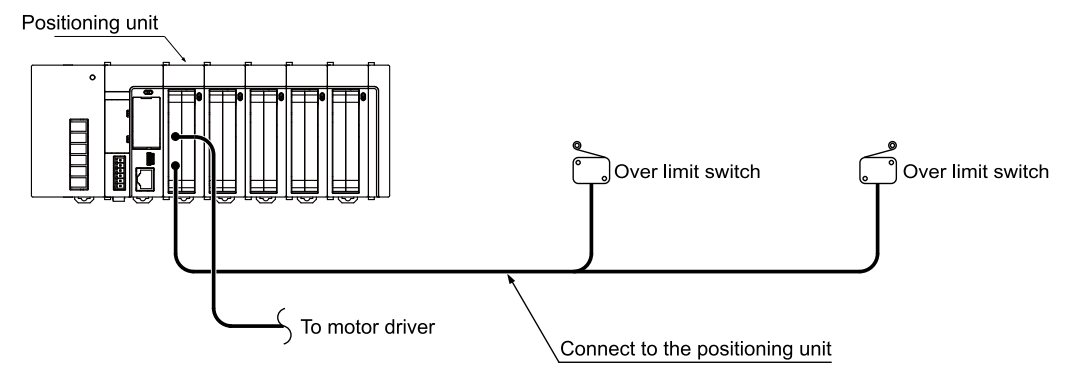

## Behavior at limit input

| Condition                     | Direction | Limit status        | Operation                               |
|-------------------------------|-----------|---------------------|-----------------------------------------|
| When JOG operation is started | Forward   | Limit input (+): ON | Startup failure, error occurrence       |
|                               | Forward   | Limit input (-): ON | Executable                              |
|                               | Devenee   | Limit input (+): ON | Executable                              |
|                               | Reveise   | Limit input (-): ON | Startup failure, error occurrence       |
|                               | Forward   | Limit input (+): ON | Deceleration stoppage, error occurrence |
|                               | Reverse   | Limit input (-): ON | Deceleration stoppage, error occurrence |

## 4.4.4 Operation Checks on Near Home Switch and Home Switch

# <sup>1</sup> 2 Procedure

- Forcibly operate home input and near home input and check that the operation indicator of the positioning unit will be lit. Monitor the input contact with the "FPWIN GR7" as well and make a similar check.
- 2. Input a home return program to make an actual home return and check that the positioning unit will perform deceleration with near home input.

#### Point of confirmation

Set the valid logic of home input and near home input in the parameter-setting menu of the "Configurator PM7".

 Repeat the JOG and home return operation of the positioning unit and check that the home stop position will not shift.

#### Point of confirmation

A shift may result depending on the position of near home input or home input and the return speed.

**4.** If the home stopping position is shifted, change the position of near home input or reduce the home return speed.

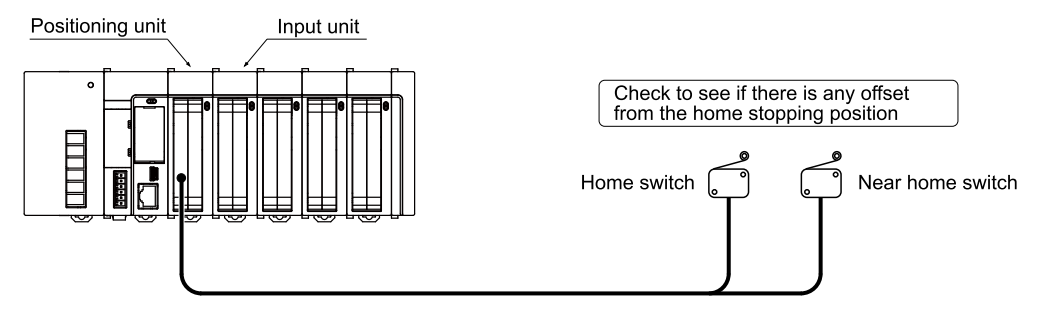

## 4.4.5 Checking Rotating and Moving Directions and Moving Distance

# <sup>1</sup><sup>2</sup> Procedure

1. Perform JOG operations to check whether the rotation and movement directions of the motor are correct.

Use the tool operation function of the "Configurator PM7" and perform the JOG operation of the positioning unit.

#### Point of confirmation

The rotating direction is determined according to the installation of the ball screw or the "CW/CCW direction setting" parameter.

 Check whether the movement distance is as designed after position control is performed. Use the tool operation function of the "Configurator PM7" and perform the JOG or positioning operation of the positioning unit.

#### Point of confirmation

The movement distance is determined according to factors such as the pitch of the ball screw, deceleration gear ratio, and set movement amount of the positioning data.

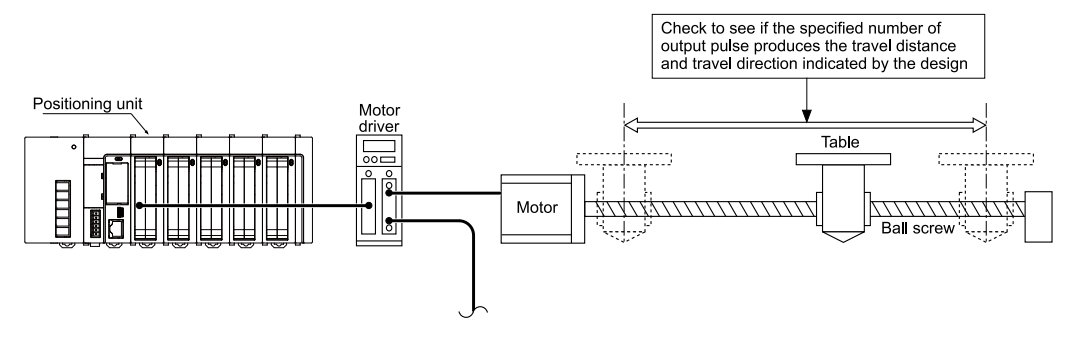

(MEMO)

# 5 Unit Allocation and Parameter Settings

| <ul> <li>5.1 Unit Allocation</li> <li>5.1.1 Registration in I/O Map</li> <li>5.1.2 Confirmation of I/O Allocation Information</li> </ul>                                                                               | 5-2<br>5-2<br>5-2            |
|----------------------------------------------------------------------------------------------------|------------------------------|
| <ul><li>5.2 Allocation of Axes to Be Used</li><li>5.2.1 Settings in Configurator PM7</li></ul>                                                                                                    | 5-5<br>5-5                   |
| <ul><li>5.3 Parameter settings</li><li>5.3.1 Parameter Settings in Configurator PM7</li><li>5.3.2 Parameters</li></ul>                                                                                                 | 5-7<br>5-7<br>5-7            |
| <ul><li>5.4 Synchronous Parameter/Cam Pattern Settings</li><li>5.4.1 Synchronous Parameter Settings</li><li>5.4.2 Cam pattern setting</li></ul>                                                                        | 5-11<br>5-11<br>5-12         |
| <ul> <li>5.5 Creating Positioning Data Table.</li> <li>5.5.1 Construction of Positioning Data Table</li> <li>5.5.2 Table numbers and activation of positioning</li> <li>5.5.3 Operation Patterns and Tables</li> </ul> | 5-13<br>5-13<br>5-14<br>5-14 |
| 5.6 Saving Parameters<br>5.6.1 Saving and Loading of Configuration                                                                                                    | 5-16<br>5-16                 |

## 5.1 Unit Allocation

## 5.1.1 Registration in I/O Map

Before setting parameters, register the unit to be used in the I/O map.

## <sup>1</sup><sup>2</sup> Procedure

- Select Options>FP7 Configuration>I/O map in the menu bar. The "I/O Map Setting" dialog box is displayed.
- Double-click a desired slot. The "Unit Selection" dialog box is displayed.
- Select Positioning from the unit type, select the name of the unit to be used, and press the [OK] button.

| Unit selection [Slot No. 1]                            |                                                                                                    |                 |                                    |        |  |  |  |
|--------------------------------------------------------|----------------------------------------------------------------------------------------------------|-----------------|------------------------------------|--------|--|--|--|
| Select unit to use                                     |                                                                                                    |                 |                                    | ОК     |  |  |  |
| Unit type:                                             | Positio                                                                                                    | oning           | •                                  |        |  |  |  |
| Unit name:                                             | Positio                                                                                                    | oning line driv | ver type, 4-axis, pulse string 🔹 🔻 | Cancel |  |  |  |
| Input time constant:                                   | Input time constant:<br>Positioning transistor type, 2-axis, pulse string<br>Positioning transistor type, 4-axis, pulse string<br>Positioning line driver type, 2-axis, pulse string |                 |                                    |        |  |  |  |
| Installation location setti                            | Positio<br>r -                                                                                                    | oning line driv | ver type, 4-axis, pulse string     |        |  |  |  |
| Starting word No.                                      |                                                                                                    | 10              | (0 - 511)                          |        |  |  |  |
| Number of input word                                   | s:                                                                                                    | 12              | (0 - 128)                          |        |  |  |  |
| Number of output wor                                   | rds:                                                                                                    | 12              | (0 - 128)                          |        |  |  |  |
| Option                                                 |                                                                                                    |                 |                                    |        |  |  |  |
| First under this unit from the target for verification |                                                                                                    |                 |                                    |        |  |  |  |
| Exclude this unit from the target for I/O refresh.     |                                                                                                    |                 |                                    |        |  |  |  |

The selected unit is now registered in the I/O map.

| Slot N | Product No.    | Unit used             | He | Input | Out | Ver   | Refre | Time | Consu |
|--------|----------------|-----------------------|----|-------|-----|-------|-------|------|-------|
| 0      | AFP7CPS4RE/41E | FP7 CPU unit          | 0  | 10    | 10  | Valid | Valid |      | 200mA |
| ✓ 1    | AFP7PP04L      | Positioning line dri. | 10 | 12    | 12  | Valid | Valid |      | 65mA  |

## 5.1.2 Confirmation of I/O Allocation Information

- Each operation start signal, stop signal, home input signal, and positioning completion signal of the positioning unit is allocated to I/O signals.
- The I/O numbers actually used vary according to the starting word number.

## ■ I/O signal allocation (input)

|                                                                   | I/O number                                   |        |        |        |                 |  |  |
|-------------------------------------------------------------------|----------------------------------------------|--------|--------|--------|-----------------|--|--|
| Signal name                                                       | 1 axes                                       | 2 axes | 3 axes | 4 axes | Virtual<br>axis |  |  |
| Ready positioning                                                 | X0                                           |        |        |        |                 |  |  |
| Cam table reading completion annunciation                         | Cam table reading completion annunciation X2 |        |        |        |                 |  |  |
| Cam table rewriting completion annunciation                       | X3                                           |        |        |        |                 |  |  |
| Tool operation in progress                                        | X4                                           |        |        |        |                 |  |  |
| Axis group setting done                                           | X5                                           |        |        |        |                 |  |  |
| Recalculation completion                                          | X7                                           |        |        |        |                 |  |  |
| Servo lock                                                        | X10                                          | X11    | X12    | X13    | X17             |  |  |
| BUSY                                                              | X18                                          | X19    | X1A    | X1B    | X1F             |  |  |
| Operation completion                                              | X20                                          | X21    | X22    | X23    | X27             |  |  |
| Home return completion                                            | X28                                          | X29    | X2A    | X2B    | X2F             |  |  |
| Home input                                                        | X30                                          | X31    | X32    | X33    | -               |  |  |
| Near home input                                                   | X38                                          | X39    | X3A    | ХЗВ    | -               |  |  |
| Auxiliary contact                                                 | X48                                          | X49    | X4A    | X4B    | X4F             |  |  |
| Limit +                                                           | X50                                          | X52    | X54    | X56    | -               |  |  |
| Limit -                                                           | X51                                          | X53    | X55    | X57    | -               |  |  |
| Error notification                                                | X60                                          | X61    | X62    | X63    | X67             |  |  |
| Warning notification                                              | X68                                          | X69    | X6A    | X6B    | X6F             |  |  |
| Synchronization setting completion                                | X80                                          | X81    | X82    | X83    | -               |  |  |
| Synchronization cancellation in-progress notification             | X88                                          | X89    | X8A    | X8B    | -               |  |  |
| Slave axis gear ratio change annunciation                         | X90                                          | X91    | X92    | X93    | -               |  |  |
| Slave axis clutch change annunciation                             | X98                                          | X99    | X9A    | X9B    | -               |  |  |
| Positioning speed change request reception annunciation           | X110                                         | X111   | X112   | X113   | X117            |  |  |
| Positioning movement amount change request reception annunciation | X118                                         | X119   | X11A   | X11B   | X11F            |  |  |

(Note 1) The I/O numbers in the above table show relative addresses based on the base word number. The I/O numbers actually used vary according to the starting word number.

Example) The home input of 1st axis is X130 for slot number 1 if the first word is number 10.

## I/O signal allocation (output)

|                             | I/O number |        |        |        |                 |  |  |
|-----------------------------|------------|--------|--------|--------|-----------------|--|--|
| Signal name                 | 1 axes     | 2 axes | 3 axes | 4 axes | Virtual<br>axis |  |  |
| System stop                 | Y0         |        |        |        |                 |  |  |
| Cam table reading request   | Y2         |        |        |        |                 |  |  |
| Cam table rewriting request | Y3         |        |        |        |                 |  |  |

# 5.1 Unit Allocation

|                                                                        | I/O number |        |        |        |                 |  |
|------------------------------------------------------------------------|------------|--------|--------|--------|-----------------|--|
| Signal name                                                            | 1 axes     | 2 axes | 3 axes | 4 axes | Virtual<br>axis |  |
| Axis group setting change request                                      | Y5         |        |        |        |                 |  |
| Recalculation request                                                  | Y7         |        |        |        |                 |  |
| Servo ON (The operation is the edge type.)                             | Y8         | Y9     | YA     | YB     | -               |  |
| Positioning start (The operation is the edge type.)                    | Y10        | Y11    | Y12    | Y13    | Y17             |  |
| Home return start (The operation is the edge type.)                    | Y18        | Y19    | Y1A    | Y1B    | Y1F             |  |
| JOG forward rotation (The operation is the level type.)                | Y20        | Y22    | Y24    | Y26    | Y2E             |  |
| JOG reverse rotation (The operation is the level type.)                | Y21        | Y23    | Y25    | Y27    | Y2F             |  |
| Emergency stop (The operation is the level type.)                      | Y30        | Y31    | Y32    | Y33    | Y37             |  |
| Deceleration stop (The operation is the level type.)                   | Y38        | Y39    | Y3A    | Y3B    | Y3F             |  |
| Pulser operation permit (The operation is the level type.)             | Y40        | Y41    | Y42    | Y43    | Y47             |  |
| J-point speed change (The operation is the edge type.)                 | Y48        | Y49    | Y4A    | Y4B    | Y4F             |  |
| Servo OFF request (The operation is the edge type.)                    | Y50        | Y51    | Y52    | Y53    | -               |  |
| J-point positioning start                                              | Y58        | Y59    | Y5A    | Y5B    | Y5F             |  |
| Error clearing request                                                 | Y60        | Y61    | Y62    | Y63    | Y67             |  |
| Warning clearing request                                               | Y68        | Y69    | Y6A    | Y6B    | Y6F             |  |
| Synchronization setting request                                        | Y80        | Y81    | Y82    | Y83    | -               |  |
| Synchronization cancellation request                                   | Y88        | Y89    | Y8A    | Y8B    | -               |  |
| Slave axis gear ratio change request (The operation is the edge type.) | Y90        | Y91    | Y92    | Y93    | -               |  |
| Slave axis clutch ON request                                           | Y98        | Y99    | Y9A    | Y9B    | -               |  |
| Slave axis clutch OFF request                                          | Y100       | Y101   | Y102   | Y103   | -               |  |
| Positioning speed change request                                       | Y110       | Y111   | Y112   | Y113   | Y117            |  |
| Positioning movement amount change request                             | Y118       | Y119   | Y11A   | Y11B   | Y11F            |  |

(Note 1) The I/O numbers in the above table show relative addresses based on the base word number. The I/O numbers actually used vary according to the starting word number.

Example) The home input of 1st axis is Y110 for slot number 1 if the first word is number 10.

## 5.2 Allocation of Axes to Be Used

## 5.2.1 Settings in Configurator PM7

Use the Configurator PM7 to allocate axes for the use of the positioning unit along with the purposes of the axes. The following procedure is explained on the condition that the positioning unit has been already allocated in the I/O map.

## <sup>1</sup><sup>2</sup> Procedure

 Select Options>Positioning Table Settings from the menu bar. The "Select Positioning Unit" dialog box is displayed.

| Select Positioning Unit           |                   | ×        |
|-----------------------------------|-------------------|----------|
| Slot 1: Positioning Line Driver T | ype, 4-axis, Puls | e String |
|                                   | OK                | Cancel   |

**2.** Select the slot number and unit of the positioning unit on which the setting is made. The configuration menu "Configurator PM7" for the positioning unit will start.

| 🔣 Configurator PM     | 17                            |                    |                                 |               |               |             |              |               |
|-----------------------|-------------------------------|--------------------|---------------------------------|---------------|---------------|-------------|--------------|---------------|
| <u>File Edit View</u> | On <u>l</u> ine <u>D</u> ebug | <u>A</u> xis Setti | ings <u>O</u> ptions <u>H</u> e | elp           |               |             |              |               |
| 0 💕 🍄 🗈 🛙             | 🗟 🚧 📑 🐴                       | 🍾 🔄 🛛              | j 📮 🎨  💡                        |               |               |             |              |               |
| Communications d      | estination: Hom               | e - Slot No.       | 1 Position unit: pu             | ulse Speed un | it: pulse / s |             |              |               |
| Table number          | Operation                     | Control            | X axis (virtual                 | Accelerat     | Acceleratio   | Deceleratio | Target speed | Dwell time (m |
| 1                     | E: End point                  | I: Incr            | 0                               | L: Linear     | 100           | 100         | 1000         |               |
| 2                     | E: End point                  | I: Incr            | 0                               | L: Linear     | 100           | 100         | 1000         |               |
| 3                     | E: End point                  | I: Incr            | 0                               | L: Linear     | 100           | 100         | 1000         |               |
| 4                     | E: End point                  | I: Incr            | 0                               | L: Linear     | 100           | 100         | 1000         |               |
| 5                     | E: End point                  | I: Incr            | 0                               | L: Linear     | 100           | 100         | 1000         |               |

3. Select Axis Settings>Change Axis from the menu bar.

The "Axis Settings" dialog box is displayed.

| Axis settings |                 |          |            | -              | ٢ |
|---------------|-----------------|----------|------------|----------------|---|
| _Select axis  |                 |          |            |                | 1 |
| 🔽 (Axis 1)    | 🔽 Axis 2        | 🔽 Axis 3 | 🔽 Axis 4   | 🔽 Virtual axis |   |
|               |                 |          |            |                |   |
| Please sele   | ct an axis to u | se.      |            |                |   |
|               |                 |          | <u>0</u> K | <u>C</u> ancel |   |

- Select the axes to be used, and click the [OK] button.
   The "Interpolation Operation Group Settings" dialog box is displayed.
- Drag the icon of each axis to be allocated for interpolation to the interpolation group field. The following screen shot shows the allocation of Axis 1 and Axis 2 to the interpolation group.

| Interpolation operation group se                           | ttings              |
|------------------------------------------------------------|---------------------|
| Independent                                                |                     |
| 3 at                                                       | tis 4 axis rtual ax |
| Interpolation group                                        |                     |
| A<br>1 axis 2 axis                                         | В                   |
| Click the [OK] button.<br>A confirmation message is displa | ved                 |
| Configurator PM7                                           | ×                   |

| conngura |                                                                                                    |
|----------|----------------------------------------------------------------------------------------------------|
|          | The axis will be changed. Continue?<br>(Data other than the parameter settings for the axis whose<br>attributes have changed will be initialized.) |
|          | Yes(Y) No (N)                                                                                                    |

7. Confirm the changes and click the [Yes] button.

A data table tab each is created for the groups set.

| 13              | E: End point       | I: Increment        | 0          | L: Linear | 100 |
|-----------------|--------------------|---------------------|------------|-----------|-----|
| 14              | E: End point       | I: Increment        | 0          | L: Linear | 100 |
| K K ► K \_Virtu | ual axis_/[A] 1,2A | xis 🔽 3Axis 🖊 4Axis | ; <u> </u> |           |     |

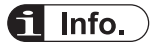

6.

- Setting items, such as the movement amount and interpolation operation of the X-, Y-, or Zaxis, will be added to the data table, and the group name [A] or [B] will be displayed on the tab if an interpolation group is set.
- The virtual axis and slave axes under synchronous control cannot be set to the interpolation groups.
- Closing the window by clicking the [X] mark during editing cancels and terminates the operation.

## **5.3 Parameter settings**

## 5.3.1 Parameter Settings in Configurator PM7

Use the Configurator PM7 to allocate the most fundamental parameters for positioning control, such as the motor rotation direction, pulse output method (CW/CCW and Pulse/Sign), home input, limit input logic, and positioning control. The following procedure is explained assuming that Configurator PM7 has already been started.

## <sup>1</sup><sup>2</sup> Procedure

#### 1. Select Axis Settings>Parameter Settings from the menu bar.

The "Parameter Settings" dialog box is displayed.

| arameter settings                 |              |                           |                           |                           |                           |
|-----------------------------------|--------------|---------------------------|---------------------------|---------------------------|---------------------------|
|                                   | Virtual axis | 1 axis [A]                | 2 axis [A]                | 3 axis                    | 4 axis                    |
| Unit setting                      | P:pulse      | P:pulse                   | P:pulse                   | P:pulse                   | P:pulse                   |
| Number of pulses per revolution   | 1            | 1                         | 1                         | 1                         | 1                         |
| Movement per revolution           | 1            | 1                         | 1                         | 1                         | 1                         |
| Pulse output method               |              | 0:Pulse/Sign              | 0:Pulse/Sign              | 0:Pulse/Sign              | 0:Pulse/Sign              |
| Pulse output rotation direction   |              | 0: Clockwise positive     | 0: Clockwise positive     | 0: Clockwise positive     | 0: Clockwise positive     |
| Limit switch                      |              | N: Disabled               | N: Disabled               | N: Disabled               | N: Disabled               |
| Limit + switch logic              |              | 1:Normal Close            | 1:Normal Close            | 0:Normal Open             | 0:Normal Open             |
| Limit - switch logic              |              | 1:Normal Close            | 1:Normal Close            | 0:Normal Open             | 0:Normal Open             |
| Home position logic               |              | 0:Normal Open             | 0:Normal Open             | 0:Normal Open             | 0:Normal Open             |
| Home position proximity logic     |              | 0:Normal Open             | 0:Normal Open             | 0:Normal Open             | 0:Normal Open             |
| Input Time Constnat - Pulse Input |              | 0: No input time constant | 0: No input time constant | 0: No input time constant | 0: No input time constant |
|                                   | 1            | A 44 - 1 - 1 - 1 - 1 - 1  | A 40 - 1 - 1 - 1 - 1 - 1  | A M 1 1 1 1 1 1 1 1       | 0 M 1                     |

- Make necessary parameter settings according to the application and press the [[OK]] button.
- 3. Select File>Apply Settings from the menu bar.

# i Info.

• Closing the window by clicking the [X] mark during editing cancels and terminates the operation.

## 5.3.2 Parameters

#### Setting item

| Parameter name                  | Description                                                               | Related page                               |
|---------------------------------|---------------------------------------------------------------------------|--------------------------------------------|
| Unit setting                    | The unit to be used for setting each axis.                                |                                            |
| Number of pulses per revolution | Number of pulses per motor revolution (Note 1)                            | "4.4 Checking<br>While the<br>Power is ON" |
| Movement amount per rotation    | Movement amount per revolution for motors (Note 1)                        |                                            |
| Pulse output method             | Pulse output method: Pulse/Sign or CW/CCW                                 |                                            |
| Pulse output rotation direction | CW direction +: CW is the direction in which the elapsed value increases. |                                            |

| Parameter name                                   | Description                                                                                                    | Related page                            |  |
|--------------------------------------------------|----------------------------------------------------------------------------------------------------|-----------------------------------------|--|
|                                                  | CCW direction +: CCW is the direction in which the elapsed value increases.                                            |                                         |  |
| Limit switch                                     | Enable/disable the limit switch.                                                                                       |                                         |  |
| Limit + switch logic                             | Limit switch logic in the positive direction                                                                           |                                         |  |
| Limit - switch logic                             | Limit switch logic in the negative direction                                                                           |                                         |  |
| Home position logic                              | Home switch logic                                                                                                    | "10.1 Pattern                           |  |
| Near home input logic                            | Near home switch logic                                                                                                 | Return"                                 |  |
| Input time constant - Pulse input                | Set the time constant of each pulse input signal. (Note 2)                                                             | -                                       |  |
| Input time constant - Home<br>input              | Set the time constant of home input signal. (Note 2)                                                                   | -                                       |  |
| Pulse input application                          | Pulse input application                                                                                                |                                         |  |
| Pulse input rotation direction                   | Rotating direction of pulse input (Forward/Reverse)                                                                    | "13.6 Pulse                             |  |
| Pulse input method                               | Input Methods for Pulse Input                                                                                          | Input"                                  |  |
| Pulse input multiplication                       | Multiplication of pulse input                                                                                          |                                         |  |
| Software limit (positioning control)             | Enables/disables the software limit for positioning control.                                                           |                                         |  |
| Soft limit (Home return)                         | Enables/disables the software limit for home return control.                                                           | "13.2 Soft<br>limits:"                  |  |
| Soft limit (JOG operation)                       | Enables/disables the software limit for JOG operation.                                                                 |                                         |  |
| Soft limits: Upper limit value                   | The upper limit value of the software limit.                                                                           |                                         |  |
| Soft limits: Lower limit value                   | The lower limit value of the software limit.                                                                           |                                         |  |
| Auxiliary output mode                            | Operating mode of the auxiliary output contact and auxiliary output code.                                              | "13.3 Auxiliar                          |  |
| Auxiliary output ON time<br>(ms)                 | The period in which the auxiliary output contact is ON.                                                                | Code and<br>Auxiliary                   |  |
| Auxiliary output delay ratio<br>(%)              | Rate to perform output when using the delay mode for auxiliary output.                                                 | Contact"                                |  |
| Movement amount check                            | Post-check operation with the movement amount check function used                                                      |                                         |  |
| Movement amount check value (Pulse)              | Check threshold of the movement amount check function                                                                  |                                         |  |
| Numerator of movement<br>amount check correction | The function of movement amount checking is executed based on the pulse input value multiplied by the following ratio. | "13.6.6 Feedb<br>ack Pulse<br>Function" |  |
| Denominator of movement amount check correction  | (Numerator of movement amount check correction)/<br>(Denominator of movement amount check correction)                  |                                         |  |
| Movement amount check interval (ms)              | Time interval to execute the movement amount check function.                                                           |                                         |  |
| Startup Speed                                    | Startup speed (initial speed) of all types of operation.                                                               | "13.7 Startup<br>Speed"                 |  |
| Home return – Return<br>setting code             | The pattern of the home return.                                                                                        | "10.1 Pattern                           |  |
| Home return – Return<br>direction                | The operating direction of the home return.                                                                            | Return"                                 |  |

| Parameter name                                                    | Description                                                                                                    | Related page                        |
|-------------------------------------------------------------------|----------------------------------------------------------------------------------------------------|-------------------------------------|
| Home return – Return<br>acceleration time (ms)                    | The acceleration time of the home return.                                                                                |                                     |
| Home return – Return<br>deceleration time (ms)                    | The deceleration time of the home return.                                                                                |                                     |
| Home return – Return target speed                                 | The target speed of the home return.                                                                                     |                                     |
| Home return – Return creep<br>speed                               | The speed to search the home position after the proximity input.                                                         |                                     |
| Home return - Home<br>coordinates                                 | Unit system conversion current value after the completion of the home return.                                            |                                     |
| Home return - Deviation counter clear time (ms)                   | Output time of deviation counter clear signal                                                                            |                                     |
| JOG operation -<br>Acceleration/ Deceleration<br>pattern settings | The acceleration/deceleration type of JOG operation.                                                                     |                                     |
| JOG operation – Jog<br>acceleration time (ms)                     | The acceleration time of JOG operation.                                                                                  | and<br>Operation of                 |
| JOG operation – JOG<br>deceleration time (ms)                     | The deceleration time of JOG operation.                                                                                  | JÓG<br>Operation"                   |
| JOG operation – Target speed                                      | Target The target rate of JOG operation.                                                                                 |                                     |
| Emergency stop<br>deceleration time (ms)                          | The deceleration time when the emergency stop is requested by the input contact.                                         | "12 1 Types                         |
| Limit stop deceleration time (ms)                                 | The deceleration time of deceleration operation when the limit is input.                                                 | and Settings<br>of Stop             |
| Error stop deceleration time (ms)                                 | The deceleration time of deceleration operation when an error occurs                                                     | Function                            |
| J-point - Operation setting code                                  | The acceleration/deceleration pattern of the J point (speed point)                                                       |                                     |
| J point – Acceleration time<br>(ms)                               | The acceleration pattern of the J point (speed point)                                                                    | "7.1 Basic                          |
| J point – Deceleration time<br>(ms)                               | The deceleration pattern of the J point (speed point)                                                                    | Operation                           |
| J-point - Target speed                                            | The target speed of the J point (speed point)                                                                            |                                     |
| Pulsar operation setting code                                     | The pulser input (1 to 4) in the pulser operation.                                                                       |                                     |
| Pulser input method                                               | Input type of pulse operation                                                                                            | "11.1 Settings                      |
| Pulser operation ratio<br>numerator                               | The number of movement pulses is calculated from the number of input pulses of the pulser multiplied by the ratio below. | Operation of<br>Pulser              |
| Pulser operation ratio denominator                                | (Numerator of ratio of pulser operation)/(Denominator of ratio of pulser operation)                                      | Operation""13<br>.6 Pulse<br>Input" |
| Pulser operation maximum speed                                    | The maximum speed of pulse operation                                                                                     |                                     |

(Note 1) Set only if the set unit is µm, inches, or degrees. It should be cancelled down with the movement amount per rotation.

(Note 2) Available for the unit version Ver.1.3 or later.

# **1** Info.

• In the positioning unit, CW refers to the rotating direction with a count increase and CCW refers to the direction with a count decrease. Therefore, limit input in the CW direction is limit + input and that in the CCW direction is limit -.

# 5.4 Synchronous Parameter/Cam Pattern Settings

## 5.4.1 Synchronous Parameter Settings

Use the Configurator PM7 to allocate parameters necessary for synchronous control. The following procedure is explained assuming that Configurator PM7 has already been started.

# <sup>1</sup><sup>2</sup> Procedure

 Select Axis Settings>Synchronization Parameter Settings from the menu bar. The "Synchronization Parameter Settings" dialog box is displayed.

|             |                                    | Axis 1                | Axis 2                | Axis 3                 | Axis 4                |
|-------------|------------------------------------|-----------------------|-----------------------|------------------------|-----------------------|
|             | Select synchronous master axis     | No synchronous master | Axis 1                | Axis 1                 | No synchronous master |
| Jve         | Deceleration stop method           | Linear deceleration   | Linear deceleration   | Linear deceleration    | Linear deceleration   |
|             | Deceleration stop time             | 100                   | 100                   | 100                    | 100                   |
| naster axis | Electronic gear operation settings | Not use               | Not use               | Not use                | Not use               |
|             | Gear ratio numerator               | 1                     | 1                     | 1                      |                       |
| 1 I         | Gear ratio denominator             | 1                     | 1                     | 1                      | J                     |
| ė           | Gear ratio change time             | 1                     | 1                     | 1                      | J                     |
|             | Clutch operation settings          | Not use               | Not use               | Not use                | Not use               |
|             | Clutch on trigger type             | I/O dutch on request  | I/O dutch on request  | I/O clutch on request  | I/O dutch on request  |
|             | Edge selection                     | Level                 | Level                 | Level                  | Level                 |
|             | Method                             | Direct                | Direct                | Direct                 | Direct                |
|             | Slip method                        | Specify slip time     | Specify slip time     | Specify slip time      | Specify slip time     |
|             | Slip time                          | 1                     | 1                     | 1                      |                       |
| _           | Slip curve selection               | Linear                | Linear                | Linear                 | Linear                |
|             | Clutch off trigger type            | I/O dutch off request | I/O dutch off request | I/O clutch off request | I/O dutch off request |
|             | Edge selection                     | Disable               | Disable               | Disable                | Disable               |
|             | Phase ratio                        | 0                     | 0                     | 0                      | (                     |
|             |                                    | 4                     |                       |                        |                       |

 Make necessary parameter settings according to the application and press the [[OK]] button.

# **f** Info.

• Closing the window by clicking the [X] mark during editing cancels and terminates the operation.

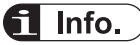

• Refer to Chapter "8 Automatic Operation (Synchronous Control)" for parameter settings related to synchronous control.

## 5.4.2 Cam pattern setting

Make electronic cam settings in the case of using an electronic cam. Use the Configurator PM7 to allocate necessary parameters. The following procedure is explained assuming that Configurator PM7 has already been started.

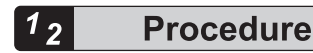

 Select Axis Settings>Cam Pattern Settings from the menu bar. The "Cam Pattern Settings" dialog box will be displayed.

| esolution 1024                               | -           | Number of cams 16     | Number of settable 100     |                   | Stee C Arrelera |         |
|----------------------------------------------|-------------|-----------------------|----------------------------|-------------------|-----------------|---------|
|                                              |             | that can be set       | adjustment data            | a second a second |                 | 1 State |
| m                                            | 100%        |                       |                            |                   |                 |         |
| Add                                          |             |                       |                            |                   |                 |         |
| uplicate                                     |             |                       |                            |                   |                 |         |
| Change                                       | 0%          |                       |                            |                   |                 |         |
| _                                            |             |                       |                            |                   |                 |         |
|                                              |             |                       |                            |                   |                 |         |
|                                              | -100%       |                       |                            |                   |                 |         |
|                                              |             | 0%                    |                            | 50%               |                 | 100N    |
| _                                            |             |                       |                            |                   |                 |         |
| and the second                               |             | umber Start phase (%) | End phase (%) Displacement | (%) Cam curve     |                 |         |
| erval<br>Insert                              | interval ni |                       |                            |                   |                 |         |
| Insert<br>Delete                             | ntervai nu  |                       |                            |                   |                 |         |
| erval<br>Insert<br>Delete<br>Shift           | interval nu |                       |                            |                   |                 |         |
| Insert<br>Delete<br>Shift<br>Adjust          | interval nu |                       |                            |                   |                 |         |
| erval<br>Insert<br>Delete<br>Shift<br>Adjust | interval ni |                       |                            |                   |                 |         |
| ervel<br>Insert<br>Delete<br>Shift<br>Adjust | Interval n  |                       |                            | ~                 |                 |         |

- Make necessary parameter settings according to the application and press the [[OK]] button.
- 3. Select File>Apply Settings from the menu bar.

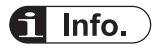

- Parameter information saved can be read on the "Configurator PM7".
- In the case of synchronous control, basic parameters related to I/O operate according to "5.3 Parameter settings".

# 5.5 Creating Positioning Data Table

## 5.5.1 Construction of Positioning Data Table

Use Configurator PM7 to allocate positioning data tables. The following procedure is explained assuming that Configurator PM7 has already been started.

### Initial display screen of Configurator PM7

• Sheets are divided for each axis, and 600 tables ranging No. 1 to No. 600 can be set.

| Configurator PM   | 7<br>On <u>l</u> ine <u>D</u> ebug<br>3 <b>44   <sup>6</sup> 1 <sup>6</sup> 1</b> | Axis Setti   | ngs <u>O</u> ptions <u>H</u> e | lp           |               |             |              |               |
|-------------------|-----------------------------------------------------------------------------------|--------------|--------------------------------|--------------|---------------|-------------|--------------|---------------|
| Communications de | stination: Home                                                                   | e - Slot No. | 1 Position unit: pu            | Ise Speed un | it: pulse / s |             |              |               |
| Table number      | Operation                                                                         | Control      | X axis (virtual                | Accelerat    | Acceleratio   | Deceleratio | Target speed | Dwell time (m |
| 1                 | E: End point                                                                      | I: Incr      | 0                              | L: Linear    | 100           | 100         | 1000         |               |
| 2                 | E: End point                                                                      | I: Incr      | 0                              | L: Linear    | 100           | 100         | 1000         |               |
| 3                 | E: End point                                                                      | I: Incr      | 0                              | L: Linear    | 100           | 100         | 1000         |               |
| 4                 | E: End point                                                                      | I: Incr      | 0                              | L: Linear    | 100           | 100         | 1000         |               |
| 5                 | E: End point                                                                      | I: Incr      | 0                              | L: Linear    | 100           | 100         | 1000         |               |

### Setting item

| Parameter name                          | Description                                                                                                    |
|-----------------------------------------|----------------------------------------------------------------------------------------------------|
|                                         | Select one from the following operation patterns.                                                                                                    |
|                                         | E point: Executes the trapezoidal control of only one table.                                                                                                    |
| Operation pattern                       | C-point: Executes trapezoidal control continuously. Specify the end point (E-point) at the end of continuance point (C-point) control.                                                                                                    |
| oporation pation                        | P-point: Executes continuous speed change control. Specify the end point (E-point) at the end of pass point (P-point) control.                                                                                                    |
|                                         | J-point: Executes speed control. Specify the end point (E-point) at the end of speed control (J-point).                                                                                                    |
| Control method                          | Select either incremental or absolute coordinates.                                                                                                    |
| X-axis movement<br>amount               | Input the movement amount of the X-axis. The movement amount depends on the unit system specified in the parameter settings.                                                                                                    |
| Acceleration/<br>deceleration<br>method | Select the acceleration/deceleration method.                                                                                                    |
| Acceleration time<br>(ms)               | Set the acceleration time. Setting unit: ms                                                                                                    |
| Deceleration time<br>(ms)               | Set a deceleration time. Setting unit: ms                                                                                                    |
| Target speed                            | Set the target speed. Setting unit: pps, m/s, inch/s, rev/s                                                                                                    |
| Dwell Time (ms)                         | Set the time from when the positioning instruction in the end point control completes until the positioning done flag turns ON. For C-point control, dwell time is the waiting time between each table. For P-point control, dwell time is ignored. |
| Auxiliary Output                        | Set an auxiliary output code. When the auxiliary output is set to enable in the parameter settings, the auxiliary output code specified here is output.                                                                                             |
| Comment                                 | Arbitrary comments can be input for each table.                                                                                                    |

(Note 1) The details for the settings in each parameter are indicated in the guidance bar.

(Note 2) In the case of selecting interpolation control, interpolation, Y-axis movement amount, X-axis auxiliary point, Y-axis auxiliary point, and interpolation speed items are displayed as well.

## 5.5.2 Table numbers and activation of positioning

- Execute the POSSET command in the user program to specify table numbers on the Configurator PM7.
- The positioning unit will start control under the conditions set in the table by executing the POSSET reference and turning the corresponding positioning start contact ON after specifying the desired slot number, axis number, and table number.

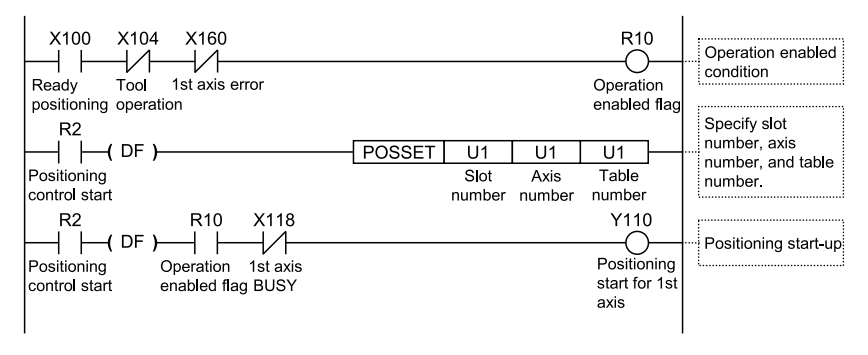

## 5.5.3 Operation Patterns and Tables

- Use a number of tables if the positioning patterns consist of pass point control, continuance point control, and JOG positioning control.
- In these types of control, the tables will be created continuously on the Configurator PM7, and select the "end point control" for the operation pattern for the last table.
- Specify the first data table number for each control in the program.

#### (Example) Pass point control

Create three positioning data tables, and select "E: End point" for the last table. Furthermore, start the first table number for each control in the user program.

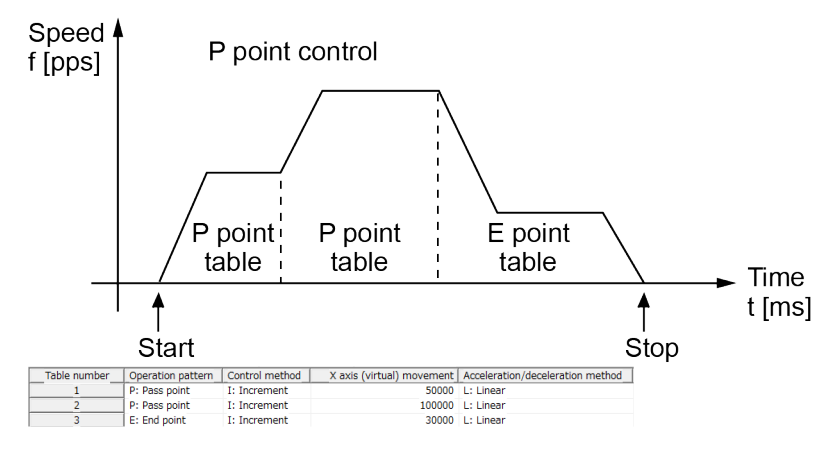

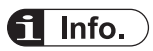

• For details of each control, refer to "7 Automatic Operation (Position Control)".

## 5.6 Saving Parameters

## 5.6.1 Saving and Loading of Configuration

Information on the basic parameters and positioning data tables that have been set for the Configurator PM7 are saved as configuration information along with information on I/O map allocations on a unit-by-unit basis. Save and load the configuration information as necessary.

- Specified basic parameters and positioning parameters can be saved or loaded on the Configurator PM7.
- Information on positioning parameters and positioning tables saved by using the save function can be reused between projects.

# <sup>1</sup><sup>2</sup> Procedure

- Select File>Save Setting from the menu bar. The saving destination and file names are displayed.
- Enter the saving destination and file name, and click the [Save] button. Information on the parameters and positioning data tables is saved in a file with a ".pm7" extension.

# **i** Info.

- When **Save Setting** is executed, information on the positioning data tables will be saved along with information set in the parameter setting menu.
- Closing the window by clicking the [X] mark during editing cancels and terminates the operation.
- The menu names of Configurator PM7 have been changed from FPWIN GR7 Ver.2.7.

| Menu names of Configurator PM7 |                             |                                                                                                    |
|--------------------------------|-----------------------------|----------------------------------------------------------------------------------------------------|
| FPWINGR7<br>Ver.2.6 or older   | FPWINGR7<br>Ver2.7 or later | Function                                                                                                    |
| New (N)                        | Initialize Setting (N)      | Positioning parameters and positioning data table are newly created on Configurator PM7.                           |
| Load Configuration<br>(J)      | (None)                      |                                                                                                    |
| Save Configuration<br>(K)      | Apply Setting (K)           | Positioning parameters and positioning table data being edited on Configurator PM7 are saved as data being edited. |
| Import (O)                     | Read Setting (O)            | Saved files (Extension: .pm7) are read.                                                                            |
| Export (S)                     | Save Setting (S)            | Data being edited offline on Configurator PM7 is saved as a file (Extension: .pm7).                                |
# 6 Transfer to Unit and Commissioning

| <ul> <li>6.1 Check on Setting Contents</li> <li>6.1.1 Check on Parameter Data</li> <li>6.1.2 Comparison of Parameter Information</li> </ul> | 6-2<br>6-2<br>6-2 |
|----------------------------------------------------------------------------------------------------|-------------------|
| 6.2 Transfer of Parameters<br>6.2.1 Writing Parameters to CPU Unit                                                                          | 6-4<br>6-4        |
| 6.3 Monitoring on Configurator PM7                                                                                                    | 6-5               |
| 6.3.1 Status display                                                                                                    | 6-5               |
| 6.3.2 Data Monitor                                                                                                    | 6-5               |
| 6.4 Tool operation                                                                                                    | 6-8               |
| 6.4.1 Tool Operation Function                                                                                                    | 6-8               |
| 6.4.2 Serve ON/OFF with Tool Operation Function                                                                                             | 6-9               |
| 6.4.3 JOG Operation with Tool Operation Function                                                                                            | 6-10              |
| 6.4.4 Home Return by Tool Operation Function                                                                                                | 6-12              |
| 6.4.5 Positioning by Tool Operation Function                                                                                                | 6-14              |
| 6.4.6 Teaching by Tool Operation Function                                                                                                   | 6-16              |

## 6.1 Check on Setting Contents

#### 6.1.1 Check on Parameter Data

• The following procedure is explained assuming that Configurator PM7 has already been started.

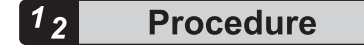

1. Select Debug>Check Parameter and Data Values from the menu bar.

A message box is displayed indicating the check results. If there is an error in the settings for the positioning data tables, an error message will appear and the cursor will move to the corresponding error position.

| ſ | Configurator PM7                                                           | J |
|---|----------------------------------------------------------------------------|---|
|   | An error was found in the following location.<br>Table No. 1: Target speed |   |
|   | ОК                                                                         |   |

#### 6.1.2 Comparison of Parameter Information

• It is possible to compare information on parameters being edited with information saved in the Configurator PM7. The following procedure is explained assuming that Configurator PM7 has already been started.

## <sup>1</sup><sup>2</sup> Procedure

1. Select **Debug>Verify>File** or "PLC" from the menu bar.

When "File" is selected, the "Select a File to Verify" dialog box appears.

When "PLC" is selected, information edited in the Configurator PM7 will be compared with configuration information saved in the unit memory (UM) of PLC, and the results of comparison will be displayed.

 In the "Select a File to Verify" dialog box, select the target file and click the [OK] button. The comparison results will be displayed.

| Verification result                                        |
|------------------------------------------------------------|
| Verification 1 Home - Slot No. 1                           |
| Verification content                                       |
| Axis information - Match                                   |
| Parameter data - Match                                     |
| Positioning data - Mismatch                                |
| Synchronization parameters - Match                         |
| Cam pattern - Match                                        |
|                                                            |
| Verification result - Mismatch                             |
| Comments associated with positioning settings data are not |
|                                                            |

## **1** Info.

- Even if "Save Setting" is executed on Configurator PM7, data will not be saved in the unit memory (UM) of the PLC. When "PLC" is selected as the verification target, verification results may not coincide.
- The menu names of Configurator PM7 have been changed from FPWIN GR7 Ver.2.7.

| Menu names of Configurator PM7 |                             |                                                                                                    |
|--------------------------------|-----------------------------|----------------------------------------------------------------------------------------------------|
| FPWINGR7<br>Ver.2.6 or older   | FPWINGR7<br>Ver2.7 or later | Function                                                                                                  |
| File (F)                       | File (F)                    | Data being edited on Configurator PM7 is collated with saved files (Extension: .PM7).                     |
| Unit (U)                       | PLC (U)                     | Data is being edited on Configurator PM7 is collated with data stored in the unit memory (UM) of the PLC. |
| Config (C)                     | (None)                      |                                                                                                    |

## 6.2 Transfer of Parameters

#### 6.2.1 Writing Parameters to CPU Unit

- Information on parameters that have been set is transferred as a part of project information to the CPU unit along with other configuration information.
- The following procedure is explained assuming that Configurator PM7 has already been started.

## <sup>1</sup><sup>2</sup> Procedure

- Select File>Exit from the menu bar of the Configurator PM7. A confirmation message is displayed when any parameters or positioning tables have been changed.
- "When the message "Setting data will be applied. Do you want to continue?" "appears, press [Yes (Y)].

A confirmation message is displayed.

- 3. Click the [OK] button.
- 4. Select Online>Download To PLC from the FPWIN GR7 menu bar. Parameters for the positioning unit will be downloaded to the CPU unit along with the program and other configuration information.
- Set the FP7 CPU unit to RUN mode. The configuration information will be transferred to the positioning unit so that the positioning unit will be read for commissioning with I/O signals or the Configurator PM7.
- Select Options>Positioning Table Settings from the menu bar. The Configurator PM7 will be activated.

Select **Online>Data monitor**, "Status display", "Tool operation" so that each menu item of the positioning unit will be available.

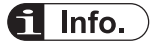

- The starting method of Configurator PM7 has been changed from FPWIN GR7 Ver. Select "Positioning Table Settings" from the **Options** menu.
- From FPWIN GR7 Ver.2.8, "Write PLC" and "Read PLC" can be executed from the **File** menu of Configurator PM7.

## 6.3 Monitoring on Configurator PM7

## 6.3.1 Status display

- The connection state of each axis and input state of external terminals can be monitored.
- The following procedure is explained assuming that Configurator PM7 has already been started.

## <sup>1</sup><sup>2</sup> Procedure

1. Select Online>Status Display from the menu bar. The "Status Monitor" dialog box is displayed.

| Status monitor                 |                                 |                                                           |           |              | ×         |  |  |  |
|--------------------------------|---------------------------------|-----------------------------------------------------------|-----------|--------------|-----------|--|--|--|
| Model                          |                                 | FP7 positioning unit (FP7 type) 4-axis line driver output |           |              |           |  |  |  |
| Axis [Group]                   | Virtual axis                    | 1 axis                                                    | 2 axis    | 3 axis       | 4 axis    |  |  |  |
| Status                         | Connected                       | Connected                                                 | Connected | Connected    | Connected |  |  |  |
| External terminal input monito | External terminal input monitor |                                                           |           |              |           |  |  |  |
| Home position proximity        |                                 | OFF                                                       | OFF       | OFF          | OFF       |  |  |  |
| Home position                  |                                 | OFF                                                       | OFF       | OFF          | OFF       |  |  |  |
| Limit +                        |                                 | Limit +                                                   | Limit +   | OFF          | OFF       |  |  |  |
| Limit –                        |                                 | Limit –                                                   | Limit –   | OFF          | OFF       |  |  |  |
|                                | <                               |                                                           |           |              | Þ         |  |  |  |
| FROM write count               |                                 |                                                           |           |              |           |  |  |  |
| Firmware version               | 1.23                            |                                                           |           |              |           |  |  |  |
| Hardware version               | 1.07                            |                                                           |           | <u>H</u> elp | Close     |  |  |  |

## 6.3.2 Data Monitor

• The connection state of each axis and input state of external terminals can be monitored.

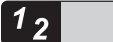

Procedure

 Select Online>Data Monitor from the menu bar. The "Data Monitor" dialog box is displayed.

| Axis [Group] Synchronous master axis Synchronized output | Virtual axis  | 1 axis        | 2 avic        | 9 autia         |                    |
|----------------------------------------------------------|---------------|---------------|---------------|-----------------|--------------------|
| Synchronous master axis                                  |               |               | 2 0/18        | o dxis          | 4 axis             |
| Synchronized output                                      | Master        | Virtual axis  | Virtual axis  | Master          | 3 axis             |
| o)noniconicos caspar                                     |               | Gear          | Clutch + Cam  |                 | Gear + Clutch + Ca |
| Synchronous state                                        | Synchronous   | Synchronous   | Synchronous   | Synchronous     | Synchronous        |
| Table number executing                                   | 0             | 0             | 0             | 0               |                    |
| Auxiliary output code                                    | 0             | 0             | 0             | 0               |                    |
| Current value                                            | 0             | 0             | 0             | 0               |                    |
| nit conversion current value                             | 0 pulse       | 0 pulse       | 0 pulse       | 0 pulse 0 pulse |                    |
| Pulse input value                                        |               | 0             | 0 0           |                 |                    |
| Deviation                                                |               | 0             | 0             | 0               |                    |
| Axis state                                               | Stopped       | Stopped       | Stopped       | Stopped         | Stopped            |
| Error code                                               |               |               |               |                 |                    |
| C                                                        | Clear errors  | Clear errors  | Clear errors  | Clear errors    | Clear errors       |
| Warning code                                             | [             |               |               |                 |                    |
|                                                          | Clear warning | Clear warning | Clear warning | Clear warning   | Clear warning      |
| 4                                                        |               |               |               |                 |                    |

## **Monitoring Items**

| Item                             | Description                                                                                                    | Related page                                                          |
|----------------------------------|----------------------------------------------------------------------------------------------------|-----------------------------------------------------------------------|
| synchronous<br>master axis       | Displays "Master" when an axis has been set as a master axis.<br>When an axis has been set as a slave axis, the master axis on which this<br>axis is based is displayed.<br>Example: When Axis 2 has been set as a slave axis for the master axis that<br>is Axis 1, "Axis 1" is displayed in the column of Axis 2.<br>Displays "" for axes that are not used for synchronous control. |                                                                       |
| Synchronous<br>output            | The functions of synchronous operation that have been set for slave axes<br>are displayed.<br>Gear, clutch, cam<br>Gear + clutch, gear + cam, clutch + cam<br>Gear + clutch + cam<br>Displays "" for the master axis and axes that are not used for<br>synchronous control.                                                                                                    | "8.1 Synchron<br>ous control"                                         |
| Synchronous<br>state             | The states (synchronous/asynchronous) that have been set for each axis are displayed.                                                                                                    |                                                                       |
| Table number executing           | The table number that the positioning data is being executed or has been executed.                                                                                                    | "5.5 Creating<br>Positioning<br>Data Table"                           |
| Auxiliary output code            | When the auxiliary output function is enabled, the output code is output in the range of 0 to 65,535.                                                                                                    | "13.3 Auxiliary<br>Output Code<br>and Auxiliary<br>Output<br>Contact" |
| Current value                    | The current value of the positioning unit is displayed. The value becomes "0" upon completion of home return.                                                                                                    | "13.4 Current                                                         |
| Unit conversion<br>current value | The unit-converted current value of the positioning unit is displayed.<br>The value becomes "0" upon completion of home return. If home position<br>coordinates have been set, the value will be preset to the home position<br>coordinates upon completion of home return.                                                                                                    | value update"<br>"13.5 Home<br>Coordinates"                           |

| Item              | Description                                                                                                    | Related page |
|-------------------|----------------------------------------------------------------------------------------------------|--------------|
| Pulse input value | When the pulse input function is enabled, input pulse values are displayed.<br>In the case of virtual axes, "" is displayed.                | "13.6 Pulse  |
| Deviation         | When the movement amount automatic check function is enabled,<br>deviations are displayed.<br>In the case of virtual axes, "" is displayed. | Input"       |
| Axis state        | "Running" or "Stopped" is displayed.<br>When an error has occurred, "Error occurred" is displayed.                                          |              |
| Error code        | Displays the last error code when an error has occurred.<br>Clicking the [Clear errors] button clears errors.                               | "15.1 About  |
| Warning code      | Displays the last warning code when a warning has occurred.<br>Clicking the [Clear warning] button clears the warning.                      | Warnings"    |

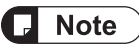

- If a recoverable error occurs in the positioning unit, click the [Clear errors] button to clear the error.
- If a warning occurs in the positioning unit, click [Clear warning] to clear the warning.

## 6.4 Tool operation

## 6.4.1 Tool Operation Function

- With Configurator PM7, you can perform commissioning using tool software before actually starting the user program.
- Be sure to save the settings and download the project to the CPU unit before starting the tool operation of the positioning unit.
- The following procedure is explained assuming that Configurator PM7 has already been started.

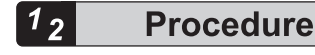

 Select Online>Tool Operation from the menu bar. The "Tool Operation" dialog box is displayed.

| Tool operation             |
|----------------------------|
| Tool operation in progress |
| (                          |
|                            |
| Home Return                |
| Positioning                |
| Jog Operation              |
| Teaching                   |
|                            |
| <u> </u>                   |
|                            |

#### Types of tool operation

| Item                                                      | Description                                                                                                    |
|-----------------------------------------------------------|----------------------------------------------------------------------------------------------------|
| Servo<br>ON/OFF                                           | Specifies servo ON/OFF for each axis.                                                                                     |
| Stop-on-<br>contact<br>torque value<br>for home<br>return | A home return is performed to the home of the machine coordinates according to the specified parameter.                   |
| Positioning                                               | Moves from the start table number according to the set contents in the positioning table.                                 |
| JOG<br>operation                                          | Moves the specified axis in the specified direction at the specified speed while the operation command is ON.             |
| Teaching                                                  | Controls the axis manually like JOG operation, and reflects the resulting positioning address on the Data Editing screen. |

# **i** Info.

- The unit cannot be switched to tool operation mode while the unit is being operated by a user program.
- Operation requests based on I/O signals are disabled during tool operation.
- If any communication error occurs while the positioning unit is in tool operation, the positioning unit will detect the error and stop automatically. Also, If the previous tool operation does not finish properly due to a communication error, etc., the tool operation mode will be canceled forcibly when the next tool operation starts. Exit the operation once, and start the tool operation again.

## 6.4.2 Serve ON/OFF with Tool Operation Function

The following procedure is explained assuming that Configurator PM7 has already been started.

## <sup>1</sup><sup>2</sup> Procedure

- 1. Select Online>Tool Operation from the menu bar. The "Tool Operation" dialog box is displayed.
- Select "Servo ON/OFF" in the "Tool Operation" dialog box. The "Servo ON/OFF" dialog box is displayed.

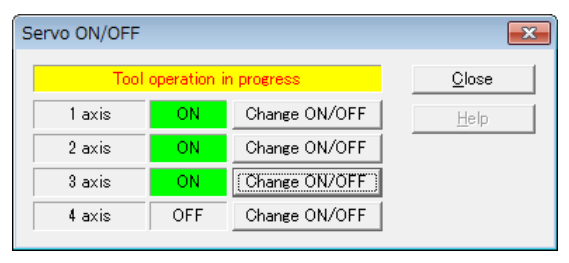

 Click the [Change ON/OFF] button for the desired axis. The state is switched between servo lock (ON) and servo free (OFF).

| S | ervo ON/OFF |             |               | <b>X</b>      |
|---|-------------|-------------|---------------|---------------|
|   | Tool        | operation i | n progress    | <u>C</u> lose |
|   | 1 axis      | OFF         | Change ON/OFF | <u>H</u> elp  |
|   | 2 axis      | OFF         | Change ON/OFF |               |
|   | 3 axis      | OFF         | Change ON/OFF |               |
|   | 4 axis      | OFF         | Change ON/OFF |               |
|   |             |             |               |               |

**4.** Confirm the servo ON/OFF status of the desired axis, and click the [Close] button. The display returns to the "Tool Operation" dialog box.

# Info.

- If servo ON/OFF has been controlled using ladder programs, the servo-lock or servo-free state before the start of the tool operation is maintained and the operation shifts to tool operation mode.
- Even if the tool operation mode is terminated, the servo-lock or servo-free state prior to the termination will be maintained.

## 6.4.3 JOG Operation with Tool Operation Function

- With Configurator PM7, you can perform commissioning before actually starting the user program.
- The following procedure is explained assuming that Configurator PM7 has already been started.

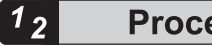

#### **Procedure**

- 1. Select Online>Tool Operation from the menu bar. The "Tool Operation" dialog box is displayed.
- 2. Select "JOG Operation" from the "Tool Operation" dialog box. The "Tool Operation - JOG Operation" dialog box is displayed.

| ol operation - Jog operatio | on                     |                        |                        |                        |                    |
|-----------------------------|------------------------|------------------------|------------------------|------------------------|--------------------|
| Tool operation in progress  |                        |                        |                        |                        |                    |
| Axis [Group]                | Virtual axis           | 1 axis                 | 2 axis                 | 3 axis                 | 4 a×is             |
| Synchronous master axis     | Master                 | Virtual axis           | Virtual axis           | Master                 | 3 axis             |
| Synchronized output         |                        | Gear                   | Clutch + Cam           |                        | Gear + Clutch + Ca |
| Synchronous state           | Synchronous            | Synchronous            | Synchronous            | Synchronous            | Synchronous        |
|                             | Change synchronization | Change synchronization | Change synchronization | Change synchronization | Change synchroniza |
|                             |                        |                        |                        |                        |                    |
| Current value               | 0                      | 0                      | 0                      | 0                      | l                  |
|                             | Current value update   | Current value update   | Current value update   | Current value update   | Current value upda |
| Unit                        | pulse                  | pulse                  | pulse                  | pulse                  | pulse              |
| Deviation (pulses)          |                        | 0                      | 0                      | 0                      |                    |
| Jog target speed            | 1000                   | 1000                   | 1000                   | 1000                   | 1                  |
|                             | Change                 | Change                 | Change                 | Change                 | Change             |
| 100                         | +                      | +                      | +                      | +                      | +                  |
| JUG                         | -                      | -                      | -                      | -                      | -                  |
| Avia atata                  | Stepped                | Stanpad                | Stanpad                | Stanpad                | Stoppod            |
| Fixia atato                 |                        |                        |                        |                        |                    |
| Error code                  | Clear errors           | Clear errors           | Clear errors           | Clear errors           | Clear errors       |
| Warning code                |                        |                        |                        |                        |                    |
|                             | Clear warning          | Clear warning          | Clear warning          | Clear warning          | Clear warning      |
|                             | 4                      |                        |                        |                        |                    |
| Speed Rate                  | 100 %                  |                        |                        | Helr                   | Evit               |

- 3. Click the [+] or [-] button in the JOG field. The JOG operation will be executed.
- 4. Click the [Exit] button to terminate the JOG operation.

# f Info.

- If a recoverable error occurs in the positioning unit RTEX, click the [Error clear] button to clear the error.
- If a warning occurs in the positioning unit, click [Warning clear] to clear the warning.
- This dialog box cannot be closed during the operation.

#### **Dialog box items**

| Item                       | Description                                                                                                    | Related page                   |
|----------------------------|----------------------------------------------------------------------------------------------------|--------------------------------|
| synchronous<br>master axis | Displays "Master" when an axis has been set as a master axis.<br>When an axis has been set as a slave axis, the master axis on which this<br>axis is based is displayed.<br>Example: When Axis 2 has been set as a slave axis for the master axis that<br>is Axis 1, "Axis 1" is displayed in the column of Axis 2.<br>Displays "" for axes that are not used for synchronous control. |                                |
| Synchronous<br>output      | The functions of synchronous operation that have been set for slave axes<br>are displayed.<br>Gear, clutch, cam<br>Gear + clutch, gear + cam, clutch + cam<br>Gear + clutch + cam<br>Displays "" for the master axis and axes that are not used for<br>synchronous control.                                                                                                    | "8.1 Synchron<br>ous control"  |
| Synchronous<br>state       | The states (synchronous/asynchronous) that have been set for each axis<br>are displayed.<br>Pressing the [Change synchronization] button switches the state between<br>Synchronous and Asynchronous.                                                                                                    |                                |
| Current value              | Monitors the feedback values after the unit system conversion for each axis.<br>Click [Current value update] to display the value input dialog box for changing the current value.                                                                                                    | "13.4 Current<br>value update" |
| Unit                       | The units of position for each axis specified in the parameter settings are displayed.                                                                                                    |                                |
| Deviation<br>(pulses)      | When the movement amount automatic check function is enabled,<br>deviations are displayed.<br>In the case of virtual axes, "0" is displayed when the function is not used.                                                                                                    | "13.6 Pulse<br>Input"          |
| JOG target<br>speed        | Monitors and displays the target speed for the JOG operation. Click [Change] to change the target speed for JOG operation.                                                                                                    | "9.1 Settings                  |
| JOG [+]                    | Performs JOG forward rotation while [+] is being clicked.                                                                                                    | of JOG<br>Operation"           |
| Axis state                 | "Running" or "Stopped" is displayed.<br>When an error has occurred, "Error occurred" is displayed.                                                                                                    |                                |
| Error code                 | Displays the last error code when an error has occurred.<br>Clicking the [Clear errors] button clears errors.                                                                                                    | "15.1 About                    |
| Warning code               | Displays the last warning code when a warning has occurred.<br>Clicking the [Clear warning] button clears the warning.                                                                                                    | Warnings"                      |
| Speed rate                 | The target speed of the JOG operation specified in the parameter settings for each axis is regarded as 100%, and the operation is executed in the specified speed rate. Click the [Speed rate] button to display the value input dialog box.                                                                                                    |                                |

## 6.4.4 Home Return by Tool Operation Function

- When the power is turned on, the coordinates of the positioning unit do not coincide with those of the machine position. Execute home return before starting a positioning operation.
- With Configurator PM7, you can perform commissioning before actually starting the user program.
- The following procedure is explained assuming that Configurator PM7 has already been started.

## <sup>1</sup><sup>2</sup> Procedure

- Select Online>Tool Operation from the menu bar. The "Tool Operation" dialog box is displayed.
- Select "Home Return" from the "Tool Operation" dialog box. The "Tool operation - Home Return" dialog box is displayed.

| roor operation in progress |                         |                         |                         |                         |                      |
|----------------------------|-------------------------|-------------------------|-------------------------|-------------------------|----------------------|
| Axis [Group]               | Virtual axis            | 1 axis                  | 2 axis                  | 3 axis                  | 4 axis               |
| Synchronous master axis    | Master                  | Virtual axis            | Virtual axis            | Master                  | 3 axis               |
| Synchronized output        |                         | Gear                    | Clutch + Cam            |                         | Gear + Clutch + Ca   |
| Synchronous state          | Synchronous             | Synchronous             | Synchronous             | Synchronous             | Synchronous          |
|                            | Change synchronization  | Change synchronization  | Change synchronization  | Change synchronization  | Change synchronizat  |
| Current value              | 0                       | 0                       | 0                       | 0                       |                      |
|                            | ome position coordinate | ome position coordinate | ome position coordinate | ome position coordinate | ome position coordir |
| Unit                       | pulse                   | pulse                   | pulse                   | pulse                   | pulse                |
| Deviation (pulses)         |                         | 0                       | 0                       | 0                       |                      |
| Home return mode           | Data set method         | Dog method 1            | Dog method 1            | Dog method 1            | Dog method 1         |
|                            | Start                   | Start                   | Start                   | Start                   | Start                |
| Axis state                 | Stopped                 | Stopped                 | Stopped                 | Stopped                 | Stopped              |
| Error code                 |                         |                         |                         |                         |                      |
|                            | Clear errors            | Clear errors            | Clear errors            | Clear errors            | Clear errors         |
| Warning code               |                         |                         |                         |                         |                      |
|                            | Clear warning           | Clear warning           | Clear warning           | Clear warning           | Clear warning        |

- **3.** Click the [Start] button for the axis for which home return is to be performed. Execute the home return operation.
- 4. Click the [Exit] button to terminate the home return operation.

## **1** Info.

- If a recoverable error occurs in the positioning unit, click the [Error Clear] button to clear the error.
- If a warning occurs in the positioning unit, click [Warning clear] to clear the warning.
- This dialog box cannot be closed during the operation.

## Dialog box items

| Item                       | Description                                                                                                    | Related page                        |
|----------------------------|----------------------------------------------------------------------------------------------------|-------------------------------------|
| synchronous<br>master axis | Displays "Master" when an axis has been set as a master axis.<br>When an axis has been set as a slave axis, the master axis on which this<br>axis is based is displayed.<br>Example: When Axis 2 has been set as a slave axis for the master axis that<br>is Axis 1, "Axis 1" is displayed in the column of Axis 2.<br>Displays "" for axes that are not used for synchronous control. |                                     |
| Synchronous<br>output      | The functions of synchronous operation that have been set for slave axes<br>are displayed.<br>Gear, clutch, cam<br>Gear + clutch, gear + cam, clutch + cam<br>Gear + clutch + cam<br>Displays "" for the master axis and axes that are not used for<br>synchronous control.                                                                                                    | "8.1 Synchron<br>ous control"       |
| Synchronous<br>state       | The states (synchronous/asynchronous) that have been set for each axis<br>are displayed.<br>Pressing the [Change synchronization] button switches the state between<br>Synchronous and Asynchronous.                                                                                                    |                                     |
| Current value              | Displays the feedback values after the unit system conversion for each axis. Click [Home coordinates] to display the value input dialog box for changing the value after home return.                                                                                                    | "13.4 Current value update"         |
| Unit                       | The units of position for each axis specified in the parameter settings are displayed.                                                                                                    |                                     |
| Deviation (pulse)          | When the movement amount automatic check function is enabled,<br>deviations are displayed.<br>In the case of virtual axes, "0" is displayed when the function is not used.                                                                                                    | "13.6 Pulse<br>Input"               |
| Home return<br>mode        | Displays the content of the home return setting code registered in the positioning setting data.                                                                                                    | "10.1 Pattern<br>of Home<br>Return" |
| Start/Stop                 | <ul> <li>Executes a home return start/stop operation.</li> <li>Click [Start] to execute a home return operation. The button name changes to [Stop].</li> <li>Click [Stop] to execute a deceleration stop operation. The button name changes to [Start].</li> </ul>                                                                                                    |                                     |
| Axis state                 | "Running" or "Stopped" is displayed.<br>When an error has occurred, "Error occurred" is displayed.                                                                                                    |                                     |
| Error code                 | Displays the last error code when an error has occurred.<br>Clicking the [Clear errors] button clears errors.                                                                                                    | "15.1 About                         |
| Warning code               | Displays the last warning code when a warning has occurred.<br>Clicking the [Clear warning] button clears the warning.                                                                                                    | Warnings"                           |
| Speed rate                 | The target speed of the home return specified in the parameter settings for each axis is regarded as 100%, and the operation is executed in the specified speed rate. Click the [Speed rate] button to display the value input dialog box.                                                                                                    |                                     |

## 6.4.5 Positioning by Tool Operation Function

Specifying a starting table number enables to check if positioning from the starting table operates properly.

## <sup>1</sup><sup>2</sup> Procedure

- Select Online>Tool Operation from the menu bar. The "Tool Operation" dialog box is displayed.
- Select "Positioning" from the "Tool Operation" dialog box. The "Tool Operation - Positioning" dialog box is displayed.

| Tool operation in progress |                        |                        |                        |                        |                     |
|----------------------------|------------------------|------------------------|------------------------|------------------------|---------------------|
| Axis [Group]               | Virtual axis           | 1 axis                 | 2 axis                 | 3 axis                 | 4 a×is              |
| Synchronous master axis    | Master                 | Virtual axis           | Virtual axis           | Master                 | 3 axis              |
| Synchronized output        |                        | Gear                   | Clutch + Cam           |                        | Gear + Clutch + Ca  |
| Synchronous state          | Synchronous            | Synchronous            | Synchronous            | Synchronous            | Synchronous         |
|                            | Change synchronization | Change synchronization | Change synchronization | Change synchronization | Change synchronizat |
|                            |                        |                        |                        |                        |                     |
| Current value              | 0                      | 0                      | 0                      | 0                      |                     |
|                            | Current value update   | Current value update   | Current value update   | Current value update   | Current value upda  |
| Unit                       | pulse                  | pulse                  | pulse                  | pulse                  | pulse               |
| Deviation (pulses)         |                        | 0                      | 0                      | 0                      |                     |
|                            |                        |                        |                        |                        |                     |
| Table number executing     |                        |                        |                        |                        |                     |
| Start table number         | 1                      | 1                      | 1                      | 1                      |                     |
|                            | Change                 | Change                 | Change                 | Change                 | Change              |
|                            | Operation              | Operation              | Operation              | Operation              | Operation           |
|                            |                        |                        |                        |                        |                     |
| Axis state                 | Stopped                | Stopped                | Stopped                | Stopped                | Stopped             |
| Error code                 |                        |                        |                        |                        |                     |
|                            | Clear errors           | Clear errors           | Clear errors           | Clear errors           | Clear errors        |
| Warning code               |                        |                        |                        |                        |                     |
|                            | Clear warning          | Clear warning          | Clear warning          | Clear warning          | Clear warning       |
|                            | 1                      |                        |                        |                        |                     |

- **3.** Click the [Change] button under the target start table number field. The "Start Table No. Setting" dialog box is displayed.
- 4. Enter a start table number.
- Click the [Operation] button.
   The positioning operation will start from the specified start table number.
- 6. Click the [Exit] button to terminate the positioning operation.

#### **Dialog box items**

| Item                       | Description                                                                                                    | Related page                  |
|----------------------------|----------------------------------------------------------------------------------------------------|-------------------------------|
| synchronous<br>master axis | Displays "Master" when an axis has been set as a master axis.<br>When an axis has been set as a slave axis, the master axis on which this<br>axis is based is displayed. | "8.1 Synchron<br>ous control" |

| Item                   | Description                                                                                                    | Related page                   |  |
|------------------------|----------------------------------------------------------------------------------------------------|--------------------------------|--|
|                        | Example: When Axis 2 has been set as a slave axis for the master axis that is Axis 1, "Axis 1" is displayed in the column of Axis 2.                                                                                                    |                                |  |
|                        | Displays "" for axes that are not used for synchronous control.                                                                                                    |                                |  |
|                        | The functions of synchronous operation that have been set for slave axes are displayed.                                                                                                    |                                |  |
| Synchronoup            | Gear, clutch, cam                                                                                                    |                                |  |
| output                 | Gear + clutch, gear + cam, clutch + cam                                                                                                    |                                |  |
|                        | Gear + clutch + cam                                                                                                    |                                |  |
|                        | Displays "" for the master axis and axes that are not used for synchronous control.                                                                                                    |                                |  |
| Synchronous            | The states (synchronous/asynchronous) that have been set for each axis are displayed.                                                                                                    |                                |  |
| state                  | Pressing the [Change synchronization] button switches the state between Synchronous and Asynchronous.                                                                                                    |                                |  |
| Current value          | Monitors the feedback values after the unit system conversion for each axis. Click [Current value update] to display the value input dialog box for changing the current value.                                                              | "13.4 Current<br>value update" |  |
| Unit                   | The units of position for each axis specified in the parameter settings are displayed.                                                                                                    |                                |  |
| Deviation (pulse)      | When the movement amount automatic check function is enabled, deviations are displayed.                                                                                                    | "13.6 Pulse                    |  |
|                        | In the case of virtual axes, "0" is displayed when the function is not used.                                                                                                    | input                          |  |
| Table number executing | Displays the table number during the operation or when it completes.                                                                                                    | "5.5 Creating                  |  |
| Start table            | Position control start table number                                                                                                    | Data Table"                    |  |
| number                 | Click [Change] to change the start table number.                                                                                                    |                                |  |
|                        | Executes a positioning control operation or stop operation.                                                                                                    |                                |  |
| Operation/Stop         | <ul> <li>Click [Operate] to execute a positioning control operation. The button<br/>name changes to [Stop].</li> </ul>                                                                                                    |                                |  |
|                        | • Click [Stop] to execute a deceleration stop operation. The button name changes to [Operate].                                                                                                    |                                |  |
| Avis state             | "Running" or "Stopped" is displayed.                                                                                                    |                                |  |
|                        | When an error has occurred, "Error occurred" is displayed.                                                                                                    |                                |  |
| Error code             | Displays the last error code when an error has occurred.                                                                                                    |                                |  |
|                        | Clicking the [Clear errors] button clears errors.                                                                                                    | "15.1 About                    |  |
| Warning code           | Displays the last warning code when a warning has occurred.<br>Clicking the [Clear warning] button clears the warning.                                                                                                    | Warnings"                      |  |
| Speed rate             | The target speed of the JOG operation specified in the parameter settings for each axis is regarded as 100%, and the operation is executed in the specified speed rate. Click the [Speed rate] button to display the value input dialog box. |                                |  |

# **i** Info.

- For the positioning operation, the setting data should be downloaded to the positioning unit in advance. The operations after the start table number vary depending on the operation pattern.
- If a recoverable error occurs in the positioning unit RTEX, click the [Error clear] button to clear the error.
- If a warning occurs in the positioning unit, click [Warning clear] to clear the warning.
- The positioning operation of an interpolation group starts and stops the axis with the smallest number in the group within the program. For the tool operation function, a positioning operation is also started by clicking the [Operate] button for any axis; however, a warning message is displayed when the [Operate] button for any axis other than the smallest axis number is clicked.
- This dialog box cannot be closed during the operation.
- When conditions are changed during the tool operation, the unit memory will be updated temporarily and the operation will be performed, however, the changed conditions will not be reflected in the configuration data written in the CPU unit. Therefore, when the mode is changed to the RUN mode again, the unit will start based on the configuration data downloaded to the CPU unit.

## 6.4.6 Teaching by Tool Operation Function

Activate each axis manually by the tool operation, and register the positioning addresses where the axes come to a stop as the point data.

## <sup>1</sup> 2 Procedure

- Select Online>Tool Operation from the menu bar. The "Tool Operation" dialog box is displayed.
- Select "Teaching" in the "Tool Operation" dialog box. The "Tool operation - Teaching" dialog box is displayed.

| Tool operation in progress |                        |                        |                        |                        |                     |
|----------------------------|------------------------|------------------------|------------------------|------------------------|---------------------|
| Axis [Group]               | Virtual axis           | 1 axis                 | 2 axis                 | 3 axis                 | 4 axis              |
| Synchronous master axis    | Master                 | Virtual axis           | Virtual axis           | Master                 | 3 axis              |
| Synchronized output        |                        | Gear                   | Clutch + Cam           |                        | Gear + Clutch + Car |
| Synchronous state          | Synchronous            | Synchronous            | Synchronous            | Synchronous            | Synchronous         |
|                            | Change synchronization | Change synchronization | Change synchronization | Change synchronization | Change synchronizat |
| Current value              | 0                      | 0                      | 0                      | 0                      |                     |
|                            | Current value update   | Current value update   | Current value update   | Current value update   | Current value updat |
| Unit                       | pulse                  | pulse                  | pulse                  | pulse                  | pulse               |
| Deviation (pulses)         |                        | 0                      | 0                      | 0                      |                     |
| Jog target speed           | 1000                   | 1000                   | 1000                   | 1000                   | 10                  |
|                            | Change                 | Change                 | Change                 | Change                 | Change              |
| 106                        | +                      | +                      | +                      | +                      | +                   |
| 504                        | -                      | -                      |                        | -                      | -                   |
| Table number               | 1                      | 1                      | 1                      | 1                      |                     |
|                            | Teaching               | Teaching               | Teaching               | Teaching               | Teaching            |
| Axis state                 | Stopped                | Stopped                | Stopped                | Stopped                | Stopped             |
| Error code                 |                        |                        |                        |                        |                     |
|                            | Clear errors           | Clear errors           | Clear errors           | Clear errors           | Clear errors        |
| Warning code               |                        |                        |                        |                        |                     |
|                            | Clear warning          | Clear warning          | Clear warning          | Clear warning          | Clear warning       |

- 3. Have the JOG operation stop the axis at the positioning point.
- **4.** Click the [Teaching] button.
- 5. Enter the table number where the desired positioning information is registered, and click the [OK] button.

The current value will be registered for the movement amount of the specified table number. Also, if the axis that has been taught is an interpolation axis, the current value is registered for the movement amount of the corresponding coordinates within the interpolation group.

6. Click the [Exit] button to terminate the teaching operation.

#### **Dialog box items**

| Item                       | Description                                                                                                    | Related page                  |
|----------------------------|----------------------------------------------------------------------------------------------------|-------------------------------|
| synchronous<br>master axis | Displays "Master" when an axis has been set as a master axis.                                                                        |                               |
|                            | When an axis has been set as a slave axis, the master axis on which this axis is based is displayed.                                 |                               |
|                            | Example: When Axis 2 has been set as a slave axis for the master axis that is Axis 1, "Axis 1" is displayed in the column of Axis 2. |                               |
|                            | Displays "" for axes that are not used for synchronous control.                                                                      |                               |
|                            | The functions of synchronous operation that have been set for slave axes are displayed.                                              | "8.1 Synchrono<br>us control" |
| Curra hara a sua           | Gear, clutch, cam                                                                                                    |                               |
| output                     | Gear + clutch, gear + cam, clutch + cam                                                                                              |                               |
|                            | Gear + clutch + cam                                                                                                    |                               |
|                            | Displays "" for the master axis and axes that are not used for synchronous control.                                                  |                               |

| Item                | Description                                                                                                    | Related page                                |
|---------------------|----------------------------------------------------------------------------------------------------|---------------------------------------------|
| Synchronous         | The states (synchronous/asynchronous) that have been set for each axis are displayed.                                                                                                    |                                             |
| state               | Pressing the [Change synchronization] button switches the state between Synchronous and Asynchronous.                                                                                                    |                                             |
| Current value       | Monitors the feedback values after the unit system conversion for each axis.<br>Click [Current value update] to display the dialog for inputting value to<br>change the preset value.                                                      | "13.4 Current<br>value update"              |
| Unit                | The units of position for each axis specified in the parameter settings are displayed.                                                                                                    |                                             |
| Deviation           | When the movement amount automatic check function is enabled, deviations are displayed.                                                                                                    | "13.6 Pulse                                 |
| (pulse)             | In the case of virtual axes, "0" is displayed when the function is not used.                                                                                                    | Input"                                      |
| JOG target<br>speed | Monitors and displays the target speed for the JOG operation.<br>Click [Change] to change the target speed for JOG operation.                                                                                                    | "9.1 Settings                               |
| JOG [+]             | Performs JOG forward rotation while [+] is being clicked.                                                                                                    | of JOG                                      |
| JOG [-]             | Performs JOG reverse rotation while [-] is being clicked.                                                                                                    | Operation"                                  |
| Table No.           | Displays the table number for which teaching is performed. Click [Teaching] to change the table number for which teaching is performed and register the current value.                                                                     | "5.5 Creating<br>Positioning<br>Data Table" |
| Axis state          | "Running" or "Stopped" is displayed.<br>When an error has occurred, "Error occurred" is displayed.                                                                                                    |                                             |
| Error code          | Displays the last error code when an error has occurred.<br>Clicking the [Clear errors] button clears errors.                                                                                                    | "15.1 About                                 |
| Warning code        | Displays the last warning code when a warning has occurred.<br>Clicking the [Clear warning] button clears the warning.                                                                                                    | Errors and<br>Warnings"                     |
| Speed rate          | The target speed of the home return specified in the parameter settings for each axis is regarded as 100%, and the operation is executed in the specified speed rate. Click the [Speed rate] button to display the value input dialog box. |                                             |

## i Info.

- If a recoverable error occurs in the positioning unit RTEX, click the [Error clear] button to clear the error.
- If a warning occurs in the positioning unit, click [Warning clear] to clear the warning.
- If teaching is performed, the control method for the table number for which teaching is performed will be automatically changed to "Absolute".
- The result of the teaching becomes effective once the tool operation quits and the setting data is downloaded to the positioning unit.
- This dialog box cannot be closed during the operation.

# 7 Automatic Operation (Position Control)

| 7.1 Bas<br>7.1.1<br>7.1.2<br>7.1.3<br>7.1.3<br>7.1.4<br>7.1.5  | ic Operation<br>Patterns of Position Control<br>Settings and Operation of E-Point Control<br>Settings and Operation of P-Point Control<br>Settings and Operation of C-Point Control<br>Settings and Operation of J-Point Control                                                                                                    | 7-2<br>7-2<br>7-3<br>7-4<br>7-5<br>7-7       |
|----------------------------------------------------------------|----------------------------------------------------------------------------------------------------|----------------------------------------------|
| 7.1.6<br>7.1.7<br>7.1.8                                        | Sample Program (E-Point, P-Point, and C-Point Control)<br>Sample Programs (for J-point Control)<br>Notes on programming                                                                                                    | 7-9<br>7-9<br>7-9                            |
| 7.2 Inte<br>7.2.1<br>7.2.2<br>7.2.3<br>7.2.4<br>7.2.5<br>7.2.6 | rpolation control<br>Types of Interpolation Control<br>Settings and Operation of Two-Axis Linear Interpolation<br>Settings and Operation of Two-Axis Circular Interpolation<br>Settings and Operation of Three-Axis Linear Interpolation<br>Settings and Operation of Three-Axis Spiral Interpolation<br>Sample Programs (for Interpolation Control) | 7-11<br>7-14<br>7-15<br>7-17<br>7-19<br>7-21 |
| 7.3 Sett                                                       | ing and Operation of Positioning Repeat Function                                                                                                    | 7-22                                         |

## 7.1 Basic Operation

## 7.1.1 Patterns of Position Control

## Types of operation

The automatic operation is an operation mode to perform positioning control. A single axis control and an interpolation control that starts and stops multiple axes simultaneously are available for positioning control.

End point (E-point) control, which uses the positioning data of a single table, and pass point (Ppoint) control and continuous point (C-point) control, both of which use multiple tables, are available for single axis control and interpolation control. These types of control are described below, and acceleration time and deceleration time can be set individually. For P-point and Cpoint control, the last table must be set as an end point (E-point). In P-point control and C-point control, the operation done flag turns ON after the last table is executed.

JOG positioning (J-point) control (i.e., speed control) is available in addition to P-point control, C-point control, and E-point control.

J-point control operates until the start contact of J-point positioning turns ON after the operation of the positioning unit starts, and the next positioning control will start when the start contact of J-point positioning turns ON.

In J-point control, the operation done flag turns ON after the last table is executed.

J-point control can be used for a single axis only.

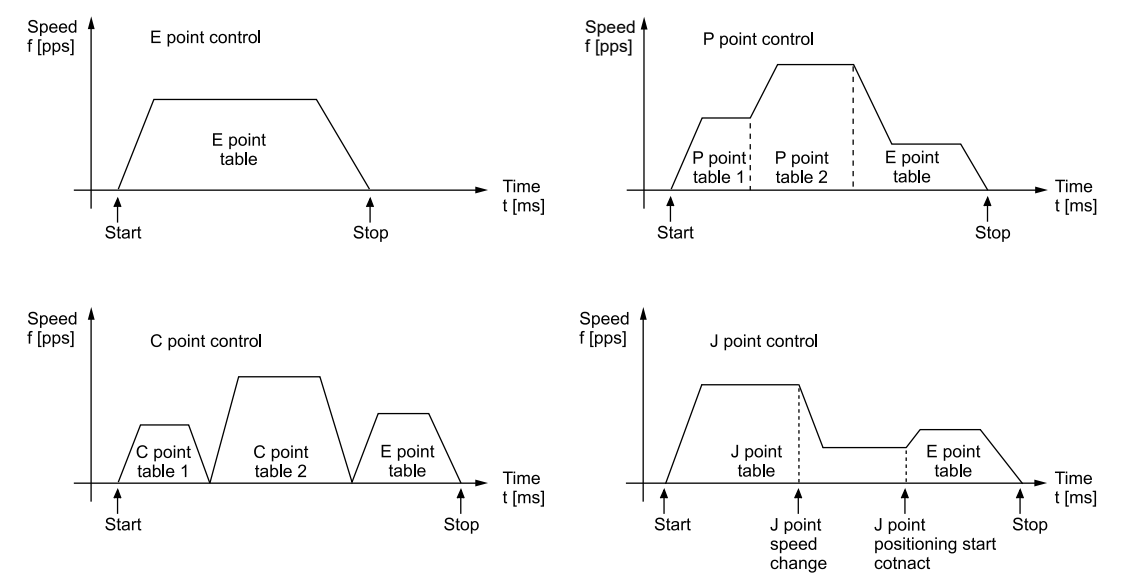

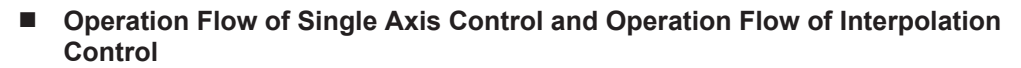

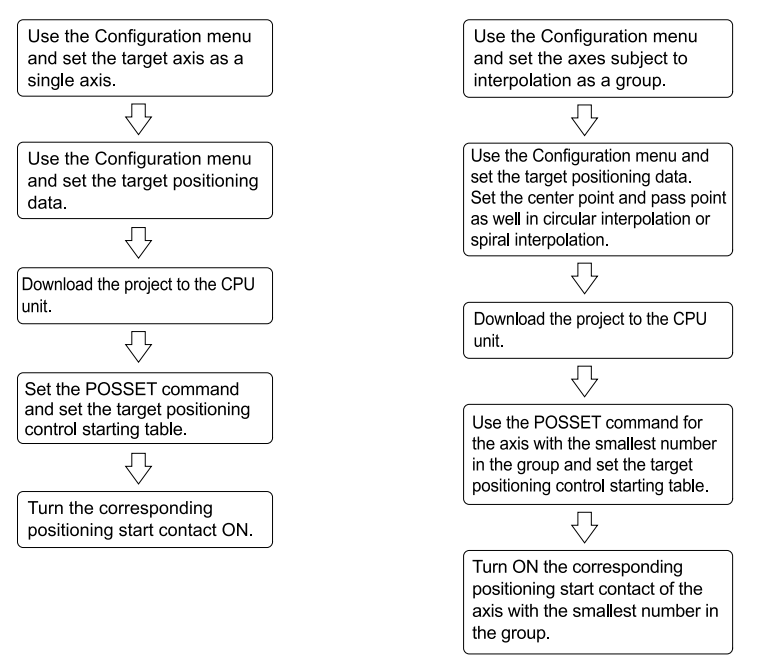

## Trapezoidal Control and Triangular Control

In positioning operation, if the target speed is set to a high speed relative to the specified movement amount, trapezoidal control will not occur. Before reaching the target speed (during acceleration), it may decelerate and operate with triangular control.

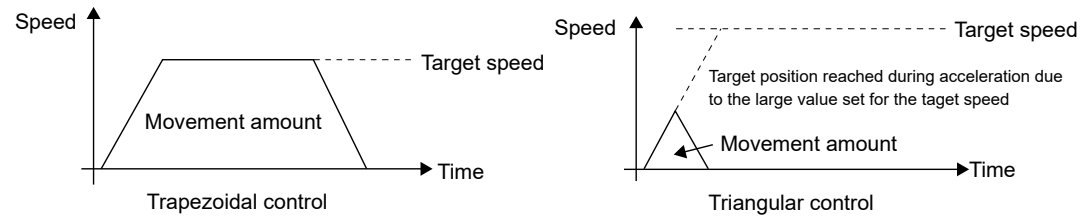

The acceleration/deceleration time should be set to 2 ms or more for triangular control.

To protect the motor and workpiece, and for accurate positioning operation, set the acceleration/deceleration time so that sudden movement does not occur.

## 7.1.2 Settings and Operation of E-Point Control

The example below is a case of single-axis control with the positioning unit installed in slot 1. The amount of movement is set using an incremental method and the unit is the number of pulses.

## 7.1 Basic Operation

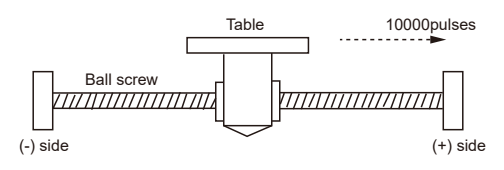

## Settings

| Item                             | Setting example |
|----------------------------------|-----------------|
| Operation pattern                | E: End point    |
| Control method                   | I: Incremental  |
| X-axis movement amount           | 10000 pulses    |
| Acceleration/deceleration method | L: Linear       |
| Acceleration time (ms)           | 100 ms          |
| Deceleration time (ms)           | 100 ms          |
| Target speed                     | 10000 pps       |

## Behavior diagram

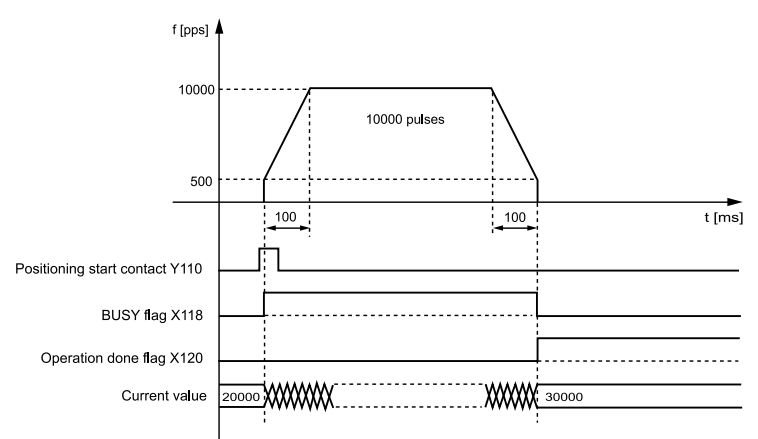

## Behaviors of each contact

- The BUSY flag (X118), which indicates that the motor is running, turns ON when positioning control starts, and turns OFF when the operation is completed.
- The operation done flag (X120), which indicates the completion of operation, turns ON when the current operation is completed, and remains on hold until the next positioning control, JOG operation, home return, or pulser operation starts. The flag will turn ON after the positioning unit transmits a reference for the target position.

## 7.1.3 Settings and Operation of P-Point Control

The example below is a case of single-axis control with the positioning unit installed in slot 1. The amount of movement is set using an incremental method and the unit is the number of pulses.

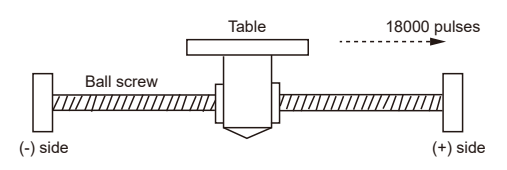

## Settings

| Item                             | Setting example |                |                |  |  |
|----------------------------------|-----------------|----------------|----------------|--|--|
|                                  | Table 1         | Table 2        | Table 3        |  |  |
| Operation pattern                | P: Pass point   | P: Pass point  | E: End point   |  |  |
| Control method                   | I: Incremental  | I: Incremental | I: Incremental |  |  |
| X-axis movement amount           | 5000 pulses     | 10000 pulses   | 3,000 pulses   |  |  |
| Acceleration/deceleration method | L: Linear       | L: Linear      | L: Linear      |  |  |
| Acceleration time (ms)           | 100 ms          | 200 ms         | 30 ms          |  |  |
| Deceleration time (ms)           | 10 ms           | 20 ms          | 150 ms         |  |  |
| Target speed                     | 10000 pps       | 20000 pps      | 5000 pps       |  |  |

## Behavior diagram

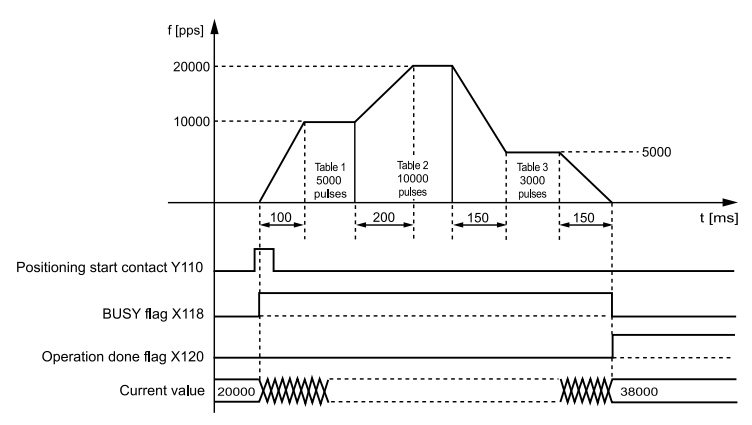

## Behaviors of each contact

- The BUSY flag (X118), which indicates that the motor is running, turns ON when positioning control starts, and turns OFF when the operation is completed.
- The operation done flag (X120), which indicates the completion of operation, turns ON when the current operation is completed, and remains on hold until the next positioning control, JOG operation, home return, or pulser operation starts. The flag will turn ON after the positioning unit transmits a reference for the target position.

## 7.1.4 Settings and Operation of C-Point Control

The example below is a case of single-axis control with the positioning unit installed in slot 1. The amount of movement is set using an incremental method and the unit is the number of pulses.

## 7.1 Basic Operation

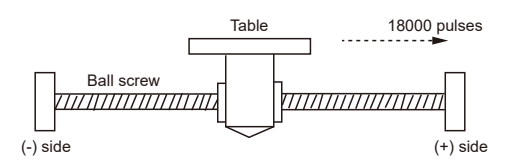

## Settings

Use the tool software to make positioning data and parameter settings. The unit is set to pulses.

| Itom                             | Setting example      |                      |                |  |
|----------------------------------|----------------------|----------------------|----------------|--|
| Item                             | Table 1              | Table 2              | Table 3        |  |
| Operation pattern                | C: Continuance point | C: Continuance point | E: End point   |  |
| Control method                   | I: Incremental       | I: Incremental       | I: Incremental |  |
| X-axis movement amount           | 5000 pulses          | 10000 pulses         | 3,000 pulses   |  |
| Acceleration/deceleration method | L: Linear            | L: Linear            | L: Linear      |  |
| Acceleration time (ms)           | 100 ms               | 200 ms               | 30 ms          |  |
| Deceleration time (ms)           | 10 ms                | 20 ms                | 150 ms         |  |
| Target speed                     | 10000 pps            | 20000 pps            | 5000 pps       |  |

#### Behavior diagram

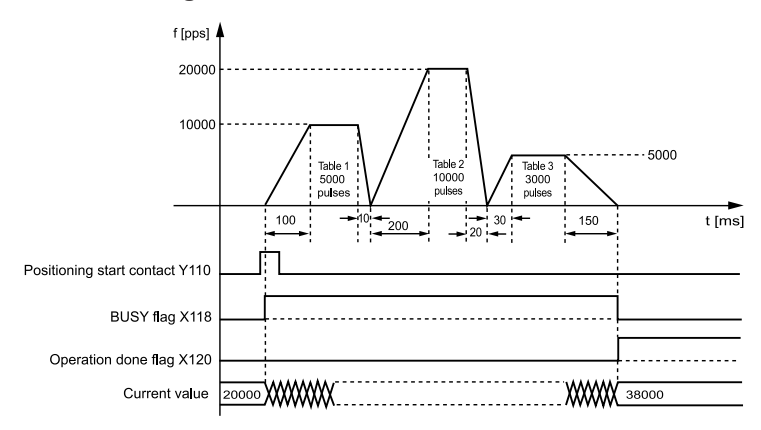

#### Behaviors of each contact

- The BUSY flag (X118), which indicates that the motor is running, turns ON when positioning control starts, and turns OFF when the operation is completed.
- The operation done flag (X120), which indicates the completion of operation, turns ON when the current operation is completed, and remains on hold until the next positioning control, JOG operation, home return, or pulser operation starts. The flag will turn ON after the positioning unit transmits a reference for the target position.

## 7.1.5 Settings and Operation of J-Point Control

• When operations are started, J-point control (speed point control) performs the operations at the target speed until the J-point positioning start contact turns ON and then starts the next position control when the J-point positioning start contact turns ON.

#### Settings

|                                      | Setting example |                                      |                |                |
|--------------------------------------|-----------------|--------------------------------------|----------------|----------------|
| Item                                 | Table 1         | J-point axis<br>parameter setting    | Table 2        | Table 3        |
| Operation pattern                    | J: Speed point  | -                                    | P: Pass point  | E: End point   |
| Control method                       | I: Incremental  | -                                    | I: Incremental | I: Incremental |
| X-axis movement<br>amount            | 5000 pulses     | -                                    | 10000 pulses   | 3,000 pulses   |
| Acceleration/<br>deceleration method | L: Linear       | -                                    | L: Linear      | L: Linear      |
| Acceleration time (ms)               | 100 ms          | -                                    | 200 ms         | 30 ms          |
| Deceleration time (ms)               | 10 ms           | -                                    | 20 ms          | 150 ms         |
| Target speed                         | 10000 pps       | -                                    | 20000 pps      | 5000 pps       |
| J-point operation setting code       | -               | Linear acceleration/<br>deceleration | -              | -              |
| J-point acceleration time (ms)       | -               | 10 ms                                | -              | -              |
| J-point deceleration time (ms)       | -               | 10 ms                                | -              | -              |
| J-point target speed                 | -               | 30000 pps                            | -              | -              |

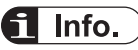

- Specify parameters for the start of operation in the positioning data table. Specify parameters in the axis parameter-setting menu at the time of speed change.
- J-point control can be used for single-axis control only. It is not available for interpolation control.
- Use incremental mode as the position specification method for P-point control, C-point control, or E-point control executed after J-point control.
- Speed control is performed during J-point control, so be sure to enter the amount of movement for positioning that can secure a constant speed zone based on the target speed.

## Behavior diagram

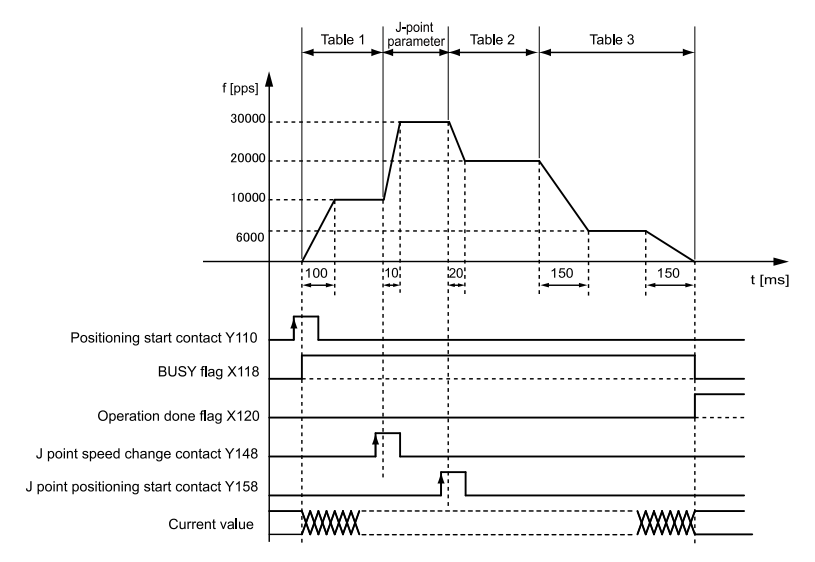

#### Behaviors of each contact

- The BUSY flag (X118) turns ON when the operation starts and turns OFF when the operation is completed.
- The operation done flag (X120) turns ON when the operation is completed, and remains ON until the next position control, JOG operation, home return, or pulser operation starts.
- The target speed will be changed when the J-point speed change contact (Y148) turns ON. The change will be enabled at the edge where the contact turns on.
- Positioning control starts when the J-point positioning start contact (Y158) turns ON.

# Operations when the speed change contact turns ON during acceleration or deceleration

- J-point control allows speed change during operation but does not allow speed change during acceleration or deceleration.
- If the speed change signal turns ON during acceleration or deceleration, the speed change will be executed after the unit enters a constant speed state.

J point speed change contact is not effective.

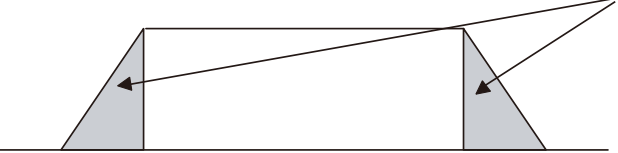

## 7.1.6 Sample Program (E-Point, P-Point, and C-Point Control)

#### Sample programs

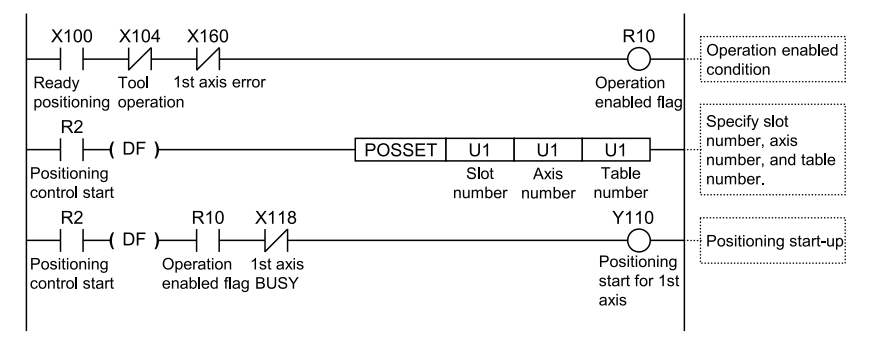

## 7.1.7 Sample Programs (for J-point Control)

#### Sample programs

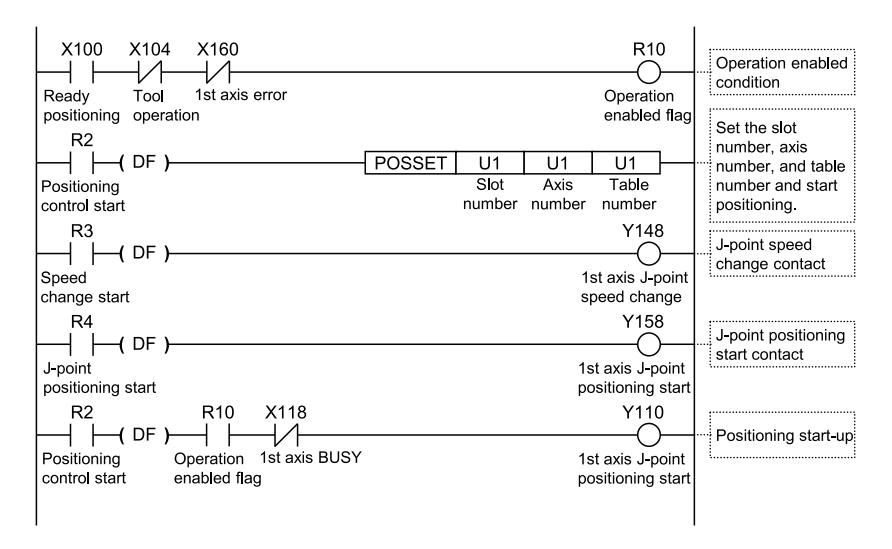

## 7.1.8 Notes on programming

#### Notes on programming

- The last table must be set as E: End point.
- If any value such as a movement amount, acceleration time, deceleration time or target speed is out of the specified range, a setting value error will occur when position control starts.
- The start contact and flag number varies depending on the number of axes and the installation position of the unit.

• The specified slot number varies depending on the installation position of the unit.

## Behavior at limit input

| Condition                                | Direction | Limit status        | Operation                               |
|------------------------------------------|-----------|---------------------|-----------------------------------------|
| When each control starts                 | Forward   | Limit input (+): ON | Startup failure, error occurrence       |
|                                          |           | Limit input (-): ON | Startup failure, error occurrence       |
|                                          | Reverse   | Limit input (+): ON | Startup failure, error occurrence       |
|                                          |           | Limit input (-): ON | Startup failure, error occurrence       |
| While each control is<br>being performed | Forward   | Limit input (+): ON | Deceleration stoppage, error occurrence |
|                                          | Reverse   | Limit input (-): ON | Deceleration stoppage, error occurrence |

## 7.2 Interpolation control

## 7.2.1 Types of Interpolation Control

## Types of operation

Interpolation control is classified into 2-axis linear interpolation control, 2-axis circular interpolation control, 3-axis linear interpolation control, and 3-axis spiral interpolation control. The methods for specifying the operation of each type of interpolation control are shown in the table below. Select an appropriate method according to the application. The axes in a relationship of interpolation are called X-axis and Y-axis for 2-axis interpolation and are called X-axis, Y-axis, and Z-axis for 3-axis interpolation. The X-, Y-, and Z-axes are automatically allocated in ascending order of axis signal level.

In each type of interpolation control, E-point control that uses one table of positioning data, and P-point control and C-point control that use multiple tables can be freely combined.

For example, using P-point control enables continuous interpolation control from 2-axis linear interpolation control to 2-axis circular interpolation control. The acceleration time and deceleration time can be specified individually. For P-point and C-point control, the last table must be set as an end point (E-point).

| Туре                                     | Operation specification method                           | Necessary data                                            |
|------------------------------------------|----------------------------------------------------------|-----------------------------------------------------------|
| 2-axis linear<br>interpolation control   | Composite speed specification                            | Composite speed of X-axis and Y-axis                      |
|                                          | Long axis speed specification                            | Speed of long axis (axis whose movement distance is long) |
|                                          | Center point specification/CW direction                  | X-axis and Y-axis coordinates of center point             |
| 2-axis circular<br>interpolation control | Center point specification/CCW direction                 | X-axis and Y-axis coordinates of center point             |
|                                          | Pass point specification                                 | X-axis and Y-axis coordinates of pass point on arc        |
| 3-axis linear<br>interpolation control   | Composite speed specification                            | Composite speed of X-axis, Y-axis, and Z-axis             |
|                                          | Long axis speed specification                            | Speed of long axis (axis whose movement distance is long) |
| 3-axis spiral<br>interpolation control   | Center point specification/CW direction/X-axis feed      | Y-axis and Z-axis coordinates of center point             |
|                                          | Center point specification/CCW direction/X-<br>axis feed | Y-axis and Z-axis coordinates of center point             |
|                                          | Center point specification/CW direction/Y-axis feed      | X-axis and Z-axis coordinates of center point             |
|                                          | Center point specification/CCW direction/Y-<br>axis feed | X-axis and Z-axis coordinates of center point             |
|                                          | Center point specification/CW direction/Z-axis feed      | X-axis and Y-axis coordinates of center point             |
|                                          | Center point specification/CCW direction/Z-<br>axis feed | X-axis and Y-axis coordinates of center point             |
|                                          | Pass point specification/X-axis feed                     | Y-axis and Z-axis coordinates of pass point on arc        |

## 7.2 Interpolation control

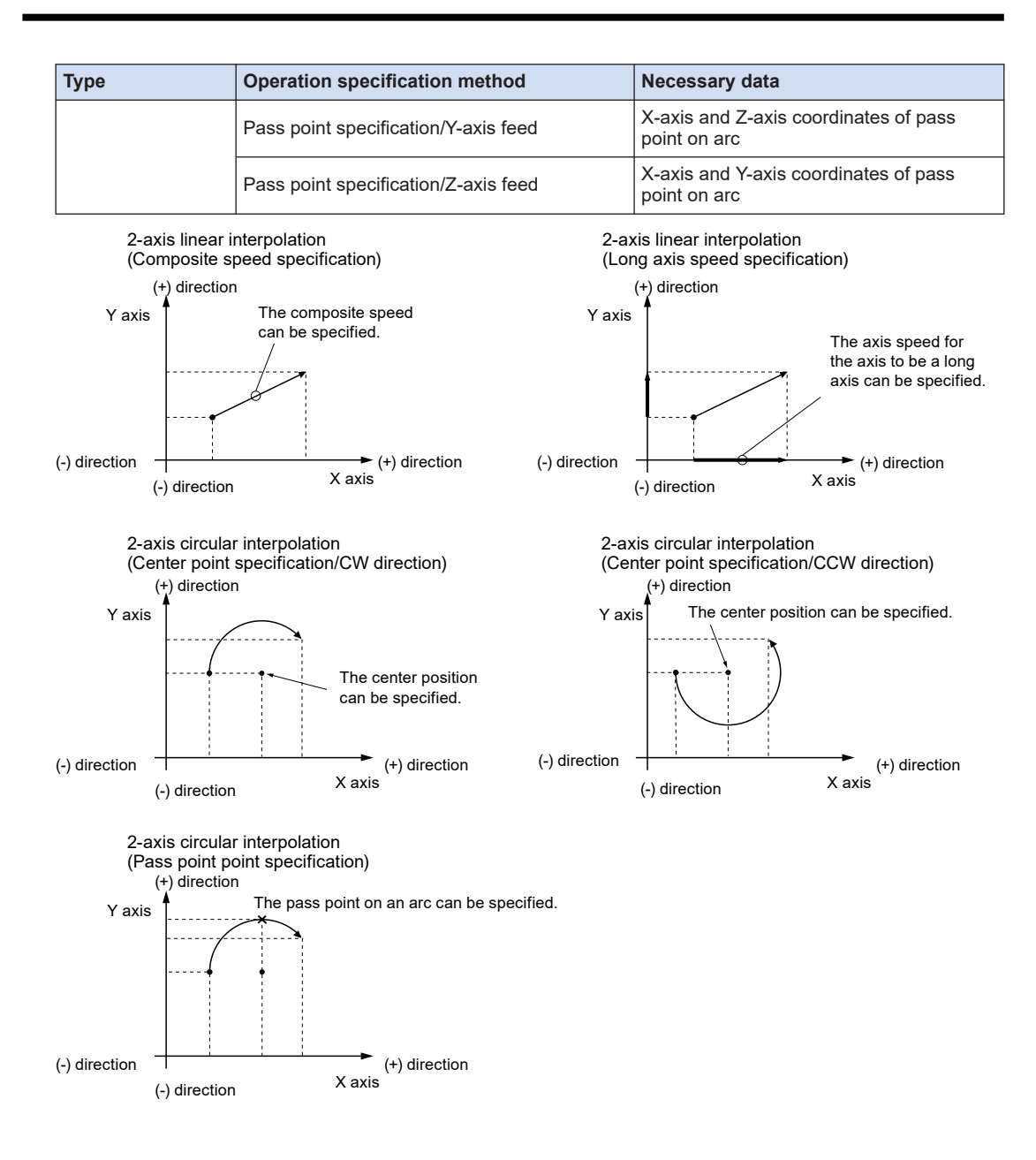

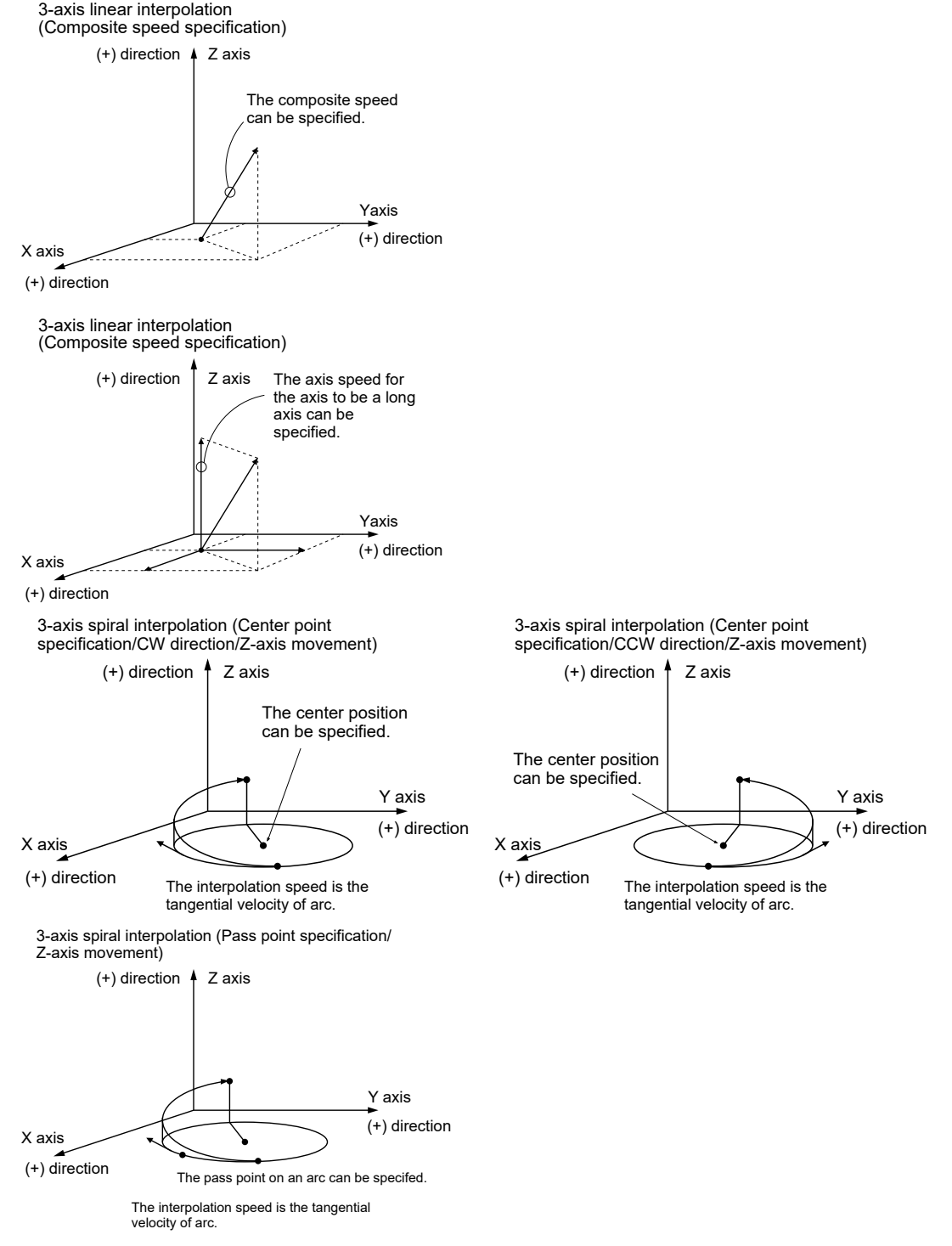

(Note 1) If the X-axis and Y-axis are feed axes in 3-axis spiral interpolation, they behave as if each axis in the above diagram is replaced.

## 7.2.2 Settings and Operation of Two-Axis Linear Interpolation

The example below is a case of E-point control with the positioning unit installed in slot 1. The X-axis is set as Axis 1 and the Y-axis is set as Axis 2. The amount of movement is set using an incremental method and the unit is the number of pulses.

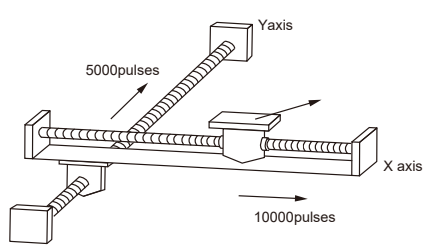

#### Settings

| Item                             | Setting example             |
|----------------------------------|-----------------------------|
| Operation pattern                | E: End point                |
| Interpolation operation          | 0: Linear (Composite speed) |
| Control method                   | I: Incremental              |
| X-axis movement amount           | 10000 pulses                |
| X-axis auxiliary point           | 0                           |
| Y-axis movement amount           | 5000 pulses                 |
| Y-axis auxiliary point           | 0                           |
| Acceleration/deceleration method | L: Linear                   |
| Acceleration time (ms)           | 100 ms                      |
| Deceleration time (ms)           | 100 ms                      |
| Interpolation speed              | 10000 pps                   |

#### Behavior diagram

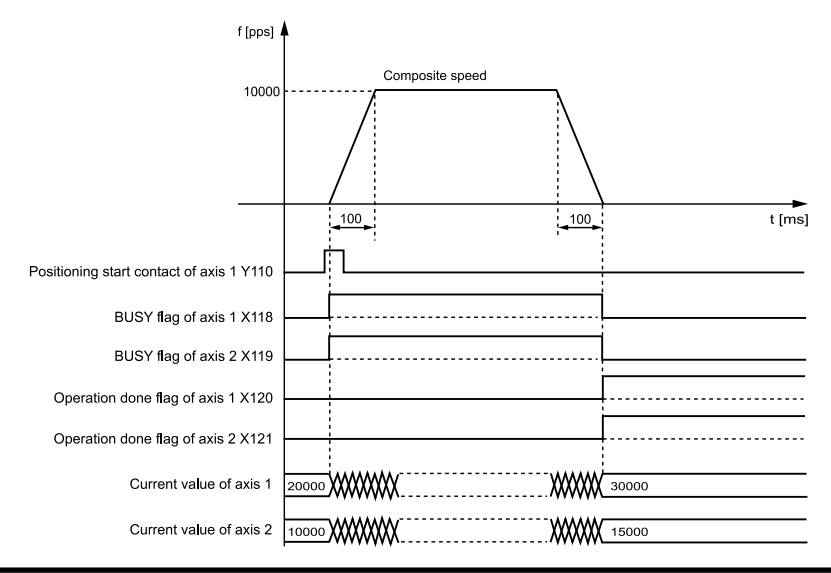

#### Behaviors of each contact

- The 1st axis and 2nd axis BUSY flags (X118 and X119) indicating the state that a motor is running will turn ON when the positioning control starts, and they will turn OFF when the operation completes.
- The 1st axis and 2nd axis operation done flags (X120 and X121) indicating the state that an operation completed will turn ON when the JOG operation is completed, and they will be held until the next positioning control, JOG operation, home return, or pulser operation starts.

#### Notes on programming

- To start interpolation control, turn ON the positioning start contact of the axis with the smallest number in the same group.
- The values of the X-axis auxiliary point and Y-axis auxiliary point are invalid for linear interpolation.
- For long axis speed specification, composite speed is faster than long axis speed.
- If any value such as a movement amount, acceleration time, deceleration time or target speed is out of the specified range, a setting value error will occur when position control starts.
- The start contact and flag number varies depending on the number of axes and the installation position of the unit.
- The specified slot number varies depending on the installation position of the unit.

## 7.2.3 Settings and Operation of Two-Axis Circular Interpolation

The example below is a case of E-point control with the positioning unit installed in slot 1. The X-axis is set as Axis 1 and the Y-axis is set as Axis 2. The amount of movement is set using an incremental method and the unit is the number of pulses.

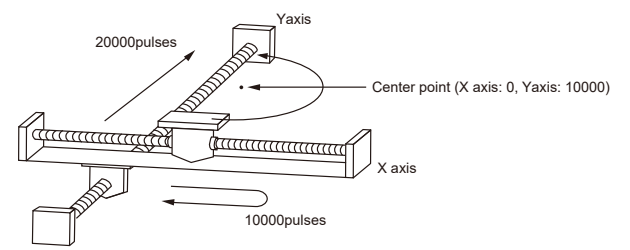

## Settings

Use the tool software to make positioning data and parameter settings. The unit is set to pulses.

| Item                    | Setting example                         |
|-------------------------|-----------------------------------------|
| Operation pattern       | E: End point                            |
| Interpolation operation | S: Circular (center point/CW direction) |
| Control method          | I: Incremental                          |
| X-axis movement amount  | 0 pulses                                |
| X-axis auxiliary point  | 0 pulses                                |
| Y-axis movement amount  | 20000 pulses                            |

| Item                             | Setting example |
|----------------------------------|-----------------|
| Y-axis auxiliary point           | 10000 pulses    |
| Acceleration/deceleration method | L: Linear       |
| Acceleration time (ms)           | 100 ms          |
| Deceleration time (ms)           | 100 ms          |
| Interpolation speed              | 10000 pps       |

## Behavior diagram

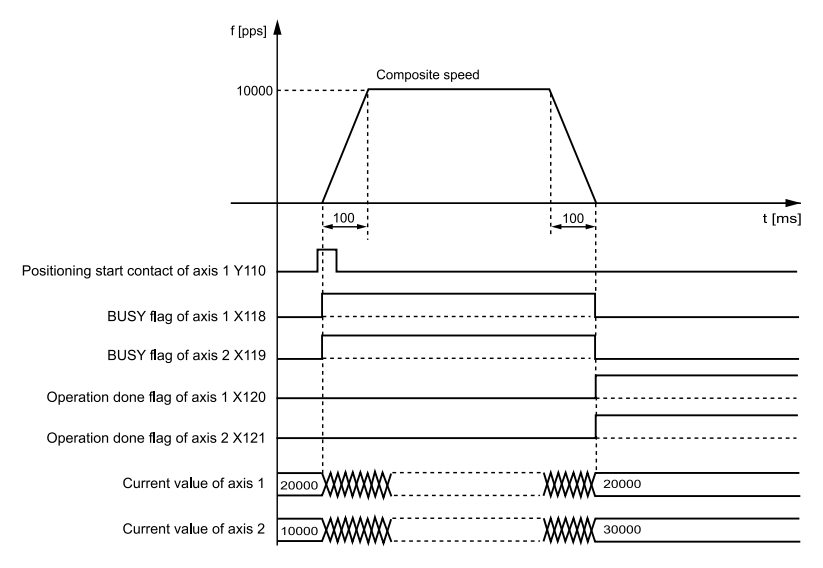

## Behaviors of each contact

- The 1st axis and 2nd axis BUSY flags (X118 and X119) indicating the state that a motor is running will turn ON when the positioning control starts, and they will turn OFF when the operation completes.
- The 1st axis and 2nd axis operation done flags (X120 and X121) indicating the state that an operation completed will turn ON when the JOG operation is completed, and they will be held until the next positioning control, JOG operation, home return, or pulser operation starts.

#### Notes on programming

- To start interpolation control, turn ON the positioning start contact of the axis with the smallest number in the same group.
- For center point specification, the X-axis auxiliary point is the center point of the X-axis, and the Y-axis auxiliary point is the center point of the Y-axis. Pass points must be set as the respective pass points of the X-axis and Y-axis.
- When the control method is the incremental method, both the center point and pass point are expressed as the incremental coordinates from the start point.
- If the start point and the operation completion point are the same, one circular operation is performed when the center point method is used, but an error occurs when the pass point method is used.
- For the pass point method, if the start point, the pass point, and the operation completion point exist on the same straight line, an arc will not be formed, resulting in an error.

- For long axis speed specification, composite speed is faster than long axis speed.
- If any value such as a movement amount, acceleration time, deceleration time or target speed is out of the specified range, a setting value error will occur when position control starts.
- The start contact and flag number varies depending on the number of axes and the installation position of the unit.
- The specified slot number varies depending on the installation position of the unit.

#### 7.2.4 Settings and Operation of Three-Axis Linear Interpolation

The example below is a case of E-point control with the positioning unit installed in slot 1. The X-axis is set as Axis 1, the Y-axis is set as Axis 2, and the Z-axis is set as Axis 3. The amount of movement is set using an incremental method and the unit is the number of pulses.

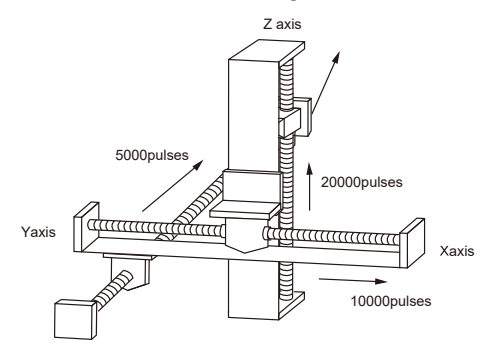

#### Settings

| Item                             | Setting example             |
|----------------------------------|-----------------------------|
| Operation pattern                | E: End point                |
| Interpolation operation          | 0: Linear (Composite speed) |
| Control method                   | I: Incremental              |
| X-axis movement amount           | 10000 pulses                |
| X-axis auxiliary point           | 0                           |
| Y-axis movement amount           | 5000 pulses                 |
| Y-axis auxiliary point           | 0                           |
| Z-axis movement amount           | 20000 pulses                |
| Z-axis auxiliary point           | 0                           |
| Acceleration/deceleration method | L: Linear                   |
| Acceleration time (ms)           | 100 ms                      |
| Deceleration time (ms)           | 100 ms                      |
| Interpolation speed              | 10000 pps                   |

#### Behavior diagram

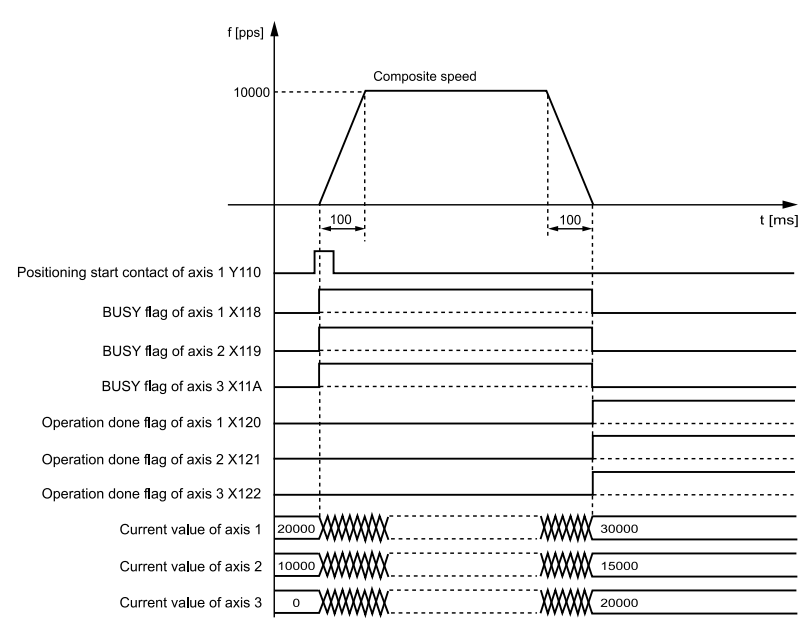

#### Behaviors of each contact

- The 1st axis, 2nd axis, and 3rd axis BUSY flags (X118, X119, and X11A) indicating the state that a motor is running will turn ON when the positioning control starts, and they will turn OFF when the operation completes.
- The 1st axis, 2nd axis, and 3rd axis operation done flags (X120, X121, and X122) indicating the state that an operation completed will turn ON when the JOG operation is completed, and they will be held until the next positioning control, JOG operation, home return, or pulser operation starts.

#### Notes on programming

- To start interpolation control, turn ON the positioning start contact of the axis with the smallest number in the same group.
- The values of the X-axis auxiliary point and Y-axis auxiliary point are invalid for linear interpolation.
- For long axis speed specification, composite speed is faster than long axis speed.
- If any value such as a movement amount, acceleration time, deceleration time or target speed is out of the specified range, a setting value error will occur when position control starts.
- The start contact and flag number varies depending on the number of axes and the installation position of the unit.
- The specified slot number varies depending on the installation position of the unit.
#### 7.2.5 Settings and Operation of Three-Axis Spiral Interpolation

The example below is a case of E-point control with the positioning unit installed in slot 1. The X-axis is set as Axis 1, the Y-axis is set as Axis 2, and the Z-axis is set as Axis 3. The amount of movement is set using an incremental method and the unit is the number of pulses.

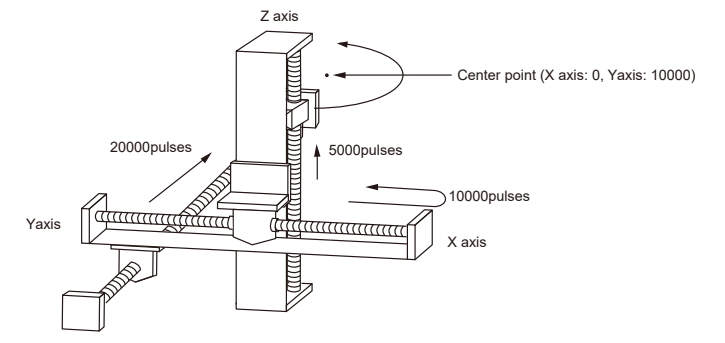

#### Settings

| Item                             | Setting example                                 |
|----------------------------------|-------------------------------------------------|
| Operation pattern                | E: End point                                    |
| Interpolation operation          | E: Spiral (Center/CW direction/Z-axis movement) |
| Control method                   | I: Incremental                                  |
| X-axis movement amount           | 0 pulses                                        |
| X-axis auxiliary point           | 0 pulses                                        |
| Y-axis movement amount           | 20000 pulses                                    |
| Y-axis auxiliary point           | 10000 pulses                                    |
| Z-axis movement amount           | 5000 pulses                                     |
| Z-axis auxiliary point           | 0                                               |
| Acceleration/deceleration method | L: Linear                                       |
| Acceleration time (ms)           | 100 ms                                          |
| Deceleration time (ms)           | 100 ms                                          |
| Interpolation speed              | 10000 pps                                       |

#### Behavior diagram

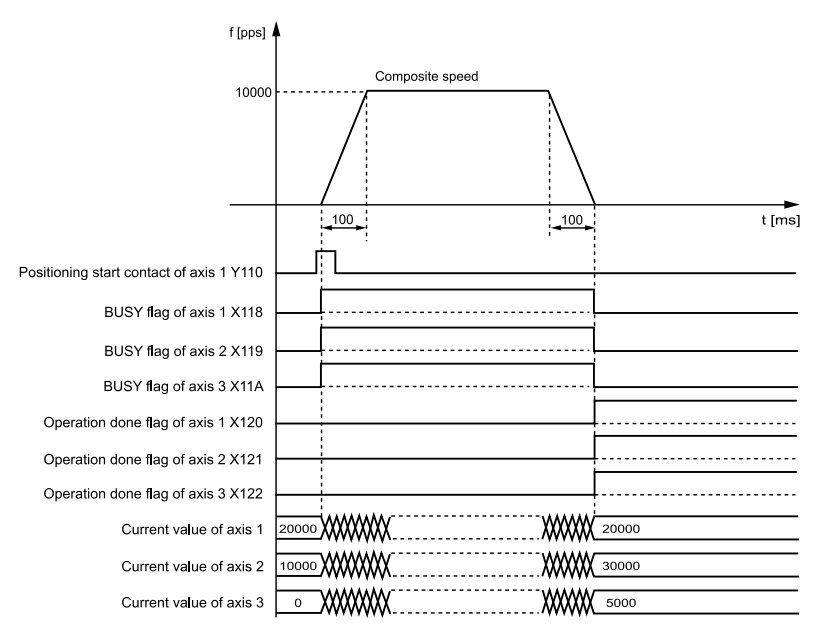

#### Behaviors of each contact

- The 1st axis, 2nd axis, and 3rd axis BUSY flags (X118, X119, and X11A) indicating the state that a motor is running will turn ON when the positioning control starts, and they will turn OFF when the operation completes.
- The 1st axis, 2nd axis, and 3rd axis operation done flags (X120, X121, and X122) indicating the state that an operation completed will turn ON when the JOG operation is completed, and they will be held until the next positioning control, JOG operation, home return, or pulser operation starts.

#### Notes on programming

- For center point specification, in the X-Y plane, the X-axis auxiliary point is the center point of the X-axis, and the Y-axis auxiliary point is the center point of the Y-axis. Pass points must be set as the respective pass points of the X-axis and Y-axis. The same applies to the Y-Z plane and X-Z plane.
- When the control method is the incremental method, both the center point and pass point are expressed as the incremental coordinates from the start point.
- If the start point and the operation completion point are the same, one circular operation is performed when the center point method is used, but an error occurs when the pass point method is used.
- For the pass point method, if the start point, the pass point, and the operation completion point exist on the same straight line, an arc will not be formed, resulting in an error.
- For long axis speed specification, composite speed is faster than long axis speed.
- If any value such as a movement amount, acceleration time, deceleration time or target speed is out of the specified range, a setting value error will occur when position control starts.
- The start contact and flag number varies depending on the number of axes and the installation position of the unit.
- The specified slot number varies depending on the installation position of the unit.

## 7.2.6 Sample Programs (for Interpolation Control)

An example of 3-axis interpolation control is shown below.

#### Sample programs

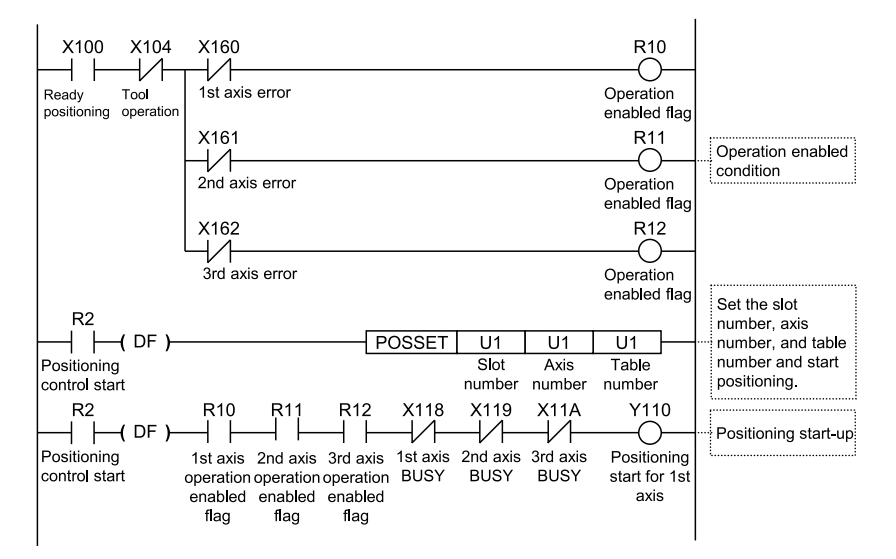

## 7.3 Setting and Operation of Positioning Repeat Function

The positioning repetition function executes continuous positioning control according to the specified number of repetitions.

The number of repetitions is set in the area for specifying the number of positioning repetitions for each axis. The number of repetitions can be set within a range of 2 to 254. It is possible to specify a limitless number of repetitions by setting 255 for the area of the number of positioning repetitions.

#### Overview of positioning repeat function

Positioning operations are performed as below when positioning control is repeated three times.

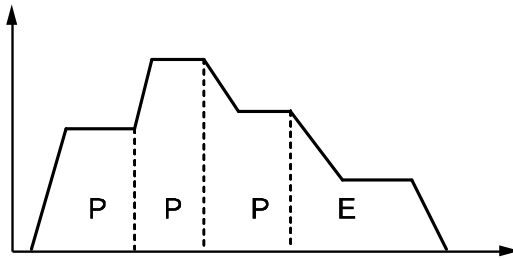

If a dwell time of 0 is set for E-point control, i.e., the end point of positioning control, the positioning unit will perform E-point control as P-point control, and complete positioning control after repeating positioning control three times continuously.

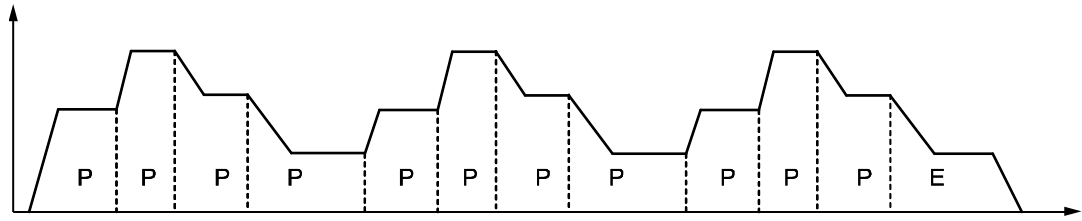

If the dwell time is set to a value other than 0 for E-point control, i.e., the end point of positioning control, the control unit will perform E-point control as C-point control, and repeat positioning control with a pause specified by the dwell time (ms). The positioning unit finishes the operation after repeating the positioning control three times.

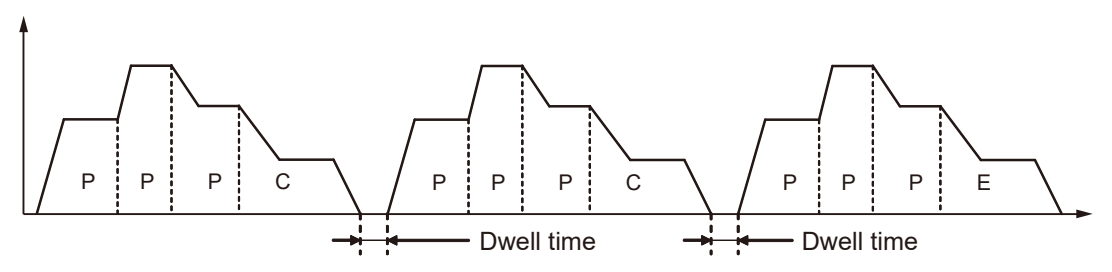

#### Setting area for positioning repeat function

This area is used to set the number of repetitions of positioning control to be started for each axis at the start of positioning control.

The positioning unit repeats positioning control for the number of repetitions set and finishes operating. The number of repetitions will be reset to the default value on completion of positioning control.

| Unit<br>memory<br>No. (Hex) | Name                                            | Description                                                                                                    | Defaul<br>t | Setting range | Unit                          |
|-----------------------------|-------------------------------------------------|----------------------------------------------------------------------------------------------------|-------------|---------------|-------------------------------|
| UM 00108                    | Axis 1 positioning<br>Repetition count          | Stores the number of repetitions of the<br>operation starting from the<br>position control start table number of the 1st<br>axis until the E point.<br>If 255 is set, positioning control is repeated<br>unlimitedly until the operation is stopped.                                   | 0           | 0 to 255      | Num<br>ber<br>of<br>time<br>s |
| UM 00109                    | Axis 2 positioning<br>Repetition count          | s 2 positioning<br>petition count Stores the number of repetitions of the<br>operation starting from the<br>position control start table number of the 2nd<br>axis until the E point.<br>If 255 is set, positioning control is repeated<br>unlimitedly until the operation is stopped. |             | 0 to 255      | Num<br>ber<br>of<br>time<br>s |
| UM 0010A                    | Axis 3 positioning<br>Repetition count          | Stores the number of repetitions of the<br>operation starting from the<br>position control start table number of the 3rd<br>axis until the E point.<br>If 255 is set, positioning control is repeated<br>unlimitedly until the operation is stopped.                                   | 0           | 0 to 255      | Num<br>ber<br>of<br>time<br>s |
| UM 0010B                    | Axis 4 positioning<br>Repetition count          | Stores the number of repetitions of the<br>operation starting from the<br>position control start table number of the 4th<br>axis until the E point.<br>If 255 is set, positioning control is repeated<br>unlimitedly until the operation is stopped.                                   | 0           | 0 to 255      | Num<br>ber<br>of<br>time<br>s |
| UM 0010F                    | Virtual axis<br>positioning<br>Repetition count | Stores the number of repetitions starting from<br>the starting table number of positioning control<br>of the virtual axis until the E point.<br>If 255 is set, positioning control is repeated<br>unlimitedly until the operation is stopped.                                          | 0           | 0 to 255      | Num<br>ber<br>of<br>time<br>s |

#### Stop processing for repetitive positioning operation

The following operations will occur only if a deceleration stop is performed during repetitive positioning.

#### When repeating E-point control (dwell time: 0 ms)

When the positioning unit detects a deceleration stop, the positioning unit will come to a stop after repeating positioning control N+2 times.

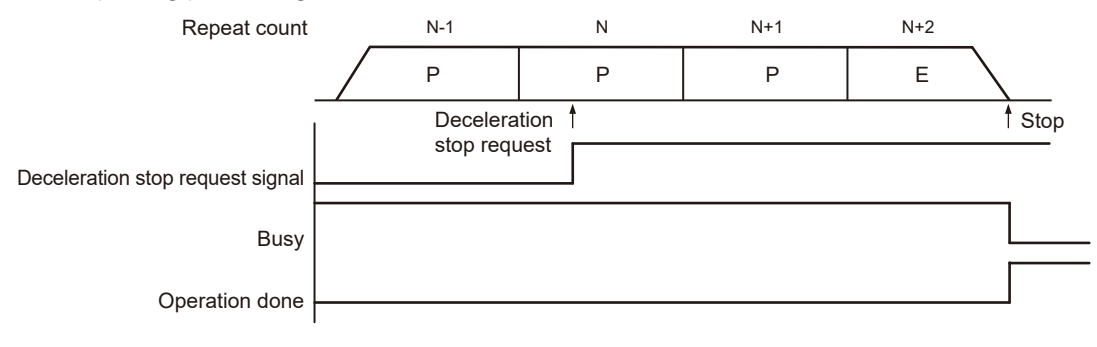

#### When executing multiple positioning tables continuously

When the positioning unit detects a deceleration stop, the positioning unit will come to a stop after repeating positioning control N+1 times.

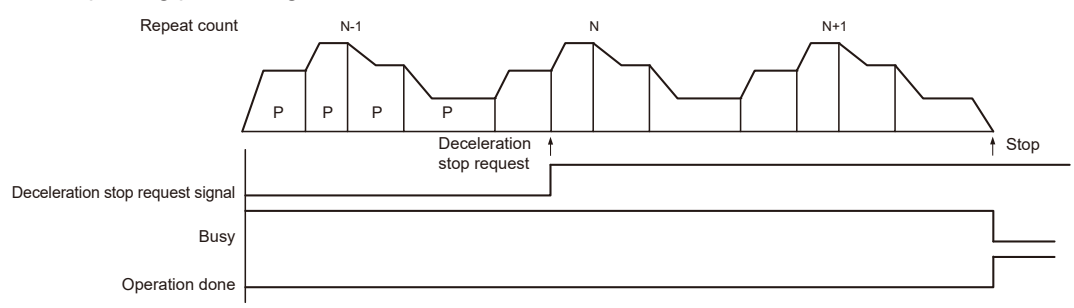

The example below is a case of single-axis control with the positioning unit installed in the slot 1. The amount of movement is set using an incremental method and the unit is the number of pulses.

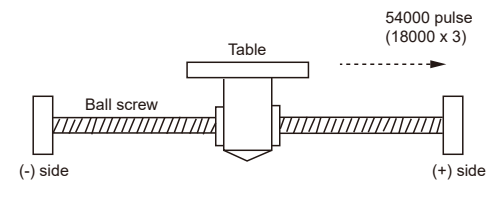

Settings

| Itom                             | Setting example                                    |                |                |  |  |
|----------------------------------|----------------------------------------------------|----------------|----------------|--|--|
| nem                              | Table 1                                            | Table 2        | Table 3        |  |  |
| Operation pattern                | P: Pass point                                      | P: Pass point  | E: End point   |  |  |
| Control method                   | I: Incremental                                     | I: Incremental | I: Incremental |  |  |
| X-axis movement amount           | 5000 pulses                                        | 10000 pulses   | 3,000 pulses   |  |  |
| Acceleration/deceleration method | L: Linear                                          | L: Linear      | L: Linear      |  |  |
| Acceleration time (ms)           | 100 ms                                             | 200 ms         | 30 ms          |  |  |
| Deceleration time (ms)           | 10 ms                                              | 20 ms          | 150 ms         |  |  |
| Target speed                     | 10000 pps                                          | 20000 pps      | 5000 pps       |  |  |
| Dwell time                       | 0 ms                                               | 0 ms           | 0 ms           |  |  |
| Positioning repetition count     | 3 (written to the setting area of the unit memory) |                |                |  |  |

#### Behavior diagram

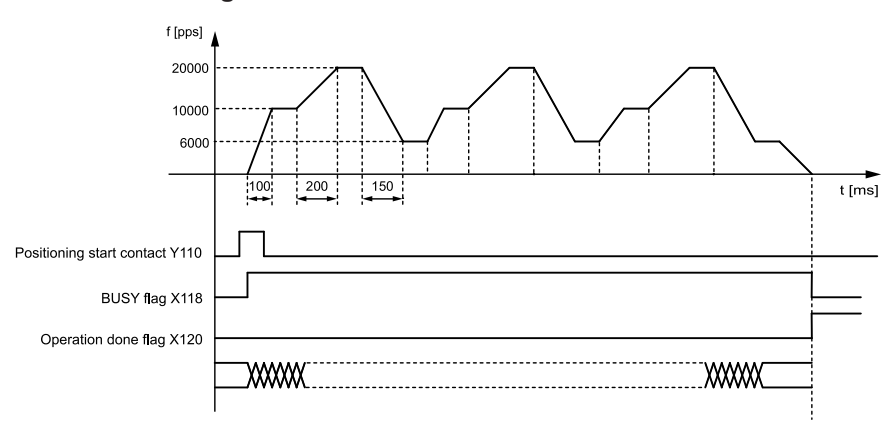

#### Behaviors of each contact

- The BUSY flag (X118), which indicates that the motor is running, turns ON when positioning control starts, and turns OFF when the operation is completed.
- The operation done flag (X120), which indicates the completion of operation, turns ON when the current operation is completed, and remains on hold until the next positioning control, JOG operation, home return, or pulser operation starts.

#### Sample programs

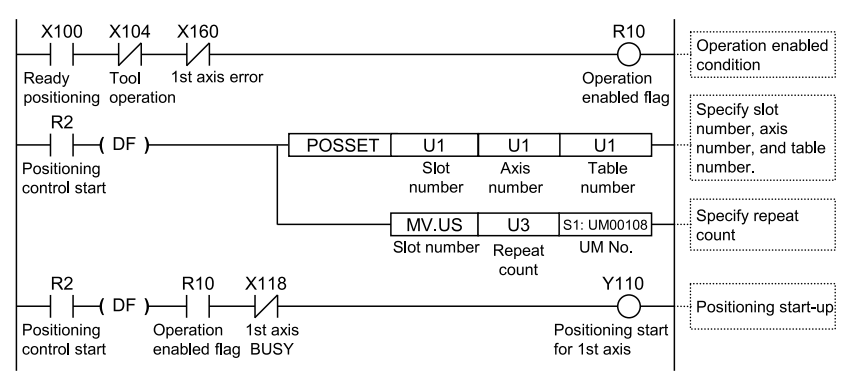

# 8 Automatic Operation (Synchronous Control)

| <ul><li>8.1 Synchronous control</li><li>8.1.1 Overview of Synchronous Control</li></ul>                                                                                      | 8-2<br>8-2                                   |
|----------------------------------------------------------------------------------------------------|----------------------------------------------|
| <ul><li>8.2 Setting up the Master Axis and Slave Axes</li><li>8.2.1 Selecting and Setting up the Master Axis</li><li>8.2.2 Selecting and Setting Up the Slave Axis</li></ul> | 8-4<br>8-4<br>8-5                            |
| <ul> <li>8.3 Starting and Canceling Synchronous Control</li></ul>                                                                                                    | 8-6<br>.8-6<br>.8-7                          |
| <ul> <li>8.4 Electronic gear function</li></ul>                                                                                                    | 8-12<br>.8-12<br>.8-12<br>.8-13              |
| <ul> <li>8.5 Electronic Clutch Function</li></ul>                                                                                                    | 8-15<br>8-15<br>8-15<br>8-16<br>8-17<br>8-18 |
| <ul> <li>8.6 Electronic Cam Function</li></ul>                                                                                                    | 8-21<br>8-21<br>8-22<br>8-23<br>8-31<br>8-36 |

## 8.1 Synchronous control

#### 8.1.1 Overview of Synchronous Control

#### What is synchronous control?

Synchronization control involves operating the master axis (the axis used as the operation reference) to operate the slave axis (the axis interlocked or synchronized with the master axis). The use of synchronous control provides the following advantages.

1. Ease of settings

If the operations of multiple axes are related to each other, operations among multiple axes can be easily set up by, based on the master axis, designing the operations of other axes.

2. Ensuring operational safety

If an axis comes to a stop for some reason while synchronous control is running, all the relevant axes under synchronous control will be stopped. Therefore, you can easily enhance the safety of the system.

#### Functions of synchronous control

Synchronous control provides the following functions. These functions are executed in order, and the slave axes operate according to the operation result of each function.

| Function          | Overview                                                                                                    |
|-------------------|----------------------------------------------------------------------------------------------------|
| Electronic gear   | The number of pulses multiplied by the preset electronic gear ratio is output according to the operation of the master axis.                                                                                                    |
| Electronic clutch | The operations of the slave axes can be separated from the operation of the master axis by disengaging the clutch.                                                                                                    |
| Electronic cam    | A function to output pulses according to the preset cam pattern.<br>Calculates the operational phase of the master axis and outputs cam pulses according to the<br>phase.<br>The cam pattern is set with the configuration tool. |

#### Execution order and setup procedure of synchronous control

The functions achieved by synchronous control and the procedures for setting up the functions are outlined below.

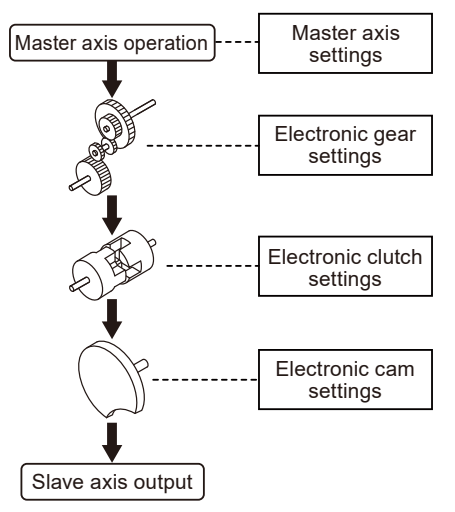

Make master axis settings for each operating axis. Each operating axis will work as a slave axis if master axis settings are made for the operating axis.

Select the use or non-use of the electronic gear. Various electronic gear settings are required if the electronic gear is used.

Select the use or non-use of the electronic clutch. Various electronic cutch settings are required if the electronic gear is used.

Select the use or non-use of the electronic cam. Various electronic cam settings are required if the electronic gear is used. In addition, electronic cam pattern settings are required in the case of using the electronic cam.

## 8.2 Setting up the Master Axis and Slave Axes

#### 8.2.1 Selecting and Setting up the Master Axis

The master axis serves as the operation reference for synchronous control. Start and stop requests for various operations are made to the master axis under synchronous control. It is possible to select one of the following master axes.

#### Types of master axis

| Master axis type | Overview                                                                                                    |
|------------------|----------------------------------------------------------------------------------------------------|
|                  | Axes (the 1st to 4th axes) available for the positioning unit.                                                                                                    |
| Real axis        | Use this type if the master axis also needs to be controlled.                                                                                                    |
|                  | If an existing axis is used as the master axis, the rest of the existing axes (three axes) can be used as slave axes.                                                                        |
|                  | A virtual axis exists in the positioning unit.                                                                                                    |
| Virtual axis     | The existing axes (1st to 4th axes) can be used effectively if the virtual axis is used.                                                                                                    |
|                  | The virtual axis cannot output pulses externally.                                                                                                    |
|                  | The virtual axis cannot receive any external input signals, either.                                                                                                    |
|                  | The master axis operates according to pulse value input into the positioning unit.                                                                                                    |
| Pulse Input      | Use pulse input when an external device such as an external encoder is connected as the reference for synchronous control.                                                                   |
|                  | If pulse input is used for the master axis, the slave axes will operate according to the pulse input. Therefore, be careful when starting or stopping the operation of the positioning unit. |

#### Types and restrictions for master axis

|                             |                                            | Master axis type                                                                       |                                                                                       |                                                                                                    |  |  |
|-----------------------------|--------------------------------------------|----------------------------------------------------------------------------------------|---------------------------------------------------------------------------------------|----------------------------------------------------------------------------------------------------|--|--|
|                             |                                            | Real axis                                                                              | Virtual axis                                                                          | Pulse Input                                                                                                    |  |  |
| Stop-on-con<br>for home ret | tact torque value<br>urn                   | Yes                                                                                    | Available only for the data set method                                                | No                                                                                                    |  |  |
| JOG operati                 | on                                         | Yes                                                                                    | Yes                                                                                   | No                                                                                                    |  |  |
|                             | Single axis                                | Yes                                                                                    | Yes                                                                                   | No                                                                                                    |  |  |
| positioning                 | Interpolation Yes                          |                                                                                        | No<br>Available only for single axis                                                  | No                                                                                                    |  |  |
| Stop<br>Functions           | System,<br>emergency,<br>deceleration stop | Yes                                                                                    | Yes                                                                                   | No                                                                                                    |  |  |
|                             | Limit stop                                 | ∆         Yes         Stops only with software limit because of no limit signal input. |                                                                                       | No                                                                                                    |  |  |
|                             | Error stop                                 | Yes                                                                                    | Yes                                                                                   | No                                                                                                    |  |  |
| Other                       |                                            |                                                                                        | Necessary to make settings to<br>use the virtual axis on the<br>Configuration screen. | Because of synchronization<br>with external pulse input, the<br>master axis cannot be<br>controlled.<br>To stop synchronous control,<br>stop the slave axes. |  |  |

## f Info.

- While the unit is under synchronous control, slave axes set to use the master axis operate only in synchronization with the master axis, so the slave axes cannot operate independently.
- Virtual axes can only be used as single axes. When using virtual axes, select the check box for virtual axes in the "Axis Settings" dialog box of "Configurator PM7".
- For home return of virtual axes, only the "data set method" can be used.
- If "pulse input" is set for the master axis, the master axis will synchronize with pulses input from external devices such as external encoders, so the master axis cannot be stopped freely.

## 8.2.2 Selecting and Setting Up the Slave Axis

#### Selecting the slave axis

The 1st to 4th axes are available as slave axes. Virtual axes can be used only as the master axis.

When "Synchronous master axis" is selected for the axis to be operated as a slave axis in the "Synchronization Parameter Settings" dialog box of Configurator PM7, the axis will operate as a slave axis for the master axis specified as "Synchronous master axis".

Up to four slave axes can be set for a single master axis.

Axes set as slave axes operate in synchronization with the master axis as long as synchronous control is enabled. No slave axes can perform positioning and other control independently from the master axis while synchronous control is enabled.

#### Settings for Slave Axes

The slave axes operate in synchronization with the master axis. Set the following items, however, for each individual slave axis.

- Unit setting
- Number of pulses per revolution
- Movement amount per rotation

## 8.3 Starting and Canceling Synchronous Control

#### 8.3.1 Starting and Canceling Synchronous Control

#### Start and cancellation operations

- It is possible to cancel synchronous control temporarily by turning ON the synchronization cancellation request signal.
- It is possible to operate slave axes individually while synchronous control is canceled.
- The synchronous control can be started again with the sync cancel request signal turned OFF.
- The synchronous control can be cancelled while a master axis is activated. (This function is available from the unit of Ver.1.50 or later.)

| Signal name                                                  | 1 axes | 2 axes | 3 axes | 4 axes | Operation                                                           |
|--------------------------------------------------------------|--------|--------|--------|--------|---------------------------------------------------------------------|
| Synchronization cancellation request                         | Y88    | Y89    | Y8A    | Y8B    | ON: Cancel synchronous control; OFF:<br>Execute synchronous control |
| Synchronization<br>cancellation in-<br>progress notification | X88    | X89    | X8A    | X8B    | ON: Synchronous control canceled;<br>OFF: Under synchronous control |

#### Allocation of I/O signals

#### Operation while synchronous control is being performed or is canceled

| Operati<br>axis                              | on requested  | Operation while synchronoo<br>performed                                                                                                    | Operation while<br>synchronous control is<br>canceled                       |                                                                                                    |
|----------------------------------------------|---------------|----------------------------------------------------------------------------------------------------|-----------------------------------------------------------------------------|----------------------------------------------------------------------------------------------------|
|                                              |               | Master axis Slave axis                                                                                                    |                                                                             | Master/slave axis                                                                                                    |
| Stop-on-contact torque value for home return |               | <ul> <li>A home return operation is performed on the master axis.</li> <li>A home return operation is not performed on slave axes. Synchronous operations are performed according to output from the master axis.</li> <li>Before performing home return, cancel synchronous control.</li> </ul> | ×<br>The slave axes do not<br>operate in response to<br>operation requests. | Yes<br>Regardless of master or<br>slave axes, a home return<br>operation is performed only<br>on the axes for which it has<br>been requested. |
| JOG op                                       | eration       | Yes                                                                                                    |                                                                             | Yes                                                                                                    |
| positio<br>ning                              | Single axis   | The slave axes operate in synchronization with the operation request for the master axis.                                                                                                    |                                                                             | Regardless of master or<br>slave axes, a JOG operation<br>is performed only on the<br>axes for which it has been<br>requested.                |
|                                              | Interpolation | Yes                                                                                                    |                                                                             | Yes                                                                                                    |

<sup>(</sup>Note 1) The I/O numbers in the above table show relative addresses based on the base word number. The I/O numbers actually used vary according to the slot number where the unit is installed and the starting word number.

| Operation requested<br>axis |                      | Operation while synchronoo<br>performed                                                                                                    | Operation while<br>synchronous control is<br>canceled                                          |                                                                                                    |  |  |
|-----------------------------|----------------------|----------------------------------------------------------------------------------------------------|------------------------------------------------------------------------------------------------|----------------------------------------------------------------------------------------------------|--|--|
|                             |                      | Master axis Slave axis                                                                                                    |                                                                                                | Master/slave axis                                                                                         |  |  |
|                             |                      | Interpolation is executed<br>upon request if the master<br>axis is the start axis of<br>interpolation.<br>The slave axes operate in<br>synchronization with the |                                                                                                | Interpolation is executed<br>upon request if the<br>requested axis is the start<br>axis of interpolation. |  |  |
|                             |                      | master axis.                                                                                                    |                                                                                                |                                                                                                    |  |  |
|                             | System stop          | All the axes come to a stop regardless of the synchronization settings.                                                                                         |                                                                                                |                                                                                                    |  |  |
|                             | Emergency<br>stop    | Yes                                                                                                    | Yes<br>Only requested axes                                                                     | Yes                                                                                                    |  |  |
|                             | Deceleration<br>stop | The master axis comes to a stop upon request.                                                                                                    | come to a stop.                                                                                | Only requested axes come to a stop.                                                                       |  |  |
| Stop<br>Functi<br>ons       |                      | The slave axes come to a stop in synchronization with the master axis.                                                                                          | The master axis and<br>other slave axes set for<br>the same master axis<br>continue operating. | (All the target axes come to<br>a stop during interpolation<br>operations.)                               |  |  |
|                             | Limit stop           | The master axis and all the sl                                                                                                    | ave axes come to a ston                                                                        | Only axes for which a limit<br>error has occurred come to<br>a stop.                                      |  |  |
|                             | Error stop           |                                                                                                    |                                                                                                | Only axes for which an error<br>has occurred come to a<br>stop.                                           |  |  |

## 8.3.2 Notes on Canceling or Starting Synchronous Control

#### Notes on canceling synchronous control

- Synchronous control can be canceled during master operation; however, slave axes will stop immediately.
- We recommend that synchronous control be canceled after slave axes are stopped using the clutch function.
- When synchronous control is canceled, relays related to synchronous control (relays for synchronous slave gear ratio change state notification and synchronous slave clutch connection state notification) turn OFF.

#### Conditions for starting synchronous control

Only when the following conditions are met, the synchronous control can be started.

- Slave axes must be stopped.
- No stop request for slave axes must have been generated.
- No error must have occurred on slave axes.

If these conditions are not met, the unit will not enter a synchronous state and the synchronization cancellation in-progress notification will not turn OFF. If the synchronous cancel request kept off while the conditions are not met, the synchronous control will start once the condition to start the synchronous control is met.

#### Phase at the start of synchronous control

The phase is calculated from the "unit-converted current value" parameter for the master axis and the "cam control synchronous master axis cycle" synchronization parameter. The remainder obtained by dividing "unit-converted current value" by "cam control synchronous master axis cycle" is used as the phase.

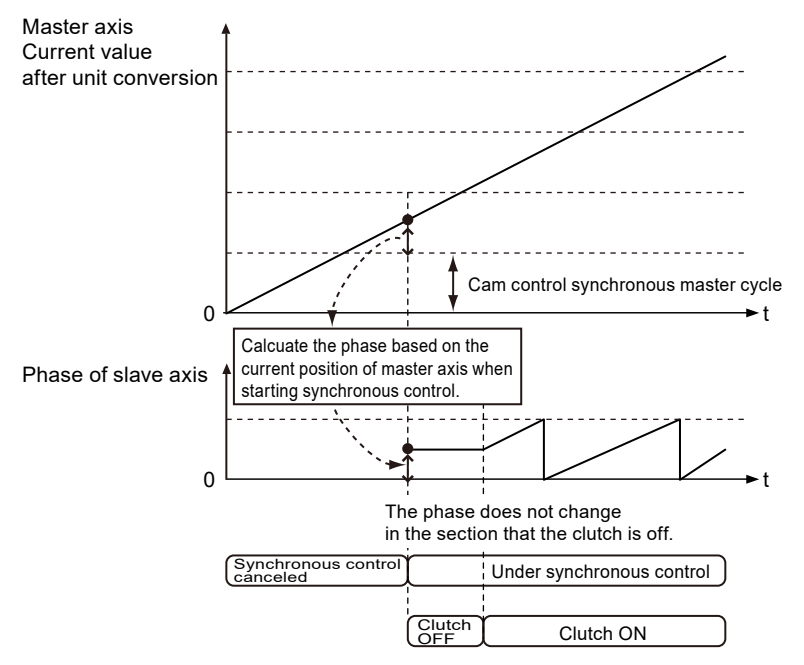

#### Procedures for canceling and starting synchronous control

As an example, the following shows the procedures when "Level" is selected for the clutch trigger type.

| Section                   | Proce<br>dure | Operation by user program and operation by the unit                                                                   |
|---------------------------|---------------|----------------------------------------------------------------------------------------------------|
|                           | 1             | The user program turns OFF the synchronous slave clutch ON request.                                                   |
| Synchronizati             | 2             | The unit turns OFF the synchronous slave clutch connection state notification.                                        |
| on<br>cancellation        | 3             | The user program turns ON the synchronous state cancellation request.                                                 |
|                           | 4             | The unit cancels synchronous control when the synchronization cancellation in-<br>progress notification turns ON.     |
|                           | 5             | The user program turns OFF the synchronization cancellation request.                                                  |
| Synchronizati<br>on start | 6             | The unit turns OFF the synchronization cancellation in-progress notification.                                         |
|                           | 7             | The user program turns ON the synchronous slave clutch ON request.                                                    |
|                           | 8             | The slave axis starts synchronous operation when the synchronous slave clutch connection state notification turns ON. |

## 8.3 Starting and Canceling Synchronous Control

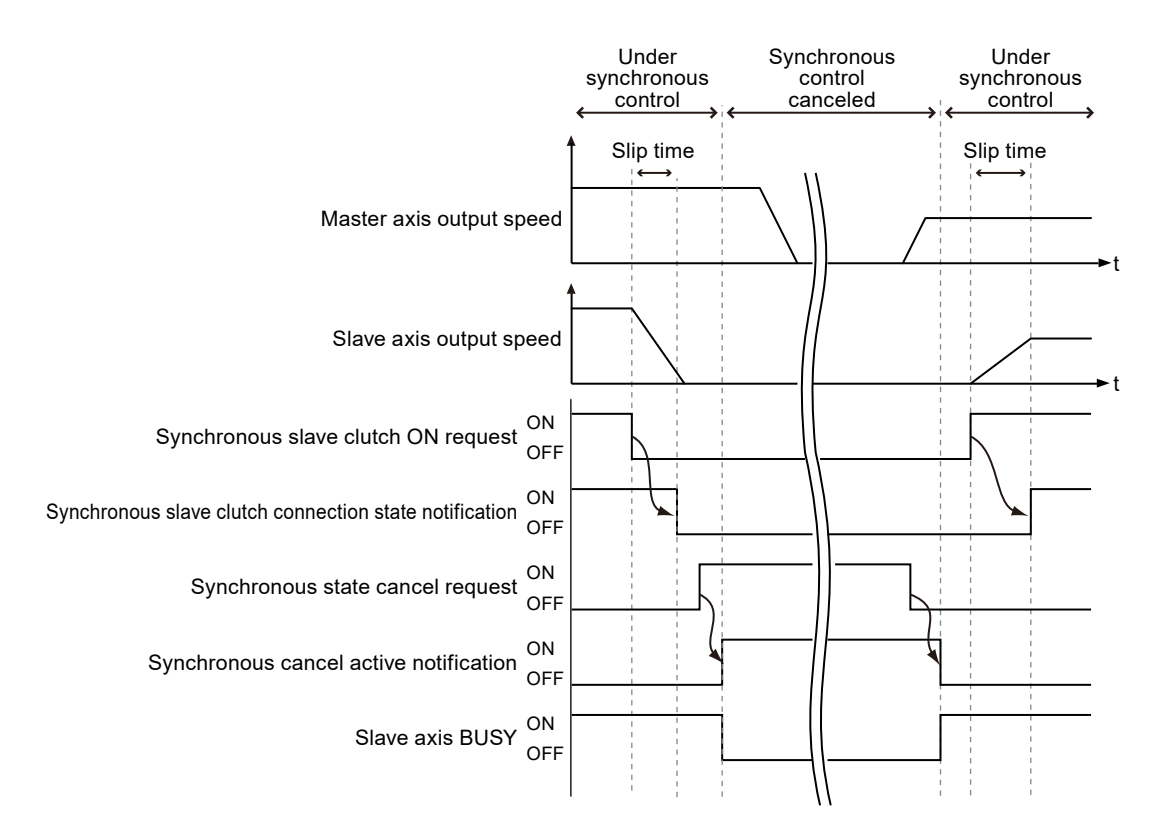

#### I/O allocations

| Signal name                                                       | 1 axes | 2 axes | 3 axes | 4 axes |
|-------------------------------------------------------------------|--------|--------|--------|--------|
| Synchronization cancellation request                              | Y88    | Y89    | Y8A    | Y8B    |
| Synchronization cancellation in-progress notification             | X88    | X89    | X8A    | X8B    |
| Synchronous slave clutch ON request                               | Y98    | Y99    | Y9A    | Y9B    |
| Synchronous slave clutch ON request connection state annunciation | X98    | X99    | X9A    | X9B    |
| Slave axis BUSY                                                   | Y18    | Y19    | Y1A    | Y1B    |

#### Operation when "Level" is selected for the clutch ON trigger type

- If the "synchronous slave clutch ON request" is on when the synchronous control start processing is executed, the clutch is connected by the direct method regardless of the setting of "slip method".
- However, if the "synchronous slave clutch ON request" is off when the synchronous control start processing is executed, the clutch is connected according to the setting of "slip method".

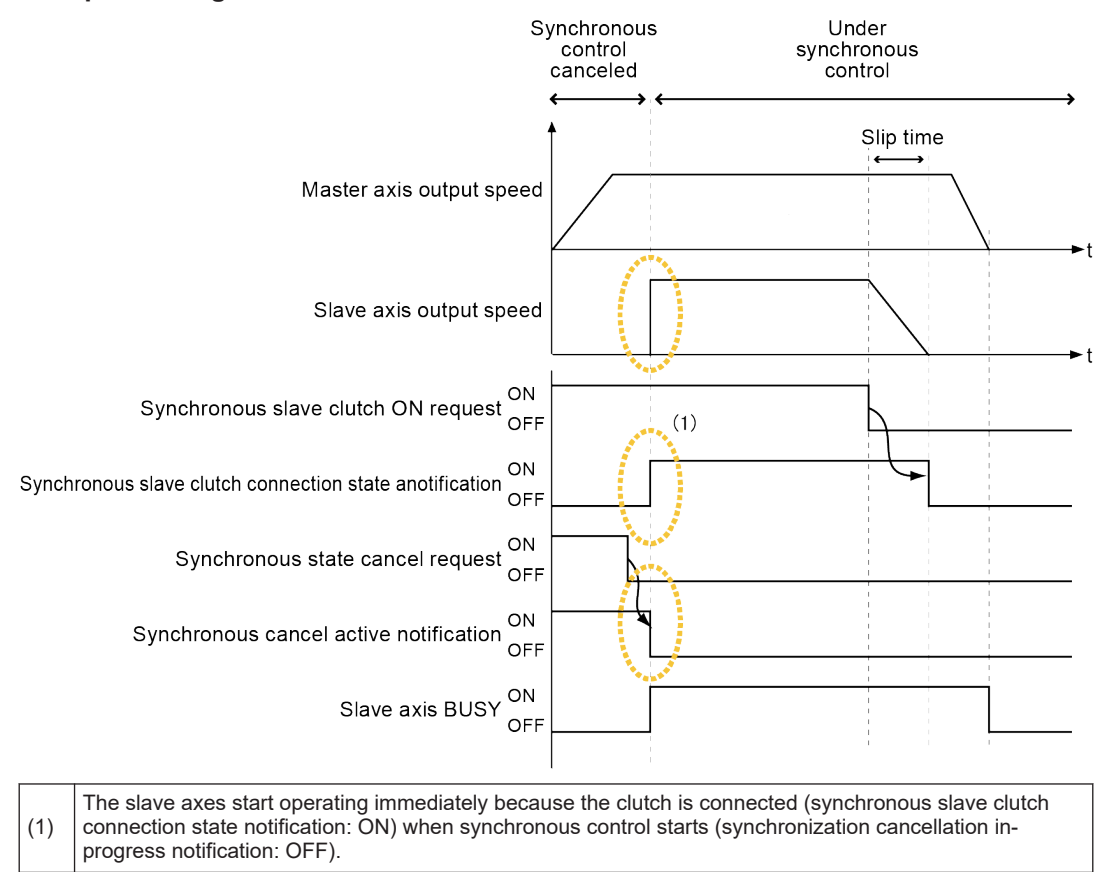

## When the synchronous slave clutch ON request is ON when synchronous control start processing is executed

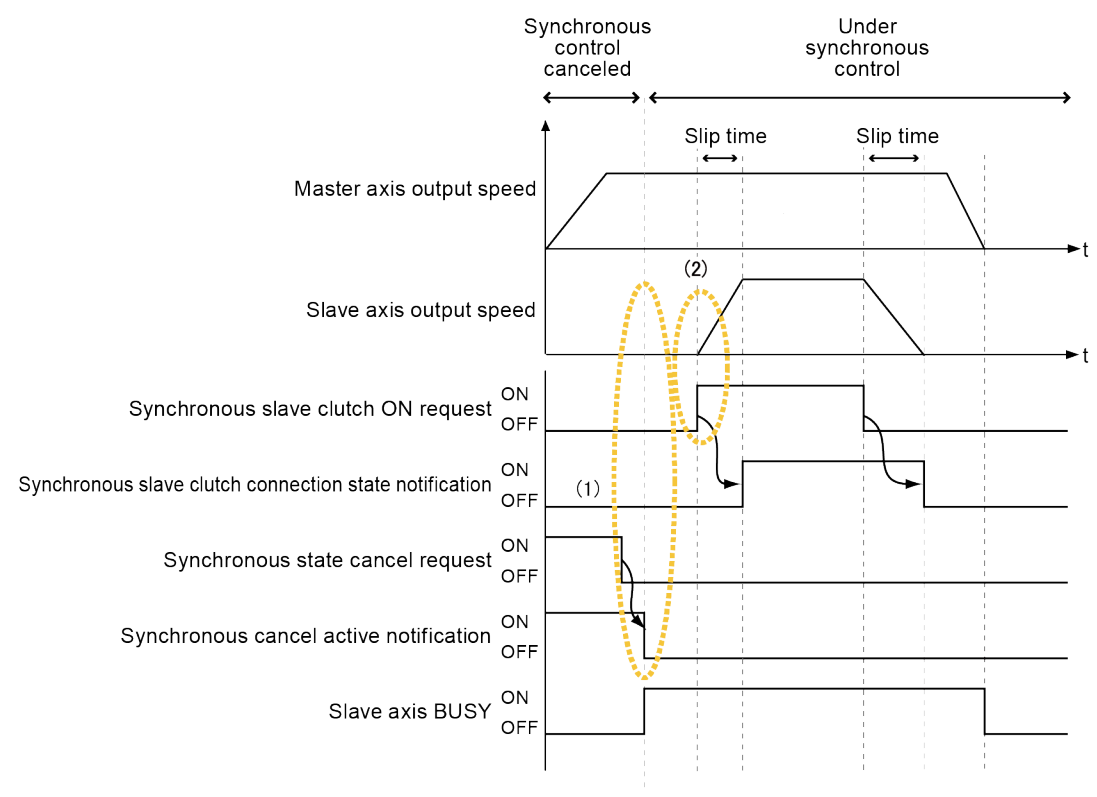

## When the synchronous slave clutch ON request is OFF when synchronous control start processing is executed

| (1) | The slave axes do not operate immediately because the clutch is not connected (synchronous slave clutch connection state notification: OFF) when synchronous control starts (synchronization cancellation in-progress notification: OFF). |
|-----|----------------------------------------------------------------------------------------------------|
| (2) | Slave axes start operating according to the synchronous slave clutch ON request.                                                                                                    |

#### I/O allocations

| Signal name                                                       | 1 axes | 2 axes | 3 axes | 4 axes |
|-------------------------------------------------------------------|--------|--------|--------|--------|
| Synchronization cancellation request                              | Y88    | Y89    | Y8A    | Y8B    |
| Synchronization cancellation in-progress notification             | X88    | X89    | X8A    | X8B    |
| Synchronous slave clutch ON request                               | Y98    | Y99    | Y9A    | Y9B    |
| Synchronous slave clutch ON request connection state annunciation | X98    | X99    | X9A    | X9B    |
| Slave axis BUSY                                                   | Y18    | Y19    | Y1A    | Y1B    |

# (Note 1) The I/O numbers in the above table show relative addresses based on the base word number. The I/O numbers actually used vary according to the slot number where the unit is installed and the starting word number.

## 8.4 Electronic gear function

#### 8.4.1 Overview of Electronic Gear Function

#### Electronic gear function

The electronic gear function operates the positioning unit at the speed of the master axis that is multiplied by a preset gear ratio.

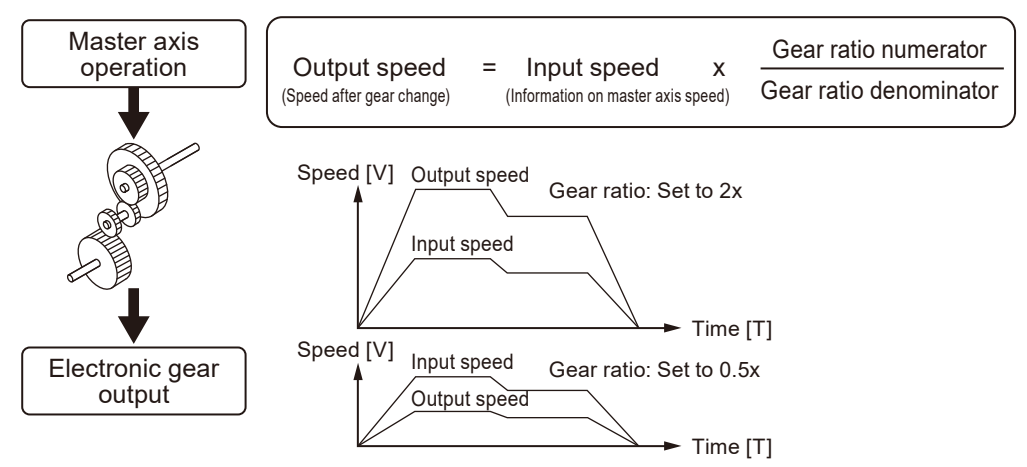

#### Noes on using the electronic gear function

The use of the electronic gear function makes it possible to set the slave axes to a desired speed relative to the master axis. The movement amount of the slave axes, however, is obtained from the following formula. Therefore, the movement amount of the master axis does not match that of the slave axes.

Movement amount of slave axes = Movement amount of master axis × (Gear ratio numerator/ Gear ratio denominator)

Note: When the gear ratio is

#### constant during operation

Do not use the electronic gear function if the movement amount of the master axis needs to match that of the slave axes.

• Keep in mind that the slave axes may come to a sudden stop if an emergency stop or deceleration stop is executed while the gear ratio is being changed.

#### 8.4.2 Types and Contents of Positioning Parameters to Set

The following positioning parameters must be set up when electronic gears are used.

| Name                              | Overview                                                                                                    |
|-----------------------------------|----------------------------------------------------------------------------------------------------|
| Electronic gear operation setting | Specifies whether to use the electronic gear function.<br>If the electronic gear is not used, the gear ratio of the electronic gear is fixed at 1:1<br>and the operation of the master axis is input directly into the electronic clutch<br>function. |

Stop

| Name                   | Overview                                                                                                    |
|------------------------|----------------------------------------------------------------------------------------------------|
| Gear ratio numerator   | Determines the gear ratio of the electronic gear.                                                                                              |
|                        | The gear ratios of electronic gears are determined by the following formula:                                                                   |
| Gear ratio denominator | Output speed of electronic gear = Operating speed of master axis x (Gear ratio numerator/Gear ratio denominator)                               |
| Gear ratio change time | The time required to change the current gear ratio to a new gear ratio when the gear ratio of the electronic gear is changed during operation. |

## 8.4.3 Changing the Gear Ratio during Operation

#### Notes on changing the gear ratio during operation

- If the gear ratio is changed during operation, the new gear ratio will take effect after the time specified for "Gear ratio change time" has elapsed.
- If the gear ratio change time is "1", the gear ratio will be changed at an acceleration/ deceleration time of 0.
- Acceleration or deceleration during gear ratio change is linear acceleration or deceleration. S-shaped acceleration or deceleration cannot be used.

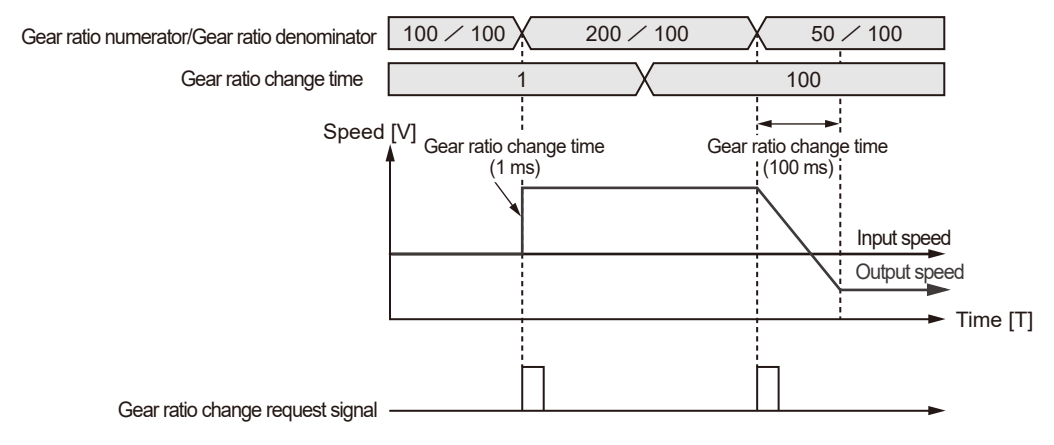

#### Programming method

When changing the gear ratio during operation, use the following procedure to write a user program.

- 1. Changing the gear ratio
  - Change the "gear ratio numerator" and "gear ratio denominator" of the electronic gear in the electronic gear setting area.
  - The gear ratio at the time of starting the positioning unit is set for this area. It is recommended to save the initial gear ratio before change so that the initial gear ratio can be reused with ease.
- 2. Gear ratio change request
  - Turn ON an I/O signal "electronic gear ratio change request" for the target axis allocated to the unit.
  - This signal becomes enabled according to the "edge type" detection method. Starts the gear ratio change triggered by the gear ratio change request signal turned ON.
  - Turn OFF the gear ratio change request signal after changing the gear ratio.

#### I/O allocations

| Signal name                                     | 1 axes | 2 axes | 3 axes | 4 axes |
|-------------------------------------------------|--------|--------|--------|--------|
| Slave axis gear ratio change request            | Y90    | Y91    | Y92    | Y93    |
| Slave axis gear ratio change state notification | X90    | X91    | X92    | X93    |

(Note 1) The I/O numbers in the above table show relative addresses based on the base word number. The I/O numbers actually used vary according to the slot number where the unit is installed and the starting word number.

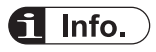

• For detailed information on the gear ratio setting area, refer to "17.7.1 Synchronous Control Setting Area".

## 8.5 Electronic Clutch Function

#### 8.5.1 What Is the Electronic Clutch Function?

The electronic clutch function engages (turns ON) or disengages (turns OFF) the clutch in response to output from the electronic gear function. When the electronic clutch is disengaged (turned OFF), the master axis is disconnected from the slave axes and the slave axes are no longer interlocked with the master axis and come to a stop. When the electronic clutch is engaged (turned ON), the master axis and slave axes will operate in synchronization.

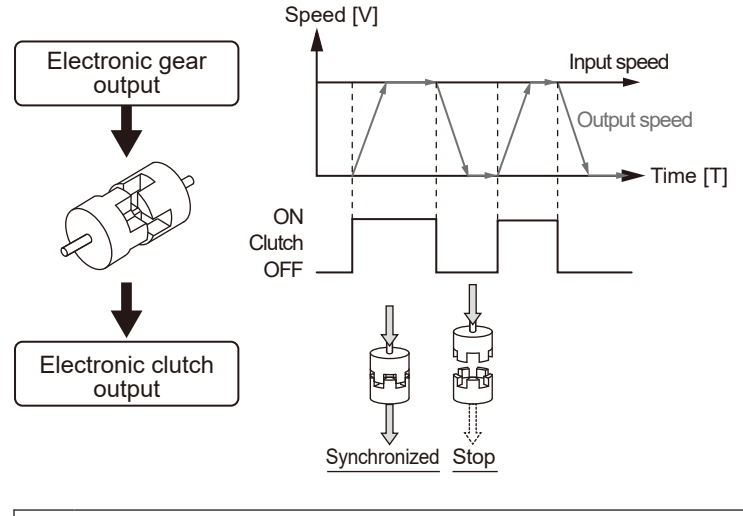

• Keep in mind that the slave axes may come to a sudden stop if the clutch is disengaged while the master axis is decelerating.

## 8.5.2 Types and Contents of Setting Parameters

The use of the electronic clutch requires the following parameter settings.

| Parameter name                |                   | Overview                                                                                                    |  |  |
|-------------------------------|-------------------|----------------------------------------------------------------------------------------------------|--|--|
| Electronic clutch use/non-use |                   | Specify whether to use the electronic clutch function.                                                                                                    |  |  |
|                               |                   | When the electronic clutch function is used, the electronic clutch is disengaged (OFF) by default.                                                                                                    |  |  |
|                               |                   | When performing an operation, be sure to engage the electronic clutch according to the operation.                                                                                                    |  |  |
|                               |                   | If the electronic clutch function is not used, the electronic clutch will remain engaged, causing output data from the electronic gear to be input directly into the electronic cam. At that time, the master axis will always operate in synchronization with the slave axes. |  |  |
|                               | trigger type      | Set "I/O clutch ON request" as the trigger to be detected.                                                                                                    |  |  |
| Clutch ON                     | edge<br>selection | Select from "Level", "Rise", or "Fall" for the method of detecting trigger signals.                                                                                                    |  |  |
|                               | method            | Select "Direct" or "Slip" for the clutch engagement method.                                                                                                    |  |  |
|                               | slip time         | If "Slip" is selected for the method, set the slip time.                                                                                                    |  |  |

Stop

## 8.5 Electronic Clutch Function

| Parameter name |                   | Overview                                                                                                    |  |  |
|----------------|-------------------|----------------------------------------------------------------------------------------------------|--|--|
|                | trigger type      | Set "I/O clutch OFF request" or "I/O + Phase after clutch (phase specification clutch OFF function)" as the trigger to be detected.                                                                  |  |  |
|                | edge<br>selection | Select "Invalid", "Rise", or "Fall" as the method of detecting trigger signals.                                                                                                    |  |  |
| Clutch OFF     | method            | Select "Direct" or "Slip" for the clutch engagement method.                                                                                                    |  |  |
|                | slip time         | If "Slip" is selected for the method, set the slip time.                                                                                                    |  |  |
|                | Phase ratio       | Set if "I/O + Phase after clutch" is selected as the trigger type. After performing clutch OFF using the clutch request signal, continue operation until the slave axis phase reaches the set value. |  |  |

(Note 1) "I/O+Phase after clutch" is available for the unit Ver.1.40 or later. For setting this, FPWIN GR7 Ver.2.8 or later is required.

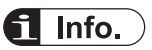

• The mode (I/O + Phase after clutch) has been added to stop the motors of slave axes at an arbitrary phase after turning off the clutch. This function is available for the unit of Ver.1.40 or later. For details, refer to "8.5.5 Phase specification clutch OFF function".

#### 8.5.3 Trigger Types for Electronic Clutch

The following methods are used to engage (turn ON) or disengage (turn OFF) the electronic clutch.

#### Clutch request signals (Y98 to Y9B, Y100 to Y103)

The electronic clutch is controlled by the I/O signal "clutch request signal" allocated to the unit.

#### I/O allocations

| Signal type                              | 1 axes | 2 axes | 3 axes | 4 axes | Operation                       |
|------------------------------------------|--------|--------|--------|--------|---------------------------------|
| Slave axis clutch ON request             | Y98    | Y99    | Y9A    | Y9B    |                                 |
| Slave axis clutch OFF request            | Y100   | Y101   | Y102   | Y103   |                                 |
| Slave axis clutch operation annunciation | X98    | X99    | X9A    | Х9В    | ON: Engaged, OFF:<br>Disengaged |

#### edge selection

| edge selection | Operation                                                                                                    |
|----------------|----------------------------------------------------------------------------------------------------|
| Level          | The clutch operation is switched by using only the slave axis clutch ON request (Y98 to Y9B). It can be used by setting the slave axis clutch ON trigger type to "Level". When "Level" is selected for the edge, the clutch OFF edge selection and the slave clutch OFF request (Y100 to Y103) is disabled. |
| Rising edge    | The clutch turns ON by the leading edge of the slave clutch ON request (Y98 to Y9B).<br>Also, the clutch turns OFF by the leading edge of the slave clutch OFF request (Y100 to Y103).                                                                                                    |
| Falling edge   | The clutch turns ON by the trailing edge of the slave clutch ON request (Y98 to Y9B). Also, the clutch turns OFF by the trailing edge of the slave clutch OFF request (Y100 to Y103).                                                                                                    |

#### Operation of each edge selection

The operation of each edge selection is as follows. (The clutch is connected using the "direct method".)

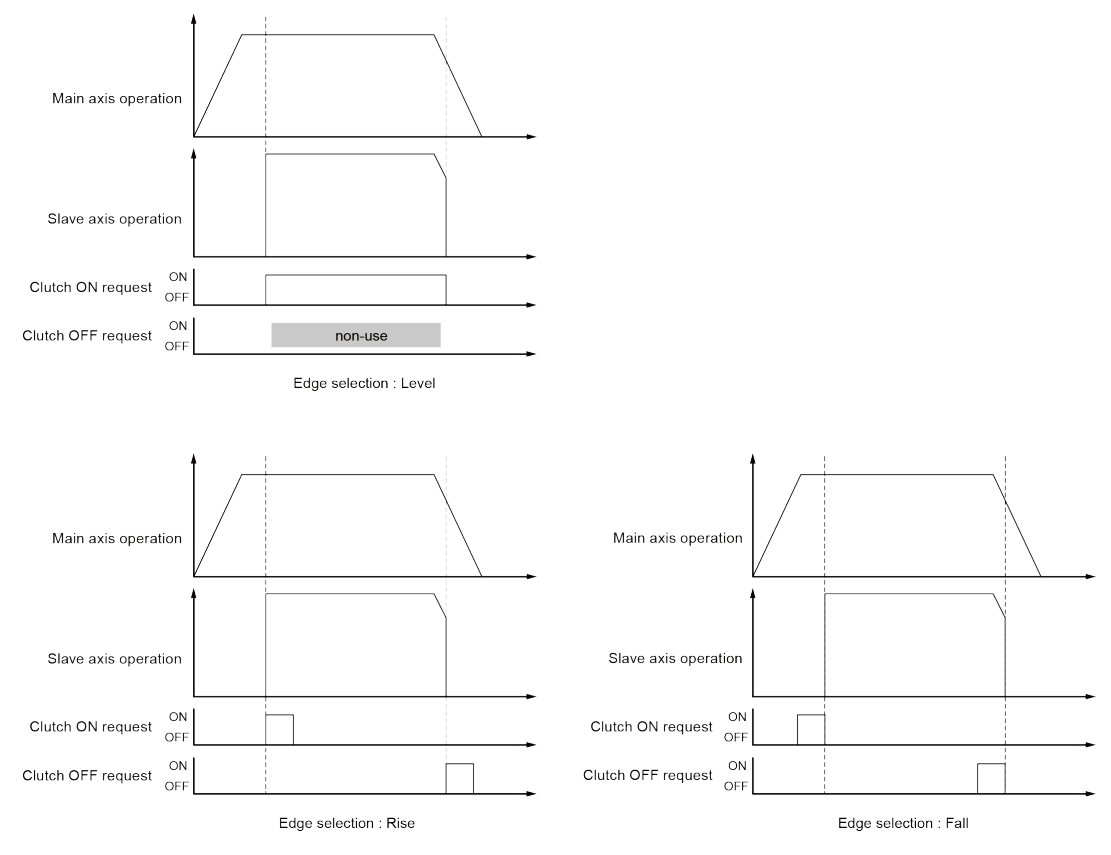

## 8.5.4 Electronic Clutch Engagement Method

The electronic clutch function engages (turns ON) the clutch to start operating the slave axes and disengages (turns OFF) the clutch to stop operating the slave axes. The acceleration or deceleration of the slave axes can be set as shown below.

#### Direct method

This method detects the engagement (ON) or disengagement (OFF) of the clutch to adjust the operating speed of the master axis to match that of the slave axes. With the direct method, the speed of the slave axes with the clutch engaged (ON) or disengaged (OFF) matches the operating speed of the master axis with the acceleration/deceleration time set to 0.

## 8.5 Electronic Clutch Function

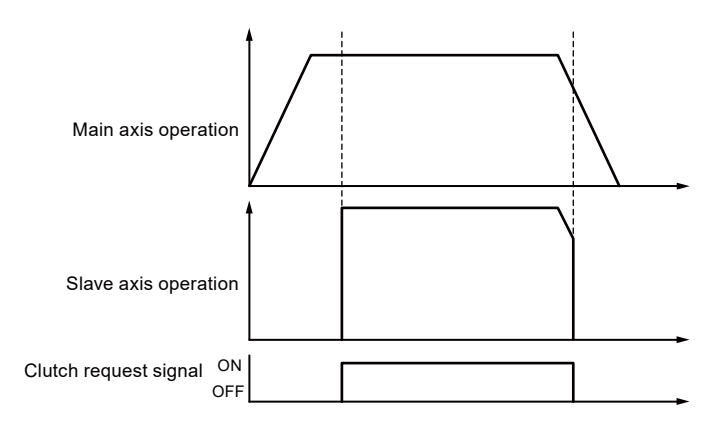

#### slip method

This method detects the engagement (ON) or disengagement (OFF) of the clutch and sets the slip time to the acceleration time and deceleration time so that the operating speed of the slave axes can follow the operation speed of the master axis. The acceleration/deceleration method is linear acceleration/deceleration.

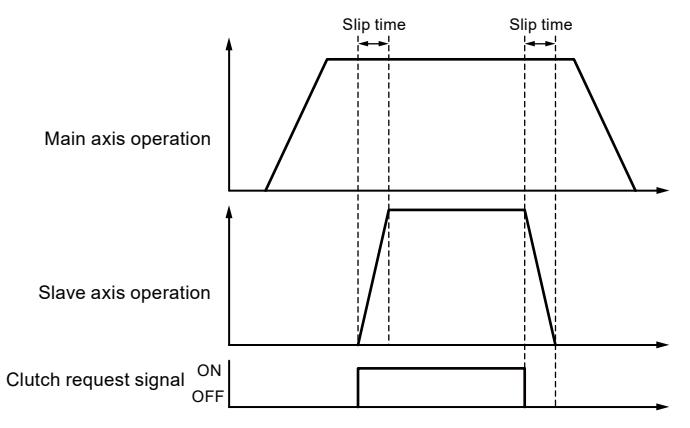

#### 8.5.5 Phase specification clutch OFF function

The "phase specification clutch OFF function" turns OFF the electronic clutch at any specified phase. This function provides consistent control when operations are repeatedly started and stopped at the same phase, for example. This function is available for the unit of Ver.1.40 or later.

#### Phase specification clutch OFF function

When an OFF request is issued as an I/O signal, a clutch OFF operation is executed regardless of the phase.

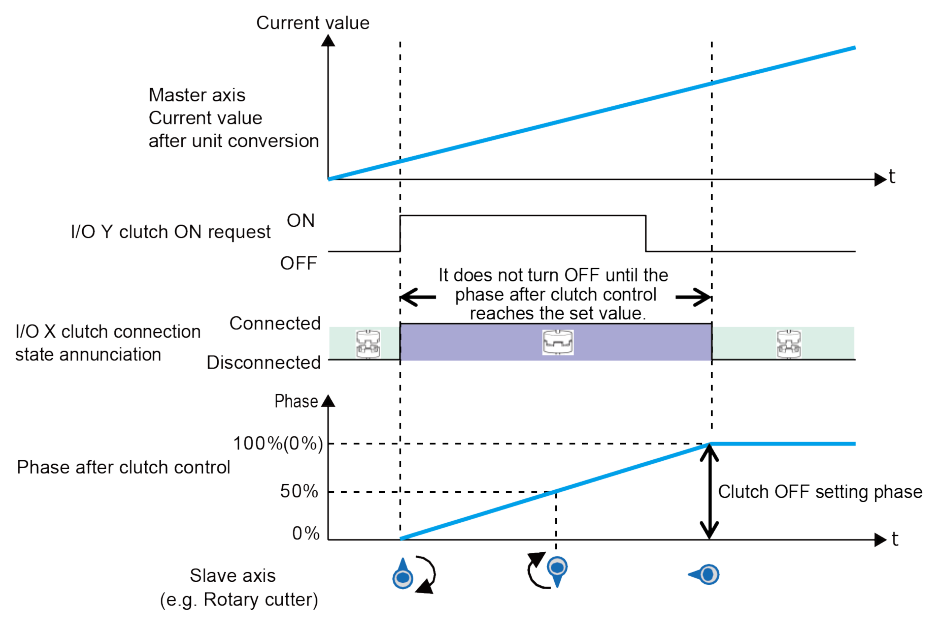

#### In the case of clutch OFF by I/O signal (in the case of edge selection: level)

Using the "phase specification clutch off function" disconnects a clutch when the phase reaches the set phase after the clutch off request by the I/O signal.

In the case of using the phase specification clutch OFF function

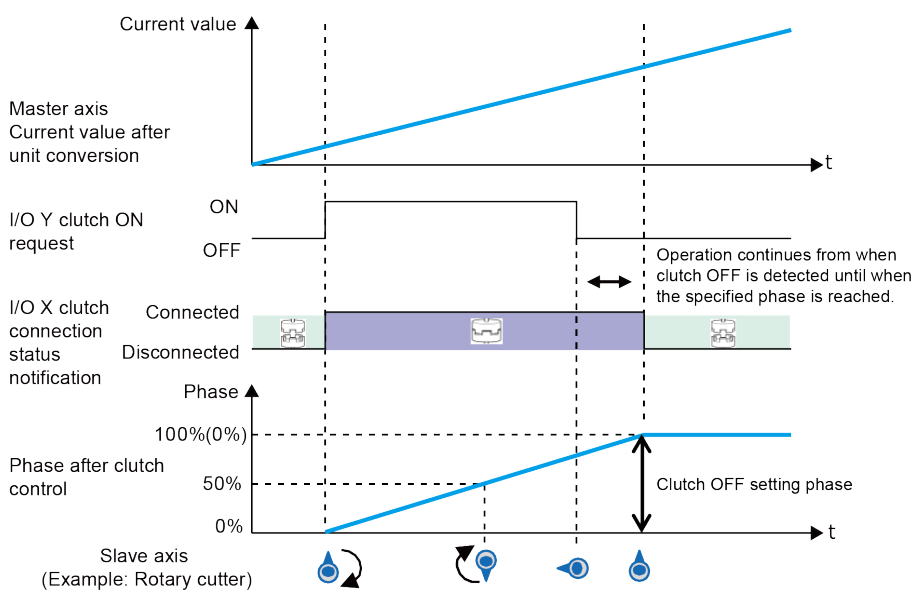

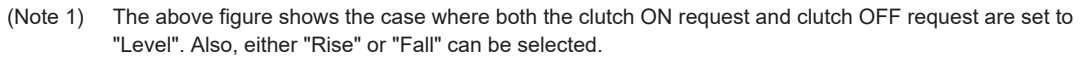

<sup>(</sup>Note 2) The above figure shows the case where the clutch OFF setting ratio is set to "0%". It can be set to 0 to 99%.

#### Notes on operational characteristics

• If "Slip" is set for the clutch OFF method, a deceleration stop will be performed when the specified slip time elapses after the phase reaches the clutch OFF setting ratio. To stop the motor at the phase matching the set ratio, set the clutch OFF method to "Direct" beforehand.

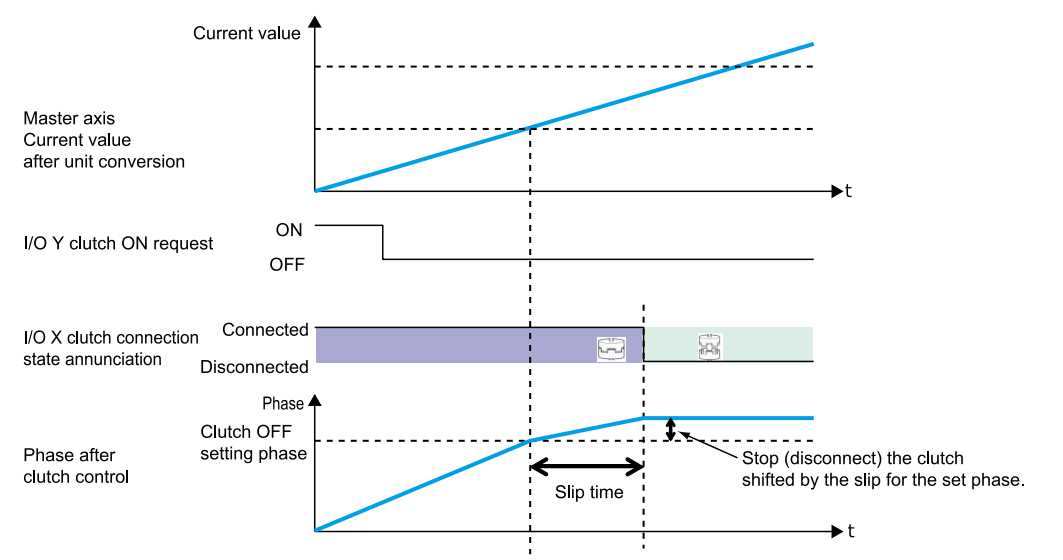

• When the clutch off trigger signal is detected at a phase larger than the set clutch off setting ratio (0 to 99%), the clutch will be off at the next time the signal reaches the set phase.

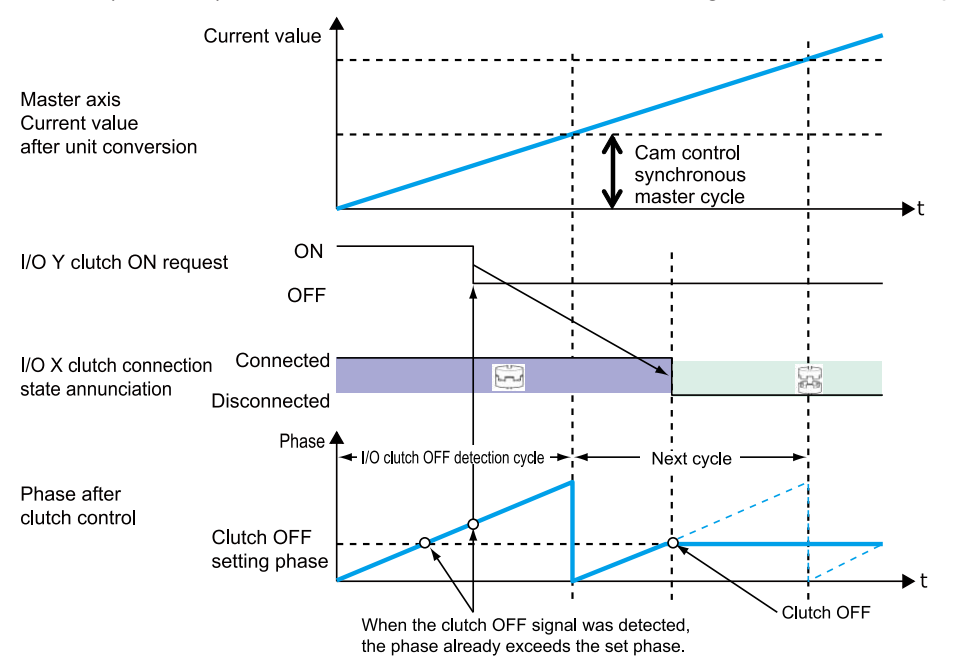

## 8.6 Electronic Cam Function

#### 8.6.1 Overview of Electronic Cam Function

#### What is the electronic cam function?

The electronic cam function uses a preset cam pattern, determines the movement amount of the slave axes according to the operation of the master axis (phase information) and cam pattern, and outputs the movement amount. The cam pattern uses one rotation of the master axis as an operation reference, based on which the displacement of the slave axes in each phase (rotation angle) is defined on the Configurator screen.

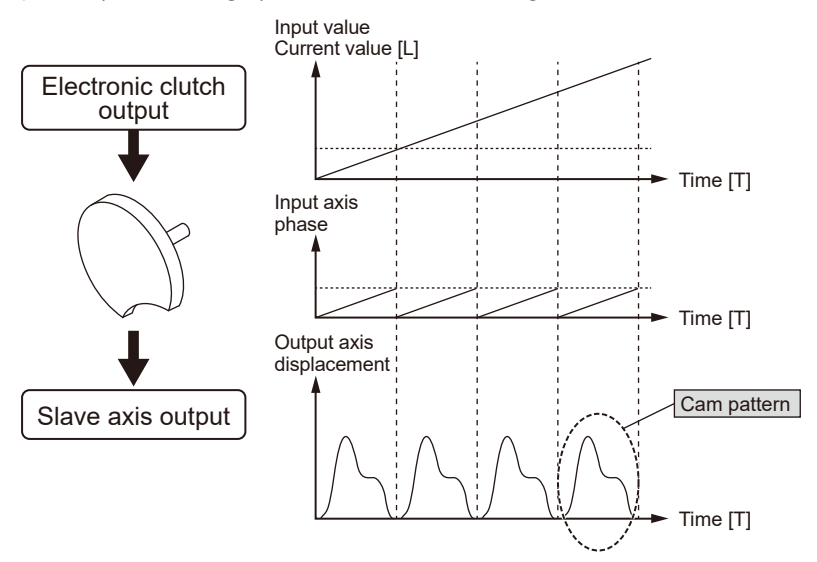

#### Cam pattern

Cam patterns use one rotation of the master axis as an operation reference, based on which the displacement of the slave axes in each phase (rotation angle) of the master axis is defined. Cam patterns are defined with the phase (rotation angle) of the master axis based on one rotation as a reference on the X-axis and the displacement on the Y-axis in percent. The cam pattern is set with the desired settings for the positioning unit selected from the Configurator PM7 Configuration screen.

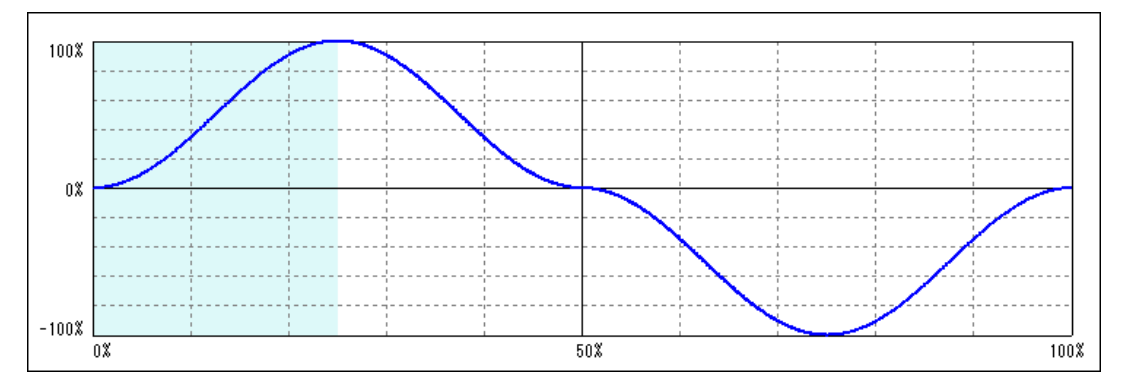

| Setting item         | Specifications                                                                                                    |  |  |  |  |
|----------------------|----------------------------------------------------------------------------------------------------|--|--|--|--|
| Resolution           | 1024, 2048, 4096, 8192, 16384, 32768                                                                                                    |  |  |  |  |
| No. of cam patterns  | 16 when the resolution is 1024, 2048, 4096, or 8192<br>8 when the resolution is 16384<br>4 when the resolution is 32768                                                                                                    |  |  |  |  |
| Section setting      | 100 %/cycle, 20 sections max.                                                                                                    |  |  |  |  |
| Displacement setting | 100 % setting                                                                                                    |  |  |  |  |
| Cam curve            | Select one of the following methods: <ul> <li>Constant velocity</li> <li>Constant acceleration</li> <li>Simple harmonic motion</li> <li>Cycloid</li> <li>Modified trapezoid</li> <li>Modified sine</li> <li>Modified constant velocity</li> <li>One-dwell modified sine</li> <li>Modified constant velocity</li> <li>One-dwell modified sine</li> <li>Modified constant velocity</li> <li>One-dwell modified sine</li> <li>Modified constant velocity</li> <li>No-dwell modified sine</li> <li>One-dwell modified sine</li> <li>One-dwell modified sine</li> <li>One-dwell modified sine</li> <li>One-dwell trapecloid</li> <li>No-dwell modified trapezoid (Ferguson)</li> <li>One-dwell trapecloid</li> <li>Asymmetric modified trapezoid</li> <li>Asymmetric modified trapezoid</li> <li>Some-dwell trapecloid</li> <li>No-dwell modified sine</li> <li>One-dwell modified sine</li> <li>One-dwell trapecloid</li> <li>Modified constant velocity</li> <li>Nectore trapezoid</li> <li>One-dwell trapecloid</li> <li>Modified constant velocity</li> <li>Nectore trapezoid</li> <li>One-dwell trapecloid</li> <li>Nectore trapezoid</li> <li>Nectore trapezoid</li></ul> |  |  |  |  |
| Adjustment function  | Function to adjust the displacement of desired point data: Max. 1,000 points (in units of cam data)                                                                                                    |  |  |  |  |
| Shift function       | Phase shift in created cam data: 0 %to 100%                                                                                                    |  |  |  |  |
| Display              | Displacement/Speed/Acceleration/Jerk<br>Desired display can be specified by check box.                                                                                                    |  |  |  |  |

#### Cam pattern specifications

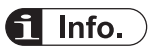

• The advance angle correction function has been added, which corrects the response delay of cam output axis. This function is available for the unit of Ver.1.5 or later. For details, refer to "8.6.5 Advance Angle Correction Function".

## 8.6.2 Types and Contents of Setting Parameters

The use of the electronic cam requires the following parameter settings.

| Parameter name                 | Overview                                                                                                    |
|--------------------------------|----------------------------------------------------------------------------------------------------|
| Electronic cam use/non-<br>use | Select the use or non-use of the electronic cam function.<br>If the electronic cam is not used, the electronic cam function will not work, and<br>outputs from the electronic clutch will be output as pulses. |
|                                | The cam pattern is the most fundamental setting for using the electronic cam function.                                                                                                    |
| Cam pattern                    | Cam patterns are set on the "Cam Pattern Settings" screen opened from the configuration screen.                                                                                                    |
|                                | The positioning unit converts cam patterns into point data based on the preset cam curves and resolutions.                                                                                                    |

| Parameter name                |                                                  | Overview                                                                                                    |  |  |
|-------------------------------|--------------------------------------------------|----------------------------------------------------------------------------------------------------|--|--|
| Cam control master axis cycle |                                                  | Set the number of pulses corresponding to the total phase of the cam pattern used (one-rotation data on the master axis).                               |  |  |
| Used cam pattern<br>number    |                                                  | Specify the cam pattern number to be used from multiple cam patterns created.                                                                           |  |  |
| Cam stroke amount             |                                                  | Set the number of pulses equivalent to the total displacement (100%) of the cam pattern to be used.                                                     |  |  |
|                               | Advance angle<br>correction operation<br>setting | Select the use or non-use of the advance angle correction function.                                                                                     |  |  |
|                               | reference amount                                 | The unit follows the unit system of the master axis.<br>Setting range: -1073741823 to 1073741823 (The decimal point position is based on unit systems.) |  |  |
|                               | reference speed                                  | The unit follows the unit system of the master axis.<br>Setting range: 1 to 32767000 (The decimal point position is based on unit systems.)             |  |  |
|                               | Parameter change time                            | Setting range: 1 to 10,000 (ms)                                                                                                    |  |  |

(Note 1) The advanced angle correction function is available for units of Ver.1.5 or later.

## 8.6.3 Cam Pattern Setting Method

#### Opening the Cam Pattern Settings screen

Open the "Configuration" screen on the FPWIN GR7 and select "Positioning settings" so that the setting tool for the positioning unit will start.

Select Axis Settings>Cam Pattern Settings from the menu bar of the unit setting tool or click

the ricon on the toolbar. The "Cam Pattern Settings" screen will be displayed.

A blank screen is displayed for a new file, or the settings of cam pattern 1 are displayed when data already exists.

## 8.6 Electronic Cam Function

| am patterr<br>Cam Ir | n settings<br>nterval |                                 |                                 |                                |            |            |     |       |            |        |
|----------------------|-----------------------|---------------------------------|---------------------------------|--------------------------------|------------|------------|-----|-------|------------|--------|
| esolution 1          | 6384                  | Number of car<br>that can be se | ns <mark>8 Num</mark><br>t adju | ber of settable<br>stment data | 1000       | 🔽 🔨 Displa |     | • • • | Accelera 🗌 | 🔨 Jump |
| am<br>Add            | 1009                  | 6                               |                                 |                                |            |            |     |       |            |        |
| Delete<br>Duplicate  |                       |                                 |                                 |                                |            |            |     |       |            |        |
| Change               | 09                    | 6                               |                                 |                                |            |            |     |       |            |        |
|                      |                       |                                 |                                 |                                |            |            |     |       |            |        |
|                      | -1009                 | 0%                              |                                 |                                |            | 50%        |     |       |            | 100%   |
|                      |                       |                                 |                                 |                                |            |            |     |       |            |        |
| Insert               | Interval              | number Start ph                 | ase (%) End ph                  | nase (%) Displa                | cement (%) | Cam curve  |     |       |            |        |
| Delete               |                       |                                 |                                 |                                |            |            |     |       |            |        |
| Adjust               |                       |                                 |                                 |                                |            |            |     |       |            |        |
|                      |                       |                                 |                                 |                                |            |            |     |       |            |        |
|                      | 4                     |                                 |                                 |                                |            | [          | • • |       |            |        |
|                      |                       |                                 |                                 |                                |            |            |     |       |            |        |

#### Resolution settings

Press the [Resolution] button on the Cam Pattern screen. The "Resolution Settings" screen is displayed. Select Resolution and click the [OK] button.

| Cancel                                                              |
|---------------------------------------------------------------------|
| Resolution <u>32768</u> ▼<br>Number of cam that can be configured 4 |
| OK Cancel                                                           |

## **i** Info.

- The resolution is valid for all cam patterns. You cannot set a different resolution per cam pattern.
- The number of cam patterns that can be set varies depending on the resolution. The current resolution cannot be changed to a new resolution if the current number of cam patterns exceeds the number of cam patterns that can be used for the new resolution. In this case, delete cam patterns and then change the resolution again.

| Configurator PM7                                                                                 |
|--------------------------------------------------------------------------------------------------|
| The upper limit for the resolution for which the number of cams was specified has been exceeded. |
| ОК                                                                                               |

#### Creating or copying new cam patterns

The cam number selection screen is displayed by clicking the [Add] button in the "Cam" field. Select the desired cam number and click the [OK] button.

| Add new cam |
|-------------|
| Cam No.     |
| OK Cancel   |

Cam patterns can also be copied. Press the [Duplicate] button and select the copying destination and original cam pattern numbers.

| Duplicate cam                                   |    | ×      |
|-------------------------------------------------|----|--------|
| Duplication source:<br>Duplication destination: | 1  |        |
|                                                 | ОК | Cancel |

When changing the cam number, click the [Change] button and select a new cam number.

| Change cam nu | mber    | ×      |
|---------------|---------|--------|
| Cam No.       | <b></b> |        |
|               | ОК      | Cancel |

## **Note**

• Existing cam pattern numbers cannot be set.

#### Setting cam patterns

Click the [Insert] button in the "Section" field. Set the start phase, and click the [OK] button. By default, only one section whose phase is 0% to 100% is set for the cam pattern. By setting the start phase, the above section is divided into multiple sections.

| Insert interval   |                   | <b>—</b> |
|-------------------|-------------------|----------|
| Settable range (0 | .000% to 99.902%) |          |
| Start phase       | %                 |          |
|                   | ОК                | Cancel   |

The background of selected sections is displayed in white, and the background of unselected sections is displayed in gray.

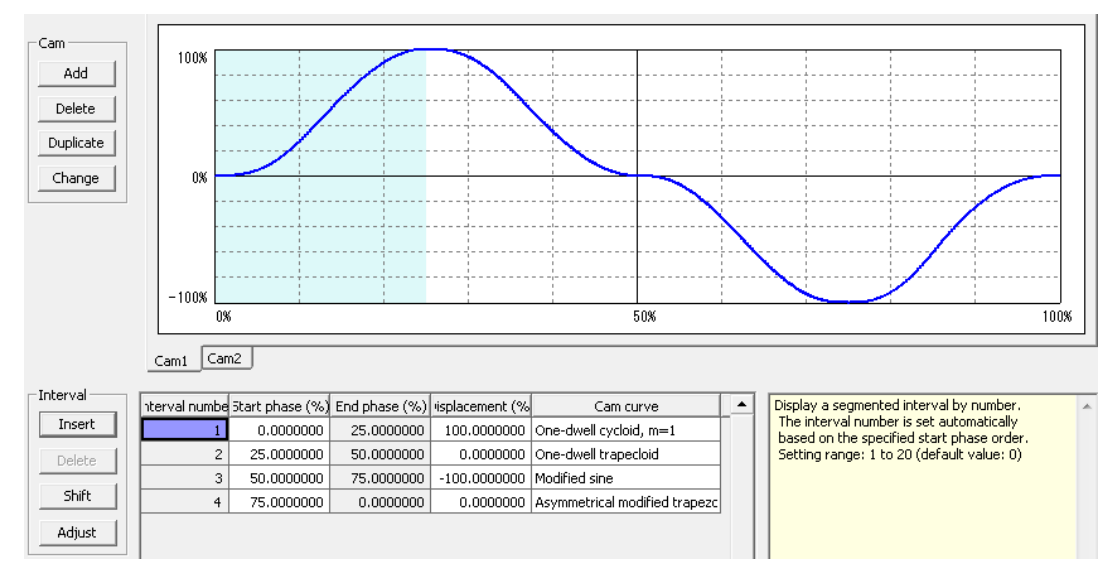

## **D** Note

• The start phase may not become the specified phase value, depending on the resolution.

#### Editing the cam table

You can edit cam table data that has been created.

Set the following items for each section that has been set.

- Start phase (%)
- Displacement (%)
- Cam curve

The cam curve changes according to the settings.

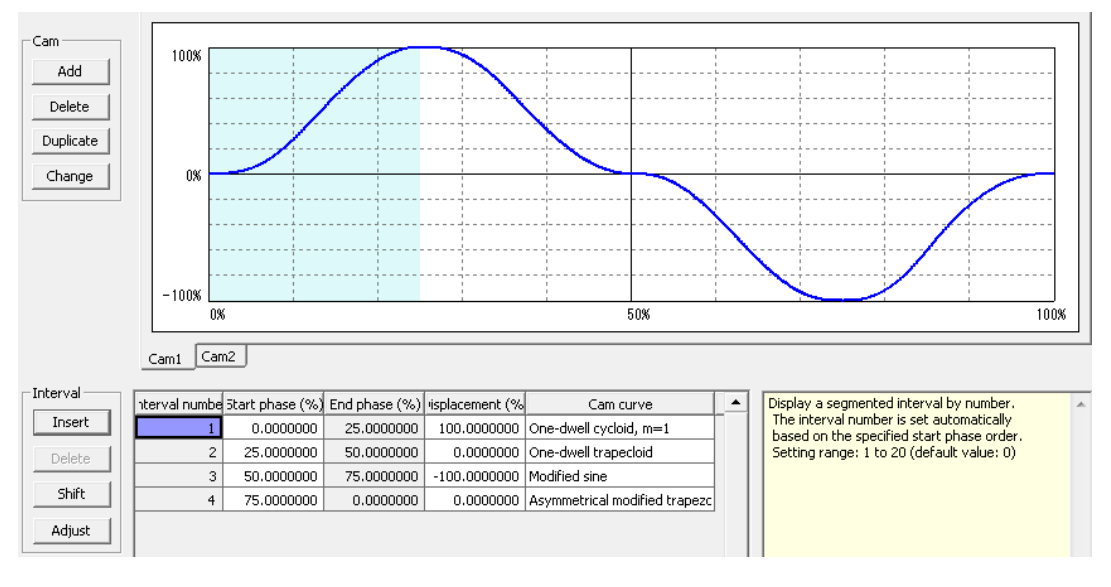

## i Info.

- The end phase cannot be set. The end phase is automatically changed when the start phase is changed.
- Do not make a radical displacement change of set cam curves. In the case of rapid displacement, the motor may not be able to follow the output.
- Similarly, set the 0% and 100% of the phase to be the same displacement.

#### • Checking the cam table

Check the set cam table (cam curve). In synchronous control, slave axes operate by following the cam curve. Therefore, the motor may not be able to follow the output if the change in the cam curve is rapid. For changes in the cam curve, information such as not only displacement but also acceleration is important. The Cam Table Settings screen can display information on the following items besides the displacement.

| Displayed item | Overview                                                                                            |
|----------------|----------------------------------------------------------------------------------------------------|
| Displacement   | This item is set in the cam table.                                                                  |
| Speed          | The operating speed of the cam table for the amount of displacement that has been set is displayed. |

## 8.6 Electronic Cam Function

| Displayed item | Overview                                                                                                    |
|----------------|----------------------------------------------------------------------------------------------------|
|                | Also, the speed is displayed as a relative value.                                                                                                    |
| Acceleration   | Accelerations in each phase are displayed.<br>Care is required as a rapid speed change occurs in any section where acceleration<br>significantly changes. |
| Jerk           | Jerk refers to the change rate of acceleration. It is obtained by differentiating acceleration by time.                                                   |

Each display item is set by checking the following boxes in the Cam Table Settings screen. Refer to each displayed item, and change the cam table settings.

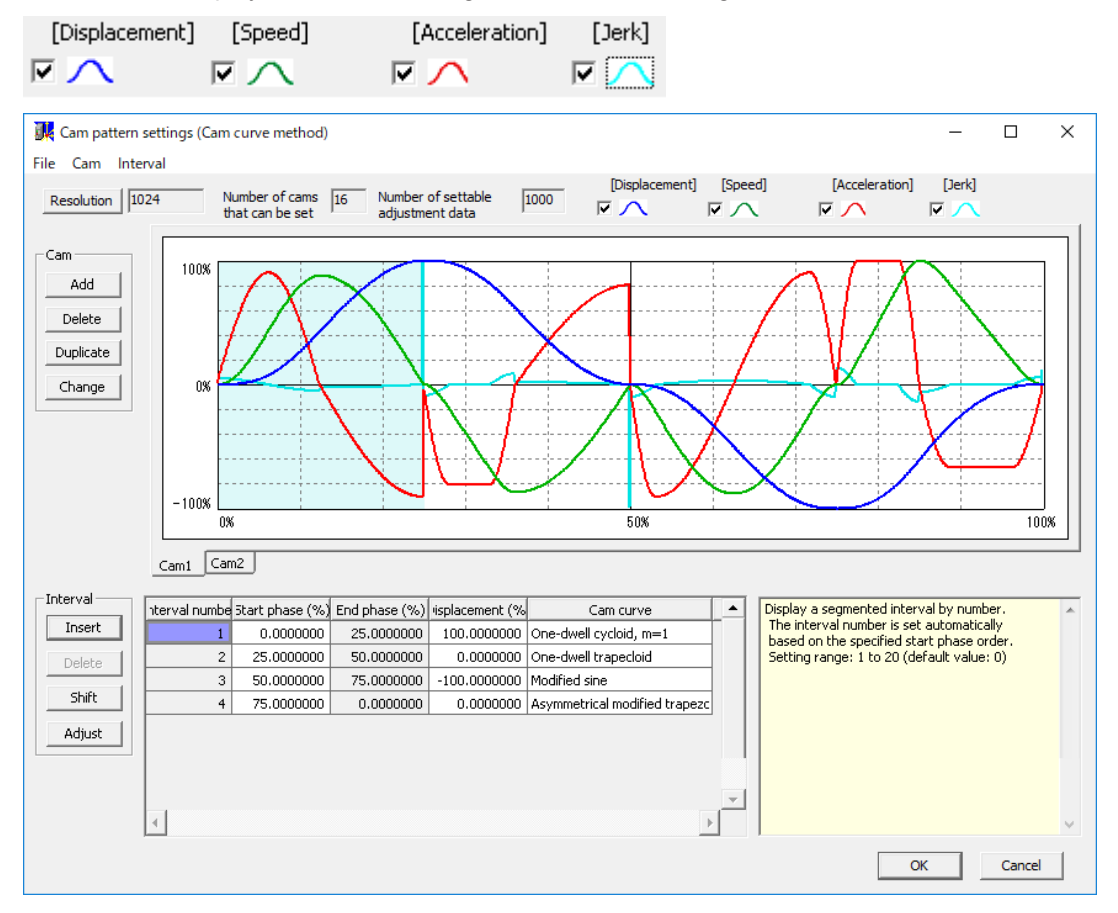

#### Adjusting the cam table

The Cam Table settings screen is provided with a function to make the fine-tuning of set cam curve data. In order to mitigate radical changes, this adjustment function makes it possible to fine-tune cam data that has been set. To perform adjustment, select the section number to be adjusted and click the [Adjust] button. The adjustment screen is displayed. The adjustment screen shows the table of the portion corresponding to the specified section number among all the sections (0% to 100%) divided by the specified resolution.
| 💷 Ai | djust cam c   | urve         |              | × |
|------|---------------|--------------|--------------|---|
|      | Phase         | Iontrol poin | Displacement | • |
|      | 0.0000000     | 0            | 0.0000000    |   |
|      | 0.0976563     | 1            | 0.0000345    |   |
|      | 0.1953125     | 2            | 0.0002760    |   |
|      | 0.2929688     | 3            | 0.0009314    |   |
|      | 0.3906250     | 4            | 0.0022072    |   |
|      | 0.4882813     | 5            | 0.0043098    |   |
|      | 0.5859375     | 6            | 0.0074449    |   |
|      | 0.6835938     | 7            | 0.0118175    |   |
|      | 0.7812500     | 8            | 0.0176322    |   |
|      | 0.8789063     | 9            | 0.0250923    |   |
|      | 0.9765625     | 10           | 0.0344005    |   |
|      | 1.0742188     | 11           | 0.0457582    |   |
|      | 1.1718750     | 12           | 0.0593654    |   |
|      | 1.2695313     | 13           | 0.0754210    |   |
|      | 1.3671875     | 14           | 0.0941225    |   |
|      | 1.4648438     | 15           | 0.1156654    |   |
|      | 1.5625000     | 16           | 0.1402439    |   |
|      | 1.6601563     | 17           | 0.1680502    |   |
|      | 1.7578125     | 18           | 0.1992745    |   |
|      | 1.8554688     | 19           | 0.2341051    |   |
|      | 1.9531250     | 20           | 0.2727279    |   |
|      | 2.0507813     | 21           | 0.3153268    |   |
|      | 2.1484375     | 22           | 0.3620830    |   |
|      | 2.2460938     | 23           | 0.4131755    |   |
|      | 2.3437500     | 24           | 0.4687804    | - |
| 4    |               |              | F            |   |
| Cle  | ear adjustmen | ts C         | K Cance      | 9 |

Select the data of the phase (control point) you want to adjust and change the displacement data. Select [OK] to reflect the adjustment. Select "Clear Adjustment" to clear the set adjustment data. The cam curve of the section number for which the adjustment was executed is displayed in red, indicating that adjustment has been performed.

| nterval numbe | 5tart phase (%) | End phase (%) | isplacement (% | Cam curve                     |  |
|---------------|-----------------|---------------|----------------|-------------------------------|--|
| 1             | 0.0000000       | 25.0000000    | 100.0000000    | One-dwell cycloid, m=1        |  |
| 2             | 25.0000000      | 50.0000000    | 0.0000000      | One-dwell trapecloid          |  |
| 3             | 50.0000000      | 75.0000000    | -100.0000000   | Modified sine                 |  |
| 4             | 75.0000000      | 0.0000000     | 0.0000000      | Asymmetrical modified trapezc |  |

#### Shifting the cam table

Although created cam patterns are defined for the phases of 0 to 100%, phases used as a reference for created cam patterns may be different in actual operations. Cam table shifting is a function that sets the percentage of the phase of a position in current value coordinate system 0 to the created cam pattern.

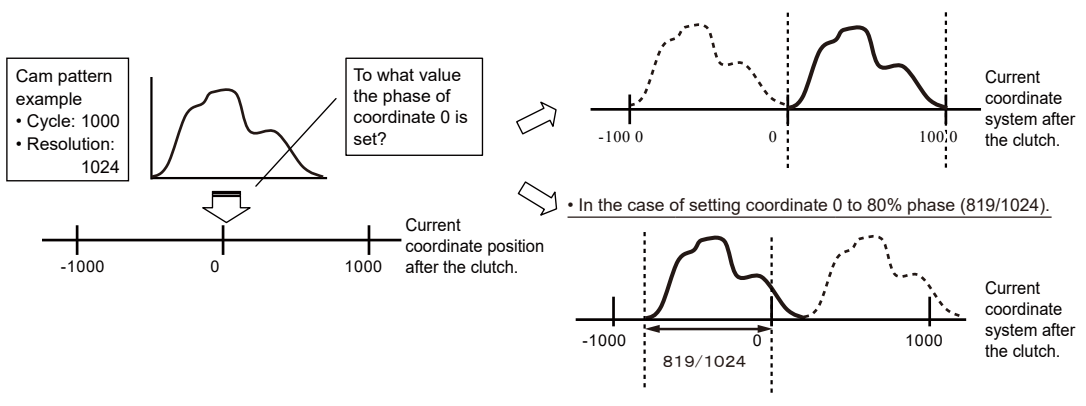

• In the case of setting coordinate 0 to 0% phase (0/1024).

Illustration of electronic cam shifting

Select Shift from "Section", and set a shift amount.

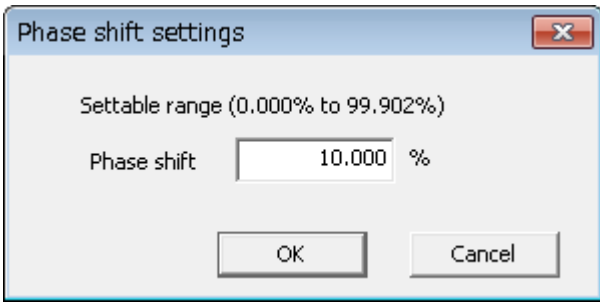

The created cam pattern is shifted by 10% and the display is refreshed.

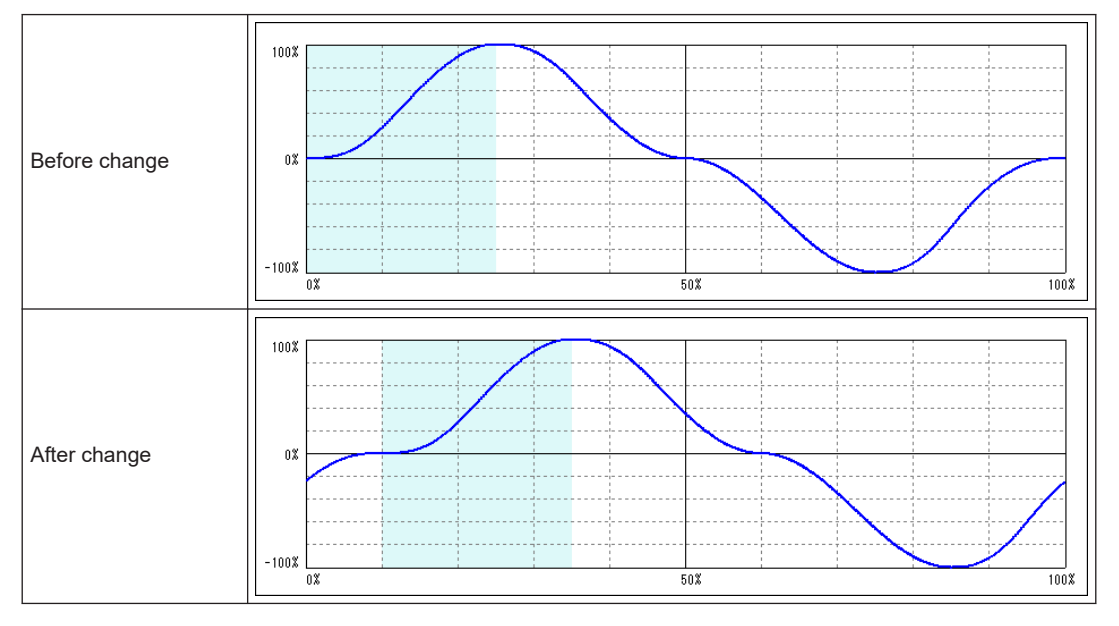

#### Saving the cam table

Created cam tables can be automatically saved by clicking the [OK] button on the Cam Table Setting screen. Saved cam tables are managed by FPWIN GR7, and set by downloading to control units.

#### 8.6.4 Editing Cam Patterns by User Programs

Cam patterns can also be edited by user programs. This function is available for the unit of Ver.1.50 or later.

#### Procedure for editing cam patterns

Editing cam patterns is executed by two operations: "Loading cam tables" and "Rewriting cam tables". These operations are performed using the "cam pattern editing area" (UM18000 to UM1805F) of unit memories, reading request contact (Y2) and rewriting request contact (Y3).

#### (1) Procedure for changing a cam pattern that has already been set

- 1. Read a cam table to the cam pattern editing area (UM) by the reading request contact (Y2).
- 2. Change the parameter of the cam table read to the cam pattern editing area (UM).
- 3. Execute rewriting the cam table by the rewriting request contact (Y3).

#### (2) Procedure for creating a new cam pattern

- 1. Write parameters of created cam pattern data to the cam pattern editing area (UM).
- 2. Execute rewriting the cam pattern data by the rewriting request contact (Y3).

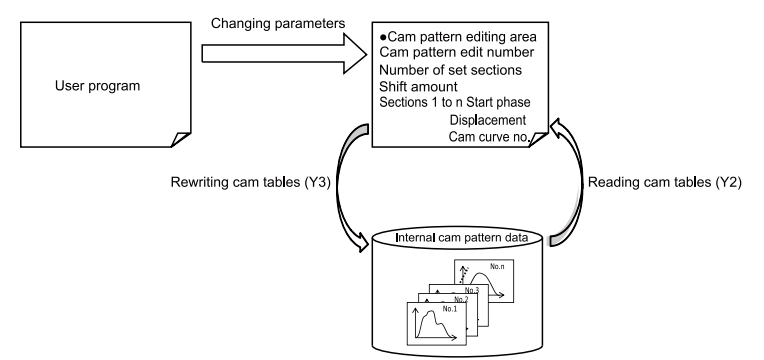

#### Execution conditions for editing cam patterns

The editing of cam patterns by programs can be executed when the following three conditions are met.

- All axes are not in synchronous operation. (The synchronous control cancel annunciation flags of all axes are ON.)
- All axes are not activated. (The busy flags of all axes are ON.)
- Parameters are set correctly.

Also, when request for reading and rewriting are executed simultaneously, reading takes priority. In this case, the execution of the rewriting request results in the abnormal end, and the response code (FF21H) is stored in the unit memory (UM18059).

#### Procedure of reading cam pattern data

| Procedu<br>re | Operation by user program and operation by the unit                                                                                                    |
|---------------|----------------------------------------------------------------------------------------------------|
| 1             | Set a cam pattern number to be read out to the cam pattern editing area (UM18000).                                                                                         |
| 2             | Turn on the cam table reading request (Y2).                                                                                                    |
| 3             | On the completion of reading, a response code is stored in the cam pattern editing area (UM18058), and the cam pattern reading completion annunciation flag (X2) turns on. |
| 4             | Once the cam table reading request (Y2) turns off, the cam pattern reading completion annunciation flag (X2) turns off.                                                    |

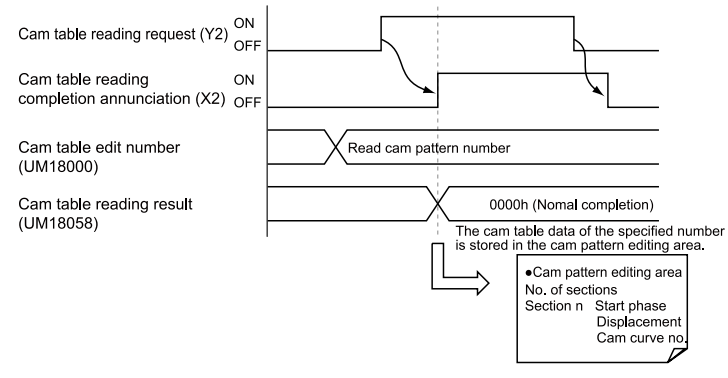

#### Related positioning parameter (Cam pattern editing area)

| Unit memory No.<br>(Hex) | Name                       | Default | Description                                                                                                    |
|--------------------------|----------------------------|---------|----------------------------------------------------------------------------------------------------|
| UM18058                  | Cam pattern reading result | но      | Stores the result of read processing (response code).<br>[Range] (Hexadecimal)<br>0000H: Normal termination<br>Other than 0000H: Abnormal termination |

#### Procedure of rewriting cam pattern data

| Procedu<br>re | Operation by user program and operation by the unit                                                                                                    |
|---------------|----------------------------------------------------------------------------------------------------|
| 1             | <ul> <li>Store necessary setting parameters in the cam pattern editing area (UM18000 to UM1805F).</li> <li>Rewriting cam pattern number</li> <li>No. of sections: following parameters in sections 1 to n (n is a specified number of sections.)</li> <li>Start phase</li> <li>Displacement</li> <li>Cam curve no.</li> </ul> |
| 2             | Turn on the cam table rewriting request (Y3).                                                                                                    |
| 3             | On the completion of rewriting, a response code is stored in the cam pattern editing area (UM18059), and the cam pattern rewriting completion annunciation flag (X3) turns on.                                                                                                    |
| 4             | Once the cam table rewriting request (Y3) turns off, the cam pattern rewriting completion annunciation flag (X3) turns off.                                                                                                    |

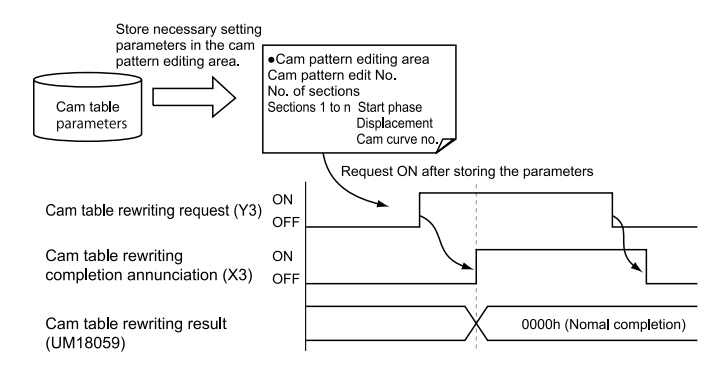

#### Related positioning parameter (Cam pattern editing area)

| Unit memory No.<br>(Hex) | Name                            | Default | Description                                                                                                    |
|--------------------------|---------------------------------|---------|----------------------------------------------------------------------------------------------------|
| UM18059                  | Cam pattern<br>rewriting result | НО      | Stores the result of rewriting processing (response code).<br>[Range] (Hexadecimal)<br>0000H: Normal termination<br>Other than 0000H: Abnormal termination |

#### f Info.

• For details of related unit memories, refer to "17.9 Cam Pattern Editing Area".

#### Sample programs

- The following program shows the case that the phase, displacement, and the type of curve is changed in the section 2 of the cam table number 2.
- The program is executed through five steps of (a) to (e).
- In this sample program, the positioning unit is installed in the slot number 1, and the starting word number is 10.

#### 8.6 Electronic Cam Function

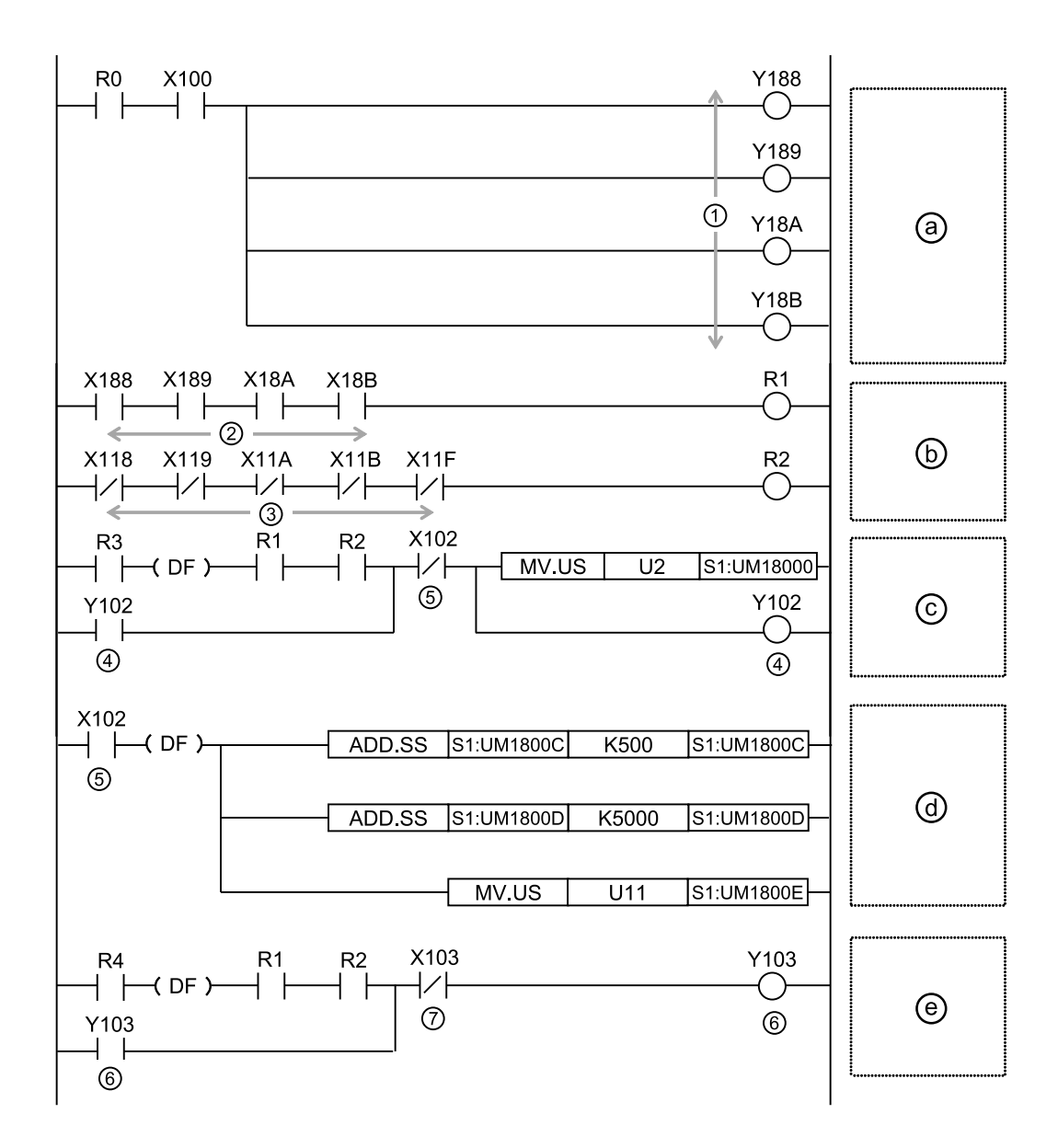

| Co<br>de | Items specified in the program                     | Description                                                                                                    |
|----------|----------------------------------------------------|----------------------------------------------------------------------------------------------------|
| (a)      | Cancelling synchronous control for all axes        | Performs the cancellation of synchronous control for all axes.                                                                                   |
| (b)      | Confirming the conditions for execution permission | Confirms that all axes are not in the synchronous control and are stopped.                                                                       |
| (c)      | Starting the reading of cam tables.                | Specifies a cam pattern number, and performs a reading request (Y102).                                                                           |
| (d)      | Changing parameters in the cam table editing area. | The cam table data in the section 3 is edited after the completion of reading the cam table. In this example, the following three items are set. |
|          |                                                    | • Start phase: (Value before rewriting) + Addition of 5%                                                                                         |

| Co<br>de | Items specified in the program                | Description                     |               |                |                |                 |
|----------|-----------------------------------------------|---------------------------------|---------------|----------------|----------------|-----------------|
|          |                                               | <ul> <li>Displace</li> </ul>    | ement: (Value | e before rewr  | iting) + Addit | ion of 50%      |
|          |                                               | <ul> <li>Cam cur</li> </ul>     | ve: Constan   | t acceleratior | ו              |                 |
| (e)      | Starting to rewrite cam tables                | Rewrites th                     | e specified c | am pattern d   | ata.           |                 |
| Co       |                                               | Values specified in the program |               |                |                |                 |
| de       | Items specified in the program                | 1 axes                          | 2 axes        | 3 axes         | 4 axes         | Virtual<br>axis |
| (1)      | Synchronization cancellation request          | Y188                            | Y189          | Y18A           | Y18B           | -               |
| (2)      | Synchronous control cancellation annunciation | X188                            | X189          | X18A           | X18B           | -               |
| (3)      | BUSY                                          | X118                            | X119          | X11A           | X11B           | X11F            |
| (4)      | Cam table reading request                     | Y102                            | •             | •              |                |                 |
| (5)      | Cam table reading completion                  | X102                            |               |                |                |                 |
| (6)      | Cam table rewriting request                   | Y103                            |               |                |                |                 |
| (7)      | Cam table rewriting completion                | X103                            | X103          |                |                |                 |

<sup>(</sup>Note 1) I/O numbers vary according to the value of the "Starting word number" allocated to the unit. The I/O numbers in the above table are considered as the starting word number is 10.

#### Precautions for editing cam patterns by program

- Even if cam pattern data is rewritten by this function, the cam pattern data stored as the configuration data in the CPU unit will not be updated.
- It will be rewritten to a cam pattern set on Configurator PM7 when the power turns on or configuration data is rewritten and the PROG mode changes to RUN mode. If necessary, rewrite the cam pattern again using a program.
- It is possible to confirm whether the cam pattern has been rewritten or not by the cam pattern update flag (UM1805A) in the unit memory using a program.
- When performing a reading request specifying an unregistered cam pattern number, all the read data will be "0".
- When performing a rewriting request while no cam pattern is registered (a resolution is undetermined), rewriting will be performed considering the resolution as 1024.
- Cam adjustment data set on Configurator PM7 cannot be used. Also, when executing the rewriting, the adjustment data before the execution of rewriting will be initialized.

#### **f** Info.

• For details of "cam pattern update flag", refer to "17.9 Cam Pattern Editing Area".

#### Notes on using phase shift amount

- Specify the values when the phase shift amount is 0(%) for the parameter values of cam pattern (starting phase, displacement and cam curve).
- The starting phase of the section number 1 is 0(%). If any values other than 0 (%) are set, an error will occur. For starting phases after section number 2, specify arbitrary starting phases. When settings are read or written, the phase that is the nearest to the resolution within the unit is automatically calculated.

• After setting the cam pattern when the phase shift amount is 0(%), set a phase shift amount. For phase shift amounts, when settings are read or written, the value that is the nearest to the resolution within the unit is also automatically calculated.

For rewriting the cam pattern set on the tool software Configurator PM7 to a user program, perform the following procedure.

- 1. Record the phase shift amount specified in Configurator PM7.
- 2. The start phase displayed in Configurator PM7 is the one to which the phase shift amount has been added. Set the phase shift amount to 0 (%) to check the values of cam pattern parameters (starting phase, displacement, and cam curve).
- 3. In the user program, use the parameter values obtained in 2. As for the starting phase, use values to two decimal places.
- 4. Set the phase shift amount recorded in 1. As is the case with the starting phase, use values to two decimal places.

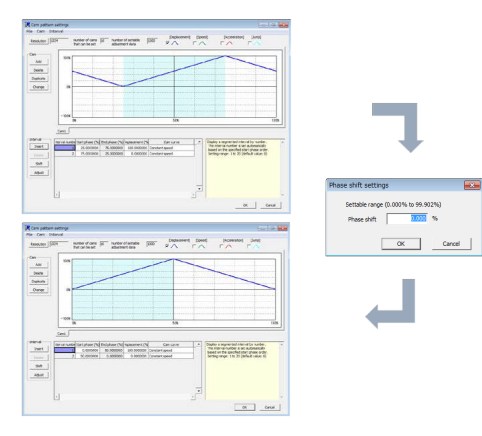

#### 8.6.5 Advance Angle Correction Function

The advance angle correction function is used to correct any delays in responses from the mechanical system connected to an electronic cam output or any delays in the PLC arithmetic processing time. This function is available for the unit of Ver.1.5 or later.

#### Specification of advance angle correction amount

- Advance angle correction amounts are specified for each slave axis using a tool software or user program.
- By setting "advance angle correction reference speed" and "advance angle correction reference amount", correction amounts are automatically calculated using "master axis input speed" during operation. The advance angle correction amount is calculated using the following formula.

Advance angle correction Advance angle correction amount = Master axis input speed X Advance angle correction reference amount Advance angle correction reference speed

(\*) Master axis input speed : Speed after clutch control

#### Internal processing for advance angle correction

The phase of the master axis which will be a reference of slave axis correction is obtained as operation data for according to the set values of advance angle amount. The value is used as a reference when the correction amount for the slave axis is obtained.

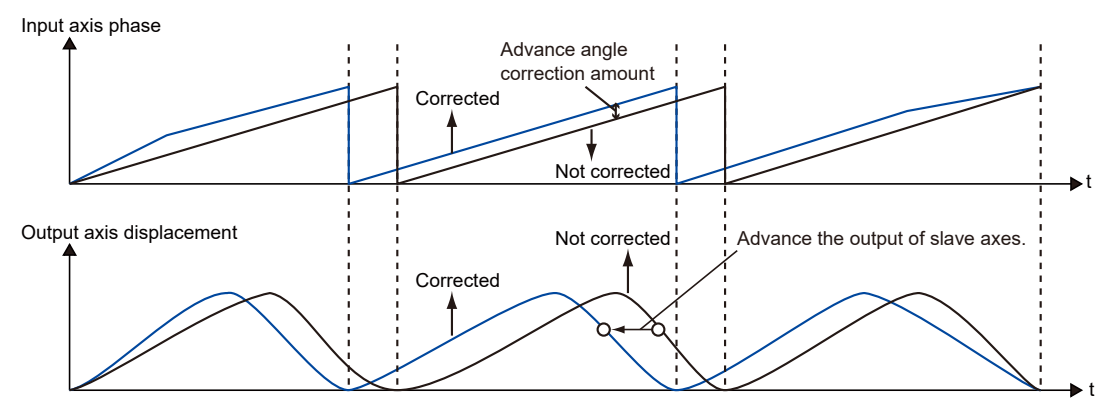

#### Settings using tool software

Specify settings in the "Synchronous Control Setting" dialog box.

| Electronic cam operation settings          | Use |
|--------------------------------------------|-----|
| Cam control synchronization master period  | 1   |
| Cam pattern number to use                  | 1   |
| Cam stroke                                 | 1   |
| Advance angle correction operation setting | Use |
| Reference value                            | 0   |
| Reference speed                            | 100 |
| Parameter change time                      | 100 |
|                                            |     |

| Parameter name |                                                                                                    | Overview                                                                                                    |
|----------------|----------------------------------------------------------------------------------------------------|----------------------------------------------------------------------------------------------------|
|                | Advance angle<br>correction operation<br>setting                                                                                                    | Select the use or non-use of the advance angle correction function.                                                                         |
|                | The unit follows the unit system of the master axis.<br>Setting range: -1073741823 to 1073741823 (The decimal point position is based on<br>unit systems.) |                                                                                                    |
|                | reference speed                                                                                                    | The unit follows the unit system of the master axis.<br>Setting range: 1 to 32767000 (The decimal point position is based on unit systems.) |
|                | Parameter change time                                                                                                    | Setting range: 1 to 10,000 (ms)                                                                                                    |

(Note 1) The advanced angle correction function is available for units of Ver.1.5 or later.

#### Setting with user programs

The following example shows the case that the advance angle correction reference value of 1st axis is changed to 50 and the advance angle correction reference speed to 3000.

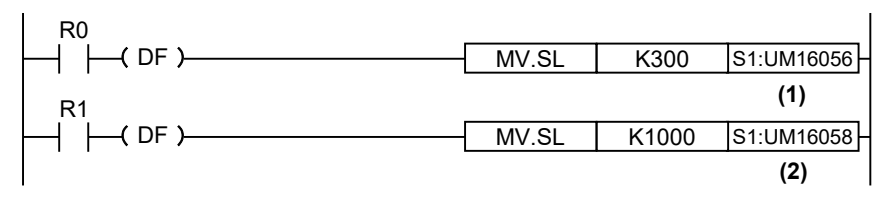

| Co<br>de | Itoms specified in the program                         | Values specified in the program |         |         |         |  |
|----------|--------------------------------------------------------|---------------------------------|---------|---------|---------|--|
|          |                                                        | 1 axes                          | 2 axes  | 3 axes  | 4 axes  |  |
| (1)      | Advance angle correction reference amount setting area | UM16056                         | UM160C6 | UM16136 | UM161A6 |  |
| (2)      | Advance angle correction speed setting area            | UM16058                         | UM160C8 | UM16138 | UM161A8 |  |

#### Changing the advance angle correction amount during operation

- The advance angle correction amount can be changed during operation.
- After the unit detects any change in "advance angle correction reference speed" or "advance angle correction reference amount", the advance angle correction amount is reflected after the specified "advance angle correction change time" has elapsed.

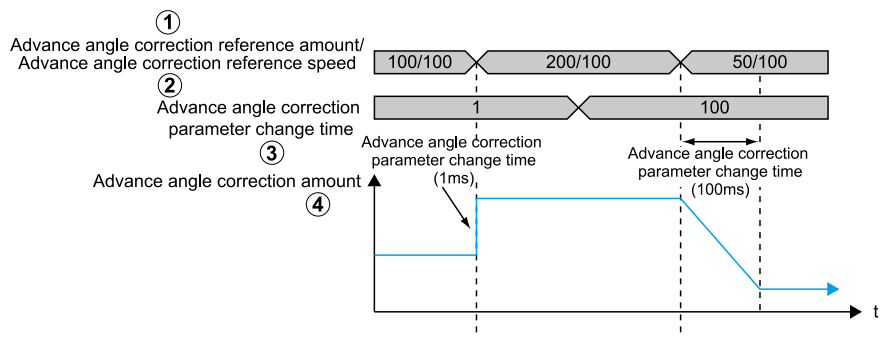

| Co  | Items specified in the program                         | Values specified in the program |                    |                    |                    |
|-----|--------------------------------------------------------|---------------------------------|--------------------|--------------------|--------------------|
| de  |                                                        | 1 axes                          | 2 axes             | 3 axes             | 4 axes             |
| (1) | Advance angle correction reference amount setting area | UM16056<br>UM16057              | UM160C6<br>UM160C7 | UM16136<br>UM16137 | UM161A6<br>UM161A7 |
| (2) | Advance angle correction speed setting area            | UM16058<br>UM16059              | UM160C8<br>UM160C9 | UM16138<br>UM16139 | UM161A8<br>UM161A9 |
| (3) | Advance angle correction parameter change time         | UM1605A                         | UM160CA            | UM1613A            | UM161AA            |
| (4) | Advance angle correction amount                        | UM00424<br>UM00425              | UM00464<br>UM00465 | UM004A4<br>UM004A5 | UM004E4<br>UM004E5 |

- "Advance angle correction reference speed" and "Advance angle correction reference amount" are signed 32-bit data. If they are changed by 16-bit (1-word) unit, they may be changed to uninteded values. Always rewrite them in 32-bit (2-word) units.
- If "advance angle correction reference speed" or "advance angle correction reference amount" are changed during operation, the timing of changed data acquisition by the unit may be delayed. Change either parameter of "advance angle correction reference speed" or "advance angle correction reference amount" to prevent the "advance angle correction amount" from being rapidly changed.

#### Notes on settings

- Overshoot or undershoot may occur depending on the settings when sufficient acceleration/ deceleration time is not set for the start or stop of the master axis with the advance angle correction function used or when input speed is rapidly increased or decreased by directly engaging or disengaging the clutch when the master axis is operated.
- When using the advance angle correction function, set a sufficient acceleration/deceleration time for the master axis. When using the clutch function in combination, specify settings to prevent the occurrence of rapid acceleration or deceleration by the use of the slip function.

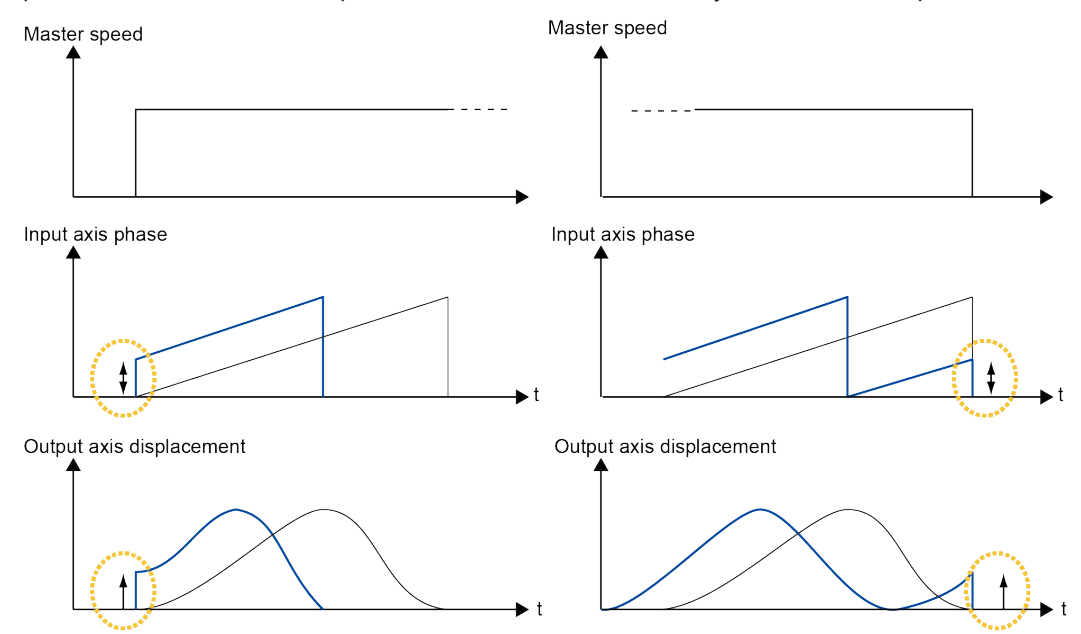

• Depending on the setting of "advance angle correction reference speed" or "advance angle correction reference amount", the calculated advance angle correction amount may exceed the "cam control synchronous master axis cycle". If the advance angle correction amount exceeds the "cam control synchronous master axis cycle", the "synchronous cam master axis cycle" will be the upper limit as below. Set the parameter of advance angle correction which meets an input speed.

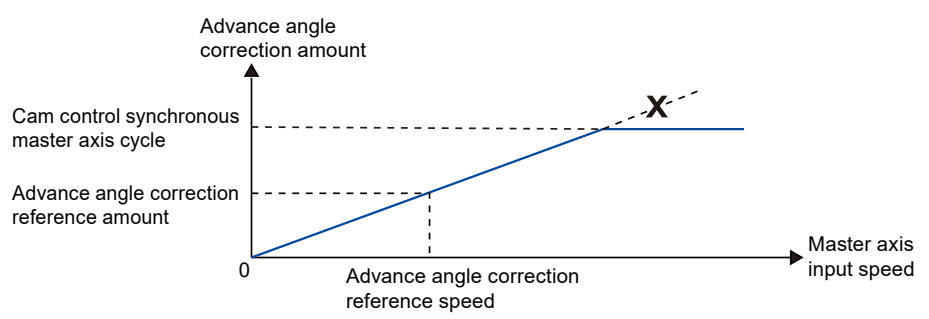

(MEMO)

# 9 Manual Operation (JOG Operation)

| 9.1 | Settings and Operation of JOG Operation | 9-2 |
|-----|-----------------------------------------|-----|
| 9.2 | Changing the Speed During JOG Operation | 9-4 |

#### 9.1 Settings and Operation of JOG Operation

The example below is a case of the positioning unit installed in the slot 1. The unit is the number of pulses.

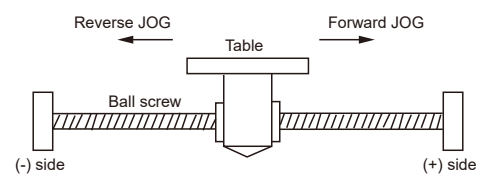

#### Settings

Parameters required for the JOG operation of the positioning unit is set in the positioning setting menu of the programming tool.

| Item                              | Setting example                     |
|-----------------------------------|-------------------------------------|
| Acceleration/deceleration pattern | 0: Linear acceleration/deceleration |
| Acceleration time (ms)            | 100 ms                              |
| Deceleration time (ms)            | 100 ms                              |
| Target speed                      | 10000 pps                           |

#### Behavior diagram

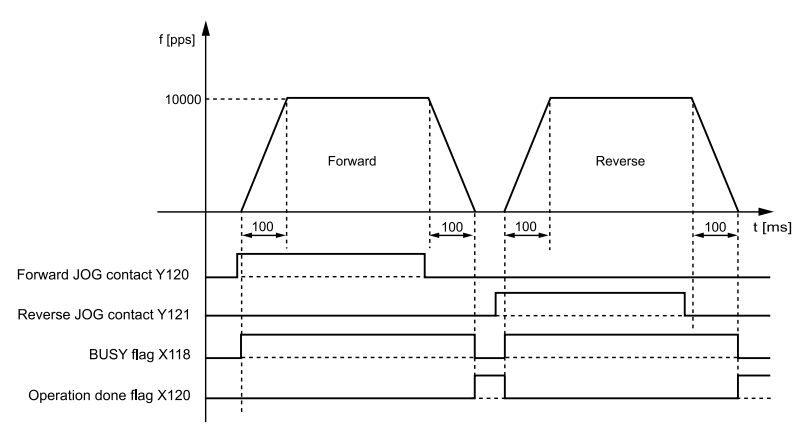

#### Behaviors of each contact

- The BUSY flag (X118), which indicates that the motor is running, turns ON when JOG operation starts, and turns OFF when the operation is completed.
- The operation done flag (X120), which indicates the completion of operation, turns ON when the current operation is completed, and remains on hold until the next positioning control, JOG operation, home return, or pulser operation starts.

#### Sample programs

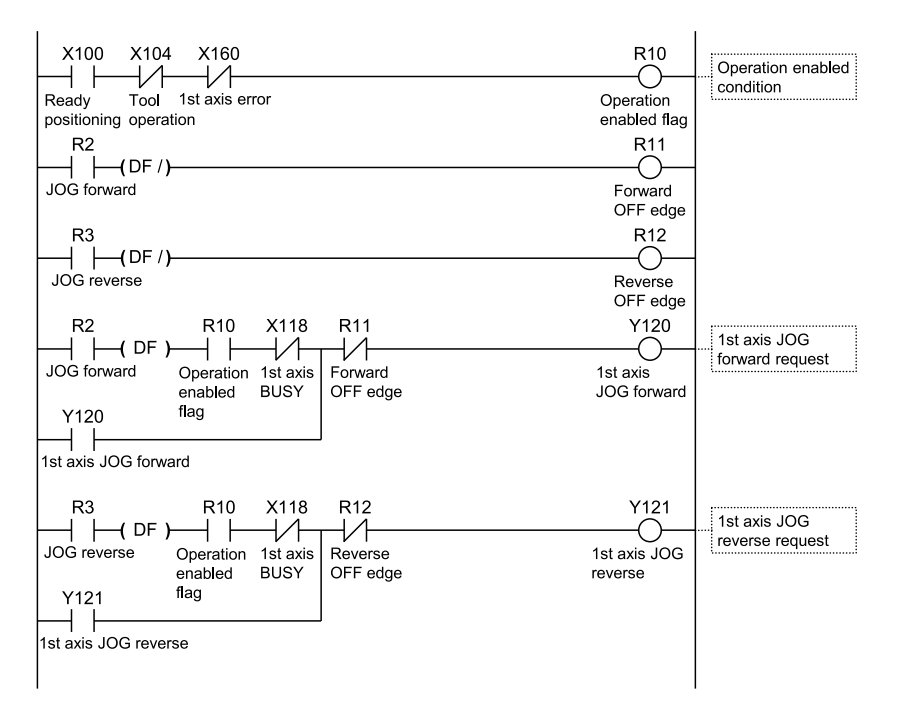

#### Notes on programming

- The start contact and flag number varies depending on the number of axes and the installation position of the unit.
- The specified slot number varies depending on the installation position of the unit.

#### Behavior at limit input

| Condition             | Direction | Limit status        | Operation                               |
|-----------------------|-----------|---------------------|-----------------------------------------|
|                       | Forward   | Limit input (+): ON | Startup failure, error occurrence       |
| When JOG operation is |           | Limit input (-): ON | Executable                              |
| started               | Reverse   | Limit input (+): ON | Executable                              |
|                       |           | Limit input (-): ON | Startup failure, error occurrence       |
|                       | Forward   | Limit input (+): ON | Deceleration stoppage, error occurrence |
|                       | Reverse   | Limit input (-): ON | Deceleration stoppage, error occurrence |

#### 9.2 Changing the Speed During JOG Operation

The target speed can be changed while the positioning unit is in JOG operation.

#### Settings

Parameters required for the JOG operation of the positioning unit is set in the positioning setting menu of the programming tool.

| Item                              | Setting example  |                                                               |  |
|-----------------------------------|------------------|---------------------------------------------------------------|--|
| Acceleration/deceleration pattern | 0: Linear accele | ration/deceleration                                           |  |
| Acceleration time 1 (ms) 100 ms   |                  |                                                               |  |
| Deceleration time 1 (ms)          | 50 ms            |                                                               |  |
| Target speed 1                    | 10000 pps        |                                                               |  |
| Acceleration time 2 (ms)          | 200 ms           | As for the acceleration time, deceleration time and target    |  |
| Deceleration time 2 (ms)          | 150 ms           | speed after the speed change, write the setting values in the |  |
| Target speed 220000 pps           |                  | unit memories using a program.                                |  |

#### Behavior diagram

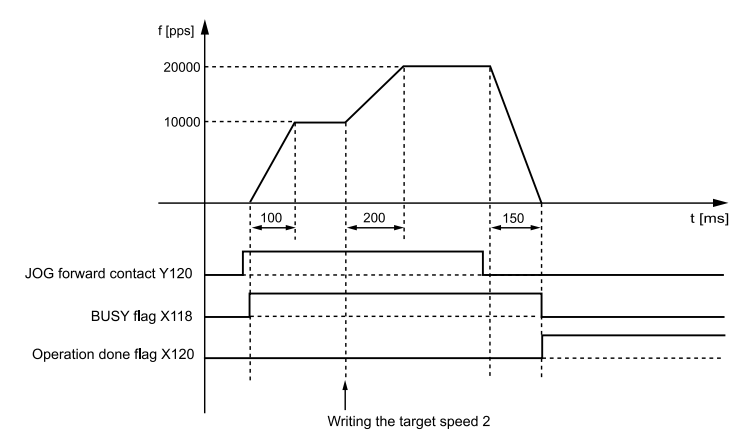

#### Behaviors of each contact

- The BUSY flag (X118), which indicates that the motor is running, turns ON when JOG operation starts, and turns OFF when the operation is completed.
- The target speed can be freely changed during JOG operation. Change the target speed in the program.
- The operation done flag (X120), which indicates the completion of operation, turns ON when the current operation is completed, and remains on hold until the next positioning control, JOG operation, home return, or pulser operation starts.

#### Sample programs

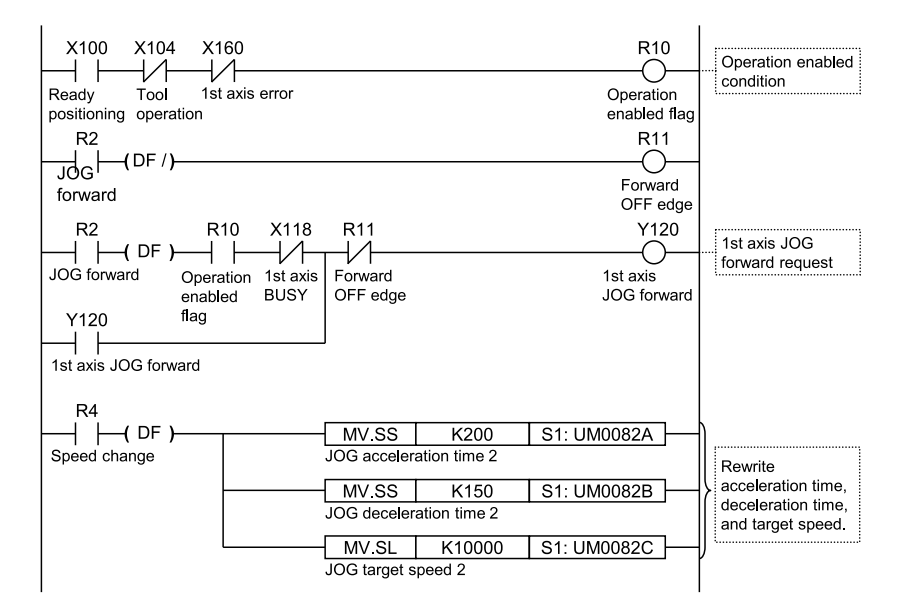

#### Notes on programming

- To change the JOG operation speed, use a user program and rewrite the unit memory (UM0082A to UM0082C).
- The start contact and flag number varies depending on the number of axes and the installation position of the unit.
- The specified slot number varies depending on the installation position of the unit.

# 10 Manual Operation (Home Return)

| 10.1 | Pattern of Home Return1                | 0-2 |
|------|----------------------------------------|-----|
| 10.2 | Settings and Operation of Home Return1 | 0-6 |

#### **10.1 Pattern of Home Return**

The home return is a function to move the current position to the reference origin and set the coordinates as 0.

The following home return methods are available for the positioning unit.

## DOG Method 1 (Edge detection of near home switch + First rising edge of home position as reference)

The leading edge of the first home switch is set as a home position after the detection of the leading edge of the near home switch.

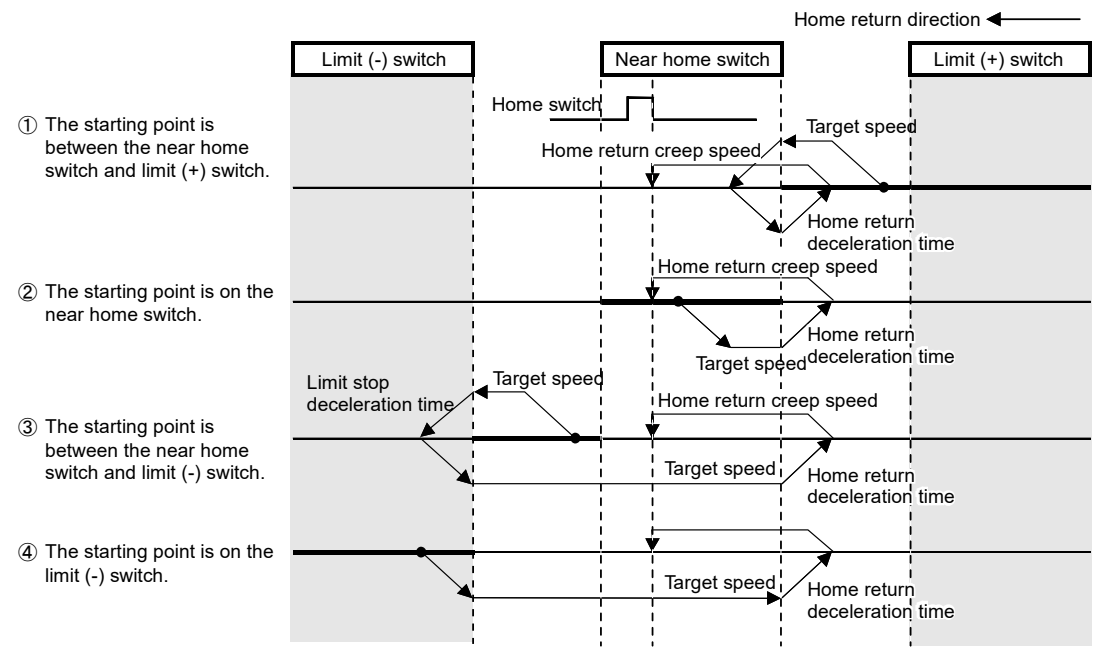

(Note 1) When the home sensor is ON at startup, the operation is similar to (2).

#### DOG Method 2 (Edge detection of near home switch)

The leading edge of the near home switch is detected and it is set as a home position.

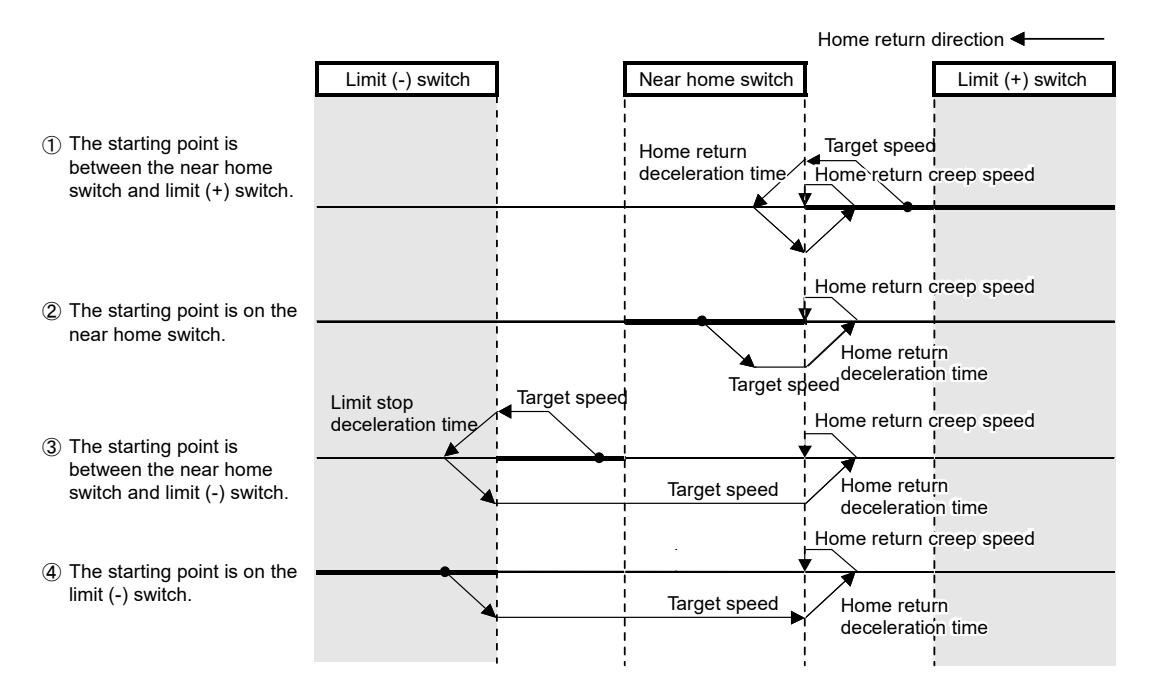

## DOG Method 3 (Edge detection of near home switch + Falling edge of home position as reference)

The leading edge of the first home switch in the home return direction is set as a home position after the detection of the trailing edge (back end) of the near home switch.

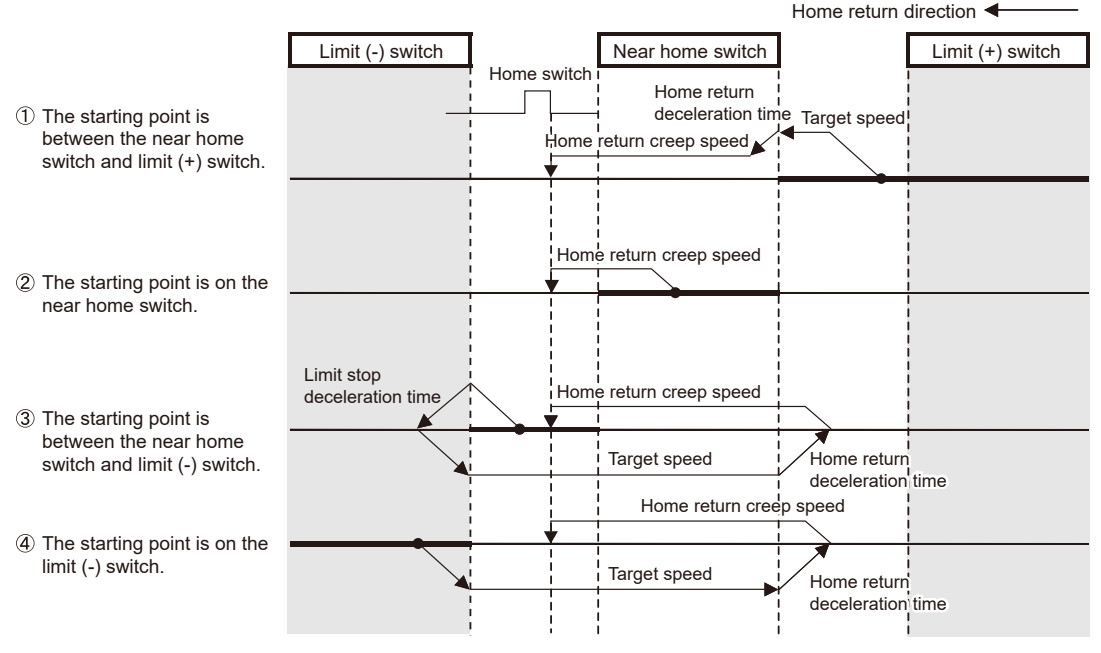

(Note 1) When the home sensor is ON at startup, the operation is similar to (3).

## Limit Method 1 (Edge detection of limit switch + First rising edge of home position as reference)

Reverses after detecting the rising edge of the limit switch on the opposite side of the home return direction. The first rising edge of the home switch is detected. It becomes the start point.

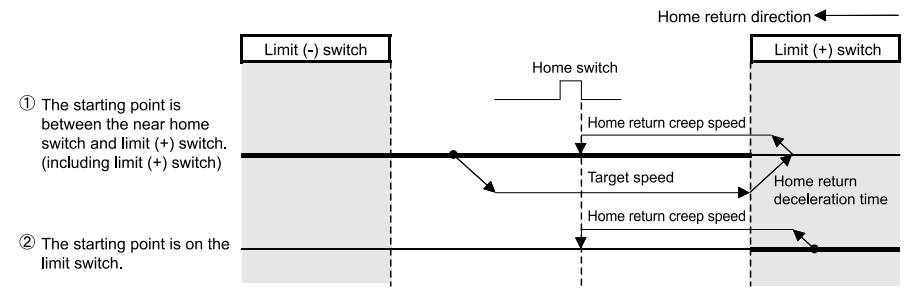

(Note 1) When the home sensor is ON at startup, the operation is similar to (1).

#### Limit Method 2 (Edge detection of limit switch)

Detects the rising edge of the limit switch in the home return direction and stops. That point becomes the start point.

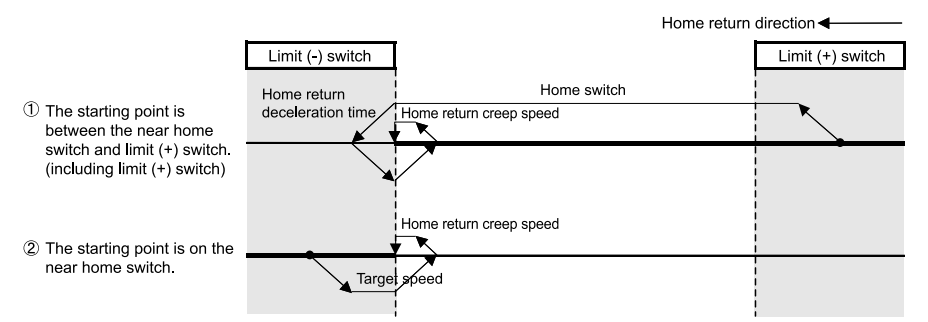

#### Home Position Method (Edge detection of home switch)

Moves toward the home return direction from the current value and stops when the home position switch turns ON by detecting "level". That point becomes the home position.

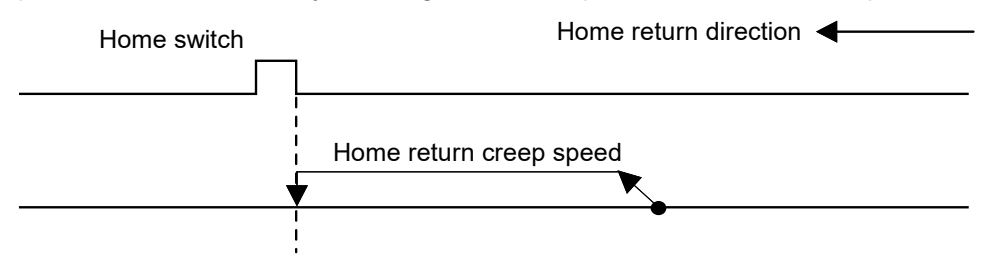

(Note 1) If the home position sensor is ON when the unit is started, home return is immediately completed and the position at the time of startup is regarded as the home position.

#### Data setting method

The current value is set as the home position.

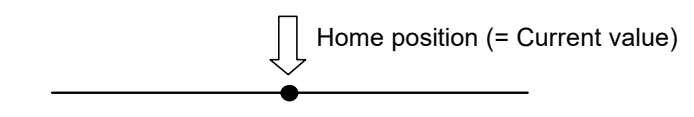

#### 10.2 Settings and Operation of Home Return

The example below is a case of the positioning unit installed in the slot 1. The unit is the number of pulses.

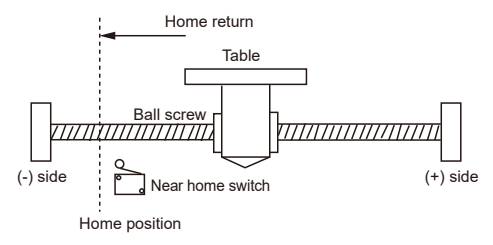

#### Settings

Parameters required for the home return operation of the positioning unit is set in the positioning setting menu of the programming tool.

| Item                                   | Setting example        |
|----------------------------------------|------------------------|
| Return setting code                    | 0: DOG method 1        |
| Return direction                       | 0: Limit (-) direction |
| Acceleration time (ms)                 | 100 ms                 |
| Deceleration time (ms)                 | 100 ms                 |
| Target speed                           | 10000 pps              |
| Return creep speed                     | 1000 pps               |
| Deviation counter clear signal ON time | 1 ms                   |

#### Behavior diagram

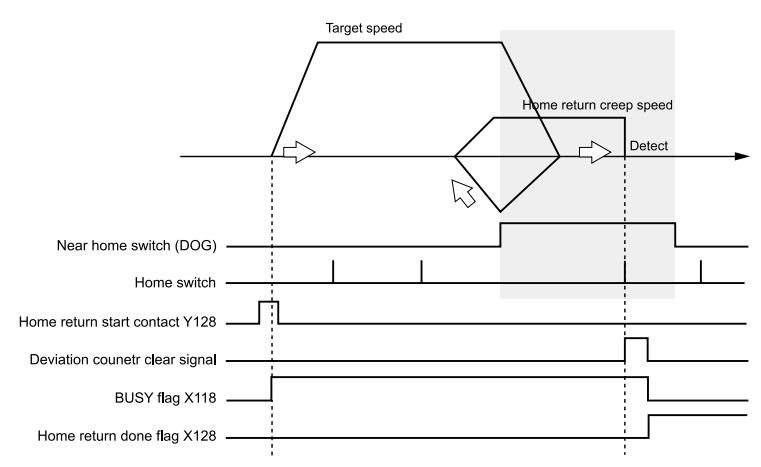

#### Behaviors of each contact

- The BUSY flag (X118), which indicates that the motor is running, turns ON when home return starts, and turns OFF when the operation is completed.
- The deviation counter clear signal will turn ON during the ON time of the deviation counter clear signal on completion of the home return.

• The home return done flag (X128), which indicates the completion of operation, turns ON when the home return operation is completed, and remains on hold until the next positioning control, JOG operation, home return, or pulser operation starts. The flag turns ON upon completion of the home return.

#### Sample programs

| X100 X104 X160<br>Ready Tool 1st axis error<br>positioning operation  | R10<br>Operation<br>enabled flag              | Operation enabled condition |
|-----------------------------------------------------------------------|-----------------------------------------------|-----------------------------|
| R2 R10 X118<br>Home return Operation 1st axis<br>enabled BUSY<br>flag | Y118<br>Start of 1st<br>axis home<br>position | Start of home<br>position   |

#### Notes on programming

- The start contact and flag number varies depending on the number of axes and the installation position of the unit.
- The specified slot number varies depending on the installation position of the unit.

#### Behavior at limit input

| Condition             | Direction | Limit status        | Operation                   |
|-----------------------|-----------|---------------------|-----------------------------|
|                       | Forward   | Limit input (+): ON | Executable                  |
| When home return      |           | Limit input (-): ON | Executable                  |
| operation is executed | Reverse   | Limit input (+): ON | Executable                  |
|                       |           | Limit input (-): ON | Executable                  |
| During Home return    | Forward   | Limit input (+): ON | Automatic reverse operation |
| operation             | Reverse   | Limit input (-): ON | Automatic reverse operation |

# 11 Manual Operation (Pulser Operation)

| 11.1 | Settinas | and Or | peration | of Pulser | Operation | <br>1-2 |
|------|----------|--------|----------|-----------|-----------|---------|
|      | Counigo  |        | Joration |           | oporudori | <br>    |

#### **11.1 Settings and Operation of Pulser Operation**

#### Types of Pulser Operation

Pulser operation is a function that uses a pulser connected to the positioning unit to output pulses manually.

The following pulser operation methods are available.

| Operation<br>method          | Operation                                                                                                    |
|------------------------------|----------------------------------------------------------------------------------------------------|
| Standard operation           | The number of pulses from a pulser is obtained every 1 ms to perform operations.<br>The input contents of a pulser are reflected directly in actual operations.                                                                                                    |
| Speed limit<br>(pulses held) | When the pulser input speed exceeds the specified maximum speed, operations are performed by holding the maximum speed.<br>Pulses input from a pulser are held. Because pulses that cannot be output are held, pulses may be output even if there is no input from the pulser.<br>The unit of speed is "(Set unit × 1000)/s". |
| Speed limit<br>(Truncate)    | When the pulser input speed exceeds the specified maximum speed, operations are performed by holding the maximum speed.<br>Pulses that cannot be output are discarded, and pulse output is interlocked with pulser operation.<br>The unit of speed is "(Set unit × 1000)/s".                                                  |
| +                            |                                                                                                    |

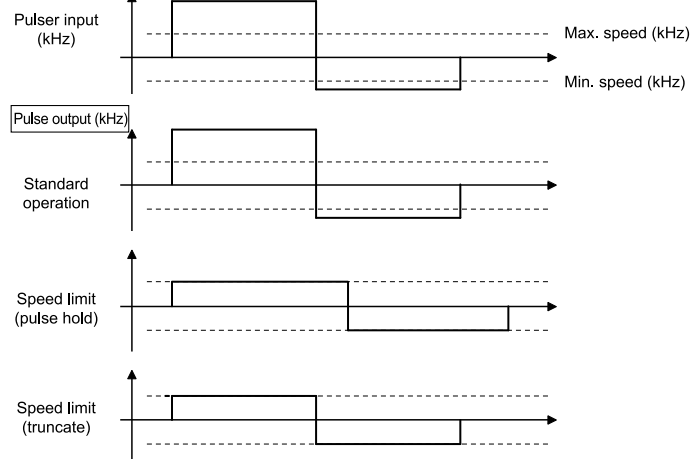

The example below is a case of the positioning unit installed in the slot 1. The unit is the number of pulses.

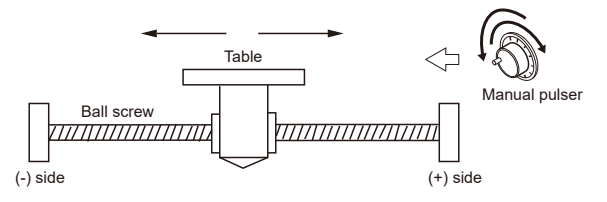

#### Settings

Parameters required for the pulser operation of the positioning unit is set in the positioning setting menu of the programming tool.

| Item                                | Setting example                | Settable range                                                                      |
|-------------------------------------|--------------------------------|-------------------------------------------------------------------------------------|
|                                     | 0: Pulser 1                    | 0: Pulser 1                                                                         |
| Operation setting code              |                                | 1: Pulser 2                                                                         |
|                                     |                                | 2: Pulser 3                                                                         |
|                                     |                                | 3: Pulser 4                                                                         |
| Pulser operation ratio<br>numerator | 2                              | 1 to 32767                                                                          |
| Pulser operation ratio denominator  | 1                              | 1 to 32767                                                                          |
| Pulser operation method             | 2: Speed limits<br>(truncated) | 0: Standard operation. 1: Speed limits (pulse hold), 2:<br>Speed limits (truncated) |
| Pulser operation<br>maximum speed   | 500                            | Pulses: 0 to 32,767,000 pps                                                         |

#### Behavior diagram

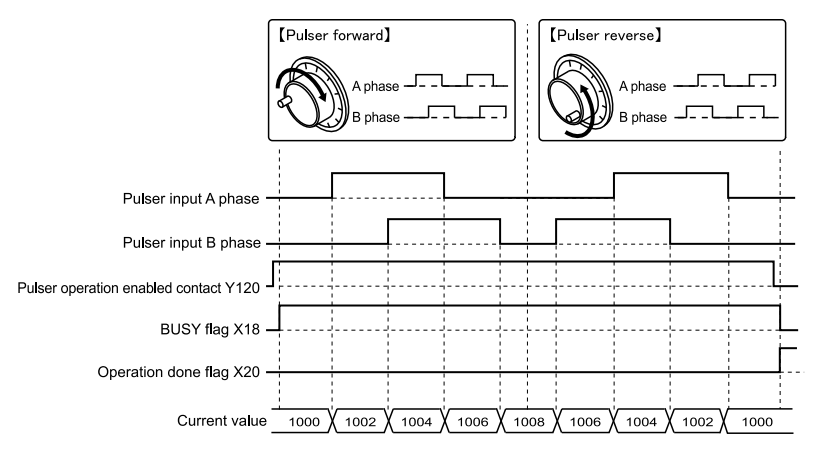

#### Behaviors of each contact

- The BUSY flag (X118) indicating the state that a motor is running will turn ON when the pulser operation permit contact turns ON and will turn OFF when the contact turns OFF.
- The operation done flag (X120) indicating the state of operation completion will turn ON when the pulser operation permit contact is turned OFF and the flag will be maintained until the next positioning control, JOG operation, home return, or pulser operation starts.

#### Sample programs

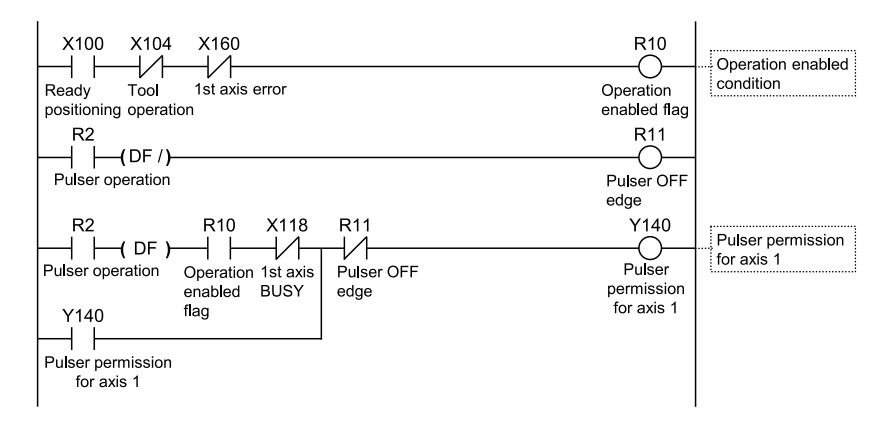

#### Notes on programming

Behavior at limit input

- The movement amount per an 1-pulse signal from the pulser can be changed by setting the ratio numerator and ratio denominator for the input signal of the pulser.
- The start contact and flag number varies depending on the number of axes and the installation position of the unit.
- The specified slot number varies depending on the installation position of the unit.

## I...

| Condition                | Direction | Limit status        | Operation                               |
|--------------------------|-----------|---------------------|-----------------------------------------|
|                          | Forward   | Limit input (+): ON | Startup failure, error occurrence       |
| When pulser operation is |           | Limit input (-): ON | Executable                              |
| executed                 | Reverse   | Limit input (+): ON | Executable                              |
|                          |           | Limit input (-): ON | Startup failure, error occurrence       |
| During pulser operation  | Forward   | Limit input (+): ON | Deceleration stoppage, error occurrence |
| During puiser operation  | Reverse   | Limit input (-): ON | Deceleration stoppage, error occurrence |

## **12 Stop Functions**

| 12.1 Types and Settings of Stop Function | 12-2<br>12-2 |
|------------------------------------------|--------------|
| 12.1.2 Setting stop time                 | 12-4         |
| 12.2 Processing during Stop              | 12-5         |
| 12.3 Pause Function                      | 12-6         |
| 12.3.1 Pause Function                    | 12-6         |
| 12.3.2 Pause Settings                    | 12-6         |

#### 12.1 Types and Settings of Stop Function

#### 12.1.1 Stop Operation Types

- The following seven stop operations are available.
- System stop, emergency stop, deceleration stop, and pause take effect when allocated output signals are turned ON by user programs.
- Limit stop, soft limit stop, and error stop take effect when the corresponding conditions are met.

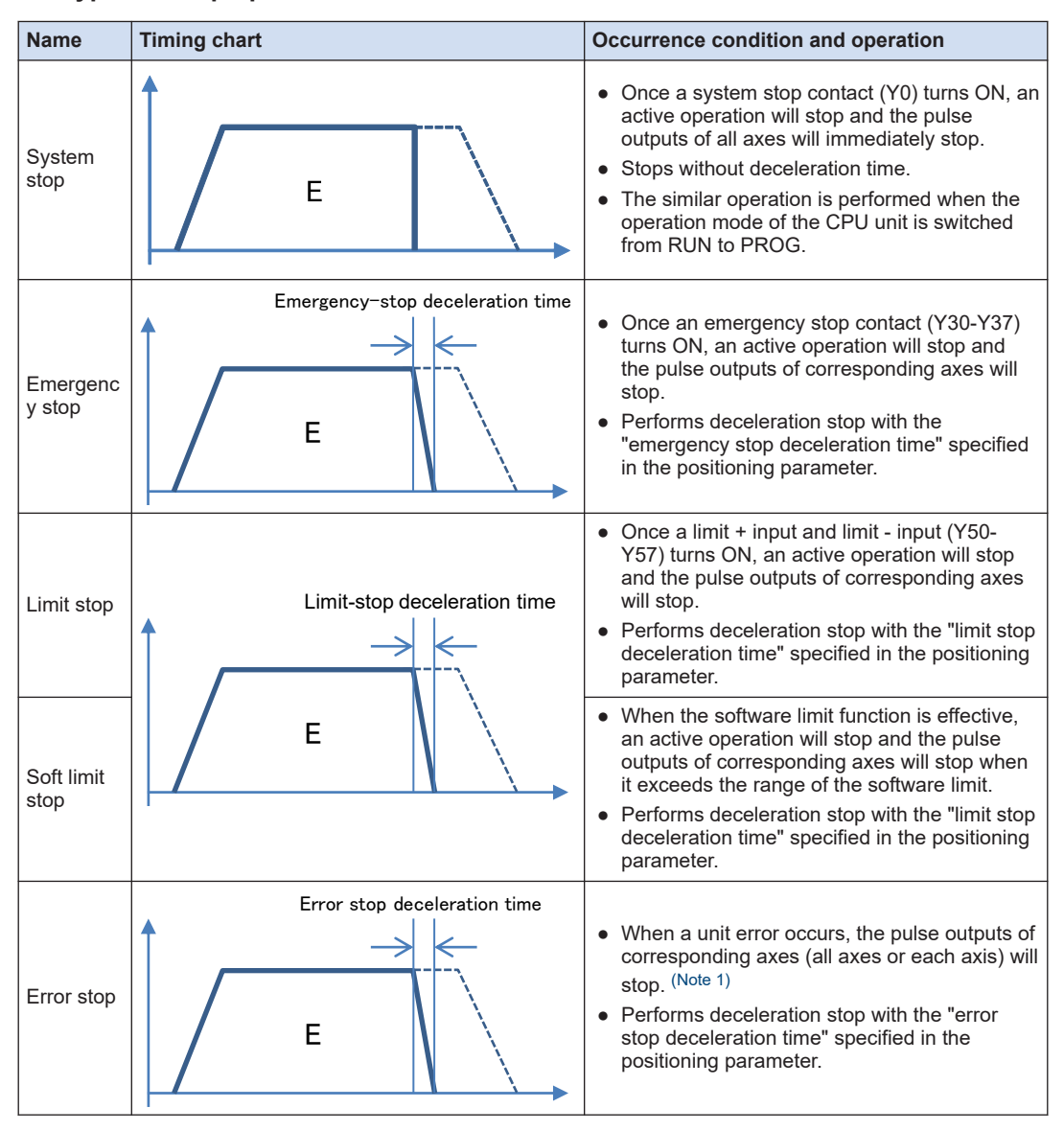

#### Types of stop operation

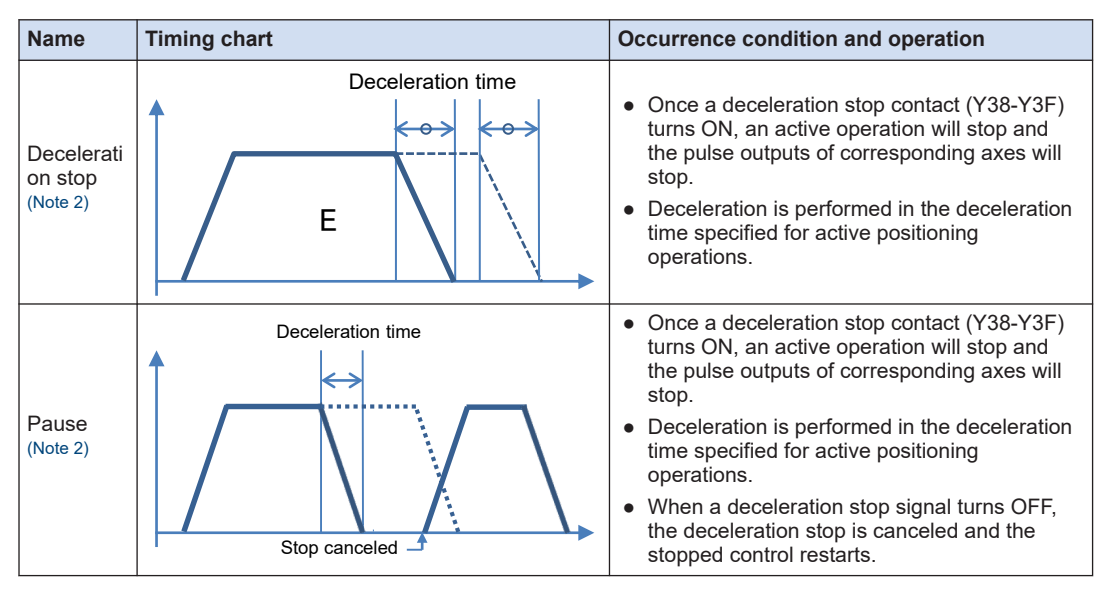

(Note 1) When a self-diagnostic error which stops the operation of the CPU unit occurs, the mode will be switched to the PROG. mode and the system stop will be executed.

(Note 2) The operations of deceleration stop and pause are switched by setting the system operation setting area of unit memory by user programs.

#### Allocation of I/O Numbers

|                                           | I/O number |        |        |        |                 |
|-------------------------------------------|------------|--------|--------|--------|-----------------|
| Signal name                               | 1 axes     | 2 axes | 3 axes | 4 axes | Virtual<br>axis |
| System stop                               | Y0         |        |        |        |                 |
| Emergency stop (Operation: Level type)    |            | Y31    | Y32    | Y33    | Y37             |
| Deceleration stop (Operation: Level type) | Y38        | Y39    | Y3A    | Y3B    | Y3F             |

(Note 1) The I/O numbers in the above table show relative addresses based on the base word number. The I/O numbers actually used vary according to the slot number where the unit is installed and the starting word number.

#### Stop operation during interpolation control

- For executing the emergency stop, deceleration stop, or pause, turn on a contact corresponding to the smallest axis number in an interpolation group.
- In the case of limit stop, software limit stop or error stop, the stop operation will start once a corresponding condition is established on one of axes in an interpolation group.

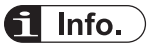

• For details of the stop operation during synchronous control, refer to "8.2 Setting up the Master Axis and Slave Axes" and "8.3 Starting and Canceling Synchronous Control".

#### 12.1.2 Setting stop time

The stop time is specified for each axis using Configurator PM7.

#### Setting stop time

| Parameter settings X |                                       |                                     |                                     |                                     | × |
|----------------------|---------------------------------------|-------------------------------------|-------------------------------------|-------------------------------------|---|
|                      |                                       | Axis 1                              | Axis 2                              | Axis 3                              |   |
|                      | Jog operation - Jog target speed      | 1000                                | 1000                                | 1000                                |   |
|                      | Emergency stop deceleration time (ms) | 100                                 | 100                                 | 100                                 |   |
|                      | Limit stop deceleration time (ms)     | 100                                 | 100                                 | 100                                 |   |
|                      | Error stop deceleration time (ms)     | 100                                 | 100                                 | 100                                 |   |
|                      | J-point - Operation setting code      | 0: Linear acceleration/deceleration | 0: Linear acceleration/deceleration | 0: Linear acceleration/deceleration | 0 |

| Item                             | Description                                                                                                  |
|----------------------------------|----------------------------------------------------------------------------------------------------|
| Emergency stop deceleration time | Set the deceleration time for emergency stop. 0 to 10000 ms (Default: 100 ms)                                |
| Limit stop deceleration time     | Set the deceleration time at the time of limit stop and software limit stop. 0 to 10000 ms (Default: 100 ms) |
| Error stop deceleration time     | Set the deceleration time at the time of error stop. 0 to 10000 ms (Default: 100 ms)                         |

#### 12.2 Processing during Stop

#### Operation during stop

- System stop, emergency stop, deceleration stop, and pause are performed by turning ON each request contact in the I/O area.
- The stopped state is held while each contact is ON and until each request signal turns OFF. Any operation cannot be performed during stop. The same applies to limit stop, soft limit stop, and error stop.

#### Priorities of each stop operation

- When stop control requests are made simultaneously, stop operations are executed according to the following priorities.
  - (1) System stop > (2) Error stop > (3) Soft limit stop > (4) Limit stop > (5) Emergency stop > (6) Pause > (7) Deceleration stop

#### Dwell time setting

- Dwell time settings are disabled for stop operations, regardless of the pattern.
- However, dwell time settings are enabled for positioning operation after pause.

#### Flag processing

- For system stop, the BUSY signal turns OFF and the operation completion signal turns ON.
- For emergency stop, limit stop, soft limit stop, error stop, and deceleration stop, the BUSY signal turns OFF and the operation completion signal turns ON upon completion of deceleration.

#### Current value coordinates

- Even during stop operation, the current value coordinate area is always updated.
- After the emergency stop, limit stop, soft limit stop, error stop, deceleration stop, or pause, deceleration is performed in each specified deceleration time, and the values at the time of operation stop are stored.
- For system stop, the value at the time of operation stop is stored.

#### 12.3 Pause Function

#### 12.3.1 Pause Function

- The pause function temporarily stops the control during operation. The pause function is used by switching between the pause and deceleration stop functions.
- When the deceleration stop request contact turns ON, the pause function performs a deceleration stop in the deceleration time of the active control. Then, the stopped state is held while the deceleration stop request contact (Y38 to Y3F) is ON, and the stopped control is restarted when the deceleration stop request contact turns OFF.

#### f Info.

- Deceleration stop cannot be executed while the pause function is being used. Use the emergency stop function to execute stop operation when using the pause function.
- The pause function is valid only when automatic operation (positioning control) is performed. During manual operation (JOG operation/home return/pulser operation), the behavior is the same as for deceleration stop.
- As is the case with other stop functions, the pause function holds the stopped state while a deceleration stop request signal is ON. If emergency stop or system stop is executed during stop, the pause function will be cancelled and the state will change to an emergency stop or system stop state.

#### 12.3.2 Pause Settings

• The operations of deceleration stop and pause are switched by setting the system operation setting area (UM00389) of unit memory by user programs.

| Unit<br>memory<br>No. (Hex) | Name                               | Defaul<br>t                    | Description                                                                                                    |
|-----------------------------|------------------------------------|--------------------------------|----------------------------------------------------------------------------------------------------|
|                             |                                    | ecelera<br>n stop 0<br>eration | Specify the operation of the positioning unit with the deceleration stop request signal activated (turned ON).                                                                                                    |
|                             |                                    |                                | 0: Deceleration stop                                                                                                    |
|                             | Decelera<br>tion stop<br>operation |                                | During repetitive operation, the axis stops after operations are performed up to the E-point of the repetitive operation.                                                                                                    |
|                             |                                    |                                | 1: Pause                                                                                                    |
| UM 00389                    |                                    |                                | <ul> <li>Performs a deceleration stop, and restarts the positioning operation when<br/>the "deceleration stop request signal" is canceled (changed from ON to<br/>OFF).</li> </ul>                                                                               |
|                             |                                    |                                | <ul> <li>Also, the same operation as deceleration stop is performed during any<br/>operation other than a positioning operation.</li> </ul>                                                                                                    |
|                             |                                    |                                | • During repetitive operation, the axis stops after operations are performed<br>up to the E-point of the repetitive operation and the positioning operation is<br>restarted when the "deceleration stop request signal" is canceled (changed<br>from ON to OFF). |
|                             |                                    |                                | <ul> <li>If a system stop or emergency stop is executed while the positioning unit is<br/>paused, the pause state will be canceled and the operation will not restart</li> </ul>                                                                                 |

#### System operation setting area
| Unit<br>memory<br>No. (Hex) | Name | Defaul<br>t | Description                                                                          |
|-----------------------------|------|-------------|--------------------------------------------------------------------------------------|
|                             |      |             | even if the "deceleration stop request signal" is canceled (changed from ON to OFF). |

# **13 Auxiliary Functions**

| 13.1                                           | Dwell Time                                                                                                    | 13-2                                                                 |
|------------------------------------------------|----------------------------------------------------------------------------------------------------|----------------------------------------------------------------------|
| 13.2                                           | Soft limits:                                                                                                    | 13-4                                                                 |
| 13.3                                           | Auxiliary Output Code and Auxiliary Output Contact                                                                                                    | 13-5                                                                 |
| 13.4                                           | Current value update                                                                                                    | 13-7                                                                 |
| 13.5                                           | Home Coordinates                                                                                                    | 13-9                                                                 |
| 13.6<br>1:<br>1:<br>1:<br>1:<br>1:<br>1:<br>1: | Pulse Input                                                                                                    | 13-10<br>13-11<br>13-11<br>13-13<br>13-13<br>13-13<br>13-14<br>13-18 |
| 13.7                                           | Startup Speed                                                                                                    | 13-20                                                                |
| 13.8<br>oi<br>13<br>13                         | <ul> <li>Target Speed Change Function (For unit version Ver.1.3 or later nly)</li> <li>3.8.1 Function Explanation</li> <li>3.8.2 Setting Procedure and Operations (Direct Speed Specification Method)</li> <li>3.8.3 Setting Procedure and Behaviors (Ratio Specification Method).</li> </ul> | 13-21<br>13-21<br>13-22<br>13-25                                     |
| 13.9<br>la<br>1;<br>1;                         | Movement Amount Change Function (For unit version Ver.1.3 or<br>atter only)<br>3.9.1 Function Explanation<br>3.9.2 Setting Procedures and Operations                                                                                                    | 13-27<br>13-27<br>13-28                                              |

## 13.1 Dwell Time

Dwell time refers to the time from the completion of execution of a positioning table during automatic operation until transition to the next operation.

### For E-point control

The dwell time is the time taken from the completion of the position command until the operation done flag turns ON.

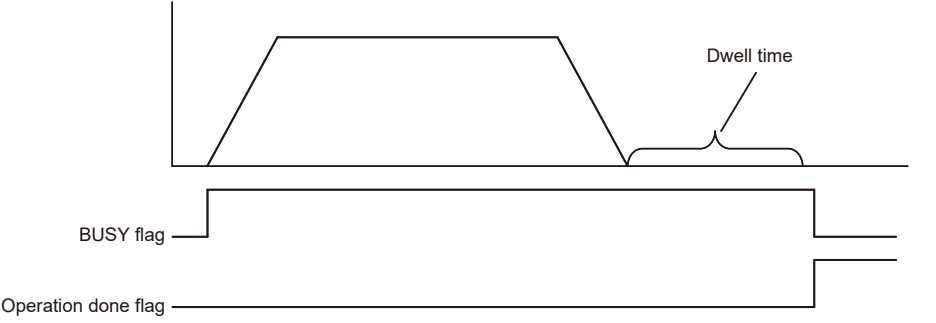

## For P-point control

While the positioning unit is in P-point control, the positioning table will operate consecutively and the dwell time will be ignored. For the last table (E point), as is the case with E-point control, dwell time is the time from the completion of the position command until the operation done flag turns ON.

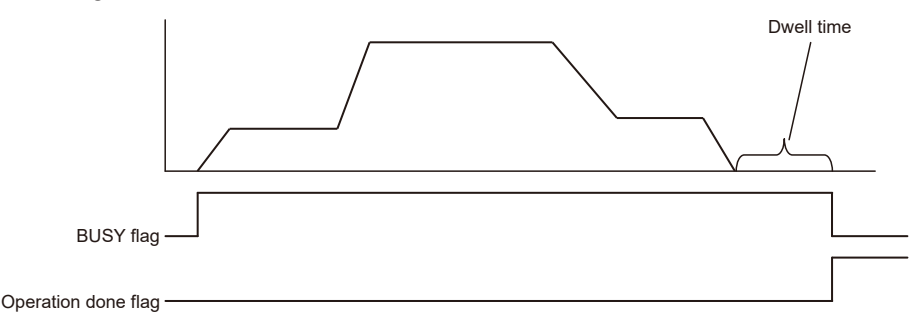

#### For C-point control

Dwell time is the waiting time required to execute the next table after completion of the positioning table (deceleration stop). For the last table (E point), as is the case with E-point control, dwell time is the time from the completion of the position command until the operation done flag turns ON.

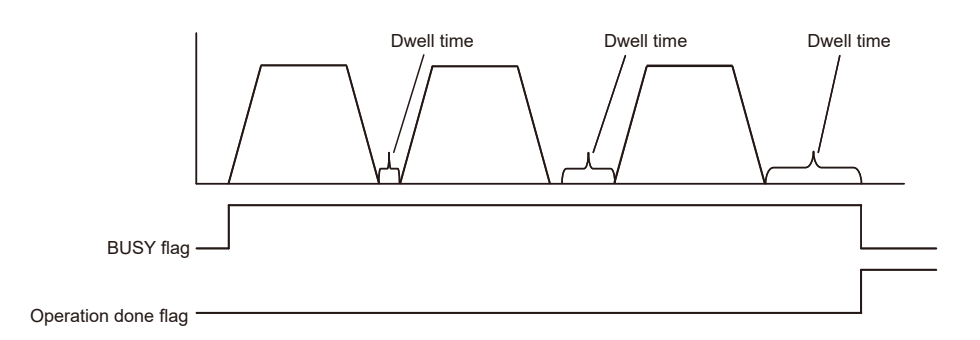

## 13.2 Soft limits:

The system is designed to mechanically set the limit (+) and limit (-) to restrict the moving range of the motor.

Separately from the mechanical limits (+) and (-), the software limit is a function to add the limits for the absolute coordinate managed within the positioning unit. As the software limit is a function for the protection of the motor and AMP, it is recommended to set them to the values within the range of the mechanical limits (+) and (-) as below.

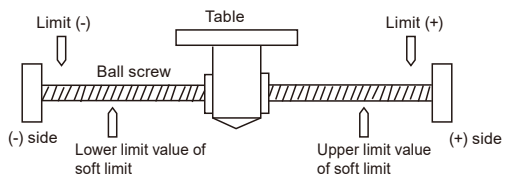

When the setting range of soft limits (upper and lower limit values) is exceeded, an error occurs and deceleration stop is executed. It is necessary to clear the error and move the motor into the range of the software limit using an operation such as JOG operation after the stop.

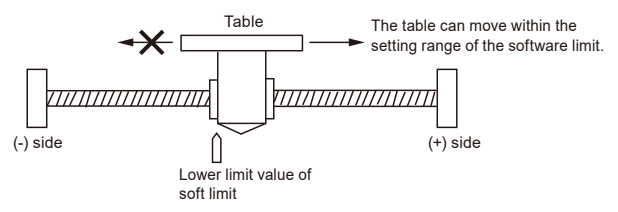

The software limit enabled or disabled can be specified individually for the positioning control, JOG operation, and home return operation. For example, it is possible to disable the limit software only in home return operation.

## 13.3 Auxiliary Output Code and Auxiliary Output Contact

The auxiliary output contact is a function to announce externally which table is in operation when the automatic operation (E-point control, C-point control, P-point control, and J-point control) is executed.

The auxiliary output contact and auxiliary output code are available by setting "parameter auxiliary output" to With mode or Delay mode on an axis-by-axis basis.

#### Auxiliary output contact

The auxiliary output contact operates either in With mode or Delay mode.

| Auxiliary output mode | Operation                                                                                                    |  |  |
|-----------------------|----------------------------------------------------------------------------------------------------|--|--|
| With mode             | When the automatic operation starts, the auxiliary contact flag of the corresponding axis allocated to I/O will turn ON.                                                                           |  |  |
|                       | The auxiliary contact flags for corresponding axes allocated to the I/O area will turn ON according to the ratio of positioning movement (%) while the positioning unit is in automatic operation. |  |  |
| Delay mode            | The turn ON ratio while the positioning unit is in Delay mode is set in the Delay ratio area of auxiliary output in the unit memory.                                                               |  |  |
|                       | However, when the automatic operation is set to J-point control, the operation is the same as that in With mode.                                                                                   |  |  |

The ON time of the auxiliary contact flag can be specified in ms increments.

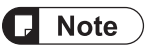

• There will be no difference between the Delay mode and With mode in operation while the positioning unit is in J-point control.

#### Auxiliary output data

The auxiliary output data (1 word) can be set for each table of the positioning data. The content of the process currently carried out can be confirmed by setting auxiliary output.

The values in the auxiliary output data are held until the next positioning table is executed. The auxiliary output data that was output just before the completion of the automatic operation is held.

## 13.3 Auxiliary Output Code and Auxiliary Output Contact

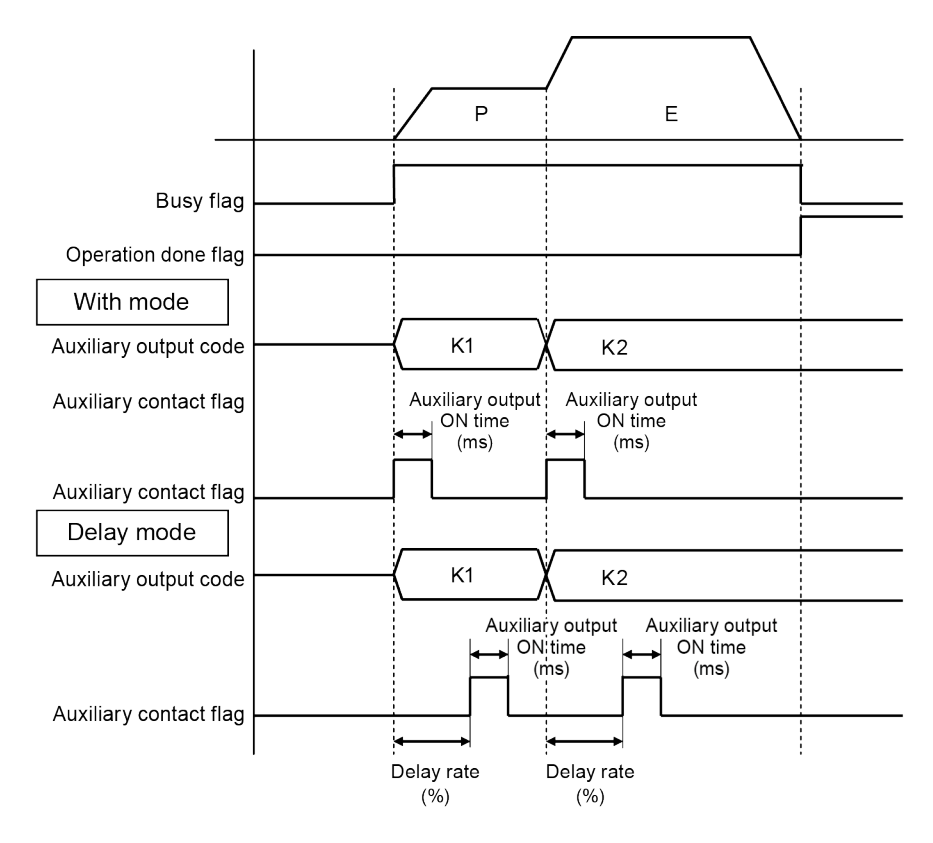

## 🖬 Note

• Auxiliary output data will maintain the value regardless of the type of auxiliary output mode (the with mode or delay mode) until the next positioning table is executed.

## 13.4 Current value update

The current value update function is a function to change the current value controlled by the positioning unit to a desired (preset) value. Refreshing the current value requires data writing to the unit memory.

## Current Value Update Area (Unit Memory)

| Unit<br>memory<br>No. (Hex) | Name                                 | Description                                                                                                    |                                                     |             |                                                                                                    |  |  |
|-----------------------------|--------------------------------------|----------------------------------------------------------------------------------------------------|-----------------------------------------------------|-------------|----------------------------------------------------------------------------------------------------|--|--|
|                             |                                      | Only when the corresponding bit for each axis changes to 1 from 0, the current coordinate controlled by the positioning unit to the following current value.<br>After the change, the positioning unit will clear the corresponding bits to 0 automatically. |                                                     |             |                                                                                                    |  |  |
|                             |                                      | Bit                                                                                                    | Name                                                | Default     | Description                                                                                          |  |  |
|                             |                                      | 0                                                                                                    | Current value<br>update request for<br>Axis 1       | 0           | 0: No change<br>1: Update the current value of<br>the target axis.                                   |  |  |
|                             |                                      | 1                                                                                                    | Current value<br>update request for<br>Axis 2       | 0           | (After warning clearing is<br>executed, the positioning control<br>unit automatically resets the bit |  |  |
| UM 000C0                    | Current value update<br>request flag | 2                                                                                                    | Current value<br>update request for<br>Axis 3       | 0           | 10 0.)                                                                                               |  |  |
|                             |                                      | 3                                                                                                    | Current value<br>update request for<br>Axis 4       | 0           |                                                                                                    |  |  |
|                             |                                      | 4                                                                                                    | -                                                   | -           |                                                                                                    |  |  |
|                             |                                      | 5                                                                                                    | -                                                   | -           |                                                                                                    |  |  |
|                             |                                      | 6                                                                                                    | -                                                   | -           |                                                                                                    |  |  |
|                             |                                      | 7                                                                                                    | Current value<br>update request for<br>virtual axis | 0           |                                                                                                    |  |  |
|                             |                                      | 15 to<br>8                                                                                                    | -                                                   | -           | -                                                                                                    |  |  |
| UM 000C8                    | Current value update                 | Stores the coordinate to be preset as the current value of 1st axis.                                                                                                    |                                                     |             |                                                                                                    |  |  |
| UM 000C9                    | coordinates for Axis 1               |                                                                                                    |                                                     |             |                                                                                                    |  |  |
| UM 000CA                    | Current value update                 | Stores t                                                                                                    | he coordinate to be pre                             | eset as the | e current value of 2nd axis.                                                                         |  |  |
| UM 000CB                    | coordinates for Axis 2               |                                                                                                    |                                                     |             |                                                                                                    |  |  |
| UM 000CC                    | Current value update                 | Stores t                                                                                                    | he coordinate to be pre                             | eset as the | e current value of 3rd axis.                                                                         |  |  |
| UM 000CD                    | coordinates for Axis 3               |                                                                                                    |                                                     |             |                                                                                                    |  |  |
| UM 000CE                    | Current value update                 | Stores t                                                                                                    | he coordinate to be pre                             | eset as the | e current value of 4th axis.                                                                         |  |  |
| UM 000CF                    | coordinates for Axis 4               |                                                                                                    |                                                     |             |                                                                                                    |  |  |
| UM 000D6                    | Current value update                 | Stores t                                                                                                    | he coordinate to be pre                             | eset as the | e current value of virtual axis                                                                      |  |  |
| UM 000D7                    | axis                                 |                                                                                                    |                                                     |             |                                                                                                    |  |  |

#### Current value update procedure

- 1. Write a coordinate to be preset in the current value update coordinate area of the axis to update the current value.
- 2. Preset the target axis bit to 1 in the current value update request flag area. As the current value update process is performed for the axis that is 1 in the current value request flag area, do not set any bit to 1 other than the target axis.
- 3. The current value after unit conversion in each axis information and monitor area is changed to the specified current value.

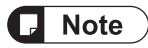

• The value to be changed by updating the current value is the current value after unit conversion.

## **13.5 Home Coordinates**

The positioning unit performs a home return to set the managing coordinate to 0.

"Home coordinates" is a function that enables the coordinates upon completion of home return processing to be set to arbitrary values.

#### ■ Coordinate origin processing procedure

- 1. Write a coordinate to be the home in the home coordinate area of the target axis for which the coordinate is to be changed after a home return.
- 2. Execute the home return process. After the completion of the home return, the coordinate specified in the above 1 will become the home position.

| Unit<br>memory<br>No. (Hex) | Name                              | Default                                               | Setting range and description                                |  |  |
|-----------------------------|-----------------------------------|-------------------------------------------------------|--------------------------------------------------------------|--|--|
| UM 0084A<br>UM 0084B        | Coordinate origin of<br>1st axis  |                                                       |                                                              |  |  |
| UM 0304A<br>UM 0304B        | Coordinate origin of 2nd axis     |                                                       |                                                              |  |  |
| UM 0584A<br>UM 0584B        | Coordinate origin of<br>3rd axis  | - Stores the value of coordinate origin after the hom | Stores the value of coordinate origin after the home return. |  |  |
| UM 0804A<br>UM 0804B        | Coordinate origin of<br>4th axis  |                                                       |                                                              |  |  |
| UM 1204A<br>UM 1204B        | Coordinate origin of virtual axis |                                                       |                                                              |  |  |

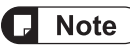

• Set the coordinate origin in the specified unit.

## 13.6 Pulse Input

## 13.6.1 Pulse Input Types

Each axis of the positioning unit has pulse input, thus connecting to a variety of input devices. Select the desired type of pulse input in the positioning setting menu of the tool software.

## Applications of pulse input

| Input target       | Description                                                                                                    |  |  |
|--------------------|----------------------------------------------------------------------------------------------------|--|--|
|                    | Set this type when using a manual pulser.                                                                                                    |  |  |
| Pulser             | • The use of a pulser operation setting code allows specification of the target axis (ch) where the pulser will be used.                                                                                                    |  |  |
|                    | • Set feedback pulse input in the case of connecting an encoder in order to monitor the rotation of the motor.                                                                                                    |  |  |
| Feedback pulse     | <ul> <li>When feedback pulse input is selected, the positioning unit uses pulse input to<br/>perform the feedback pulse count of its own axis, thus detecting the difference<br/>between the instruction value and pulse input value.</li> </ul> |  |  |
|                    | (Automatic check function of movement amount)                                                                                                    |  |  |
|                    | Set this type when using inputs for general-purpose counters.                                                                                                    |  |  |
| High-speed counter | Various input methods (2-phase input, direction identification input, and individual input) are supported.                                                                                                    |  |  |
|                    | • The positioning unit stores the number of input pulses in the monitor area.                                                                                                    |  |  |

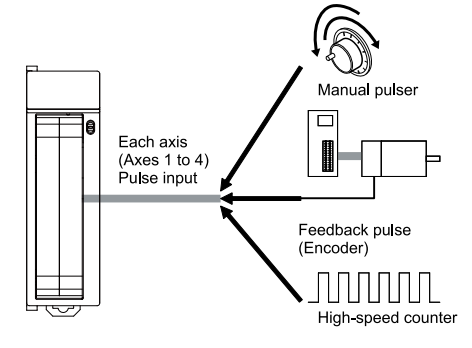

## 13.6.2 Restrictions on Combinations of Pulse Inputs

## Restrictions on Combinations of Pulse Inputs

|         |                    | Pulse input application              |               |                |                       |
|---------|--------------------|--------------------------------------|---------------|----------------|-----------------------|
|         |                    |                                      | Pulser        | Feedback pulse | High-speed<br>counter |
|         | Potation direction | Forward                              | Available     | Available      | Available             |
|         | Rotation direction | Reverse                              | Available     | Available      | Available             |
|         |                    | 2-phase input                        | Available     | Available      | Available             |
| rameter | Input mode         | Direction<br>identification<br>input | Not available | Not available  | Available             |
| e ba    |                    | Individual input                     | Not available | Not available  | Available             |
| pom     |                    | Multiply by 1                        | Not available | Available      | Available             |
| Iput    | Multiplication     | Multiply by 2                        | Not available | Available      | Available             |
| se ir   |                    | Multiply by 4                        | Available     | Available      | Available             |
| Pul     | Dulas Input        | Enabled                              | Available     | Available      | Available             |
|         |                    | Disable                              | Not available | Not available  | Available             |
|         |                    | Clear                                | Not available | Available      | Not available         |
|         |                    | Set                                  | Not available | Available      | Available             |

## 13.6.3 Input Methods of Pulse Input

- Select from the following three types according to input devices to be connected.
- The count operation varies depending on the multiplication factor setting as shown below.

#### Input mode

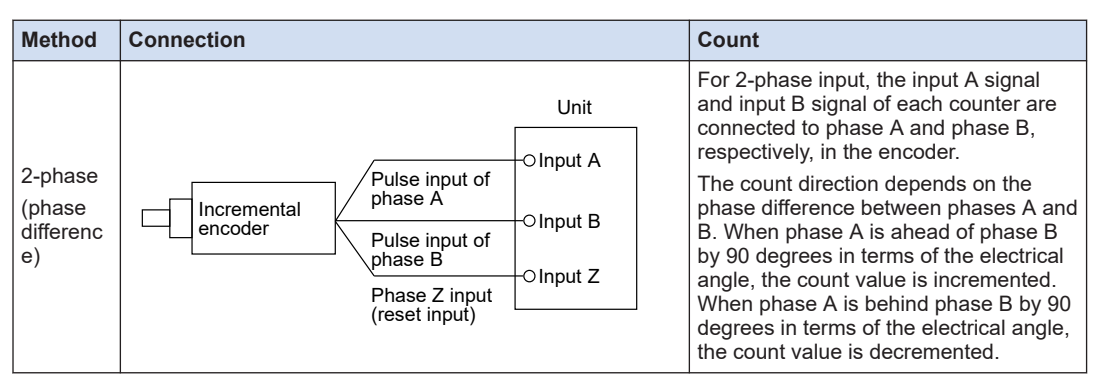

## 13.6 Pulse Input

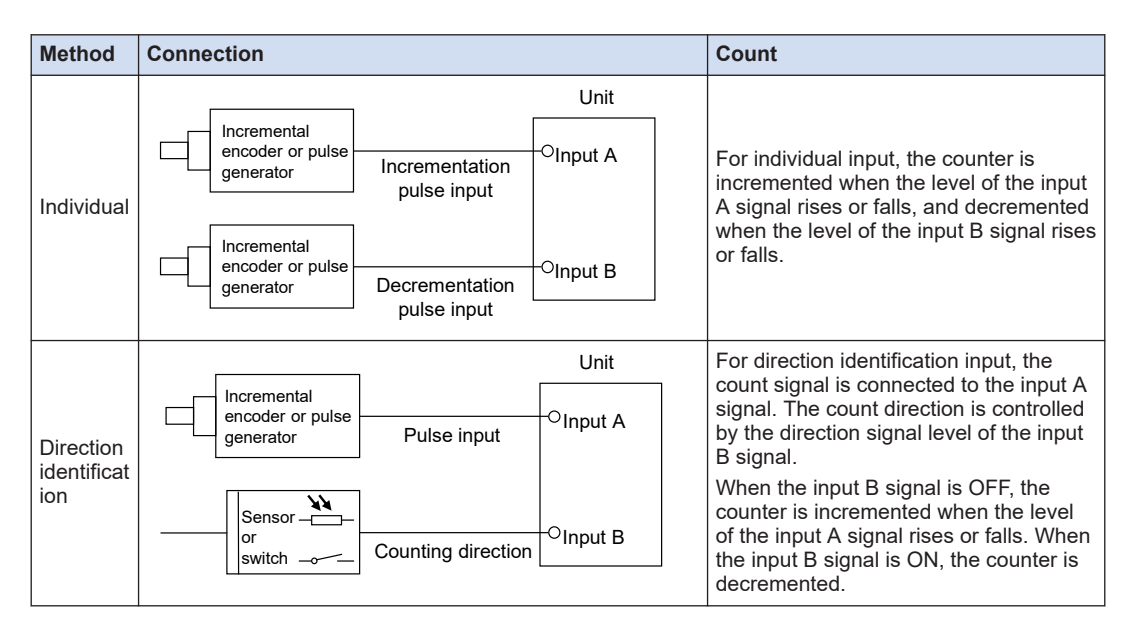

#### Count operation of 2-phase input

| Multiplic      | Timing chart                          |                                           |  |  |  |
|----------------|---------------------------------------|-------------------------------------------|--|--|--|
| ation          | Incrementation                        | Decrementation                            |  |  |  |
|                | Input A ON OFF                        |                                           |  |  |  |
| by 1           | Input B ON OFF                        |                                           |  |  |  |
|                | 0 ( 1 ) 2 (                           | 3 ) 2 ) 1 ) 0                             |  |  |  |
|                | Input A ON OFF                        |                                           |  |  |  |
| by 2           | Input B ON OFF                        |                                           |  |  |  |
|                | 0 ) 1 ) 2 ) 3 ) 4 ) 5 )               | 6 ) 5 ) 4 ) 3 ) 2 ) 1 ) 0                 |  |  |  |
| NA states to s |                                       |                                           |  |  |  |
| by 4           |                                       |                                           |  |  |  |
|                | 0 (1)(2)(3)(4)(5)(6)(7)(8)(9)(10)(11) | 12 (11)(10)(9)(8)(7)(6)(5)(4)(3)(2)(1)(0) |  |  |  |

#### Count operation of individual input

| Multiplic        | Timing chart                                            |                |  |  |  |
|------------------|---------------------------------------------------------|----------------|--|--|--|
| ation            | Incrementation                                          | Decrementation |  |  |  |
| Multiply<br>by 1 | Input A ON<br>OFF<br>Input B ON<br>OFF<br>0 / 1 / 2 / 3 |                |  |  |  |
| Multiply<br>by 2 | Input A ON<br>OFF<br>Input B ON<br>OFF<br>0 1 2 3 4 5 1 |                |  |  |  |

| Multiplic | Timing chart      |                              |                            |  |  |
|-----------|-------------------|------------------------------|----------------------------|--|--|
| ation     |                   | Incrementation               | Decrementation             |  |  |
| Multiply  | Input A ON        |                              |                            |  |  |
| by 1      | Input B ON<br>OFF |                              |                            |  |  |
|           |                   |                              |                            |  |  |
| Multiply  | Input A ON<br>OFF |                              |                            |  |  |
| by 2      | Input B OFF       | F<br>0 \ 1 \ 2 \ 3 \ 4 \ 5 \ | 6 <u>(5)(4)(3)(2)(1)(0</u> |  |  |

## Count operation of direction identification input

## 13.6.4 Monitoring the Pulse Input Values

The positioning unit can monitor pulse input from programs. Pulse input monitoring uses the following areas.

| Unit<br>memory<br>No. (Hex) | Name                 | Description                                                                                                    |  |  |
|-----------------------------|----------------------|----------------------------------------------------------------------------------------------------|--|--|
| UM 00436                    | Pulse input value of |                                                                                                    |  |  |
| UM 00437                    | 1st axis             |                                                                                                    |  |  |
| UM 00476                    | Pulse input value of | Pulse input values are stored according to the pulse input application (e.g., pulser, feedback pulse, or high-speed counter). (Unit: Pulse)     |  |  |
| UM 00477                    | 2nd axis             |                                                                                                    |  |  |
| UM 004B6                    | Pulse input value of | Pulse input values are cumulatively stored, and cleared when the pulse input application is changed or when processing for clearing pulse input |  |  |
| UM 004B7                    | 3rd axis             | values is performed.                                                                                                    |  |  |
| UM 004F6                    | Pulse input value of |                                                                                                    |  |  |
| UM 004F7                    | 4th axis             |                                                                                                    |  |  |

## **13.6.5 Pulser Input Function**

By setting the positioning unit to "pulser" for the pulse input application, a manual pulser can be used.

Settings allow manual pulsers to connect to different axes. Therefore, a single pulser can operate a number of axes simultaneously. However, pay attention to settings for the axis connected to the pulser and the axes operated by the pulser.

Refer to the following table and make settings for the pulse input application.

| Settings for pulse in                        | put application        | Pulser operation |                                                                                                    |  |
|----------------------------------------------|------------------------|------------------|----------------------------------------------------------------------------------------------------|--|
| Pulser connecting axis Pulser operating axis |                        | Operat<br>ion    | Overview                                                                                                  |  |
| Feedback pulse                               | Feedback pulse         |                  | The positioning unit does not recognize pulse input as                                                    |  |
| High-speed counter                           | beed counter<br>Pulser |                  | the manual pulser, thus not allowing the operation of the pulser.                                         |  |
|                                              | Feedback pulse Yes     |                  | The pulser operates.<br>The feedback pulse function is available while the pulser<br>is in operation.     |  |
| Pulser                                       | High-speed counter     | Yes              | The pulser operates.<br>The high-speed counter function is available while the<br>pulser is in operation. |  |
|                                              | Pulser                 | Yes              | The pulser operates.                                                                                      |  |

## 13.6.6 Feedback Pulse Function

By setting the pulse input application to "feedback pulse", the positioning unit can use the function to utilize feedback pulses from the encoder.

## Automatic check function of movement amount

The automatic check function of movement amount is used to check whether each axis in operation is operating according to the instruction value, and the function compares the difference between the current value (absolute) under the internal control of the unit and the feedback pulse input (deviation) with a threshold preset. The automatic check function of movement amount works for all types of operation.

The automatic check function of movement amount will work only if the pulse input application is set to "feedback pulse", and will not work if it is set to "pulser" or "high-speed counter".

The movement amount automatic check function can also be used during synchronous control. (This function is available from the unit of Ver.1.50 or later.) However, when the pulse input is used as the master axis, do not use the movement amount automatic check function for that axis.

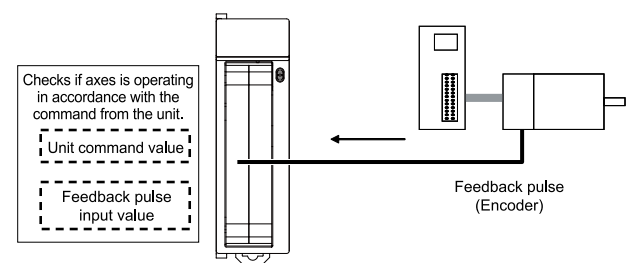

The automatic check function of movement amount is set in the following areas.

## 1st axis

| Unit<br>memory<br>No. (Hex) | Name                                              | Description                                                                                                    |
|-----------------------------|---------------------------------------------------|----------------------------------------------------------------------------------------------------|
| UM 00808                    | Numerator of automatic<br>movement amount check   | Set a correction value of pulse input at the time of making an automatic movement amount check.                                                                                                    |
| UM 00809                    | Denominator of automatic<br>movement amount check | The following formula is used to calculate a deviation feedback value (pulse input value with a correction) from pulse input and make an automatic movement amount check.                                  |
|                             | correction                                        | Deviation feedback value = (Correction numerator/Correction denominator) x Pulse input                                                                                                    |
|                             |                                                   | Set an action when the difference between the instruction value and feedback value exceeds the movement check value at the time of automatic movement amount check.                                        |
|                             | Automatic movement<br>amount checking             | 0: Error occurred                                                                                                    |
|                             |                                                   | An error will occur and the operation of the positioning unit will come<br>to a stop if the difference between the feedback value and reference<br>movement exceeds the movement check value (threshold).  |
| UM 0080A                    |                                                   | The pulse input will be cleared when the error is cleared.                                                                                                    |
|                             |                                                   | 1: Warring occurred                                                                                                    |
|                             |                                                   | A warning will occur and the operation of the positioning unit will<br>come to a stop if the difference between the feedback value and<br>reference movement exceeds the movement check value (threshold). |
|                             |                                                   | The pulse input will be cleared when the warning is cleared.                                                                                                    |
|                             |                                                   | 2: None                                                                                                    |
|                             |                                                   | No movement check is made.                                                                                                    |
| UM 00818                    | Automatic movement<br>amount check value          | Set the threshold to use the automatic check function of movement amount.                                                                                                    |
| UM 0081A                    | Automatic movement<br>amount check interval       | Set the interval of automatic movement amount checking. (Unit: ms)                                                                                                    |

## 2nd axis

| Unit<br>memory<br>No. (Hex) | Name                                                            | Description      |  |  |
|-----------------------------|-----------------------------------------------------------------|------------------|--|--|
| UM 03008                    | Numerator of automatic<br>movement amount check<br>correction   |                  |  |  |
| UM 03009                    | Denominator of automatic<br>movement amount check<br>correction | Refer to axis 1. |  |  |
| UM 0300A                    | Automatic movement<br>amount checking                           |                  |  |  |
| UM 03018                    | Automatic movement<br>amount check value                        |                  |  |  |
| UM 0301A                    | Automatic movement<br>amount check interval                     |                  |  |  |

#### 3rd axis

| Unit<br>memory<br>No. (Hex) | Name                                                            | Description      |
|-----------------------------|-----------------------------------------------------------------|------------------|
| UM 05808                    | Numerator of automatic<br>movement amount check<br>correction   |                  |
| UM 05809                    | Denominator of automatic<br>movement amount check<br>correction |                  |
| UM 0580A                    | Automatic movement<br>amount checking                           | Refer to axis 1. |
| UM 05818                    | Automatic movement<br>amount check value                        |                  |
| UM 0181A                    | Automatic movement<br>amount check interval                     |                  |

#### 4th axis

| Unit<br>memory<br>No. (Hex) | Name                                                            | Description      |
|-----------------------------|-----------------------------------------------------------------|------------------|
| UM 08008                    | Numerator of automatic<br>movement amount check<br>correction   |                  |
| UM 08009                    | Denominator of automatic<br>movement amount check<br>correction |                  |
| UM 0800A                    | Automatic movement<br>amount checking                           | Refer to axis 1. |
| UM 08018                    | Automatic movement<br>amount check value                        |                  |
| UM 0801A                    | Automatic movement<br>amount check interval                     |                  |

#### Operation of Automatic Check Function of Movement Amount

The automatic check function of movement amount operates in the following procedure while the positioning unit is in operation.

- 1. The current position of the positioning unit will be saved in the unit the moment the positioning unit starts operating.
- 2. After the positioning unit starts operating, the automatic check function of movement amount will come to a stop until the "automatic movement check interval" elapses.
- 3. After the movement amount automatic interval elapses, the deviation feedback value calculated from the current pulse input value will be compared with the saved pulse input value, and the difference (deviation) will be checked whether it is in excess of the value set for the automatic movement check value.
- 4. The current position of the positioning unit will be saved in the unit.
- 5. Steps 2 to 4 above will be repeated.

## **I** Note

• Set the automatic movement check interval with consideration of the response time of the encoder in use.

## Deviation monitoring

The value (deviation) calculated by the automatic check function of movement amount can be checked with the program.

The deviation monitor uses the following areas.

| Unit<br>memory<br>No. (Hex) | Name                  | Description                                                                                                    |  |  |  |
|-----------------------------|-----------------------|----------------------------------------------------------------------------------------------------|--|--|--|
| UM 00434                    | Deviation of 1st axis |                                                                                                    |  |  |  |
| UM 00435                    |                       |                                                                                                    |  |  |  |
| UM 00474                    | Deviation of 2nd axis | Stores the maximum value of the deviation (the difference between the pulse input value and instruction value). |  |  |  |
| UM 00475                    | Deviation of 2nd axis |                                                                                                    |  |  |  |
| UM 004B4                    | Doviation of 3rd axis |                                                                                                    |  |  |  |
| UM 004B5                    | Deviation of Sid axis |                                                                                                    |  |  |  |
| UM 004F4                    | Doviation of 4th axis |                                                                                                    |  |  |  |
| UM 004F5                    |                       |                                                                                                    |  |  |  |

## Clearing pulse input value

Pulses input as feedback pulses are integrated and stored as a pulse input value.

The pulse input value will be cleared at completion of home return when "feedback pulses" are used for the pulse input application.

## • Changing pulse input value

If the pulse input application is set to feedback pulse, the pulse input value can be changed to a desired value.

The following areas are used to change the pulse input value.

| Unit<br>memory<br>No. (Hex) | Name                                     | Description                                                                                  |                                                          |                           |                                        |  |
|-----------------------------|------------------------------------------|----------------------------------------------------------------------------------------------|----------------------------------------------------------|---------------------------|----------------------------------------|--|
|                             | Pulse count value<br>change request flag | The puls                                                                                     | e input value will be cha<br>onding bit for each axis is | nged to th<br>set to 1 fi | e set pulse count when the rom 0.      |  |
|                             |                                          | This flag<br>always o                                                                        | is an edge trigger flag. \<br>change this flag from 0 to | When chai<br>1.           | nging the pulse count value,           |  |
|                             |                                          | After the change, the positioning unit will clear the corresponding bits to 0 automatically. |                                                          |                           |                                        |  |
| UM 00241                    |                                          | Bit                                                                                          | Name                                                     | Default                   | Description                            |  |
|                             |                                          | 0                                                                                            | Pulse count change of 1st axis                           | 0                         | 0: Do not change the pulse input value |  |
|                             |                                          | 1                                                                                            | Pulse count change of 2nd axis                           | 0                         | 0→1: Change the pulse<br>input value   |  |
|                             |                                          | 2                                                                                            | Pulse count change of<br>3rd axis                        | 0                         |                                        |  |

| Unit<br>memory<br>No. (Hex) | Name                     | Description                                         |                                |             |             |  |  |
|-----------------------------|--------------------------|-----------------------------------------------------|--------------------------------|-------------|-------------|--|--|
|                             |                          | Bit                                                 | Name                           | Default     | Description |  |  |
|                             |                          | 3                                                   | Pulse count change of 4th axis | 0           |             |  |  |
|                             |                          | 15 to<br>4                                          | -                              | -           | -           |  |  |
| UM 00248                    | Pulse input value change | Set the desired pulse input value for the 1st axis. |                                |             |             |  |  |
| UM 00249                    | of 1st axis              |                                                     |                                |             |             |  |  |
| UM 0024A                    | Pulse input value change | Sat the desired pulse input value for the 2nd avia  |                                |             |             |  |  |
| UM 0024B                    | of 2nd axis              | Set the desired pulse input value for the 2nd axis. |                                |             |             |  |  |
| UM 0024C                    | Pulse input value change | Out the desired as her investore for the Out with   |                                |             |             |  |  |
| UM 0024D                    | of 3rd axis              | Set the desired pulse input value for the 3rd axis. |                                |             |             |  |  |
| UM 0024E                    | Pulse input value change | Sot the                                             | desired pulse input value      | for the Atl |             |  |  |
| UM 0024F                    | of 4th axis              | Set the desired pulse input value for the 4th axis. |                                |             |             |  |  |

## 13.6.7 High-speed Counter Function

By setting the positioning unit to "high-speed counter" for the pulse input application, pulse input can be used as an external counter.

#### Pulse input control

By setting the positioning unit to "high-speed counter" for the pulse input application, the pulse input count can be stopped as desired. When counting the pulse input value is stopped, the current pulse input value is held.

The pulse input count is enabled or disabled with settings in the following areas.

| Unit<br>memory<br>No. (Hex) | Name                    | Description          |                                                                                                    |         |                                                   |  |  |
|-----------------------------|-------------------------|----------------------|----------------------------------------------------------------------------------------------------|---------|---------------------------------------------------|--|--|
|                             |                         | The puls<br>correspo | The pulse input value will be changed to the set pulse count when the corresponding bit for each axis is set to 0 from 1. |         |                                                   |  |  |
|                             |                         | Bit                  | Name                                                                                                    | Default | Description                                       |  |  |
| UM 00240                    | Pulse count enable flag | 0                    | 1st axis pulse count enabled                                                                                              | 0       | 0: Pulse count enabled<br>1: Pulse count disabled |  |  |
|                             |                         | 1                    | 2nd axis pulse count enabled                                                                                              | 0       |                                                   |  |  |
|                             |                         | 2                    | 3rd axis pulse count enabled                                                                                              | 0       |                                                   |  |  |
|                             |                         | 3                    | 4th axis pulse count enabled                                                                                              | 0       |                                                   |  |  |
|                             |                         | 15 to<br>4           | -                                                                                                    | -       | -                                                 |  |  |

## • Changing pulse input value

If the pulse input application is set to high-speed counter, the pulse input value can be changed to a desired value.

| The following | areas are u | used to | change | the pulse | input value. |
|---------------|-------------|---------|--------|-----------|--------------|
| J             |             |         |        |           |              |

| Unit<br>memory<br>No. (Hex) | Name                     | Description                                         |                                                          |                             |                                           |  |  |
|-----------------------------|--------------------------|-----------------------------------------------------|----------------------------------------------------------|-----------------------------|-------------------------------------------|--|--|
|                             |                          | The puls correspo                                   | e input value will be cha<br>onding bit for each axis is | nged to th<br>s set to 1 fi | e set pulse count when the rom 0.         |  |  |
|                             |                          | This flag<br>always o                               | is an edge trigger flag. \<br>hange this flag from 0 to  | When chai<br>1.             | nging the pulse count value,              |  |  |
|                             |                          | to 0 auto                                           | omatically.                                              |                             | ear the corresponding bits                |  |  |
|                             |                          | Bit                                                 | Name                                                     | Default                     | Description                               |  |  |
| UM 00241                    | Pulse count value        | 0                                                   | Pulse count change of 1st axis                           | 0                           | 0: Do not change the<br>pulse input value |  |  |
|                             | change request flag      | 1                                                   | Pulse count change of 2nd axis                           | 0                           | 0→1: Change the pulse<br>input value      |  |  |
|                             |                          | 2                                                   | Pulse count change of<br>3rd axis                        | 0                           |                                           |  |  |
|                             |                          | 3                                                   | Pulse count change of 4th axis                           | 0                           |                                           |  |  |
|                             |                          | 15 to<br>4                                          | -                                                        | -                           | -                                         |  |  |
| UM 00248                    | Pulse input value change | Set the desired pulse input value for the 1st axis. |                                                          |                             |                                           |  |  |
| UM 00249                    | of 1st axis              |                                                     |                                                          |                             |                                           |  |  |
| UM 0024A                    | Pulse input value change | Set the desired pulse input value for the 2nd axis. |                                                          |                             |                                           |  |  |
| UM 0024B                    | of 2nd axis              |                                                     |                                                          |                             |                                           |  |  |
| UM 0024C                    | Pulse input value change | Cat the desired nules input value for the 2rd avia  |                                                          |                             |                                           |  |  |
| UM 0024D                    | of 3rd axis              | Set the desired pulse input value for the 3rd axis. |                                                          |                             |                                           |  |  |
| UM 0024E                    | Pulse input value change | Sat the desired nulse input value for the 4th axis  |                                                          |                             |                                           |  |  |
| UM 0024F                    | of 4th axis              |                                                     |                                                          |                             |                                           |  |  |

## 13.7 Startup Speed

The positioning unit allows startup speed settings for the startup of each type of operation. The startup speed is available for positioning, JOG operation, and home return control.

#### Setting method of startup speed

Set the startup speed in the parameter-setting menu for each axis of the Configurator PM7.

#### Cautions for Startup Speed Settings

- 1. The startup speed will apply to the end of operation as well. The speed at the end of operation cannot be changed.
- 2. The home return creep speed at the time of a home return will not be influenced by t he start speed.
- 3. The target speed of each type of operation is not influenced by the startup speed. The positioning unit operates at the preset target speed regardless of the preset startup speed.

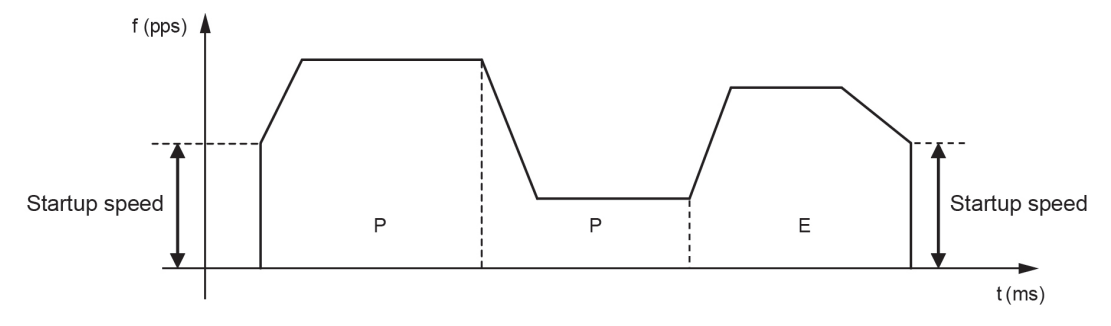

## 13.8 Target Speed Change Function (For unit version Ver.1.3 or later only)

## **13.8.1 Function Explanation**

The target speed change function is used to change the target speed in an active positioning table to an arbitrary speed. Even if the speed is changed, the movement amount in the table does not change.

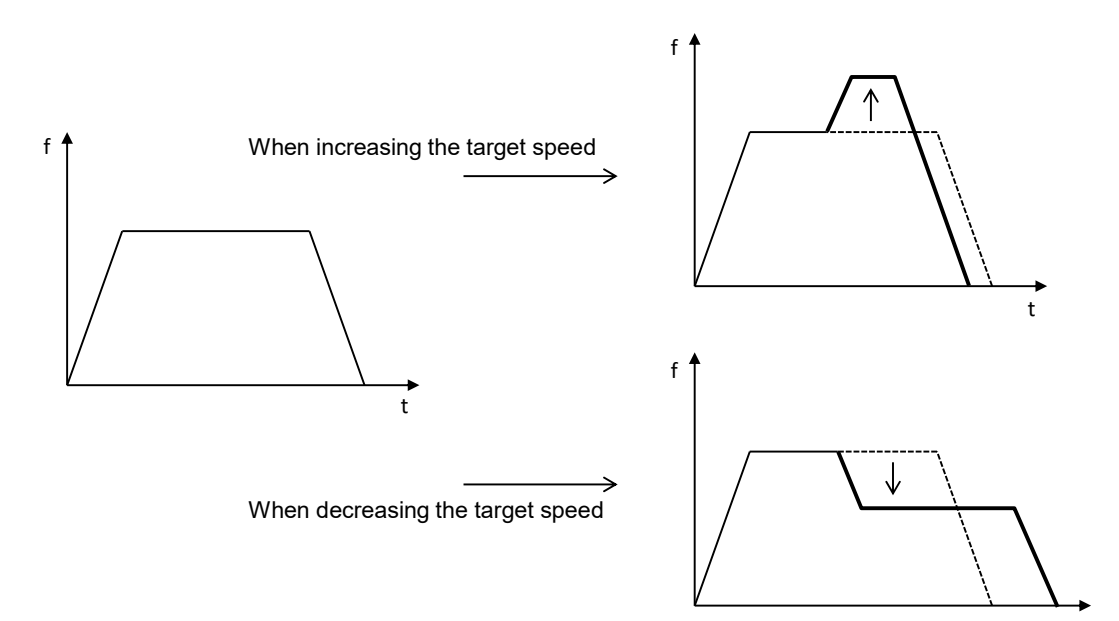

## Conditions of use

The use conditions of the target speed change function are as follows.

|                   | Single axis control   | 0 |                                                                                                    |
|-------------------|-----------------------|---|----------------------------------------------------------------------------------------------------|
| Control<br>method | Interpolation control | × | <ul> <li>For synchronous control, the speed can be changed only for the<br/>master axis.</li> <li>(Slave axes operate according to the master axis.)</li> </ul> |
|                   | Synchronous control   | 0 |                                                                                                    |
|                   | E-point               | 0 | • The speed can be changed more than once in one table.                                                                                                    |
|                   | P-point               | 0 | <ul> <li>The speed cannot be changed during deceleration accompanying a<br/>stop operation.</li> </ul>                                                          |
|                   | C-point               | 0 | • The speed cannot be changed during deceleration in C-point control.                                                                                           |
| Operation         | J-point               | × | The speed cannot be changed during the dwell time in C-point                                                                                                    |
| pattern           | JOG operation         | × | Control.     For the J point control use "J point speed change contact" to change                                                                               |
|                   | Repetitive control    | 0 | <ul> <li>For JOG operation, change "JOG operation target speed" directly to change the speed.</li> </ul>                                                        |

## Speed change method

| Direct speed specification | This is a method in which the desired speed is specified directly and requested by I/O. The valid range of the function can be selected from two patterns: "Active table only" and "Active table until operation is complete". |
|----------------------------|----------------------------------------------------------------------------------------------------|
| ratio specification        | This is a function that changes the set speed by the specified percentage (%).<br>No change request by I/O is required, and the change is reflected when the set value (ratio) is changed.                                     |
| (Override)                 | The function is valid for all positioning operations after the setting is specified.                                                                                                    |
|                            | The ratio specification remains in effect even if the speed is changed by direct speed specification.                                                                                                    |

## 13.8.2 Setting Procedure and Operations (Direct Speed Specification Method)

## Setting procedure and operations of direct speed specification method

The target speed change function based on the direct speed specification method is activated during a positioning operation according to the following procedure.

- 1. Set "Change mode selection" and "Change speed" in the shared memory.
- 2. Turn on the "Speed change request" contact during a positioning operation.
- \* "Speed change reception annunciation" turns ON when the speed change is actually started.

\* Once the "Speed change request" contact turns OFF, the "Speed change reception annunciation" also turns OFF.

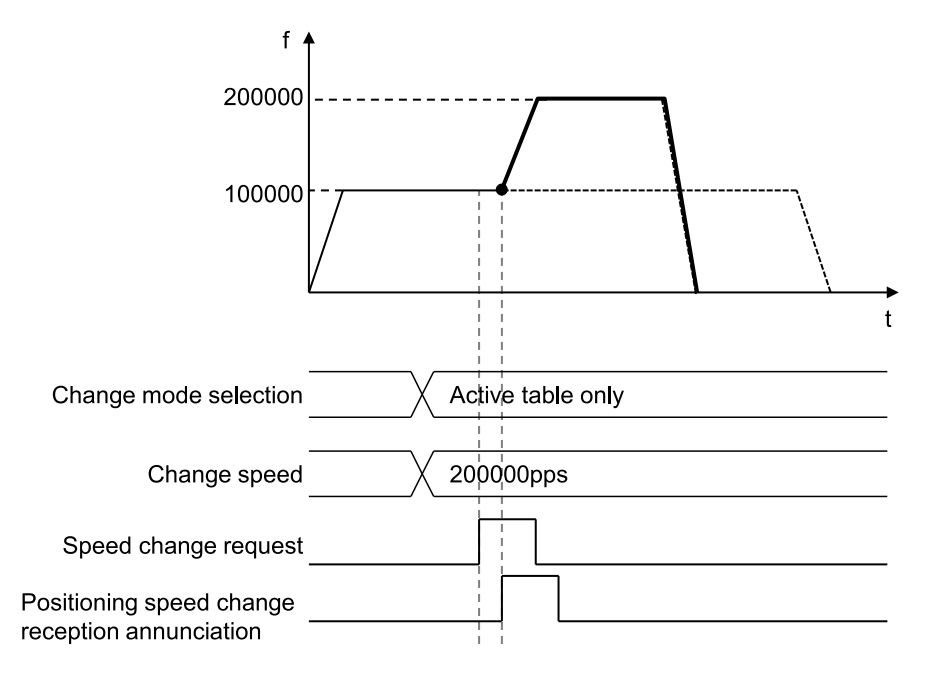

<sup>(</sup>Note 1) The acceleration time to the changed speed and the deceleration time from the changed speed follow the set values in the active table.

<sup>(</sup>Note 2) The movement amount does not change even if the speed is changed.

## Setting parameters of speed direct specification method

The following parameters are used in the target speed change function of the speed direction specification method.

| Unit memory<br>No. (Hex) | Name                                          | Default | Description                                                                                      |
|--------------------------|-----------------------------------------------|---------|--------------------------------------------------------------------------------------------------|
| UM17C01                  |                                               |         | Area for setting the range of change when the positioning                                        |
| UM17C11                  | Positioning speed                             |         | 0000H: Active table only                                                                         |
| UM17C21                  | change:                                       | HO      | 0001H: Active table to E-point table (until operation is                                         |
| UM17C31                  | mode selection                                |         | complete)                                                                                        |
| UM17C71                  | -                                             |         | In the case of other values, the unit operates assuming that 0000H ("Active table only") is set. |
| UM17C02 to<br>UM17C03    | Positioning speed<br>change:<br>Changed speed | K100    |                                                                                                  |
| UM17C12 to<br>UM17C13    |                                               |         | Area for setting the changed speed when the positioning                                          |
| UM17C22 to<br>UM17C23    |                                               |         | speed is changed.<br>Unit-converted values are set.                                              |
| UM17C32 to<br>UM17C33    |                                               |         | 1 to 32,767,000 (specified unit system)                                                          |
| UM17C72 to<br>UM17C73    |                                               |         |                                                                                                  |

#### Positioning Operation Change Setting Area

(Note 1) The unit memory numbers in the above table are for the axis 1, axis 2, axis 3, axis 4 and virtual axis from the top.

#### Example of Operation (1): Direct speed specification, "Active table only"

| parameter      | Set value                 |
|----------------|---------------------------|
| mode selection | 0000H (Active table only) |
| Changed speed  | 150,000 (pps)             |

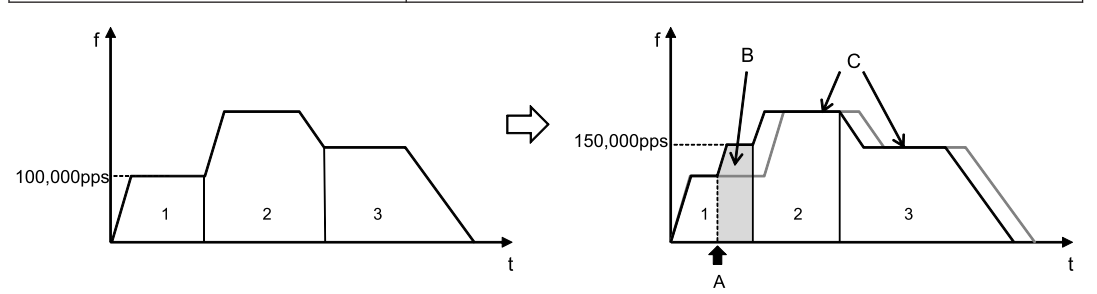

| А | Speed change request contact turns ON.               |
|---|------------------------------------------------------|
| В | Only the speed in Table 1 is changed to 150,000 pps. |
| С | The speeds in Tables 2 and 3 do not change.          |

Example of Operation (2): Direct speed specification, "Active table to E-point table (until operation is complete)"

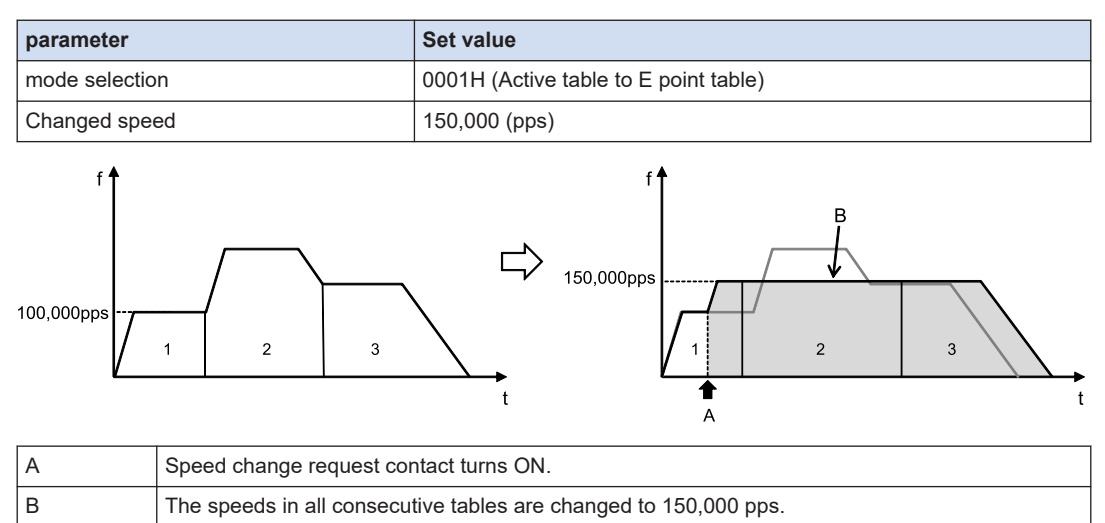

#### Example of behavior (For repetitive operations)

When speed change (direct speed specification, "Active table only") is performed during repetitive positioning operation, only the speed in the active table in the active repetition cycle is changed.

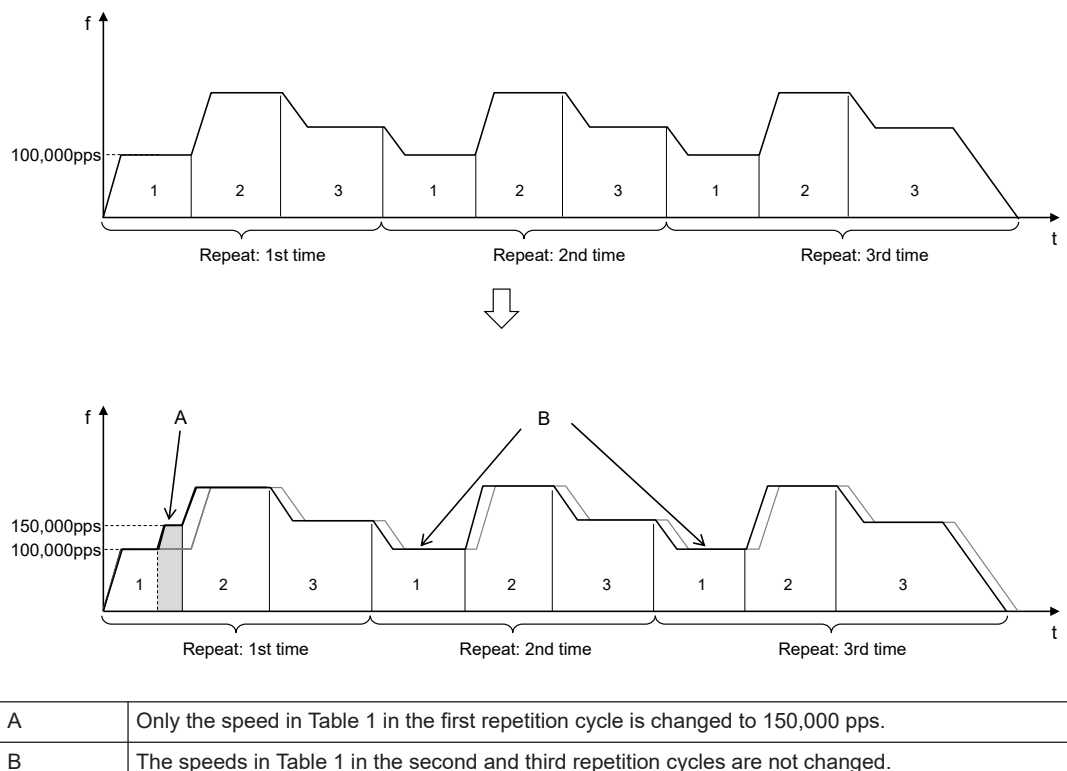

The speeds in Table 1 in the second and third repetition cycles are not changed.

## 13.8.3 Setting Procedure and Behaviors (Ratio Specification Method)

#### Setting procedure and behaviors of ratio specification method (override)

When setting the ratio specification, the command speed is immediately reflected in the specified ratio once the "Ratio specification" in the shared memory is changed.

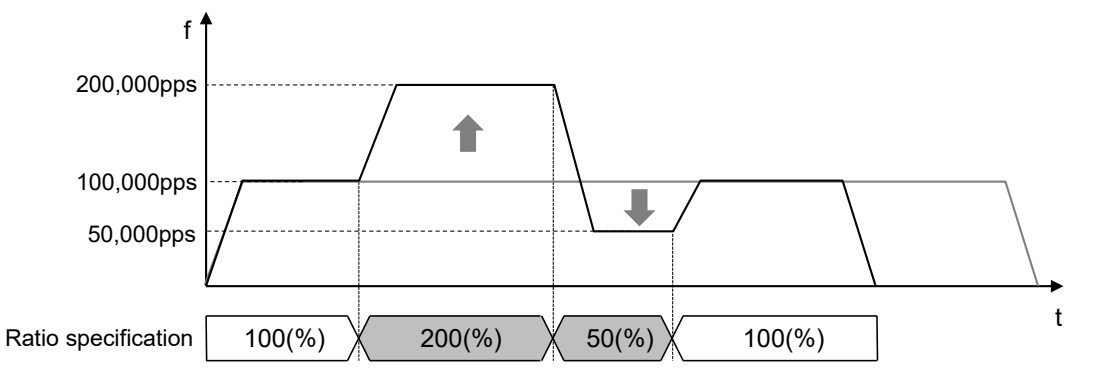

- (Note 1) The acceleration time to the changed speed and the deceleration time from the changed speed follow the set values in the active table.
- (Note 2) The movement amount does not change even if the speed is changed.

#### Setting parameters of ratio specification method

The following parameters are used in the target speed change function of the ratio specification method.

#### **Positioning Operation Change Setting Area**

| Unit memory<br>No. (Hex) | Name                | Default                     | Description                                                                                                    |
|--------------------------|---------------------|-----------------------------|----------------------------------------------------------------------------------------------------|
| UM17C00                  |                     |                             |                                                                                                    |
| UM17C10                  | Positioning speed   | ng speed<br>cification K100 | Area for setting the ratio (override) of change relative to the commanded speed when the positioning speed is changed.<br>No speed change request by I/O is required, and the change becomes valid when a value (ratio) is set.<br>1 to 300(%) |
| UM17C20                  | ratio specification |                             |                                                                                                    |
| UM17C30                  | (Override)          |                             |                                                                                                    |
| UM17C70                  |                     |                             |                                                                                                    |

(Note 1) The unit memory numbers in the above table are for the axis 1, axis 2, axis 3, axis 4 and virtual axis from the top.

#### Example of behavior

When the ratio specification is changed from 100% to 150%

| parameter           | Set value        |
|---------------------|------------------|
| ratio specification | 100(%) to 150(%) |

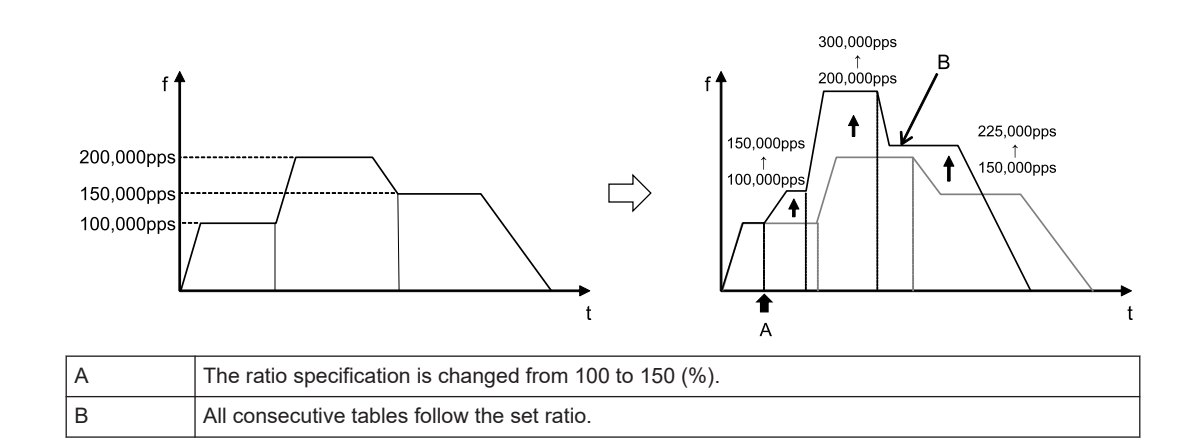

## 13.8 Target Speed Change Function (For unit version Ver.1.3 or later only)

## 13.9 Movement Amount Change Function (For unit version Ver.1.3 or later only)

## **13.9.1 Function Explanation**

- The movement amount change function is used to change the movement amount in the active positioning table to an arbitrary amount.
- Even when the movement amount is changed, the target speed is the same.

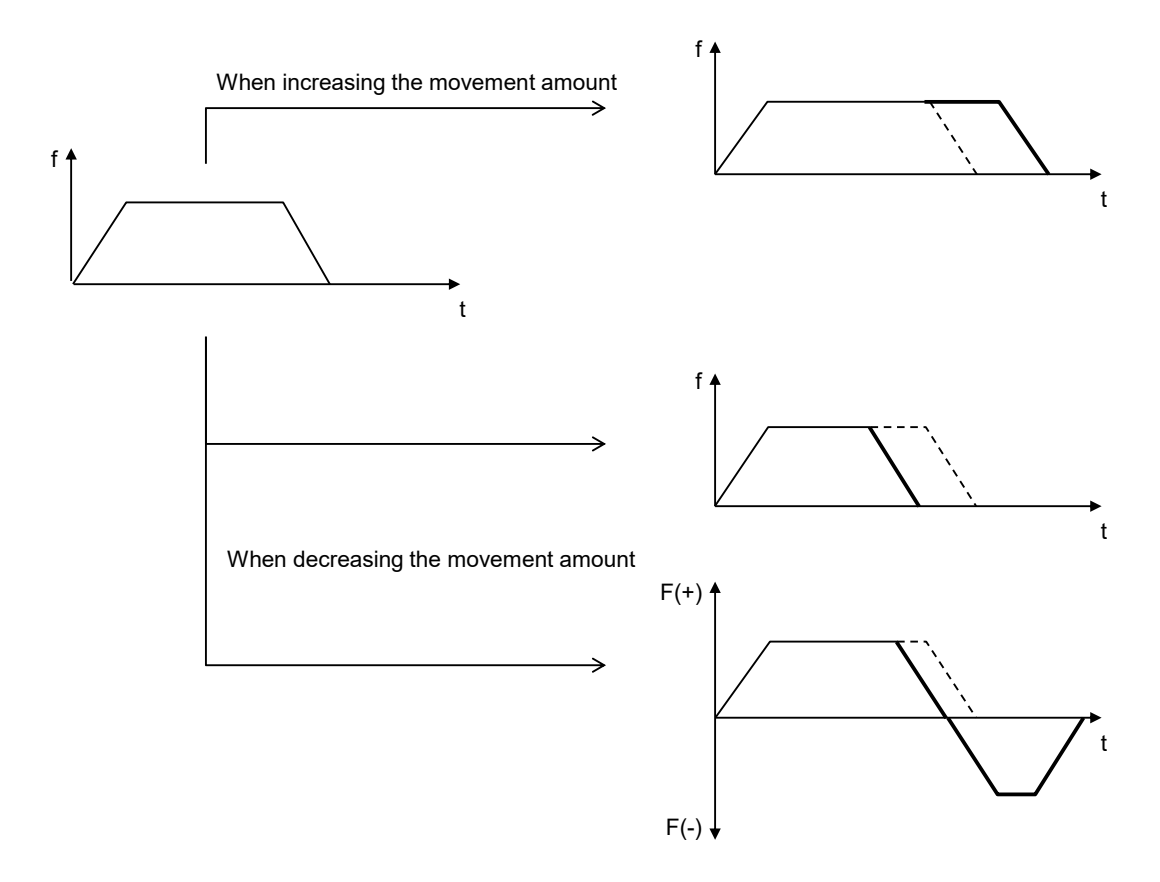

## Conditions of use

The use conditions of the movement amount change function are as follows.

| Control<br>method    | Single axis control   | 0 |                                                                                                    |
|----------------------|-----------------------|---|----------------------------------------------------------------------------------------------------|
|                      | Interpolation control | × | <ul> <li>For synchronous control, the movement amount can be changed<br/>only for the master axis.</li> <li>(Slave axes operate according to the master axis.)</li> </ul> |
|                      | Synchronous control   | 0 |                                                                                                    |
| Operation<br>pattern | E-point               | 0 | The movement amount can be changed more than once in one                                                                                                    |
|                      | P-point               | 0 | table.                                                                                                    |

| C-point            | 0               | • The movement amount cannot be changed during deceleration                                                              |
|--------------------|-----------------|----------------------------------------------------------------------------------------------------|
| J-point            | J-point × accom | <ul> <li>accompanying a stop operation.</li> <li>The movement amount cannot be changed during deceleration in</li> </ul> |
| JOG operation      | ×               | C-point control.                                                                                                    |
| Repetitive control | 0               | • The movement amount cannot be changed during the dwell time in C-point control.                                        |

## **13.9.2 Setting Procedures and Operations**

#### Setting procedure and behaviors of movement amount change function

The movement amount change function is activated during positioning operation according to the following procedure.

1. Set "Change movement amount" in the shared memory.

2. Turn on the "Movement amount change request" contact during a positioning operation.

\* "Movement amount change reception annunciation" turns ON when the movement amount change is actually started.

\* Once the "Speed change request" contact turns OFF, the "Speed change reception annunciation" also turns OFF.

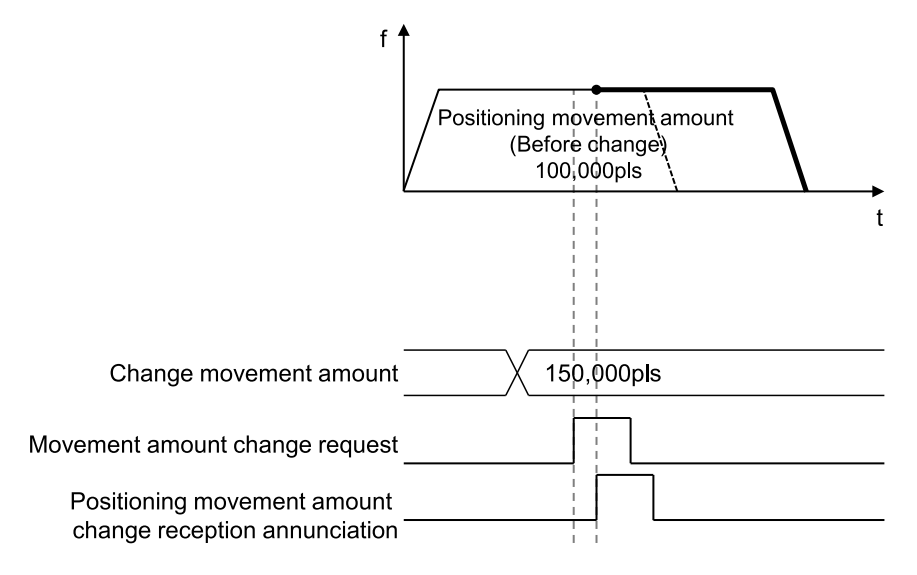

#### Setting Parameters

The following parameters are used in the movement amount change function.

#### **Positioning Operation Change Setting Area**

| Unit memory<br>No. (Hex) | Name                                                                 | Default | Description                                             |
|--------------------------|----------------------------------------------------------------------|---------|---------------------------------------------------------|
| UM17C0A to<br>UM17C0B    | Positioning movement<br>amount change:<br>Changed movement<br>amount | H0      | Area for setting a changed movement amount when the     |
| UM17C1A to<br>UM17C1B    |                                                                      |         | -1,073,741,823 to 1,073,741,823 (specified unit system) |

| Unit memory<br>No. (Hex) | Name | Default | Description |
|--------------------------|------|---------|-------------|
| UM17C2A to<br>UM17C2B    |      |         |             |
| UM17C3A to<br>UM17C3B    |      |         |             |
| UM17C7A to<br>UM17C7B    |      |         |             |

<sup>(</sup>Note 1) The unit memory numbers in the above table are for the axis 1, axis 2, axis 3, axis 4 and virtual axis from the top.

## Example of Operation (1): When reducing the movement amount (changed movement amount > current value)

| parameter                                   | Set value    |
|---------------------------------------------|--------------|
| Control method                              | Incremental  |
| Positioning movement amount (Before change) | 10,000 (pls) |
| Positioning movement amount (After change)  | 7,000 (pls)  |

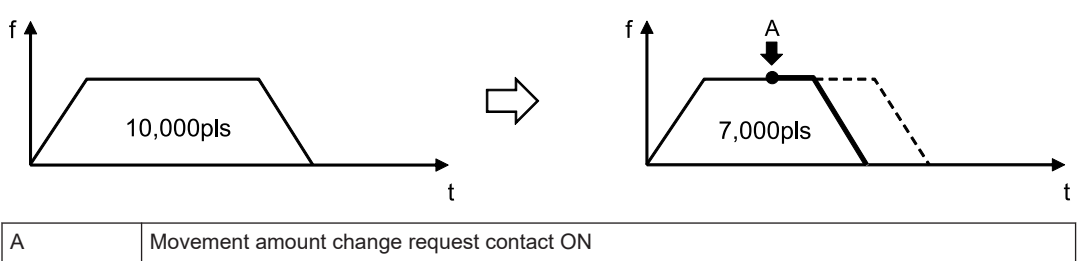

## Example of Operation (2): When reducing the movement amount (changed movement amount < current value)</p>

| parameter                                   | Set value    |
|---------------------------------------------|--------------|
| Control method                              | Incremental  |
| Positioning movement amount (Before change) | 10,000 (pls) |
| Positioning movement amount (After change)  | 1,000 (pls)  |

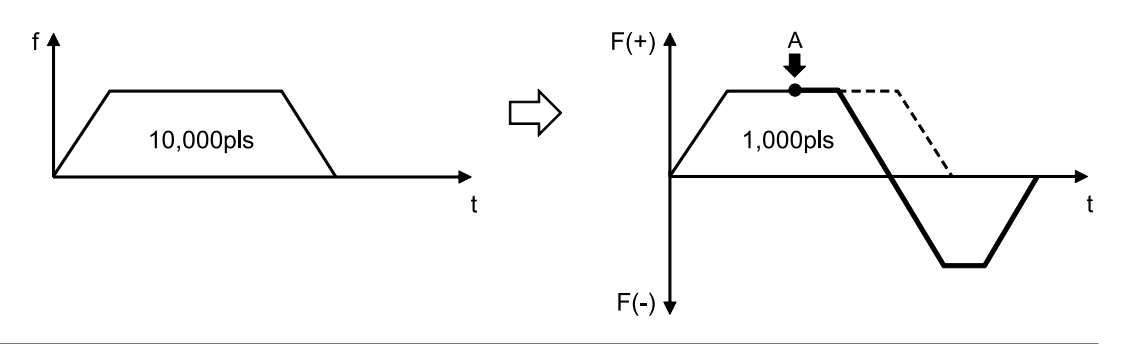

А

Movement amount change request contact ON

## Example of Operation (3): When continuous table operation is performed (incremental)

| parameter                                               | Set value   |
|---------------------------------------------------------|-------------|
| Control method                                          | Incremental |
| First table positioning movement amount (Before change) | 5,000 (pls) |
| First table positioning movement amount (After change)  | 8,000 (pls) |

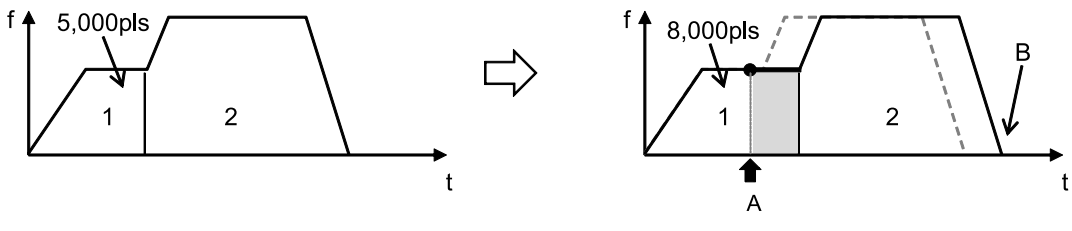

| А | Movement amount change request contact ON                                    |
|---|------------------------------------------------------------------------------|
| В | Because "Incremental" is set, the stopping position in Table 2 also changes. |

 Example of Operation (4): When continuous table operation is performed (absolute)

| parameter                                               | Set value   |
|---------------------------------------------------------|-------------|
| Control method                                          | Absolute    |
| First table positioning movement amount (Before change) | 5,000 (pls) |
| First table positioning movement amount (After change)  | 8,000 (pls) |

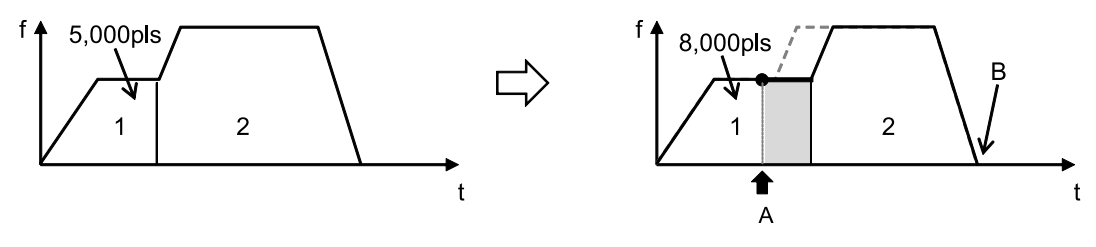

| А | Movement amount change request contact ON                                    |
|---|------------------------------------------------------------------------------|
| В | Because "Absolute" is set, the stopping position in Table 2 does not change. |

## Example of operation (For repetitive operations)

When the movement amount change function is executed during repetitive positioning operations, only the movement amount in the active table in the active repetition cycle is changed.

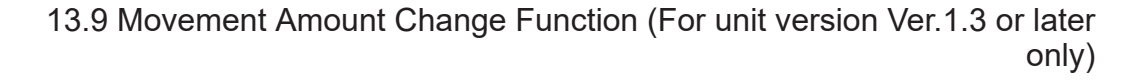

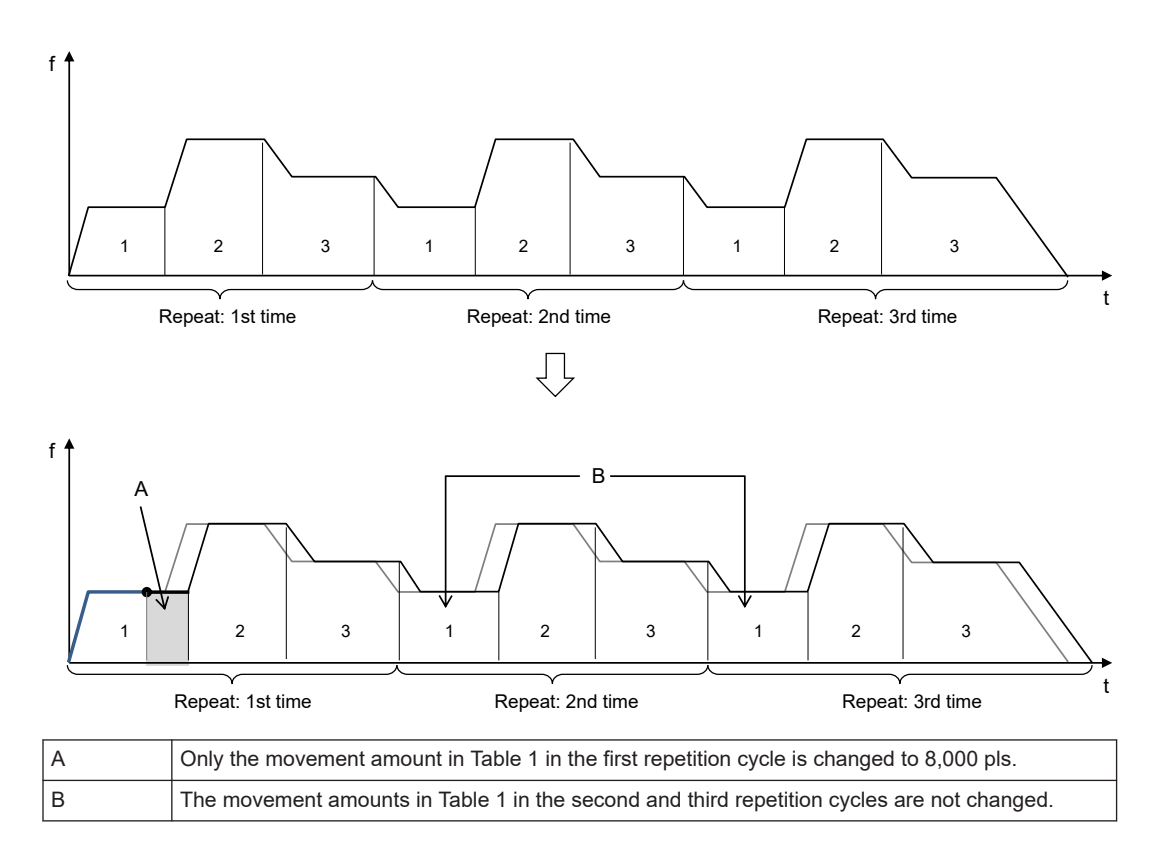

#### Auxiliary output when movement amounts are changed

When auxiliary output is set in Delay mode, even if the movement amount is changed, the auxiliary contact will turn ON at the position corresponding to the delay ratio relative to the prechange movement amount. However, if the delay ratio is set to 100%, the auxiliary contact will turn ON upon completion of the operation. (MEMO)

# **14 Precautions for programming**

| 14.1 Precautions for programming                               | 14-2 |
|----------------------------------------------------------------|------|
| 14.1.1 Turning Off Power Supply Clears Contents of Unit Memory | 14-2 |
| 14.1.2 Not Going to Other Operation from Current Operation     | 14-2 |
| 14.1.3 Operation with the PLC Set to PROG. Mode from RUN Mode  | 14-2 |
| 14.1.4 Types of Positioning Data Setting Areas                 | 14-2 |

## 14.1 Precautions for programming

## 14.1.1 Turning Off Power Supply Clears Contents of Unit Memory

The unit memory data of the positioning unit will be cleared when the PLC is turned off.

## 14.1.2 Not Going to Other Operation from Current Operation

Automatic operation (positioning control) or manual operation (JOG operation, home return, or pulser operation) that has started with the start contact turned ON will continue even if the contact of other operation turns ON.

However, the stop operation (deceleration stop, emergency stop, system stop) can be executed during other types of operation.

## 14.1.3 Operation with the PLC Set to PROG. Mode from RUN Mode

Automatic operation (positioning control) or manual operation (JOG operation, home return, or pulser operation) that has started with the start contact turned ON will continue even if the PLC is switched to PROG. mode from RUN mode.

## 14.1.4 Types of Positioning Data Setting Areas

There are a standard area and an expansion area in the positioning data setting area, and they have the following characteristics. Use either of them according to the application.

|  | Comparison of | standard | area and | expansion area |
|--|---------------|----------|----------|----------------|
|--|---------------|----------|----------|----------------|

| Item                                                                         | Standard area                                                                                                    | Extended area                                                                                      |
|------------------------------------------------------------------------------|----------------------------------------------------------------------------------------------------|----------------------------------------------------------------------------------------------------|
| No. of positioning data tables                                               | 600 tables                                                                                                    | 25 tables<br>+75 tables <sup>(Note 3)</sup>                                                        |
| Table No.                                                                    | 1 to 600                                                                                                    | 10001 to 10100 <sup>(Note 3)</sup>                                                                 |
| Positioning parameter<br>settings on Configurator<br>PM7 <sup>(Note 1)</sup> | Available                                                                                                    | Available                                                                                          |
| Positioning data settings<br>on Configurator PM7 <sup>(Note<br/>2)</sup>     | Available<br>Data that has been set is downloaded<br>along with other project data including<br>the program to the CPU unit. Positioning<br>data will be calculated and each type of<br>operation will be ready to start when the<br>power is turned on or the CPU unit is set<br>to RUN mode. | Not possible                                                                                       |
| Positioning data setting with user program <sup>(Note 2)</sup>               | Available<br>Each type of operation will be ready to<br>start after the data is transferred to the                                                                                                    | Available<br>Each type of operation will be ready to<br>start after the data is transferred to the |
| Item            | Standard area                                                                                                    | Extended area                                                                                                    |
|-----------------|----------------------------------------------------------------------------------------------------|----------------------------------------------------------------------------------------------------|
|                 | unit memory (UM) area with the user<br>program and a recalculation request is<br>made.                                                       | unit memory (UM) area with the user<br>program. No recalculation request is<br>required.                                               |
| Characteristics | In the case of setting positioning data<br>with the Configurator PM7, the start will<br>be quicker than that with the extended<br>area used. | In the case of setting positioning data<br>with a user program, the start will be<br>quicker than that with the standard area<br>used. |
| application     | Suitable to applications where the movement amount, target speed, and other positioning data are determined.                                 | This is suitable for cases where positioning data fluctuates according to the operation results of the PLC.                            |

(Note 1) Positioning parameters refer to operating conditions, such as the JOG operation and home return conditions along with the limit input logic, and deceleration stop time.

(Note 2) Positioning data refers to the individual positioning information such as the movement amount, target speed, acceleration and deceleration time, and operating pattern data, and other individual positioning information.

(Note 3) Table numbers 10026 to 10100 are available for the unit Ver.1.50 or later.

#### Calculation of reconstructing of standard area

The calculation of reconstruction (recalculation) will be required if the standard positioning data area is overwritten with a user program. If the data is not recalculated after rewriting the positioning table by the program, note that the operation will be executed with the previous positioning table. The recalculation procedure is as follows:

- 1. Change the positioning table in the unit memories.
- 2. Turn ON the recalculation request signal (Y7) in the I/O area.
- 3. Check that the recalculation completion signal (X7) in the I/O area turns ON, and start a desired type of operation.

### **Note**

• The I/O numbers of the recalculation request signal (Y7) and the recalculation completion signal (X7) vary according to the value of the "Starting word number" allocated to the unit.

#### Unit memories of expansion areas

- In the expansion area, there are two areas, which are an expansion area 1 (for table numbers 10001 to 10025) and an expansion area 2 (for table numbers 10026 to 10100).
- The expansion area 2 (for table numbers 10026 to 10100) is available for the unit Ver.1.5 or later.

| Table No. | 1 axes   | 2 axes   | 3 axes   | 4 axes   | Virtual axis |
|-----------|----------|----------|----------|----------|--------------|
| 10001     | UM 02E70 | UM 05670 | UM 07E70 | UM 0A670 | UM 14670     |
| 10002     | UM 02E80 | UM 05680 | UM 07E80 | UM 0A680 | UM 14680     |
| -         | -        | -        | -        | -        | -            |
| -         | -        | -        | -        | -        | -            |
| 10024     | UM 02FE0 | UM 057E0 | UM 07FE0 | UM 0A7E0 | UM 147E0     |
| 10025     | UM 02FF0 | UM 057F0 | UM 07FF0 | UM 0A7F0 | UM 147F0     |

#### Expansion area 1

### 14.1 Precautions for programming

#### Expansion area 2

| Table No. | 1 axes   | 2 axes   | 3 axes   | 4 axes   | Virtual axis |
|-----------|----------|----------|----------|----------|--------------|
| 10026     | UM 0A850 | UM 0AD00 | UM 0B1B0 | UM 0B660 | UM 0C920     |
| 10027     | UM 0A860 | UM 0AD10 | UM 0B1C0 | UM 0B670 | UM 0C930     |
| -         | -        | -        | -        | -        | -            |
| -         | -        | -        | -        | UM 0BAF0 | -            |
| 10099     | UM 0ACE0 | UM 0B190 | UM 0B640 |          | UM 0CDB0     |
| 10100     | UM 0ACF0 | UM 0B1A0 | UM 0B650 | UM 0BB00 | UM 0CDC0     |

# f Info.

• There are two extended areas for positioning tables. It is recommended to select an area with consecutive UM numbers according to the number of used tables.

| Number of necessary tables | Area and table numbers to be used              |
|----------------------------|------------------------------------------------|
| 1 to 25                    | Expansion area 1: Table numbers 10001 to 10025 |
| 26 to 75                   | Expansion area 2: Table numbers 10026 to 10100 |
| 76 to 100                  | Both the expansion areas 1 and 2 are used.     |

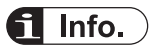

- For details of unit memory (UM) numbers in the expansion area, refer to "17.6.3 Positioning Data Setting Area".
- For details of the difference in program methods between the standard area and expansion area, refer to "18 Sample programs".

# **15 Errors and Warnings**

| <ul> <li>15.1 About Errors and Warnings</li> <li>15.1.1 Errors and Warnings</li> <li>15.1.2 Checking and Clearing Errors and Warnings on Configurator</li> </ul> | 15-2<br>15-2   |
|----------------------------------------------------------------------------------------------------|----------------|
| PM7                                                                                                    | 15-2<br>15-2   |
| 15.1.4 Error and Warning Logs                                                                                                    | 15-3           |
| 15.2 Changes in Recovery from Errors<br>15.2.1 Overview                                                                                                    | 15-5<br>15-5   |
| 15.3 Error Code Table                                                                                                    | 15-6           |
| 15.3.1 System Errors (From 1000H)                                                                                                    | 15-6           |
| 15.3.2 Axis Operation Errors (From 3000H)                                                                                                    | 15-6           |
| 15.3.3 Set Value Errors (From 4000H)                                                                                                    | 15-8           |
| 15.3.4 Synchronization Parameter Setting Errors (From 5000H)                                                                                                    | 15-12          |
| 15.4 Warning Code List<br>15.4.1 Unit Warnings (From B000H)                                                                                                    | 15-17<br>15-17 |

#### **15.1 About Errors and Warnings**

#### **15.1.1 Errors and Warnings**

If any operational unconformity occurs in the positioning unit, an error or warning will occur. When errors or warnings occur, the following operations are performed.

| Error   | An error occurs in any abnormal situation. When a motor is operating, the motor will stop operating if an error occurs.<br>A motor that has stopped due to an error cannot be restarted until the error is cleared.                   |
|---------|----------------------------------------------------------------------------------------------------|
| Warning | A warning occurs when there is an operational inconsistency rather than an abnormality.<br>The operation can continue even after a warning occurs. When a motor is operating, it will<br>continue operating even if a warning occurs. |

#### 15.1.2 Checking and Clearing Errors and Warnings on Configurator PM7

Errors and warnings can be checked and cleared for each axis by selecting **Online>Data Monitor** in the Configurator PM7 programming tool.

| ata monitor                   |               |               |               |               |               |
|-------------------------------|---------------|---------------|---------------|---------------|---------------|
| Axis [Group]                  | Virtual axis  | 1 axis        | 2 axis        | 3 axis        | 4 axis        |
| Synchronous master axis       | Master        |               | Virtual axis  |               |               |
| Synchronized output           |               | Cam           |               |               |               |
| Synchronous state             | Synchronous   | Asynchronous  | Synchronous   | Asynchronous  | Asynchronous  |
|                               |               |               |               |               |               |
| Table number executing        | 1             | 0             | 0             | 0             | 1             |
| Auxiliary output code         | 0             | 0             | 0             | 0             | 1             |
|                               |               |               |               |               |               |
| Current value                 | 0             | 0             | 1887122       | 0             | -8282         |
| Unit conversion current value | 0 pulse       | 0 pulse       | 1887122 pulse | 0 pulse       | -82820 puls   |
| Pulse input value             |               | 0             | 0             | 0             |               |
| Deviation                     |               | 0             | 0             | 0             | 1             |
|                               |               |               |               |               |               |
| Axis state                    | Stopped       | Error         | Error         | Stopped       | Stopped       |
| Error code                    |               | 00000-E3012   | 00000-E3043   |               |               |
|                               | Clear errors  | Clear errors  | Clear errors  | Clear errors  | Clear errors  |
| Warning code                  |               |               |               |               |               |
|                               | Clear warning | Clear warning | Clear warning | Clear warning | Clear warning |
|                               | 4             |               |               |               | 1             |
|                               |               |               |               | Help          | Close         |
|                               |               |               |               |               |               |

#### 15.1.3 Check and Clearing with User Program

#### Check on error and warning information

• Use the dedicated command PERED (to get errors and warnings) and read information. Error codes and warning codes stored in buffer 1 will be read.

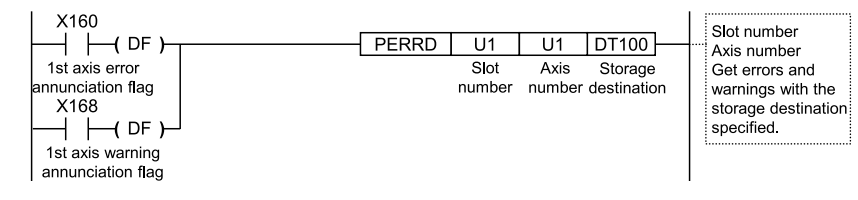

Error and warning codes are stored as shown below.

| DT100 | Error code   |
|-------|--------------|
| DT101 | Warning code |

#### Clearing all axes with UCLR command

• When the dedicated UCLR command (to clear errors and warnings), the errors and warnings on all the axes of the positioning unit will be cleared.

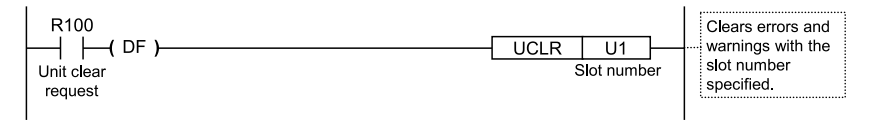

#### Clearing each axis by I/O signals

 It is possible to clear errors and warnings on an axis-by-axis basis by turning ON the error/ warning clear request flags allocated to the I/O area. The following program is used for clearing errors.

| R100 X160<br>Request<br>error clear<br>Y160<br>Ist axis error<br>annunciation<br>flag | Y160<br>1st axis error<br>clear flag | Error clear for each<br>axis |
|---------------------------------------------------------------------------------------|--------------------------------------|------------------------------|
|---------------------------------------------------------------------------------------|--------------------------------------|------------------------------|

#### Allocation of I/O signals

| Signal name              | 1 axes | 2 axes | 3 axes | 4 axes | Virtual<br>axis |
|--------------------------|--------|--------|--------|--------|-----------------|
| Error notification       | X60    | X61    | X62    | X63    | X67             |
| Warning notification     | X68    | X69    | X6A    | X6B    | X6F             |
| Error clearing request   | Y60    | Y61    | Y62    | Y63    | Y67             |
| Warning clearing request | Y68    | Y69    | Y6A    | Y6B    | Y6F             |

(Note 1) The I/O numbers in the above table show relative addresses based on the base word number. The I/O numbers actually used vary according to the slot number where the unit is installed and the starting word number.

#### 15.1.4 Error and Warning Logs

There are log areas to store the error/warning logs within the positioning unit.

| Error log    | Up to seven error codes can be stored for each axis.   |
|--------------|--------------------------------------------------------|
| Warning logs | Up to seven warning codes can be stored for each axis. |

- When an error or warning occurs, the corresponding error or warning code is stored in the log area of the axis where the error or warning occurred.
- When an error/warning that is not related to axes occurs, such as an failure in the unit, the error/warning code will be stored in the log areas of all the axes.

- Only the latest error and warning codes for each axis can be checked from the positioning setting menu of the programming tool.
- When referring to the error and warning logs for each axis, read the following memory from the PLC.

#### UM 001C0 – – UM 001C1 No, of occurrences of warnings UM 001C2 Warning code UM 001C3 annunciation buffer 1 UM 001C4 Warning code UM 001C5 annunciation buffer 3 UM 001C7 Warning code UM 001CA Warning code UM 001CA Warning code UM 001CA Warning code UM 001CC Warning code UM 001CC Warning code UM 001CC Warning code UM 001CC Warning code UM 001CC Warning code UM 001CE Warning code UM 001CE Warning code UM 001CE Warning code UM 001CE Warning code UM 001CE Warning code UM 001CE Warning code UM 00128 - UM 00129 No. of occurrences of errors UM 0012A Error code annunciation UM 0012C Error code annunciation UM 0012C Error code annunciation UM 0012E Error code annunciation UM 0012E Error code annunciation UM 0013C Error code annunciation UM 00132 Error code annunciation UM 00134 Error code annunciation UM 00135 buffer 5 UM 00134 Error code annunciation UM 00135 buffer 6 UM 00137 buffer 7 UM 00128 ~ UM 00137 Error log area UM 001C0 ~ UM 001CF Warning log area of axis 1 of axis 1 UM 001D0 Warning log area ~ UM 001DF of axis 2 UM 00138 UM 001D0 Error log area ~ UM 00147 of axis 2 UM 00148 UM 001E0 Error log area Warning log area ~ UM 00157 ~ UM 001EF of axis 3 of axis 3 UM 00158 Error log area UM 001F0 Warning log area ~ UM 001FF ~ LIM 00167 of axis 4 of axis 4 UM 00198 ~ UM 001A7 Error log area of virtual axis UM 00230 Warning log area ~ UM 0023F of virtual axis

#### Error log area (unit memory) Warning log area (unit memory)

| Number of error/warning occurrences | Stores the number of occurrences of errors and warnings. |
|-------------------------------------|----------------------------------------------------------|
|                                     | Stores error and warning codes.                          |
| Error/warning notification buffers  | Errors and warnings are stored in chronological order    |
|                                     | beginning with buffer 1, followed by buffer 2, 3, etc.   |

# 15.2 Changes in Recovery from Errors

### 15.2.1 Overview

The method for recovering from errors differs according to the state at the time of error occurrence.

| State at the time<br>of error<br>occurrence | Description                                                                                                    | Error type                              |
|---------------------------------------------|----------------------------------------------------------------------------------------------------|-----------------------------------------|
| Recoverable<br>status<br>(Yes)              | <ul> <li>After an error occurs, the operating axis stops.</li> <li>After an error occurs, the Positioning Unit can recover from the error at any timing.</li> </ul> | All error types                         |
| Non-recoverable<br>status<br>(×)            | <ul> <li>A critical error on the positioning unit system.</li> <li>When a non-recoverable error occurs, the power must be turned OFF and then ON.</li> </ul>        | System Error<br>Axis operation<br>error |

#### 15.3.1 System Errors (From 1000H)

These are the errors that occur due to any failure within the positioning unit. System errors are defined as fatal errors for the system. Except for some errors, the power must be turned OFF and then ON to recover from the errors.

| Error<br>code | Error name                          | Description                                                                                                    | Obje<br>ct  | Rec<br>over<br>ed | Countermeasures                                                                                                    |
|---------------|-------------------------------------|----------------------------------------------------------------------------------------------------|-------------|-------------------|----------------------------------------------------------------------------------------------------|
| 1000H         | System out of control               | The system is running out of<br>control.<br>If the error occurs, the ALARM<br>LED on the positioning unit will be<br>lit                                 | All<br>axes | ×                 | Turn the power off and then on.                                                                                                    |
| 1001H         | Hardware error                      | An error has occurred in a<br>hardware test with the power<br>supply turned on                                                                           | All<br>axes | ×                 | If the error occurs repeatedly, please contact our sales office.                                                                     |
| 1002H         | Unit error                          | Some sort of error occurred in internal processing.                                                                                                    | All<br>axes | ×                 |                                                                                                    |
| 1003H         | System<br>processing error          | An error occurred in system<br>processing for some reason.                                                                                               | All<br>axes | Yes               | Check the settings.<br>If the error occurs repeatedly<br>when the set values are all<br>correct, please contact our sales<br>office. |
| 1020H         | Tool operation<br>abnormal end      | An error occurred in<br>communication with the PC when<br>tool operation was performed<br>using the positioning setting menu<br>of the programming tool. | All<br>axes | Yes               | Check the connection of the cable<br>connecting the PC and PLC.<br>Restart the PC.                                                   |
| 1030H         | CPU unit error                      | ALARM occurred in the CPU unit                                                                                                    | All<br>axes | ×                 | Check the condition of the CPU<br>unit.<br>Turn the power off and then on.                                                           |
| 1031H         | CPU unit<br>operation mode<br>error | The system in operation has come<br>to a stop because the CPU unit is<br>switched to PROG. Mode.                                                         | All<br>axes | Yes               | Check the condition of the CPU<br>unit.<br>Set the CPU unit to RUN Mode.                                                             |

#### 15.3.2 Axis Operation Errors (From 3000H)

These errors occur while various operations are being executed.

| Error<br>code | Error name                  | Description                                        | Obj<br>ect       | Rec<br>over<br>ed | Countermeasures                                                                                                    |
|---------------|-----------------------------|----------------------------------------------------|------------------|-------------------|----------------------------------------------------------------------------------------------------|
| 3010H         | Limit + signal<br>detection | The input on the plus side of the limit turned ON. | Eac<br>h<br>axis | Yes               | Move the motor into the range of<br>the limit by performing an<br>operation such as JOG operation.<br>Check if the limit signals are<br>normal. |

| Error<br>code | Error name                                 | Description                                                                                                    | Obj<br>ect                      | Rec<br>over<br>ed | Countermeasures                                                                                                    |
|---------------|--------------------------------------------|----------------------------------------------------------------------------------------------------|---------------------------------|-------------------|----------------------------------------------------------------------------------------------------|
| 3011H         | Limit - signal detection                   | The input on the minus side of the limit turned ON.                                                                                                    | Eac<br>h<br>axis                | Yes               |                                                                                                    |
| 3012H         | Limit signal<br>error                      | Inputs on both the plus and minus sides of the limit turned ON.                                                                                                    | Eac<br>h<br>axis                | Yes               | Check the status of the limit signal.                                                                                                    |
| 3020H         | Soft limits:<br>(Plus side)<br>detection   | The movement amount of the motor exceeded the upper limit value of the soft limit.                                                                                     | Eac<br>h<br>axis                | Yes               | Move the motor into the range of<br>the soft limit by performing an                                                                                                    |
| 3021H         | Soft limits:<br>(Minus side)<br>detection  | The movement amount of the motor exceeded the lower limit value of the soft limit.                                                                                     | Eac<br>h<br>axis                | Yes               | Check the set values of the soft limit.                                                                                                    |
| 3025H         | Command<br>speed<br>calculation error<br>1 |                                                                                                    | Eac<br>h<br>axis                | Yes               |                                                                                                    |
| 3026H         | Command<br>speed<br>calculation error<br>2 | In the internal calculation process<br>of the command speed, the<br>calculation failed due to an<br>overflow.                                                          | Eac<br>h<br>axis                | Yes               | Lower the set speed.<br>Check the specified number of<br>pulses per revolution and the<br>specified movement amount per<br>revolution                                                        |
| 3027H         | Command<br>speed<br>calculation error<br>3 |                                                                                                    | Eac<br>h<br>axis                | Yes               |                                                                                                    |
| 3030H         | Axis operation<br>error                    | An error occurred in the operation processing of each axis.                                                                                                    | Eac<br>h<br>axis                | Yes               | Check the set values and<br>parameters of positioning data.<br>If the error occurs repeatedly<br>when the set values are all<br>correct, please contact our sales<br>office.                 |
| 3031H         | Operation<br>abnormal<br>termination       | An error occurred in the operation processing of each axis.                                                                                                    | Eac<br>h<br>axis<br>All<br>axes | Yes               | If the error occurs repeatedly, please contact our sales office.                                                                                                    |
| 3032H         | Axis group<br>operation error              | The settings of the axis group<br>were changed during operation or<br>while a stop request was being<br>issued.<br>The settings of the axis group are<br>out of range. | Eac<br>h<br>axis                | Yes               | Change the axis group while the<br>axes are stopped.<br>Do not issue a stop request.<br>Check the axis group settings.                                                                       |
| 3033H         | Interpolation<br>operation error           | The operation stopped as an error occurred on another interpolation axis during interpolation operation.                                                               | Eac<br>h<br>axis                | Yes               | Check the set values of<br>positioning data for interpolation<br>operation.<br>If the error occurs repeatedly<br>when the set values are all<br>correct, please contact our sales<br>office. |
| 3034H         | Axis group not settable (In                | The axis group settings were changed during pulser operation.                                                                                                    | Eac<br>h<br>axis                | Yes               | Change the axis group when the pulser operation enabled signal is OFF                                                                                                    |

| Error<br>code | Error name                                     | Description                                                                                                    | Obj<br>ect       | Rec<br>over<br>ed | Countermeasures                                                                                                    |
|---------------|------------------------------------------------|----------------------------------------------------------------------------------------------------|------------------|-------------------|----------------------------------------------------------------------------------------------------|
|               | pulser<br>operation)                           |                                                                                                    |                  |                   |                                                                                                    |
| 3035H         | Positioning<br>movement<br>amount error        | The positioning movement amount has exceeded the upper or lower limit value.                                                                                                    | Eac<br>h<br>axis | Yes               | Check the set values.                                                                                                    |
| 3043H         | Synchronous<br>operation error                 | The operation was stopped as an error occurred on another axis during synchronous operation.                                                                                                    | Eac<br>h<br>axis | Yes               | Check the unit settings of the<br>stopped axis.<br>If the error occurs repeatedly<br>when the set values are all<br>correct, please contact our sales<br>office. |
| 3046H         | Automatic<br>movement<br>amount check<br>error | The automatic movement amount<br>check function has detected that<br>the difference between the<br>instruction value and feedback<br>value is in excess of the preset<br>automatic movement amount. | Eac<br>h<br>axis | Yes               | Check the operation of the target<br>axes.<br>Check the parameters of the<br>automatic check function of<br>movement amount.                                     |

#### 15.3.3 Set Value Errors (From 4000H)

The following errors occur to various set values made in the positioning setting menu of the programming tool and ladder programs.

| Error<br>code | Error name                               | Description                                                           | Obj<br>ect       | Rec<br>over<br>ed | Countermeasures                                                                                                    |
|---------------|------------------------------------------|-----------------------------------------------------------------------|------------------|-------------------|----------------------------------------------------------------------------------------------------|
| 4000H         | Axis group<br>setting error              | The settings of axis groups are incorrect.                            | Eac<br>h<br>axis | Yes               | <ul> <li>Check the following items in the settings of the axis group and independent axis.</li> <li>The same axis number is registered in more than one group.</li> <li>Four or more axes are set in one group.</li> <li>The axis group is composed of one axis only.</li> </ul> |
| 4002H         | Unit setting<br>error                    | The unit system for the axis setting is out of the range.             | Eac<br>h<br>axis | Yes               | Check if the unit is one of the following: pulse, µm, inch, degree                                                                                                    |
| 4004H         | Pulse number<br>error<br>per rotation    | The number of pulses is out of range.                                 | Eac<br>h<br>axis | Yes               | Check the set values.<br>If the setting value is out of range,<br>reduce the fraction with the                                                                                                    |
| 4005H         | Movement<br>amount error<br>per rotation | The movement amount is out of range.                                  | Eac<br>h<br>axis | Yes               | following formula.<br>(Pulse number per rotation) /<br>(Movement amount per rotation)                                                                                                    |
| 4010H         | Soft limit setting error                 | The upper or lower limit value of software limit is out of the range. | Eac<br>h<br>axis | Yes               | Check the set values.<br>If the error occurs repeatedly<br>when the set values are all                                                                                                    |

| Error<br>code | Error name                                                       | Description                                                                                                    | Obj<br>ect       | Rec<br>over<br>ed | Countermeasures                                                                                      |
|---------------|------------------------------------------------------------------|----------------------------------------------------------------------------------------------------|------------------|-------------------|----------------------------------------------------------------------------------------------------|
| 4020H         | Limit stop<br>deceleration<br>time error                         | The limit stop deceleration time is out of range.                                                                                                    | Eac<br>h<br>axis | Yes               |                                                                                                    |
| 4021H         | Error stop<br>deceleration<br>time error                         | The error stop deceleration time is out of range.                                                                                                    | Eac<br>h<br>axis | Yes               |                                                                                                    |
| 4022H         | Emergency<br>stop<br>deceleration<br>time error                  | The emergency stop deceleration time is out of range.                                                                                                    | Eac<br>h<br>axis | Yes               |                                                                                                    |
| 4028H         | Auxiliary output<br>setting error                                | The settings of auxiliary output<br>are invalid.<br>A mode other than With mode or<br>Delay mode has been set for the<br>auxiliary output mode.<br>The auxiliary output delay ratio<br>while the positioning unit is in<br>Delay mode is not 0 to 100 (%). | Eac<br>h<br>axis | Yes               | correct, please contact our sales<br>office.                                                         |
| 4042H         | Pulser setting<br>error                                          | The pulser input mode is<br>incorrect.<br>The pulser operation method is<br>incorrect.<br>The maximum pulser operation<br>speed is incorrect.                                                                                                    | Eac<br>h<br>axis | Yes               |                                                                                                    |
| 4043H         | Pulse operation disabled error                                   | The pulse input application of the axis to which pulses are permitted to be input from the pulser is not set to Pulser.                                                                                                    | Eac<br>h<br>axis | Yes               | Check the pulse input application.<br>When using a pulser, set the input<br>application to "Pulser". |
| 4044H         | Speed rate<br>error                                              | The setting of the speed rate is out of range.                                                                                                    | Eac<br>h<br>axis | Yes               |                                                                                                    |
| 4050H         | Startup speed<br>error                                           | The startup speed is out of the range.                                                                                                    | Eac<br>h<br>axis | Yes               |                                                                                                    |
| 4080H         | JOG positioning<br>Acceleration/<br>deceleration<br>method error | The acceleration/deceleration<br>method for JOG positioning<br>operation is out of range.                                                                                                    | Eac<br>h<br>axis | Yes               | Check the set values.                                                                                |
| 4081H         | JOG positioning<br>Acceleration<br>time error                    | The acceleration time of JOG positioning operation is out of range.                                                                                                    | Eac<br>h<br>axis | Yes               | If the error occurs repeatedly<br>when the set values are all<br>correct, please contact our sales   |
| 4082H         | JOG positioning<br>Deceleration<br>time error                    | The deceleration time of JOG positioning operation is out of range.                                                                                                    | Eac<br>h<br>axis | Yes               | onos.                                                                                                |
| 4083H         | JOG positioning<br>Target speed<br>error                         | The target speed of JOG positioning operation is out of range.                                                                                                    | Eac<br>h<br>axis | Yes               |                                                                                                    |
| 4102H         | Stop-on-contact<br>torque value for<br>home return               | The target speed of home return is out of range.                                                                                                    | Eac<br>h<br>axis | Yes               |                                                                                                    |

| Error<br>code | Error name                                                                       | Description                                                                                                    | Obj<br>ect       | Rec<br>over<br>ed | Countermeasures |
|---------------|----------------------------------------------------------------------------------|----------------------------------------------------------------------------------------------------|------------------|-------------------|-----------------|
|               | Target speed<br>error                                                            |                                                                                                    |                  |                   |                 |
| 4105H         | Stop-on-contact<br>torque value for<br>home return<br>Acceleration<br>time error | The acceleration time of home return is out of range.                                                                | Eac<br>h<br>axis | Yes               |                 |
| 4106H         | Stop-on-contact<br>torque value for<br>home return<br>Deceleration<br>time error | The deceleration time of home return is out of range.                                                                | Eac<br>h<br>axis | Yes               |                 |
| 4107H         | Stop-on-contact<br>torque value for<br>home return<br>Setting code<br>error      | The home return setting code is invalid.                                                                             | Eac<br>h<br>axis | Yes               |                 |
| 4110H         | Home return<br>creep speed<br>error                                              | The creep speed of home return is out of range.                                                                      | Eac<br>h<br>axis | Yes               |                 |
| 4111H         | Stop-on-contact<br>torque value for<br>home return<br>return direction<br>error  | The moving direction of home return is invalid.                                                                      | Eac<br>h<br>axis | Yes               |                 |
| 4112H         | Home return<br>limit error                                                       | The limit switch is disabled.<br>(It occurs when the home return<br>method is set to the limit method<br>1 or 2.)    | Eac<br>h<br>axis | Yes               | -               |
| 4113H         | Home return<br>disable error by<br>synchronous<br>setting                        | The pulse input application for the target axis is set to feedback and the pulse input is set to synchronous master. | Eac<br>h<br>axis | Yes               |                 |
| 4120H         | Home position coordinate error                                                   | The specified coordinates of the home position are out of range.                                                     | Eac<br>h<br>axis | Yes               |                 |
| 4201H         | JOG operation<br>target speed<br>error                                           | The target speed of JOG operation is out of range.                                                                   | Eac<br>h<br>axis | Yes               |                 |
| 4203H         | JOG operation<br>acceleration/<br>deceleration<br>type error                     | The acceleration/deceleration<br>method for JOG operation is<br>invalid.                                             | Eac<br>h<br>axis | Yes               |                 |
| 4204H         | JOG operation<br>acceleration<br>time error                                      | The acceleration time of JOG operation is out of range.                                                              | Eac<br>h<br>axis | Yes               |                 |
| 4205H         | JOG operation<br>deceleration<br>time error                                      | The deceleration time of JOG operation is out of range.                                                              | Eac<br>h<br>axis | Yes               |                 |

| Error<br>code | Error name                                                 | Description                                                                               | Obj<br>ect       | Rec<br>over<br>ed | Countermeasures |
|---------------|------------------------------------------------------------|-------------------------------------------------------------------------------------------|------------------|-------------------|-----------------|
| 4044H         | Speed rate<br>error                                        | The setting of the speed rate is out of range.                                            | Eac<br>h<br>axis | Yes               |                 |
| 4250H         | Current value<br>update error                              | The set value of current value updating is out of range.                                  | Eac<br>h<br>axis | Yes               |                 |
| 4301H         | Absolute/<br>incremental<br>setting error                  | A value other than "Absolute" or<br>"Incremental" is set for the control<br>method.       | Eac<br>h<br>axis | Yes               |                 |
| 4302H         | Dwell time error                                           | The set value of dwell time is out of range.                                              | Eac<br>h<br>axis | Yes               |                 |
| 4303H         | Positioning<br>starting table<br>No. error                 | The specified table number is 0 or greater than the maximum table number.                 | Eac<br>h<br>axis | Yes               |                 |
| 4304H         | Table setting<br>error                                     | The last table of the positioning setting tables is not a table specifying E-point.       | Eac<br>h<br>axis | Yes               |                 |
| 4400H         | Positioning<br>movement<br>amount setting<br>error         | The movement amount of positioning operation is out of range.                             | Eac<br>h<br>axis | Yes               |                 |
| 4401H         | Positioning<br>acceleration/<br>deceleration<br>type error | The acceleration/deceleration<br>method of positioning operation is<br>invalid.           | Eac<br>h<br>axis | Yes               |                 |
| 4402H         | Positioning<br>acceleration<br>time error                  | The acceleration time of positioning operation is out of range.                           | Eac<br>h<br>axis | Yes               |                 |
| 4403H         | Positioning<br>deceleration<br>time error                  | The deceleration time of positioning operation is out of range.                           | Eac<br>h<br>axis | Yes               |                 |
| 4404H         | Positioning<br>target speed<br>error                       | The target speed of positioning operation is out of range.                                | Eac<br>h<br>axis | Yes               |                 |
| 4500H         | Interpolation<br>type error                                | The specified interpolation type is invalid.                                              | Eac<br>h<br>axis | Yes               |                 |
| 4504H         | Circular<br>interpolation not<br>executable                | Circular interpolation parameters<br>(such as center point or pass<br>point) are invalid. | Eac<br>h<br>axis | Yes               |                 |
| 4505H         | Spiral<br>interpolation not<br>executable                  | As the set value is invalid, an error occurred during spiral interpolation execution.     | Eac<br>h<br>axis | Yes               |                 |
| 4510H         | Positioning<br>speed<br>change speed<br>error              | The positioning speed change speed is out of range.                                       | Eac<br>h<br>axis | Yes               |                 |

| Error<br>code | Error name                                                                             | Description                                                                         | Obj<br>ect       | Rec<br>over<br>ed | Countermeasures                                                                                                  |
|---------------|----------------------------------------------------------------------------------------|-------------------------------------------------------------------------------------|------------------|-------------------|----------------------------------------------------------------------------------------------------|
| 4520H         | Positioning<br>movement<br>amount<br>change<br>movement<br>amount error                | The positioning movement<br>amount change movement<br>amount is out of range.       | Eac<br>h<br>axis | Yes               |                                                                                                    |
| 4600H         | Pulse input<br>setting error                                                           | The specified pulse input mode is invalid.                                          | Eac<br>h<br>axis | Yes               | Check the set values.<br>Check the combination of input<br>mode, input multiplication, and<br>input application. |
| 4605H         | Pulse count<br>change value<br>setting error                                           | The specified new (post-change) pulse count value is out of range.                  | Eac<br>h<br>axis | Yes               |                                                                                                    |
| 4609H         | Automatic<br>movement<br>amount<br>checking<br>method<br>setting error                 | The operation of the automatic<br>check function of movement<br>amount is incorrect | Eac<br>h<br>axis | Yes               |                                                                                                    |
| 4610H         | Numerator of<br>automatic<br>movement<br>amount check<br>correction<br>setting error   | The automatic movement amount correction numerator is out of the range.             | Eac<br>h<br>axis | Yes               | Check the set values.                                                                                            |
| 4611H         | Denominator of<br>automatic<br>movement<br>amount check<br>correction<br>setting error | The automatic movement amount correction denominator is out of the range.           | Eac<br>h<br>axis | Yes               |                                                                                                    |
| 4613H         | Automatic<br>movement<br>amount<br>check interval<br>setting error                     | The automatic movement amount check interval is out of the range.                   | Eac<br>h<br>axis | Yes               |                                                                                                    |

### 15.3.4 Synchronization Parameter Setting Errors (From 5000H)

#### Synchronous parameter: Common error (from 5000H)

| Error<br>code | Error name                                 | Description                                                                                                    | Obj<br>ect       | Rec<br>over<br>ed | Countermeasures                                                                                                    |
|---------------|--------------------------------------------|----------------------------------------------------------------------------------------------------|------------------|-------------------|----------------------------------------------------------------------------------------------------|
| 5000H         | Synchronous<br>master<br>set value invalid | The settings for the synchronous<br>master axis are invalid.<br>⇒ Setting error (Invalid values)<br>⇒ Own axis setting | Eac<br>h<br>axis | Yes               | Check the set values.<br>If the error occurs repeatedly<br>when the set value is correct,<br>please contact our sales office. |

| Error<br>code | Error name                                                                     | Description                                                                                                    | Obj<br>ect       | Rec<br>over<br>ed | Countermeasures                                                                                                    |
|---------------|--------------------------------------------------------------------------------|----------------------------------------------------------------------------------------------------|------------------|-------------------|----------------------------------------------------------------------------------------------------|
| 5001H         | Synchronous<br>master<br>Pulse input<br>application error                      | The pulse input other than "High-<br>speed counter" application was<br>selected when setting the<br>synchronous master axis to pulse<br>input.                                                                                                    | Eac<br>h<br>axis | Yes               |                                                                                                    |
| 5002H         | Synchronous<br>setting disable<br>error                                        | <ul> <li>A synchronization setting request was issued in the following axis states.</li> <li>The local axis (slave axis) is set as the master axis for another axis.</li> <li>The master axis is set as a slave axis for another axis.</li> <li>The local axis (slave axis) belongs to an interpolation group.</li> </ul> | Eac<br>h<br>axis | Yes               |                                                                                                    |
| 5006H         | Synchronous<br>slave<br>single<br>deceleration<br>stop<br>deceleration<br>time | The setting for synchronous slave<br>single deceleration stop time is<br>invalid.                                                                                                    | Eac<br>h<br>axis | Yes               | Check the set values.<br>If the error occurs repeatedly<br>when the set value is correct,<br>please contact our sales office. |

#### Synchronous parameter: Electronic gear related error (from 5100H)

| Error<br>code | Error name                                                    | Description                                                                 | Obj<br>ect       | Rec<br>over<br>ed | Countermeasures                                                                                                    |
|---------------|---------------------------------------------------------------|-----------------------------------------------------------------------------|------------------|-------------------|----------------------------------------------------------------------------------------------------|
| 5100H         | Electronic gear<br>Gear ratio<br>numerator<br>setting error   | Electronic gear<br>The setting for the gear ratio<br>numerator is invalid   | Eac<br>h<br>axis | Yes               |                                                                                                    |
| 5101H         | Electronic gear<br>Gear ratio<br>denominator<br>setting error | Electronic gear<br>The setting for the gear ratio<br>denominator is invalid | Eac<br>h<br>axis | Yes               | Check the set values.<br>If the error occurs repeatedly<br>when the set value is correct,<br>please contact our sales office. |
| 5102H         | Electronic gear<br>Gear ratio<br>change time<br>setting error | Electronic gear<br>The setting for the gear ratio<br>change time is invalid | Eac<br>h<br>axis | Yes               |                                                                                                    |

#### Synchronization Parameters: Electronic clutch related errors (from 5200H)

| Error<br>code | Error name           | Description                                                                   | Obj<br>ect       | Rec<br>over<br>ed | Countermeasures                                                                                                    |
|---------------|----------------------|-------------------------------------------------------------------------------|------------------|-------------------|----------------------------------------------------------------------------------------------------|
| 5200H         | Electronic<br>clutch | Electronic clutch<br>The setting for the clutch ON<br>trigger type is invalid | Eac<br>h<br>axis | Yes               | Check the set values.<br>If the error occurs repeatedly<br>when the set value is correct,<br>please contact our sales office. |

| Error<br>code | Error name                                                                    | Description                                                                           | Obj<br>ect       | Rec<br>over<br>ed | Countermeasures |
|---------------|-------------------------------------------------------------------------------|---------------------------------------------------------------------------------------|------------------|-------------------|-----------------|
|               | Clutch ON<br>trigger type<br>setting error                                    |                                                                                       |                  |                   |                 |
| 5201H         | Electronic<br>clutch<br>Clutch ON edge<br>selection setting<br>error          | Electronic clutch<br>The setting for the clutch ON<br>edge selection is invalid       | Eac<br>h<br>axis | Yes               |                 |
| 5203H         | Electronic<br>clutch<br>Clutch OFF<br>trigger type<br>setting error           | Electronic clutch<br>The setting for the clutch OFF<br>trigger type is invalid        | Eac<br>h<br>axis | Yes               |                 |
| 5204H         | Electronic<br>clutch<br>Clutch OFF<br>edge selection<br>setting error         | Electronic clutch<br>The setting for the clutch OFF<br>edge selection is invalid      | Eac<br>h<br>axis | Yes               |                 |
| 5207H         | Electronic<br>clutch<br>Clutch ON<br>method setting<br>error                  | Electronic clutch<br>The setting for the clutch ON<br>method is invalid               | Eac<br>h<br>axis | Yes               |                 |
| 5208H         | Electronic<br>clutch<br>Clutch ON slip<br>method setting<br>error             | Electronic clutch<br>The setting for the clutch ON slip<br>method is invalid          | Eac<br>h<br>axis | Yes               |                 |
| 5209H         | Electronic<br>clutch<br>Clutch ON slip<br>time setting<br>error               | Electronic clutch<br>The setting for the clutch ON slip<br>time is invalid            | Eac<br>h<br>axis | Yes               |                 |
| 5210H         | Electronic<br>clutch<br>Clutch ON<br>slip curve<br>selection<br>setting error | Electronic clutch<br>The setting for the clutch ON slip<br>curve selection is invalid | Eac<br>h<br>axis | Yes               | •               |
| 5211H         | Electronic<br>clutch<br>Clutch OFF<br>method setting<br>error                 | Electronic clutch<br>The setting for the clutch OFF<br>method is invalid              | Eac<br>h<br>axis | Yes               |                 |
| 5212H         | Electronic<br>clutch<br>Clutch OFF<br>slip method<br>setting error            | Electronic clutch<br>The setting for the clutch OFF slip<br>method is invalid         | Eac<br>h<br>axis | Yes               |                 |

| Error<br>code | Error name                                                                     | Description                                                                            | Obj<br>ect       | Rec<br>over<br>ed | Countermeasures |
|---------------|--------------------------------------------------------------------------------|----------------------------------------------------------------------------------------|------------------|-------------------|-----------------|
| 5213H         | Electronic<br>clutch<br>Clutch OFF<br>slip time<br>setting error               | Electronic clutch<br>The setting for the clutch OFF slip<br>time is invalid            | Eac<br>h<br>axis | Yes               |                 |
| 5214H         | Electronic<br>clutch<br>Clutch OFF<br>Slip curve<br>selection setting<br>error | Electronic clutch<br>The setting for the clutch OFF slip<br>curve selection is invalid | Eac<br>h<br>axis | Yes               |                 |

#### Synchronization Parameters: Electronic cam related errors (from 5300H)

| Error<br>code | Error name                                                                            | Description                                                                                                    | Obj<br>ect       | Rec<br>over<br>ed | Countermeasures                                                                                                    |
|---------------|---------------------------------------------------------------------------------------|----------------------------------------------------------------------------------------------------|------------------|-------------------|----------------------------------------------------------------------------------------------------|
| 5300H         | Electronic cam<br>Cam control<br>synchronous<br>Master axis<br>cycle<br>setting error | Electronic cam<br>The setting for the cam control<br>synchronous master axis cycle is<br>invalid                               | Eac<br>h<br>axis | Yes               |                                                                                                    |
| 5301H         | Electronic cam<br>Used cam<br>pattern number<br>setting error                         | Electronic cam<br>The used cam pattern number<br>used is out of range<br>The cam pattern number to be<br>used is unregistered. | Eac<br>h<br>axis | Yes               | Check the set values.<br>If the error occurs repeatedly<br>when the set value is correct,<br>please contact our sales office. |
| 5302H         | Electronic cam<br>Cam stroke<br>amount<br>setting error                               | Electronic cam<br>The setting for the cam stroke<br>amount is invalid                                                          | Eac<br>h<br>axis | Yes               |                                                                                                    |

#### ■ Cam pattern related errors (from 5400H)

| Error<br>code | Error name                                       | Description                                                                           | Obj<br>ect       | Rec<br>over<br>ed | Countermeasures                                                                           |
|---------------|--------------------------------------------------|---------------------------------------------------------------------------------------|------------------|-------------------|-------------------------------------------------------------------------------------------|
| 5400H         | Cam pattern<br>Resolution<br>setting error       | Electronic cam<br>The setting for cam pattern<br>resolution is out of range           | Eac<br>h<br>axis | Yes               |                                                                                           |
| 5401H         | Cam pattern<br>count setting<br>error            | Electronic cam<br>The specified number of cam<br>patterns is out of range             | Eac<br>h<br>axis | Yes               | Check the set values.<br>If the error occurs repeatedly<br>when the set value is correct, |
| 5402H         | Cam pattern<br>section function<br>setting error | Electronic cam<br>The setting for the cam pattern<br>section function is out of range | Eac<br>h<br>axis | Yes               | please contact our sales office.                                                          |

| Error<br>code | Error name                                                | Description                                                                                                    | Obj<br>ect       | Rec<br>over<br>ed | Countermeasures |
|---------------|-----------------------------------------------------------|----------------------------------------------------------------------------------------------------|------------------|-------------------|-----------------|
| 5403H         | Cam pattern<br>control start<br>position<br>setting error | Electronic cam<br>The setting for the cam pattern<br>control start position (shift) is out<br>of range         | Eac<br>h<br>axis | Yes               |                 |
| 5404H         | Cam pattern<br>Start phase<br>setting error               | Electronic cam<br>The start phase setting for each<br>section of cam patterns is out of<br>range               | Eac<br>h<br>axis | Yes               |                 |
| 5405H         | Cam pattern<br>displacement<br>setting error              | Electronic cam<br>The displacement for each<br>section of cam patterns is out of<br>range                      | Eac<br>h<br>axis | Yes               |                 |
| 5406H         | Cam pattern<br>Cam curve no.<br>setting error             | Electronic cam<br>The curve number for each<br>section of cam patterns is out of<br>range                      | Eac<br>h<br>axis | Yes               |                 |
| 5410H         | Adjustment<br>data total count<br>setting error           | Electronic cam<br>The total number of cam pattern<br>adjustment data items is out of<br>range                  | Eac<br>h<br>axis | Yes               |                 |
| 5411H         | Adjustment<br>data count<br>setting error                 | Electronic cam<br>The number of cam pattern<br>adjustment data items is out of<br>range (for each cam pattern) | Eac<br>h<br>axis | Yes               |                 |
| 5413H         | Adjustment<br>data control<br>point setting<br>error      | Electronic cam<br>The control point of cam pattern<br>adjustment data is out of range                          | Eac<br>h<br>axis | Yes               |                 |
| 5414H         | Adjustment<br>data out-of-<br>range setting<br>error      | Electronic cam<br>The adjustment value of cam<br>pattern adjustment data is out of<br>range                    | Eac<br>h<br>axis | Yes               |                 |

# 15.4 Warning Code List

### 15.4.1 Unit Warnings (From B000H)

These are the warning codes to be given when the warnings occurred in the positioning unit.

| Error<br>code | Error name                                       | Description                                                                                                    | Obj<br>ect       | Rec<br>over<br>ed | Countermeasures                                                                                                    |
|---------------|--------------------------------------------------|----------------------------------------------------------------------------------------------------|------------------|-------------------|----------------------------------------------------------------------------------------------------|
| B010H         | Duplicate<br>startup                             | An attempt was made to start the<br>operation of an axis when its<br>previous operation had not<br>finished.                                                                                                    | Eac<br>h<br>axis | Yes               | <ul> <li>An operation request cannot be issued to any axis that is currently operating.</li> <li>However, the following requests can be issued even when the target axis is operating.</li> <li>Deceleration stop request flag (for each axis)</li> <li>Emergency stop request flag (for each axis)</li> <li>System stop request flag (for all axes)</li> </ul> |
| B020H         | Non-existent<br>axis started                     | A positioning operation request was executed on a non-existent axis.                                                                                                    | Eac<br>h<br>axis | Yes               | <ul><li>Check the axis settings.</li><li>Check the positioning operation start.</li></ul>                                                                                                    |
| B030H         | J-point<br>simultaneous<br>startup warning       | The "J-point speed change<br>contact" and "J-point positioning<br>start contact" turn ON<br>simultaneously during the JOG<br>positioning (J-point) operation.<br>The J-point contacts are turned<br>ON while the system is<br>accelerating or decelerating                               | Eac<br>h<br>axis | Yes               | When both contacts turn ON<br>simultaneously, the "J-point<br>positioning start contact" will have<br>priority, and the "J-point speed<br>change contact" will be ignored.<br>Make settings so that the J-point<br>speed change contact will be<br>turned ON while the positioning<br>unit is in operation at constant<br>speed.                                |
| B031H         | J-point speed<br>change request<br>warning       | The J-point speed change contact turned ON when J-point operation is not active.                                                                                                    | Eac<br>h<br>axis | Yes               | Check the timing that the J-point speed change request contact turns ON.                                                                                                    |
| B032H         | J-point<br>positioning start<br>request warning  | The J-point positioning start contact turned ON while J-point control was inactive.                                                                                                    | Eac<br>h<br>axis | Yes               | Check the timing that the J-point positioning start contact turns ON.                                                                                                    |
| B045H         | Synchronous<br>axis difference<br>check warning  | The difference between the<br>movement amounts of the target<br>axes in synchronous operation<br>has exceeded the specified<br>difference threshold.<br>This warning occurs when the<br>synchronous operation mode and<br>synchronous difference check<br>function are set to "Warning". | Eac<br>h<br>axis | Yes               | Check the operation of the target axes for the synchronous operation.                                                                                                    |
| B046H         | Automatic<br>movement<br>amount check<br>warning | The difference between the<br>command value and feedback<br>value exceeded the specified<br>movement amount automatic<br>check value with the movement<br>amount automatic check function.                                                                                               | Eac<br>h<br>axis | Yes               | Check the operation of the target axes.                                                                                                    |

# 15.4 Warning Code List

| Error<br>code | Error name                                                                                           | Description                                                                                                    | Obj<br>ect       | Rec<br>over<br>ed | Countermeasures                                               |
|---------------|----------------------------------------------------------------------------------------------------|----------------------------------------------------------------------------------------------------|------------------|-------------------|---------------------------------------------------------------|
|               |                                                                                                    | This warning occurs when the<br>operation of the automatic check<br>function of movement amount is<br>set to "Warning".                                                                                                    |                  |                   |                                                               |
| B048H         | Automatic<br>movement<br>amount<br>check warning<br>2                                                | <ul> <li>The difference between the command value and feedback value exceeded the specified movement amount automatic check value with the movement amount automatic check function.</li> <li>This warning occurs under the following conditions.</li> <li>When the command value and feedback value (pulse input) exceeds the check value when the pulse count value has been changed.</li> <li>When the command value and feedback value exceeds the check value and feedback value input) exceeds the check value has been changed.</li> <li>When the command value and feedback value exceeds the check value and feedback value exceeds the check value while home return is not performed.</li> </ul> | Eac<br>h<br>axis | Yes               | Check the operation of the target axes.                       |
| B050H         | Out-of-range<br>output speed<br>over limit<br>warning                                                | The output exceeds the upper<br>limit for each model by over 10%.<br>Transistor type: 500 Kpps<br>Line driver type: 4 Mpps                                                                                                    | Eac<br>h<br>axis | Yes               | Check the setting for the operation speed of the target axes. |
| B060H         | Positioning<br>speed change<br>rejection<br>warning (during<br>other than<br>positioning)            | The positioning speed change<br>request turned ON while a<br>positioning operation was not<br>being performed.                                                                                                    | Eac<br>h<br>axis | Yes               |                                                               |
| B062H         | Positioning<br>speed change<br>rejection<br>warning (during<br>J-point<br>operation)                 | The positioning speed change<br>request turned ON during a J-<br>point operation.                                                                                                    | Eac<br>h<br>axis | Yes               | -                                                             |
| B063H         | Positioning<br>speed change<br>rejection<br>warning (for<br>synchronous<br>slave axes)               | The positioning speed change<br>request for synchronous slave<br>axes turned ON.                                                                                                    | Eac<br>h<br>axis | Yes               | Check the timing of the speed change request turning ON.      |
| B064H         | Positioning<br>speed change<br>rejection<br>warning (upon<br>completion of<br>positioning<br>output) | The positioning speed change<br>request turned ON after<br>positioning output was completed.                                                                                                    | Eac<br>h<br>axis | Yes               |                                                               |
| B065H         | Positioning<br>speed change<br>rejection<br>warning (during                                          | The positioning speed change request turned ON during the processing of a positioning stop.                                                                                                    | Eac<br>h<br>axis | Yes               |                                                               |

| Error<br>code | Error name                                                                                                    | Description                                                                                                    | Obj<br>ect       | Rec<br>over<br>ed | Countermeasures                                                          |
|---------------|----------------------------------------------------------------------------------------------------|----------------------------------------------------------------------------------------------------|------------------|-------------------|--------------------------------------------------------------------------|
|               | positioning stop<br>processing)                                                                                   |                                                                                                    |                  |                   |                                                                          |
| B066H         | Positioning<br>speed change<br>rejection<br>warning (during<br>dwell time<br>processing)                          | The positioning speed change<br>request turned ON during<br>positioning dwell time processing.                           | Eac<br>h<br>axis | Yes               | -                                                                        |
| B070H         | Positioning<br>movement<br>amount change<br>rejection<br>warning (during<br>other than<br>positioning)            | The positioning movement<br>amount change request turned<br>ON while a positioning operation<br>was not being performed. | Eac<br>h<br>axis | Yes               |                                                                          |
| B071H         | Positioning<br>movement<br>amount change<br>rejection<br>warning (during<br>interpolation<br>operation)           | The positioning movement<br>amount change request turned<br>ON during an interpolation<br>operation.                     | Eac<br>h<br>axis | Yes               |                                                                          |
| B072H         | Positioning<br>movement<br>amount change<br>rejection<br>warning (during<br>J-point<br>operation)                 | The positioning movement<br>amount change request turned<br>ON during a J-point operation.                               | Eac<br>h<br>axis | Yes               |                                                                          |
| B073H         | Positioning<br>movement<br>amount change<br>rejection<br>warning (for<br>synchronous<br>slave axes)               | The positioning movement<br>amount change request for<br>synchronous slave axes turned<br>ON.                            | Eac<br>h<br>axis | Yes               | Check the timing of the<br>movement amount change<br>request turning ON. |
| B074H         | Positioning<br>movement<br>amount change<br>rejection<br>warning (upon<br>completion of<br>positioning<br>output) | The positioning movement<br>amount change request turned<br>ON after positioning output was<br>completed.                | Eac<br>h<br>axis | Yes               |                                                                          |
| B075H         | Positioning<br>movement<br>amount change<br>rejection<br>warning (during<br>positioning stop<br>processing)       | The positioning movement<br>amount change request turned<br>ON during the processing of a<br>positioning stop.           | Eac<br>h<br>axis | Yes               |                                                                          |
| B076H         | Positioning<br>movement<br>amount change<br>rejection<br>warning (during                                          | The positioning movement<br>amount change request turned<br>ON during positioning dwell time<br>processing.              | Eac<br>h<br>axis | Yes               |                                                                          |

# 15.4 Warning Code List

| Error<br>code | Error name                                       | Description                                                                                                    | Obj<br>ect       | Rec<br>over<br>ed | Countermeasures                                                                                                    |
|---------------|--------------------------------------------------|----------------------------------------------------------------------------------------------------|------------------|-------------------|----------------------------------------------------------------------------------------------------|
|               | dwell time<br>processing)                        |                                                                                                    |                  |                   |                                                                                                    |
| B100H         | Synchronous<br>setting change<br>disable warning | The change of the synchronous setting was requested on an operating axis.                                                                                                    | Eac<br>h<br>axis | Yes               | Changing the synchronous setting<br>should be performed when the<br>busy signal for the axes to be<br>synchronized is off.                                                                                                    |
| B110H         | Cam pattern<br>table reading<br>error warning    | Processing in response to a cam<br>pattern table read request<br>terminated abnormally because<br>the set values were invalid or the<br>execution conditions were not<br>satisfied.    | All<br>axes      | Yes               | <ul> <li>Confirm the setting values of<br/>the parameters required for<br/>reading cam patterns.</li> <li>Check whether there are any<br/>synchronized axes. If any,<br/>cancel the synchronous<br/>operation and read the cam<br/>pattern tables.</li> <li>* The details about the cause of<br/>the occurrence of this warning are<br/>stored in the "cam pattern reading<br/>result" area of unit memories.</li> </ul> |
| B1111H        | Cam pattern<br>table rewriting<br>error warning  | Processing in response to a cam<br>pattern table rewrite request<br>terminated abnormally because<br>the set values were invalid or the<br>execution conditions were not<br>satisfied. | All<br>axes      | Yes               | <ul> <li>Check the set values of the parameters required for rewriting cam patterns.</li> <li>Check whether there are any synchronized axes. If so, cancel the synchronization before rewriting the cam pattern tables.</li> <li>* The details about the cause of the occurrence of this warning are stored in the "cam pattern rewriting result" area of unit memories.</li> </ul>                                      |
| B304H         | Recalculation failure warning                    | An error occurred when recalculation processing was executed.                                                                                                    | Eac<br>h<br>axis | Yes               | Check the parameters and interpolation group settings for each axis.                                                                                                    |

# **16 Troubleshooting**

| 16.1 What to Do If an Error Occurs                                                        | .16-2  |
|-------------------------------------------------------------------------------------------|--------|
| 16.1.1 Motor is not Rotating or Operating (Pulse Output A and B LEDs are Flashing or Lit) | . 16-2 |
| 16.1.2 Motor is not Rotating or Operating (Pulse Output A and B LEDs                      |        |
| are Off)                                                                                  | . 16-2 |
| 16.1.3 Reversed Rotation or Movement Direction                                            | . 16-3 |

#### 16.1 What to Do If an Error Occurs

# 16.1.1 Motor is not Rotating or Operating (Pulse Output A and B LEDs are Flashing or Lit)

#### Solution 1: Servo motor

Check that the servo input is ON.

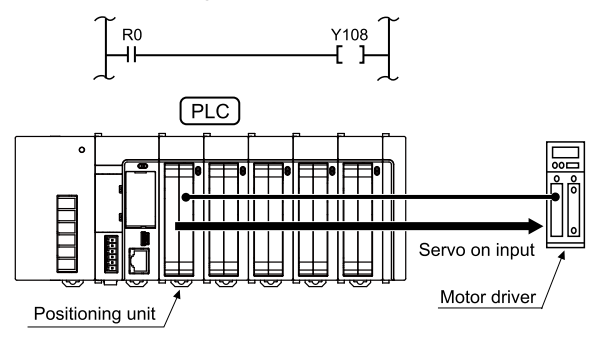

#### Action 2

Check that the power to the driver is turned on.

#### Action 3

Check that the positioning unit and driver are wired correctly.

#### Action 4

Check that the pulse output coincides in setting (CW/CCW or Pulse/Sign setting) with the driver.

# 16.1.2 Motor is not Rotating or Operating (Pulse Output A and B LEDs are Off)

#### Solution

Review the program.

#### Points to check

- 1. Check whether the I/O numbers are correct.
- 2. Check whether the starting contact has been rewritten in the program.
- 3. Check the input logic of the over limit switch. (The error LED is lit if the logic is incorrect.)

#### 16.1.3 Reversed Rotation or Movement Direction

### [Example of reversed rotation or movement direction]

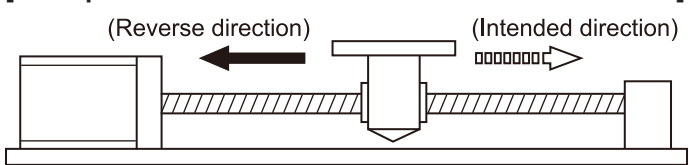

#### Action 1

Check that the positioning unit and driver are wired correctly.

#### Points to check

Check that the CW/CCW output or Pulse/Sign output is connected to the corresponding input of the driver.

#### Action 2

Change the pulse output rotation direction of each axis parameter to set the reversed rotating direction.

# **17 Specifications**

| <ul><li>17.1 List of Specifications</li><li>17.1.1 General Specifications</li></ul>                                                                                                    | 17-2<br>17-2<br>17-2                                                                                              |
|----------------------------------------------------------------------------------------------------|----------------------------------------------------------------------------------------------------|
| 17.2 Allocation of I/O Numbers                                                                                                    | 17-6                                                                                                    |
| 17.3 Entire Configuration of Memory Unit Area                                                                                                    | 17-14                                                                                                    |
| <ul> <li>17.4 Details of Common Area in Unit Memory</li></ul>                                                                                                    | 17-16<br>17-16<br>17-17<br>17-17<br>17-17<br>17-18<br>17-19<br>17-20<br>17-20<br>17-23<br>17-26<br>17-27<br>17-29 |
| <ul><li>17.5 Details of Each Axis Information Area in Unit Memory</li><li>17.5.1 Configuration of Each Axis Information Area</li><li>17.5.2 Each Axis Information &amp; Monitor Area</li></ul> | 17-30<br>17-30<br>17-31                                                                                           |
| <ul> <li>17.6 Details of Each Axis Setting Area in Unit Memory</li> <li>17.6.1 Configuration of Each Axis Setting Area</li></ul>                                                               | 17-34<br>17-34<br>17-35<br>17-43                                                                                  |
| <ul><li>17.7 Unit Memory Synchronous Control Setting Area</li><li>17.7.1 Synchronous Control Setting Area</li><li>17.7.2 Details of Synchronous Control Setting Area</li></ul>                 | 17-66<br>17-66<br>17-66                                                                                           |
| 17.8 Positioning Operation Change Setting Area<br>17.8.1 Positioning Speed/Movement Amount Change Parameter                                                                                    | 17-77<br>17-77                                                                                                    |
| <ul><li>17.9 Cam Pattern Editing Area</li><li>17.9.1 Cam Pattern Setting Area</li><li>17.9.2 Cam pattern editing execution confirmation area</li></ul>                                         | 17-81<br>17-81<br>17-83                                                                                           |
| 17.10 Dimensions                                                                                                    | 17-86                                                                                                    |

# 17.1 List of Specifications

# 17.1.1 General Specifications

| Item                             | Specifications                                                                                                    |  |  |  |
|----------------------------------|----------------------------------------------------------------------------------------------------|--|--|--|
| Operating ambient<br>temperature | 0 to +55°C                                                                                                    |  |  |  |
| Storage ambient<br>temperature   | -40 to +70°C                                                                                                    |  |  |  |
| Operating ambient humidity       | 10 to 95% RH (at 25°C with no condensing)                                                                                                    |  |  |  |
| Storage ambient humidity         | 10 to 95% RH (at 25°C with no condensing)                                                                                                    |  |  |  |
| Dielectric strength              | Each external connector pin and entire power supply terminals of CPU unit 500 V AC for 1 minute                                                                                                   |  |  |  |
| Insulation resistance            | Each external connector pin and entire power supply terminals of CPU unit 100 M $\Omega$ min. (at 500 V DC)                                                                                       |  |  |  |
| Vibration resistance             | Conforming to JIS B 3502 and IEC 61131-2<br>5 to 8.4 Hz, 3.5-mm single amplitude<br>8.4 to 150 Hz, acceleration of 9.8 m/s <sup>2</sup><br>10 sweeps each in X, Y and Z directions (1 octave/min) |  |  |  |
| Shock resistance                 | Conforming to JIS B 3502 and IEC 61131-2<br>147 m/s <sup>2</sup> min in X, Y, and Z directions three times each.                                                                                  |  |  |  |
| Noise resistance                 | 1000 V [P-P], pulse width of 50 ns/1 μs<br>(by noise simulator)                                                                                                    |  |  |  |
| Atmosphere                       | Free from corrosive gases and excessive dust. and excessive dust                                                                                                    |  |  |  |
| Overvoltage category             | Category II                                                                                                    |  |  |  |
| Pollution degree                 | Pollution degree 2                                                                                                    |  |  |  |
| Internal current consumption     | 120mA or less                                                                                                    |  |  |  |
| Weight                           | Approx. 145g                                                                                                    |  |  |  |

# 17.1.2 Performance Specifications

| Itom                       | Specifications                                  |             |                                                            |             |
|----------------------------|-------------------------------------------------|-------------|------------------------------------------------------------|-------------|
| item                       | 2-axis type                                     |             | 4-axis type                                                |             |
| Product number             | AFP7PP02T                                       | AFP7PP02L   | AFP7PP04T                                                  | AFP7PP04L   |
| Voltage output type        | Transistor                                      | Line driver | Transistor                                                 | Line driver |
| Number of axes controlled  | 2 axes                                          |             | 4 axes                                                     |             |
| Interpolation control      | 2-axis linear interpolation                     |             | 2-axis linear interpolation, 3-axis linear interpolation   |             |
|                            | 2-axis circular interpolation                   |             | 2-axis circular interpolation, 3-axis spiral interpolation |             |
| No. of occupied I/O points | lo. of occupied I/O points 192 input points, 19 |             | ·                                                          |             |

| Itom    |               |                                  |                  | Specifications                                                                                                    |                                                                                                    |                                                                                                    |                                                                                                    |  |
|---------|---------------|----------------------------------|------------------|----------------------------------------------------------------------------------------------------|----------------------------------------------------------------------------------------------------|----------------------------------------------------------------------------------------------------|----------------------------------------------------------------------------------------------------|--|
| iten    |               |                                  |                  | 2-axis type                                                                                                    |                                                                                                    | 4-axis type                                                                                                    |                                                                                                    |  |
| Pro     | duct          | number                           |                  | AFP7PP02T                                                                                                    | AFP7PP02L                                                                                                    | AFP7PP04T                                                                                                    | AFP7PP04L                                                                                                    |  |
| Sta     | Startup Speed |                                  |                  | 3 ms max. in sta                                                                                                    | ndard area and 5 r                                                                                                    | ns max. in expans                                                                                                    | ion area                                                                                                    |  |
|         |               | Position specif                  | fication mode    | Increment (speci                                                                                                    | ified relative positio                                                                                                    | on), Absolute (abso                                                                                                    | olute positioning)                                                                                                    |  |
|         |               | Position specification unit      |                  | Pulses<br>µm (select a min<br>inch (select a min<br>degree (select a                                                                        | imum instruction u<br>nimum instruction u<br>minimum instructio                                                                                            | 4-axis type         PP02L       AFP7PP04T       AFP7PP04L         Irea and 5 ms max. in expansion area       ative position), Absolute (absolute positioning)         Instruction unit of 0.1 µm or 1 µm)       instruction unit of 0.00001 inch or 0.0001 inch)         Im instruction unit of 0.1 degree or 1 degree)       0.1 degree or 1 degree)         0 + 1,073,741,823 pulses       182.3 to +107,374,182.3 µm         323 to +1,073,741,823 µm       737.41823 to +107,374,1823 inches         374.1823 to +107,374,1823 inches       737.41,823 to +107,374,182.3 degrees         73,741,823 to +1,073,741,823 degrees       73,741,823 to +1,073,741,823 degrees         700 rev/s       500 kpps       4 Mpps         eleration, S-shaped acceleration/deceleration       ble in 1 ms increments)         ble in 1 ms increments)       si n standard area and 100 tables in extended         opint control), CP control (P-point control), JOG int control)       Control) |                                                                                                    |  |
|         |               | Position command range           |                  | Pulse: -1,073,74<br>μm (0.1 μm): -10<br>μm (1 μm): -1,07<br>inch (0.00001 inc<br>inch (0.0001 inc<br>degree (0.1 degree<br>degree (1 degree | 1,823 to +1,073,74<br>17,374,182.3 to +10<br>73,741,823 to +1,07<br>ch): -10,737.41823<br>n): -107,374.1823 t<br>ree): -107,374,182.<br>e): -1,073,741,823 | 1,823 pulses<br>)7,374,182.3 μm<br>73,741,823 μm<br>to +10,737.41823<br>o +107,374.1823<br>3 to +107,374,182<br>to +1,073,741,823                                                                                                    | AFP7PP04L<br>ion area<br>olute positioning)<br>µm)<br>th or 0.0001 inch;<br>ee or 1 degree)<br>3 inches<br>2.3 degrees<br>3 degrees<br>3 degrees<br>4 Mpps<br>ion/deceleration<br>ables in extended<br>oint control), JOC |  |
| uo      |               | Speed comma                      | nd range         | Pulse: 1 to 32,76<br>μm: 1 to 32,767,<br>inch: 0.001 to 32<br>degree: 0.001 to                                                              | 37,000 pps<br>000 μm/s<br>2,767.000 inch/s<br>32,767.000 rev/s                                                                                             |                                                                                                    | ,073,741,823 degrees                                                                                                    |  |
| eratio  | tion control  | Max. operation                   | n speed          | 500 kpps                                                                                                    | 4 Mpps                                                                                                    | 500 kpps                                                                                                    | 4 Mpps                                                                                                    |  |
| atic op |               | Acceleration/deceleration method |                  | Linear acceleration/deceleration, S-shaped acceleration/deceleration                                                                        |                                                                                                    |                                                                                                    |                                                                                                    |  |
| Itom    | Pos           | Acceleration time                |                  | 0 to 10,000 ms (a                                                                                                    | adjustable in 1 ms                                                                                                    | increments)                                                                                                    |                                                                                                    |  |
| AL      |               | deceleration time                |                  | 0 to 10,000 ms (a                                                                                                    | adjustable in 1 ms                                                                                                    | increments)                                                                                                    |                                                                                                    |  |
|         |               | Number of pos                    | sitioning tables | For each axis: 60<br>area <sup>(Note 1)</sup>                                                                                               | 00 tables in standa                                                                                                    | rd area and 100 ta                                                                                                    | ables in extended                                                                                                    |  |
|         |               |                                  | Single axis      | PTP control (E- a positioning control                                                                                                    | and C-point control<br>ol (J-point control)                                                                                                    | ), CP control (P-p                                                                                                    | oint control), JOG                                                                                                    |  |
|         |               |                                  | 2-axis           | Linear interpolati<br>Composite spee                                                                                                    | Linear interpolation: E-, P-, C-point control<br>Composite speed or long axis speed specification                                                          |                                                                                                    |                                                                                                    |  |
|         |               | Control method                   | interpolation    | Circular interpolation: E-, P-, C-point control<br>Center point or pass point specification                                                 |                                                                                                    |                                                                                                    |                                                                                                    |  |
|         |               |                                  | 3-axis           | Linear interpolati<br>Composite spee                                                                                                    | ion: E-, P-, C-point<br>d or long axis spee                                                                                                    | control<br>d specification                                                                                                    |                                                                                                    |  |
|         |               |                                  | interpolation    | Circular interpola<br>Center point or p                                                                                                    | ation: E-, P-, C-poir<br>bass point specifica                                                                                                    | nt control<br>tion                                                                                                    |                                                                                                    |  |
|         |               | Other function                   | s                | Dwell time: 0 to 3<br>auxiliary output o                                                                                                    | 32,767 ms (Settabl                                                                                                    | e by 1 ms), auxilia                                                                                                    | ary output contact,                                                                                                    |  |

# 17.1 List of Specifications

| Itom         |                                                   |                                  |                                                                                                    | Specifications                                                                            |                                                              |                     |                    |
|--------------|---------------------------------------------------|----------------------------------|----------------------------------------------------------------------------------------------------|-------------------------------------------------------------------------------------------|--------------------------------------------------------------|---------------------|--------------------|
| nen          | 1                                                 |                                  |                                                                                                    | 2-axis type                                                                               | 2-axis type 4-axis type                                      |                     |                    |
| Pro          | duct                                              | number                           |                                                                                                    | AFP7PP02T                                                                                 | AFP7PP02L                                                    | AFP7PP04T           | AFP7PP04L          |
|              |                                                   | Master axis                      |                                                                                                    | Selectable from                                                                           | real axes, virtual a                                         | kes and pulse inpu  | uts.               |
|              |                                                   | Slave axis                       |                                                                                                    | Max. of Axis-2 sl                                                                         | ave axis                                                     | Max. of Axis-2 sl   | ave axis           |
|              | operation                                         | Electronic                       | Operation setting                                                                                                    | Gear ratio setting                                                                        | )                                                            |                     |                    |
|              |                                                   | gear                             | Operation method                                                                                                    | Direct method, a                                                                          | cceleration/decele                                           | ration method       |                    |
|              | sno                                               | Electronic clut                  | ch                                                                                                    | Clutch ON trigge                                                                          | r: Contact input                                             |                     |                    |
|              | hron                                              |                                  |                                                                                                    | Direct method: D                                                                          | Direct method: Direct method, linear slide method            |                     |                    |
|              | Electronic Cam curve Select from 20 types. Multip | pes. Multiple curve              | es can be specifie                                                                                                    | d within phase (0                                                                         |                                                              |                     |                    |
|              |                                                   | Electronic cam                   | Resolution                                                                                                    | 1024, 2048, 409                                                                           | 6, 8192, 16384, 32                                           | 768                 |                    |
|              |                                                   |                                  | No. of cam<br>patterns                                                                                                    | 4 to 6 (according                                                                         | to resolution)                                               |                     |                    |
|              | JOG operation                                     | Speed command range              |                                                                                                    | Pulse: 1 to 32,76<br>μm: 1 to 32,767,<br>inch: 0.001 to 32<br>degree: 0.001 to            | 7,000 pps<br>000 μm/s<br>,767.000 inch/s<br>32,767.000 rev/s |                     |                    |
|              |                                                   | Acceleration/deceleration method |                                                                                                    | Linear acceleration/deceleration, S-shaped acceleration/deceleration                      |                                                              |                     |                    |
|              |                                                   | Acceleration time                |                                                                                                    | 0 to 10,000 ms (a                                                                         | adjustable in 1 ms                                           | increments)         |                    |
|              |                                                   | deceleration time                |                                                                                                    | 0 to 10,000 ms (a                                                                         | adjustable in 1 ms                                           | increments)         |                    |
| al operation | home return                                       | Speed command range              |                                                                                                    | Pulse: 1 to 32,76<br>µm: 1 to 32,767,0<br>inch: 0.001 to 32<br>degree: 0.001 to           | 7,000 pps<br>000 μm/s<br>,767.000 inch/s<br>32,767.000 rev/s |                     |                    |
| Manua        | alue for                                          | Acceleration/deceleration method |                                                                                                    | Linear accelerati                                                                         | on/deceleration                                              |                     |                    |
|              | le va                                             | Acceleration ti                  | me                                                                                                    | 0 to 10,000 ms (a                                                                         | adjustable in 1 ms                                           | increments)         |                    |
|              | torqu                                             | deceleration ti                  | me                                                                                                    | 0 to 10,000 ms (adjustable in 1 ms increments)                                            |                                                              |                     |                    |
|              | Stop-on-contact                                   | Home return method               |                                                                                                    | DOG methods (3 types), limit methods (2 types), data set method, and home position method |                                                              |                     |                    |
|              | Puls                                              | er operation (No                 | ote 2)                                                                                                    | Operation synch                                                                           | ronized with inputs                                          | from pulser         |                    |
| ctions       | Stop                                              | Operation Typ                    | es                                                                                                    | System stop, em<br>pause                                                                  | ergency stop, limit                                          | stop, error stop, o | deceleration stop, |
| Stop Fun     | Stop deceleration time                            |                                  | The system stops when the deceleration time of all axes reaches 0.<br>The deceleration time of emergency stop, limit stop, error stop, deceleration stop and pause is 0 to 10,000 ms. (Settable by 1 ms.) |                                                                                           |                                                              |                     |                    |

| Itom        |                                            |                           | Specifications                                                                                                    |                    |                    |           |
|-------------|--------------------------------------------|---------------------------|----------------------------------------------------------------------------------------------------|--------------------|--------------------|-----------|
| nen         |                                            |                           | 2-axis type                                                                                                    |                    | 4-axis type        |           |
| Pro         | duct number                                |                           | AFP7PP02T                                                                                                    | AFP7PP02L          | AFP7PP04T          | AFP7PP04L |
| sı          |                                            | Countable range           | Counting range -                                                                                                    | 2,147,483,648 to 2 | 2,147,483,648 puls | ses       |
| ecification | High-speed<br>Counter Function<br>(Note 2) | Max.<br>counting<br>speed | 1 MHz                                                                                                    |                    |                    |           |
| ther sp     |                                            | Input mode                | 2-phase (phase difference) input, direction discrimination input, and individual input (with multiplier function for each mode) |                    |                    |           |
| Ő           |                                            |                           | 2-point limit inputs, home input, near home input, servo ON output, deviation counter output, software limit function           |                    |                    |           |

(Note 1) From the unit Ver.1.5 or later, the positioning table expansion area has been increased from 25 points to 100 points.

(Note 2) The pulser operation function and high-speed counter function use the same pulse input terminal. Therefore, both functions cannot be used simultaneously.

## 17.2 Allocation of I/O Numbers

The following I/O numbers indicate offset addresses. The I/O numbers actually allocated are based on the first word number allocated to the unit.

# Example) If the first word number of the unit is "10", the positioning ready signal will be X100.

| Contact allocation |         | Target<br>axis | Name                                                 | Description                                                                                                    |
|--------------------|---------|----------------|------------------------------------------------------|----------------------------------------------------------------------------------------------------|
|                    | X0      | All<br>axes    | Ready<br>positioning                                 | Indicates that the unit is ready to operate internally, and announces the start of the system.                                                                                                    |
|                    | X1      | -              | -                                                    | -                                                                                                    |
|                    | X2      | All<br>axes    | Cam table<br>reading<br>completion<br>annunciation   | Reads cam tables when the cam table reading request contact (Y2) turns ON. This contact turns ON after the completion of the reading of cam tables.                                                                                                    |
|                    | Х3      | All<br>axes    | Cam table<br>rewriting<br>completion<br>annunciation | Rewrites cam tables when the cam table rewriting request contact (Y3) turns ON. This contact turns ON after the completion of the rewriting of cam tables.                                                                                                    |
| 0XN                | X4      | All<br>axes    | Tool operation in progress                           | Contact to indicate that the positioning unit is in tool operation.<br>The start from I/O is not available during the Tool operation. A<br>warning will occur if you attempt to do so.                                                                                                    |
| >                  | X5      | All<br>axes    | Axis group<br>setting done                           | Makes axis group setting changes in the unit with the axis group<br>setting request contact (Y5) turned ON after making setting changes<br>in the axis group with the program. The contact turns ON upon<br>completion of the setting changes.                                                                                                    |
|                    | X6      | -              | -                                                    | -                                                                                                    |
|                    | X7      | All<br>axes    | Recalculation completion                             | If the recalculation request contact (Y7) turns ON, the positioning data<br>of the unit memory (standard area) will be restructured. This contact<br>will turn ON after restructuring completes.<br>If the recalculation request contact (Y7) turns ON again, this contact<br>will be off once.<br>Note) It is used only when the positioning data has been rewritten by<br>ladder programs. |
|                    | X8-XF   | -              | -                                                    | -                                                                                                    |
|                    | X10     | 1 axes         |                                                      |                                                                                                    |
|                    | X11     | 2 axes         | Servo lock                                           | Turns ON only if there is servo ON output with servo ON signals (Y8                                                                                                    |
|                    | X12     | 3 axes         |                                                      | to YB).                                                                                                    |
|                    | X13     | 4 axes         |                                                      |                                                                                                    |
| 5                  | X14-X17 | -              | -                                                    | -                                                                                                    |
| Ń                  | X18     | 1 axes         |                                                      |                                                                                                    |
|                    | X19     | 2 axes         | BUSY                                                 | Turns ON when the corresponding axis is operating                                                                                                    |
|                    | X1A     | 3 axes         | 2001                                                 |                                                                                                    |
|                    | X1B     | 4 axes         |                                                      |                                                                                                    |
|                    | X1C-X1E | -              | -                                                    | -                                                                                                    |

| Co<br>allo | ntact<br>ocation | Target<br>axis  | Name                   | Description                                                                                                    |
|------------|------------------|-----------------|------------------------|----------------------------------------------------------------------------------------------------|
|            | X1F              | Virtual<br>axis | BUSY                   | Turns ON when the virtual axis is operating.                                                                      |
|            | X20              | 1 axes          |                        | Turns on when an operation command for the corresponding axis is                                                  |
|            | X21              | 2 axes          | Operation              | completed.                                                                                                    |
|            | X22              | 3 axes          | completion             | and C-point control of automatic operation.                                                                       |
|            | X23              | 4 axes          |                        | After this contact turns ON, the ON state continues until the next control is started.                            |
|            | X24-X26          | -               | -                      | -                                                                                                    |
| Z2         | X27              | Virtual<br>axis | Operation completion   | Turns ON when the operation instruction to the virtual axis is completed.                                         |
| N          | X28              | 1 axes          |                        |                                                                                                    |
|            | X29              | 2 axes          | Home return            | Turns ON when the home return operation for the corresponding axis is completed.                                  |
|            | X2A              | 3 axes          | completion             | After this contact turns ON, the ON state continues until the next                                                |
|            | X2B              | 4 axes          | -                      | control is started.                                                                                               |
|            | X2C-X2E          | -               | -                      | -                                                                                                    |
|            | X2F              | Virtual<br>axis | Home return completion | Turns ON when the home return operation for the virtual axis is completed.                                        |
|            | X30              | 1 axes          |                        |                                                                                                    |
|            | X31              | 2 axes          |                        | A contact to monitor external home position input signal for the corresponding axis.                              |
|            | X32              | 3 axes          | Home Input             | The input logic can be changed in the parameter-setting menu of the                                               |
|            | X33              | 4 axes          |                        | Conligurator PM7.                                                                                                 |
| e<br>S     | X34-X37          | -               | -                      | -                                                                                                    |
| 1          | X38              | 1 axes          |                        | A contact to manifer outernal near home position input signal for the                                             |
|            | X39              | 2 axes          | Near home              | The input logic can be changed in the parameter-setting menu of the Configurator PM7.                             |
|            | ХЗА              | 3 axes          | input                  |                                                                                                    |
|            | ХЗВ              | 4 axes          |                        |                                                                                                    |
|            | X3C-X3F          | -               | -                      | -                                                                                                    |
|            | X40-X47          | -               | -                      | -                                                                                                    |
|            | X48              | 1 axes          |                        |                                                                                                    |
|            | X49              | 2 axes          | Auxiliary              | Turns ON when the corresponding positioning table of the                                                          |
| 4          | X4A              | 3 axes          | contact                | corresponding axis is executed.                                                                                   |
| ŝ          | X4B              | 4 axes          |                        |                                                                                                    |
|            | X4C -<br>X4E     | -               | -                      | -                                                                                                    |
|            | X4F              | Virtual<br>axis | Auxiliary<br>contact   | Turns ON when the corresponding positioning table of the virtual axis is executed.                                |
|            | X50              | 1 0/100         | Limit +                | Monitor contact of the limit + and limit –.                                                                       |
| VX5        | X51              | axes            | Limit -                | During positioning operation, JOG operation, or pulser operation,                                                 |
|            | X52              | 2 axes          | Limit +                | seceleration stop is performed when a limit input that is located<br>further in the operating direction turns ON. |

| Cor<br>allo | ntact<br>ocation | Target<br>axis  | Name                  | Description                                                                                                    |
|-------------|------------------|-----------------|-----------------------|----------------------------------------------------------------------------------------------------|
|             | X53              |                 | Limit -               | The deceleration stop time during the limit input can be changed in                                                                                        |
|             | X54              | 2 0 1 00        | Limit +               | the unit memory.                                                                                                    |
|             | X55              | 5 axes          | Limit -               | This is used as a contact that reverses the motor automatically when<br>home return is performed.                                                          |
|             | X56              | 1 0 1 00        | Limit +               | The input logic can be changed in the parameter-setting menu of the                                                                                        |
|             | X57              | 4 8865          | Limit -               | Configurator PM7.                                                                                                    |
|             | X58-X5F          | -               | -                     | -                                                                                                    |
|             | X60              | 1 axes          |                       | Turns ON when an error occurs on the corresponding axis                                                                                                    |
|             | X61              | 2 axes          | Error                 | The contacts of all axes turn ON if all axes have errors.                                                                                                  |
|             | X62              | 3 axes          | notification          | The details of the error can be confirmed in the error annunciation                                                                                        |
|             | X63              | 4 axes          |                       | area of the unit memory.                                                                                                    |
|             | X64-X66          | -               | -                     | -                                                                                                    |
| X6          | X67              | Virtual<br>axis | Error<br>notification | Turns ON when an error occurs on the virtual axis.                                                                                                    |
| S           | X68              | 1 axes          |                       | Turns ON when a warning occurs on the corresponding axis                                                                                                   |
|             | X69              | 2 axes          | Warning               | The contacts of all axes turn ON if a warning occurs on all axes.                                                                                          |
|             | X6A              | 3 axes          | notification          | The details of the warning can be confirmed in the warning                                                                                                 |
|             | X6B              | 4 axes          |                       | annunciation area of the unit memory.                                                                                                    |
|             | X6C-X6E          | -               | -                     | -                                                                                                    |
|             | X6F              | Virtual<br>axis | Warning notification  | Turns ON when a warning occurs on the virtual axis.                                                                                                    |
| WX7         | X70-X7F          | -               | -                     | -                                                                                                    |
|             | X80              | 1 axes          |                       | After the settings of synchronous control are changed with the                                                                                             |
|             | X81              | 2 axes          | Synchronizatio        | synchronization setting request contact (Y80 to Y83) is turned ON.                                                                                         |
|             | X82              | 3 axes          | completion            | The contact turns ON upon completion of the setting changes. This<br>contact turns OFF when the synchronization setting request contact                    |
|             | X83              | 4 axes          |                       | (Y80 to Y83) is turned OFF.                                                                                                    |
| 8           | X84-X87          | -               | -                     | -                                                                                                    |
| $\geq$      | X88              | 1 axes          | C. mahaanimatia       | Turns ON when the synchronous operation of the positioning unit is                                                                                         |
|             | X89              | 2 axes          | n cancellation        | canceled with the synchronous setting cancel request contact (Y88 to<br>Y8B) turned ON                                                                     |
|             | X8A              | 3 axes          | in-progress           | Synchronous operation cannot be executed on the axes for which this                                                                                        |
|             | X8B              | 4 axes          |                       | contact is turned ON.                                                                                                    |
|             | X8C-X8F          | -               | -                     | -                                                                                                    |
|             | X90              | 1 axes          | Slavo avis            | Makes gear ratio changes with the slave axis gear ratio change                                                                                             |
|             | X91              | 2 axes          | Gear ratio            | request contact (Y90 to Y93)                                                                                                    |
|             | X92              | 3 axes          | change                | The contact for the corresponding axis will turn ON after the gear ratio                                                                                   |
| NX9         | X93              | 4 axes          |                       |                                                                                                    |
|             | X94-X97          | -               | -                     | -                                                                                                    |
|             | X98              | 1 axes          | Slave axis            | The clutch will start operating when the slave axis clutch ON re-<br>request contact (Y98 to Y9B) or clutch OFF request contacts (Y100 to<br>103) turn ON. |

| Cor<br>allo | ntact<br>ocation | Target<br>axis  | Name                                                                                | Description                                                                                                    |
|-------------|------------------|-----------------|-------------------------------------------------------------------------------------|----------------------------------------------------------------------------------------------------|
|             | X99              | 2 axes          | clutch                                                                              |                                                                                                    |
|             | X9A              | 3 axes          | operation                                                                           | After the clutch operation is completed, the contact for the corresponding axis turns ON.                                                                                                    |
|             | Х9В              | 4 axes          | nouncation                                                                          |                                                                                                    |
|             | X9C-X9F          | -               | -                                                                                   | -                                                                                                    |
| WX10        | X100-<br>X10F    | -               | -                                                                                   | -                                                                                                    |
|             | X110             | 1 axes          | positioning                                                                         |                                                                                                    |
|             | X111             | 2 axes          | speed change                                                                        | change request contact (Y110 to Y113) turns ON. Contacts for                                                                                                    |
|             | X112             | 3 axes          | reception                                                                           | corresponding axes (X110 to X113) will turn ON when he request is<br>accented                                                                                                    |
|             | X113             | 4 axes          | annunciation                                                                        |                                                                                                    |
|             | X114-<br>X116    | -               | -                                                                                   | -                                                                                                    |
|             | X117             | Virtual<br>axis | positioning<br>speed change<br>request<br>reception<br>annunciation                 | Starts the speed change operation when the positioning speed<br>change request contact (Y117) turns ON. The contact for the<br>corresponding axis (X117) will turn ON when he request is accepted.               |
| 7           | X118             | 1 axes          | positioning                                                                         | Starts the movement amount change operation when the positioning movement amount change request contact (Y118 to Y11B) turns ON. Contacts for corresponding axes (X118 to X11B) will turn ON when he             |
| MX          | X119             | 2 axes          | movement<br>amount<br>change                                                        |                                                                                                    |
|             | X11A             | 3 axes          |                                                                                     |                                                                                                    |
|             | X11B             | 4 axes          | request<br>reception<br>annunciation                                                | request is accepted.                                                                                                    |
|             | X11C-<br>X11E    | -               | -                                                                                   | -                                                                                                    |
|             | X11F             | Virtual<br>axis | positioning<br>movement<br>amount<br>change<br>request<br>reception<br>annunciation | Starts the movement amount change operation when the positioning movement amount change request contact (Y11F) turns ON. The contact for the corresponding axis (X11F) will turn ON when he request is accepted. |
|             | Y0               | All<br>axes     | System stop                                                                         | Contact for requesting system stoppage. When it turns ON, all axes stop at zero deceleration time.                                                                                                    |
|             | Y1               | -               | -                                                                                   | -                                                                                                    |
|             | Y2               | All<br>axes     | Cam table<br>reading<br>request                                                     | Turn ON this signal for reading cam tables. The cam table of a specified cam pattern number will be read when this signal turns ON.                                                                              |
| WΥC         | Y3               | All<br>axes     | Cam table<br>rewriting<br>request                                                   | Turn ON this signal for rewriting cam tables. The cam table of a specified cam pattern number will be rewritten when this signal turns ON.                                                                       |
|             | Y4               | -               | -                                                                                   | -                                                                                                    |
|             | Y5               | All<br>axes     | Axis group<br>setting change<br>request                                             | This contact will turn ON after the axis group settings are changed.                                                                                                    |

| Contact allocation |         | Target<br>axis  | Name                   | Description                                                                                                    |
|--------------------|---------|-----------------|------------------------|----------------------------------------------------------------------------------------------------|
|                    | Y6      | -               | -                      | -                                                                                                    |
|                    |         |                 |                        | Turns ON this signal when each positioning data (standard area) in the unit memory was changed.                                                                           |
|                    | Y7      | All             | Recalculation          | The positioning data after the table number starting the recalculation specified in the unit memory can be restructured and will be executable by turning ON this signal. |
|                    |         |                 |                        | When re-creation of positioning data is complete, the recalculation completion contact (X7) turns ON.                                                                     |
|                    |         |                 |                        | Note) It is used only when the positioning data has been rewritten by ladder programs.                                                                                    |
|                    | Y8      | 1 axes          | -                      | The servo ON signal for the corresponding axis turns ON at the ON edge of this contact.                                                                                   |
|                    | Y9      | 2 axes          | -                      | The servo ON signal will not turn OFF automatically while the                                                                                                    |
|                    | YA      | 3 axes          | Servo ON               | positioning unit is in program mode.                                                                                                    |
|                    | YB      | 4 axes          |                        | (Y50 to Y53).                                                                                                    |
|                    |         |                 |                        | (The operation is the edge type.)                                                                                                    |
|                    | YC-YF   | -               | -                      | -                                                                                                    |
|                    | Y10     | 1 axes          | Positioning            | Requests the positioning control of the corresponding axis.                                                                                                    |
|                    | Y11     | 2 axes          |                        | The starting table is specified in the area for specifying the positioning control starting table number in the unit memory.                                              |
|                    | Y12     | 3 axes          | startup                | (The operation is the edge type.)                                                                                                    |
|                    | Y13     | 4 axes          |                        | If this contact turns ON while the positioning unit is in tool operation, a warning will be output.                                                                       |
|                    | Y14-Y16 | -               | -                      | -                                                                                                    |
| 3                  | Y17     | Virtual<br>axis | Positioning<br>startup | Requests the positioning control of the virtual axis.                                                                                                    |
| 1                  | Y18     | 1 axes          |                        | Pequests the home rature of the corresponding axis                                                                                                    |
|                    | Y19     | 2 axes          | Home return            | (The operation is the edge type.)                                                                                                    |
|                    | Y1A     | 3 axes          | startup                | If this contact turns ON while the positioning unit is in tool operation, a                                                                                               |
|                    | Y1B     | 4 axes          | -                      | warning will be output.                                                                                                    |
|                    | Y1C-Y1E | -               | -                      | -                                                                                                    |
|                    | Y1F     | Virtual<br>axis | Home return<br>startup | Requests the home return of the virtual axis. The home return of the virtual axis is possible only by "data setting".                                                     |
|                    | Y20     |                 | Forward JOG            |                                                                                                    |
|                    | Y21     | 1 axes          | Reverse JOG            |                                                                                                    |
|                    | Y22     |                 | Forward JOG            | Permanta the LOC an another far the semiconardian suis                                                                                                    |
|                    | Y23     | 2 axes          | Reverse JOG            | (The operation is the level type.)                                                                                                    |
| Υ2                 | Y24     |                 | Forward JOG            | If this contact turns ON while the positioning unit is in tool operation, a                                                                                               |
| 5                  | Y25     | 3 axes          | Reverse JOG            | warning will be output.                                                                                                    |
|                    | Y26     |                 | Forward JOG            | 1                                                                                                    |
|                    | Y27     | 4 axes          | Reverse JOG            | 1                                                                                                    |
|                    | Y28-Y2D | -               | -                      | -                                                                                                    |
| Co<br>allo | ntact<br>ocation | Target<br>axis   | Name                           | Description                                                                                                    |  |  |  |
|------------|------------------|------------------|--------------------------------|----------------------------------------------------------------------------------------------------|--|--|--|
|            | Y2E              | Virtual          | Forward JOG                    | Requests the JOG operation of the virtual axis. (The operation is the                                                                                                    |  |  |  |
|            | Y2F              | Y2F axis Reverse |                                | level type.)                                                                                                    |  |  |  |
|            | Y30              | 1 axes           |                                |                                                                                                    |  |  |  |
|            | Y31              | 2 axes           | Emergency                      | Requests the emergency stop of the corresponding axis.                                                                                                    |  |  |  |
|            | Y32              | 3 axes           | stop                           | (The operation is the level type.)<br>Note) The deviation counter cannot be cleared                                                                                                    |  |  |  |
|            | Y33              | 4 axes           |                                |                                                                                                    |  |  |  |
|            | Y34-Y36          | -                | -                              | -                                                                                                    |  |  |  |
| 73         | Y37              | Virtual<br>axis  | Emergency<br>stop              | Requests the emergency stop of the virtual axis.                                                                                                    |  |  |  |
| S          | Y38              | 1 axes           |                                |                                                                                                    |  |  |  |
|            | Y39              | 2 axes           | Deceleration                   | Requests the deceleration stop of the corresponding axis.                                                                                                    |  |  |  |
|            | Y3A              | 3 axes           | stop                           | (The operation is the level type.)<br>Note) The deviation counter cannot be cleared.                                                                                                    |  |  |  |
|            | Y3B              | 4 axes           |                                |                                                                                                    |  |  |  |
|            | Y3C-Y3E          | -                | -                              | -                                                                                                    |  |  |  |
|            | Y3F              | Virtual<br>axis  | Deceleration stop              | Requests the deceleration stop of the virtual axis.                                                                                                    |  |  |  |
|            | Y40              | 1 axes           |                                |                                                                                                    |  |  |  |
|            | Y41              | 2 axes           | Pulser<br>operation<br>enabled | Requests the permission for the pulser operation of the                                                                                                    |  |  |  |
|            | Y42              | 3 axes           |                                | (The operation is the level type.)                                                                                                    |  |  |  |
|            | Y43              | 4 axes           |                                |                                                                                                    |  |  |  |
|            | Y44-Y46          | -                | -                              | -                                                                                                    |  |  |  |
| 4          | Y47              | Virtual<br>axis  | Pulser<br>operation<br>enabled | Requests the permission for the pulser operation of the virtual axis.                                                                                                    |  |  |  |
| Μ          | Y48              | 1 axes           |                                |                                                                                                    |  |  |  |
|            | Y49              | 2 axes           | J-point speed                  | operation, the speed changes to the target speed in the specified                                                                                                    |  |  |  |
|            | Y4A              | 3 axes           | change                         | acceleration/deceleration time and pattern.                                                                                                    |  |  |  |
|            | Y4B              | 4 axes           | ]                              |                                                                                                    |  |  |  |
|            | Y4C-Y4E          | -                | -                              | -                                                                                                    |  |  |  |
|            | Y4F              | Virtual<br>axis  | J-point speed<br>change        | By turning ON this signal while the JOG positioning (J-point) operation is performed for the virtual axis, the speed changes to the target speed in the specified acceleration/deceleration time and pattern. |  |  |  |
|            | Y50              | 1 axes           |                                |                                                                                                    |  |  |  |
|            | Y51              | 2 axes           | Servo OFF                      | Turns OFF the servo ON signal for the corresponding axis.                                                                                                    |  |  |  |
|            | Y52              | 3 axes           | request                        | (The operation is the edge type.)                                                                                                    |  |  |  |
| W5         | Y53              | 4 axes           | 1                              |                                                                                                    |  |  |  |
|            | Y54-Y57          | -                | -                              | -                                                                                                    |  |  |  |
|            | Y58              | 1 axes           | J-point                        | The positioning unit will go to the next table processing when this                                                                                                    |  |  |  |
|            | Y59              | 2 axes           | positioning<br>start           | signal turns ON during the JOG (J-point) positioning of the<br>corresponding axis.                                                                                                    |  |  |  |

| Contact allocation |         | Target<br>axis  | Name                            | Description                                                                                                    |  |  |
|--------------------|---------|-----------------|---------------------------------|----------------------------------------------------------------------------------------------------|--|--|
|                    | Y5A     | 3 axes          |                                 | (The operation is the edge type )                                                                                                    |  |  |
|                    | Y5B     | 4 axes          |                                 |                                                                                                    |  |  |
|                    | Y5C-Y5E | -               | -                               | -                                                                                                    |  |  |
|                    | Y5F     | Virtual<br>axis | J-point<br>positioning<br>start | The positioning unit will go to the next table processing when this signal turns ON during the JOG (J-point) positioning of the virtual axis.      |  |  |
|                    | Y60     | 1 axes          |                                 | Requests the error clear of the corresponding axis.                                                                                                |  |  |
|                    | Y61     | 2 axes          | Error clearing                  | The processing to recover from errors is performed and the error logs                                                                              |  |  |
|                    | Y62     | 3 axes          | request                         | Note) Unrecoverable errors cannot be recovered even if this signal                                                                                 |  |  |
|                    | Y63     | 4 axes          |                                 | turns ON.                                                                                                    |  |  |
|                    | Y64-Y66 | -               | -                               | -                                                                                                    |  |  |
| ى<br>س             | Y67     | Virtual<br>axis | Error clearing request          | Requests the error clear of the virtual axis.                                                                                                    |  |  |
| Mλ                 | Y68     | 1 axes          |                                 |                                                                                                    |  |  |
|                    | Y69     | 2 axes          | Warning                         | Requests the warning clear of the corresponding axis.                                                                                              |  |  |
|                    | Y6A     | 3 axes          | request                         | The warning logs are cleared by turning ON this signal.                                                                                            |  |  |
|                    | Y6B     | 4 axes          |                                 |                                                                                                    |  |  |
|                    | Y6C-Y6E | -               | -                               | -                                                                                                    |  |  |
|                    | Y6F     | Virtual<br>axis | Warning<br>clearing<br>request  | Requests the warning clear of the virtual axis.                                                                                                    |  |  |
| WΥ7                | Y70-Y7F | -               | -                               | -                                                                                                    |  |  |
|                    | Y80     | 1 axes          |                                 | Turn ON this contact after changing the synchronous operation                                                                                      |  |  |
|                    | Y81     | 2 axes          | Synchronizatio                  | settings.                                                                                                    |  |  |
|                    | Y82     | 3 axes          | request                         | synchronous control common area of the unit memory. This flag is an                                                                                |  |  |
|                    | Y83     | 4 axes          |                                 | edge trigger flag.                                                                                                    |  |  |
|                    | Y84-Y87 | -               | -                               | -                                                                                                    |  |  |
| WY8                | Y88     | 1 axes          |                                 | Turns ON the contact for the axis to cancel the synchronous                                                                                        |  |  |
|                    | Y89     | 2 axes          | Synchronizatio                  | operation.<br>The unit does not perform synchronous operation on the axis for                                                                      |  |  |
|                    | Y8A     | 3 axes          | n cancellation                  | which this contact is turned ON.                                                                                                    |  |  |
|                    | Y8B     | 4 axes          | request                         | Turn ON this contact to cancel the synchronous state temporarily during synchronous control. To make the synchronous state, turn OFF this contact. |  |  |
|                    | Y8C-Y8F | -               | -                               | -                                                                                                    |  |  |
|                    | Y90     | 1 axes          |                                 |                                                                                                    |  |  |
|                    | Y91     | 2 axes          | Gear ratio                      | A gear ratio change is made with the contact for the corresponding                                                                                 |  |  |
| γ9                 | Y92     | 3 axes          | change                          | (The operation is the edge type.)                                                                                                    |  |  |
| >                  | Y93     | 4 axes          | request                         |                                                                                                    |  |  |
|                    | Y94-Y97 | -               | -                               | -                                                                                                    |  |  |

| Cor<br>allo | ntact<br>ocation | Target<br>axis  | Name                                                   | Description                                                                                                    |  |  |  |  |
|-------------|------------------|-----------------|--------------------------------------------------------|----------------------------------------------------------------------------------------------------|--|--|--|--|
|             | Y98              | 1 axes          |                                                        | Clutch ON operation is started by turning ON the contact for the                                                         |  |  |  |  |
|             | Y99              | 2 axes          | Slave axis<br>clutch ON<br>request                     | corresponding axis during synchronous operation.                                                                         |  |  |  |  |
|             | Y9A              | 3 axes          |                                                        | Only axes that use a clutch are started.                                                                                 |  |  |  |  |
|             | Y9B              | 4 axes          |                                                        | (Set the operation to level type, rising edge, or falling edge.)                                                         |  |  |  |  |
|             | Y9C-Y9F          | -               | -                                                      | -                                                                                                    |  |  |  |  |
|             | Y100             | 1 axes          |                                                        | Clutch OFF operation is started by turning ON the contact for the                                                        |  |  |  |  |
|             | Y101             | 2 axes          | Slave axis                                             | corresponding axis during synchronous operation.                                                                         |  |  |  |  |
| 0           | Y102             | 3 axes          | clutch OFF                                             | (Set the operation to rising edge or falling edge.)                                                                      |  |  |  |  |
| WY1         | Y103             | 4 axes          | request                                                | These signals will be disabled while the slave axis clutch ON request signal is set to level type.                       |  |  |  |  |
|             | Y104-<br>Y10F    | -               | -                                                      | -                                                                                                    |  |  |  |  |
|             | Y110             | 1 axes          | positioning<br>speed change<br>request                 |                                                                                                    |  |  |  |  |
|             | Y111             | 2 axes          |                                                        | Starts the speed change operation when the positioning speed                                                             |  |  |  |  |
|             | Y112             | 3 axes          |                                                        | change request contact (Y110 to Y113) turns ON.                                                                          |  |  |  |  |
|             | Y113             | 4 axes          |                                                        |                                                                                                    |  |  |  |  |
|             | Y114-<br>Y116    | -               | -                                                      | -                                                                                                    |  |  |  |  |
|             | Y117             | Virtual<br>axis | positioning<br>speed change<br>request                 | Starts the speed change operation when the positioning speed change request contact (Y117) turns ON.                     |  |  |  |  |
| 71          | Y118             | 1 axes          | positioning                                            |                                                                                                    |  |  |  |  |
| 5           | Y119             | 2 axes          | movement                                               | Starts the movement amount change operation when the positioning                                                         |  |  |  |  |
|             | Y11A             | 3 axes          | amount<br>change                                       | movement amount change request contact (Y118 to Y11B) turns ON.                                                          |  |  |  |  |
|             | Y11B             | 4 axes          | request                                                |                                                                                                    |  |  |  |  |
|             | Y11C-<br>Y11E    | -               | -                                                      | -                                                                                                    |  |  |  |  |
|             | Y11F             | Virtual<br>axis | positioning<br>movement<br>amount<br>change<br>request | Starts the movement amount change operation when the positioning movement amount change request contact (Y11F) turns ON. |  |  |  |  |

# 17.3 Entire Configuration of Memory Unit Area

The unit memory is in control of parameter and positioning data set values for the positioning unit.

All set values are set using programming tool software or a user program.

| Name of each area | Unit memory<br>address  | Individual name of each area   |                                                                             |  |  |  |
|-------------------|-------------------------|--------------------------------|-----------------------------------------------------------------------------|--|--|--|
|                   |                         | Setting Parameter Control Area |                                                                             |  |  |  |
|                   |                         | Operating speed rate area      |                                                                             |  |  |  |
|                   |                         | Axis group s                   | etting area                                                                 |  |  |  |
|                   |                         | Current valu                   | e update data area                                                          |  |  |  |
|                   |                         | Positioning t                  | able setting area                                                           |  |  |  |
| Common area       | UM 00000<br>to UM 003EE | Positioning (                  | Control Area                                                                |  |  |  |
|                   |                         | Error Notifica                 | ation & Clearing Area                                                       |  |  |  |
|                   |                         | Warning Not                    | ification & Clearing Area                                                   |  |  |  |
|                   |                         | Pulse count                    | control area                                                                |  |  |  |
|                   |                         | Synchronous                    | s control monitor area                                                      |  |  |  |
|                   |                         | System oper                    | ation setting area                                                          |  |  |  |
|                   |                         | 1 axes                         | Each Axis Information & Monitor Area                                        |  |  |  |
| Fach axis         | UM 00400<br>to UM 007FF | 2 axes                         | Each Axis Information & Monitor Area                                        |  |  |  |
| information       |                         | 3 axes                         | Each Axis Information & Monitor Area                                        |  |  |  |
| area              |                         | 4 axes                         | Each Axis Information & Monitor Area                                        |  |  |  |
|                   |                         | Virtual axis                   | Each Axis Information & Monitor Area                                        |  |  |  |
|                   | UM 00800                |                                | Parameter setting area                                                      |  |  |  |
|                   | to UM 02FFF             | 1 axes                         | Positioning data setting area (600 standard points and 25 expansion points) |  |  |  |
|                   | UM 03000<br>to UM 057FF | 2 axes                         | Parameter setting area                                                      |  |  |  |
|                   |                         |                                | Positioning data setting area (600 standard points and 25 expansion points) |  |  |  |
|                   | 1114 05800              |                                | Parameter setting area                                                      |  |  |  |
| Each axis         | to UM 07FFF             | 3 axes                         | Positioning data setting area (600 standard points and 25 expansion points) |  |  |  |
|                   | UM 08000                |                                | Parameter setting area                                                      |  |  |  |
|                   | to UM 0A7FF             | 4 axes                         | Positioning data setting area (600 standard points and 25 expansion points) |  |  |  |
|                   | UM 0A850<br>to UM 0CFFF | Axes 1 to 4<br>Virtual axis    | Positioning data setting area (75 expansion points)                         |  |  |  |
|                   | UM 12000                |                                | Parameter setting area                                                      |  |  |  |
|                   | to UM 147FF             | Virtual axis                   | Positioning data setting area (600 standard points and 25 expansion points) |  |  |  |
| Synchronous       | UM 16000                | 1 0405                         | Synchronous control common setting area                                     |  |  |  |
| Area              | to UM 1606F             | i axes                         | Electronic gear setting area                                                |  |  |  |

| Name of each area           | Unit memory<br>address             | Individual n | ame of each area                                                            |
|-----------------------------|------------------------------------|--------------|-----------------------------------------------------------------------------|
|                             |                                    |              | Clutch setting area                                                         |
|                             |                                    |              | Electronic cam setting area                                                 |
|                             |                                    |              | Synchronous control common setting area                                     |
|                             | UM 16070                           | 2 2205       | Electronic gear setting area                                                |
|                             | to UM 160DF                        | 2 0105       | Clutch setting area                                                         |
|                             |                                    |              | Electronic cam setting area                                                 |
|                             |                                    |              | Synchronous control common setting area                                     |
|                             | UM 160E0                           | 3 2705       | Electronic gear setting area                                                |
|                             | to UM 1614F                        | 5 8763       | Clutch setting area                                                         |
|                             |                                    |              | Electronic cam setting area                                                 |
|                             |                                    |              | Synchronous control common setting area                                     |
|                             | UM 16150<br>to UM 161BF            | 1 2205       | Electronic gear setting area                                                |
|                             |                                    | 4 0/63       | Clutch setting area                                                         |
|                             |                                    |              | Electronic cam setting area                                                 |
|                             | UM 17C00<br>to UM 17C0F            |              | Speed change setting area<br>Movement amount change setting area            |
| Desitioning                 | UM 17C10<br>to UM 17C1F 2 axes     |              | Speed change setting area<br>Movement amount change setting area            |
| Operation<br>Change         | UM 17C20<br>to UM 17C2F            | 3 axes       | Speed change setting area<br>Movement amount change setting area            |
| Setting Area                | UM 17C30<br>to UM 17C3F            | 4 axes       | Speed change setting area<br>Movement amount change setting area            |
|                             | UM 17C70<br>to UM 17C7F Virtual ax |              | Speed change setting area                                                   |
| Cam Pattern<br>Editing Area | UM 18000<br>to UM 1805F            | -            | Cam Pattern Setting Area<br>Cam pattern editing execution confirmation area |

- Be sure not to execute writing in the reserved areas for the system.
- For reading each axis information area with the program, check if the ready positioning flag (X0) turns ON before reading it.

# 17.4.1 Configuration of Common Area

The common area is allocated to the head of the unit memory to make common settings for each axis.

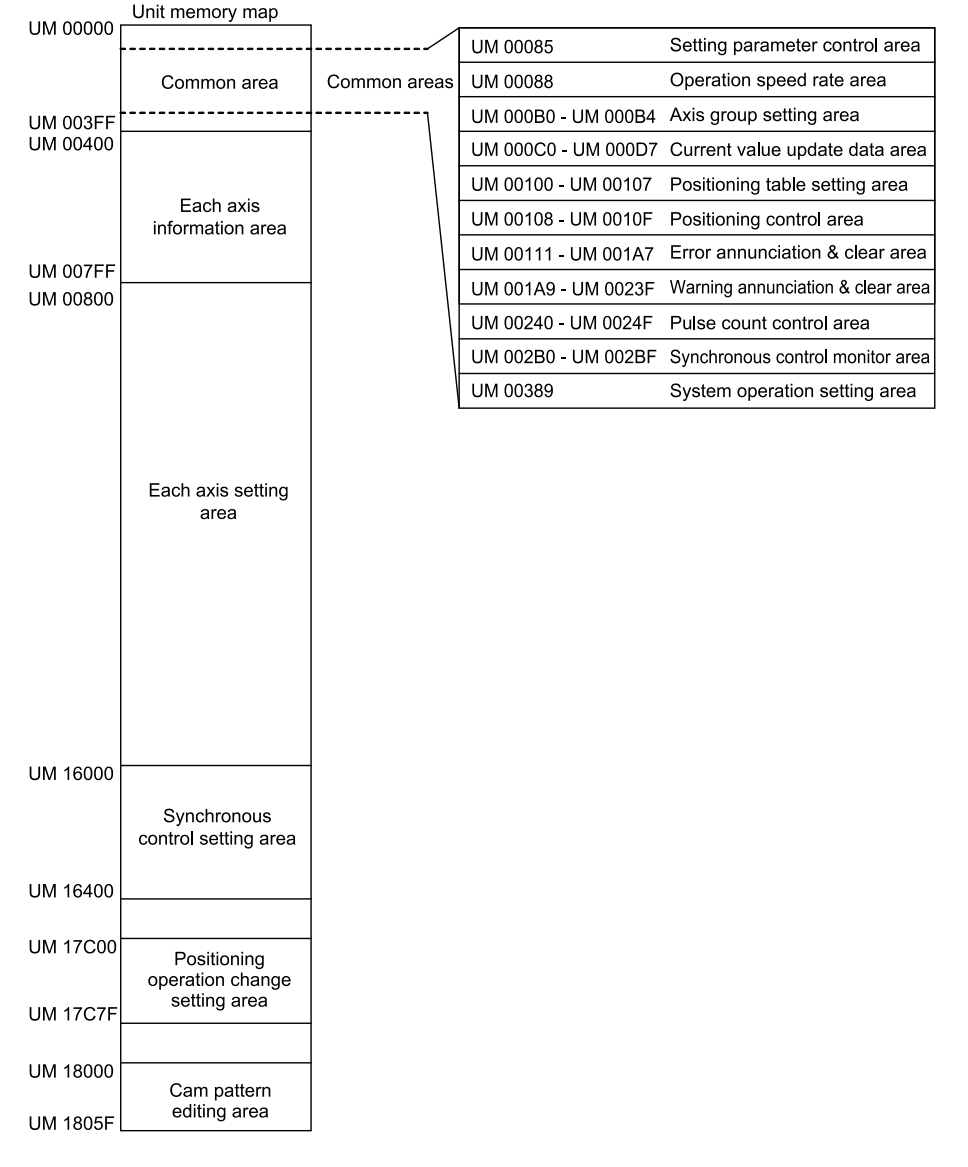

### 17.4.2 Setting Parameter Control Area

Set a recalculation starting table number in order to recalculate the positioning data in the standard area.

| Unit<br>memory<br>No. (Hex) | Name                                      | Defaul<br>t | Description                                                                                                    |
|-----------------------------|-------------------------------------------|-------------|----------------------------------------------------------------------------------------------------|
| UM 00085                    | Recalculation<br>starting<br>Table number | U1          | If the ON state of the recalculation request signal (contact Y7) is<br>detected, the positioning unit will recalculate positioning data on all axes<br>beginning with this table number up to number 600.<br>Setting range: 1 to 600 |

# 17.4.3 Operating speed rate area

This is an area that all operations related to axis operations are performed at a specified rate of operation speed.

| Unit<br>memory<br>No. (Hex) | Name                 | Defaul<br>t | Description                                                                                                    |
|-----------------------------|----------------------|-------------|----------------------------------------------------------------------------------------------------|
| UM 00088                    | Operating speed rate | U100        | All operations relating to axes (positioning, JOG, home return) can be performed at the specified rate.<br>Setting range: 1 to 100, Unit: % |

# 17.4.4 Axis group setting area

The interpolation groups for each axis are set in this area.

| Unit<br>memory<br>No. (Hex) | Name                    | Defaul<br>t | Description                                                                                                    |                                                                                                    |             |                                                                  |  |  |
|-----------------------------|-------------------------|-------------|----------------------------------------------------------------------------------------------------|----------------------------------------------------------------------------------------------------|-------------|------------------------------------------------------------------|--|--|
| UM 000B0                    | Group A<br>Axis setting | HO          | Use this<br>axis. In t                                                                                                    | Use this area to set either independent or interpolation operation for each axis. In the case of interpolation, each axis belongs to group A, B, C, or D. For example, if the 1st 2nd and 3rd axes belong to group A for three- |             |                                                                  |  |  |
| UM 000B1                    | Group B<br>Axis setting | HO          | axis interpolation, set the three corresponding bits for the interpolation<br>settings for group A to 1. In the case of single independent settings, the<br>axis will not belong to any group. Then turn ON the corresponding bit for |                                                                                                    |             |                                                                  |  |  |
| UM 000B2                    | Group C<br>Axis setting | HO          | the following independent axis settings. Maximum number of<br>interpolation axis per group is 3. The same axis cannot be set in more<br>than one group.                                                                               |                                                                                                    |             |                                                                  |  |  |
|                             | Group D<br>Axis setting | НО          | Bit                                                                                                    | Name                                                                                                    | Defaul<br>t | Description                                                      |  |  |
|                             |                         |             | 0                                                                                                    | Group attribute of Axis 1                                                                                                    | 0           | 0: Does not belong to any<br>interpolation group                 |  |  |
| UM 000B3                    |                         |             | 1                                                                                                    | Group attribute of Axis 2                                                                                                    | 0           | 1: Belongs to an interpolation<br>group                          |  |  |
|                             |                         |             | 2                                                                                                    | Group attribute of Axis 3                                                                                                    | 0           | are set to 1 in a group, or the same axis is set to 1 in another |  |  |
|                             |                         |             | 3                                                                                                    | Group attribute of Axis 4                                                                                                    | 0           | group.                                                           |  |  |
|                             |                         |             | 15 to 4                                                                                                    | -                                                                                                    | -           | -                                                                |  |  |

| Unit<br>memory<br>No. (Hex) | Name                         | Defaul<br>t | Description                                                                                           |                                |             |                                                                                                    |  |
|-----------------------------|------------------------------|-------------|----------------------------------------------------------------------------------------------------|--------------------------------|-------------|----------------------------------------------------------------------------------------------------|--|
|                             |                              | НО          | For axes that do not belong to any interpolation relationship, set the target bits in this area to 1. |                                |             |                                                                                                    |  |
|                             |                              |             | Bit                                                                                                   | Name                           | Defaul<br>t | Description                                                                                                    |  |
|                             | Independent<br>axis settings |             | 0                                                                                                    | Group attribute of 1st axis    | 0           | 0: Belongs to an interpolation<br>group. Alternately, not set on the<br>used axis.<br>1: Independent axis (Does not<br>belong to any interpolation group)<br>An error occurs when this<br>overlaps with the setting of |  |
| UM 000B4                    |                              |             | 1                                                                                                    | Group attribute of 2nd axis    | 0           |                                                                                                    |  |
|                             |                              |             | 2                                                                                                    | Group attribute of<br>3rd axis | 0           |                                                                                                    |  |
|                             |                              |             | 3                                                                                                    | Group attribute of 4th axis    | 0           | interpolation group.                                                                                                    |  |
|                             |                              |             | 15 to<br>4                                                                                            | -                              | -           | -                                                                                                    |  |

## 17.4.5 Current value update data area

To change the current value of each axis under the control of the positioning unit, store the changed coordinates in this area and turn ON the current value update request flag.

| Unit<br>memory<br>No. (Hex) | Name                                    | Defaul<br>t   | Descrip                                                                                                    | otion                                               |         |                                                                                              |  |
|-----------------------------|-----------------------------------------|---------------|----------------------------------------------------------------------------------------------------|-----------------------------------------------------|---------|----------------------------------------------------------------------------------------------|--|
|                             |                                         |               | Only when the corresponding bit for each axis changes to 1 from 0, the current coordinate controlled by the positioning unit to the following current value. After the change, the positioning unit will clear the corresponding bits to 0 automatically. |                                                     |         |                                                                                              |  |
|                             |                                         |               | Bit                                                                                                    | Name                                                | Default | Description                                                                                  |  |
|                             |                                         |               | 0                                                                                                    | Current value                                       | 0       | 0: No change                                                                                 |  |
|                             | Current value<br>update<br>request flag | ue<br>H0<br>3 |                                                                                                    | update request for<br>Axis 1                        |         | 1: Update the current value of the target axis.                                              |  |
| UM 000C0                    |                                         |               | 1                                                                                                    | Current value<br>update request for<br>Axis 2       | 0       | (After warning clearing is<br>executed, the positioning<br>control unit automatically resets |  |
|                             |                                         |               | 2                                                                                                    | Current value<br>update request for<br>Axis 3       | 0       |                                                                                              |  |
|                             |                                         |               | 3                                                                                                    | Current value<br>update request for<br>Axis 4       | 0       |                                                                                              |  |
|                             |                                         |               | 6 to 4                                                                                                    | -                                                   | -       |                                                                                              |  |
|                             |                                         |               | 7                                                                                                    | Current value<br>update request for<br>virtual axis | 0       |                                                                                              |  |

| Unit<br>memory<br>No. (Hex) | Name                                                  | Defaul<br>t | Description                                                                 |      |         |             |
|-----------------------------|-------------------------------------------------------|-------------|-----------------------------------------------------------------------------|------|---------|-------------|
|                             |                                                       |             | Bit                                                                         | Name | Default | Description |
|                             |                                                       |             | 15 to<br>8                                                                  | -    | -       | -           |
| UM 000C8<br>-UM 000C9       | Current value<br>update<br>coordinates<br>for Axis 1  | К0          | Stores the coordinate value to be preset as the current value of each axis. |      |         |             |
| UM 000CA<br>-UM 000CB       | Current value<br>update<br>coordinates<br>for Axis 2  | К0          |                                                                             |      |         |             |
| UM 000CC<br>-UM<br>000CD    | Current value<br>update<br>coordinates<br>for Axis 3  | К0          |                                                                             |      |         |             |
| UM 000CE<br>-UM 000CF       | Current value<br>update<br>coordinates<br>for Axis 4  | К0          |                                                                             |      |         |             |
| UM 000D6<br>-UM 000D7       | Virtual axis<br>Current value<br>update<br>coordinate | К0          |                                                                             |      |         |             |

### 17.4.6 Positioning control start table number setting area

Set the starting table number of positioning data on each axis at the time of staring positioning control. The setting ranges are 1 to 600 in the standard area, and 10001 to 10100 in the extended area.

| Unit<br>memory<br>No. (Hex) | Name                                                    | Default | Description                                                                                                    |
|-----------------------------|---------------------------------------------------------|---------|----------------------------------------------------------------------------------------------------|
| UM 00100                    | Position control<br>start<br>table number for<br>Axis 1 | U1      |                                                                                                    |
| UM 00101                    | Position control<br>start<br>table number for<br>Axis 2 | U1      | Stores the table number of each axis starting the position control.<br>Setting range: Standard area: 1 to 600, Expansion area: 10001 to |
| UM 00102                    | Position control<br>start<br>table number for<br>Axis 3 | U1      |                                                                                                    |
| UM 00103                    | Position control start                                  | U1      |                                                                                                    |

| Unit<br>memory<br>No. (Hex) | Name                                                              | Default | Description |
|-----------------------------|-------------------------------------------------------------------|---------|-------------|
|                             | table number for<br>Axis 4                                        |         |             |
| UM 00107                    | Position control<br>start<br>table number for<br>the virtual axis | U1      |             |

(Note 1) Table numbers 10026 to 10100 are available for the unit Ver.1.50 or later.

#### 17.4.7 Positioning Control Area

Set the number of repetitions of positioning control per axis. After positioning control is repeated by the specified number of times, it is completed. The number of repetitions will be reset to the default value on completion of positioning control.

| Unit<br>memory<br>No. (Hex) | Name                                            | Default | Description                                                                                   |
|-----------------------------|-------------------------------------------------|---------|-----------------------------------------------------------------------------------------------|
| UM 00108                    | Axis 1 positioning<br>Repetition count          | H0      |                                                                                               |
| UM 00109                    | Axis 2 positioning<br>Repetition count          | H0      | Stores the number of times for repeating the operation starting                               |
| UM 0010A                    | Axis 3 positioning<br>Repetition count          | H0      | from the position control starting table number until the E point.<br>Setting range: 1 to 255 |
| UM 0010B                    | Axis 4 positioning<br>Repetition count          | H0      | If 255 is set, positioning control is repeated unlimitedly until the operation is stopped.    |
| UM 0010F                    | Virtual axis<br>positioning<br>Repetition count | HO      |                                                                                               |

# 17.4.8 Error Notification & Clearing Area

This is an area in which the number of occurrences of errors and error codes are stored. For details of the operation, refer to Chapter "15 Errors and Warnings".

| Unit<br>memory<br>No. (Hex) | Name                                             | Description |                                         |         |                                                      |  |  |
|-----------------------------|--------------------------------------------------|-------------|-----------------------------------------|---------|------------------------------------------------------|--|--|
| UM 00111                    | Error clear settings on an<br>axis-by-axis basis | Clears e    | Clears errors on an axis-by-axis basis. |         |                                                      |  |  |
|                             |                                                  | Bit         | Name                                    | Default | Description                                          |  |  |
|                             |                                                  | 0           | Error clearing for                      | 0       | 0: No error clearing                                 |  |  |
|                             |                                                  |             | Axis 1                                  |         | $0 \rightarrow 1$ : Execute error clearing           |  |  |
|                             |                                                  | 1           | Error clearing for<br>Axis 2            | 0       | (After warning clearing is executed, the positioning |  |  |

| Unit<br>memory<br>No. (Hex) | Name                                        | Description                                                  |                                 |            |                                                  |  |  |  |
|-----------------------------|---------------------------------------------|--------------------------------------------------------------|---------------------------------|------------|--------------------------------------------------|--|--|--|
|                             |                                             | Bit                                                          | Name                            | Default    | Description                                      |  |  |  |
|                             |                                             | 2                                                            | Error clearing for<br>Axis 3    | 0          | control unit automatically resets the bit to 0.) |  |  |  |
|                             |                                             | 3                                                            | Error clearing for Axis 4       | 0          |                                                  |  |  |  |
|                             |                                             | 6 to 4                                                       | -                               | -          |                                                  |  |  |  |
|                             |                                             | 7                                                            | Error clear for<br>virtual axis | 0          |                                                  |  |  |  |
|                             |                                             | 15 to<br>8                                                   | -                               | -          | -                                                |  |  |  |
| UM 00129                    | Number of error occurrences on Axis 1       | Annunciates the number of occurrences of errors on the 1st a |                                 |            |                                                  |  |  |  |
| UM 0012A<br>-UM<br>0012B    | Error code notification buffer 1 for Axis 1 |                                                              |                                 |            |                                                  |  |  |  |
| UM 0012C<br>-UM<br>0012D    | Error code notification buffer 2 for Axis 1 |                                                              |                                 |            |                                                  |  |  |  |
| UM 0012E<br>-UM<br>0012F    | Error code notification buffer 3 for Axis 1 | Stores the latest error codes in order from buffer 1.        |                                 |            |                                                  |  |  |  |
| UM 00130<br>-UM<br>00131    | Error code notification buffer 4 for Axis 1 |                                                              |                                 |            |                                                  |  |  |  |
| UM 00132<br>-UM<br>00133    | Error code notification buffer 5 for Axis 1 |                                                              |                                 |            |                                                  |  |  |  |
| UM 00134<br>-UM<br>00135    | Error code notification buffer 6 for Axis 1 |                                                              |                                 |            |                                                  |  |  |  |
| UM 00136<br>-UM<br>00137    | Error code notification buffer 7 for Axis 1 | -                                                            |                                 |            |                                                  |  |  |  |
| UM 00139                    | Number of error occurrences on Axis 2       | Annunc                                                       | iates the number of             | occurren   | ces of errors on the 2nd axis.                   |  |  |  |
| UM 0013A<br>-UM<br>0013B    | Error code notification buffer 1 for Axis 2 |                                                              |                                 |            |                                                  |  |  |  |
| UM 0013C<br>-UM<br>0013D    | Error code notification buffer 2 for Axis 2 | Stores t                                                     | he latest error code            | s in order | from buffer 1.                                   |  |  |  |
| UM 0013E<br>-UM<br>0013F    | Error code notification buffer 3 for Axis 2 |                                                              |                                 |            |                                                  |  |  |  |

| Unit<br>memory<br>No. (Hex) | Name                                        | Description                                                      |
|-----------------------------|---------------------------------------------|------------------------------------------------------------------|
| UM 00140<br>-UM<br>00141    | Error code notification buffer 4 for Axis 2 |                                                                  |
| UM 00142<br>-UM<br>00143    | Error code notification buffer 5 for Axis 2 |                                                                  |
| UM 00144<br>-UM<br>00145    | Error code notification buffer 6 for Axis 2 |                                                                  |
| UM 00146<br>-UM<br>00147    | Error code notification buffer 7 for Axis 2 |                                                                  |
| UM 00149                    | Number of error occurrences on Axis 3       | No. or occurrences of errors on the 3rd axis.                    |
| UM 0014A<br>-UM<br>0014B    | Error code notification buffer 1 for Axis 3 |                                                                  |
| UM 0014C<br>-UM<br>0014D    | Error code notification buffer 2 for Axis 3 |                                                                  |
| UM 0014E<br>-UM<br>0014F    | Error code notification buffer 3 for Axis 3 |                                                                  |
| UM 00150<br>-UM<br>00151    | Error code notification buffer 4 for Axis 3 | Stores the latest error codes in order from buffer 1.            |
| UM 00152<br>-UM<br>00153    | Error code notification buffer 5 for Axis 3 |                                                                  |
| UM 00154<br>-UM<br>00155    | Error code notification buffer 6 for Axis 3 |                                                                  |
| UM 00156<br>-UM<br>00157    | Error code notification buffer 7 for Axis 3 |                                                                  |
| UM 00159                    | Number of error occurrences on Axis 4       | Annunciates the number of occurrences of errors on the 4th axis. |
| UM 0015A<br>-UM<br>0015B    | Error code notification buffer 1 for Axis 4 |                                                                  |
| UM 0015C<br>-UM<br>0015D    | Error code notification buffer 2 for Axis 4 | Stores the latest error codes in order from buffer 1.            |
| UM 0015E<br>-UM<br>0015F    | Error code notification buffer 3 for Axis 4 |                                                                  |

| Unit<br>memory<br>No. (Hex) | Name                                             | Description                                                          |
|-----------------------------|--------------------------------------------------|----------------------------------------------------------------------|
| UM 00160<br>-UM<br>00161    | Error code notification buffer 4 for Axis 4      |                                                                      |
| UM 00162<br>-UM<br>00163    | Error code notification buffer 5 for Axis 4      |                                                                      |
| UM 00164<br>-UM<br>00165    | Error code notification buffer 6 for Axis 4      |                                                                      |
| UM 00166<br>-UM<br>00167    | Error code notification buffer 7 for Axis 4      |                                                                      |
| UM 00199                    | No. of occurrences of errors on virtual axis     | Annunciates the number of occurrences of errors on the virtual axis. |
| UM 0019A<br>UM 0019B        | Virtual axis error code<br>annunciation buffer 1 |                                                                      |
| UM 0019C<br>UM 0019D        | Virtual axis error code<br>annunciation buffer 2 |                                                                      |
| UM 0019E<br>UM 0019F        | Virtual axis error code<br>annunciation buffer 3 |                                                                      |
| UM 001A0<br>UM 001A1        | Virtual axis error code<br>annunciation buffer 4 | Stores the latest error codes in order from buffer 1.                |
| UM 001A2<br>UM 001A3        | Virtual axis error code<br>annunciation buffer 5 |                                                                      |
| UM 001A4<br>UM 001A5        | Virtual axis error code<br>annunciation buffer 6 |                                                                      |
| UM 001A6<br>UM 001A7        | Virtual axis error code<br>annunciation buffer 7 |                                                                      |

### 17.4.9 Warning Notification & Clearing Area

This is an area in which the number of occurrences of warnings and warning codes are stored. For details of the operation, refer to Chapter "15 Errors and Warnings".

| Unit<br>memory<br>No. (Hex) | Name                                            | Description                              |                                |             |                           |
|-----------------------------|-------------------------------------------------|------------------------------------------|--------------------------------|-------------|---------------------------|
| UM 001A9                    | Warning clearing specification for<br>each axis | Clears warnings on an axis-by-axis basis |                                |             |                           |
|                             |                                                 | Bit                                      | Name                           | Defaul<br>t | Description               |
|                             |                                                 | 0                                        | Warning clearing for<br>Axis 1 | 0           | 0: No warning<br>clearing |

| Unit<br>memory<br>No. (Hex) | Name                                             | Description                                                   |                                  |             |                                                           |  |  |  |
|-----------------------------|--------------------------------------------------|---------------------------------------------------------------|----------------------------------|-------------|-----------------------------------------------------------|--|--|--|
|                             |                                                  | Bit                                                           | Name                             | Defaul<br>t | Description                                               |  |  |  |
|                             |                                                  | 1                                                             | 0→1: Execute<br>warning clearing |             |                                                           |  |  |  |
|                             |                                                  | 2                                                             | Warning clearing for Axis 3      | 0           | (After warning<br>clearing is executed<br>the positioning |  |  |  |
|                             |                                                  | 3                                                             | Warning clearing for Axis 4      | 0           | control unit<br>automatically resets<br>the bit to 0.)    |  |  |  |
|                             |                                                  | 6 to 4 the bit to 0.)                                         |                                  |             |                                                           |  |  |  |
|                             |                                                  | 7                                                             | Warning clear for virtual axis   |             |                                                           |  |  |  |
|                             |                                                  | 15 to 8                                                       | -                                | -           | -                                                         |  |  |  |
| UM 001C1                    | Number of warning occurrences on Axis 1          | Annunciates the number of occurrences of warnings on the axis |                                  |             |                                                           |  |  |  |
| UM 001C2<br>-UM 001C3       | Warning code notification buffer<br>1 for Axis 1 |                                                               |                                  |             |                                                           |  |  |  |
| UM 001C4<br>-UM 001C5       | Warning code notification buffer<br>2 for Axis 1 | r                                                             |                                  |             |                                                           |  |  |  |
| UM 001C6<br>-UM 001C7       | Warning code notification buffer<br>3 for Axis 1 |                                                               |                                  |             |                                                           |  |  |  |
| UM 001C8<br>-UM 001C9       | Warning code notification buffer<br>4 for Axis 1 | The lates                                                     | st warning codes are s<br>1.     | tored in o  | rder from buffer                                          |  |  |  |
| UM 001CA<br>-UM 001CB       | Warning code notification buffer<br>5 for Axis 1 |                                                               |                                  |             |                                                           |  |  |  |
| UM 001CC<br>-UM<br>001CD    | Warning code notification buffer<br>6 for Axis 1 |                                                               |                                  |             |                                                           |  |  |  |
| UM 001CE<br>-UM 001CF       | Warning code notification buffer<br>7 for Axis 1 |                                                               |                                  |             |                                                           |  |  |  |
| UM 001D1                    | Number of warning occurrences on Axis 2          | Annuncia<br>2nd axis                                          | ates the number of occ           | urrences    | of warnings on the                                        |  |  |  |
| UM 001D2<br>-UM 001D3       | Warning code notification buffer<br>1 for Axis 2 |                                                               |                                  |             |                                                           |  |  |  |
| UM 001D4<br>-UM 001D5       | Warning code notification buffer<br>2 for Axis 2 |                                                               |                                  |             |                                                           |  |  |  |
| UM 001D6<br>-UM 001D7       | Warning code notification buffer 3 for Axis 2    | The lates number                                              | st warning codes are s<br>1.     | tored in o  | order from buffer                                         |  |  |  |
| UM 001D8<br>UM 001D9        | Warning code notification buffer<br>4 for Axis 2 |                                                               |                                  |             |                                                           |  |  |  |
| UM 001DA<br>UM 001DB        | Warning code notification buffer 5 for Axis 2    |                                                               |                                  |             |                                                           |  |  |  |

| Unit<br>memory<br>No. (Hex) | Name                                                  | Description                                                            |  |  |  |
|-----------------------------|-------------------------------------------------------|------------------------------------------------------------------------|--|--|--|
| UM 001DC<br>UM 001DD        | Warning code notification buffer<br>6 for Axis 2      |                                                                        |  |  |  |
| UM 001DE<br>-UM 001DF       | Warning code notification buffer<br>7 for Axis 2      | Annunciates the code when a warning occurs.                            |  |  |  |
| UM 001E1                    | Number of warning occurrences on Axis 3               | Annunciates the number of occurrences of warnings on the 3rd axis.     |  |  |  |
| UM 001E2<br>-UM 001E3       | Warning code notification buffer<br>1 for Axis 3      |                                                                        |  |  |  |
| UM 001E4<br>-UM 001E5       | Warning code notification buffer 2 for Axis 3         |                                                                        |  |  |  |
| UM 001E6<br>-UM 001E7       | Warning code notification buffer<br>3 for Axis 3      |                                                                        |  |  |  |
| UM 001E8<br>-UM 001E9       | Warning code notification buffer<br>4 for Axis 3      | The latest warning codes are stored in order from buffer number 1.     |  |  |  |
| UM 001EA<br>-UM 001EB       | Warning code notification buffer<br>5 for Axis 3      |                                                                        |  |  |  |
| UM 001EC<br>-UM 001ED       | Warning code notification buffer<br>6 for Axis 3      |                                                                        |  |  |  |
| UM 001EE<br>-UM 001EF       | Warning code notification buffer<br>7 for Axis 3      |                                                                        |  |  |  |
| UM 001F1                    | Number of warning occurrences on Axis 4               | Annunciates the number of occurrences of warnings on the 4th axis.     |  |  |  |
| UM 001F2<br>-UM 001F3       | Warning code notification buffer<br>1 for Axis 4      |                                                                        |  |  |  |
| UM 001F4<br>-UM 001F5       | Warning code notification buffer<br>2 for Axis 4      |                                                                        |  |  |  |
| UM 001F6<br>-UM 001F7       | Warning code notification buffer<br>3 for Axis 4      |                                                                        |  |  |  |
| UM 001F8<br>-UM 001F9       | Warning code notification buffer<br>4 for Axis 4      | The latest warning codes are stored in order from buffer number 1.     |  |  |  |
| UM 001FA<br>-UM 001FB       | Warning code notification buffer<br>5 for Axis 4      |                                                                        |  |  |  |
| UM 001FC<br>-UM 001FD       | Warning code notification buffer<br>6 for Axis 4      |                                                                        |  |  |  |
| UM 001FE<br>-UM 001FF       | Warning code notification buffer<br>7 for Axis 4      |                                                                        |  |  |  |
| UM 00231                    | No. of occurrences of warnings<br>on the virtual axis | Annunciates the number of occurrences of warnings on the virtual axis. |  |  |  |
| UM 00232<br>-UM 00233       | Virtual axis warning code<br>annunciation buffer 1    | The latest warning codes are stored in order from buffer               |  |  |  |
| UM 00234                    | Virtual axis warning code annunciation buffer 2       | number 1.                                                              |  |  |  |

| Unit<br>memory<br>No. (Hex) | Name                                               | Description |
|-----------------------------|----------------------------------------------------|-------------|
| -UM 00235                   |                                                    |             |
| UM 00236<br>-UM 00237       | Virtual axis warning code<br>annunciation buffer 3 |             |
| UM 00238<br>-UM 00239       | Virtual axis warning code<br>annunciation buffer 4 |             |
| UM 0023A<br>-UM 0023B       | Virtual axis warning code<br>annunciation buffer 5 |             |
| UM 0023C<br>-UM 0023D       | Virtual axis warning code<br>annunciation buffer 6 |             |
| UM 0023E<br>-UM 0023F       | Virtual axis warning code<br>annunciation buffer 7 |             |

## 17.4.10 Pulse count control area

Performs the control of pulse input according to a selected pulse input application.

| Unit<br>memory<br>No. (Hex) | Name                         | Defaul<br>t | Description                                                 |                                                                                                    |                                                                             |                                                                                                    |  |  |
|-----------------------------|------------------------------|-------------|-------------------------------------------------------------|----------------------------------------------------------------------------------------------------|-----------------------------------------------------------------------------|----------------------------------------------------------------------------------------------------|--|--|
|                             |                              |             | This flag<br>input app<br>of pulse                          | This flag is valid when "High-speed counter" is selected for the pulse input application. When the corresponding bit to each axis is 0, the count of pulse input will start. |                                                                             |                                                                                                    |  |  |
|                             |                              |             | Bit                                                         | Name                                                                                                    | Defaul<br>t                                                                 | Description                                                                                                    |  |  |
|                             | Pulse count                  | HO          | 0                                                           | 1st axis pulse count enabled                                                                                                    | 0                                                                           | 0: Count pulse inputs<br>1: Pulse input count disabled                                                                                            |  |  |
| UM 00240                    | enable flag                  |             | 1                                                           | 2nd axis pulse count enabled                                                                                                    | 0                                                                           |                                                                                                    |  |  |
|                             |                              |             | 2                                                           | 3rd axis pulse count enabled                                                                                                    | 0                                                                           |                                                                                                    |  |  |
|                             |                              |             | 3                                                           | 4th axis pulse count enabled                                                                                                    | 0                                                                           |                                                                                                    |  |  |
|                             |                              |             | 15 to 4                                                     | -                                                                                                    | -                                                                           |                                                                                                    |  |  |
|                             | Pulse count                  |             | This flag<br>selected<br>When the<br>input cou<br>"pulse in | is valid when "Feedba<br>for the pulse input app<br>e corresponding bit to e<br>unter value of each axis<br>put change value (UM0                                            | ck pulse"<br>lication. <sup>-</sup><br>each axis<br>s will be c<br>00248 to | or "High-speed counter" is<br>This flag is an edge trigger flag.<br>changes to 1 from 0, the pulse<br>hanged to the value stored in<br>UM0024F)". |  |  |
| UM 00241                    | value change<br>request flag | HO          | Bit                                                         | Name                                                                                                    | Defaul<br>t                                                                 | Description                                                                                                    |  |  |
|                             |                              |             | 0                                                           | Pulse count change of 1st axis                                                                                                    | 0                                                                           | 0: Do not change pulse count value                                                                                                    |  |  |
|                             |                              |             |                                                             |                                                                                                    |                                                                             | 0→1: Change pulse count value.                                                                                                    |  |  |

| Unit<br>memory<br>No. (Hex) | Name                                      | Defaul<br>t | Description                                                                   |                                |             |             |  |  |  |
|-----------------------------|-------------------------------------------|-------------|-------------------------------------------------------------------------------|--------------------------------|-------------|-------------|--|--|--|
|                             |                                           |             | Bit                                                                           | Name                           | Defaul<br>t | Description |  |  |  |
|                             |                                           |             | 1                                                                             | Pulse count change of 2nd axis | 0           |             |  |  |  |
|                             |                                           |             | 2                                                                             | Pulse count change of 3rd axis | 0           |             |  |  |  |
|                             |                                           |             | 3                                                                             | Pulse count change of 4th axis | 0           |             |  |  |  |
|                             |                                           |             | 15 to 4                                                                       | -                              | -           |             |  |  |  |
| UM 00248<br>-UM 00249       | Axis 1 pulse<br>input<br>changed<br>value | К0          |                                                                               |                                |             |             |  |  |  |
| UM 0024A<br>-UM 0024B       | Axis 2 pulse<br>input<br>changed<br>value | К0          | Set the desired pulse input value to replace the current value for each axis. |                                |             |             |  |  |  |
| UM 0024C<br>-UM 0024D       | Axis 3 pulse<br>input<br>changed<br>value | К0          |                                                                               |                                |             |             |  |  |  |
| UM 0024E<br>-UM 0024F       | Axis 4 pulse<br>input<br>changed<br>value | К0          |                                                                               |                                |             |             |  |  |  |

### 17.4.11 Synchronous control monitor area

This area is used to monitor the setting status of synchronous control.

| Unit memory<br>No. (Hex) | Name                                                                     | Description                                                             |                                                    |                                                    |  |  |
|--------------------------|--------------------------------------------------------------------------|-------------------------------------------------------------------------|----------------------------------------------------|----------------------------------------------------|--|--|
|                          |                                                                          | Stores the setting status of the master axis under synchronous control. |                                                    |                                                    |  |  |
|                          |                                                                          | Stored value                                                            |                                                    |                                                    |  |  |
| UM 002B0                 | Monitoring information of<br>synchronous master axis for the<br>1st axis | Under<br>synchronou<br>s control                                        | Synchronizat<br>ion<br>cancellation<br>in progress | Master axis                                        |  |  |
|                          |                                                                          | HFFFF                                                                   | H FFFF                                             | No synchronous setting                             |  |  |
|                          |                                                                          | H0000                                                                   | H 8000                                             | The target axis for monitoring is the master axis. |  |  |
|                          |                                                                          | H 0001                                                                  | H 8001                                             | 1 axes                                             |  |  |
|                          |                                                                          | H 0002                                                                  | H 8002                                             | 2 axes                                             |  |  |

| Unit memory<br>No. (Hex) | Name                                                                         | Description                                                                                                    |                                                           |                                                    |                         |  |
|--------------------------|------------------------------------------------------------------------------|----------------------------------------------------------------------------------------------------|-----------------------------------------------------------|----------------------------------------------------|-------------------------|--|
|                          |                                                                              | Stored value<br>Under<br>synchronou<br>s control<br>Stored value<br>Synchronizat<br>ion<br>cancellation<br>in progress                                                                                                    |                                                           |                                                    |                         |  |
|                          |                                                                              |                                                                                                    |                                                           | Synchronizat<br>ion<br>cancellation<br>in progress | Master axis             |  |
|                          |                                                                              | H 0003                                                                                                    |                                                           | H 8003                                             | 3 axes                  |  |
|                          |                                                                              | H 0004                                                                                                    |                                                           | H 8004                                             | 4 axes                  |  |
|                          |                                                                              | H 0010                                                                                                    |                                                           | H 8010                                             | Virtual axis            |  |
|                          |                                                                              | H 0021                                                                                                    |                                                           | H 8021                                             | Pulse input 1           |  |
|                          |                                                                              | H 0022                                                                                                    |                                                           | H 8022                                             | Pulse input 2           |  |
|                          |                                                                              | H 0023                                                                                                    |                                                           | H 8023                                             | Pulse input 3           |  |
|                          |                                                                              | H 0024                                                                                                    |                                                           | H 8024                                             | Pulse input 4           |  |
|                          |                                                                              | Stores the set for the set for | ne stat<br>le axis                                        | us of the synchro                                  | nous operation function |  |
|                          |                                                                              | Bit                                                                                                    | Func                                                      | tion                                               | Setting                 |  |
|                          | Monitoring selection state of<br>synchronous output function for<br>1st axis | 0                                                                                                    | Elect<br>opera                                            | ronic gear<br>ation setting                        | 0: Not use<br>1: Use    |  |
| UM 002B1                 |                                                                              | 1                                                                                                    | Clutch operation setting                                  |                                                    |                         |  |
|                          |                                                                              | 2                                                                                                    | Electronic cam<br>operation setting                       |                                                    |                         |  |
|                          |                                                                              | 3                                                                                                    | Advance angle<br>correction<br>synchronization<br>setting |                                                    |                         |  |
|                          |                                                                              | 15 to 4                                                                                                    |                                                           |                                                    |                         |  |
| UM 002B2                 | Axis 2 synchronous master axis<br>Information monitor                        |                                                                                                    |                                                           |                                                    |                         |  |
| UM 002B3                 | Monitoring selection state of<br>synchronous output function for<br>2nd axis |                                                                                                    |                                                           |                                                    |                         |  |
| UM 002B4                 | Axis 3 synchronous master axis<br>Information monitor                        |                                                                                                    |                                                           |                                                    |                         |  |
| UM 002B5                 | Monitoring selection state of<br>synchronous output function for<br>3rd axis | Refer to the same item corresponding to Axis 1.                                                                                                    |                                                           |                                                    |                         |  |
| UM 002B6                 | Axis 4 synchronous master axis<br>Information monitor                        |                                                                                                    |                                                           |                                                    |                         |  |
| UM 002B7                 | Monitoring selection state of<br>synchronous output function for<br>4th axis |                                                                                                    |                                                           |                                                    |                         |  |
| UM 002BE                 | Monitoring information of synchronous master axis for the virtual axis       | Refer to                                                                                                    | Refer to the same item corresponding to Axis 1.           |                                                    |                         |  |

| Unit memory<br>No. (Hex) | Name                                                                             | Description   |
|--------------------------|----------------------------------------------------------------------------------|---------------|
| UM 002BF                 | Monitoring selection state of<br>synchronous output function for<br>virtual axis | H0000 (fixed) |

# 17.4.12 System operation setting area

| Unit<br>memory<br>No. (Hex) | Name                           | Defaul<br>t | Description                                                                                                    |
|-----------------------------|--------------------------------|-------------|----------------------------------------------------------------------------------------------------|
|                             |                                |             | Specify the operation of the positioning unit with the deceleration stop request signal activated (turned ON).                                                                                                    |
|                             |                                |             | 0: Deceleration stop                                                                                                    |
| LIM 00000 D                 | Deceleration<br>stop operation | НО          | During repetitive operation, the axis stops after operations are performed up to the E-point of the repetitive operation.                                                                                                    |
|                             |                                |             | 1: Pause                                                                                                    |
|                             |                                |             | <ul> <li>Performs a deceleration stop, and restarts the positioning<br/>operation when the "deceleration stop request signal" is canceled<br/>(changed from ON to OFF).</li> </ul>                                                                                                    |
|                             |                                |             | <ul> <li>Also, the same operation as deceleration stop is performed during<br/>any operation other than a positioning operation.</li> </ul>                                                                                                    |
|                             |                                |             | <ul> <li>During repetitive operation, the axis stops after operations are<br/>performed up to the E-point of the repetitive operation and the<br/>positioning operation is restarted when the "deceleration stop<br/>request signal" is canceled (changed from ON to OFF).</li> </ul> |
|                             |                                |             | <ul> <li>If a system stop or emergency stop is executed while the<br/>positioning unit is paused, the pause state will be canceled and the<br/>operation will not restart even if the "deceleration stop request<br/>signal" is canceled (changed from ON to OFF).</li> </ul>         |

This is an area for changing the operation of the positioning unit.

# 17.5 Details of Each Axis Information Area in Unit Memory

# 17.5.1 Configuration of Each Axis Information Area

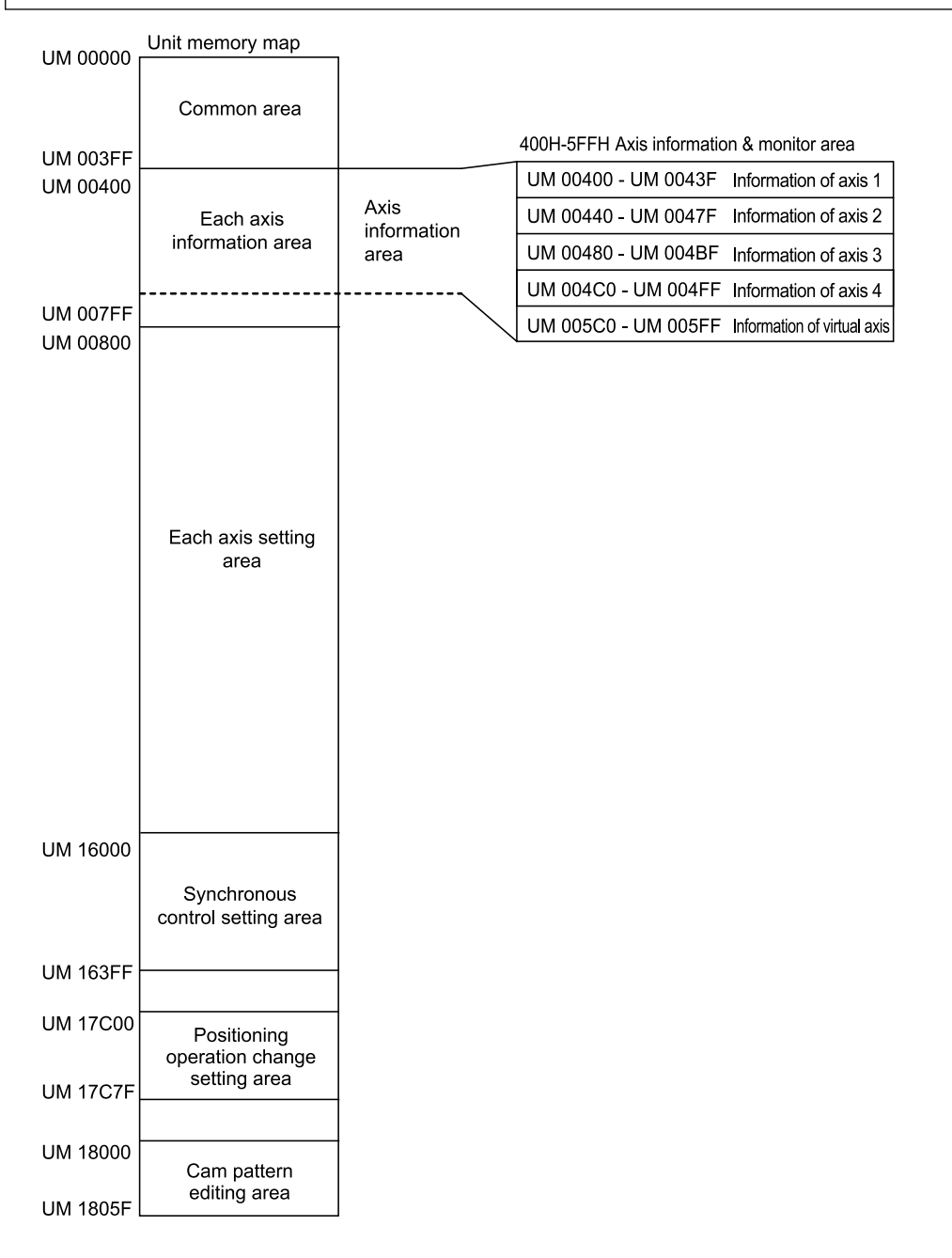

# **Note**

• Check that the positioning ready flag (X0) is turned ON in the case of reading each axis information area with a program.

# 17.5.2 Each Axis Information & Monitor Area

#### Information for Axis 1

| Unit memory<br>No. (Hex) | Name                                           | Description                                                                                                    |                    |              |             |  |
|--------------------------|------------------------------------------------|----------------------------------------------------------------------------------------------------|--------------------|--------------|-------------|--|
| UM 00424<br>-UM 00425    | Advance angle correction amount of 1st axis    | Stores the advance angle correction amount. Stores values converted with the unit system (pulse, $\mu$ m, inch, degree) selected for the master axis.                                                                                                |                    |              |             |  |
|                          |                                                | Stores I/O i                                                                                                    | nformation connect | ed to each a | xis.        |  |
|                          |                                                | Bit                                                                                                    | Name               | Default      | Description |  |
|                          |                                                | 0                                                                                                    | Limit +            | 0            | 0: Inactive |  |
| UM 00431                 | External terminal input<br>monitor of 1st axis | 1                                                                                                    | Limit -            | 0            | 1: Active   |  |
|                          |                                                | 2                                                                                                    | Near home          | 0            |             |  |
|                          |                                                | 3                                                                                                    | Home position      | 0            |             |  |
|                          |                                                | 15 to 4                                                                                                    | -                  | -            | -           |  |
| UM 00434<br>-UM 00435    | Deviation of 1st axis                          | Stores the maximum value of the deviation (the difference between the pulse input value and instruction value).                                                                                                    |                    |              |             |  |
| UM 00436<br>-UM 00437    | Pulse input value of 1st axis                  | Stores pulse input values according to the pulse input application (pulser, feedback pulse, or counter). Pulse input values will be integrated and stored until the pulse input application is changed or the pulse input is cleared.<br>Unit: Pulse |                    |              |             |  |
| UM 00438                 | Active table or completed table for Axis 1     | Stores the number of an active or completed positioning table.<br>Range: 1 to 600, 10001 to 10100                                                                                                    |                    |              |             |  |
| UM 00439                 | Auxiliary output code of 1st axis              | Stores the auxiliary output code.                                                                                                    |                    |              |             |  |
| UM 0043A                 | Repeat count set value of<br>1st axis          | Stores the specified number of positioning operations to be<br>repeated. This area will be set to 1 if the positioning repeat is not<br>implemented. Stores 255 if the number of positioning repeat<br>times is unlimited.<br>Range: 0 to 255        |                    |              |             |  |
| UM 0043B                 | Repeat count current value of 1st axis         | Stores the current number of repetitions during the operation.<br>Stores 1 if the positioning repeat is not implemented. Returns to<br>"0" when the repeat count exceeds the upper limit.<br>Range: 0 to 255                                         |                    |              |             |  |
| UM 0043C<br>-UM 0043D    | Current value of 1st axis                      | Stores the current value based on a mechanical origin in pulse<br>units. It will be reset to "0" on the completion of home return. The<br>value is not updated when the current value update function is<br>executed.<br>Unit: Pulse                 |                    |              |             |  |

| Unit memory<br>No. (Hex) | Name                                                | Description                                                                                                    |
|--------------------------|-----------------------------------------------------|----------------------------------------------------------------------------------------------------|
| UM 0043E<br>-UM 0043F    | Unit system conversion<br>current value of 1st axis | Stores the current value based on the electrical zero point (the value set in "Home coordinates"). Values converted with the unit system (pulse, m, inch, degree) selected in each axis setting area are stored. |
|                          |                                                     | When home return is completed, the value set in "Home coordinates" is stored. When "0" is set as home position coordinate, it will be reset to "0".                                                              |
|                          |                                                     | This area is also updated when the current value update function is used.                                                                                                    |

#### Information for Axis 2

| Unit<br>memory<br>No. (Hex) | Name                                             | Description      |
|-----------------------------|--------------------------------------------------|------------------|
| UM 00464<br>-UM 00465       | Advance angle correction amount of 2nd axis      | Refer to axis 1. |
| UM 00471                    | External terminal input monitor of 2nd axis      | Refer to axis 1. |
| UM 00474                    | Deviation of 2nd axis                            | Refer to axis 1. |
| UM 00476<br>-UM 00477       | Pulse input value of 2nd axis                    | Refer to axis 1. |
| UM 00478                    | Active table or completed table for Axis 2       | Refer to axis 1. |
| UM 00479                    | Auxiliary output code of 2nd axis                | Refer to axis 1. |
| UM 0047A                    | Repeat count set value of 2nd axis               | Refer to axis 1. |
| UM 0047B                    | Repeat count current value of 2nd axis           | Refer to axis 1. |
| UM 0047C<br>-UM 0047D       | Current value of 2nd axis                        | Refer to axis 1. |
| UM 0047E<br>-UM 0047F       | Unit system conversion current value of 2nd axis | Refer to axis 1. |

# Information for Axis 3

| Unit<br>memory<br>No. (Hex) | Name                                           | Description      |
|-----------------------------|------------------------------------------------|------------------|
| UM 004A4<br>-UM 004A5       | Advance angle correction amount of<br>3rd axis | Refer to axis 1. |
| UM 004B1                    | External terminal input monitor of 3rd axis    | Refer to axis 1. |
| UM 004B4                    | Deviation of 3rd axis                          | Refer to axis 1. |
| UM 004B6<br>-UM 004B7       | Pulse input value of 3rd axis                  | Refer to axis 1. |
| UM 004B8                    | Active table or completed table for Axis 3     | Refer to axis 1. |

| Unit<br>memory<br>No. (Hex) | Name                                             | Description      |
|-----------------------------|--------------------------------------------------|------------------|
| UM 004B9                    | Auxiliary output code of 3rd axis                | Refer to axis 1. |
| UM 004BA                    | Repeat count set value of 3rd axis               | Refer to axis 1. |
| UM 004BB                    | Repeat count current value of 3rd axis           | Refer to axis 1. |
| UM 004BC<br>-UM 004BD       | Current value of 3rd axis                        | Refer to axis 1. |
| UM 004BE<br>-UM 004BF       | Unit system conversion current value of 3rd axis | Refer to axis 1. |

#### Information for Axis 4

| Unit<br>memory<br>No. (Hex) | Name                                             | Description      |
|-----------------------------|--------------------------------------------------|------------------|
| UM 004E4<br>-UM 004E5       | Advance angle correction amount of 4th axis      | Refer to axis 1. |
| UM 004F4                    | Deviation of 4th axis                            | Refer to axis 1. |
| UM 004F6<br>-UM 004F7       | Pulse input value of 4th axis                    | Refer to axis 1. |
| UM 004F8                    | Active table or completed table for Axis 4       | Refer to axis 1. |
| UM 004F9                    | Auxiliary output code of 4th axis                | Refer to axis 1. |
| UM 004FA                    | Repeat count set value of 4th axis               | Refer to axis 1. |
| UM 004FB                    | Repeat count current value of 4th axis           | Refer to axis 1. |
| UM 004FC<br>-UM 004FD       | Current value of 4th axis                        | Refer to axis 1. |
| UM 004FE<br>-UM 004FF       | Unit system conversion current value of 4th axis | Refer to axis 1. |

#### Virtual axis information

| Unit<br>memory<br>No. (Hex) | Name                                                        | Description      |
|-----------------------------|-------------------------------------------------------------|------------------|
| UM 005F8                    | Implementation or implementation done table of virtual axis | Refer to axis 1. |
| UM 005F9                    | Auxiliary output code of virtual axis                       | Refer to axis 1. |
| UM 005FA                    | Repeat count set value of virtual axis                      | Refer to axis 1. |
| UM 005FB                    | Repeat count current value of virtual axis                  | Refer to axis 1. |
| UM 005FC<br>-UM 005FD       | Current value of virtual axis                               | Refer to axis 1. |
| UM 005FE<br>-UM 005FF       | Unit system conversion current value of virtual axis        | Refer to axis 1. |

# 17.6 Details of Each Axis Setting Area in Unit Memory

### 17.6.1 Configuration of Each Axis Setting Area

Each axis setting area stores the parameter setting area and positioning data. The positioning data setting area of each axis consists of a standard area with 600 tables and extended area with 100 tables.

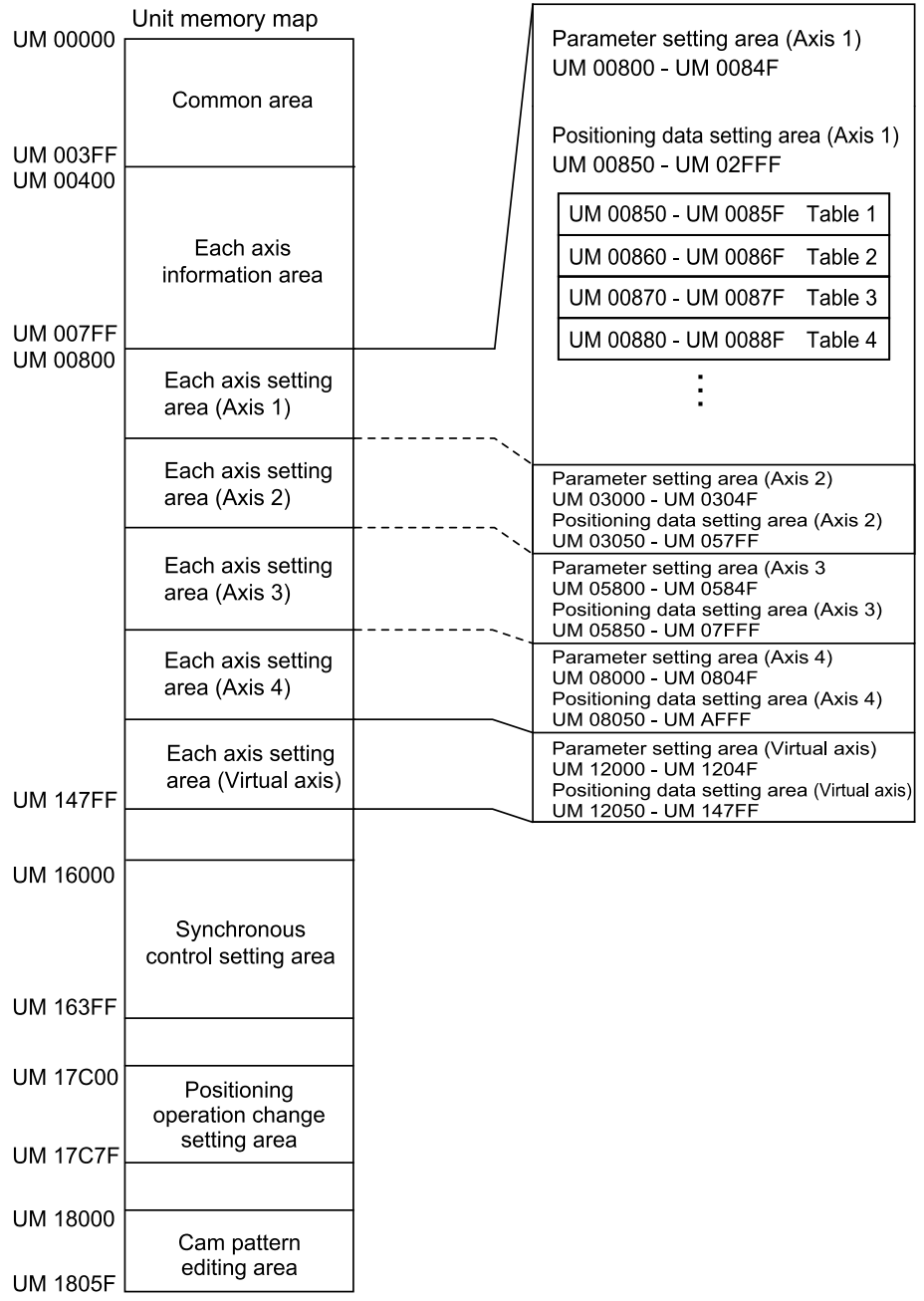

#### 17.6.2 Positioning parameter setting area

Unit memory addresses of positioning parameters are the addresses that the starting addresses allocated to each axis to which offset addresses are added.

#### Starting addresses of positioning parameters for each axis

| Axis                | 1 axes   | 2 axes  | 3 axes   | 4 axes   | Virtual axis |
|---------------------|----------|---------|----------|----------|--------------|
| Unit memory address | UM 00800 | UM03000 | UM 05800 | UM 08000 | UM 12000     |

#### Positioning parameters for each axis

Data in the following format is stored in the memory starting from the starting address of the positioning parameters for each axis.

| Offset<br>address | Name                            | Default | Setting range and description                                                                                                    |                                       |                                                                         |  |
|-------------------|---------------------------------|---------|----------------------------------------------------------------------------------------------------|---------------------------------------|-------------------------------------------------------------------------|--|
| 000H              | Unit setting                    | НО      | Set the movement unit system for the positioning control of each<br>axis. Set the same unit system for all interpolation axes.<br>H0: Pulse<br>H100: µm (minimum position reference of 0.1 µm)<br>H101: µm (minimum position reference of 1 µm)<br>H200: inch (minimum position reference of 0.1 inch)<br>H201: inch (minimum position reference of 1 inch)<br>H300: degree (minimum position reference of 0.1 degree)<br>H301: degree (minimum position reference of 1 degree)<br>Any other settings will result in an error. |                                       |                                                                         |  |
| 001H              | System reserved                 | -       | -                                                                                                    | -                                     |                                                                         |  |
| 002H<br>-003H     | Number of pulses per revolution | U1      | Set the number of pulses per motor rotation. This is required to convert the number of pulses in terms of mm, inches, or degrees. Setting range: 1 to 32,767<br>Any other settings will result in an error.                                                                                                    |                                       |                                                                         |  |
| 004H<br>-005H     | Movement amount per rotation    | U1      | Set the movement amount per motor rotation. This is required to<br>convert the number of pulses in terms of mm, inches, or degrees.<br>Setting range: 1 to 32,767<br>Any other settings will result in an error.<br>Interpretation changes according to the unit settings as below.<br>µm: 1 µm<br>inch: 1/10,000 inch<br>degree: 1 degree                                                                                                    |                                       |                                                                         |  |
| 006H              | System reserved                 | -       | -                                                                                                    |                                       |                                                                         |  |
|                   |                                 |         | Sets up<br>Set up t                                                                                                    | the pulse input s<br>he signal accord | ignal.<br>ing to the application of pulse input.                        |  |
|                   |                                 |         | Bit                                                                                                    | Name                                  | Description                                                             |  |
| 007H              | Pulse input method              | H20     | 0                                                                                                    | Rotation<br>direction                 | Sets the rotation direction of pulse input.<br>0: Forward<br>1: Reverse |  |
|                   |                                 |         | 1                                                                                                    | -                                     | -                                                                       |  |

| Offset<br>address | Name                                                               | Default | Setting range and description                |                                                                               |                                                              |                                                                                                    |
|-------------------|--------------------------------------------------------------------|---------|----------------------------------------------|-------------------------------------------------------------------------------|--------------------------------------------------------------|----------------------------------------------------------------------------------------------------|
|                   |                                                                    |         | Bit                                          | Name                                                                          | Descriptio                                                   | n                                                                                                    |
|                   |                                                                    |         | 3 to 2                                       | Pulse input                                                                   | Sets the in                                                  | put method of pulse input.                                                                                           |
|                   |                                                                    |         |                                              | method                                                                        | bit3 bit2                                                    |                                                                                                    |
|                   |                                                                    |         |                                              |                                                                               | 0 0                                                          | : 2-phase input                                                                                                    |
|                   |                                                                    |         |                                              |                                                                               | 0 1                                                          | : Direction identification input                                                                                     |
|                   |                                                                    |         |                                              |                                                                               | 1 0                                                          | : Individual input                                                                                                   |
|                   |                                                                    |         |                                              |                                                                               | 1 1                                                          | : Reserve (set by default)                                                                                           |
|                   |                                                                    |         | 5 to 4                                       | Input<br>multiplication                                                       | Set the des<br>input count<br>bits 2 and 3                   | ired multiplication of the pulse<br>if the pulse input mode (with<br>3) to 2-phase input.                            |
|                   |                                                                    |         |                                              |                                                                               | bit5 bit4                                                    |                                                                                                    |
|                   |                                                                    |         |                                              |                                                                               | 0 0                                                          | : ×1 (Multiply by 1)                                                                                                 |
|                   |                                                                    |         |                                              |                                                                               | 0 1                                                          | : ×2 (Multiply by 2)                                                                                                 |
|                   |                                                                    |         |                                              |                                                                               | 1 0                                                          | : ×4 (Multiply by 4)                                                                                                 |
|                   |                                                                    |         |                                              |                                                                               | 1 1                                                          | : Reserve (set by default)                                                                                           |
|                   |                                                                    |         | 7 to 6                                       | Pulse input<br>application                                                    | Specify the each axis.                                       | pulse input application of                                                                                           |
|                   |                                                                    |         |                                              |                                                                               | <ul> <li>Pulser:<br/>the puls</li> </ul>                     | Connects a manual pulser to e input.                                                                                 |
|                   |                                                                    |         |                                              |                                                                               | <ul> <li>Feedbar<br/>feedbac<br/>pulse in</li> </ul>         | ck pulse: Connects the<br>k pulses of the encoder to<br>put.                                                         |
|                   |                                                                    |         |                                              |                                                                               | <ul> <li>High-sp<br/>general-</li> </ul>                     | eed counter: It is used as a<br>-purpose counter input.                                                              |
|                   |                                                                    |         |                                              |                                                                               | bit7 bit6                                                    |                                                                                                    |
|                   |                                                                    |         |                                              |                                                                               | 0 0                                                          | : Pulser                                                                                                    |
|                   |                                                                    |         |                                              |                                                                               | 0 1                                                          | : Feedback pulse                                                                                                    |
|                   |                                                                    |         |                                              |                                                                               | 1 0                                                          | : High-speed counter                                                                                                 |
|                   |                                                                    |         |                                              |                                                                               | 1 1                                                          | : Reserve (set by default)                                                                                           |
|                   |                                                                    |         | 15 to<br>8                                   | -                                                                             | -                                                            |                                                                                                    |
| 008H              | Numerator of<br>automatic movement<br>amount check<br>correction   | U1      | Set a co<br>automat<br>The follo<br>value (p | prrection value or<br>tic movement an<br>owing formula is<br>ulse input value | f pulse input<br>nount check<br>used to calc<br>with a corre | at the time of making an<br>of machinery or equipment.<br>sulate a deviation feedback<br>ction) from the pulse input |
| 009H              | Denominator of<br>automatic movement<br>amount check<br>correction | U1      | terminal<br>Deviatic<br>denomin<br>Range:    | and make an au<br>n feedback valu<br>nator) x Pulse in<br>1 to 32767          | utomatic mov<br>e = (Correcti<br>put                         | vement amount check.<br>on numerator/Correction                                                                      |
| 00AH              | Automatic<br>movement amount<br>checking                           | HO      | Set an a<br>and feed<br>of auton<br>0: Error | action when the o<br>dback value exc<br>natic movement<br>occurred            | difference be<br>eeds the mo<br>amount che                   | etween the instruction value<br>vement check value at the time<br>ck.                                                |

| Offset<br>address                          | Name                              | Default          | Setting                                                                                                    | Setting range and description                                                                                                    |                                                                                                    |                                                                                                    |  |  |
|--------------------------------------------|-----------------------------------|------------------|----------------------------------------------------------------------------------------------------|----------------------------------------------------------------------------------------------------|----------------------------------------------------------------------------------------------------|----------------------------------------------------------------------------------------------------|--|--|
|                                            |                                   |                  | An error will occur and the operation of the positioning unit will<br>come to a stop if the difference between the feedback value and<br>reference movement exceeds the movement check value<br>(threshold).<br>1: Warring occurred<br>An error will occur and the operation of the positioning unit will<br>come to a stop if the difference between the feedback value and<br>reference movement exceeds the movement check value<br>(threshold).<br>2: None<br>No movement amount check is made. |                                                                                                    |                                                                                                    |                                                                                                    |  |  |
|                                            |                                   |                  | Enables                                                                                                    | Enables or disables the software limit on each control.                                                                                                    |                                                                                                    |                                                                                                    |  |  |
|                                            |                                   |                  | Bit                                                                                                    | Name                                                                                                    | Default                                                                                                    | Description                                                                                                    |  |  |
| 00BH Soft limit enable/<br>disable setting |                                   | 0                | Enables/<br>disables the<br>software limit for<br>positioning<br>control                                                                                                    | 0                                                                                                    | 0: Disable soft limits during<br>positioning control<br>1: Enable soft limits during<br>positioning control                 |                                                                                                    |  |  |
|                                            | HO                                | 1                | Enable/disable<br>soft limits during<br>home return<br>Soft limit<br>enable/disable                                                                                                    | 0                                                                                                    | 0: Disable soft limits during<br>home return<br>1: Enable soft limits during<br>home return                                 |                                                                                                    |  |  |
|                                            |                                   |                  | 2                                                                                                    | Enable/disable<br>soft limits during<br>JOG operation<br>Soft limit<br>enable/disable                                                                                                    | 0                                                                                                    | 0: Disable soft limits during<br>JOG operation<br>1: Enable soft limits during<br>JOG operation                                                                                                    |  |  |
|                                            |                                   |                  | 15 to 3                                                                                                    | -                                                                                                    | -                                                                                                    | -                                                                                                    |  |  |
| 00CH<br>-00DH                              | Soft limits: Upper<br>limit value | K10737<br>41823  | Sets the<br>Interpret<br>Pulse: -1<br>µm (0.1<br>µm (1 µr<br>inch (0.0<br>inch (0.0<br>degree (<br>Any othe                                                                                                    | upper limit value of<br>ation changes acc<br>1,073,741,823 to +<br>μm): -107,374,182<br>n): -1,073,741,823<br>10001 inch): -10,73<br>1001 inch): -107,37<br>0.1 degree): -107,5<br>1 degree): -1,073,7<br>er settings will resu | of soft limi<br>ording to 1<br>1,073,741<br>.3 to +107<br>to +1,073<br>7.41823 to<br>374,182.3<br>741,823 to<br>It in an er | ts for absolute coordinates.<br>the unit settings as below.<br>,823 pulses<br>7,374,182.3 μm<br>3,741,823 μm<br>to +10,737.41823 inches<br>+107,374.1823 inches<br>to +107,374,182.3 degrees<br>to +1,073,741,823 degrees<br>ror. |  |  |
| 00EH<br>-00FH                              | Soft limits: Lower<br>limit value | K-1073<br>741823 | Set the le<br>Interpret<br>Pulse: -1<br>µm (0.1<br>µm (1 µr<br>inch (0.0<br>inch (0.0<br>degree (<br>degree (                                                                                                    | ower limit value of<br>ation changes acc<br>1,073,741,823 to +<br>µm): -107,374,182<br>n): -1,073,741,823<br>10001 inch): -10,73<br>1001 inch): -107,37<br>0.1 degree): 0.0 to<br>1 degree): 0 to 359                           | soft limits<br>ording to 1<br>1,073,741<br>.3 to +107<br>to +1,07<br>7.41823 to<br>359.9 de<br>degrees                      | r for absolute coordinates.<br>the unit settings as below.<br>823 pulses<br>7,374,182.3 μm<br>3,741,823 μm<br>to +10,737.41823 inches<br>+107,374.1823 inches<br>grees                                                            |  |  |

| Offset<br>address          | Name                           | Default      | Setting range and description                                                                                                    |                                                                                                    |                                                                                                    |                                                                                     |  |  |  |
|----------------------------|--------------------------------|--------------|----------------------------------------------------------------------------------------------------|----------------------------------------------------------------------------------------------------|----------------------------------------------------------------------------------------------------|-------------------------------------------------------------------------------------|--|--|--|
|                            |                                |              | Any othe                                                                                                    | er settings will re                                                                                                    | esult in ar                                                                                                    | n error.                                                                            |  |  |  |
| 010H<br>-011H              | System reserved                | -            | -                                                                                                    |                                                                                                    |                                                                                                    |                                                                                     |  |  |  |
|                            |                                |              | Sets whe<br>contacts<br>output co<br>below.                                                                                                    | Sets whether to use the auxiliary output function for auxiliary output contacts and auxiliary output codes. The ON time of the auxiliary output contact is determined by the auxiliary output ON time shown below. |                                                                                                    |                                                                                     |  |  |  |
|                            |                                |              | Bit                                                                                                    | Name                                                                                                    | Default                                                                                                    | Description                                                                         |  |  |  |
| 012H Auxiliary output mode | HA00                           | 7 to 0       | Auxiliary<br>output mode                                                                                                    | H00                                                                                                    | 0000H: Do not use the auxiliary<br>output function (for auxiliary<br>output contacts and codes)<br>0001H: Use With mode.<br>0002H: Use Delay mode |                                                                                     |  |  |  |
|                            |                                |              | 15 to 8                                                                                                    | Auxiliary<br>output ON<br>time                                                                                                    | HA<br>(10 ms)                                                                                                    | Setting range: 00H (0 ms) to<br>FFH (255 ms).                                       |  |  |  |
| 013H                       | Auxiliary output<br>Delay rate | H0           | When using the delay mode for the auxiliary output, specify the ratio (%) to output. The setting range is 0(%) to 100(%). If the setting is 50%, the auxiliary output will be performed when the positioning movement amount exceeds 50%. |                                                                                                    |                                                                                                    |                                                                                     |  |  |  |
|                            |                                | но           | Set to enable or disable the limit input.                                                                                                    |                                                                                                    |                                                                                                    |                                                                                     |  |  |  |
|                            |                                |              | Bit                                                                                                    | Name                                                                                                    | Default                                                                                                    | Description                                                                         |  |  |  |
| 014H                       | Limit switch                   |              | 0                                                                                                    | Limit switch                                                                                                    | 1                                                                                                    | 0: Enables the input of limit<br>signal<br>1: Disables the input of limit<br>signal |  |  |  |
|                            |                                |              | 15 to 1                                                                                                    | -                                                                                                    | -                                                                                                    | -                                                                                   |  |  |  |
|                            |                                |              | Make pulse output, home position, near home, and limit signal settings.                                                                                                    |                                                                                                    |                                                                                                    |                                                                                     |  |  |  |
|                            |                                |              | Bit                                                                                                    | Name                                                                                                    | Default                                                                                                    | Description                                                                         |  |  |  |
|                            |                                |              | 0                                                                                                    | Output<br>method                                                                                                    | 0                                                                                                    | 0: Pulse/Sign<br>1: CW/CCW                                                          |  |  |  |
| 0154                       | Pulse output control           | 120          | 1                                                                                                    | Rotation<br>direction                                                                                                    | 0                                                                                                    | 0: Elapsed value + direction is<br>CW<br>1: Elapsed value + direction is<br>CCW     |  |  |  |
|                            | code                           | п <b>э</b> 0 | 2                                                                                                    | Home<br>position logic                                                                                                    | 0                                                                                                    | 0: Normal Open<br>1: Normal Close                                                   |  |  |  |
|                            |                                |              | 3                                                                                                    | Near home<br>input logic                                                                                                    | 0                                                                                                    | 0: Normal Open<br>1: Normal Close                                                   |  |  |  |
|                            |                                |              | 4                                                                                                    | Limit + Logic                                                                                                    | 1                                                                                                    | 0: Normal Open<br>1: Normal Close                                                   |  |  |  |
|                            |                                |              | 5                                                                                                    | Limit - Logic                                                                                                    | 1                                                                                                    | 0: Normal Open<br>1: Normal Close                                                   |  |  |  |

| Offset<br>address | Name                                           | Default | Setting I                                                                                                    | Setting range and description                                                                                      |                                                                              |                                                                                                    |  |  |  |
|-------------------|------------------------------------------------|---------|----------------------------------------------------------------------------------------------------|----------------------------------------------------------------------------------------------------|------------------------------------------------------------------------------|----------------------------------------------------------------------------------------------------|--|--|--|
|                   |                                                |         | Bit                                                                                                    | Name                                                                                                    | Default                                                                      | Description                                                                                        |  |  |  |
|                   |                                                |         | 15 to 6                                                                                                    | -                                                                                                    | 0                                                                            | -                                                                                                  |  |  |  |
| 016H<br>-017H     | Startup Speed                                  | НО      | Make startup speed settings for each type of operation. Make a startup speed change before starting each type of operation.<br>Range: 0 to 32,767,000<br>Any other settings will result in an error.<br>Interpretation changes according to the unit settings as below.<br>Pulses: 0 to 32,767,000 pps<br>μm: 1 to 32,767,000 μm/s<br>inch: 0.001 to 32,767.000 inch/s<br>degree: 0.001 to 32,767.000 rev/s |                                                                                                    |                                                                              |                                                                                                    |  |  |  |
| 018H              | Automatic<br>movement amount<br>check value    | U10000  | Set the threshold to use the automatic check function of movement<br>amount.<br>Range: 0 to 65536<br>Default: 10000 (pulses)                                                                                                    |                                                                                                    |                                                                              |                                                                                                    |  |  |  |
| 019H              | System reserved                                | -       | -                                                                                                    |                                                                                                    |                                                                              |                                                                                                    |  |  |  |
| 01AH              | Automatic<br>movement amount<br>check interval | HO      | Set the interval of automatic movement amount checking in ms .<br>Setting range: 0 to 32767 (ms)<br>Default: 0 (ms)                                                                                                    |                                                                                                    |                                                                              |                                                                                                    |  |  |  |
| 01BH<br>-01FH     | System reserved                                | -       | -                                                                                                    |                                                                                                    |                                                                              |                                                                                                    |  |  |  |
| 020H              | Home return setting<br>code                    | НО      | Sets a pattern of home return.<br>0: DOG method 1<br>1: DOG method 2<br>2: DOG method 3<br>3: Limit method 1<br>4: Limit method 2<br>5: Phase Z method<br>8 : Data set                                                                                                    |                                                                                                    |                                                                              |                                                                                                    |  |  |  |
| 021H              | Home return<br>direction                       | НО      | Sets the<br>0: Directi<br>1: Directi<br>Any othe                                                                                                    | moving direction<br>ion in which the<br>ion in which the<br>r settings will r                                      | on of hom<br>e elapsed<br>e elapsed<br>esult in ar                           | e return.<br>value decreases (limit - direction)<br>value increase (limit + direction)<br>n error. |  |  |  |
| 022H              | Home return<br>acceleration time               |         | Sets the in home                                                                                                    | acceleration/de<br>return operatio                                                                                 | eceleratio<br>n.                                                             | n time while the positioning unit is                                                               |  |  |  |
| 023H              | Home return<br>deceleration time               | U100    | At the sta<br>specified<br>specified<br>speed ch<br>Setting ra<br>Any othe                                                                                                    | art of home retu<br>acceleration ti<br>deceleration ti<br>nanges to the c<br>ange: 0 to 10,0<br>or settings will n | urn, accel<br>me, dece<br>me after i<br>reep rate.<br>00 (ms)<br>esult in ar | eration is performed for the<br>leration is performed for the<br>near home input, and then the     |  |  |  |
| 024H<br>-025H     | Home return target<br>speed                    | U1000   | Sets the<br>If there is<br>is perform<br>Setting ra                                                                                                    | target speed for<br>s no near home<br>med to shift to t<br>ange: 1 to 32,7                                         | or home re<br>input afte<br>he target<br>67,000                              | eturn control.<br>er home return starts, acceleration<br>speed.                                    |  |  |  |

| Offset<br>address | Name                                                                     | Default | Setting range and description                                                                                                    |                                                       |             |                                                                                                 |  |  |
|-------------------|--------------------------------------------------------------------------|---------|----------------------------------------------------------------------------------------------------|-------------------------------------------------------|-------------|-------------------------------------------------------------------------------------------------|--|--|
|                   |                                                                          |         | Any other settings will result in an error.<br>The setting range changes according to the unit settings as below.<br>Pulse: 1 to 32,767,000 pps<br>μm: 1 to 32,767,000 μm/s<br>inch: 0.001 to 32,767.000 inch/s<br>degree: 0.001 to 32,767.000 rev/s                                                                                                    |                                                       |             |                                                                                                 |  |  |
| 026H<br>-027H     | Home return creep<br>speed                                               | U100    | Sets the speed of searching for the home position after near home input.<br>Set a value lower than the home return target speed.<br>Setting range: 1 to $32,767,000$<br>Any other settings will result in an error.<br>The setting range changes according to the unit settings as below.<br>Pulse: 1 to $32,767,000$ pps<br>$\mu$ m: 1 to $32,767,000 \mu$ m/s<br>inch: 0.001 to $32,767.000$ inch/s<br>degree: 0.001 to $32,767.000$ rev/s                                                                                                    |                                                       |             |                                                                                                 |  |  |
| 028H              | Deviation counter<br>clear signal ON time                                | U1      | Set the ON time of the deviation counter clear signal after home<br>return completion.<br>Setting range: 1 to 100 ms<br>The deviation counter clear signal is set to 100 ms even if a setting<br>in excess of 100 ms is made.                                                                                                    |                                                       |             |                                                                                                 |  |  |
|                   |                                                                          | HO      | Sets the operation mode of the JOG operation.                                                                                                    |                                                       |             |                                                                                                 |  |  |
| 029H              | JOG operation setting code                                               |         | 0<br>1<br>15 to 2                                                                                                    | -<br>Acceleration/<br>deceleration<br>pattern setting | -<br>0<br>- | -<br>0: Linear acceleration /<br>deceleration<br>1: S-shaped acceleration/<br>deceleration<br>- |  |  |
| 02AH<br>02BH      | JOG operation<br>acceleration time<br>JOG operation<br>deceleration time | U100    | Sets the acceleration/deceleration time for JOG operation.<br>After the start contact of JOG operation is ON, the positioning u<br>will go into deceleration operation in the preset time to come to<br>stop.<br>Setting range: 0 to 10,000 (ms)                                                                                                    |                                                       |             | for JOG operation.<br>a is ON, the positioning unit<br>a preset time to come to a               |  |  |
| 02CH<br>-02DH     | JOG operation target speed                                               | U1000   | Any other settings will result in an error.         Sets the target speed for JOG operation.         After JOG operation is started, an acceleration operation is performed to shift to the target speed while the starting contact of the JOG operation is ON.         After the target speed is reached, operations are performed at the target speed.         Setting range: 1 to 32,767,000         Any other settings will result in an error.         Interpretation changes according to the unit settings as below.         Pulse: 1 to 32,767,000 pps         µm: 1 to 32,767,000 µm/s         inch: 0.001 to 32,767.000 inch/s |                                                       |             |                                                                                                 |  |  |

| Offset<br>address | Name                                  | Default | Setting range and description                                                                                                    |
|-------------------|---------------------------------------|---------|----------------------------------------------------------------------------------------------------|
|                   |                                       |         | degree: 0.001 to 32,767.000 rev/s                                                                                                    |
| 02EH<br>-02FH     | System reserved                       | -       | -                                                                                                    |
| 030H<br>-032H     | System reserved                       | -       | -                                                                                                    |
| 033H              | Emergency stop<br>deceleration time   | U100    | This parameter takes effect when an emergency stop is requested<br>by I/O, causing the deceleration operation to be completed in the<br>specified deceleration time.<br>Setting range: 0 to 10,000 (ms)<br>Any other settings will result in an error.                                                                                                |
| 034H              | System reserved                       | -       | -                                                                                                    |
| 035H              | Limit stop<br>deceleration time       | U100    | This parameter takes effect when the limit is input during operation, causing the deceleration operation to be completed in the specified deceleration time.<br>Setting range: 0 to 10,000 (ms)<br>Any other settings will result in an error.                                                                                                    |
| 036H              | System reserved                       | -       | -                                                                                                    |
| 037H              | Error stop<br>deceleration time       | U100    | This parameter takes effect when an error occurs, causing the deceleration operation to be completed in the specified deceleration time.<br>Setting range: 0 to 10,000 (ms)<br>Any other settings will result in an error.                                                                                                    |
| 038H              | Pulsar operation<br>setting code      | НО      | If a pulse operation request is made with I/O, select the desired<br>pulser input from pulser inputs 1 to 4.<br>0: Pulser input 1<br>1: Pulser input 2<br>2: Pulser input 3<br>3: Pulser input 4<br>Any other settings will result in an error.                                                                                                    |
| 039H              | Pulser operation<br>ratio numerator   | U1      | Sets a multiplier for input pulse trains during pulser operation.<br>The number of reference pulses is obtained from the pulse train<br>input from the pulser multiplied by the numerator of the pulser<br>operation ratio/denominator of pulser operation ratio.<br>Setting range: 1 to 32,767<br>Any other settings will result in an error.        |
| 03AH              | Pulser operation<br>ratio denominator | U1      | Set a divisor for the input pulse train for the operation of the pulser.<br>The number of reference pulses is obtained from the pulse train<br>input from the pulser multiplied by the numerator of the pulser<br>operation ratio/denominator of pulser operation ratio.<br>Setting range: 1 to 32,767<br>Any other settings will result in an error. |
| 03BH              | Pulser operation<br>method            | но      | <ul> <li>This is the area for setting the pulser operation method.</li> <li>0: Standard operation</li> <li>1: Speed limit (pulse hold)</li> <li>2: Speed limit (truncated)</li> <li>Any other settings will result in an error.</li> </ul>                                                                                                    |
| 03CH              | System reserved                       | -       | -                                                                                                    |

| Offset<br>address            | Name                              | Default | Setting range and description                                                                                                    |                                                           |                                     |                                                                                       |  |  |
|------------------------------|-----------------------------------|---------|----------------------------------------------------------------------------------------------------|-----------------------------------------------------------|-------------------------------------|---------------------------------------------------------------------------------------|--|--|
| -03FH                        |                                   |         |                                                                                                    |                                                           |                                     |                                                                                       |  |  |
| 040H                         | System reserved                   | -       | -                                                                                                    |                                                           |                                     |                                                                                       |  |  |
|                              |                                   |         | Sets the control code for J-point control.                                                                                                    |                                                           |                                     |                                                                                       |  |  |
|                              |                                   |         | Bit                                                                                                    | Name                                                      | Default                             | Description                                                                           |  |  |
|                              |                                   |         | 0                                                                                                    | -                                                         | -                                   | -                                                                                     |  |  |
| 041H                         | J-point control code              | HO      | 1                                                                                                    | Acceleration/<br>deceleration<br>pattern setting          | 0                                   | 0: Linear acceleration /<br>deceleration<br>1: S-shaped acceleration/<br>deceleration |  |  |
|                              |                                   |         | 15 to 2                                                                                                    | -                                                         | -                                   | -                                                                                     |  |  |
| 042H                         | J-point acceleration time         | 11100   | Sets the acceleration/deceleration time for J-point control.<br>Setting range: 0 to 10,000 (ms)<br>Any other settings will result in an error.                                                                                                    |                                                           |                                     |                                                                                       |  |  |
| 043H                         | J-point deceleration time         | 0100    |                                                                                                    |                                                           |                                     |                                                                                       |  |  |
| 044H<br>-045H                | J-point target speed              | U1000   | Sets the target speed for J-point control.<br>Setting range: 1 to 32,767,000<br>Any other settings will result in an error.<br>Interpretation changes according to the unit settings as below.<br>Pulse: 1 to 32,767,000 pps<br>μm: 1 to 32,767,000 μm/s<br>inch: 0.001 to 32,767.000 inch/s<br>degree: 0.001 to 32,767.000 rev/s                                                                                                    |                                                           |                                     |                                                                                       |  |  |
| 046H<br>-047H                | System reserved                   | -       | -                                                                                                    |                                                           |                                     |                                                                                       |  |  |
| 048H<br>-049H                | Pulser operation<br>maximum speed | HO      | Sets the maximum speed when speed limit is selected for the<br>pulser operation method.<br>The positioning unit will operate at maximum speed if the speed<br>obtained from pulse input multiplied by the numerator of pulse<br>operation/denominator of pulser operation is in excess of the<br>specified maximum speed.<br>Unit: Set unit × 1000/s<br>Input range: 0 to 32767000 (pulse/s)<br>* If this area has been set to 0, it is the minimum speed in the set<br>unit |                                                           |                                     |                                                                                       |  |  |
| 04AH<br>-04BH                | Home coordinates                  | -       | Stores th                                                                                                    | ne value of coord                                         | linate origin af                    | ter the home return.                                                                  |  |  |
| 04CH                         | System reserved                   | -       | -                                                                                                    |                                                           |                                     |                                                                                       |  |  |
|                              |                                   |         | Sets the<br>The puls<br>constant                                                                                                    | time constant fo<br>e inputs A and E                      | or each pulse ir<br>3 of the same a | nput signal.<br>axis are the same input time                                          |  |  |
| 04DH                         | Pulse input                       | но      | Bit                                                                                                    | Default                                                   | Description                         |                                                                                       |  |  |
| 04DH Pulse input<br>(Note 1) | HO                                | 2 to 0  | OH                                                                                                    | 0H: No input<br>1H: -0.1 us<br>2H: -0.5 us<br>3H: -1.0 us | time constant                       |                                                                                       |  |  |

| Offset<br>address | Name                  | Default                                     | Setting range and description |         |                            |  |
|-------------------|-----------------------|---------------------------------------------|-------------------------------|---------|----------------------------|--|
|                   |                       |                                             | Bit                           | Default | Description                |  |
|                   |                       |                                             |                               |         | 4H: -2.0 us                |  |
|                   |                       |                                             |                               |         | 5H: -10.0 us               |  |
|                   |                       |                                             |                               |         | 6H: No input time constant |  |
|                   |                       |                                             |                               |         | 7H: No input time constant |  |
|                   |                       |                                             | 15 to 3                       | -       | -                          |  |
|                   |                       | Set the time constant of home input signal. |                               |         |                            |  |
|                   |                       |                                             | Bit                           | Default | Description                |  |
|                   | Input time constant - |                                             | 1 to 0                        | ОH      | 0H: No input time constant |  |
| 04EH              | Home input            | H0                                          |                               |         | 1H: -10.0 us               |  |
|                   | (Note 1)              |                                             |                               |         | 2H: -100.0 us              |  |
|                   |                       |                                             |                               |         | 3H: No input time constant |  |
|                   |                       |                                             | 15 to 2                       | -       | -                          |  |
| 04FH              | System reserved       | -                                           | -                             |         |                            |  |

(Note 1) The input time constant is available for the unit of Ver.1.3 or later.

### 17.6.3 Positioning Data Setting Area

#### Positioning table

Data in the following format is stored from the first address of the positioning table for each axis. For details of the starting addresses of each positioning table, refer to the lists on page "P.17-46" and subsequent pages.

| Offset<br>address      | Name      | Defaul<br>t | Setting range and description                                           |                                                                                                    |                                       |                                           |  |  |  |
|------------------------|-----------|-------------|-------------------------------------------------------------------------|----------------------------------------------------------------------------------------------------|---------------------------------------|-------------------------------------------|--|--|--|
|                        |           |             | Area to s<br>decelerat                                                  | Area to set the position specification method and acceleration/<br>deceleration pattern of positioning.                              |                                       |                                           |  |  |  |
|                        |           |             | Bit                                                                     | Name                                                                                                    | Default                               | Description                               |  |  |  |
| 000H Control code      | НО        | 0           | Control method                                                          | 0                                                                                                    | 0: Increment mode<br>1: Absolute mode |                                           |  |  |  |
|                        |           |             | 1                                                                       | Acceleration/<br>deceleration pattern                                                                                                | 0                                     | 0: Linear acceleration /<br>deceleration  |  |  |  |
|                        |           |             |                                                                         |                                                                                                    |                                       | 1: S-shaped acceleration/<br>deceleration |  |  |  |
|                        |           |             | 15 to 2                                                                 | -                                                                                                    | -                                     | -                                         |  |  |  |
|                        |           |             | Area to set the single and interpolation operation pattern of positioni |                                                                                                    |                                       |                                           |  |  |  |
| 001H Operat<br>pattern | Operation | но          | The relat<br>axis grou                                                  | The relationship of interpolation is in conformity with the settings for the axis group setting area in the unit memory common area. |                                       |                                           |  |  |  |
|                        | Panon     |             | For interp<br>number i                                                  | polation operations, the<br>n an axis group take ef                                                                                  | settings o<br>fect.                   | f the axis with the smallest              |  |  |  |

| Offset<br>address | Name               | Defaul<br>t | Setting range and description               |                   |                          |                                                                                      |
|-------------------|--------------------|-------------|---------------------------------------------|-------------------|--------------------------|--------------------------------------------------------------------------------------|
|                   |                    |             | Bit                                         | Name              | Default                  | Description                                                                          |
|                   |                    |             | 7 to 0                                      | Control           | 00H                      | H00: E-point control (End point control)                                             |
|                   |                    |             |                                             | pattern           |                          | H01: P-point control (Pass point control)                                            |
|                   |                    |             |                                             |                   |                          | H02: C-point control (Continuance point control)                                     |
|                   |                    |             |                                             |                   |                          | H03: J-point control (Speed point control)                                           |
|                   |                    |             |                                             |                   |                          | Any other settings will result in an error.                                          |
|                   |                    |             | 15 to<br>8                                  | Interpol<br>ation | 00H                      | H 00: Linear interpolation (Composite speed)                                         |
|                   |                    |             |                                             | setting           |                          | H 01: Linear interpolation (Major axis speed)                                        |
|                   |                    |             |                                             |                   |                          | H 10: Circular interpolation (Center point/CW direction)                             |
|                   |                    |             |                                             |                   |                          | H11: Circular interpolation (Center point/CCW direction)                             |
|                   |                    |             |                                             |                   |                          | H 20: Circular interpolation (Pass point):                                           |
|                   |                    |             |                                             |                   |                          | H 50: Spiral interpolation (Center point/CW direction/X-axis movement)               |
|                   |                    |             |                                             |                   |                          | H 51: Spiral interpolation (Center point/CCW direction/X-axis movement)              |
|                   |                    |             |                                             |                   |                          | H 52: Spiral interpolation (Center point/CW direction/Y-axis movement)               |
|                   |                    |             |                                             |                   |                          | H 53: Spiral interpolation (Center point/CCW direction/Y-axis movement)              |
|                   |                    |             |                                             |                   |                          | H 54: Spiral interpolation (Center point/CW direction/Z-axis movement)               |
|                   |                    |             |                                             |                   |                          | H 55: Spiral interpolation (Center<br>point/CCW direction/Z-axis movement)           |
|                   |                    |             |                                             |                   |                          | H 60: Spiral interpolation (Pass point/X-axis movement)                              |
|                   |                    |             |                                             |                   |                          | H 61: Spiral interpolation (Pass point/Y-axis movement)                              |
|                   |                    |             |                                             |                   |                          | H 62: Spiral interpolation (Pass point/Z-axis movement)                              |
|                   |                    |             |                                             |                   |                          | Any other settings will result in an error.                                          |
| 002H<br>-003H     | System<br>reserved | -           | -                                           |                   |                          |                                                                                      |
|                   | Positioning        |             | Sets ac                                     | celeration        | and decel                | eration times for positioning operations                                             |
| 004H              | acceleration       |             | Accelera                                    | ation time        | and decel                | eration time can be set individually.                                                |
|                   |                    | U100        | For inter                                   | rpolation o       | perations                | , the settings of the axis with the smallest                                         |
| 005H              | Positioning        |             | Setting                                     | range: 0 to       | 310 000 (ak              | ns)                                                                                  |
|                   | time               |             | Any other settings will result in an error. |                   |                          |                                                                                      |
|                   | Positioning        |             | The targ                                    | et axis wil       | l operate<br>rate at tar | at target speed in the case of single axis<br>get interpolation speed in the case of |
| 006H<br>-007H     | target speed       | U1000       | For inter                                   | rpolation o       | perations                | , the settings of the axis with the smallest                                         |
|                   | speed)             | eed)        | Setting                                     | range: 1 to       | 32.767 0                 | 00                                                                                   |
|                   |                    |             | Any oth                                     | er settings       | will result              | in an error.                                                                         |

| Offset<br>address | Name                              | Defaul<br>t | Setting range and description                                                                                                    |
|-------------------|-----------------------------------|-------------|----------------------------------------------------------------------------------------------------|
|                   |                                   |             | Interpretation changes according to the unit settings as below.<br>Pulse: 1 to 32,767,000 pps<br>μm: 1 to 32,767,000 μm/s<br>inch: 0.001 to 32,767.000 inch/s<br>degree: 0.001 to 32,767.000 rev/s                                                                                                    |
| 008H<br>-009H     | Positioning<br>movement<br>amount | ко          | Sets the movement amount for positioning operations.<br>The amount of increment movement or absolute coordinates will be set<br>according to the control code settings.<br>Setting range: -1,073,741,823 to +1,073,741,823<br>Any other settings will result in an error.<br>Interpretation changes according to the unit settings as below.<br>Pulse: -1,073,741,823 to +1,073,741,823 pulses<br>$\mu$ m (0.1 $\mu$ m): -107,374,182.3 to +107,374,182.3 $\mu$ m<br>inch (0.0001 inch): -10,737.41823 to +10,737.41823 inches<br>inch (0.0001 inch): -107,374,182.3 to +107,374,1823 inches<br>degree (0.1 degree): -107,374,182.3 to +107,374,182.3 degrees<br>degree (1 degree): -1,073,741,823 to +1,073,741,823 degrees                       |
| 00AH<br>-00BH     | Auxiliary point                   | ко          | Sets auxiliary points (center point and pass point coordinates) for circular interpolation or spiral interpolation control.<br>Setting range: -1,073,741,823 to +1,073,741,823<br>Any other settings will result in an error.<br>Interpretation changes according to the unit settings as below.<br>Pulse: -1,073,741,823 to +1,073,741,823 pulses<br>$\mu$ m (0.1 $\mu$ m): -107,374,182.3 to +107,374,182.3 $\mu$ m<br>$\mu$ m (1 $\mu$ m): -1,073,741,823 to +1,073,741,823 $\mu$ m<br>inch (0.0001 inch): -10,737.41823 to +10,737.41823 inches<br>inch (0.0001 inch): -107,374,182.3 to +107,374,182.3 inches<br>degree (0.1 degree): -107,374,182.3 to +107,374,182.3 degrees<br>degree (1 degree): -1,073,741,823 to +1,073,741,823 degrees |
| 00CH              | Dwell Time                        | HO          | On completion of the positioning of this table, the operation of the next table will start after stopping the motor for the dwell time in the case of the continuance point (C-point), the dwell time will be ignored in the case of the passing point (P-point), and the positioning done contact will turn ON after a pause of the dwell time in the case of end point (E-point) control.<br>Setting range: 0 to 32,767 (ms)<br>Any other settings will result in an error.                                                                                                    |
| 00DH              | Auxiliary output code             | К0          | Sets the data to be output to the auxiliary output code in the each axis<br>information & monitor area according to the setting of the auxiliary output<br>mode in the parameter setting area.<br>No setting ranges, in particular.                                                                                                    |
| 00EH<br>-00FH     | System<br>reserved                | -           | -                                                                                                    |

# **1** Info.

• The unit memory address of each item on the positioning table is based on a separate address allocated to each axis and table added with the offset address.

#### First address of each positioning table (Standard area: 1 to 600)

| Table No. | 1 axes   | 2 axes   | 3 axes   | 4 axes   | Virtual axis |
|-----------|----------|----------|----------|----------|--------------|
| 1         | UM 00850 | UM 03050 | UM 05850 | UM 08050 | UM 12050     |
| 2         | UM 00860 | UM 03060 | UM 05860 | UM 08060 | UM 12060     |
| 3         | UM 00870 | UM 03070 | UM 05870 | UM 08070 | UM 12070     |
| 4         | UM 00880 | UM 03080 | UM 05880 | UM 08080 | UM 12080     |
| 5         | UM 00890 | UM 03090 | UM 05890 | UM 08090 | UM 12090     |
| 6         | UM 008A0 | UM 030A0 | UM 058A0 | UM 080A0 | UM 120A0     |
| 7         | UM 008B0 | UM 030B0 | UM 058B0 | UM 080B0 | UM 120B0     |
| 8         | UM 008C0 | UM 030C0 | UM 058C0 | UM 080C0 | UM 120C0     |
| 9         | UM 008D0 | UM 030D0 | UM 058D0 | UM 080D0 | UM 120D0     |
| 10        | UM 008E0 | UM 030E0 | UM 058E0 | UM 080E0 | UM 120E0     |
| 11        | UM 008F0 | UM 030F0 | UM 058F0 | UM 080F0 | UM 120F0     |
| 12        | UM 00900 | UM 03100 | UM 05900 | UM 08100 | UM 12100     |
| 13        | UM 00910 | UM 03110 | UM 05910 | UM 08110 | UM 12110     |
| 14        | UM 00920 | UM 03120 | UM 05920 | UM 08120 | UM 12120     |
| 15        | UM 00930 | UM 03130 | UM 05930 | UM 08130 | UM 12130     |
| 16        | UM 00940 | UM 03140 | UM 05940 | UM 08140 | UM 12140     |
| 17        | UM 00950 | UM 03150 | UM 05950 | UM 08150 | UM 12150     |
| 18        | UM 00960 | UM 03160 | UM 05960 | UM 08160 | UM 12160     |
| 19        | UM 00970 | UM 03170 | UM 05970 | UM 08170 | UM 12170     |
| 20        | UM 00980 | UM 03180 | UM 05980 | UM 08180 | UM 12180     |
| 21        | UM 00990 | UM 03190 | UM 05990 | UM 08190 | UM 12190     |
| 22        | UM 009A0 | UM 031A0 | UM 059A0 | UM 081A0 | UM 121A0     |
| 23        | UM 009B0 | UM 031B0 | UM 059B0 | UM 081B0 | UM 121B0     |
| 24        | UM 009C0 | UM 031C0 | UM 059C0 | UM 081C0 | UM 121C0     |
| 25        | UM 009D0 | UM 031D0 | UM 059D0 | UM 081D0 | UM 121D0     |
| 26        | UM 009E0 | UM 031E0 | UM 059E0 | UM 081E0 | UM 121E0     |
| 27        | UM 009F0 | UM 031F0 | UM 059F0 | UM 081F0 | UM 121F0     |
| 28        | UM 00A00 | UM 03200 | UM 05A00 | UM 08200 | UM 12200     |
| 29        | UM 00A10 | UM 03210 | UM 05A10 | UM 08210 | UM 12210     |
| 30        | UM 00A20 | UM 03220 | UM 05A20 | UM 08220 | UM 12220     |
| 31        | UM 00A30 | UM 03230 | UM 05A30 | UM 08230 | UM 12230     |
| 32        | UM 00A40 | UM 03240 | UM 05A40 | UM 08240 | UM 12240     |
| 33        | UM 00A50 | UM 03250 | UM 05A50 | UM 08250 | UM 12250     |
| Table No. | 1 axes   | 2 axes   | 3 axes   | 4 axes   | Virtual axis |
|-----------|----------|----------|----------|----------|--------------|
| 34        | UM 00A60 | UM 03260 | UM 05A60 | UM 08260 | UM 12260     |
| 35        | UM 00A70 | UM 03270 | UM 05A70 | UM 08270 | UM 12270     |
| 36        | UM 00A80 | UM 03280 | UM 05A80 | UM 08280 | UM 12280     |
| 37        | UM 00A90 | UM 03290 | UM 05A90 | UM 08290 | UM 12290     |
| 38        | UM 00AA0 | UM 032A0 | UM 05AA0 | UM 082A0 | UM 122A0     |
| 39        | UM 00AB0 | UM 032B0 | UM 05AB0 | UM 082B0 | UM 122B0     |
| 40        | UM 00AC0 | UM 032C0 | UM 05AC0 | UM 082C0 | UM 122C0     |
| 41        | UM 00AD0 | UM 032D0 | UM 05AD0 | UM 082D0 | UM 122D0     |
| 42        | UM 00AE0 | UM 032E0 | UM 05AE0 | UM 082E0 | UM 122E0     |
| 43        | UM 00AF0 | UM 032F0 | UM 05AF0 | UM 082F0 | UM 122F0     |
| 44        | UM 00B00 | UM 03300 | UM 05B00 | UM 08300 | UM 12300     |
| 45        | UM 00B10 | UM 03310 | UM 05B10 | UM 08310 | UM 12310     |
| 46        | UM 00B20 | UM 03320 | UM 05B20 | UM 08320 | UM 12320     |
| 47        | UM 00B30 | UM 03330 | UM 05B30 | UM 08330 | UM 12330     |
| 48        | UM 00B40 | UM 03340 | UM 05B40 | UM 08340 | UM 12340     |
| 49        | UM 00B50 | UM 03350 | UM 05B50 | UM 08350 | UM 12350     |
| 50        | UM 00B60 | UM 03360 | UM 05B60 | UM 08360 | UM 12360     |
| 51        | UM 00B70 | UM 03370 | UM 05B70 | UM 08370 | UM 12370     |
| 52        | UM 00B80 | UM 03380 | UM 05B80 | UM 08380 | UM 12380     |
| 53        | UM 00B90 | UM 03390 | UM 05B90 | UM 08390 | UM 12390     |
| 54        | UM 00BA0 | UM 033A0 | UM 05BA0 | UM 083A0 | UM 123A0     |
| 55        | UM 00BB0 | UM 033B0 | UM 05BB0 | UM 083B0 | UM 123B0     |
| 56        | UM 00BC0 | UM 033C0 | UM 05BC0 | UM 083C0 | UM 123C0     |
| 57        | UM 00BD0 | UM 033D0 | UM 05BD0 | UM 083D0 | UM 123D0     |
| 58        | UM 00BE0 | UM 033E0 | UM 05BE0 | UM 083E0 | UM 123E0     |
| 59        | UM 00BF0 | UM 033F0 | UM 05BF0 | UM 083F0 | UM 123F0     |
| 60        | UM 00C00 | UM 03400 | UM 05C00 | UM 08400 | UM 12400     |
| 61        | UM 00C10 | UM 03410 | UM 05C10 | UM 08410 | UM 12410     |
| 62        | UM 00C20 | UM 03420 | UM 05C20 | UM 08420 | UM 12420     |
| 63        | UM 00C30 | UM 03430 | UM 05C30 | UM 08430 | UM 12430     |
| 64        | UM 00C40 | UM 03440 | UM 05C40 | UM 08440 | UM 12440     |
| 65        | UM 00C50 | UM 03450 | UM 05C50 | UM 08450 | UM 12450     |
| 66        | UM 00C60 | UM 03460 | UM 05C60 | UM 08460 | UM 12460     |
| 67        | UM 00C70 | UM 03470 | UM 05C70 | UM 08470 | UM 12470     |
| 68        | UM 00C80 | UM 03480 | UM 05C80 | UM 08480 | UM 12480     |
| 69        | UM 00C90 | UM 03490 | UM 05C90 | UM 08490 | UM 12490     |
| 70        | UM 00CA0 | UM 034A0 | UM 05CA0 | UM 084A0 | UM 124A0     |

| Table No. | 1 axes   | 2 axes   | 3 axes   | 4 axes   | Virtual axis |
|-----------|----------|----------|----------|----------|--------------|
| 71        | UM 00CB0 | UM 034B0 | UM 05CB0 | UM 084B0 | UM 124B0     |
| 72        | UM 00CC0 | UM 034C0 | UM 05CC0 | UM 084C0 | UM 124C0     |
| 73        | UM 00CD0 | UM 034D0 | UM 05CD0 | UM 084D0 | UM 124D0     |
| 74        | UM 00CE0 | UM 034E0 | UM 05CE0 | UM 084E0 | UM 124E0     |
| 75        | UM 00CF0 | UM 034F0 | UM 05CF0 | UM 084F0 | UM 124F0     |
| 76        | UM 00D00 | UM 03500 | UM 05D00 | UM 08500 | UM 12500     |
| 77        | UM 00D10 | UM 03510 | UM 05D10 | UM 08510 | UM 12510     |
| 78        | UM 00D20 | UM 03520 | UM 05D20 | UM 08520 | UM 12520     |
| 79        | UM 00D30 | UM 03530 | UM 05D30 | UM 08530 | UM 12530     |
| 80        | UM 00D40 | UM 03540 | UM 05D40 | UM 08540 | UM 12540     |
| 81        | UM 00D50 | UM 03550 | UM 05D50 | UM 08550 | UM 12550     |
| 82        | UM 00D60 | UM 03560 | UM 05D60 | UM 08560 | UM 12560     |
| 83        | UM 00D70 | UM 03570 | UM 05D70 | UM 08570 | UM 12570     |
| 84        | UM 00D80 | UM 03580 | UM 05D80 | UM 08580 | UM 12580     |
| 85        | UM 00D90 | UM 03590 | UM 05D90 | UM 08590 | UM 12590     |
| 86        | UM 00DA0 | UM 035A0 | UM 05DA0 | UM 085A0 | UM 125A0     |
| 87        | UM 00DB0 | UM 035B0 | UM 05DB0 | UM 085B0 | UM 125B0     |
| 88        | UM 00DC0 | UM 035C0 | UM 05DC0 | UM 085C0 | UM 125C0     |
| 89        | UM 00DD0 | UM 035D0 | UM 05DD0 | UM 085D0 | UM 125D0     |
| 90        | UM 00DE0 | UM 035E0 | UM 05DE0 | UM 085E0 | UM 125E0     |
| 91        | UM 00DF0 | UM 035F0 | UM 05DF0 | UM 085F0 | UM 125F0     |
| 92        | UM 00E00 | UM 03600 | UM 05E00 | UM 08600 | UM 12600     |
| 93        | UM 00E10 | UM 03610 | UM 05E10 | UM 08610 | UM 12610     |
| 94        | UM 00E20 | UM 03620 | UM 05E20 | UM 08620 | UM 12620     |
| 95        | UM 00E30 | UM 03630 | UM 05E30 | UM 08630 | UM 12630     |
| 96        | UM 00E40 | UM 03640 | UM 05E40 | UM 08640 | UM 12640     |
| 97        | UM 00E50 | UM 03650 | UM 05E50 | UM 08650 | UM 12650     |
| 98        | UM 00E60 | UM 03660 | UM 05E60 | UM 08660 | UM 12660     |
| 99        | UM 00E70 | UM 03670 | UM 05E70 | UM 08670 | UM 12670     |
| 100       | UM 00E80 | UM 03680 | UM 05E80 | UM 08680 | UM 12680     |
| 101       | UM 00E90 | UM 03690 | UM 05E90 | UM 08690 | UM 12690     |
| 102       | UM 00EA0 | UM 036A0 | UM 05EA0 | UM 086A0 | UM 126A0     |
| 103       | UM 00EB0 | UM 036B0 | UM 05EB0 | UM 086B0 | UM 126B0     |
| 104       | UM 00EC0 | UM 036C0 | UM 05EC0 | UM 086C0 | UM 126C0     |
| 105       | UM 00ED0 | UM 036D0 | UM 05ED0 | UM 086D0 | UM 126D0     |
| 106       | UM 00EE0 | UM 036E0 | UM 05EE0 | UM 086E0 | UM 126E0     |
| 107       | UM 00EF0 | UM 036F0 | UM 05EF0 | UM 086F0 | UM 126F0     |

| Table No. | 1 axes   | 2 axes   | 3 axes   | 4 axes   | Virtual axis |
|-----------|----------|----------|----------|----------|--------------|
| 108       | UM 00F00 | UM 03700 | UM 05F00 | UM 08700 | UM 12700     |
| 109       | UM 00F10 | UM 03710 | UM 05F10 | UM 08710 | UM 12710     |
| 110       | UM 00F20 | UM 03720 | UM 05F20 | UM 08720 | UM 12720     |
| 111       | UM 00F30 | UM 03730 | UM 05F30 | UM 08730 | UM 12730     |
| 112       | UM 00F40 | UM 03740 | UM 05F40 | UM 08740 | UM 12740     |
| 113       | UM 00F50 | UM 03750 | UM 05F50 | UM 08750 | UM 12750     |
| 114       | UM 00F60 | UM 03760 | UM 05F60 | UM 08760 | UM 12760     |
| 115       | UM 00F70 | UM 03770 | UM 05F70 | UM 08770 | UM 12770     |
| 116       | UM 00F80 | UM 03780 | UM 05F80 | UM 08780 | UM 12780     |
| 117       | UM 00F90 | UM 03790 | UM 05F90 | UM 08790 | UM 12790     |
| 118       | UM 00FA0 | UM 037A0 | UM 05FA0 | UM 087A0 | UM 127A0     |
| 119       | UM 00FB0 | UM 037B0 | UM 05FB0 | UM 087B0 | UM 127B0     |
| 120       | UM 00FC0 | UM 037C0 | UM 05FC0 | UM 087C0 | UM 127C0     |
| 121       | UM 00FD0 | UM 037D0 | UM 05FD0 | UM 087D0 | UM 127D0     |
| 122       | UM 00FE0 | UM 037E0 | UM 05FE0 | UM 087E0 | UM 127E0     |
| 123       | UM 00FF0 | UM 037F0 | UM 05FF0 | UM 087F0 | UM 127F0     |
| 124       | UM 01000 | UM 03800 | UM 06000 | UM 08800 | UM 12800     |
| 125       | UM 01010 | UM 03810 | UM 06010 | UM 08810 | UM 12810     |
| 126       | UM 01020 | UM 03820 | UM 06020 | UM 08820 | UM 12820     |
| 127       | UM 01030 | UM 03830 | UM 06030 | UM 08830 | UM 12830     |
| 128       | UM 01040 | UM 03840 | UM 06040 | UM 08840 | UM 12840     |
| 129       | UM 01050 | UM 03850 | UM 06050 | UM 08850 | UM 12850     |
| 130       | UM 01060 | UM 03860 | UM 06060 | UM 08860 | UM 12860     |
| 131       | UM 01070 | UM 03870 | UM 06070 | UM 08870 | UM 12870     |
| 132       | UM 01080 | UM 03880 | UM 06080 | UM 08880 | UM 12880     |
| 133       | UM 01090 | UM 03890 | UM 06090 | UM 08890 | UM 12890     |
| 134       | UM 010A0 | UM 038A0 | UM 060A0 | UM 088A0 | UM 128A0     |
| 135       | UM 010B0 | UM 038B0 | UM 060B0 | UM 088B0 | UM 128B0     |
| 136       | UM 010C0 | UM 038C0 | UM 060C0 | UM 088C0 | UM 128C0     |
| 137       | UM 010D0 | UM 038D0 | UM 060D0 | UM 088D0 | UM 128D0     |
| 138       | UM 010E0 | UM 038E0 | UM 060E0 | UM 088E0 | UM 128E0     |
| 139       | UM 010F0 | UM 038F0 | UM 060F0 | UM 088F0 | UM 128F0     |
| 140       | UM 01100 | UM 03900 | UM 06100 | UM 08900 | UM 12900     |
| 141       | UM 01110 | UM 03910 | UM 06110 | UM 08910 | UM 12910     |
| 142       | UM 01120 | UM 03920 | UM 06120 | UM 08920 | UM 12920     |
| 143       | UM 01130 | UM 03930 | UM 06130 | UM 08930 | UM 12930     |
| 144       | UM 01140 | UM 03940 | UM 06140 | UM 08940 | UM 12940     |

| Table No. | 1 axes   | 2 axes   | 3 axes   | 4 axes   | Virtual axis |
|-----------|----------|----------|----------|----------|--------------|
| 145       | UM 01150 | UM 03950 | UM 06150 | UM 08950 | UM 12950     |
| 146       | UM 01160 | UM 03960 | UM 06160 | UM 08960 | UM 12960     |
| 147       | UM 01170 | UM 03970 | UM 06170 | UM 8970  | UM 12970     |
| 148       | UM 01180 | UM 03980 | UM 06180 | UM 08980 | UM 12980     |
| 149       | UM 01190 | UM 03990 | UM 06190 | UM 08990 | UM 12990     |
| 150       | UM 011A0 | UM 039A0 | UM 061A0 | UM 089A0 | UM 129A0     |
| 151       | UM 011B0 | UM 039B0 | UM 061B0 | UM 089B0 | UM 129B0     |
| 152       | UM 011C0 | UM 039C0 | UM 061C0 | UM 089C0 | UM 129C0     |
| 153       | UM 011D0 | UM 039D0 | UM061D0  | UM 089D0 | UM 129D0     |
| 154       | UM 011E0 | UM 039E0 | UM 061E0 | UM 089E0 | UM 129E0     |
| 155       | UM 011F0 | UM 039F0 | UM 061F0 | UM 089F0 | UM 129F0     |
| 156       | UM 01200 | UM 03A00 | UM 06200 | UM 08A00 | UM 12A00     |
| 157       | UM 01210 | UM 03A10 | UM 06210 | UM 08A10 | UM 12A10     |
| 158       | UM 01220 | UM 03A20 | UM 06220 | UM 08A20 | UM 12A20     |
| 159       | UM 01230 | UM 03A30 | UM 06230 | UM 08A30 | UM 12A30     |
| 160       | UM 01240 | UM 03A40 | UM 06240 | UM 08A40 | UM 12A40     |
| 161       | UM 01250 | UM 03A50 | UM 06250 | UM 08A50 | UM 12A50     |
| 162       | UM 01260 | UM 03A60 | UM 06260 | UM 08A60 | UM 12A60     |
| 163       | UM 01270 | UM 03A70 | UM 06270 | UM 08A70 | UM 12A70     |
| 164       | UM 01280 | UM 03A80 | UM 06280 | UM 08A80 | UM 12A80     |
| 165       | UM 01290 | UM 03A90 | UM 06290 | UM 08A90 | UM 12A90     |
| 166       | UM 012A0 | UM 03AA0 | UM 062A0 | UM 08AA0 | UM 12AA0     |
| 167       | UM 012B0 | UM 03AB0 | UM 062B0 | UM 08AB0 | UM 12AB0     |
| 168       | UM 012C0 | UM 03AC0 | UM 062C0 | UM 08AC0 | UM 12AC0     |
| 169       | UM 012D0 | UM 03AD0 | UM 062D0 | UM 08AD0 | UM 12AD0     |
| 170       | UM 012E0 | UM 03AE0 | UM 062E0 | UM 08AE0 | UM 12AE0     |
| 171       | UM 012F0 | UM 03AF0 | UM 062F0 | UM 08AF0 | UM 12AF0     |
| 172       | UM 01300 | UM 03B00 | UM 06300 | UM 08B00 | UM 12B00     |
| 173       | UM 01310 | UM 03B10 | UM 06310 | UM 08B10 | UM 12B10     |
| 174       | UM 01320 | UM 03B20 | UM 06320 | UM 08B20 | UM 12B20     |
| 175       | UM 01330 | UM 03B30 | UM 06330 | UM 08B30 | UM 12B30     |
| 176       | UM 01340 | UM 03B40 | UM 06340 | UM 08B40 | UM 12B40     |
| 177       | UM 01350 | UM 03B50 | UM 06350 | UM 08B50 | UM 12B50     |
| 178       | UM 01360 | UM 03B60 | UM 06360 | UM 08B60 | UM 12B60     |
| 179       | UM 01370 | UM 03B70 | UM 06370 | UM 08B70 | UM 12B70     |
| 180       | UM 01380 | UM 03B80 | UM 06380 | UM 08B80 | UM 12B80     |
| 181       | UM 01390 | UM 03B90 | UM 06390 | UM 08B90 | UM 12B90     |

| Table No. | 1 axes   | 2 axes   | 3 axes   | 4 axes   | Virtual axis |
|-----------|----------|----------|----------|----------|--------------|
| 182       | UM 013A0 | UM 03BA0 | UM 063A0 | UM 08BA0 | UM 12BA0     |
| 183       | UM 013B0 | UM 03BB0 | UM 063B0 | UM 08BB0 | UM 12BB0     |
| 184       | UM 013C0 | UM 03BC0 | UM 063C0 | UM 08BC0 | UM 12BC0     |
| 185       | UM 013D0 | UM 03BD0 | UM 063D0 | UM 08BD0 | UM 12BD0     |
| 186       | UM 013E0 | UM 03BE0 | UM 063E0 | UM 08BE0 | UM 12BE0     |
| 187       | UM 013F0 | UM 03BF0 | UM 063F0 | UM 08BF0 | UM 12BF0     |
| 188       | UM 01400 | UM 03C00 | UM 06400 | UM 08C00 | UM 12C00     |
| 189       | UM 01410 | UM 03C10 | UM 06410 | UM 08C10 | UM 12C10     |
| 190       | UM 01420 | UM 03C20 | UM 06420 | UM 08C20 | UM 12C20     |
| 191       | UM 01430 | UM 03C30 | UM 06430 | UM 08C30 | UM 12C30     |
| 192       | UM 01440 | UM 03C40 | UM 06440 | UM 08C40 | UM 12C40     |
| 193       | UM 01450 | UM 03C50 | UM 06450 | UM 08C50 | UM 12C50     |
| 194       | UM 01460 | UM 03C60 | UM 06460 | UM 08C60 | UM 12C60     |
| 195       | UM 01470 | UM 03C70 | UM 06470 | UM 08C70 | UM 12C70     |
| 196       | UM 01480 | UM 03C80 | UM 06480 | UM 08C80 | UM 12C80     |
| 197       | UM 01490 | UM 03C90 | UM 06490 | UM 08C90 | UM 12C90     |
| 198       | UM 014A0 | UM 03CA0 | UM 064A0 | UM 08CA0 | UM 12CA0     |
| 199       | UM 014B0 | UM 03CB0 | UM 064B0 | UM 08CB0 | UM 12CB0     |
| 200       | UM 014C0 | UM 03CC0 | UM 064C0 | UM 08CC0 | UM 12CC0     |
| 201       | UM 014D0 | UM 03CD0 | UM 064D0 | UM 08CD0 | UM 12CD0     |
| 202       | UM 014E0 | UM 03CE0 | UM 064E0 | UM 08CE0 | UM 12CE0     |
| 203       | UM 014F0 | UM 03CF0 | UM 064F0 | UM 08CF0 | UM 12CF0     |
| 204       | UM 01500 | UM 03D00 | UM 06500 | UM 08D00 | UM 12D00     |
| 205       | UM 01510 | UM 03D10 | UM 06510 | UM 08D10 | UM 12D10     |
| 206       | UM 01520 | UM 03D20 | UM 06520 | UM 08D20 | UM 12D20     |
| 207       | UM 01530 | UM 03D30 | UM 06530 | UM 08D30 | UM 12D30     |
| 208       | UM 01540 | UM 03D40 | UM 06540 | UM 08D40 | UM 12D40     |
| 209       | UM 01550 | UM 03D50 | UM 06550 | UM 08D50 | UM 12D50     |
| 210       | UM 01560 | UM 03D60 | UM 06560 | UM 08D60 | UM 12D60     |
| 211       | UM 01570 | UM 03D70 | UM 06570 | UM 08D70 | UM 12D70     |
| 212       | UM 01580 | UM 03D80 | UM 06580 | UM 08D80 | UM 12D80     |
| 213       | UM 01590 | UM 03D90 | UM 06590 | UM 08D90 | UM 12D90     |
| 214       | UM 015A0 | UM 03DA0 | UM 065A0 | UM 08DA0 | UM 12DA0     |
| 215       | UM 015B0 | UM 03DB0 | UM 065B0 | UM 08DB0 | UM 12DB0     |
| 216       | UM 015C0 | UM 03DC0 | UM 065C0 | UM 08DC0 | UM 12DC0     |
| 217       | UM 015D0 | UM 03DD0 | UM 065D0 | UM 08DD0 | UM 12DD0     |
| 218       | UM 015E0 | UM 03DE0 | UM 065E0 | UM 08DE0 | UM 12DE0     |

| Table No. | 1 axes   | 2 axes   | 3 axes   | 4 axes   | Virtual axis |
|-----------|----------|----------|----------|----------|--------------|
| 219       | UM 015F0 | UM 03DF0 | UM 065F0 | UM 08DF0 | UM 12DF0     |
| 220       | UM 01600 | UM 03E00 | UM 06600 | UM 08E00 | UM 12E00     |
| 221       | UM 01610 | UM 03E10 | UM 06610 | UM 08E10 | UM 12E10     |
| 222       | UM 01620 | UM 03E20 | UM 06620 | UM 08E20 | UM 12E20     |
| 223       | UM 01630 | UM 03E30 | UM 06630 | UM 08E30 | UM 12E30     |
| 224       | UM 01640 | UM 03E40 | UM 06640 | UM 08E40 | UM 12E40     |
| 225       | UM 01650 | UM 03E50 | UM 06650 | UM 08E50 | UM 12E50     |
| 226       | UM 01660 | UM 03E60 | UM 06660 | UM 08E60 | UM 12E60     |
| 227       | UM 01670 | UM 03E70 | UM 06670 | UM 08E70 | UM 12E70     |
| 228       | UM 01680 | UM 03E80 | UM 06680 | UM 08E80 | UM 12E80     |
| 229       | UM 01690 | UM 03E90 | UM 06690 | UM 08E90 | UM 12E90     |
| 230       | UM 016A0 | UM 03EA0 | UM 066A0 | UM 08EA0 | UM 12EA0     |
| 231       | UM 016B0 | UM 03EB0 | UM 066B0 | UM 08EB0 | UM 12EB0     |
| 232       | UM 016C0 | UM 03EC0 | UM 066C0 | UM 08EC0 | UM 12EC0     |
| 233       | UM 016D0 | UM 03ED0 | UM 066D0 | UM 08ED0 | UM 12ED0     |
| 234       | UM 016E0 | UM 03EE0 | UM 066E0 | UM 08EE0 | UM 12EE0     |
| 235       | UM 016F0 | UM 03EF0 | UM 066F0 | UM 08EF0 | UM 12EF0     |
| 236       | UM 01700 | UM 03F00 | UM 06700 | UM 08F00 | UM 12F00     |
| 237       | UM 01710 | UM 03F10 | UM 06710 | UM 08F10 | UM 12F10     |
| 238       | UM 01720 | UM 03F20 | UM 06720 | UM 08F20 | UM 12F20     |
| 239       | UM 01730 | UM 03F30 | UM 06730 | UM 08F30 | UM 12F30     |
| 240       | UM 01740 | UM 03F40 | UM 06740 | UM 08F40 | UM 12F40     |
| 241       | UM 01750 | UM 03F50 | UM 06750 | UM 08F50 | UM 12F50     |
| 242       | UM 01760 | UM 03F60 | UM 06760 | UM 08F60 | UM 12F60     |
| 243       | UM 01770 | UM 03F70 | UM 06770 | UM 08F70 | UM 12F70     |
| 244       | UM 01780 | UM 03F80 | UM 06780 | UM 08F80 | UM 12F80     |
| 245       | UM 01790 | UM 03F90 | UM 06790 | UM 08F90 | UM 12F90     |
| 246       | UM 017A0 | UM 03FA0 | UM 067A0 | UM 08FA0 | UM 12FA0     |
| 247       | UM 017B0 | UM 03FB0 | UM 067B0 | UM 08FB0 | UM 12FB0     |
| 248       | UM 017C0 | UM 03FC0 | UM 067C0 | UM 08FC0 | UM 12FC0     |
| 249       | UM 017D0 | UM 03FD0 | UM 067D0 | UM 08FD0 | UM 12FD0     |
| 250       | UM 017E0 | UM 03FE0 | UM 067E0 | UM 08FE0 | UM 12FE0     |
| 251       | UM 017F0 | UM 03FF0 | UM 067F0 | UM 08FF0 | UM 12FF0     |
| 252       | UM 01800 | UM 04000 | UM 06800 | UM 09000 | UM 13000     |
| 253       | UM 01810 | UM 04010 | UM 06810 | UM 09010 | UM 13010     |
| 254       | UM 01820 | UM 04020 | UM 06820 | UM 09020 | UM 13020     |
| 255       | UM 01830 | UM 04030 | UM 06830 | UM 09030 | UM 13030     |

| Table No. | 1 axes   | 2 axes   | 3 axes   | 4 axes   | Virtual axis |
|-----------|----------|----------|----------|----------|--------------|
| 256       | UM 01840 | UM 04040 | UM 06840 | UM 09040 | UM 13040     |
| 257       | UM 01850 | UM 04050 | UM 06850 | UM 09050 | UM 13050     |
| 258       | UM 01860 | UM 04060 | UM 06860 | UM 09060 | UM 13060     |
| 259       | UM 01870 | UM 04070 | UM 06870 | UM 09070 | UM 13070     |
| 260       | UM 01880 | UM 04080 | UM 06880 | UM 09080 | UM 13080     |
| 261       | UM 01890 | UM 04090 | UM 06890 | UM 09090 | UM 13090     |
| 262       | UM 018A0 | UM 040A0 | UM 068A0 | UM 090A0 | UM 130A0     |
| 263       | UM 018B0 | UM 040B0 | UM 068B0 | UM 090B0 | UM 130B0     |
| 264       | UM 018C0 | UM 040C0 | UM 068C0 | UM 090C0 | UM 130C0     |
| 265       | UM 018D0 | UM 040D0 | UM 068D0 | UM 090D0 | UM 130D0     |
| 266       | UM 018E0 | UM 040E0 | UM 068E0 | UM 090E0 | UM 130E0     |
| 267       | UM 018F0 | UM 040F0 | UM 068F0 | UM 090F0 | UM 130F0     |
| 268       | UM 01900 | UM 04100 | UM 06900 | UM 09100 | UM 13100     |
| 269       | UM 01910 | UM 04110 | UM 06910 | UM 09110 | UM 13110     |
| 270       | UM 01920 | UM 04120 | UM 06920 | UM 09120 | UM 13120     |
| 271       | UM 01930 | UM 04130 | UM 06930 | UM 09130 | UM 13130     |
| 272       | UM 01940 | UM 04140 | UM 06940 | UM 09140 | UM 13140     |
| 273       | UM 01950 | UM 04150 | UM 06950 | UM 09150 | UM 13150     |
| 274       | UM 01960 | UM 04160 | UM 06960 | UM 09160 | UM 13160     |
| 275       | UM 01970 | UM 04170 | UM 06970 | UM 09170 | UM 13170     |
| 276       | UM 01980 | UM 04180 | UM 06980 | UM 09180 | UM 13180     |
| 277       | UM 01990 | UM 04190 | UM 06990 | UM 09190 | UM 13190     |
| 278       | UM 019A0 | UM 041A0 | UM 069A0 | UM 091A0 | UM 131A0     |
| 279       | UM 019B0 | UM 041B0 | UM 069B0 | UM 091B0 | UM 131B0     |
| 280       | UM 019C0 | UM 041C0 | UM 069C0 | UM 091C0 | UM 131C0     |
| 281       | UM 019D0 | UM 041D0 | UM 069D0 | UM 091D0 | UM 131D0     |
| 282       | UM 019E0 | UM 041E0 | UM 069E0 | UM 091E0 | UM 131E0     |
| 283       | UM 019F0 | UM 041F0 | UM 069F0 | UM 091F0 | UM 131F0     |
| 284       | UM 01A00 | UM 04200 | UM 06A00 | UM 09200 | UM 13200     |
| 285       | UM 01A10 | UM 04210 | UM 06A10 | UM 09210 | UM 13210     |
| 286       | UM 01A20 | UM 04220 | UM 06A20 | UM 09220 | UM 13220     |
| 287       | UM 01A30 | UM 04230 | UM 06A30 | UM 09230 | UM 13230     |
| 288       | UM 01A40 | UM 04240 | UM 06A40 | UM 09240 | UM 13240     |
| 289       | UM 01A50 | UM 04250 | UM 06A50 | UM 09250 | UM 13250     |
| 290       | UM 01A60 | UM 04260 | UM 06A60 | UM 09260 | UM 13260     |
| 291       | UM 01A70 | UM 04270 | UM 06A70 | UM 09270 | UM 13270     |
| 292       | UM 01A80 | UM 04280 | UM 06A80 | UM 09280 | UM 13280     |

| Table No. | 1 axes   | 2 axes   | 3 axes   | 4 axes   | Virtual axis |
|-----------|----------|----------|----------|----------|--------------|
| 293       | UM 01A90 | UM 04290 | UM 06A90 | UM 09290 | UM 13290     |
| 294       | UM 01AA0 | UM 042A0 | UM 06AA0 | UM 092A0 | UM 132A0     |
| 295       | UM 01AB0 | UM 042B0 | UM 06AB0 | UM 092B0 | UM 132B0     |
| 296       | UM 01AC0 | UM 042C0 | UM 06AC0 | UM 092C0 | UM 132C0     |
| 297       | UM 01AD0 | UM 042D0 | UM 06AD0 | UM 092D0 | UM 132D0     |
| 298       | UM 01AE0 | UM 042E0 | UM 06AE0 | UM 092E0 | UM 132E0     |
| 299       | UM 01AF0 | UM 042F0 | UM 06AF0 | UM 092F0 | UM 132F0     |
| 300       | UM 01B00 | UM 04300 | UM 06B00 | UM 09300 | UM 13300     |
| 301       | UM 01B10 | UM 04310 | UM 06B10 | UM 09310 | UM 13310     |
| 302       | UM 01B20 | UM 04320 | UM 06B20 | UM 09320 | UM 13320     |
| 303       | UM 01B30 | UM 04330 | UM 06B30 | UM 09330 | UM 13330     |
| 304       | UM 01B40 | UM 04340 | UM 06B40 | UM 09340 | UM 13340     |
| 305       | UM 01B50 | UM 04350 | UM 06B50 | UM 09350 | UM 13350     |
| 306       | UM 01B60 | UM 04360 | UM 06B60 | UM 09360 | UM 13360     |
| 307       | UM 01B70 | UM 04370 | UM 06B70 | UM 09370 | UM 13370     |
| 308       | UM 01B80 | UM 04380 | UM 06B80 | UM 09380 | UM 13380     |
| 309       | UM 01B90 | UM 04390 | UM 06B90 | UM 09390 | UM 13390     |
| 310       | UM 01BA0 | UM 043A0 | UM 06BA0 | UM 093A0 | UM 133A0     |
| 311       | UM 01BB0 | UM 043B0 | UM 06BB0 | UM 093B0 | UM 133B0     |
| 312       | UM 01BC0 | UM 043C0 | UM 06BC0 | UM 093C0 | UM 133C0     |
| 313       | UM 01BD0 | UM 043D0 | UM 06BD0 | UM 093D0 | UM 133D0     |
| 314       | UM 01BE0 | UM 043E0 | UM 06BE0 | UM 093E0 | UM 133E0     |
| 315       | UM 01BF0 | UM 043F0 | UM 06BF0 | UM 093F0 | UM 133F0     |
| 316       | UM 01C00 | UM 04400 | UM 06C00 | UM 09400 | UM 13400     |
| 317       | UM 01C10 | UM 04410 | UM 06C10 | UM 09410 | UM 13410     |
| 318       | UM 01C20 | UM 04420 | UM 06C20 | UM 09420 | UM 13420     |
| 319       | UM 01C30 | UM 04430 | UM 06C30 | UM 09430 | UM 13430     |
| 320       | UM 01C40 | UM 04440 | UM 06C40 | UM 09440 | UM 13440     |
| 321       | UM 01C50 | UM 04450 | UM 06C50 | UM 09450 | UM 13450     |
| 322       | UM 01C60 | UM 04460 | UM 06C60 | UM 09460 | UM 13460     |
| 323       | UM 01C70 | UM 04470 | UM 06C70 | UM 09470 | UM 13470     |
| 324       | UM 01C80 | UM 04480 | UM 06C80 | UM 09480 | UM 13480     |
| 325       | UM 01C90 | UM 04490 | UM 06C90 | UM 09490 | UM 13490     |
| 326       | UM 01CA0 | UM 044A0 | UM 06CA0 | UM 094A0 | UM 134A0     |
| 327       | UM 01CB0 | UM 044B0 | UM 06CB0 | UM 094B0 | UM 134B0     |
| 328       | UM 01CC0 | UM 044C0 | UM 06CC0 | UM 094C0 | UM 134C0     |
| 329       | UM 01CD0 | UM 044D0 | UM 06CD0 | UM 094D0 | UM 134D0     |

| Table No. | 1 axes   | 2 axes   | 3 axes   | 4 axes   | Virtual axis |
|-----------|----------|----------|----------|----------|--------------|
| 330       | UM 01CE0 | UM 044E0 | UM 06CE0 | UM 094E0 | UM 134E0     |
| 331       | UM 01CF0 | UM 044F0 | UM 06CF0 | UM 094F0 | UM 134F0     |
| 332       | UM 01D00 | UM 04500 | UM 06D00 | UM 09500 | UM 13500     |
| 333       | UM 01D10 | UM 04510 | UM 06D10 | UM 09510 | UM 13510     |
| 334       | UM 01D20 | UM 04520 | UM 06D20 | UM 09520 | UM 13520     |
| 335       | UM 01D30 | UM 04530 | UM 06D30 | UM 09530 | UM 13530     |
| 336       | UM 01D40 | UM 04540 | UM 06D40 | UM 09540 | UM 13540     |
| 337       | UM 01D50 | UM 04550 | UM 06D50 | UM 09550 | UM 13550     |
| 338       | UM 01D60 | UM 04560 | UM 06D60 | UM 09560 | UM 13560     |
| 339       | UM 01D70 | UM 04570 | UM 06D70 | UM 09570 | UM 13570     |
| 340       | UM 01D80 | UM 04580 | UM 06D80 | UM 09580 | UM 13580     |
| 341       | UM 01D90 | UM 04590 | UM 06D90 | UM 09590 | UM 13590     |
| 342       | UM 01DA0 | UM 045A0 | UM 06DA0 | UM 095A0 | UM 135A0     |
| 343       | UM 01DB0 | UM 045B0 | UM 06DB0 | UM 095B0 | UM 135B0     |
| 344       | UM 01DC0 | UM 045C0 | UM 06DC0 | UM 095C0 | UM 135C0     |
| 345       | UM 01DD0 | UM 045D0 | UM 06DD0 | UM 095D0 | UM 135D0     |
| 346       | UM 01DE0 | UM 045E0 | UM 06DE0 | UM 095E0 | UM 135E0     |
| 347       | UM 01DF0 | UM 045F0 | UM 06DF0 | UM 095F0 | UM 135F0     |
| 348       | UM 01E00 | UM 04600 | UM 06E00 | UM 09600 | UM 13600     |
| 349       | UM 01E10 | UM 04610 | UM 06E10 | UM 09610 | UM 13610     |
| 350       | UM 01E20 | UM 04620 | UM 06E20 | UM 09620 | UM 13620     |
| 351       | UM 01E30 | UM 04630 | UM 06E30 | UM 09630 | UM 13630     |
| 352       | UM 01E40 | UM 04640 | UM 06E40 | UM 09640 | UM 13640     |
| 353       | UM 01E50 | UM 04650 | UM 06E50 | UM 09650 | UM 13650     |
| 354       | UM 01E60 | UM 04660 | UM 06E60 | UM 09660 | UM 13660     |
| 355       | UM 01E70 | UM 04670 | UM 06E70 | UM 09670 | UM 13670     |
| 356       | UM 01E80 | UM 04680 | UM 06E80 | UM 09680 | UM 13680     |
| 357       | UM 01E90 | UM 04690 | UM 06E90 | UM 09690 | UM 13690     |
| 358       | UM 01EA0 | UM 046A0 | UM 06EA0 | UM 096A0 | UM 136A0     |
| 359       | UM 01EB0 | UM 046B0 | UM 06EB0 | UM 096B0 | UM 136B0     |
| 360       | UM 01EC0 | UM 046C0 | UM 06EC0 | UM 096C0 | UM 136C0     |
| 361       | UM 01ED0 | UM 046D0 | UM 06ED0 | UM 096D0 | UM 136D0     |
| 362       | UM 01EE0 | UM 046E0 | UM 06EE0 | UM 096E0 | UM 136E0     |
| 363       | UM 01EF0 | UM 046F0 | UM 06EF0 | UM 096F0 | UM 136F0     |
| 364       | UM 01F00 | UM 04700 | UM 06F00 | UM 09700 | UM 13700     |
| 365       | UM 01F10 | UM 04710 | UM 06F10 | UM 09710 | UM 13710     |
| 366       | UM 01F20 | UM 04720 | UM 06F20 | UM 09720 | UM 13720     |

| Table No. | 1 axes   | 2 axes   | 3 axes   | 4 axes   | Virtual axis |
|-----------|----------|----------|----------|----------|--------------|
| 367       | UM 01F30 | UM 04730 | UM 06F30 | UM 09730 | UM 13730     |
| 368       | UM 01F40 | UM 04740 | UM 06F40 | UM 09740 | UM 13740     |
| 369       | UM 01F50 | UM 04750 | UM 06F50 | UM 09750 | UM 13750     |
| 370       | UM 01F60 | UM 04760 | UM 06F60 | UM 09760 | UM 13760     |
| 371       | UM 01F70 | UM 04770 | UM 06F70 | UM 09770 | UM 13770     |
| 372       | UM 01F80 | UM 04780 | UM 06F80 | UM 09780 | UM 13780     |
| 373       | UM 01F90 | UM 04790 | UM 06F90 | UM 09790 | UM 13790     |
| 374       | UM 01FA0 | UM 047A0 | UM 06FA0 | UM 097A0 | UM 137A0     |
| 375       | UM 01FB0 | UM 047B0 | UM 06FB0 | UM 097B0 | UM 137B0     |
| 376       | UM 01FC0 | UM 047C0 | UM 06FC0 | UM 097C0 | UM 137C0     |
| 377       | UM 01FD0 | UM 047D0 | UM 06FD0 | UM 097D0 | UM 137D0     |
| 378       | UM 01FE0 | UM 047E0 | UM 06FE0 | UM 097E0 | UM 137E0     |
| 379       | UM 01FF0 | UM 047F0 | UM 06FF0 | UM 097F0 | UM 137F0     |
| 380       | UM 02000 | UM 04800 | UM 07000 | UM 09800 | UM 13800     |
| 381       | UM 02010 | UM 04810 | UM 07010 | UM 09810 | UM 13810     |
| 382       | UM 02020 | UM 04820 | UM 07020 | UM 09820 | UM 13820     |
| 383       | UM 02030 | UM 04830 | UM 07030 | UM 09830 | UM 13830     |
| 384       | UM 02040 | UM 04840 | UM 07040 | UM 09840 | UM 13840     |
| 385       | UM 02050 | UM 04850 | UM 07050 | UM 09850 | UM 13850     |
| 386       | UM 02060 | UM 04860 | UM 07060 | UM 09860 | UM 13860     |
| 387       | UM 02070 | UM 04870 | UM 07070 | UM 09870 | UM 13870     |
| 388       | UM 02080 | UM 04880 | UM 07080 | UM 09880 | UM 13880     |
| 389       | UM 02090 | UM 04890 | UM 07090 | UM 09890 | UM 13890     |
| 390       | UM 020A0 | UM 048A0 | UM 070A0 | UM 098A0 | UM 138A0     |
| 391       | UM 020B0 | UM 048B0 | UM 070B0 | UM 098B0 | UM 138B0     |
| 392       | UM 020C0 | UM 048C0 | UM 070C0 | UM 098C0 | UM 138C0     |
| 393       | UM 020D0 | UM 048D0 | UM 070D0 | UM 098D0 | UM 138D0     |
| 394       | UM 020E0 | UM 048E0 | UM 070E0 | UM 098E0 | UM 138E0     |
| 395       | UM 020F0 | UM 048F0 | UM 070F0 | UM 098F0 | UM 138F0     |
| 396       | UM 02100 | UM 04900 | UM 07100 | UM 09900 | UM 13900     |
| 397       | UM 02110 | UM 04910 | UM 07110 | UM 09910 | UM 13910     |
| 398       | UM 02120 | UM 04920 | UM 07120 | UM 09920 | UM 13920     |
| 399       | UM 02130 | UM 04930 | UM 07130 | UM 09930 | UM 13930     |
| 400       | UM 02140 | UM 04940 | UM 07140 | UM 09940 | UM 13940     |
| 401       | UM 02150 | UM 04950 | UM 07150 | UM 09950 | UM 13950     |
| 402       | UM 02160 | UM 04960 | UM 07160 | UM 09960 | UM 13960     |
| 403       | UM 02170 | UM 04970 | UM 07170 | UM 09970 | UM 13970     |

| Table No. | 1 axes   | 2 axes   | 3 axes   | 4 axes   | Virtual axis |
|-----------|----------|----------|----------|----------|--------------|
| 404       | UM 02180 | UM 04980 | UM 07180 | UM 09980 | UM 13980     |
| 405       | UM 02190 | UM 04990 | UM 07190 | UM 09990 | UM 13990     |
| 406       | UM 021A0 | UM 049A0 | UM 071A0 | UM 099A0 | UM 139A0     |
| 407       | UM 021B0 | UM 049B0 | UM 071B0 | UM 099B0 | UM 139B0     |
| 408       | UM 021C0 | UM 049C0 | UM 071C0 | UM 099C0 | UM 139C0     |
| 409       | UM 021D0 | UM 049D0 | UM 071D0 | UM 099D0 | UM 139D0     |
| 410       | UM 021E0 | UM 049E0 | UM 071E0 | UM 099E0 | UM 139E0     |
| 411       | UM 021F0 | UM 049F0 | UM 071F0 | UM 099F0 | UM 139F0     |
| 412       | UM 02200 | UM 04A00 | UM 07200 | UM 09A00 | UM 13A00     |
| 413       | UM 02210 | UM 04A10 | UM 07210 | UM 09A10 | UM 13A10     |
| 414       | UM 02220 | UM 04A20 | UM 07220 | UM 09A20 | UM 13A20     |
| 415       | UM 02230 | UM 04A30 | UM 07230 | UM 09A30 | UM 13A30     |
| 416       | UM 02240 | UM 04A40 | UM 07240 | UM 09A40 | UM 13A40     |
| 417       | UM 02250 | UM 04A50 | UM 07250 | UM 09A50 | UM 13A50     |
| 418       | UM 02260 | UM 04A60 | UM 07260 | UM 09A60 | UM 13A60     |
| 419       | UM 02270 | UM 04A70 | UM 07270 | UM 09A70 | UM 13A70     |
| 420       | UM 02280 | UM 04A80 | UM 07280 | UM 09A80 | UM 13A80     |
| 421       | UM 02290 | UM 04A90 | UM 07290 | UM 09A90 | UM 13A90     |
| 422       | UM 022A0 | UM 04AA0 | UM 072A0 | UM 09AA0 | UM 13AA0     |
| 423       | UM 022B0 | UM 04AB0 | UM 072B0 | UM 09AB0 | UM 13AB0     |
| 424       | UM 022C0 | UM 04AC0 | UM 072C0 | UM 09AC0 | UM 13AC0     |
| 425       | UM 022D0 | UM 04AD0 | UM 072D0 | UM 09AD0 | UM 13AD0     |
| 426       | UM 022E0 | UM 04AE0 | UM 072E0 | UM 09AE0 | UM 13AE0     |
| 427       | UM 022F0 | UM 04AF0 | UM 072F0 | UM 09AF0 | UM 13AF0     |
| 428       | UM 02300 | UM 04B00 | UM 07300 | UM 09B00 | UM 13B00     |
| 429       | UM 02310 | UM 04B10 | UM 07310 | UM 09B10 | UM 13B10     |
| 430       | UM 02320 | UM 04B20 | UM 07320 | UM 09B20 | UM 13B20     |
| 431       | UM 02330 | UM 04B30 | UM 07330 | UM 09B30 | UM 13B30     |
| 432       | UM 02340 | UM 04B40 | UM 07340 | UM 09B40 | UM 13B40     |
| 433       | UM 02350 | UM 04B50 | UM 07350 | UM 09B50 | UM 13B50     |
| 434       | UM 02360 | UM 04B60 | UM 07360 | UM 09B60 | UM 13B60     |
| 435       | UM 02370 | UM 04B70 | UM 07370 | UM 09B70 | UM 13B70     |
| 436       | UM 02380 | UM 04B80 | UM 07380 | UM 09B80 | UM 13B80     |
| 437       | UM 02390 | UM 04B90 | UM 07390 | UM 09B90 | UM 13B90     |
| 438       | UM 023A0 | UM 04BA0 | UM 073A0 | UM 09BA0 | UM 13BA0     |
| 439       | UM 023B0 | UM 04BB0 | UM 073B0 | UM 09BB0 | UM 13BB0     |
| 440       | UM 023C0 | UM 04BC0 | UM 073C0 | UM 09BC0 | UM 13BC0     |

| Table No. | 1 axes   | 2 axes   | 3 axes   | 4 axes   | Virtual axis |
|-----------|----------|----------|----------|----------|--------------|
| 441       | UM 023D0 | UM 04BD0 | UM 073D0 | UM 09BD0 | UM 13BD0     |
| 442       | UM 023E0 | UM 04BE0 | UM 073E0 | UM 09BE0 | UM 13BE0     |
| 443       | UM 023F0 | UM 04BF0 | UM 073F0 | UM 09BF0 | UM 13BF0     |
| 444       | UM 02400 | UM 04C00 | UM 07400 | UM 09C00 | UM 13C00     |
| 445       | UM 02410 | UM 04C10 | UM 07410 | UM 09C10 | UM 13C10     |
| 446       | UM 02420 | UM 04C20 | UM 07420 | UM 09C20 | UM 13C20     |
| 447       | UM 02430 | UM 04C30 | UM 07430 | UM 09C30 | UM 13C30     |
| 448       | UM 02440 | UM 04C40 | UM 07440 | UM 09C40 | UM 13C40     |
| 449       | UM 02450 | UM 04C50 | UM 07450 | UM 09C50 | UM 13C50     |
| 450       | UM 02460 | UM 04C60 | UM 07460 | UM 09C60 | UM 13C60     |
| 451       | UM 02470 | UM 04C70 | UM 07470 | UM 09C70 | UM 13C70     |
| 452       | UM 02480 | UM 04C80 | UM 07480 | UM 09C80 | UM 13C80     |
| 453       | UM 02490 | UM 04C90 | UM 07490 | UM 09C90 | UM 13C90     |
| 454       | UM 024A0 | UM 04CA0 | UM 074A0 | UM 09CA0 | UM 13CA0     |
| 455       | UM 024B0 | UM 04CB0 | UM 074B0 | UM 09CB0 | UM 13CB0     |
| 456       | UM 024C0 | UM 04CC0 | UM 074C0 | UM 09CC0 | UM 13CC0     |
| 457       | UM 024D0 | UM 04CD0 | UM 074D0 | UM 09CD0 | UM 13CD0     |
| 458       | UM 024E0 | UM 04CE0 | UM 074E0 | UM 09CE0 | UM 13CE0     |
| 459       | UM 024F0 | UM 04CF0 | UM 074F0 | UM 09CF0 | UM 13CF0     |
| 460       | UM 02500 | UM 04D00 | UM 07500 | UM 09D00 | UM 13D00     |
| 461       | UM 02510 | UM 04D10 | UM 07510 | UM 09D10 | UM 13D10     |
| 462       | UM 02520 | UM 04D20 | UM 07520 | UM 09D20 | UM 13D20     |
| 463       | UM 02530 | UM 04D30 | UM 07530 | UM 09D30 | UM 13D30     |
| 464       | UM 02540 | UM 04D40 | UM 07540 | UM 09D40 | UM 13D40     |
| 465       | UM 02550 | UM 04D50 | UM 07550 | UM 09D50 | UM 13D50     |
| 466       | UM 02560 | UM 04D60 | UM 07560 | UM 09D60 | UM 13D60     |
| 467       | UM 02570 | UM 04D70 | UM 07570 | UM 09D70 | UM 13D70     |
| 468       | UM 02580 | UM 04D80 | UM 07580 | UM 09D80 | UM 13D80     |
| 469       | UM 02590 | UM 04D90 | UM 07590 | UM 09D90 | UM 13D90     |
| 470       | UM 025A0 | UM 04DA0 | UM 075A0 | UM 09DA0 | UM 13DA0     |
| 471       | UM 025B0 | UM 04DB0 | UM 075B0 | UM 09DB0 | UM 13DB0     |
| 472       | UM 025C0 | UM 04DC0 | UM 075C0 | UM 09DC0 | UM 13DC0     |
| 473       | UM 025D0 | UM 04DD0 | UM 075D0 | UM 09DD0 | UM 13DD0     |
| 474       | UM 025E0 | UM 04DE0 | UM 075E0 | UM 09DE0 | UM 13DE0     |
| 475       | UM 025F0 | UM 04DF0 | UM 075F0 | UM 09DF0 | UM 13DF0     |
| 476       | UM 02600 | UM 04E00 | UM 07600 | UM 09E00 | UM 13E00     |
| 477       | UM 02610 | UM 04E10 | UM 07610 | UM 09E10 | UM 13E10     |

| Table No. | 1 axes   | 2 axes   | 3 axes            | 4 axes   | Virtual axis |
|-----------|----------|----------|-------------------|----------|--------------|
| 478       | UM 02620 | UM 04E20 | UM 07620          | UM 09E20 | UM 13E20     |
| 479       | UM 02630 | UM 04E30 | UM 07630          | UM 09E30 | UM 13E30     |
| 480       | UM 02640 | UM 04E40 | UM 07640          | UM 09E40 | UM 13E40     |
| 481       | UM 02650 | UM 04E50 | UM 07650          | UM 09E50 | UM 13E50     |
| 482       | UM 02660 | UM 04E60 | UM 07660          | UM 09E60 | UM 13E60     |
| 483       | UM 02670 | UM 04E70 | UM 07670          | UM 09E70 | UM 13E70     |
| 484       | UM 02680 | UM 04E80 | UM 07680          | UM 09E80 | UM 13E80     |
| 485       | UM 02690 | UM 04E90 | UM 07690          | UM 09E90 | UM 13E90     |
| 486       | UM 026A0 | UM 04EA0 | UM 076A0          | UM 09EA0 | UM 13EA0     |
| 487       | UM 026B0 | UM 04EB0 | UM 076B0          | UM 09EB0 | UM 13EB0     |
| 488       | UM 026C0 | UM 04EC0 | UM 076C0          | UM 09EC0 | UM 13EC0     |
| 489       | UM 026D0 | UM 04ED0 | UM 076D0          | UM 09ED0 | UM 13ED0     |
| 490       | UM 026E0 | UM 04EE0 | UM 076E0          | UM 09EE0 | UM 13EE0     |
| 491       | UM 026F0 | UM 04EF0 | UM 076F0          | UM 09EF0 | UM 13EF0     |
| 492       | UM 02700 | UM 04F00 | UM 07700          | UM 09F00 | UM 13F00     |
| 493       | UM 02710 | UM 04F10 | UM 07710 UM 09F10 |          | UM 13F10     |
| 494       | UM 02720 | UM 04F20 | UM 07720 UM 09F20 |          | UM 13F20     |
| 495       | UM 02730 | UM 04F30 | UM 07730 UM 09F30 |          | UM 13F30     |
| 496       | UM 02740 | UM 04F40 | UM 07740          | UM 09F40 | UM 13F40     |
| 497       | UM 02750 | UM 04F50 | UM 07750          | UM 09F50 | UM 13F50     |
| 498       | UM 02760 | UM 04F60 | UM 07760          | UM 09F60 | UM 13F60     |
| 499       | UM 02770 | UM 04F70 | UM 07770          | UM 09F70 | UM 13F70     |
| 500       | UM 02780 | UM 04F80 | UM 07780          | UM 09F80 | UM 13F80     |
| 501       | UM 02790 | UM 04F90 | UM 07790          | UM 09F90 | UM 13F90     |
| 502       | UM 027A0 | UM 04FA0 | UM 077A0          | UM 09FA0 | UM 13FA0     |
| 503       | UM 027B0 | UM 04FB0 | UM 077B0          | UM 09FB0 | UM 13FB0     |
| 504       | UM 027C0 | UM 04FC0 | UM 077C0          | UM 09FC0 | UM 13FC0     |
| 505       | UM 027D0 | UM 04FD0 | UM 077D0          | UM 09FD0 | UM 13FD0     |
| 506       | UM 027E0 | UM 04FE0 | UM 077E0          | UM 09FE0 | UM 13FE0     |
| 507       | UM 027F0 | UM 04FF0 | UM 077F0          | UM 09FF0 | UM 13FF0     |
| 508       | UM 02800 | UM 05000 | UM 07800          | UM 0A000 | UM 14000     |
| 509       | UM 02810 | UM 05010 | UM 07810          | UM 0A010 | UM 14010     |
| 510       | UM 02820 | UM 05020 | UM 07820          | UM 0A020 | UM 14020     |
| 511       | UM 02830 | UM 05030 | UM 07830          | UM 0A030 | UM 14030     |
| 512       | UM 02840 | UM 05040 | UM 07840          | UM 0A040 | UM 14040     |
| 513       | UM 02850 | UM 05050 | UM 07850          | UM 0A050 | UM 14050     |
| 514       | UM 02860 | UM 05060 | UM 07860          | UM 0A060 | UM 14060     |

| Table No. | 1 axes   | 2 axes   | 3 axes            | 4 axes   | Virtual axis |
|-----------|----------|----------|-------------------|----------|--------------|
| 515       | UM 02870 | UM 05070 | UM 07870          | UM 0A070 | UM 14070     |
| 516       | UM 02880 | UM 05080 | UM 07880          | UM 0A080 | UM 14080     |
| 517       | UM 02890 | UM 05090 | UM 07890          | UM 0A090 | UM 14090     |
| 518       | UM 028A0 | UM 050A0 | UM 078A0          | UM 0A0A0 | UM 140A0     |
| 519       | UM 028B0 | UM 050B0 | UM 078B0          | UM 0A0B0 | UM 140B0     |
| 520       | UM 028C0 | UM 050C0 | UM 078C0          | UM 0A0C0 | UM 140C0     |
| 521       | UM 028D0 | UM 050D0 | UM 078D0          | UM 0A0D0 | UM 140D0     |
| 522       | UM 028E0 | UM 050E0 | UM 078E0          | UM 0A0E0 | UM 140E0     |
| 523       | UM 028F0 | UM 050F0 | UM 078F0          | UM 0A0F0 | UM 140F0     |
| 524       | UM 02900 | UM 05100 | UM 07900          | UM 0A100 | UM 14100     |
| 525       | UM 02910 | UM 05110 | UM 07910          | UM 0A110 | UM 14110     |
| 526       | UM 02920 | UM 05120 | UM 07920          | UM 0A120 | UM 14120     |
| 527       | UM 02930 | UM 05130 | UM 07930          | UM 0A130 | UM 14130     |
| 528       | UM 02940 | UM 05140 | UM 07940          | UM 0A140 | UM 14140     |
| 529       | UM 02950 | UM 05150 | UM 07950          | UM 0A150 | UM 14150     |
| 530       | UM 02960 | UM 05160 | UM 07960 UM 0A160 |          | UM 14160     |
| 531       | UM 02970 | UM 05170 | UM 07970 UM 0A170 |          | UM 14170     |
| 532       | UM 02980 | UM 05180 | UM 07980          | UM 0A180 | UM 14180     |
| 533       | UM 02990 | UM 05190 | UM 07990          | UM 0A190 | UM 14190     |
| 534       | UM 029A0 | UM 051A0 | UM 079A0          | UM 0A1A0 | UM 141A0     |
| 535       | UM 029B0 | UM 051B0 | UM 079B0          | UM 0A1B0 | UM 141B0     |
| 536       | UM 029C0 | UM 051C0 | UM 079C0          | UM 0A1C0 | UM 141C0     |
| 537       | UM 029D0 | UM 051D0 | UM 079D0          | UM 0A1D0 | UM 141D0     |
| 538       | UM 029E0 | UM 051E0 | UM 079E0          | UM 0A1E0 | UM 141E0     |
| 539       | UM 029F0 | UM 051F0 | UM 079F0          | UM 0A1F0 | UM 141F0     |
| 540       | UM 02A00 | UM 05200 | UM 07A00          | UM 0A200 | UM 14200     |
| 541       | UM 02A10 | UM 05210 | UM 07A10          | UM 0A210 | UM 14210     |
| 542       | UM 02A20 | UM 05220 | UM 07A20          | UM 0A220 | UM 14220     |
| 543       | UM 02A30 | UM 05230 | UM 07A30          | UM 0A230 | UM 14230     |
| 544       | UM 02A40 | UM 05240 | UM 07A40          | UM 0A240 | UM 14240     |
| 545       | UM 02A50 | UM 05250 | UM 07A50          | UM 0A250 | UM 14250     |
| 546       | UM 02A60 | UM 05260 | UM 07A60          | UM 0A260 | UM 14260     |
| 547       | UM 02A70 | UM 05270 | UM 07A70          | UM 0A270 | UM 14270     |
| 548       | UM 02A80 | UM 05280 | UM 07A80          | UM 0A280 | UM 14280     |
| 549       | UM 02A90 | UM 05290 | UM 07A90          | UM 0A290 | UM 14290     |
| 550       | UM 02AA0 | UM 052A0 | UM 07AA0          | UM 0A2A0 | UM 142A0     |
| 551       | UM 02AB0 | UM 052B0 | UM 07AB0          | UM 0A2B0 | UM 142B0     |

| Table No. | 1 axes   | 2 axes   | 3 axes            | 4 axes   | Virtual axis |
|-----------|----------|----------|-------------------|----------|--------------|
| 552       | UM 02AC0 | UM 052C0 | UM 07AC0          | UM 0A2C0 | UM 142C0     |
| 553       | UM 02AD0 | UM 052D0 | UM 07AD0          | UM 0A2D0 | UM 142D0     |
| 554       | UM 02AE0 | UM 052E0 | UM 07AE0          | UM 0A2E0 | UM 142E0     |
| 555       | UM 02AF0 | UM 052F0 | UM 07AF0          | UM 0A2F0 | UM 142F0     |
| 556       | UM 02B00 | UM 05300 | UM 07B00          | UM 0A300 | UM 14300     |
| 557       | UM 02B10 | UM 05310 | UM 07B10          | UM 0A310 | UM 14310     |
| 558       | UM 02B20 | UM 05320 | UM 07B20          | UM 0A320 | UM 14320     |
| 559       | UM 02B30 | UM 05330 | UM 07B30          | UM 0A330 | UM 14330     |
| 560       | UM 02B40 | UM 05340 | UM 07B40          | UM 0A340 | UM 14340     |
| 561       | UM 02B50 | UM 05350 | UM 07B50          | UM 0A350 | UM 14350     |
| 562       | UM 02B60 | UM 05360 | UM 07B60          | UM 0A360 | UM 14360     |
| 563       | UM 02B70 | UM 05370 | UM 07B70          | UM 0A370 | UM 14370     |
| 564       | UM 02B80 | UM 05380 | UM 07B80          | UM 0A380 | UM 14380     |
| 565       | UM 02B90 | UM 05390 | UM 07B90          | UM 0A390 | UM 14390     |
| 566       | UM 02BA0 | UM 053A0 | UM 07BA0 UM 0A3A0 |          | UM 143A0     |
| 567       | UM 02BB0 | UM 053B0 | UM 07BB0 UM 0A3B0 |          | UM 143B0     |
| 568       | UM 02BC0 | UM 053C0 | UM 07BC0 UM 0A3C0 |          | UM 143C0     |
| 569       | UM 02BD0 | UM 053D0 | UM 07BD0 UM 0A3D0 |          | UM 143D0     |
| 570       | UM 02BE0 | UM 053E0 | UM 07BE0          | UM 0A3E0 | UM 143E0     |
| 571       | UM 02BF0 | UM 053F0 | UM 07BF0          | UM 0A3F0 | UM 143F0     |
| 572       | UM 02C00 | UM 05400 | UM 07C00          | UM 0A400 | UM 14400     |
| 573       | UM 02C10 | UM 05410 | UM 07C10          | UM 0A410 | UM 14410     |
| 574       | UM 02C20 | UM 05420 | UM 07C20          | UM 0A420 | UM 14420     |
| 575       | UM 02C30 | UM 05430 | UM 07C30          | UM 0A430 | UM 14430     |
| 576       | UM 02C40 | UM 05440 | UM 07C40          | UM 0A440 | UM 14440     |
| 577       | UM 02C50 | UM 05450 | UM 07C50          | UM 0A450 | UM 14450     |
| 578       | UM 02C60 | UM 05460 | UM 07C60          | UM 0A460 | UM 14460     |
| 579       | UM 02C70 | UM 05470 | UM 07C70          | UM 0A470 | UM 14470     |
| 580       | UM 02C80 | UM 05480 | UM 07C80          | UM 0A480 | UM 14480     |
| 581       | UM 02C90 | UM 05490 | UM 07C90          | UM 0A490 | UM 14490     |
| 582       | UM 02CA0 | UM 054A0 | UM 07CA0          | UM 0A4A0 | UM 144A0     |
| 583       | UM 02CB0 | UM 054B0 | UM 07CB0          | UM 0A4B0 | UM 144B0     |
| 584       | UM 02CC0 | UM 054C0 | UM 07CC0          | UM 0A4C0 | UM 144C0     |
| 585       | UM 02CD0 | UM 054D0 | UM 07CD0          | UM 0A4D0 | UM 144D0     |
| 586       | UM 02CE0 | UM 054E0 | UM 07CE0          | UM 0A4E0 | UM 144E0     |
| 587       | UM 02CF0 | UM 054F0 | UM 07CF0          | UM 0A4F0 | UM 144F0     |
| 588       | UM 02D00 | UM 05500 | UM 07D00          | UM 0A500 | UM 14500     |

| Table No. | 1 axes   | 2 axes   | 3 axes   | 4 axes   | Virtual axis |
|-----------|----------|----------|----------|----------|--------------|
| 589       | UM 02D10 | UM 05510 | UM 07D10 | UM 0A510 | UM 14510     |
| 590       | UM 02D20 | UM 05520 | UM 07D20 | UM 0A520 | UM 14520     |
| 591       | UM 02D30 | UM 05530 | UM 07D30 | UM 0A530 | UM 14530     |
| 592       | UM 02D40 | UM 05540 | UM 07D40 | UM 0A540 | UM 14540     |
| 593       | UM 02D50 | UM 05550 | UM 07D50 | UM 0A550 | UM 14550     |
| 594       | UM 02D60 | UM 05560 | UM 07D60 | UM 0A560 | UM 14560     |
| 595       | UM 02D70 | UM 05570 | UM 07D70 | UM 0A570 | UM 14570     |
| 596       | UM 02D80 | UM 05580 | UM 07D80 | UM 0A580 | UM 14580     |
| 597       | UM 02D90 | UM 05590 | UM 07D90 | UM 0A590 | UM 14590     |
| 598       | UM 02DA0 | UM 055A0 | UM 07DA0 | UM 0A5A0 | UM 145A0     |
| 599       | UM 02DB0 | UM 055B0 | UM 07DB0 | UM 0A5B0 | UM 145B0     |
| 600       | UM 02DC0 | UM 055C0 | UM 07DC0 | UM 0A5C0 | UM 145C0     |

## First address of each positioning table (Expansion area: 10001 to 100025)

| Table No. | 1 axes   | 2 axes   | 3 axes   | 4 axes   | Virtual axis |
|-----------|----------|----------|----------|----------|--------------|
| 10001     | UM 02E70 | UM 05670 | UM 07E70 | UM 0A670 | UM 14670     |
| 10002     | UM 02E80 | UM 05680 | UM 07E80 | UM 0A680 | UM 14680     |
| 10003     | UM 02E90 | UM 05690 | UM 07E90 | UM 0A690 | UM 14690     |
| 10004     | UM 02EA0 | UM 056A0 | UM 07EA0 | UM 0A6A0 | UM 146A0     |
| 10005     | UM 02EB0 | UM 056B0 | UM 07EB0 | UM 0A6B0 | UM 146B0     |
| 10006     | UM 02EC0 | UM 056C0 | UM 07EC0 | UM 0A6C0 | UM 146C0     |
| 10007     | UM 02ED0 | UM 056D0 | UM 07ED0 | UM 0A6D0 | UM 146D0     |
| 10008     | UM 02EE0 | UM 056E0 | UM 07EE0 | UM 0A6E0 | UM 146E0     |
| 10009     | UM 02EF0 | UM 056F0 | UM 07EF0 | UM 0A6F0 | UM 146F0     |
| 10010     | UM 02F00 | UM 05700 | UM 07F00 | UM 0A700 | UM 14700     |
| 10011     | UM 02F10 | UM 05710 | UM 07F10 | UM 0A710 | UM 14710     |
| 10012     | UM 02F20 | UM 05720 | UM 07F20 | UM 0A720 | UM 14720     |
| 10013     | UM 02F30 | UM 05730 | UM 07F30 | UM 0A730 | UM 14730     |
| 10014     | UM 02F40 | UM 05740 | UM 07F40 | UM 0A740 | UM 14740     |
| 10015     | UM 02F50 | UM 05750 | UM 07F50 | UM 0A750 | UM 14750     |
| 10016     | UM 02F60 | UM 05760 | UM 07F60 | UM 0A760 | UM 14760     |
| 10017     | UM 02F70 | UM 05770 | UM 07F70 | UM 0A770 | UM 14770     |
| 10018     | UM 02F80 | UM 05780 | UM 07F80 | UM 0A780 | UM 14780     |
| 10019     | UM 02F90 | UM 05790 | UM 07F90 | UM 0A790 | UM 14790     |
| 10020     | UM 02FA0 | UM 057A0 | UM 07FA0 | UM 0A7A0 | UM 147A0     |
| 10021     | UM 02FB0 | UM 057B0 | UM 07FB0 | UM 0A7B0 | UM 147B0     |
| 10022     | UM 02FC0 | UM 057C0 | UM 07FC0 | UM 0A7C0 | UM 147C0     |

| Table No. | 1 axes   | 2 axes   | 3 axes   | 4 axes   | Virtual axis |
|-----------|----------|----------|----------|----------|--------------|
| 10023     | UM 02FD0 | UM 057D0 | UM 07FD0 | UM 0A7D0 | UM 147D0     |
| 10024     | UM 02FE0 | UM 057E0 | UM 07FE0 | UM 0A7E0 | UM 147E0     |
| 10025     | UM 02FF0 | UM 057F0 | UM 07FF0 | UM 0A7F0 | UM 147F0     |

# **1** Info.

• There are two extended areas for positioning tables. It is recommended to select an area with consecutive UM numbers according to the number of used tables.

| Number of necessary tables | Area and table numbers to be used              |
|----------------------------|------------------------------------------------|
| 1 to 25                    | Expansion area 1: Table numbers 10001 to 10025 |
| 26 to 75                   | Expansion area 2: Table numbers 10026 to 10100 |
| 76 to 100                  | Both the expansion areas 1 and 2 are used.     |

• For details of the expansion area, refer to "14.1.4 Types of Positioning Data Setting Areas".

### First address of each positioning table (Expansion area 2: 10026 to 100100)

| Table No. | 1 axes   | 2 axes   | 3 axes   | 4 axes   | Virtual axis |
|-----------|----------|----------|----------|----------|--------------|
| 10026     | UM 0A850 | UM 0AD00 | UM 0B1B0 | UM 0B660 | UM 0C920     |
| 10027     | UM 0A860 | UM 0AD10 | UM 0B1C0 | UM 0B670 | UM 0C930     |
| 10028     | UM 0A870 | UM 0AD20 | UM 0B1D0 | UM 0B680 | UM 0C940     |
| 10029     | UM 0A880 | UM 0AD30 | UM 0B1E0 | UM 0B690 | UM 0C950     |
| 10030     | UM 0A890 | UM 0AD40 | UM 0B1F0 | UM 0B6A0 | UM 0C960     |
| 10031     | UM 0A8A0 | UM 0AD50 | UM 0B200 | UM 0B6B0 | UM 0C970     |
| 10032     | UM 0A8B0 | UM 0AD60 | UM 0B210 | UM 0B6C0 | UM 0C980     |
| 10033     | UM 0A8C0 | UM 0AD70 | UM 0B220 | UM 0B6D0 | UM 0C990     |
| 10034     | UM 0A8D0 | UM 0AD80 | UM 0B230 | UM 0B6E0 | UM 0C9A0     |
| 10035     | UM 0A8E0 | UM 0AD90 | UM 0B240 | UM 0B6F0 | UM 0C9B0     |
| 10036     | UM 0A8F0 | UM 0ADA0 | UM 0B250 | UM 0B700 | UM 0C9C0     |
| 10037     | UM 0A900 | UM 0ADB0 | UM 0B260 | UM 0B710 | UM 0C9D0     |
| 10038     | UM 0A910 | UM 0ADC0 | UM 0B270 | UM 0B720 | UM 0C9E0     |
| 10039     | UM 0A920 | UM 0ADD0 | UM 0B280 | UM 0B730 | UM 0C9F0     |
| 10040     | UM 0A930 | UM 0ADE0 | UM 0B290 | UM 0B740 | UM 0CA00     |
| 10041     | UM 0A940 | UM 0ADF0 | UM 0B2A0 | UM 0B750 | UM 0CA10     |
| 10042     | UM 0A950 | UM 0AE00 | UM 0B2B0 | UM 0B760 | UM 0CA20     |
| 10043     | UM 0A960 | UM 0AE10 | UM 0B2C0 | UM 0B770 | UM 0CA30     |
| 10044     | UM 0A970 | UM 0AE20 | UM 0B2D0 | UM 0B780 | UM 0CA40     |
| 10045     | UM 0A980 | UM 0AE30 | UM 0B2E0 | UM 0B790 | UM 0CA50     |
| 10046     | UM 0A990 | UM 0AE40 | UM 0B2F0 | UM 0B7A0 | UM 0CA60     |
| 10047     | UM 0A9A0 | UM 0AE50 | UM 0B300 | UM 0B7B0 | UM 0CA70     |

| Table No. | 1 axes   | 2 axes   | 3 axes   | 4 axes   | Virtual axis |
|-----------|----------|----------|----------|----------|--------------|
| 10048     | UM 0A9B0 | UM 0AE60 | UM 0B310 | UM 0B7C0 | UM 0CA80     |
| 10049     | UM 0A9C0 | UM 0AE70 | UM 0B320 | UM 0B7D0 | UM 0CA90     |
| 10050     | UM 0A9D0 | UM 0AE80 | UM 0B330 | UM 0B7E0 | UM 0CAA0     |
| 10051     | UM 0A9E0 | UM 0AE90 | UM 0B340 | UM 0B7F0 | UM 0CAB0     |
| 10052     | UM 0A9F0 | UM 0AEA0 | UM 0B350 | UM 0B800 | UM 0CAC0     |
| 10053     | UM 0AA00 | UM 0AEB0 | UM 0B360 | UM 0B810 | UM 0CAD0     |
| 10054     | UM 0AA10 | UM 0AEC0 | UM 0B370 | UM 0B820 | UM 0CAE0     |
| 10055     | UM 0AA20 | UM 0AED0 | UM 0B380 | UM 0B830 | UM 0CAF0     |
| 10056     | UM 0AA30 | UM 0AEE0 | UM 0B390 | UM 0B840 | UM 0CB00     |
| 10057     | UM 0AA40 | UM 0AEF0 | UM 0B3A0 | UM 0B850 | UM 0CB10     |
| 10058     | UM 0AA50 | UM 0AF00 | UM 0B3B0 | UM 0B860 | UM 0CB20     |
| 10059     | UM 0AA60 | UM 0AF10 | UM 0B3C0 | UM 0B870 | UM 0CB30     |
| 10060     | UM 0AA70 | UM 0AF20 | UM 0B3D0 | UM 0B880 | UM 0CB40     |
| 10061     | UM 0AA80 | UM 0AF30 | UM 0B3E0 | UM 0B890 | UM 0CB50     |
| 10062     | UM 0AA90 | UM 0AF40 | UM 0B3F0 | UM 0B8A0 | UM 0CB60     |
| 10063     | UM 0AAA0 | UM 0AF50 | UM 0B400 | UM 0B8B0 | UM 0CB70     |
| 10064     | UM 0AAB0 | UM 0AF60 | UM 0B410 | UM 0B8C0 | UM 0CB80     |
| 10065     | UM 0AAC0 | UM 0AF70 | UM 0B420 | UM 0B8D0 | UM 0CB90     |
| 10066     | UM 0AAD0 | UM 0AF80 | UM 0B430 | UM 0B8E0 | UM 0CBA0     |
| 10067     | UM 0AAE0 | UM 0AF90 | UM 0B440 | UM 0B8F0 | UM 0CBB0     |
| 10068     | UM 0AAF0 | UM 0AFA0 | UM 0B450 | UM 0B900 | UM 0CBC0     |
| 10069     | UM 0AB00 | UM 0AFB0 | UM 0B460 | UM 0B910 | UM 0CBD0     |
| 10070     | UM 0AB10 | UM 0AFC0 | UM 0B470 | UM 0B920 | UM 0CBE0     |
| 10071     | UM 0AB20 | UM 0AFD0 | UM 0B480 | UM 0B930 | UM 0CBF0     |
| 10072     | UM 0AB30 | UM 0AFE0 | UM 0B490 | UM 0B940 | UM 0CC00     |
| 10073     | UM 0AB40 | UM 0AFF0 | UM 0B4A0 | UM 0B950 | UM 0CC10     |
| 10074     | UM 0AB50 | UM 0B000 | UM 0B4B0 | UM 0B960 | UM 0CC20     |
| 10075     | UM 0AB60 | UM 0B010 | UM 0B4C0 | UM 0B970 | UM 0CC30     |
| 10076     | UM 0AB70 | UM 0B020 | UM 0B4D0 | UM 0B980 | UM 0CC40     |
| 10077     | UM 0AB80 | UM 0B030 | UM 0B4E0 | UM 0B990 | UM 0CC50     |
| 10078     | UM 0AB90 | UM 0B040 | UM 0B4F0 | UM 0B9A0 | UM 0CC60     |
| 10079     | UM 0ABA0 | UM 0B050 | UM 0B500 | UM 0B9B0 | UM 0CC70     |
| 10080     | UM 0ABB0 | UM 0B060 | UM 0B510 | UM 0B9C0 | UM 0CC80     |
| 10081     | UM 0ABC0 | UM 0B070 | UM 0B520 | UM 0B9D0 | UM 0CC90     |
| 10082     | UM 0ABD0 | UM 0B080 | UM 0B530 | UM 0B9E0 | UM 0CCA0     |
| 10083     | UM 0ABE0 | UM 0B090 | UM 0B540 | UM 0B9F0 | UM 0CCB0     |
| 10084     | UM 0ABF0 | UM 0B0A0 | UM 0B550 | UM 0BA00 | UM 0CCC0     |

| Table No. | 1 axes   | 2 axes   | 3 axes   | 4 axes   | Virtual axis |
|-----------|----------|----------|----------|----------|--------------|
| 10085     | UM 0AC00 | UM 0B0B0 | UM 0B560 | UM 0BA10 | UM 0CCD0     |
| 10086     | UM 0AC10 | UM 0B0C0 | UM 0B570 | UM 0BA20 | UM 0CCE0     |
| 10087     | UM 0AC20 | UM 0B0D0 | UM 0B580 | UM 0BA30 | UM 0CCF0     |
| 10088     | UM 0AC30 | UM 0B0E0 | UM 0B590 | UM 0BA40 | UM 0CD00     |
| 10089     | UM 0AC40 | UM 0B0F0 | UM 0B5A0 | UM 0BA50 | UM 0CD10     |
| 10090     | UM 0AC50 | UM 0B100 | UM 0B5B0 | UM 0BA60 | UM 0CD20     |
| 10091     | UM 0AC60 | UM 0B110 | UM 0B5C0 | UM 0BA70 | UM 0CD30     |
| 10092     | UM 0AC70 | UM 0B120 | UM 0B5D0 | UM 0BA80 | UM 0CD40     |
| 10093     | UM 0AC80 | UM 0B130 | UM 0B5E0 | UM 0BA90 | UM 0CD50     |
| 10094     | UM 0AC90 | UM 0B140 | UM 0B5F0 | UM 0BAA0 | UM 0CD60     |
| 10095     | UM 0ACA0 | UM 0B150 | UM 0B600 | UM 0BAB0 | UM 0CD70     |
| 10096     | UM 0ACB0 | UM 0B160 | UM 0B610 | UM 0BAC0 | UM 0CD80     |
| 10097     | UM 0ACC0 | UM 0B170 | UM 0B620 | UM 0BAD0 | UM 0CD90     |
| 10098     | UM 0ACD0 | UM 0B180 | UM 0B630 | UM 0BAE0 | UM 0CDA0     |
| 10099     | UM 0ACE0 | UM 0B190 | UM 0B640 | UM 0BAF0 | UM 0CDB0     |
| 10100     | UM 0ACF0 | UM 0B1A0 | UM 0B650 | UM 0BB00 | UM 0CDC0     |

## 17.7 Unit Memory Synchronous Control Setting Area

### 17.7.1 Synchronous Control Setting Area

This area is used to set up synchronous control. When making the setting using the configuration menu, these values are automatically stored. It is not necessary to set them.

| Unit memory no. (Hex) | Description         |                                         |
|-----------------------|---------------------|-----------------------------------------|
| UM 16000 - UM1600F    |                     | Synchronous control common setting area |
| UM 16010 - UM1601F    | Synchronous setting | Electronic gear setting area            |
| UM 16020 - UM1604F    | area of 1st axis    | Clutch setting area                     |
| UM 16050 - UM1606F    |                     | Electronic cam setting area             |
| UM 16070 - UM1607F    |                     | Synchronous control common setting area |
| UM 16080 - UM1608F    | Synchronous setting | Electronic gear setting area            |
| UM 16090 - UM160BF    | area of 2nd axis    | Clutch setting area                     |
| UM 160C0 - UM160DF    |                     | Electronic cam setting area             |
| UM 160E0 - UM160EF    |                     | Synchronous control common setting area |
| UM 160F0 - UM160FF    | Synchronous setting | Electronic gear setting area            |
| UM 16100 - UM1612F    | area of 3rd axis    | Clutch setting area                     |
| UM 16130 - UM1614F    |                     | Electronic cam setting area             |
| UM 16150 - UM1615F    |                     | Synchronous control common setting area |
| UM 16160 - UM1616F    | Synchronous setting | Electronic gear setting area            |
| UM 16170 - UM1619F    | area of 4th axis    | Clutch setting area                     |
| UM 161A0 - UM161BF    |                     | Electronic cam setting area             |
| UM 161C0 - UM163FF    | System reserved     |                                         |

### 17.7.2 Details of Synchronous Control Setting Area

#### Synchronous control common setting area of 1st axis

| Unit memory<br>No. (Hex) | Name                                                | Default | Description                         |                                                                                          |              |               |  |
|--------------------------|-----------------------------------------------------|---------|-------------------------------------|------------------------------------------------------------------------------------------|--------------|---------------|--|
|                          |                                                     |         | Sets the master axis for each axis. |                                                                                          |              |               |  |
|                          |                                                     |         | Set<br>value                        | Master axis                                                                              | Set<br>value | Master axis   |  |
| UM16000                  | Synchronous<br>master axis<br>selection of 1st axis | HO      | H0                                  | No synchronous<br>master axis is used or<br>the target axis is used<br>as a master axis. | H10          | Virtual axis  |  |
|                          |                                                     |         | H1                                  | 1 axes                                                                                   | H21          | Pulse input 1 |  |
|                          |                                                     |         | H2                                  | 2 axes                                                                                   | H22          | Pulse input 2 |  |

| Unit memory<br>No. (Hex) | Name                                                                              | Default | Description                                                                                         |                                                                                                    |                       |                      |
|--------------------------|-----------------------------------------------------------------------------------|---------|----------------------------------------------------------------------------------------------------|----------------------------------------------------------------------------------------------------|-----------------------|----------------------|
|                          |                                                                                   |         | Set<br>value                                                                                        | Master axis                                                                                                | Set<br>value          | Master axis          |
|                          |                                                                                   |         | H3                                                                                                  | 3 axes                                                                                                    | H23                   | Pulse input 3        |
|                          |                                                                                   |         | H4                                                                                                  | 4 axes                                                                                                    | H24                   | Pulse input 4        |
|                          |                                                                                   |         | Stores the the axis.                                                                                | e status of the synchrono                                                                                  | ous operat            | ion function set for |
|                          |                                                                                   |         | Bit                                                                                                 | Function                                                                                                   | Setting               |                      |
|                          |                                                                                   |         | 0                                                                                                   | Electronic gear operation setting                                                                          | 0: Not us<br>1: Use   | e                    |
|                          | Synchronous                                                                       |         | 1                                                                                                   | Clutch operation setting                                                                                   |                       |                      |
| UM16001                  | output function<br>selection of 1st axis                                          | НО      | 2                                                                                                   | Electronic cam operation setting                                                                           |                       |                      |
|                          |                                                                                   |         | 3                                                                                                   | Advance angle<br>correction<br>synchronization<br>setting                                                  |                       |                      |
|                          |                                                                                   |         | 15-4                                                                                                | Area reserved for system                                                                                   |                       |                      |
|                          | 1st axis<br>synchronous slave<br>single deceleration                              | НО      | Set the deceleration method when performing the deceleration stop during the synchronous operation. |                                                                                                    |                       |                      |
|                          |                                                                                   |         | Bit                                                                                                 | Function                                                                                                   | Setting               |                      |
| UM16002                  |                                                                                   |         | 0                                                                                                   | Not used                                                                                                   |                       |                      |
|                          | Deceleration                                                                      |         | 1                                                                                                   | Deceleration method                                                                                        | 0: Linear             | , 1: S shape         |
|                          | method                                                                            |         | 15-2                                                                                                | Area reserved for system                                                                                   |                       |                      |
| UM16003                  | 1st axis<br>synchronous slave<br>single deceleration<br>stop<br>deceleration time | H0      | Set the do<br>stop durir<br>Setting ra<br>Any other                                                 | eceleration time when pend<br>of the synchronous oper<br>nge: 0 to 10,000 (ms)<br>settings will be errors. | erforming t<br>ation. | he deceleration      |
| UM16004<br>- 16000F      | System reserved                                                                   | -       | -                                                                                                   |                                                                                                    |                       |                      |

(Note 1) The advanced angle correction function is available for units of Ver.1.5 or later.

### Electronic gear setting area of 1st axis

| Unit memory<br>No. (Hex) | Name                                | Default | Description                                                                            |
|--------------------------|-------------------------------------|---------|----------------------------------------------------------------------------------------|
| UM16010<br>-UM16011      | Each axis gear<br>ratio numerator   | U1      | Sets the numerator and denominator separately for the gear ratios of electronic gears. |
| UM16012<br>-UM16013      | Each axis gear<br>ratio denominator | U1      | The gear ratios of electronic gears are determined by the following formula:           |

| Unit memory<br>No. (Hex) | Name                          | Default | Description                                                                                                    |
|--------------------------|-------------------------------|---------|----------------------------------------------------------------------------------------------------|
|                          |                               |         | Output speed of electronic gear = Operating speed of master<br>axis × (Gear ratio numerator / Gear ratio denominator)                                                     |
| UM16014                  | Each axis gear<br>change time | U1      | Sets the time required to change the current gear ratio to a new gear ratio when the gear ratio of the electronic gear is changed during operation.<br>U1 to U 10000 [ms] |
| UM16015<br>-UM16001F     | System reserved               | -       | -                                                                                                    |

## Clutch setting area of 1st axis

| Unit<br>memory<br>No. (Hex) | Name                           | Default | Description                                                                                                    |
|-----------------------------|--------------------------------|---------|----------------------------------------------------------------------------------------------------|
| UM16020                     | Clutch ON trigger types        | H0      | H0: I/O clutch ON request                                                                                                    |
| UM16021                     | Clutch ON edge<br>selection    | НО      | Sets the valid condition of trigger signals.<br>H0: Level<br>H1: Rising edge<br>H2: Falling edge                                                                                    |
| UM16022<br>-UM16027         | System reserved                | -       | -                                                                                                    |
| UM16028                     | Clutch OFF trigger types       | HO      | H0: I/O clutch OFF request<br>H11: I/O + Phase after clutch control clutch OFF                                                                                                    |
| UM16029                     | Clutch OFF edge<br>selection   | НО      | Sets the valid condition of trigger signals.<br>H0: Invalid<br>H1: Rising edge<br>H2: Falling edge                                                                                  |
| UM1602A                     | Clutch OFF phase ratio         | H0      | Sets the ratio for the phase at which the clutch turns OFF<br>when "I/O + Phase after clutch control" is selected for the<br>clutch OFF trigger type.<br>Setting range: 0 to 99 (%) |
| UM1602B<br>-UM1602F         | System reserved                | -       | -                                                                                                    |
| UM16030                     | Clutch ON method               | HO      | H0: Direct<br>H1: Slip                                                                                                    |
| UM16031                     | System reserved                | -       | -                                                                                                    |
| UM16032                     | Clutch ON slip method          | H0      | H0: Slip time setting                                                                                                    |
| UM16033                     | Clutch ON slip time            | U1      | 1 to 10000 ms                                                                                                    |
| UM16034<br>-UM16035         | System reserved                | -       | -                                                                                                    |
| UM16036                     | Clutch ON slip curve selection | HO      | H0: Linear                                                                                                    |
| UM16037<br>-UM1603F         | System reserved                | -       | -                                                                                                    |
| UM16040                     | Clutch OFF method              | H0      | H0: Direct                                                                                                    |

| Unit<br>memory<br>No. (Hex) | Name                            | Default | Description           |
|-----------------------------|---------------------------------|---------|-----------------------|
|                             |                                 |         | H1: Slip              |
| UM16041                     | System reserved                 | -       | -                     |
| UM16042                     | Clutch OFF slip method          | HO      | H0: Slip time setting |
| UM16043                     | Clutch OFF slip time            | U1      | 1 to 10000 ms         |
| UM16044<br>-UM16045         | System reserved                 | -       | -                     |
| UM16046                     | Clutch OFF slip curve selection | HO      | H0: Linear            |
| UM16047<br>-UM1604F         | System reserved                 | -       | -                     |

## Electronic cam setting area of 1st axis

| Unit memory<br>No. (Hex) | Name                                            | Default | Description                                                                                                    |
|--------------------------|-------------------------------------------------|---------|----------------------------------------------------------------------------------------------------|
| UM16050<br>- UM16051     | Cam control<br>synchronous master<br>axis cycle | U1      | Set the cam control synchronous master cycle.<br>U1 to U2147483647                                                                                                    |
| UM16052                  | System reserved                                 | -       | -                                                                                                    |
| UM16053                  | Used cam pattern<br>number                      | U1      | Sets the registered cam pattern number to be used.<br>1 to (16)                                                                                                    |
| UM16054<br>- UM16055     | Cam stroke amount                               | U1      | Displacement amount upper limit setting for cam control<br>U1 to U2147483647                                                                                          |
|                          | Advance angle                                   |         | Sets the correction reference amount required for the unit<br>to calculate the advance angle correction amount when the<br>advance angle correction function is used. |
|                          |                                                 |         | Setting range: K-1,073,741,823 to K1,073,741,823                                                                                                    |
|                          |                                                 | ко      | The unit follows the unit system of the master axis.                                                                                                    |
|                          |                                                 |         | Pulse: -1,073,741,823 to +1,073,741,823 pulses                                                                                                    |
| LIM16056                 |                                                 |         | μm (0.1 μm): -107,374,182.3 to +107,374,182.3 μm                                                                                                    |
| - UM16057                | correction reference                            |         | μm (1 μm): -1,073,741,823 to +1,073,741,823 μm                                                                                                    |
|                          | amount                                          |         | inch (0.00001 inch): -10,737.41823 to +10,737.41823 inches                                                                                                    |
|                          |                                                 |         | inch (0.0001 inch): -107,374.1823 to +107,374.1823 inches                                                                                                    |
|                          |                                                 |         | degree (0.1 degree): -107,374,182.3 to +107,374,182.3 degrees                                                                                                    |
|                          |                                                 |         | degree (1 degree): -1,073,741,823 to +1,073,741,823<br>degrees                                                                                                    |
|                          |                                                 |         | Sets the reference speed required for the unit to calculate<br>the advance angle correction amount when the advance<br>angle correction function is used.             |
| UM16058                  | Advance angle                                   |         | Setting range: U1 to U32,767,000 (Specified unit system)                                                                                                    |
| - UM16059                | correction speed                                | U100    | The unit follows the unit system of the master axis.                                                                                                    |
|                          |                                                 |         | Pulse: 1 to 32,767,000 pps                                                                                                    |
|                          |                                                 |         | μm: 1 to 32,767,000 μm/s                                                                                                    |
|                          |                                                 |         | inch: 0.001 to 32,767.000 inch/s                                                                                                    |

## 17.7 Unit Memory Synchronous Control Setting Area

| Unit memory<br>No. (Hex) | Name                                                 | Default | Description                                                                                                    |
|--------------------------|------------------------------------------------------|---------|----------------------------------------------------------------------------------------------------|
|                          |                                                      |         | degree: 0.001 to 32,767.000 rev/s                                                                                                    |
| UM1605A                  | Advance angle<br>correction parameter<br>change time | U100    | Set the time required until a changed value is reflected<br>when the parameter related to advance angle correction<br>(advance angle correction reference speed or advance<br>angle correction reference amount) is changed during the<br>electronic cam operation.<br>Setting range: U1 to U10000ms |
| UM1605B<br>- UM1606F     | System reserved                                      | -       | -                                                                                                    |

(Note 1) The advanced angle correction function is available for units of Ver.1.5 or later.

#### Synchronous control common setting area of 2nd axis

| Unit memory<br>No. (Hex) | Name                                                     | Default | Description      |
|--------------------------|----------------------------------------------------------|---------|------------------|
| UM16070                  | Synchronous master axis selection of each axis           | HO      | Refer to axis 1. |
| UM16071                  | Synchronous output<br>function selection of each<br>axis | HO      | Refer to axis 1. |
| UM16072<br>-UM1607F      | System reserved                                          | -       | -                |

(Note 1) The advanced angle correction function is available for units of Ver.1.5 or later.

### Electronic gear setting area of 2nd axis

| Unit memory<br>No. (Hex) | Name                                | Default | Description      |
|--------------------------|-------------------------------------|---------|------------------|
| UM16080<br>-UM16081      | Each axis gear ratio<br>numerator   | U1      | Refer to axis 1. |
| UM16082<br>-UM16083      | Each axis gear ratio<br>denominator | U1      | Refer to axis 1. |
| UM16084                  | Each axis gear change time          | U1      | Refer to axis 1. |
| UM16085<br>-UM1608F      | System reserved                     | -       | -                |

### Clutch setting area of 2nd axis

| Unit memory<br>No. (Hex) | Name                     | Default | Description      |
|--------------------------|--------------------------|---------|------------------|
| UM16090                  | Clutch ON trigger types  | HO      | Refer to axis 1. |
| UM16091                  | Clutch ON edge selection | HO      | Refer to axis 1. |
| UM16092<br>-UM16097      | System reserved          | -       | -                |
| UM16098                  | Clutch OFF trigger types | HO      | Refer to axis 1. |

| Unit memory<br>No. (Hex) | Name                            | Default | Description      |
|--------------------------|---------------------------------|---------|------------------|
| UM16099                  | Clutch OFF edge selection       | H0      | Refer to axis 1. |
| UM1609A                  | Clutch OFF phase ratio          | H0      | Refer to axis 1. |
| UM1609B<br>-UM1609F      | System reserved                 | -       | Refer to axis 1. |
| UM160A0                  | Clutch ON method                | HO      | Refer to axis 1. |
| UM160A1                  | System reserved                 | -       | -                |
| UM160A2                  | Clutch ON slip method           | HO      | Refer to axis 1. |
| UM160A3                  | Clutch ON slip time             | U1      | Refer to axis 1. |
| UM160A4<br>-UM160A5      | System reserved                 | -       | -                |
| UM160A6                  | Clutch ON slip curve selection  | HO      | Refer to axis 1. |
| UM160A7<br>-UM160AF      | System reserved                 | -       | -                |
| UM160B0                  | Clutch OFF method               | H0      | Refer to axis 1. |
| UM160B1                  | System reserved                 | -       | -                |
| UM160B2                  | Clutch OFF slip method          | HO      | Refer to axis 1. |
| UM160B3                  | Clutch OFF slip time            | U1      | Refer to axis 1. |
| UM160B4<br>-UM1600B5     | System reserved                 | -       | -                |
| UM160B6                  | Clutch OFF slip curve selection | H0      | Refer to axis 1. |
| UM160B7<br>-UM160BF      | System reserved                 | -       | -                |

## Electronic cam setting area of 2nd axis

| Unit memory<br>No. (Hex) | Name                                            | Default | Description      |
|--------------------------|-------------------------------------------------|---------|------------------|
| UM160C0<br>-UM160C1      | Cam control<br>synchronous master<br>axis cycle | U1      | Refer to axis 1. |
| UM160C2                  | System reserved                                 | -       | -                |
| UM160C3                  | Used cam pattern<br>number                      | U1      | Refer to axis 1. |
| UM160C4<br>-UM160C5      | Cam stroke amount                               | U1      | Refer to axis 1. |
| UM160C6<br>-UM160C7      | Advance angle<br>correction reference<br>amount | К0      | Refer to axis 1. |
| UM160C8<br>-UM160C9      | Advance angle correction speed                  | U100    | Refer to axis 1. |

## 17.7 Unit Memory Synchronous Control Setting Area

| Unit memory<br>No. (Hex) | Name                                                 | Default | Description      |
|--------------------------|------------------------------------------------------|---------|------------------|
| UM160CA                  | Advance angle<br>correction parameter<br>change time | U100    | Refer to axis 1. |
| UM160CB<br>-UM160DF      | System reserved                                      | -       | -                |

(Note 1) The advanced angle correction function is available for units of Ver.1.5 or later.

### Synchronous control common setting area of 3rd axis

| Unit memory<br>No. (Hex) | Name                                                     | Default | Description      |
|--------------------------|----------------------------------------------------------|---------|------------------|
| UM160E0                  | Synchronous master<br>axis selection of each<br>axis     | HO      | Refer to axis 1. |
| UM160E1                  | Synchronous output<br>function selection of<br>each axis | HO      | Refer to axis 1. |
| UM160E2<br>-UM160EF      | System reserved                                          | -       | -                |

(Note 1) The advanced angle correction function is available for units of Ver.1.5 or later.

#### Electronic gear setting area of 3rd axis

| Unit memory<br>No. (Hex) | Name                                | Default | Description      |
|--------------------------|-------------------------------------|---------|------------------|
| UM160F0<br>-UM160F1      | Each axis gear ratio<br>numerator   | U1      | Refer to axis 1. |
| UM160F2<br>-UM160F3      | Each axis gear ratio<br>denominator | U1      | Refer to axis 1. |
| UM160F4                  | Each axis gear change time          | U1      | Refer to axis 1. |
| UM161F5<br>-UM161FF      | System reserved                     | -       | -                |

#### Clutch setting area of 3rd axis

| Unit memory<br>No. (Hex) | Name                        | Default | Description      |
|--------------------------|-----------------------------|---------|------------------|
| UM16100                  | Clutch ON trigger<br>types  | HO      | Refer to axis 1. |
| UM16101                  | Clutch ON edge selection    | HO      | Refer to axis 1. |
| UM16102<br>-UM16107      | System reserved             | -       | -                |
| UM16108                  | Clutch OFF trigger<br>types | HO      | Refer to axis 1. |

| Unit memory<br>No. (Hex) | Name                              | Default | Description      |
|--------------------------|-----------------------------------|---------|------------------|
| UM16109                  | Clutch OFF edge selection         | HO      | Refer to axis 1. |
| UM1610A                  | Clutch OFF phase ratio            | HO      | Refer to axis 1. |
| UM1610B<br>-UM1610F      | System reserved                   | -       | Refer to axis 1. |
| UM16110                  | Clutch ON method                  | HO      | Refer to axis 1. |
| UM16111                  | System reserved                   | -       | -                |
| UM16112                  | Clutch ON slip method             | H0      | Refer to axis 1. |
| UM16113                  | Clutch ON slip time               | U1      | Refer to axis 1. |
| UM16114<br>-UM16115      | System reserved                   | -       | -                |
| UM16116                  | Clutch ON slip curve<br>selection | HO      | Refer to axis 1. |
| UM16117<br>-UM16119      | System reserved                   | -       | -                |
| UM16110                  | Clutch OFF method                 | HO      | Refer to axis 1. |
| UM16111                  | System reserved                   | -       | -                |
| UM16112                  | Clutch OFF slip<br>method         | H0      | Refer to axis 1. |
| UM16113                  | Clutch OFF slip time              | U1      | Refer to axis 1. |
| UM16114<br>-UM16115      | System reserved                   | -       | -                |
| UM16116                  | Clutch OFF slip curve selection   | H0      | Refer to axis 1. |
| UM16117<br>-UM1611F      | System reserved                   | -       | -                |

### Electronic cam setting area of 3rd axis

| Unit memory<br>No. (Hex) | Name                                            | Default | Description      |
|--------------------------|-------------------------------------------------|---------|------------------|
| UM16130<br>-UM16131      | Cam control<br>synchronous master<br>axis cycle | U1      | Refer to axis 1. |
| UM16132                  | System reserved                                 | -       | -                |
| UM16133                  | Used cam pattern<br>number                      | U1      | Refer to axis 1. |
| UM16134<br>-UM16135      | Cam stroke amount                               | U1      | Refer to axis 1. |
| UM16136<br>-UM16137      | Advance angle<br>correction reference<br>amount | К0      | Refer to axis 1. |

## 17.7 Unit Memory Synchronous Control Setting Area

| Unit memory<br>No. (Hex) | Name                                                 | Default | Description      |
|--------------------------|------------------------------------------------------|---------|------------------|
| UM16138<br>-UM16139      | Advance angle correction speed                       | U100    | Refer to axis 1. |
| UM1613A                  | Advance angle<br>correction parameter<br>change time | U100    | Refer to axis 1. |
| UM1613B<br>-UM1614F      | System reserved                                      | -       | -                |

(Note 1) The advanced angle correction function is available for units of Ver.1.5 or later.

### Synchronous control common setting area of 4th axis

| Unit memory<br>No. (Hex) | Name                                               | Default | Description      |
|--------------------------|----------------------------------------------------|---------|------------------|
| UM16150                  | Synchronous master axis selection of each axis     | H0      | Refer to axis 1. |
| UM16151                  | Synchronous output function selection of each axis | HO      | Refer to axis 1. |
| UM16152<br>-UM1615F      | System reserved                                    | -       | -                |

(Note 1) The advanced angle correction function is available for units of Ver.1.5 or later.

### Electronic gear setting area of 4th axis

| Unit memory<br>No. (Hex) | Name                                | Default | Description      |
|--------------------------|-------------------------------------|---------|------------------|
| UM16160<br>-UM16161      | Each axis gear ratio<br>numerator   | U1      | Refer to axis 1. |
| UM16162<br>-UM16163      | Each axis gear ratio<br>denominator | U1      | Refer to axis 1. |
| UM16164                  | Each axis gear change time          | U1      | Refer to axis 1. |
| UM16165<br>-UM1616F      | System reserved                     | -       | -                |

### ■ Clutch setting area of 4th axis

| Unit memory<br>No. (Hex) | Name                     | Default | Description      |
|--------------------------|--------------------------|---------|------------------|
| UM16170                  | Clutch ON trigger types  | H0      | Refer to axis 1. |
| UM16171                  | Clutch ON edge selection | H0      | Refer to axis 1. |
| UM16172<br>-UM16177      | System reserved          | -       | -                |
| UM16178                  | Clutch OFF trigger types | H0      | Refer to axis 1. |

| Unit memory<br>No. (Hex) | Name                            | Default | Description      |
|--------------------------|---------------------------------|---------|------------------|
| UM16179                  | Clutch OFF edge selection       | H0      | Refer to axis 1. |
| UM1617A                  | Clutch OFF phase ratio          | HO      | Refer to axis 1. |
| UM1617B<br>-UM1617F      | System reserved                 | -       | Refer to axis 1. |
| UM16180                  | Clutch ON method                | H0      | Refer to axis 1. |
| UM16181                  | System reserved                 | -       | -                |
| UM16182                  | Clutch ON slip method           | HO      | Refer to axis 1. |
| UM16183                  | Clutch ON slip time             | U1      | Refer to axis 1. |
| UM16184<br>-UM16185      | System reserved                 | -       | -                |
| UM16186                  | Clutch ON slip curve selection  | HO      | Refer to axis 1. |
| UM16187<br>-UM16189      | System reserved                 | -       | -                |
| UM16190                  | Clutch OFF method               | H0      | Refer to axis 1. |
| UM16191                  | System reserved                 | -       | -                |
| UM16192                  | Clutch OFF slip method          | HO      | Refer to axis 1. |
| UM16193                  | Clutch OFF slip time            | U1      | Refer to axis 1. |
| UM16194<br>-UM16195      | System reserved                 | -       | -                |
| UM16196                  | Clutch OFF slip curve selection | H0      | Refer to axis 1. |
| UM16197<br>-UM1619F      | System reserved                 | -       | -                |

### Electronic cam setting area of 4th axis

| Unit memory<br>No. (Hex) | Name                                            | Default | Description      |
|--------------------------|-------------------------------------------------|---------|------------------|
| UM161A0<br>-UM161A1      | Cam control<br>synchronous master<br>axis cycle | U1      | Refer to axis 1. |
| UM161A2                  | System reserved                                 | -       | -                |
| UM161A3                  | Used cam pattern<br>number                      | U1      | Refer to axis 1. |
| UM161A4<br>-UM161A5      | Cam stroke amount                               | U1      | Refer to axis 1. |
| UM161A6<br>-UM161A7      | Advance angle<br>correction reference<br>amount | К0      | Refer to axis 1. |
| UM161A8<br>-UM161A9      | Advance angle correction speed                  | U100    | Refer to axis 1. |

# 17.7 Unit Memory Synchronous Control Setting Area

| Unit memory<br>No. (Hex) | Name                                                 | Default | Description      |
|--------------------------|------------------------------------------------------|---------|------------------|
| UM161AA                  | Advance angle<br>correction parameter<br>change time | U100    | Refer to axis 1. |
| UM161AB<br>-UM161BF      | System reserved                                      | -       | -                |

(Note 1) The advanced angle correction function is available for units of Ver.1.5 or later.

# 17.8 Positioning Operation Change Setting Area

## 17.8.1 Positioning Speed/Movement Amount Change Parameter

#### 1 axes

| Unit memory<br>No. (Hex) | Name                                                                              | Default | Description                                                                                                    |
|--------------------------|-----------------------------------------------------------------------------------|---------|----------------------------------------------------------------------------------------------------|
| UM 17C00                 | 1 axes<br>Positioning speed<br>change:<br>ratio specification<br>(Override)       | U100    | Area for setting the change rate (%) to the ratio specification<br>(override) command speed of the positioning speed change.<br>The speed change request by I/O is not necessary, and the<br>change becomes valid when the set value (ratio) is set.<br>U1 to U300 (%)           |
| UM 17C01                 | 1 axes<br>Positioning speed<br>change:<br>mode selection                          | HO      | Area for setting the range of change when the positioning<br>speed is changed.<br>H0: Active table only<br>H1: Active table to E-point (until the completion of the<br>operation)<br>In the case of other values, the unit operates as the setting of<br>H0 (Active table only). |
| UM17C02<br>-UM17C03      | 1 axes<br>Positioning speed<br>change:<br>Changed speed                           | U100    | Area for setting the changed speed when the positioning<br>speed is changed.<br>[Speed specification method: Speed direct specification]<br>U1 to U32,767,000 (Specified unit system)                                                                                            |
| UM17C04<br>-UM17C09      | System reserved                                                                   | -       | -                                                                                                    |
| UM17C0A<br>-UM17C0B      | 1 axes<br>Positioning<br>movement amount<br>change:<br>Changed movement<br>amount | KO      | Area for setting a changed movement amount when the positioning movement amount is changed.<br>K-1,073,741,823 to K1,073,741,823 (Specified unit system)                                                                                                    |
| UM17C0C<br>-UM17C0F      | System reserved                                                                   | -       | -                                                                                                    |

(Note 1) The positioning operation change setting area is available for the unit of Ver.1.3 or later.

#### 2 axes

| Unit memory<br>No. (Hex) | Name                                                                        | Description      |
|--------------------------|-----------------------------------------------------------------------------|------------------|
| UM 17C10                 | 2 axes<br>Positioning speed<br>change:<br>ratio specification<br>(Override) | Refer to axis 1. |
| UM 17C11                 | 2 axes<br>Positioning speed<br>change:<br>mode selection                    | Refer to axis 1. |

## 17.8 Positioning Operation Change Setting Area

| Unit memory<br>No. (Hex) | Name                                                                           | Description      |
|--------------------------|--------------------------------------------------------------------------------|------------------|
| UM 17C12<br>-UM 17C13    | 2 axes<br>Positioning speed<br>change:<br>Changed speed                        | Refer to axis 1. |
| UM 17C14<br>-UM 17C19    | System reserved                                                                | -                |
| UM 17C1A<br>-UM17C1B     | 2 axes<br>Positioning movement<br>amount change:<br>Changed movement<br>amount | Refer to axis 1. |
| UM 17C1C<br>-UM 17C1F    | System reserved                                                                | -                |

(Note 1) The positioning operation change setting area is available for the unit of Ver.1.3 or later.

#### 3 axes

| Unit memory<br>No. (Hex) | Name                                                                           | Description      |
|--------------------------|--------------------------------------------------------------------------------|------------------|
| UM 17C20                 | 3 axes<br>Positioning speed<br>change:<br>ratio specification<br>(Override)    | Refer to axis 1. |
| UM 17C21                 | 3 axes<br>Positioning speed<br>change:<br>mode selection                       | Refer to axis 1. |
| UM 17C22<br>-UM 17C23    | 3 axes<br>Positioning speed<br>change:<br>Changed speed                        | Refer to axis 1. |
| UM 17C24<br>-UM 17C29    | System reserved                                                                | -                |
| UM 17C2A<br>-UM17C2B     | 3 axes<br>Positioning movement<br>amount change:<br>Changed movement<br>amount | Refer to axis 1. |
| UM 17C2C<br>-UM 17C2F    | System reserved                                                                | -                |

(Note 1) The positioning operation change setting area is available for the unit of Ver.1.3 or later.

#### 4 axes

| Unit memory<br>No. (Hex) | Name                                                                              | Description      |
|--------------------------|-----------------------------------------------------------------------------------|------------------|
| UM 17C30                 | 4 axes<br>Positioning speed<br>change:<br>ratio specification<br>(Override)       | Refer to axis 1. |
| UM 17C31                 | 4 axes<br>Positioning speed<br>change:<br>mode selection                          | Refer to axis 1. |
| UM 17C32<br>-UM 17C33    | 4 axes<br>Positioning speed<br>change:<br>Changed speed                           | Refer to axis 1. |
| UM 17C34<br>-UM 17C39    | System reserved                                                                   | -                |
| UM 17C3A<br>-UM17C3B     | 4 axes<br>Positioning<br>movement amount<br>change:<br>Changed movement<br>amount | Refer to axis 1. |
| UM 17C3C<br>-UM 17C3F    | System reserved                                                                   | -                |

(Note 1) The positioning operation change setting area is available for the unit of Ver.1.3 or later.

### Virtual axis

| Unit memory<br>No. (Hex) | Name                                                                              | Description      |
|--------------------------|-----------------------------------------------------------------------------------|------------------|
| UM 17C70                 | Virtual axis<br>Positioning speed<br>change:<br>ratio specification<br>(Override) | Refer to axis 1. |
| UM 17C71                 | Virtual axis<br>Positioning speed<br>change:<br>mode selection                    | Refer to axis 1. |
| UM 17C72<br>-UM 17C73    | Virtual axis<br>Positioning speed<br>change:<br>Changed speed                     | Refer to axis 1. |
| UM 17C74<br>-UM 17C79    | System reserved                                                                   | -                |
| UM 17C7A                 | Virtual axis                                                                      | Refer to axis 1. |

## 17.8 Positioning Operation Change Setting Area

| Unit memory<br>No. (Hex) | Name                                                                    | Description |
|--------------------------|-------------------------------------------------------------------------|-------------|
| -UM17C7B                 | Positioning<br>movement amount<br>change:<br>Changed movement<br>amount |             |
| UM 17C7C<br>-UM 17C7F    | System reserved                                                         | -           |

(Note 1) The positioning operation change setting area is available for the unit of Ver.1.3 or later.

# 17.9 Cam Pattern Editing Area

## 17.9.1 Cam Pattern Setting Area

| Unit memory<br>No. (Hex) | Name                                | Default | Description                                                                                                    |                                                                    |                                 |                                              |  |
|--------------------------|-------------------------------------|---------|----------------------------------------------------------------------------------------------------|--------------------------------------------------------------------|---------------------------------|----------------------------------------------|--|
|                          |                                     |         | When reading: Set a cam pattern number to be read out.<br>When rewriting: Set a cam pattern number to be rewritten.<br>The setting range varies depending on resolutions.                                                                                                    |                                                                    |                                 |                                              |  |
| UM18000                  | Cam pattern number                  | но      | Pattern                                                                                                    | resolution                                                         | Settab                          | ble range                                    |  |
|                          |                                     | -       | 1024, 20                                                                                                    | 48, 4096, 8192                                                     | U1 to I                         | J16                                          |  |
|                          |                                     |         | 16384                                                                                                    |                                                                    | U1 to I                         | J8                                           |  |
|                          |                                     |         | 32768                                                                                                    |                                                                    | U1 to                           | J4                                           |  |
| UM18001                  | System reserved                     | -       | -                                                                                                    |                                                                    |                                 |                                              |  |
| UM18002                  | No. of cam pattern setting sections | H0      | When reading, the number of setting sections of the read cam<br>pattern table is stored. When rewriting, sets the number of<br>setting sections of the rewritten cam pattern table.<br>Setting range: U1 to U20                                                                                                    |                                                                    |                                 |                                              |  |
| UM18003                  | Shift amount                        | HO      | When reading, stores the shift amount of the read cam pattern table. When rewriting, sets the shift amount of the rewritten cam pattern table.                                                                                                    |                                                                    |                                 |                                              |  |
| UM18004                  | Start phase of<br>Section 1         | HO      | <ul> <li>When reading, stores the start phase in the section 1 of the read cam pattern table. The read value is always 0.</li> <li>When rewriting, sets the start phase in the section 1 of the rewritten cam pattern table. When any value other than 0 set in the section 1, it cannot be rewritten correctly. Setting range: (Decimal) U0 to U10000 (×0.01%)</li> <li>When reading, the numbers beyond the third decimal point at truncated and the result is stored. When writing, regsiters it after calculating the numbers beyond the third decimal point the unit.</li> <li>When reading, stores the displacement in the section 1 of the read cam pattern table.</li> <li>When rewriting, sets the displacement in the section 1 of the read cam pattern table.</li> </ul> |                                                                    |                                 |                                              |  |
| UM18005                  | Displacement of<br>Section 1        | К0      | rewritten cam pattern table.<br>Setting range: (Decimal) K-10000 to K10000 (×0.01%)<br>When reading, stores it truncating the numbers beyond the<br>thrid decimal point. When rewriting, stores it filling the num<br>beyond the third decimal point with 0.                                                                                                    |                                                                    |                                 |                                              |  |
|                          |                                     | HO      | When rea<br>pattern ta<br>the rewrit                                                                                                    | adıng, stores the ca<br>ble. When rewriting<br>ten cam pattern tab | m curve r<br>ı, sets the<br>le. | umber of the read cam<br>cam curve number of |  |
| UM18006                  | Cam curve of<br>Section 1           |         | Set<br>value                                                                                                    | Cam curve<br>name                                                  | Set<br>value                    | Cam curve name                               |  |
|                          |                                     |         | U10                                                                                                    | Constant velocity                                                  | U43                             | One-dwell cycloid m=1                        |  |
|                          |                                     |         | U11                                                                                                    | Constant acceleration                                              | U44                             | One-dwell cycloid<br>m=2/3                   |  |

| Unit memory<br>No. (Hex) | Name                | Default | Description              |                                     |                                |                             |                                   |  |
|--------------------------|---------------------|---------|--------------------------|-------------------------------------|--------------------------------|-----------------------------|-----------------------------------|--|
|                          |                     |         | Set<br>value             | Cam curve<br>name                   | Set<br>value                   | Cam curve                   | name                              |  |
|                          |                     |         | U12                      | Simple harmoni motion               | c U45                          | One-dwell r<br>trapezoid m  | nodified<br>=1                    |  |
|                          |                     |         | U22                      | Cycloid                             | U46                            | One-dwell r<br>trapezoid (F | nodified<br><sup>F</sup> erguson) |  |
|                          |                     |         | U25                      | Modified<br>trapezoid               | U47                            | One-dwell r<br>trapezoid m  | nodified<br>=2/3                  |  |
|                          |                     |         | U26                      | Modified sine                       | U48                            | One-dwell r<br>sine         | nodified                          |  |
|                          |                     |         | U27                      | Modified constant velocit           | y U49                          | One-dwell t                 | rapecloid                         |  |
|                          |                     |         | U33                      | Asymmetric cycloid                  | U51                            | No-dwell me<br>trapezoid    | odified                           |  |
|                          |                     |         | U34                      | Asymmetric<br>modified<br>trapezoid | U52                            | No-dwell m<br>constant ve   | odified<br>locity                 |  |
|                          |                     |         | U35                      | Trapecloid                          | U92                            | NC2 curve                   |                                   |  |
| UM18007                  | System reserved     | -       |                          |                                     |                                |                             |                                   |  |
| UM18008<br>-UM1800B      | Area for Section 2  | -       |                          |                                     |                                |                             |                                   |  |
| UM1800C<br>-UM1800F      | Area for Section 3  | -       |                          |                                     |                                |                             |                                   |  |
| UM18010<br>-UM18013      | Area for Section 4  | -       |                          |                                     |                                |                             |                                   |  |
| UM18014<br>-UM18017      | Area for Section 5  | -       | Just like t              | he area for the s                   | ection 1 on                    | e word each                 | is allocated                      |  |
| UM18018<br>-UM1801B      | Area for Section 6  | -       | to the sta<br>area for s | rt phase, displace<br>ystem.        | ement, cam                     | curve and th                | e reserved                        |  |
| UM1801C<br>-UM1801F      | Area for Section 7  | -       |                          | Start<br>phase in<br>section        | Displace<br>ment in<br>section | Cam<br>curve in<br>section  | System<br>reserved                |  |
| UM18020                  | Area for Section 8  | -       | Offset                   | UMx0                                | UMx1                           | UMx2                        | UMx3                              |  |
| -UM18023                 |                     |         | address<br>last          | UMx4                                | UMx5                           | UMx6                        | UMx7                              |  |
| -UM18027                 | Area for Section 9  | -       | number                   | UMx8                                | UMx9                           | UMxA                        | UMxB                              |  |
| UM18028<br>-UM1802B      | Area for Section 10 | -       |                          | UMxC                                | UMxD                           | UMxE                        | UMxF                              |  |
| UM1802C<br>-UM1802F      | Area for Section 11 | -       |                          |                                     |                                |                             |                                   |  |
| UM18030<br>-UM18033      | Area for Section 12 | -       |                          |                                     |                                |                             |                                   |  |
| UM18034<br>-UM18037      | Area for Section 13 | -       |                          |                                     |                                |                             |                                   |  |
| Unit memory<br>No. (Hex) | Name                | Default | Description |
|--------------------------|---------------------|---------|-------------|
| UM18038<br>-UM1803B      | Area for Section 14 | -       |             |
| UM1803C<br>-UM1803F      | Area for Section 15 | -       |             |
| UM18040<br>-UM18043      | Area for Section 16 | -       |             |
| UM18044<br>-UM18047      | Area for Section 17 | -       |             |
| UM18048<br>-UM1804B      | Area for Section 18 | -       |             |
| UM1804C<br>-UM1804F      | Area for Section 19 | -       |             |
| UM18050<br>-UM18053      | Area for Section 20 | -       |             |
| UM18054<br>-UM18057      | System reserved     | -       |             |

(Note 1) The cam pattern editing area is available for the unit of Ver.1.5 or later.

#### 17.9.2 Cam pattern editing execution confirmation area

| Unit<br>memory<br>No. (Hex) | Name                         | Default                                                                                                    | Description                                                                                                    |                                        |         |                                                                                                   |  |  |
|-----------------------------|------------------------------|----------------------------------------------------------------------------------------------------|----------------------------------------------------------------------------------------------------|----------------------------------------|---------|---------------------------------------------------------------------------------------------------|--|--|
| UM18058                     | Cam pattern reading result   | но                                                                                                    | Stores the result of read processing (response code).<br>H0: Normal termination<br>Other than H0: Abnormal termination      |                                        |         |                                                                                                   |  |  |
| UM18059                     | Cam pattern rewriting result | но                                                                                                    | Stores the result of rewriting processing (response code).<br>H0: Normal termination<br>Other than H0: Abnormal termination |                                        |         |                                                                                                   |  |  |
| UM1805A                     | Cam pattern update<br>flag   | Notifies the valid cam pattern table data.Bits are allocated to the cam pattern numbers 1 to 15.All the bits of bit0 to bit15 turn to "1" when the mode oCPU unit changes to the RUN mode and the configuradata set by the tool software becomes valid. When a cpattern is rewritten by a user program, the bit of acorresponding cam pattern number turns to "0".Note) Never rewrite this area. If the area is rewritten, tstatus cannot be notified normally. |                                                                                                    |                                        |         | a 1 to 15.<br>e mode of the<br>configuration<br>When a cam<br>of a<br>of a<br>or.<br>written, the |  |  |
|                             |                              |                                                                                                    | Bit<br>No.                                                                                                    | Name                                   | Default | Description                                                                                       |  |  |
|                             |                              |                                                                                                    | 0                                                                                                    | Cam pattern No.1<br>validity condition | 1       | 0: Cam<br>pattern table<br>after rewriting<br>by user                                             |  |  |

## 17.9 Cam Pattern Editing Area

| Unit<br>memory<br>No. (Hex) | Name | Default | Description |                                        |         |                                       |  |
|-----------------------------|------|---------|-------------|----------------------------------------|---------|---------------------------------------|--|
|                             |      |         | Bit<br>No.  | Name                                   | Default | Description                           |  |
|                             |      |         | 1           | Cam pattern No.2 validity condition    | 1       | program is<br>valid.                  |  |
|                             |      |         | 2           | Cam pattern No.3 validity condition    | 1       | 1:<br>Configuration<br>data from tool |  |
|                             |      |         | 3           | Cam pattern No.4 validity condition    | 1       | software is enabled.                  |  |
|                             |      |         | 4           | Cam pattern No.5<br>validity condition | 1       |                                       |  |
|                             |      |         | 5           | Cam pattern No.6 validity condition    | 1       |                                       |  |
|                             |      |         | 6           | Cam pattern No.7 validity condition    | 1       |                                       |  |
|                             |      |         | 7           | Cam pattern No.8 validity condition    | 1       |                                       |  |
|                             |      |         | 8           | Cam pattern No.9<br>validity condition | 1       |                                       |  |
|                             |      |         | 9           | Cam pattern No.10 validity condition   | 1       |                                       |  |
|                             |      |         | 10          | Cam pattern No.11 validity condition   | 1       |                                       |  |
|                             |      |         | 11          | Cam pattern No.12 validity condition   | 1       |                                       |  |
|                             |      |         | 12          | Cam pattern No.13 validity condition   | 1       |                                       |  |
|                             |      |         | 13          | Cam pattern No.14 validity condition   | 1       |                                       |  |
|                             |      |         | 14          | Cam pattern No.15 validity condition   | 1       |                                       |  |
|                             |      |         | 15          | Cam pattern No.16 validity condition   | 1       |                                       |  |

(Note 1) In the case of abnormal termination, the codes in the following table are stored.

| Codo   | Namo                                       | Description                                                      | Processing |       | Countormossuros                   |  |
|--------|--------------------------------------------|------------------------------------------------------------------|------------|-------|-----------------------------------|--|
| Code   | name                                       | Description                                                      | Read       | Write | Countermeasures                   |  |
| H FF01 | Cam pattern<br>number setting error        | Cam pattern<br>number set<br>displacement is out<br>of range     | Yes        | Yes   | Check the set cam pattern number. |  |
| H FF02 | Invalid number of set cam pattern sections | The set number of<br>cam pattern<br>sections is out of<br>range. | -          | Yes   | Check the set number of sections. |  |
| H FF03 | Shift amount setting error                 | The set shift amount is out of range.                            | -          | Yes   | Check the set shift amount.       |  |

| Codo   | Nome                                                | Description                                                                                          | Processing |       | Countermosoures                                                                                                    |  |
|--------|-----------------------------------------------------|----------------------------------------------------------------------------------------------------|------------|-------|----------------------------------------------------------------------------------------------------|--|
| Code   | Name                                                | Description                                                                                          | Read       | Write | Countermeasures                                                                                                    |  |
| H FF05 | Start phase setting<br>error 1                      | The set start phase is out of range.                                                                 | -          | Yes   | Check the set start phase of each section.                                                                                                    |  |
| H FF06 | Start phase setting<br>error 2                      | The set start phase<br>is equal to or<br>smaller than the<br>start phase of the<br>previous section. | -          | Yes   | Check if the relation<br>between the start phases<br>of each section is (Start<br>phase of section n-1) <<br>(Start phase of section n).                                                                          |  |
| H FF07 | Start phase setting error 3                         | The set start phase of Section 1 is not 0.                                                           | -          | Yes   | Always set the start phase of Section 1 to 0.                                                                                                    |  |
| H FF0A | Displacement<br>setting error                       | The set<br>displacement is out<br>of range.                                                          | -          | Yes   | Check the set phase of each section.                                                                                                    |  |
| H FF0B | Cam curve number setting error                      | The set cam curve<br>number is out of<br>range.                                                      | -          | Yes   | Check the set cam curve number of each section.                                                                                                    |  |
| H FF10 | Cam pattern<br>reading non-<br>executable error 1   | There are axes<br>under synchronous<br>control.                                                      | Yes        | -     | Cancel the synchronous operation and execute the reading.                                                                                                    |  |
| H FF11 | Cam pattern<br>reading non-<br>executable error 2   | An operating axis exists.                                                                            | Yes        | -     | Make sure that there are<br>no operating axes before<br>reading the cam pattern.                                                                                                    |  |
| H FF20 | Cam pattern<br>rewriting non-<br>executable error 1 | There are axes<br>under synchronous<br>control                                                       | -          | Yes   | Cancel the synchronous operation and execute the rewriting.                                                                                                    |  |
| H FF21 | Cam pattern<br>rewriting non-<br>executable error 2 | An operating axis exists.                                                                            | -          | Yes   | Execute the rewriting when no operating axis exists.                                                                                                    |  |
| H FF22 | Cam pattern<br>rewriting non-<br>executable error 3 | The reading request<br>and rewriting<br>request turned on<br>simultaneously.                         | -          | Yes   | Check if the reading<br>request and rewriting<br>request do not turn on<br>simultaneously. When the<br>reading request and<br>rewriting request turn on<br>simultaneously, the reading<br>request takes priority. |  |

### 17.10 Dimensions

#### 2-axis type

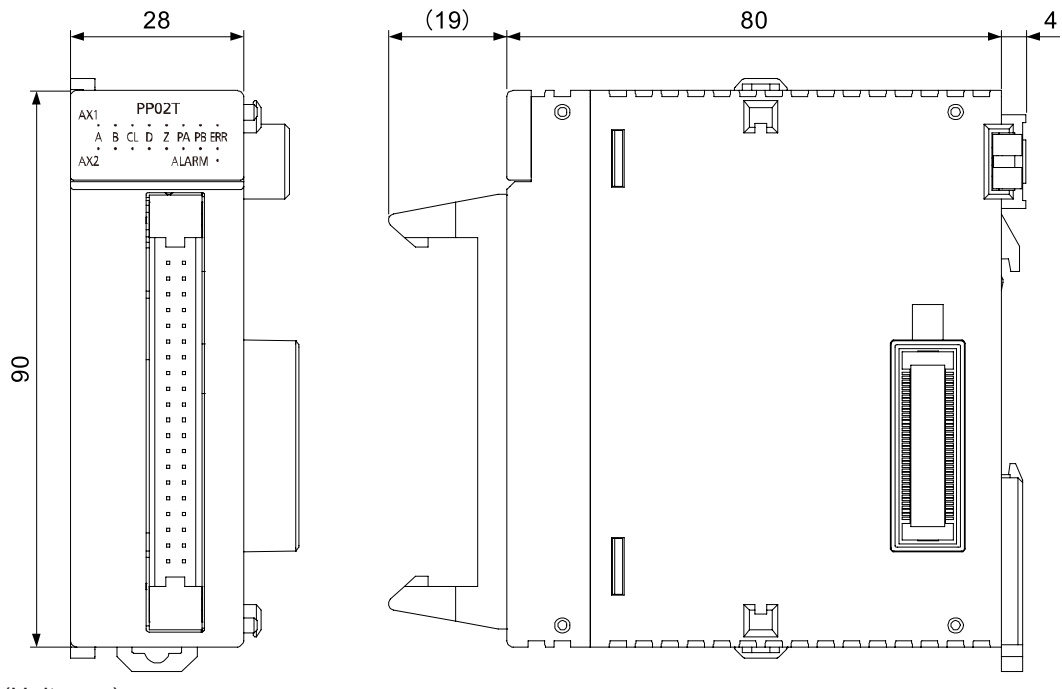

(Unit: mm)

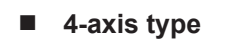

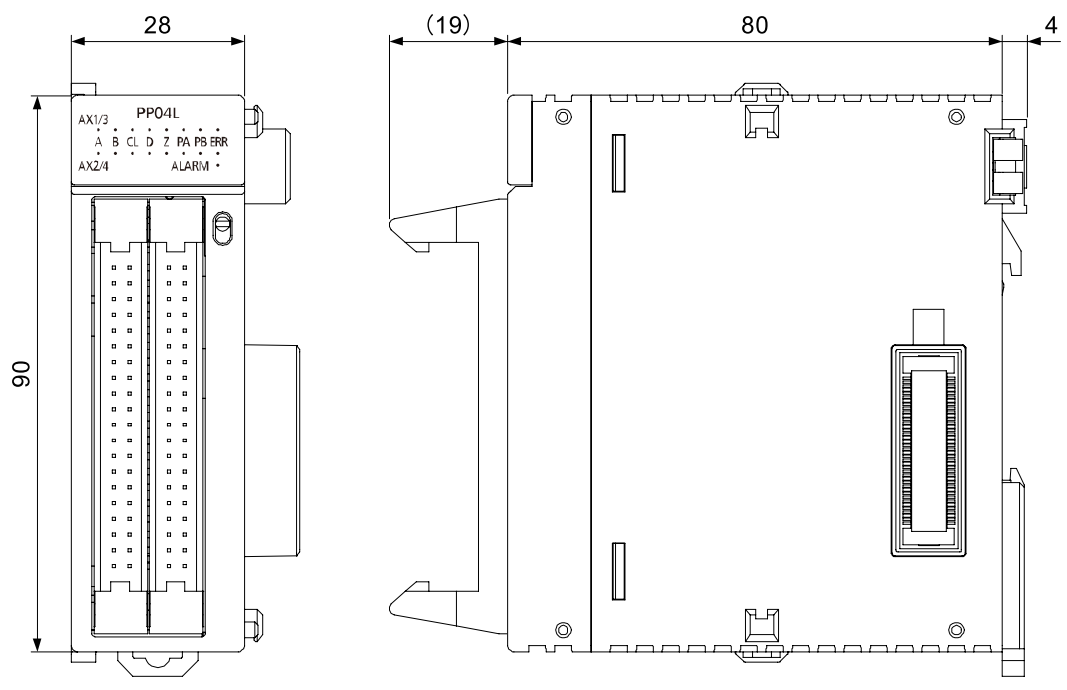

(Unit: mm)

17-88

# **18 Sample programs**

#### **18.1 Basic Configuration and Contact Allocations of Sample Programs**

In the sample programs, the internal relays are used for the start contacts of each operation. Connect them to the input contacts such as switches as needed.

#### Basic Configuration

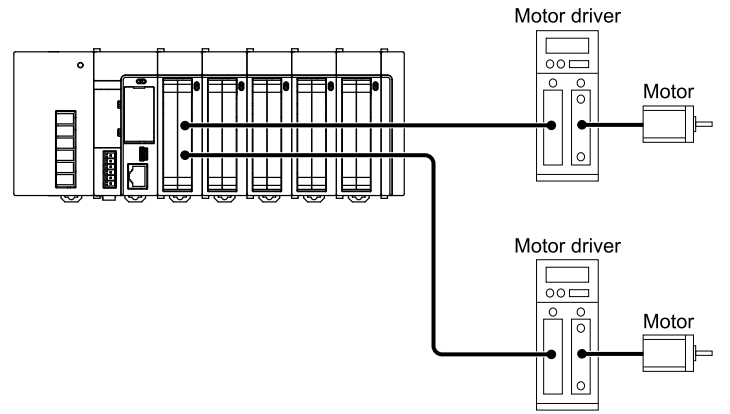

The positioning unit is installed in slot 1. The 1st axis and 2nd axis of the positioning unit connect to a stepping motor each, with the linear interpolation of the 2nd axis sampled. This example is shown on the condition that parameter settings for each axis are made in the **positioning setting** menu of the programming tool and saved in the positioning unit.

#### Number Description R2 Request home return R3 Request positioning start R4 1st axis JOG forward request R5 1st axis JOG reverse request R6 2nd axis JOG forward request R7 2nd axis JOG reverse request R10 Error clear R11 Request set value change R100 Operation enabled flag for 1st axis R101 1st axis JOG forward OFF edge R102 1st axis JOG reverse OFF edge R200 Operation enabled flag for 2nd axis R201 2nd axis JOG forward OFF edge R202 2nd axis JOG reverse OFF edge Number Description X100 Ready positioning flag X104 Tool operation for all axes

#### Used contacts and data registers

| Number         | Description                                |  |
|----------------|--------------------------------------------|--|
| X107           | Recalculation done flag                    |  |
| X118           | 1st axis BUSY flag                         |  |
| X119           | 2nd axis BUSY flag                         |  |
| X160           | Error occurrence annunciation for 1st axis |  |
| X161           | Error occurrence annunciation for 2nd axis |  |
| Y107           | Recalculation request                      |  |
| Y110           | Positioning start for Axis 1               |  |
| Y118           | Home return of 1st axis                    |  |
| Y119           | Home return of 2nd axis                    |  |
| Y120           | Axis 1 forward JOG                         |  |
| Y121           | Axis 1 reverse JOG                         |  |
| Y122           | Axis 2 forward JOG                         |  |
| Y123           | Axis 2 reverse JOG                         |  |
| Y160           | Error clearing for Axis 1                  |  |
| Y161           | Error clearing for Axis 2                  |  |
| Number         | Description                                |  |
| DT0            | Starting table number                      |  |
| DT101          | Number of errors of 1st axis               |  |
| DT102 to DT115 | Error contents of 1st axis                 |  |
| DT121          | Number of errors of 2nd axis               |  |
| DT122 to DT135 | Error contents of 2nd axis                 |  |
| DT10 to DT25   | Positioning data (of 1 table) of 1st axis  |  |
| DT30 to DT45   | Positioning data (of 1 table) of 2nd axis  |  |

#### 18.2 Sample programs

#### 18.2.1 When Settings Done in Standard Area with Programming Tool

#### Sample programs

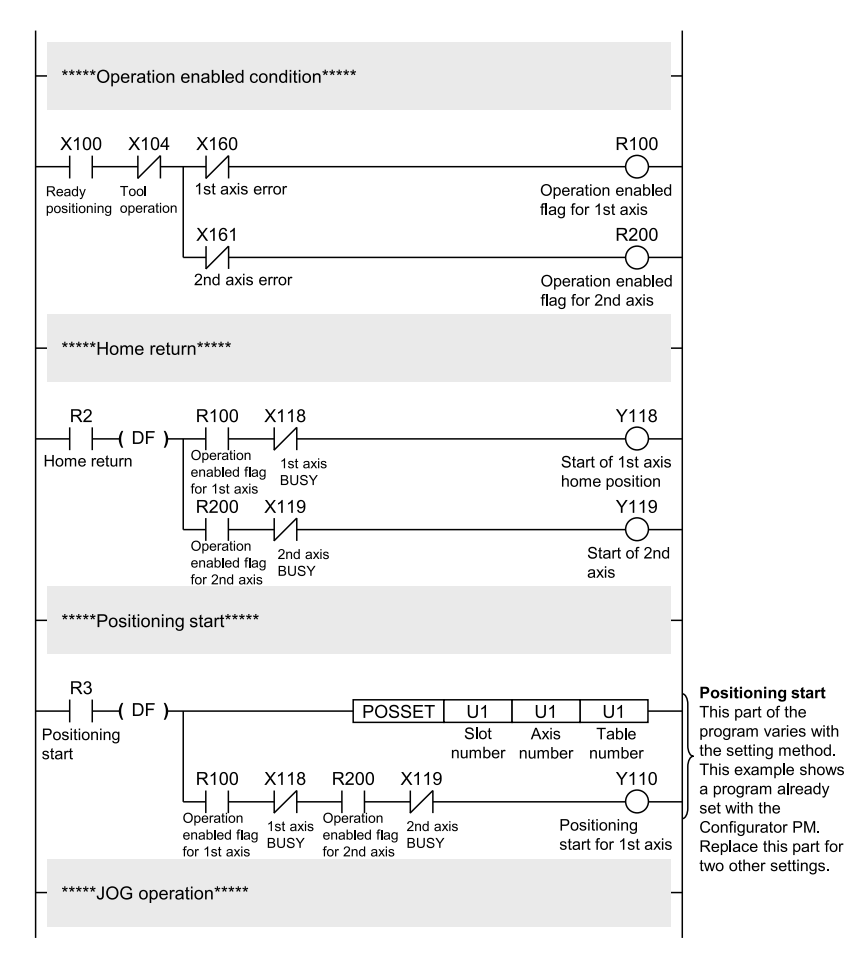

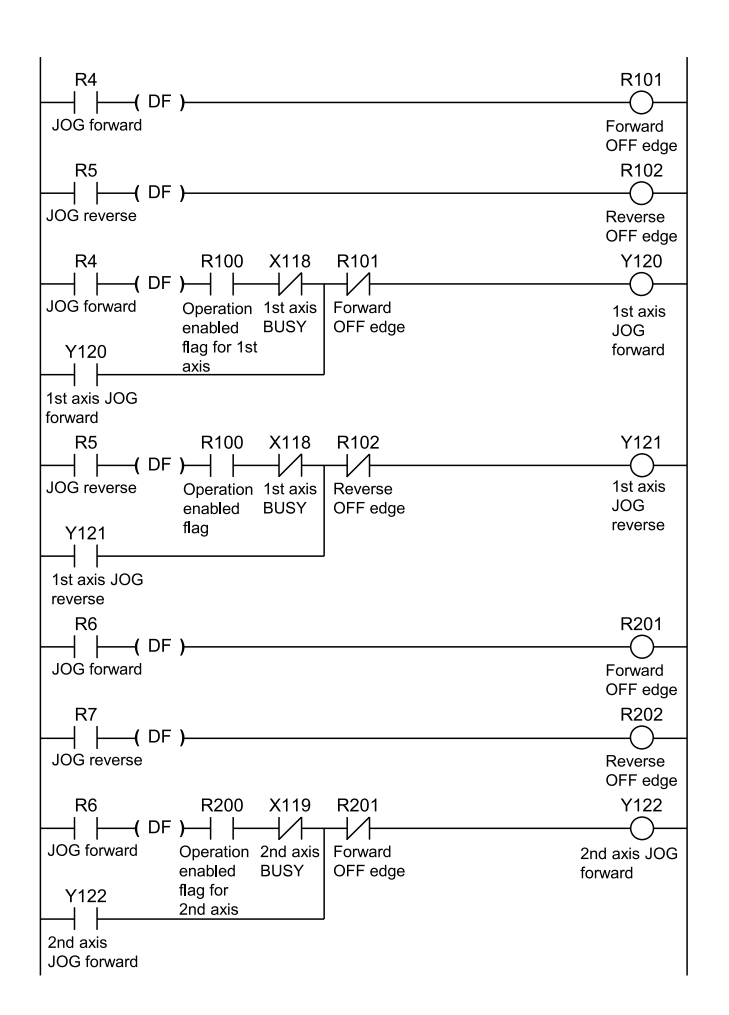

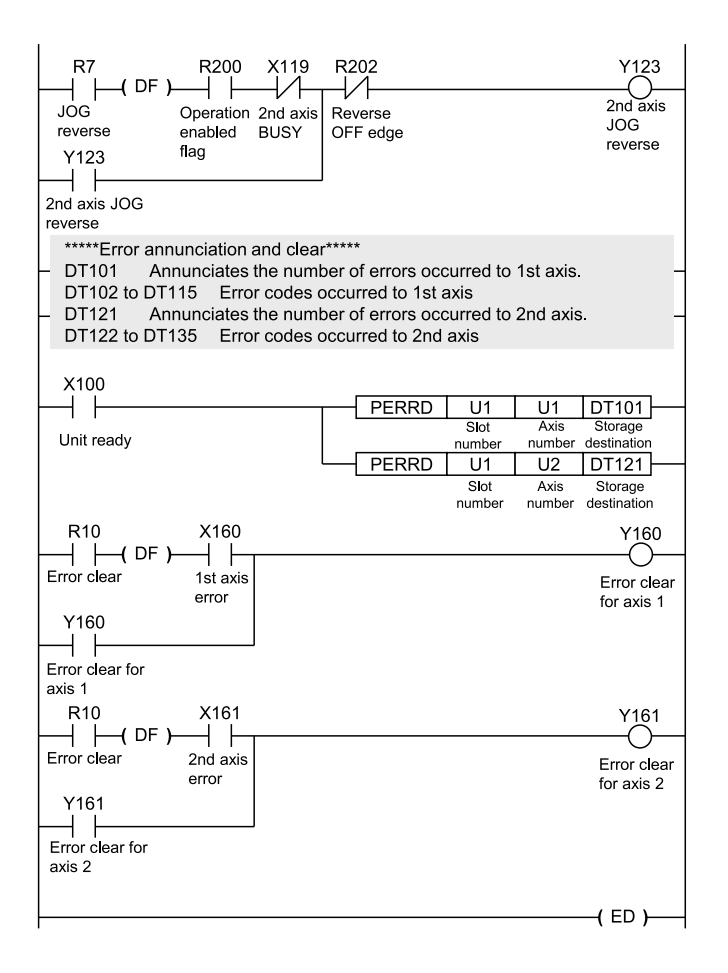

#### 18.2.2 When Setting Positioning Data in Extended Area by Programming

Write positioning data in the extended area by programming. Recalculating the positioning data is not necessary as the extended area is used. **Replace the part of the positioning start program in the sample program** 

#### Positioning start program

| R3           |         |       |          |                      |                 |
|--------------|---------|-------|----------|----------------------|-----------------|
| —     ( DF ) |         | MV.SS | H0       | DT10                 | I)              |
| Positioning  |         |       | 1st      | axis control code    |                 |
| start        |         | MV.SS | H0       | DT11                 |                 |
|              |         |       | 1st a    | axis control pattern |                 |
| _            |         | MV.SS | H0       | DT12                 |                 |
|              |         |       |          |                      |                 |
|              |         | MV.SS | H0       | DT13                 |                 |
|              |         |       |          |                      |                 |
|              |         | MV.SS | K100     | DT14                 |                 |
|              |         |       | 1st ax   | is acceleration time |                 |
|              |         | MV.SS | K100     | DT15                 |                 |
|              |         |       | 1st axis | deceleration time    | 1               |
|              |         | MV.SL | K500000  | DT16                 | 1-table data on |
|              |         |       | 1s       | t axis target speed  |                 |
|              |         | MV.SL | K1000000 | DT18                 |                 |
|              |         |       | 1st axis | movement amount      |                 |
|              |         | MV.SL | K0       | DT20                 |                 |
|              |         |       | 1st      | axis auxiliary point |                 |
|              |         | MV.SS | K0       | DT22                 |                 |
|              |         |       | 1        | st axis dwell time   |                 |
|              |         | MV.SS | K0       | DT23                 |                 |
|              |         |       | 1st a    | xis auxiliary output |                 |
|              |         | MV.SS | K0       | DT24                 |                 |
|              |         |       |          |                      |                 |
|              |         | MV.SS | K0       | DT25                 | V               |
|              |         |       |          |                      | Settings for    |
|              | BKMV.SS | DT10  | DT25 S1  | : UM02E70            | table no.10001  |
|              |         |       |          |                      | of 1st axis     |
|              |         |       |          |                      | ,               |

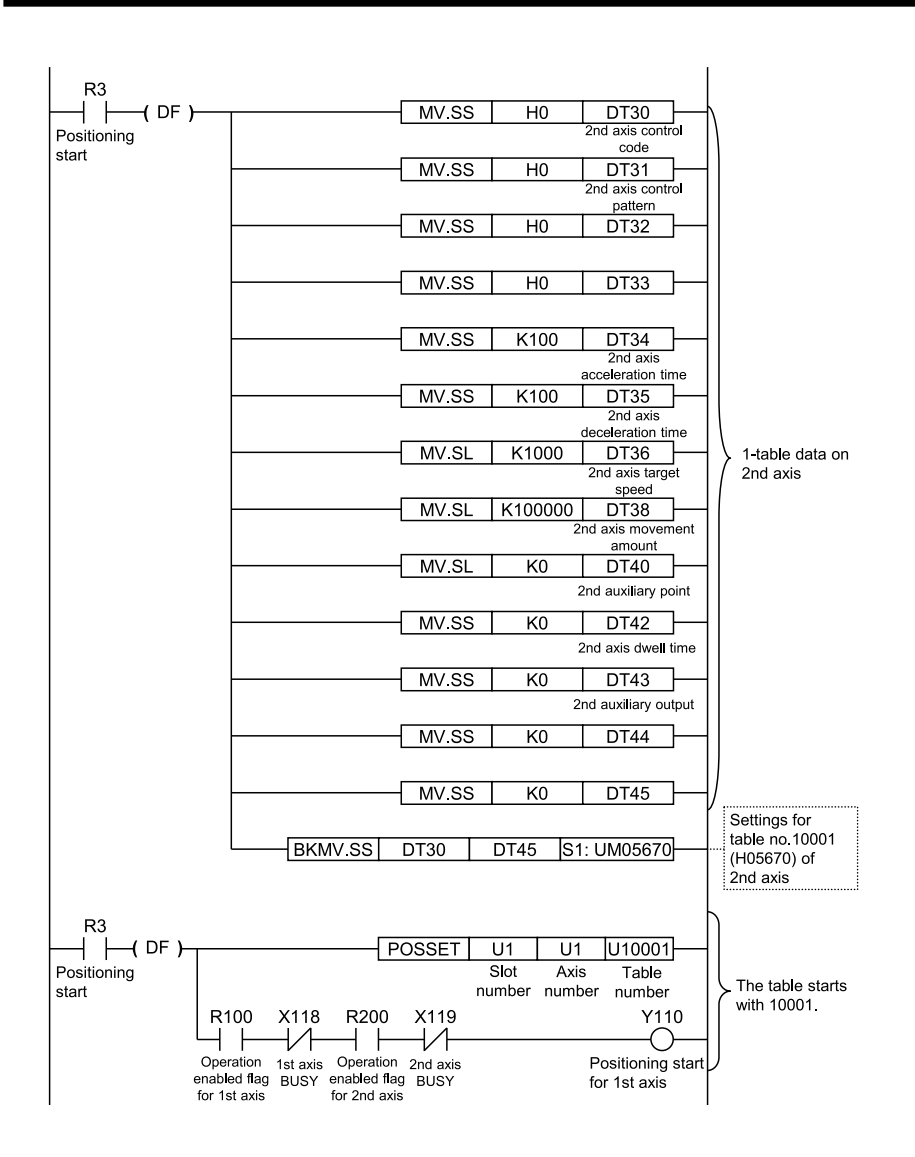

#### 18.2.3 When Setting Positioning Data in Standard Area by Programming

Write positioning data in the standard area by programming. Recalculating the positioning data is necessary after setting the positioning data. **Replace the part of the positioning start program in the sample program** 

#### Positioning start program

| R11          |         |         |          |                               |     |                 |    |
|--------------|---------|---------|----------|-------------------------------|-----|-----------------|----|
| —     ( DF ) |         | MV.SS   | H0       | DT10                          | -1  |                 |    |
| Set value    |         |         | 1s       | axis control code             |     |                 |    |
| change       |         | MV.SS   | H0       | DT11                          | -11 |                 |    |
|              |         |         | 1st a    | xis control pattern           |     |                 |    |
|              |         | MV.SS   | H0       | DT12                          | -11 |                 |    |
|              |         |         |          |                               |     |                 |    |
|              |         | - MV.SS | H0       | DT13                          |     |                 |    |
|              |         | MVSS    | K100     |                               |     |                 |    |
|              |         | 1010.33 | K100     | 1st axis                      |     |                 |    |
|              |         |         | a        | cceleration time              |     |                 |    |
|              |         | MV.SS   | K100     | DT15                          | -11 |                 |    |
|              |         |         | c        | 1st axis<br>leceleration time |     |                 |    |
|              |         | MV.SL   | K500000  | DT16                          | +   | 1-table data on |    |
|              |         |         | 1st      | axis target speed             |     | 131 4/15        |    |
|              |         | MV.SL   | K1000000 | DT18                          | -11 |                 |    |
|              |         |         | 1        | st axis movement<br>amount    |     |                 |    |
|              |         | MV.SL   | K0       | DT20                          | -11 |                 |    |
|              |         |         | 1st      | axis auxiliary point          | t   |                 |    |
|              |         | MV.SS   | K0       | DT22                          | -11 |                 |    |
|              |         |         | 1        | st axis dwell time            |     |                 |    |
|              |         | MV.SS   | K0       | DT23                          | -11 |                 |    |
|              |         |         | 1st a    | xis auxiliary output          |     |                 |    |
|              |         | MV.SS   | K0       | DT24                          | -11 |                 |    |
|              |         |         |          |                               |     |                 |    |
|              |         | MV.SS   | K0       | DT25                          | ٠V. |                 | ·; |
|              |         |         |          |                               |     | Settings for    |    |
|              | BKMV.SS | DT10    | DT25 S1  | : UM00850                     | -   | (H00850) of 1st |    |
|              |         |         |          |                               |     | axis            | J  |
|              |         |         |          |                               |     |                 |    |
|              |         |         |          |                               |     |                 |    |

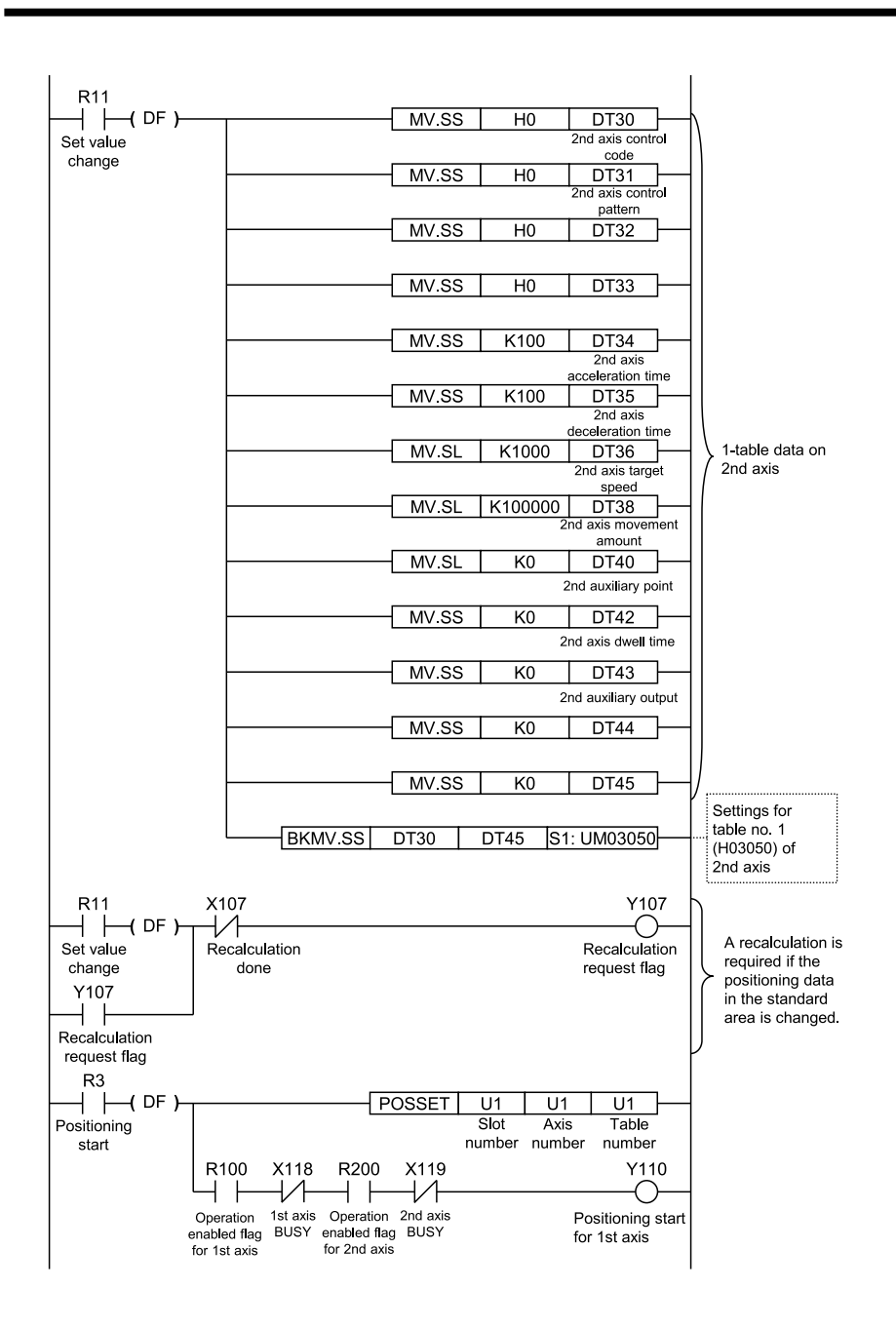

# **Record of Changes**

| Issue date | Manual number   | Description of changes                                                                                                    |
|------------|-----------------|----------------------------------------------------------------------------------------------------|
| Dec. 2012  | -               | -                                                                                                    |
| Feb. 2013  | -               | <ul> <li>Corrected I/O allocation table (Sections 5.1, 8.3, 8.4, 12.1, 17.2)</li> <li>Other, corrected errors.</li> </ul>                                                        |
| Mar. 2013  | WUME-FP7POSP-01 | 1st Edition                                                                                                    |
|            |                 | • Corrected sample programs (Sections 18.2.2, 18.2.3)                                                                                                    |
|            |                 | Other, corrected errors.                                                                                                    |
| Jun. 2015  | WUME-FP7POSP-02 | 2nd Edition                                                                                                    |
|            |                 | Added model (unit version Ver1.3 or later)                                                                                                    |
|            |                 | <ul> <li>Positioning speed change function,<br/>positioning movement amount change<br/>function (Sections 13.8, 13.9, 17.8)</li> </ul>                                           |
|            |                 | <ul> <li>Input time constant change function (Sections 5.3.2, 17.6.2)</li> </ul>                                                                                                 |
|            |                 | <ul> <li>Changes relating to FPWINGR7 GUI<br/>(Sections 5.6, 6.1)</li> </ul>                                                                                                    |
|            |                 | Other, corrected errors.                                                                                                    |
| Mar. 2016  | WUME-FP7POSP-03 | 3rd Edition                                                                                                    |
|            |                 | <ul> <li>Added functions related to synchronous<br/>control (Section 12)</li> </ul>                                                                                              |
|            |                 | Phase specification clutch OFF function,<br>advance angle correction function,<br>synchronous control cancellation during<br>operation, rewriting cam patterns with a<br>program |
|            |                 | <ul> <li>Increased the number of tables in the<br/>positioning table (expansion area) (25 tables<br/>to 100 tables)</li> </ul>                                                   |
|            |                 | Corrected errors.                                                                                                    |
| Jan. 2021  | WUME-FP7POSP-04 | 4th Edition                                                                                                    |
|            |                 | <ul> <li>Error code addition, deletion</li> </ul>                                                                                                    |
|            |                 | <ul> <li>Corrected electronic clutch functions<br/>(Sections 8.5.2, 8.5.3, 8.5.5)</li> </ul>                                                                                     |
|            |                 | Warning code addition, deletion                                                                                                    |
|            |                 | Corrected errors.                                                                                                    |
| Aug. 2021  | WUME-FP7POSP-05 | 5th Edition                                                                                                    |
|            |                 | <ul> <li>Added trapezoidal control and triangular<br/>control (Section 7.1.1)</li> </ul>                                                                                         |
|            |                 | Other, corrected errors.                                                                                                    |
| Jul. 2022  | WUME-FP7POSP-08 | 8th Edition                                                                                                    |
|            |                 | Changed manual format                                                                                                    |

The manual number is specified at the bottom of the cover page.

| Issue date | Manual number   | Description of changes                                   |
|------------|-----------------|----------------------------------------------------------|
| May 2023   | WUME-FP7POSP-09 | 9th Edition                                              |
|            |                 | Add Push-In Connector<br>"3.2.1 About Push-In Connector" |
| Apr. 2024  | WUME-FP7POSP-10 | 10th Edition                                             |
|            |                 | Change in Corporate name                                 |

#### Order Placement Recommendations and Considerations

The Products and Specifications listed in this document are subject to change (including specifications, manufacturing facility and discontinuing the Products) as occasioned by the improvements of Products. Consequently, when you place orders for these Products, Panasonic Industry Co., Ltd. asks you to contact one of our customer service representatives and check that the details listed in the document are commensurate with the most up-to-date information.

[Safety precautions] [Safety precautions] Panasonic Industry Co., Ltd. is consistently striving to improve quality and reliability. However, the fact remains that electrical components and devices generally cause failures at a given statistical probability. Furthermore, their durability varies with use environments or use conditions. In this respect, check for actual electrical components and devices under actual conditions before use. Continued usage in a state of degraded condition may cause the deteriorated insulation. Thus, it may result in abnormal heat, smoke or fire. Carry out safety design and periodic maintenance including redundancy design, design for fire spread prevention, and design for malfunction prevention so that no accidents resulting in injury or death, fire accidents, or social damage will be caused as a result of failure of the Products or ending life of the Products.

The Products are designed and manufactured for the industrial indoor environment use. Make sure standards, laws and regulations in case the Products are incorporated to machinery, system, apparatus, and so forth. With regard to the mentioned above, confirm the conformity of the Products by yourself

Do not use the Products for the application which breakdown or malfunction of Products may cause damage to the body or property. i) usage intended to protect the body and ensure security of life ii)application which the performance degradation or quality problems, such as breakdown, of the Products may directly result in damage to the body or property It is not allowed the use of Products by incorporating into machinery and systems indicated

below because the conformity, performance, and quality of Products are not guaranteed under such usage.

such usage. i) transport machinery (cars, trains, boats and ships, etc.) ii) control equipment for transportation iii) disaster-prevention equipment / security equipment iv) control equipment for electric power generation v) nuclear control system vi) aircraft equipment, aerospace equipment, and submarine repeater vii) burning appliances viii) mulitary devices ix) medical devices (except for general controls) x) machinery and systems which especially require the high level of reliability and safety

[Acceptance inspection] In connection with the Products you have purchased from us or with the Products delivered to your premises, please perform an acceptance inspection with all due speed and, in connection with the handling of our Products both before and during the acceptance inspection, please give full consideration to the control and preservation of our Products.

[Warranty period] Unless otherwise stipulated by both parties, the warranty period of our Products is three years after the purchase by you or after their delivery to the location specified by you. The consumable items such as battery, relay, filter and other supplemental materials are excluded from the warranty.

[Scope of warranty] In the event that Panasonic Industry Co., Ltd. confirms any failures or defects of the Products by reasons solely attributable to Panasonic Industry Co., Ltd. during the warranty period, Panasonic Industry Co., Ltd. shall supply the replacements of the Products, parts or replace and/or repair the defective portion by free of charge at the location where the Products were purchased or delivered to your premises as soon as possible.
However, the following failures and defects are not covered by warranty and we are not responsible for such failures and defects.
(1) When the failure or defect was caused by a specification, standard, handling method, etc. which was specified by you.
(2) When the failure or defect was caused after purchase or delivery to your premises by an alteration in construction, performance, specification, etc. which did not involve us.

- 11.5

- us.
  (3) When the failure or defect was caused by a phenomenon that could not be predicted by the technology at purchasing or contracted time.
  (4) When the use of our Products deviated from the scope of the conditions and environment set forth in the instruction manual and specifications.
  (5) When, after our Products were incorporated into your products or equipment for use, damage resulted which could have been avoided if your products or equipment had been equipped with the functions, construction, etc. the provision of which is accepted practice in the industry.
- (6) When the failure or defect was caused by a natural disaster or other force majeure.(7) When the equipment is damaged due to corrosion caused by corrosive gases etc. in the surroundings

The above terms and conditions shall not cover any induced damages by the failure or defects of the Products, and not cover your production items which are produced or fabricated by using the Products. In any case, our responsibility for compensation is limited to the amount paid for the Products.

[Scope of service]
The cost of delivered Products does not include the cost of dispatching an engineer, etc.
In case any such service is needed, contact our sales representative.

Panasonic Industry Co., Ltd.

(MEMO)

Panasonic Industry Co., Ltd. 1006, Oaza Kadoma, Kadoma-shi, Osaka 571-8506, Japan https://industry.panasonic.com/

Please visit our website for inquiries and about our sales network. © Panasonic Industry Co., Ltd. 2013-2024 April, 2024